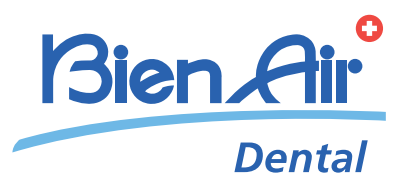

# CHIROPRO PLUS 3<sup>rd</sup> Gen

- **ENG** INSTRUCTIONS FOR USE.
- FRA INSTRUCTIONS D'UTILISATION.
- **DEU** BEDIENUNGSANLEITUNG.
- **ESP** INSTRUCCIONES DE USO.
- ITA ISTRUZIONI PER L'USO.
- **PRT** INSTRUÇÕES DE UTILIZAÇÃO.
- **RUS** ИНСТРУКЦИЯ ПО ЭКСПЛУАТАЦИИ.
- 中文 使用说明书.
- JPN 取扱説明書.

10000X41251. Bien Ai 100'000. SR 1/2 (0 () ... o \* Chiropro [PLUS]

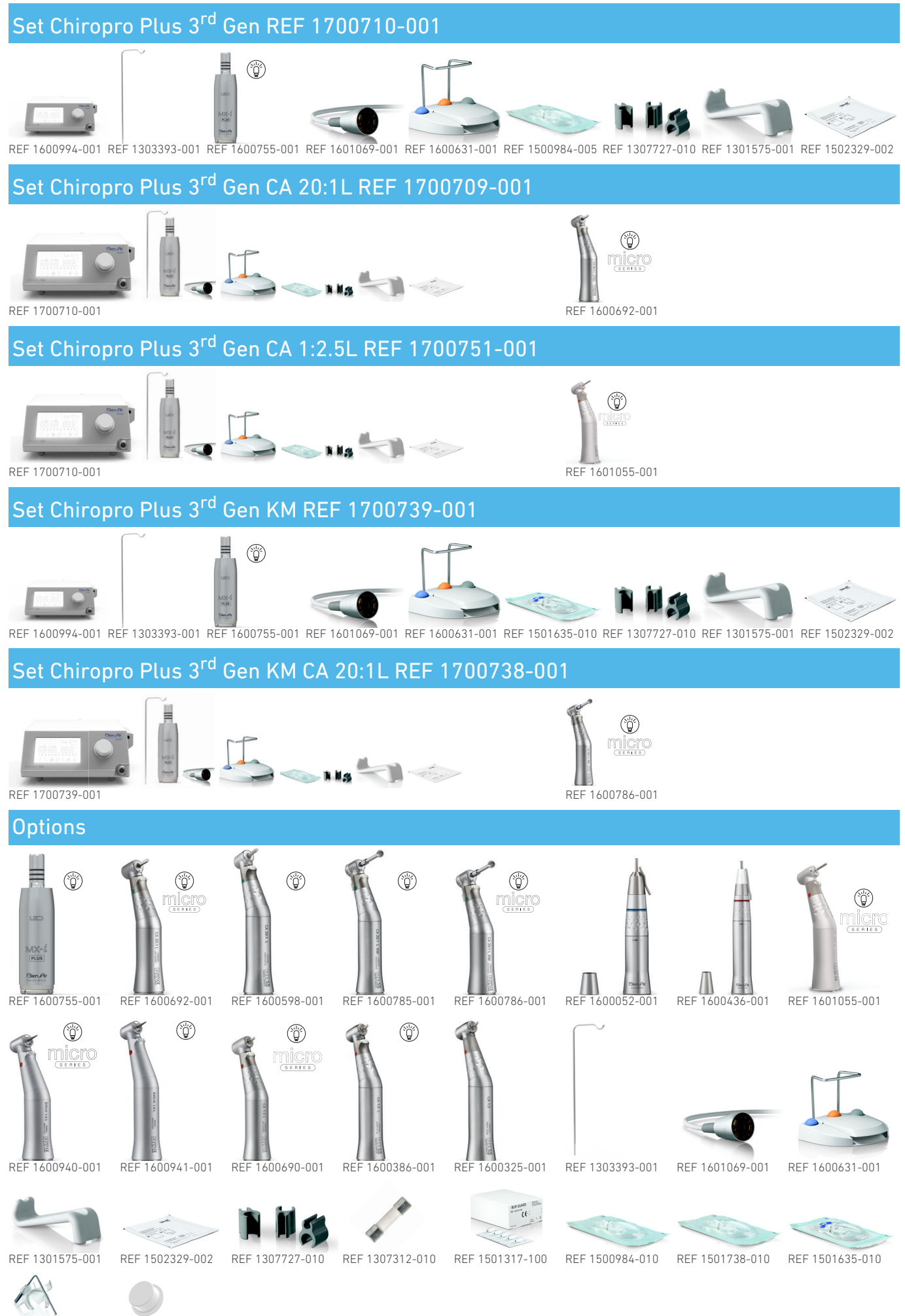

REF 1501621-010 REF 1307031-001

# Table of contents

| 1  | Symbols1.1Description of symbols for Chiropro Plus 3 <sup>rd</sup> Gen units1.2Description of symbols for Chiropro Plus 3 <sup>rd</sup> Gen accessories          | <b>2</b><br>2<br>. 2                   |
|----|----------------------------------------------------------------------------------------------------|----------------------------------------|
| 2  | Identification, Intended Use and Notation2.1Identification2.2Intended use2.3Notation and chapter links                                                           | <b>3</b><br>3<br>3                     |
| 3  | Warnings & Precautions of Use                                                                                                    | 4                                      |
| 4  | Description                                                                                                    | <b>5</b><br>5<br>6<br>7<br>7<br>8<br>8 |
| 5  | Installation       1         5.1       Install the Chiropro Plus 3 <sup>rd</sup> Gen system         5.2       On/off procedure                                   | <b>0</b><br>11<br>11                   |
| 6  | Interface overview                                                                                                    | <b>2</b><br>12<br>12<br>13             |
| 7  | Operation - Implantology mode17.1Operation screen description7.2Perform an operation, steps P1 and P27.3Perform an operation, steps P3, P4 and P5                | <b>4</b><br>14<br>14<br>14             |
| 8  | Operation - Surgery mode         1           8.1         Operation screen description         1           8.2         Perform an operation         1             | <b>6</b><br>16<br>16                   |
| 9  | Settings19.1Operation mode                                                                                                    | <b>8</b> 18 18 18 18 19 19 19          |
| 10 | Special modes2                                                                                                    | 20                                     |
| 11 | List of errors & Troubleshooting                                                                                                    | 22<br>23                               |
| 12 | Maintenance       2         12.1       Servicing         12.2       Cleaning & disinfection         12.3       Important         12.4       Replacement of fuses | 24<br>24<br>24<br>24<br>25             |
| 13 | General information and guarantee                                                                                                    | 26<br>26<br>26                         |

# 1 Symbols

## 1.1 Description of symbols for Chiropro Plus 3<sup>rd</sup> Gen units

| Symbol            | Description                                                                                                    | Symbol  | Description                                                                                                    |
|-------------------|----------------------------------------------------------------------------------------------------|---------|----------------------------------------------------------------------------------------------------|
| <b>CE</b><br>0123 | CE Marking with number of the notified body.                                                                    |         | Recyclable materials.                                                                                                    |
| $\bigcirc$        | Main switch - Power OFF.                                                                                        | X       | Separate collection of electric and electronic equipment.                                                                                     |
|                   | Main switch - Power ON.                                                                                         |         | Manufacturer.                                                                                                    |
|                   | Fuse Ø 5 x 20 mm.                                                                                               |         | Light.                                                                                                    |
| ~                 | Alternating current.                                                                                            |         | Sound alerts.                                                                                                    |
| (((•)))<br>▲      | RF emitting device (Interference may occur in the vicinity of equipment marked with this symbol).               | Rx Only | Warning: in accordance with federal law (USA), this device is only available for sale upon recommen-<br>dation by an accredited practitioner. |
| $\triangle$       | CAUTION! Consult accompanying documents.<br>Provides an instruction that should be observed for safety reasons. | c € us  | CSA marking - Complies with U.S. and Canadian standards.                                                                                      |
|                   | Refer to the accompanying documents (www.bie-<br>nair.com/ifu).                                                 | SN      | Serial number.                                                                                                    |
| REF               | Reference number.                                                                                               |         |                                                                                                    |

## 1.2 Description of symbols for Chiropro Plus 3<sup>rd</sup> Gen accessories

| Symbol            | Description                                  | Symbol | Description                                                     |
|-------------------|----------------------------------------------|--------|-----------------------------------------------------------------|
| <b>CE</b><br>0123 | CE Marking with number of the notified body. | [漸]    | Thermo washer disinfectable.                                    |
|                   | Expiration date.                             |        | Recyclable materials.                                           |
| 2                 | Do not reuse.                                | X      | Separate collection of electric and electronic equipment.       |
| STERILE           | Sterilized with Ethylene Oxyde.              | 135°C  | Sterilizable in autoclave up to the specified tem-<br>perature. |
| <b>†</b>          | Electrical safety. Applied part type B.      |        | Manufacturer.                                                   |
| REF               | Reference number.                            | SN     | Serial number.                                                  |

# 2 Identification, Intended Use and Notation

## 2.1 Identification

Electronically controlled tabletop device for dentistry allowing operation of a dental handpiece via an MX-i LED micromotor with variable speed control by a pedal.

A peristaltic pump conveys the physiological liquid via a disposable irrigation line without being contaminated.

The device's LCD display indicates and allows to control operation settings.

## 2.2 Intended use

The equipment is meant to be used by dentists and surgeons in dental offices and hospitals. Chiropro Plus 3<sup>rd</sup> Gen dental unit is intended to control a dental micromotor for oral surgery and implantology. Any use other than what is specified herein is unauthorized and may be dangerous. The system meets all the current legal requirements for medical devices.

The intended electromagnetic environment (per IEC 60601-1-2 ed. 4.0) is Professional healthcare facility environment.

## 2.3 Notation and chapter links

## • A, B, C, etc.

Text preceded by a letter indicates a procedure to be carried out step-by-step.

• \$

Indicates a procedure result.

- (1), (2), (3), etc.
   Text preceded by a number indicates text used in conjunction with an illustration.
- **OK**, **Settings**, etc. Text in bold italic font style indicates, on-screen elements such as buttons, menus, menu items, screen areas, values, fields when they are named and screen names.

In order to simplify the notation, in this manual:

- «Clockwise» is referred to as «CW»;
- «Counterclockwise» is referred to as «CCW»;
- Forward micromotor rotation mode is referred to as «FWD»;
- Reverse micromotor rotation mode is referred to as «REV»;
- Rotational speed unit «revolutions per minute» is referred to as «rpm»;
- Torque unit «newton centimetre» is referred to as «Ncm»;
- Micromotor control unit is referred to as «DMX»;
- Implantology and Surgery are referred to as  ${\rm \ll IM}{\rm >}$  and  ${\rm \ll SR}{\rm >}.$

# 3 Warnings & Precautions of Use

#### $\triangle$ caution

The power plug is used for disconnection in case of problems, it must be easily accessible at all times.

#### $\triangle$ caution

Never connect a handpiece on a running MX-i LED micromotor.

#### $\triangle$ caution

Any modification of the medical device is strictly forbidden.

#### $\triangle$ warning

The device is not designed for use in an explosive atmosphere (anaesthetic gas).

#### $\triangle$ warning

Do not attempt to open the device when it is connected to the electric mains. Risk of electrocution.

#### $\triangle$ caution

The parameters contained in the dental procedures are indicative only. Bien-Air Dental SA cannot be held liable for them.

#### $\triangle$ caution

The device must not be touched by the patient.

#### $\boldsymbol{\vartriangle}$ caution

Do not simultaneously touch the patient and the pump or contacts of connectors.

#### $\triangle$ caution

Ensure that there is no water under the unit before switching it on.

#### $\triangle$ caution

All connectors must be dry before use. Ensure the absence of residual moisture due to cleaning.

#### $\triangle$ warning

To avoid the risk of electric shock, this equipment must only be connected to a supply mains with protective earth.

# 4 Description

## 4.1 Chiropro Plus 3<sup>rd</sup> Gen system overview

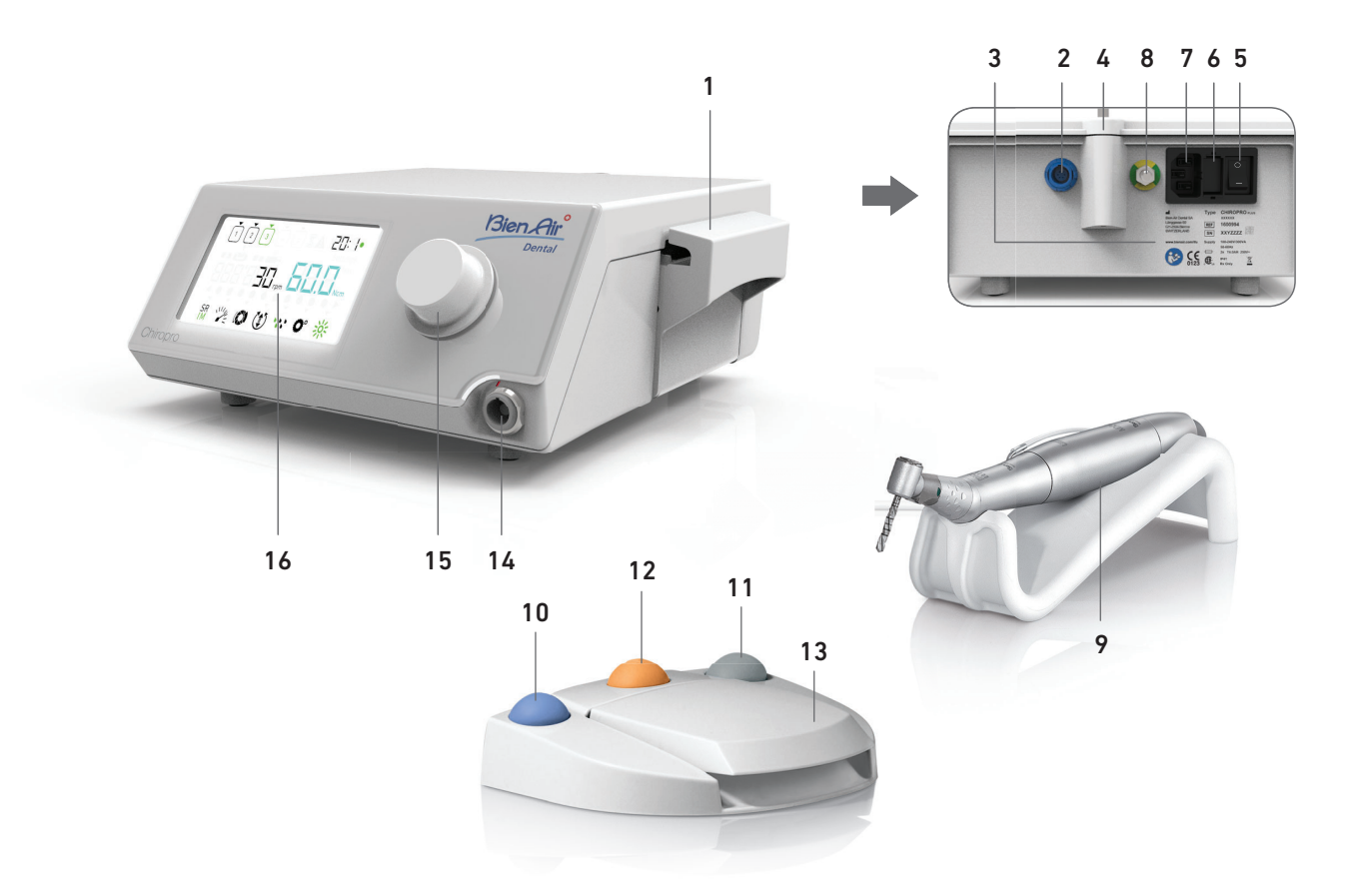

- (1) Peristaltic pump lid
- (2) Pedal connector
- (3) Marking
- (4) Bracket support
- (5) Main switch
- (6) Fuse box
- (7) Mains connector
- (8) Potential equalization connector
- (9) MX-i LED micromotor

- **FIG. 1** 
  - (10) Button to start/stop irrigation
  - (11) Foot control to reverse the rotation of the MX-i LED micromotor
  - (12) "Program" button to go to next operation step
  - (13) Motor start
  - (14) MX-i LED micromotor connector
  - (15) Control knob
  - (16) LCD control screen

## 4.2 Sets supplied

## Chiropro Plus 3<sup>rd</sup> Gen set REF 1700710-001

| Designation                                                                        | REF number  |
|------------------------------------------------------------------------------------|-------------|
| Chiropro Plus 3 <sup>rd</sup> Gen unit (1x)                                        | 1600994-001 |
| MX-i LED micromotor (1x)                                                           | 1600755-001 |
| 3-button pedal (1x)                                                                | 1600631-001 |
| Cable MX-i LED (2m) (1x)                                                           | 1601069-001 |
| Sterile protective sheet (2x)                                                      | 1502329-002 |
| Pack of 5 disposable sterile irrigation lines                                      | 1500984-005 |
| Pack of 10 attachment collars for fastening the sterile irrigation line to a cable | 1307727-010 |
| Bracket for fluid bottle (1x)                                                      | 1303393-001 |
| Handpiece support (1x)                                                             | 1301575-001 |
| 3P cable system, US/Asia, length 2m (1x)                                           | 1300067-001 |
| 3P cable system, Europe, length 2.5 m (1x)                                         | 1300066-001 |
| 3P cable system, Switzerland, length 2 m (1x)                                      | 1300065-001 |

### Chiropro Plus 3<sup>rd</sup> Gen CA 20:1 L set REF 1700709-001

| Designation                                                    | REF number  |
|----------------------------------------------------------------|-------------|
| Chiropro Plus 3 <sup>rd</sup> Gen set (1x)                     | 1700710-001 |
| Contra-angle handpiece CA 20:1 L Micro-<br>Series (light) (1x) | 1600692-001 |

## Chiropro Plus 3<sup>rd</sup> Gen CA 1:2.5 L set REF 1700751-001

| Designation                                                     | REF number  |
|-----------------------------------------------------------------|-------------|
| Chiropro Plus 3 <sup>rd</sup> Gen set (1x)                      | 1700710-001 |
| Contra-angle handpiece CA 1:2.5 L Micro-<br>Series (light) (1x) | 1601055-001 |

## Chiropro Plus 3<sup>rd</sup> Gen KM set REF 1700739-001

| Designation                                                                        | REF number  |
|------------------------------------------------------------------------------------|-------------|
| Chiropro Plus 3 <sup>rd</sup> Gen unit (1x)                                        | 1600994-001 |
| MX-i LED micromotor (1x)                                                           | 1600755-001 |
| 3-button pedal (1x)                                                                | 1600631-001 |
| Cable MX-i LED (2m) (1x)                                                           | 1601069-001 |
| Sterile protective sheet (2x)                                                      | 1502329-002 |
| Kirschner/Meyer pack of 10 disposable ste-<br>rile lines                           | 1501635-010 |
| Pack of 10 attachment collars for fastening the sterile irrigation line to a cable | 1307727-010 |
| Bracket for fluid bottle (1x)                                                      | 1303393-001 |
| Handpiece support (1x)                                                             | 1301575-001 |
| 3P cable system, US/Asia, length 2m (1x)                                           | 1300067-001 |
| 3P cable system, Europe, length 2.5 m (1x)                                         | 1300066-001 |
| 3P cable system, Switzerland, length 2 m (1x)                                      | 1300065-001 |

### Chiropro Plus 3<sup>rd</sup> Gen KM CA 20:1L set REF 1700738-001

| Designation                                                 | REF number  |
|-------------------------------------------------------------|-------------|
| Chiropro Plus 3 <sup>rd</sup> Gen KM set (1x)               | 1700739-001 |
| Contra-angle handpiece CA 20:1 L KM<br>Micro-Series (light) | 1600786-001 |

## 4.3 Options

| Designation                                                                                                    | REF number  |
|----------------------------------------------------------------------------------------------------|-------------|
| 3-button pedal                                                                                                    | 1600631-001 |
| MX-i LED micromotor                                                                                                    | 1600755-001 |
| Contra-angle handpiece CA 20:1 L KM<br>Micro-Series (light)                                                                           | 1600786-001 |
| Contra-angle handpiece CA 20:1 L KM (light)                                                                                           | 1600785-001 |
| Contra-angle handpiece CA 20:1 L<br>Micro-Series (light)                                                                              | 1600692-001 |
| Contra-angle handpiece CA 20:1 L (light)                                                                                              | 1600598-001 |
| Contra-angle handpiece EV0.15 1:5 L<br>Micro-Series (light)                                                                           | 1600940-001 |
| Contra-angle handpiece EV0.15 1:5 L (light)                                                                                           | 1600941-001 |
| Contra-angle handpiece CA 1:5 L<br>Micro-Series (light)                                                                               | 1600690-001 |
| Contra-angle handpiece CA 1:5 L (light)                                                                                               | 1600386-001 |
| Contra-angle handpiece CA 1:5                                                                                                    | 1600325-001 |
| Contra-angle handpiece CA 1:2.5 L Micro-<br>Series (light)                                                                            | 1601055-001 |
| Straight handpiece PM 1:1                                                                                                    | 1600052-001 |
| Straight handpiece PM 1:2                                                                                                    | 1600436-001 |
| Sterile protective sheet (2x)                                                                                                    | 1502329-002 |
| Box of 100 sterile Bur Guards                                                                                                    | 1501317-100 |
| Pack of 10 disposable sterile lines 3.5 m                                                                                             | 1501738-010 |
| Kirschner/Meyer pack of 10 disposable ste-<br>rile lines                                                                              | 1501635-010 |
| Kirschner/Meyer type detachable irrigation set<br>for CA 20:1 L KM and CA 20:1 L KM<br>Micro-Series, comprising 10 rings and 10 tubes | 1501621-010 |
| Pack of 10 disposable sterile lines                                                                                                   | 1500984-010 |
| Bracket for fluid bottle                                                                                                    | 1303393-001 |
| Handpiece support                                                                                                    | 1301575-001 |
| Cable MX-i LED (2m)                                                                                                    | 1601069-001 |
| 3P cable system, US/Asia, length 2m                                                                                                   | 1300067-001 |
| 3P cable system, Europe, length 2.5 m                                                                                                 | 1300066-001 |
| 3P cable system, Switzerland, length 2 m                                                                                              | 1300065-001 |
| Pack of 10 attachments collars for fastening the sterile irrigation line to a cable                                                   | 1307727-010 |
| Pack of 10 fuses T4.0AH 250 VAC high brea-<br>king capacity                                                                           | 1307312-010 |
| Knob                                                                                                    | 1307031-001 |

## 4.4 Technical data

#### Dimensions L x W x H

| Chiropro Plus 3 <sup>rd</sup> Gen unit                | 240 x 240 x 102 mm |
|-------------------------------------------------------|--------------------|
| Chiropro Plus 3 <sup>rd</sup> Gen unit (with bracket) | 240 x 240 x 482 mm |
| Pedal                                                 | 200 x 180 x 54 mm  |
| Pedal (with handle)                                   | 200 x 180 x 144 mm |
| Motor cable (REF 1601069)                             | L 2.0 m            |
| Pedal cable                                           | L 2.9 m            |
| MX-i LED micromotor                                   | 23 x 91 mm         |
| The pedal is waterproof (IP X8 in accordance          | e with IEC 60529). |
| Weight                                                |                    |

| Chiropro Plus 3 <sup>rd</sup> Gen unit |
|----------------------------------------|
| Pedal 830 g                            |
| Bracket 115 g                          |
| Cable 105 g                            |
| MX-i LED micromotor115 g               |
| Electrical data                        |
| Voltage                                |
| Frequency                              |
|                                        |

#### Operating parameters

| Adjustable speed range | 100 - 40.000 rpm |
|------------------------|------------------|
| Max. torque            | 80 Ncm           |

#### **Environmental conditions**

| Environmental conditions                         | Operating                      | Transport and storage<br>(max. 15 weeks) |
|--------------------------------------------------|--------------------------------|------------------------------------------|
| Temperature                                      | +5°C (41°F) to<br>+35°C (95°F) | -25°C (-13°F) to<br>+70°C (158°F)        |
| Relative humidity<br>(including<br>condensation) | 30% to 80%                     | 10% to 100%                              |
| Atmospheric<br>pressure                          | 700 hPa to<br>1060 hPa         | 500 hPa to 1060 hPa                      |

### $\triangle$ caution

Do not use Chiropro Plus 3<sup>rd</sup> Gen outside the range of operating temperature.

#### Classification

Class IIa in accordance with European Directive 93/42/EEC concerning medical devices.

#### Electric insulation class

Class I per IEC 60601-1 (apparatus protected against electric shocks).

### $\triangle$ caution

The device must be only used by the operator.

#### Applied parts (per IEC 60601-1):

| MX-i LED micromotor          | REF 1600755-001 |
|------------------------------|-----------------|
| CA 20:1 L                    | REF 1600598-001 |
| CA 20:1 L Micro-Series       | REF 1600692-001 |
| CA 20:1 L KM                 | REF 1600785-001 |
| CA 20:1 L KM Micro-Series    | REF 1600786-001 |
| CA EV0.15 1:5 L Micro-Series | REF 1600940-001 |
| CA EV0.15 1:5 L              | REF 1600941-001 |
| CA 1:5 L Micro-Series        | REF 1600690-001 |
| CA 1:5 L                     | REF 1600386-001 |
| CA 1:5                       | REF 1600325-001 |
| CA 1:2.5 L Micro-Series      | REF 1601055-001 |
| Straight handpiece 1:1       | REF 1600052-001 |
| Straight handpiece 1:2       | REF 1600436-001 |
| Irrigation lines             | REF 1500984-010 |
| KM Irrigation lines          | REF 1501635-010 |
|                              |                 |

IP 41 (protection against insertion of objects larger than 1 mm and dripping water (vertically falling drops)).

#### Memory

Memory storage of 5 steps settings including adjustment of mode, speed, torque, rotation direction, irrigation, contra-angle ratio and light intensity for each step.

#### Languages

English.

### Bracket for physiological liquid flask

Stainless steel.

#### Peristaltic pump

| Pump delivery                       | .From 30 to 150 ml/min.<br>(5 levels)      |
|-------------------------------------|--------------------------------------------|
| Hose for pump                       | .External Ø 5.60 mm<br>.Internal Ø 2.40 mm |
| Wall thickness                      | .1.60 mm                                   |
| Intended for use with:              | See instructions for use                   |
| MX-i LED micromotor                 | REF 2100245                                |
| Cable MX-i LED                      | REF 2100163                                |
| Contra-angle CA 20:1 L, light       | REF 2100209                                |
| Contra-angle CA 20:1 L              |                                            |
| Micro-Series, light                 | REF 2100209                                |
| Contra-angle CA 20:1 L KM, light    | REF 2100209                                |
| Contra-angle CA 20:1 L KM           |                                            |
| Micro-Series, light                 | REF 2100209                                |
| Contra-angle handpiece EV0.15 1:5 L | -                                          |
| Micro-Series, light                 | REF 2100294                                |
| Contra-angle handpiece EV0.15 1:5 L | -,                                         |
| light                               | REF 2100294                                |
| Contra-angle handpiece CA 1:5 L     |                                            |
| Micro-Series, light                 | REF 2100294                                |
| Contra-angle handpiece CA 1:5 L,    |                                            |
| light                               | REF 2100294                                |
| Contra-angle handpiece CA 1:5       | REF 2100294                                |
| Contra-angle handpiece CA 1:2.5 L   |                                            |
| Micro-Series, light                 | REF 2100337                                |
| Straight Handpiece 1:1              | REF 2100046                                |
| Straight Handpiece 1:2              | REF 2100103                                |

#### $\triangle$ caution

The use of the system with other handpieces, motors or cables has not been validated/certified (speed and torque values are not guaranteed in this case).

#### List of errors & Troubleshooting

See chapter "11 List of errors & Troubleshooting" on page 22.

## 4.5 Environmental protection and information for disposal

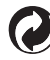

The disposal and/or recycling of materials must be performed in accordance with the legislation in force.

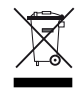

Separate collection of electric and electronic equipment and accessories in view of recycling.

Electrical and electronic equipment may contain dangerous substances which constitute health and environmental hazards. The user must return the device to its dealer or establish direct contact with an approved body for treatment and recovery of this type of equipment (European Directive 2002/96/EC).

## 4.6 Electromagnetic compatibility (technical description)

## 4.6.1 Precautions of use

This electronic control is in compliance with electrical safety standards in line with standard IEC 60601-1, edition 3.1, and those governing electromagnetic compatibility in line with standard IEC 60601-1-2, fourth edition.

#### $\triangle$ caution

The device must be used by a competent person, in particular in compliance with the legal provisions in force regarding occupational safety, health and accident prevention measures, and the current instruction for use. According to these measures, the user has the following obligations:

- to only use devices that are in perfect working order
- to make sure that the device is used solely for the purpose for which it is intended
- avoid contact with liquids.

## 4.6.2 Electromagnetic compatibility

#### $\boldsymbol{\vartriangle}$ caution

The Chiropro Plus 3<sup>rd</sup> Gen complies with the EMC requirements according to IEC 60601-1-2. Radio transmitting equipment, cellular phones, etc., should not be used in the immediate vicinity of the device, since this could affect its operation. The device is not suitable for being used close to high-frequency surgical equipment, magnetic resonance imaging (MRI) and other similar devices where the intensity of electromagnetic disturbances is high. In any case, ensure that no high frequency cables are routed above or near the device. If in doubt, contact a qualified technician or Bien-Air Dental SA.

Portable RF communications equipment (including peripherals such as antenna cables and external antennas) should be used no closer than 30 cm (12 inches) to any part of the Chiropro Plus 3<sup>rd</sup> Gen, including cables specified by the manufacturer. Otherwise, degradation of the performance of this equipment could result.

#### $\triangle$ caution

The use of accessories, transducers and cables other than those specified, with the exception of transducers and cables sold by Bien-Air Dental SA as spare parts for internal components, may result in increased emissions or decreased immunity.

### 4.6.3 Electromagnetic compatibility - emissions & immunity

#### Guidance and manufacturer's declaration – Electromagnetic emissions

The Chiropro Plus 3<sup>rd</sup> Gen is intended for use in the electromagnetic environment specified below. The customer or the user of the Chiropro Plus 3<sup>rd</sup> Gen must ensure that it is actually used in such an environment.

| Emissions test                                         | Compliance | Electromagnetic environment - guidance                                                                                                    |  |
|--------------------------------------------------------|------------|----------------------------------------------------------------------------------------------------|--|
| RF emissions CISPR 11                                  | Group 1    | The Chiropro Plus 3 <sup>rd</sup> Gen uses RF energy for its internal operation only. Therefore, its RF emissions are very low and are not likely to cause any interference in nearby electronic equipment. |  |
| RF emissions CISPR 11                                  | Class B    |                                                                                                    |  |
| Harmonic emissions IEC<br>61000-3-2                    | Class A    | The Chiropro Plus 3 <sup>rd</sup> Gen is suitable for use in any building, including residential buildings and those directly connected to the public low-voltage power supply network                      |  |
| Emissions due to voltage<br>fluctuations IEC 61000-3-3 | Conforming | that supplies buildings used for residential purposes.                                                                                                    |  |

#### Guidance and manufacturer's declaration – Electromagnetic immunity

The Chiropro Plus 3<sup>rd</sup> Gen is intended for use in the electromagnetic environment specified below. The customer or the user of the Chiropro Plus 3<sup>rd</sup> Gen must ensure that it is actually used in such an environment.

| Immunity test                                     | IEC 60601 test level                                               | Compliance level                                                   | Electromagnetic<br>environment - guidance                                                                                                    |
|---------------------------------------------------|--------------------------------------------------------------------|--------------------------------------------------------------------|----------------------------------------------------------------------------------------------------|
| Electrostatic discharge<br>(ESD)<br>IEC 61000-4-2 | ±8 kV contact<br>±2 kV air<br>±4 kV air<br>±8 kV air<br>±15 kV air | ±8 kV contact<br>±2 kV air<br>±4 kV air<br>±8 kV air<br>±15 kV air | Floors should be wood,<br>concrete or ceramic tile. If<br>floors are covered with<br>synthetic material, the<br>relative humidity should be<br>at least 30%. |

| Immunity test                                                                                                    | IEC 60601 test level                                                                                                    |                    | Compliance level                                                                                                    |                              | Electromagnetic<br>environment - guidance                                                                                                    |  |
|----------------------------------------------------------------------------------------------------|----------------------------------------------------------------------------------------------------|--------------------|----------------------------------------------------------------------------------------------------|------------------------------|----------------------------------------------------------------------------------------------------|--|
| Electrical fast transient/<br>burst<br>IEC 61000-4-4                                                                | ±2 kV for power supply lines<br>±1 kV for other lines                                                                                                    |                    | ±2 kV for power supply lines<br>N.A.                                                                                                    |                              | Mains power quality should<br>be that of a commercial or<br>hospital environment.                                                                                                    |  |
| Surge<br>IEC 61000-4-5                                                                                              | ±0.5 kV line to line<br>±1 kV line to line<br>±0.5 kV line to earth<br>±1 kV line to earth<br>±2 kV line to earth                                                                                                |                    | ±0.5 kV line to line<br>±1 kV line to line<br>±0.5 kV line to earth<br>±1 kV line to earth<br>±2 kV line to earth                                                                                                |                              | Mains power quality should<br>be that of a commercial or<br>hospital environment.                                                                                                    |  |
| Voltage dips, short inter-<br>ruptions and voltage varia-<br>tions on power supply<br>input lines<br>IEC 61000-4-11 | 0% U <sub>T</sub> for 0.5 cycle, at 0°, 45°, 90°,<br>135°, 180°, 225°, 270° and 315°<br>0% U <sub>T</sub> for 1 cycle and<br>70% U <sub>T</sub> for 25/30 cycles at 0°<br>0% U <sub>T</sub> for 250 cycles at 0° |                    | 0% U <sub>T</sub> for 0.5 cycle, at 0°, 45°, 90°,<br>135°, 180°, 225°, 270° and 315°<br>0% U <sub>T</sub> for 1 cycle and<br>70% U <sub>T</sub> for 25/30 cycles at 0°<br>0% U <sub>T</sub> for 250 cycles at 0° |                              | Mains power quality should<br>be that of a commercial or<br>hospital environment. If the<br>user of the Chiropro Plus<br>3 <sup>rd</sup> Gen requires continued<br>operation during mains<br>power interruptions, it is<br>recommended that the<br>Chiropro Plus 3 <sup>rd</sup> Gen be<br>powered from an uninter-<br>ruptible power supply or a<br>battery. |  |
| Magnetic field due to mains<br>frequency (50/60 Hz)<br>IEC 61000-4-8                                                | 30 A/m                                                                                                    |                    | 30 A/m                                                                                                    |                              | Magnetic fields generated<br>by the mains frequency<br>should be at levels charac-<br>teristic of a typical location<br>in a typical commercial or<br>hospital environment.                                                                                                    |  |
| Conducted disturbances<br>induced by RF fields<br>IEC 61000-4-6                                                     | 3 V <sub>RMS</sub><br>0,15 MHz – 80 MHz<br>6 V <sub>RMS</sub> in ISM bands<br>0,15 MHz – 80 MHz<br>80% AM at 1 kHz                                                                                               |                    | 3 V <sub>RMS</sub><br>0,15 MHz – 80 MHz<br>6 V <sub>RMS</sub> in ISM bands<br>0,15 MHz – 80 MHz<br>80% AM at 1 kHz                                                                                               |                              | Field strengths from fixed<br>RF transmitters, as deter-<br>mined by an electromagne-<br>tic site survey <sup>a</sup> should be<br>less than the compliance<br>level in each frequency<br>range.                                                                                                    |  |
| Radiated RF EM fields<br>IEC 61000-4-3                                                                              | 3 V/m<br>80 MHz – 2,7 GHz<br>80 % AM at 1 kHz                                                                                                    |                    | 3 V/m<br>80 MHz – 2,7 GHz<br>80 % AM at 1 kHz                                                                                                    |                              | the vicinity of equipment<br>marked with the following<br>symbol:                                                                                                    |  |
|                                                                                                    | Test freq. [MHz]                                                                                                    | Max. power [V      | V]                                                                                                    | Immunity test level<br>[V/m] |                                                                                                    |  |
| Proximity fields from RF<br>wireless communications<br>equipment<br>IEC 61000-4-3                                   | 385                                                                                                    | 1.8                |                                                                                                    | 27                           |                                                                                                    |  |
|                                                                                                    | 450                                                                                                    | 2                  |                                                                                                    | 28                           |                                                                                                    |  |
|                                                                                                    | 710, 745, 780                                                                                                    | 0.2                |                                                                                                    | 9                            | Distance: 0.3 m                                                                                                    |  |
|                                                                                                    | 810, 870, 930                                                                                                    | 2                  | 28                                                                                                    |                              |                                                                                                    |  |
|                                                                                                    | 1720, 1845, 1970                                                                                                    | 2                  |                                                                                                    | 28                           |                                                                                                    |  |
|                                                                                                    | 2450                                                                                                    | 2                  |                                                                                                    | 28                           |                                                                                                    |  |
|                                                                                                    | 5240, 5500, 5785                                                                                                    | 0.2                |                                                                                                    | 9                            |                                                                                                    |  |
| NOTE: U <sub>T</sub> is the AC mains vol                                                                            | tage prior to application                                                                                                    | n of the test leve | el.                                                                                                    |                              |                                                                                                    |  |

Essential performance per IEC 60601-1: The essential performance is to maintain the visual luminous intensity of the LED and the motor speed. The maximum speed deviation is ±5%.

a. Field strengths from fixed transmitters, such as base stations for radio (cellular/cordless) telephones and mobile field radios, amateur radios, AM and FM radio broadcasts and TV broadcasts cannot be predicted theoretically with accuracy. To assess the electromagnetic environment due to fixed RF transmitters, an electromagnetic site survey should be considered. If the measured field strength in the location in which the Chiropro Plus 3<sup>rd</sup> Gen is used exceeds the RF compliance level mentioned above, the Chiropro Plus 3<sup>rd</sup> Gen should be observed to verify that it is operating normally. If abnormal operation is observed, additional measures may be necessary, such as reorienting or relocating the Chiropro Plus 3<sup>rd</sup> Gen.

# 5 Installation

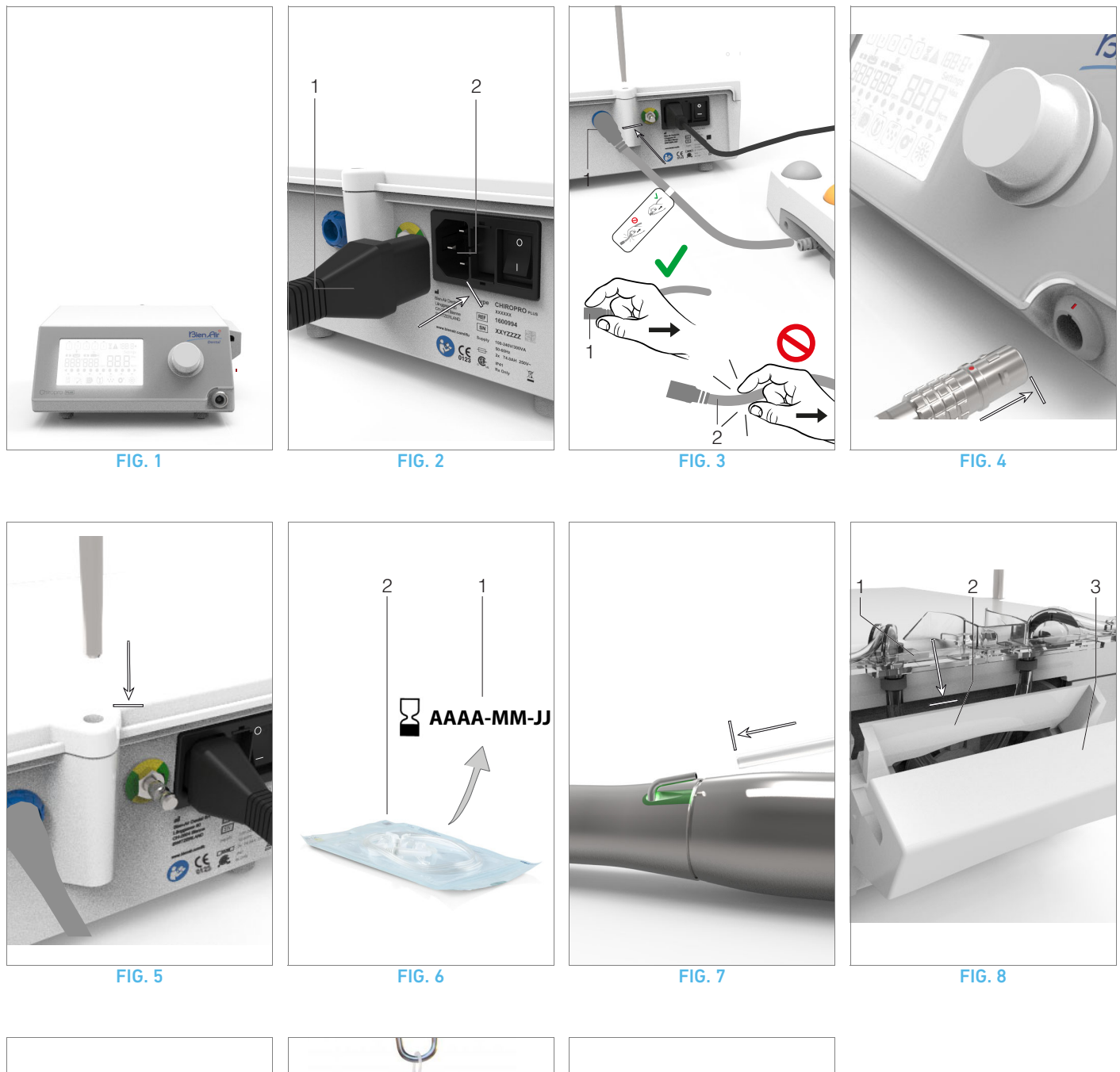

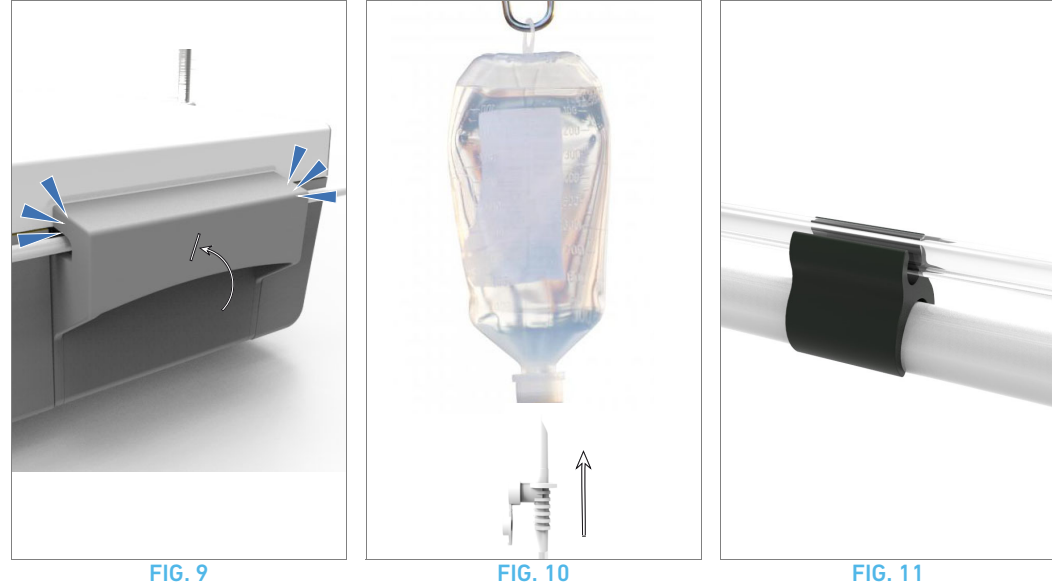

10

# 5.1 Install the Chiropro Plus 3<sup>rd</sup> Gen system

#### FIG. 1

 ${\bf A.}$  Place the Chiropro Plus  ${\bf 3}^{\rm rd}$  Gen on a flat surface capable of bearing its weight.

### $\triangle$ caution

It may be positioned on a table, on a trolley or any other surface but in no circumstances on the floor.

#### FIG. 2

**B.** The fuse box may be opened with a screwdriver. 100 - 240 VAC = fuse T4.0AH 250 VAC REF 1307312-010.

To replace a fuse, see chapter "12.4 Replacement of fuses" on page 25.

C. Connect the power cable (1) to the connector (2).

Note 1

#### $\triangle$ caution

The power plug is used for disconnection in case of problems, it must be easily accessible at all times.

#### FIG. 3

**D.** Connect the pedal cable to the input provided on the rear panel, guiding the connector and plug by means of the index pin on the connector.

#### $\triangle$ caution

Do not lift the pedal holding the connection cable.

To disconnect the pedal cable pull the cable socket connector (1). Do not pull the cable (2) without disconnecting the cable socket before.

#### FIG. 4

**E.** Connect the MX-i LED micromotor cable to the motor output, guiding the connector and plug by means of the index pin on the connector.

#### **FIG. 5**

F. Align and attach the bracket to the housing provided on the rear of the console and suspend the flask or bottle.

#### FIG. 6

 ${\bf G}.$  Check the packaging integrity, as well as the expiry date of the irrigation line on the label (1).

#### $\triangle$ caution

The medical device must be used only with lines supplied by Bien-Air Dental to ensure trouble-free operation. These lines are sterile and for single use. Re-use may result in microbiological contamination of the patient.

H. Remove the single-use sterile irrigation line (2) from its pouch.

#### **FIG. 7**

I. Connect the flexible hose of the irrigation line to the spray tube of the handpiece or contra-angle.

#### FIG. 8

J. Install the peristaltic cassette (1) in the peristaltic pump (2).
 Check that the cassette is clipped correctly.
 FIG. 9

**K.** Close the pump lid (3). If there is resistance to closing, open the lid again and check the correct positioning of the cassette. When the lid is correctly closed, the user should hear a click sound.

#### riangle caution

Do not run the pump while the lid is open.

#### $\triangle$ caution

Do not run the pump without irrigation line.

#### $\triangle$ caution

Risk of pinching!

#### FIG. 10

L. Perforate the cap of the physiological liquid flask with the pointed end of the irrigation line after removing the protective cap.

#### riangle caution

There is no detection of empty physiological liquid flask! Always check the content of the flask before operating.

#### FIG. 11

**M.** Attach the irrigation line on the motor cable using the 3 attachment collars REF 1307727-010.

## 5.2 On/off procedure

The device can be switched on and off in complete safety using the main switch on the Chiropro Plus  $3^{\rm rd}$  Gen.

#### riangle caution

Do not switch off the device while the motor is running.

## NOTES

1 The equipment is powered by the mains power supply (100 - 240 VAC / 300VA / 50-60Hz).

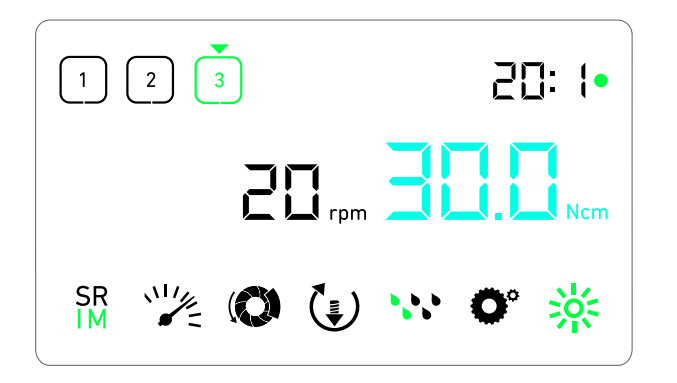

FIG. 1

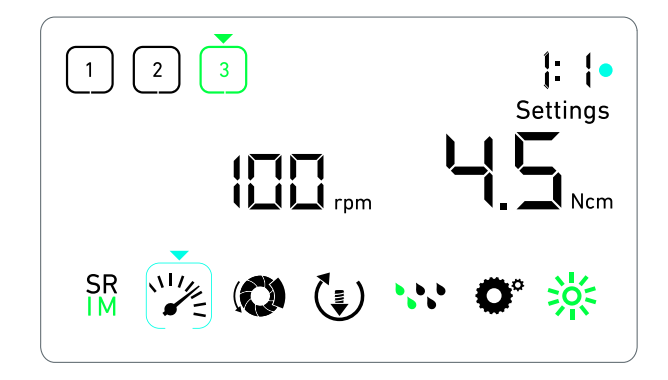

**FIG. 2** 

# 6 Interface overview

## 6.1 Chiropro Plus 3<sup>rd</sup> Gen modes

The Chiropro Plus 3<sup>rd</sup> Gen allows to visualize and control operation parameters by the means of the LCD display. A unique screen allows to use the following modes: FIG. 1

• Operation mode (to perform an operation in 3 steps) See chapter "7 Operation - Implantology mode" on page 14 for details.

#### **FIG. 2**

• Settings mode (to set up operation parameters) See chapter "9 Settings" on page 18 for details.

#### **FIG. 3**

• Special modes (to test system and reset settings) See chapter "10 Special modes" on page 20 for details. FIG. 4

**A.** Long press on the rotating knob (1) to switch between Operation and Settings modes.

#### Note 1

See chapter "6.2 Rotating knob functions overview" on page 12 for details.

See chapter "10 Special modes" on page 20 for entering special modes.

## 6.2 Rotating knob functions overview

#### Note 2

| Knob action                         | Description                                                                                                    |
|-------------------------------------|----------------------------------------------------------------------------------------------------|
| CW rotation                         | Increase current value, go to the element on the right                                                                           |
| CCW rotation                        | Decrease current value, go to the element on the left                                                                            |
| One short press<br>(Operation mode) | Go to the next programmed step,<br>acknowledge error messages                                                                    |
| One short press<br>(Settings mode)  | Enter selected setting, validate and store<br>the current setting value, exit the current<br>setting, acknowledge error messages |
| One long press                      | Switch between Operation and Settings modes                                                                                      |
| Double short<br>press               | Enter special modes (only when gear ratio is selected in settings mode)                                                          |

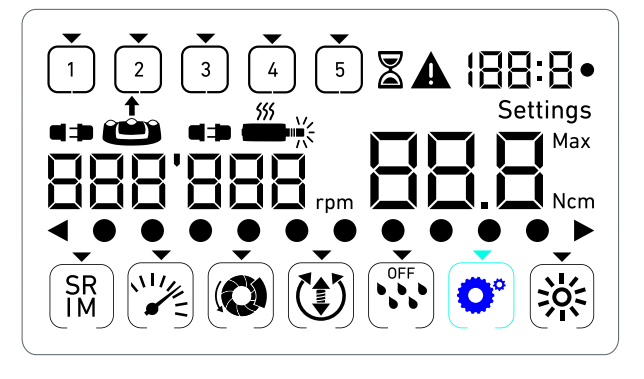

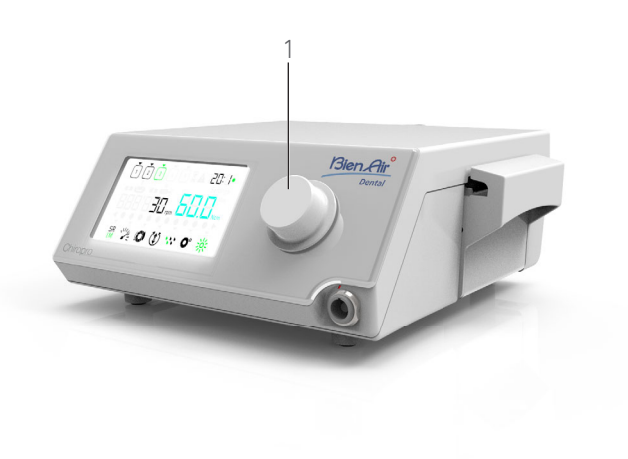

FIG. 3

## 6.3 Sound alerts

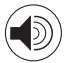

| Sound alert               | Description                                                                                  |
|---------------------------|----------------------------------------------------------------------------------------------|
| One short beep            | Activating irrigation, going to next step,<br>and switching rotation direction to<br>FORWARD |
| Two short beeps           | Deactivating irrigation,and switching rotation direction to REVERSE                          |
| Two long beeps            | Switching from low speed to high speed programmed step                                       |
| Alternate short<br>beeps  | Warning notifications                                                                        |
| Alternate medium<br>beeps | Micromotor REVERSE running indicator                                                         |
| Alternate long<br>beeps   | System failure notification                                                                  |

FIG. 4

## NOTES

1 The Operation mode is the default startup mode.

 ${\bf 2}$   $\,$  Any knob or pedal action will be ignored when the motor is running.

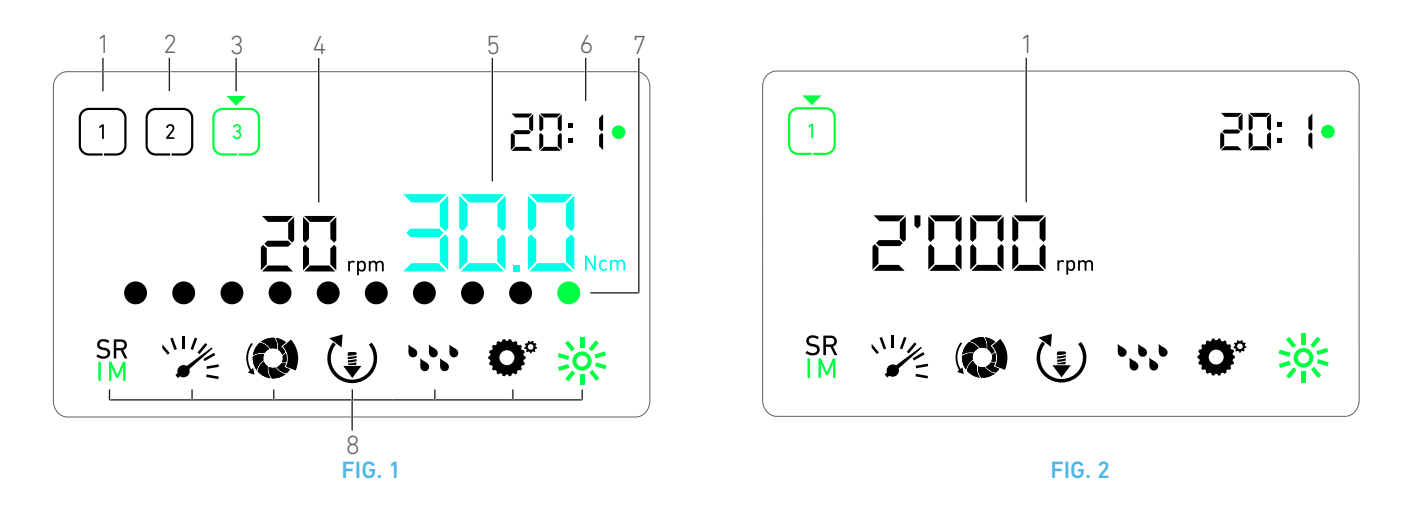

# 7 Operation - Implantology mode

## 7.1 Operation screen description

#### FIG. 1

The Operation screen differs whether the micromotor is stopped or running and depending on the active step.

It allows to perform an operation in 3, 4 or 5 predefined steps P1, P2, P3, P4, P5 (which can respectively be used to program settings for the bone preparation, drilling, threading and implant insertion phases), and displays the following information:

(1) Step P1 (inactive step, in black)

- (2) Step P2 (inactive step, in black)
- (3) Step P3 (active step, in green)

P4 and P5 steps are disabled by default, see "Number of steps" on page 20 for enabling them.

(4) Speedometer

Note 1

(5) Torquemeter

Note 2

(6) Contra-angle ratio

Note 3

(7) Bar graph for torque

Note 4

(8) Operation settings symbols

See chapter "9 Settings" on page 18 for details on adjusting settings.

## 7.2 Perform an operation, steps P1 and P2

#### FIG. 2

 $\ensuremath{\mathsf{A}}.$  Operate by pressing the footpedal to adjust the MX-i LED micromotor speed.

rightarrow Inactive steps symbols turn off when the motor is running.

😓 Speedometer displays real-time speed value in black.

Note 5 - 6 - 7

FIG. 3

- **B.** If necessary, release the footpedal to perform the following actions:
- Speedometer (1) displays the set micromotor maximum reachable speed in cyan.

• Turn the knob CW or CCW to respectively increase or decrease the micromotor maximum reachable speed (quick setting mode).

#### Note 12

The speedometer is cyan and displays the set micromotor maximum reachable speed (1).

#### Note 8

• Long press on the knob to change operation settings.

₲ The Settings mode is displayed.

See chapter "9 Settings" on page 18 for details.

• Long press on the orange button of the footpedal to activate the 5 Ncm torque boost.

#### Note 9 - 12

**C.** Short press on the footpedal's orange button or on the knob to go to the next step.

The next step symbol turns green and the step's last used settings are restored.

Note 7 - 10

### 7.3 Perform an operation, steps P3, P4 and P5

#### **FIG. 4**

**A.** In steps P3 (1), P4 and P5, operate by pressing the footpedal to adjust the MX-i LED micromotor speed.

- 🕏 All inactive steps symbols turn off when the motor is running.
- ♥ Speedometer (2) displays real-time value.
- 🔖 Torquemeter (3) displays real-time value.
- The torque bar (5) displays ratio between the real-time torque value (represented by cyan dots when the micromotor is running) and the maximum reached torque (represented by green dot).

Note 5 - 6 - 7

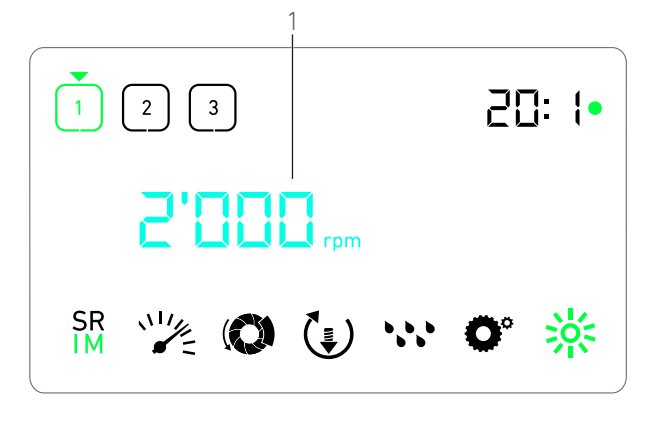

FIG. 3

**B.** If necessary, release the footpedal to perform the following actions:

- Torquemeter (3) displays maximum reached value together with the Max symbol (4).
- Torque bar (5) dots that were displayed in cyan turn black, except for the maximum value dot which turns green.
  - Turn the knob CW or CCW to respectively increase or decrease the micromotor maximum reachable torque (quick setting mode).

#### Note 12

The torquemeter (3) turns cyan and displays the set micromotor maximum reachable torque.

#### Note 11

• Long press on the knob to change operation settings.

See chapter "9 Settings" on page 18 for details.

• Long press on the orange button to activate the 5 Ncm torque boost.

#### Note 9 - 12

**C.** Short press on the footpedal's orange button or on the knob to go to the next step.

The next step symbol turns green and the step's last used settings are restored.

Note 7 - 10

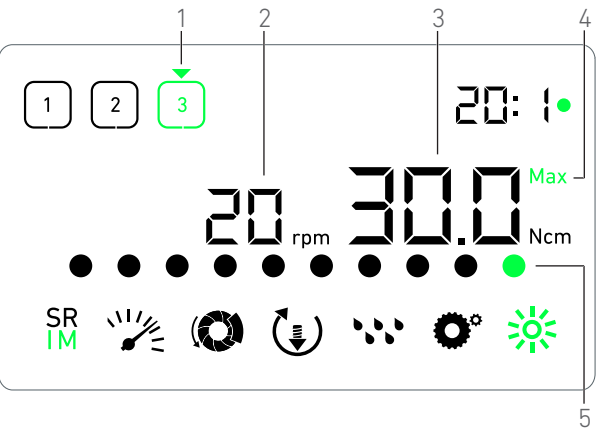

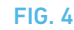

## NOTES

1 Real-time speed value is displayed in black when the MX-i LED micromotor is running. Maximum reachable speed value stored is displayed in cyan when the MX-i LED micromotor is not running, in steps P1 and P2.

2  $\,$  Torquemeter is only displayed when micromotor speed is below 100 RPM in steps P1 and P2.

 ${\bf 3}$   $\,$  The contra-angle ratio is cyan-colored for direct-drive and green-colored for reduction gears.

4 Torque bar graph is only displayed when micromotor speed is below 100 RPM, together with the maximum torque reached during operation.

 $5\,$  Each step settings are restored from the corresponding step last used settings, excluding quick settings made directly in the Operation mode.

6 In REVERSE mode, the rotation direction symbol (f) blinks and there is a sound alert (alternate medium beeps). The torque value is automatically increased in REVERSE mode when torquemeter is displayed. The torque value can be increased from 0 to 10 Ncm, see chapter see " Reverse torque boost value" on page 20 to adjust it.

 $7\,$   $\,$  Actions on footpedal's buttons have no effect when the micromotor is running.

 $8\quad$  Changing the torque in steps P1 or P2 can only be performed through the Settings mode.

**9** The torque boost can only be activated when the torquemeter is displayed in Operation mode, in low speed steps (<100 RPM).

10 For safety reasons, the speed setting icon turns red and blinks together with the speedometer for 2 seconds when switching from low speed to high speed ( $\geq 100$  RPM) step.

 $11\,$  Changing the speed in steps P3, P4 and P5 can only be performed through the settings mode.

**12** Changes made in this mode (either by rotating the knob or by changing parameters through the footpedal buttons) are considered as temporary settings and are never saved.

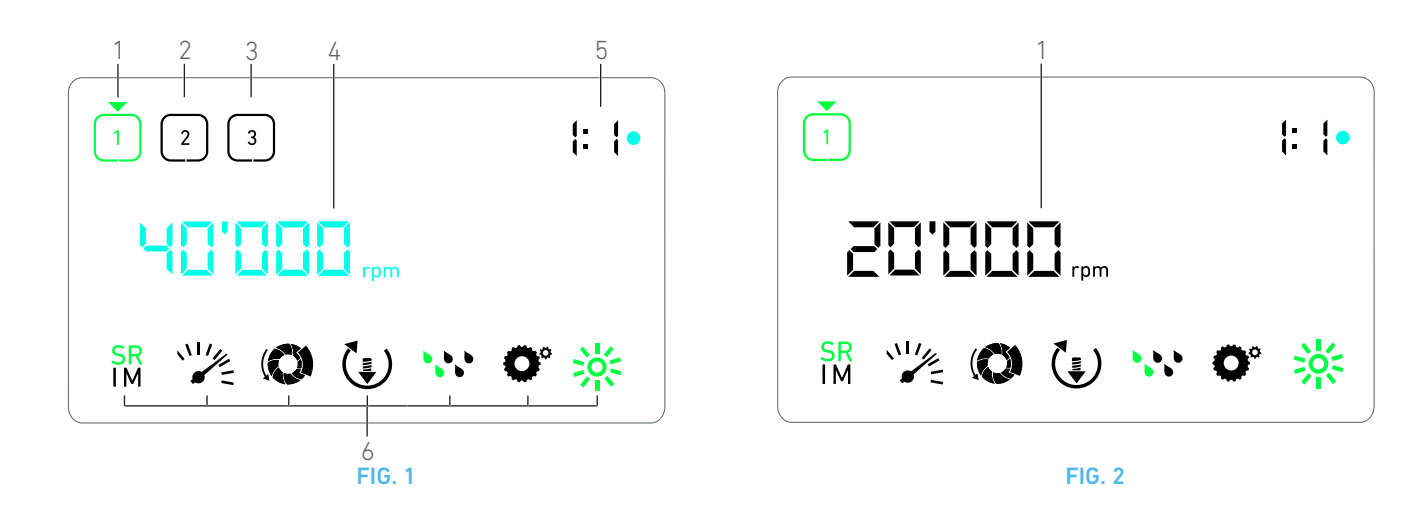

# 8 Operation - Surgery mode

## 8.1 Operation screen description

#### FIG. 1

The Operation screen differs whether the micromotor is stopped or running and depending on the active step.

It allows to perform an operation in 3, 4 or 5 predefined steps P1, P2, P3, P4, P5, and displays the following information:

- (1) Step P1 (active step, in green)
- (2) Step P2 (inactive step, in black)
- (3) Step P3 (inactive step, in black)

P4 and P5 steps are disabled by default, see "Number of steps" on page 20 for enabling them.

#### (4) Speedometer

#### Note 1

(5) Contra-angle ratio

#### Note 2

(6) Operation settings symbols

See chapter "9 Settings" on page 18 for details on adjusting settings.

### 8.2 Perform an operation

#### **FIG. 2**

**A.** Operate by pressing the footpedal to adjust the MX-i LED micromotor speed.

🤄 Inactive steps symbols turn off when the motor is running.

🗞 Speedometer displays real-time speed value in black.

Note 3 - 4 - 5

#### FIG. 3

B. If necessary, release the footpedal to perform the following actions:

- Speedometer (1) displays the set micromotor maximum reachable speed in cyan.
  - Turn the knob CW or CCW to respectively increase or decrease the micromotor maximum reachable speed (quick setting mode).

#### Note 6

The speedometer is cyan and displays the set micromotor maximum reachable speed (1).

Note 7

• Long press on the knob to change operation settings.

The Settings mode is displayed.

See chapter "9 Settings" on page 18 for details.

**C.** Short press on the footpedal's orange button or on the knob to go to the next step.

The next step symbol turns green and the step's last used settings are restored.

Note 5

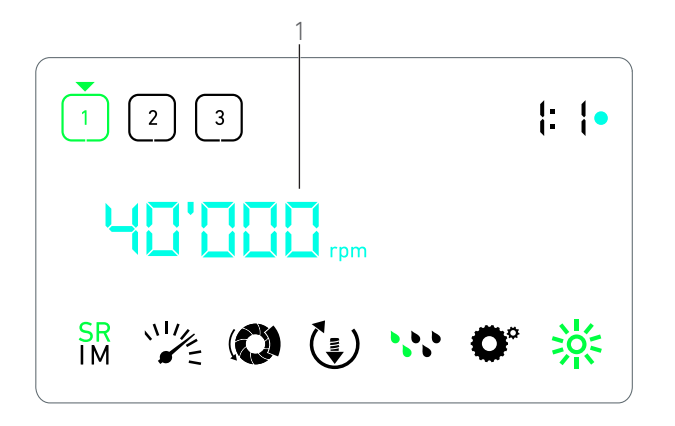

FIG. 3

## NOTES

1 Real-time speed value is displayed in black when the MX-i LED micromotor is running. Maximum reachable speed value stored is displayed in cyan when the MX-i LED micromotor is not running, in steps P1 and P2.

**2** The contra-angle ratio is cyan-colored for direct-drive, greencolored for reduction gears and red-colored for multiplication gears.

 $3\,$   $\,$  Each step settings are restored from the corresponding step last used settings, excluding quick settings made directly in the Operation mode.

4 In REVERSE mode, the rotation direction symbol () blinks and there is a sound alert (alternate medium beeps).

 $5\,$   $\,$  Actions on footpedal's buttons have no effect when the micromotor is running.

**6** Changes made in this mode (either by rotating the knob or by changing parameters through the footpedal buttons) are considered as temporary settings and are never saved.

 $7\,$   $\,$  Changing the torque can only be performed through the Settings mode.

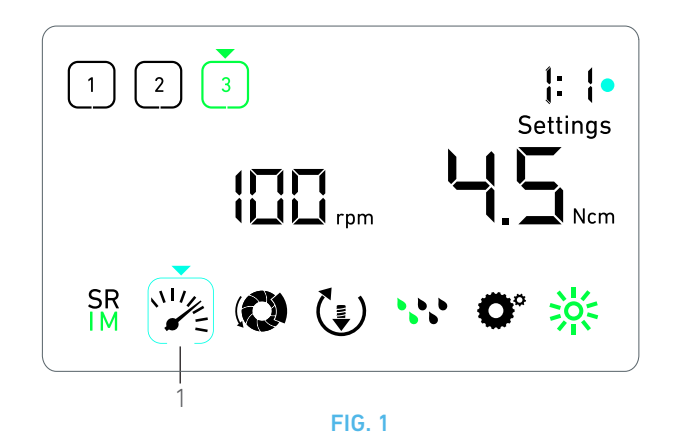

# 9 Settings

#### FIG. 1

The Settings mode allows changing all parameters of each step. It is accessed by long pressing the knob from the Operation mode and leaved by also long pressing the knob or by running the motor.

#### Note 1

All changes made in this mode are automatically saved for the corresponding step.

Note 2

**A.** From the Settings mode menu, navigate through the operation parameters by turning the knob CW or CCW.

The selected parameter symbol (1) is encased in a cyan square and an arrow points on it.

**B.** If necessary, short press on the footpedal's orange button to go to the next step without going back to the Operation mode.

The Settings mode is still displayed, the next step symbol turns green and the step's last used settings are restored.

 $\ensuremath{\mathsf{C}}.$  Short press on the knob to change the selected parameter setting (setting sub-mode).

rightarrow The selected setting sub-mode is displayed.

#### 9.1 Operation mode

A. From the Settings mode menu, select the  $\frac{SR}{IM}$  symbol and short press on the knob to change operation mode. *Note 2* 

B. Turn the knob CW or CCW to alternatively toggle between IMPLANTOLOGY  $\frac{SR}{IM}$  and SURGERY  $\frac{SR}{IM}$  mode.

C. Short press on the knob to exit operation mode setting.

Operation mode is saved and the Settings mode menu is displayed again, FIG. 1.

### 9.2 MX-i LED micromotor speed

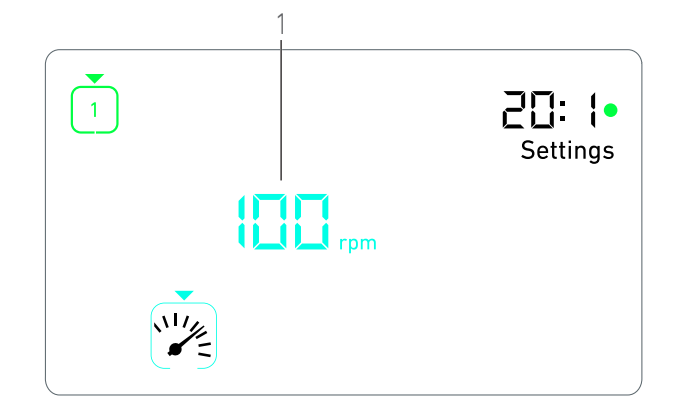

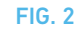

**B.** Turn the knob CW or CCW to respectively increase or decrease micromotor maximum reachable speed.

- The speedometer (1) displays the set maximum reachable speed.
- C. Short press on the knob to exit speed setting.
- ✤ New maximum reachable speed is saved and the Settings mode menu is displayed again, FIG. 1.

### 9.3 MX-i LED micromotor torque

A. From the Settings mode menu, select the () symbol and short press on the knob to change maximum reachable torque. FIG. 3

**B.** Turn the knob CW or CCW to respectively increase or decrease micromotor maximum reachable torque.

- $\clubsuit$  The torquemeter (1) displays the set maximum reachable torque.
- C. Short press on the knob to exit torque setting.
- ✤ New maximum reachable torque is saved and the Settings mode menu is displayed again, FIG. 1.

#### 9.4 MX-i LED micromotor rotation direction

A. From the Settings mode menu, select the 💓 symbol and short press on the knob to change rotation direction.

Note 2

**B.** Turn the knob CW or CCW to alternatively toggle between FORWARD (s) and REVERSE (f) micromotor rotation.

- c. Short press on the knob to exit rotation direction setting.
- Rotation direction is saved and the Settings mode menu is displayed again.

Note 3

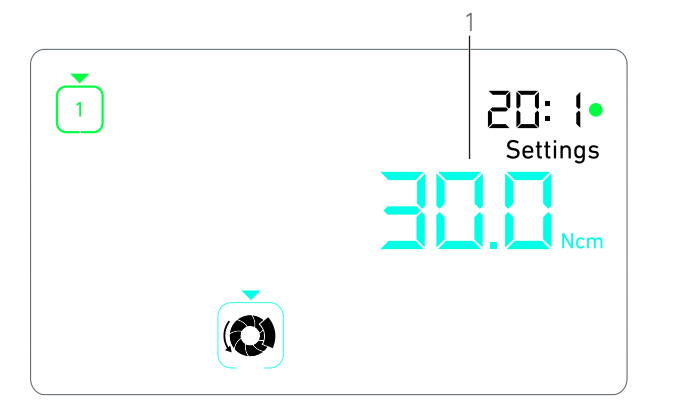

FIG. 3

### 9.5 Irrigation level

A. From the Settings mode menu, select the 😯 symbol and short press on the knob to change irrigation level.

## Note 2

FIG. 4

**B.** Turn the knob CW or CCW to set up the irrigation level (1). 6 levels of adjustment are possible:

irrigation OFF, 30ml/min, 60ml/min, 90ml/min, 120ml/min, 150ml/min.

#### Note 4

- C. Short press on the knob to exit irrigation level setting.
- Irrigation level is saved and the Settings mode menu is displayed again.

## 9.6 Contra-angle ratio

A. From the Settings mode menu, select the O° symbol and short press on the knob to change the contra-angle ratio.

B. Turn the knob CW or CCW to change the contra-angle ratio.

#### Note 5 - 6

- C. Short press on the knob to exit the contra-angle ratio setting.
- The contra-angle ratio is saved and the Settings mode menu is displayed again.

### 9.7 Luminosity level

A. From the Settings mode menu, select the symbol and short press on the knob to change luminosity level.

#### Note 2

- B. Turn the knob CW or CCW to set up the luminosity level.
- 10 levels of adjustment are possible.
- C. Short press on the knob to exit luminosity level setting.
- Luminosity level is saved and the Settings mode menu is displayed again.

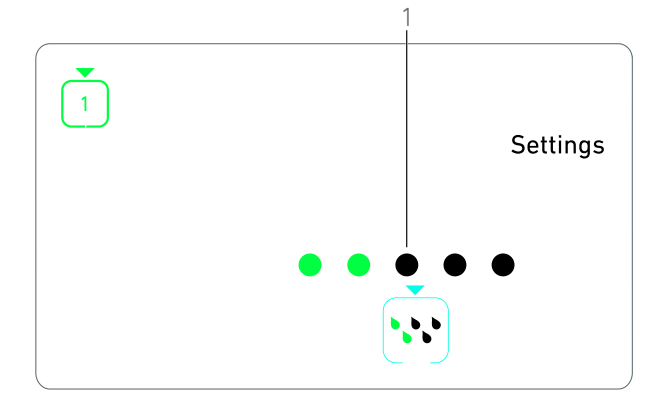

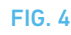

## NOTES

1 Directly switching from a setting sub-mode to operation mode is not possible. The setting must be first acknowledged by means of a short press.

2  $\,$  The operation mode, rotation direction, irrigation level and the luminosity level symbols differ depending on the actual settings.

**3** In implantology mode, the Torque value is automatically increased in REVERSE mode when torquemeter is displayed. The torque value can be increased from 0 to 10 Ncm, see chapter "Reverse torque boost value" on page 20 to adjust it.

**4** When setting the irrigation level to OFF, all dots (1) are displayed in black. Irrigation level is off when the irrigation is completely turned off by means of the footpedal's blue button, regardless of the active step. In this case, the OFF symbol is displayed in Operation mode. The irrigation is considered as a quick setting and therefore is turned ON when starting again from step P1.

 $5\,$  The contra-angle ratio is cyan-colored for direct-drive, green-colored for reduction gears and red-colored for multiplication gears.

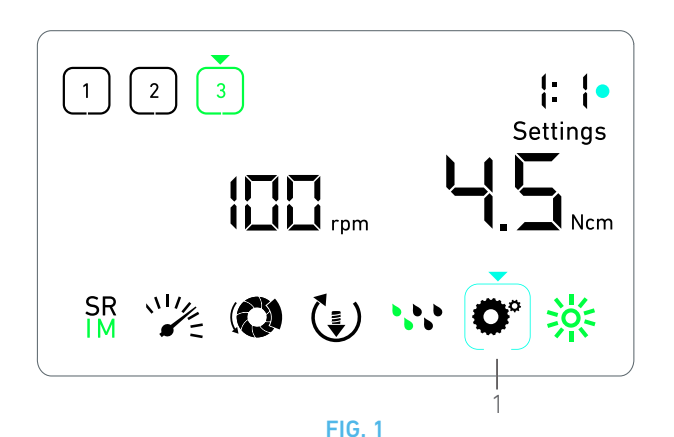

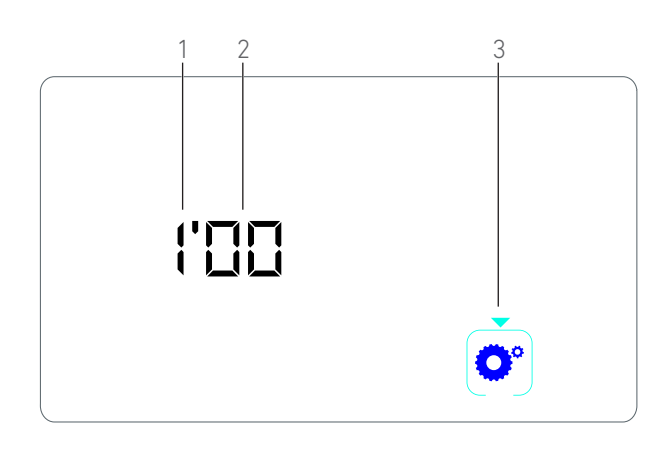

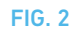

# 10 Special modes

The special modes allow to, in the following order:

- Display software version;
- Test LCD display;
- Define number of steps (3, 4 or 5);
- Define reverse torque boost value;
- Restore factory settings.

#### Note 1 - 2

**A.** From the Operation mode, long press on the rotating knob to enter Settings modes.

🗞 The Settings mode is displayed.

#### FIG. 1

- **B**. Turn the knob CW or CCW to select the contra-angle ratio symbol **O**<sup>o</sup> (1).
- The contra-angle ratio symbol is encased in a cyan square and an arrow points on it.

### Software version

**FIG. 2** 

- C. Double short press on the knob to enter special modes.
- The contra-angle ratio symbol (3) turns blue to differentiate it from the ratio change cyan symbol.
- The software version is displayed as following:
  - (1) Major version
  - (2) Minor version

## LCD display test

#### FIG. 3

- FIG. 3
- **D.** Short press on the knob to test LCD display.
- All dots are displayed in black, except for the contra-angle ratio symbol (1).

#### Number of steps

- ${\bf E}. \ {\bf Short} \ {\bf press} \ {\bf on} \ {\bf the} \ {\bf knob} \ {\bf to} \ {\bf define} \ {\bf the} \ {\bf number} \ {\bf of} \ {\bf steps}.$
- ✤ The step number screen is displayed.

F. Turn the knob CW or CCW to alternatively display the **3**, **4** or **5** text.

G. Short press on the knob to define the number of steps.

#### Reverse torque boost value

#### Note 3

Reverse torque boost allows an automatic increase of torque value when in REVERSE mode, in order to ease bur rotation when stuck.

- H. Short press on the knob to define reverse torque boost value.
- 🗞 The reverse torque boost screen is displayed.

I. Turn the knob CW or CCW to alternatively display the 0, 5 or 10 text.

J. Short press on the knob to define no boost value when **0** is displayed, or short press on the knob to respectively define 5 Ncm or 10 Ncm boost value when **5** or **10** is displayed.

#### Settings reset

#### FIG. 4

- K. Short press on the knob to display factory settings reset screen.
- 🖏 The factory settings reset screen is displayed.

L. Turn the knob CW or CCW to alternatively display the **reset yes** or **reset no** text (1).

#### Note 4

M. Short press on the knob to restore factory settings when the **reset yes** text is displayed, or short press to go back to the Settings mode when the **reset no** text is displayed.

Reset can take up to 2 seconds. Meanwhile, the symbol is displayed, and the **yes** text is turned off. When reset is done, the Settings mode is displayed again.

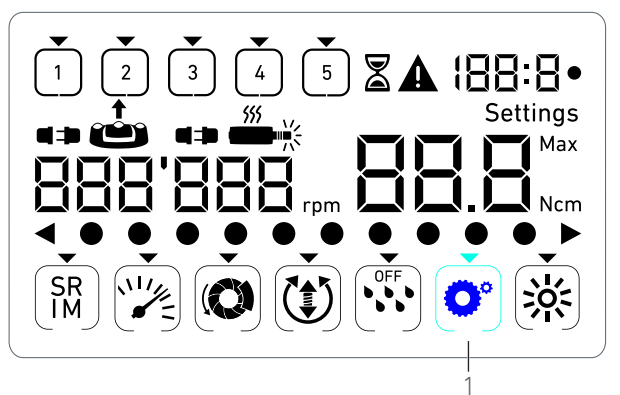

**FIG. 3** 

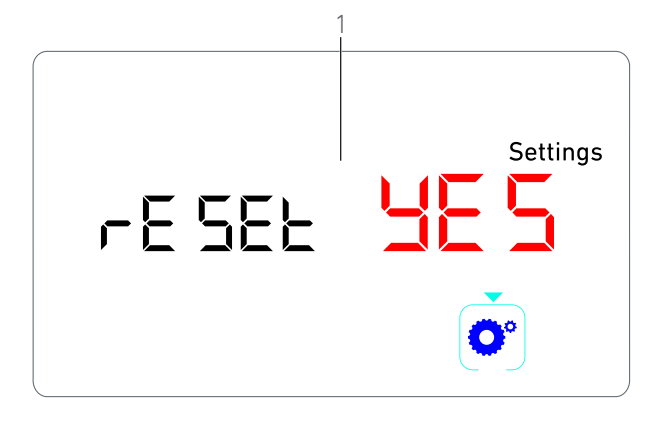

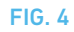

## NOTES

1 Pressing the footpedal has no effect in the Special modes.

 $2\,$   $\,$  Go through all the special modes to display the Settings mode again.

 $3\,$  Reverse torque boost value is only available in Implantology mode when torquemeter is displayed (i.e. with speeds below 100 rpm).

4 The **reset no** text is displayed by default.

# 11 List of errors & Troubleshooting

## 11.1 Safety warning (operating)

| Warning description                    | Message                             | Cause of warning                                                                                                    | Action                                                                                                    |
|----------------------------------------|-------------------------------------|----------------------------------------------------------------------------------------------------|----------------------------------------------------------------------------------------------------|
| Motor overheating                      |                                     | Excessive power demand of the MX-i LED micromotor.                                                                                                    | Avoid extended use. Let system cool down.                                                                                                    |
| Release pedal                          | ▲<br>≟                              | <ul> <li>Pedal is pressed when<br/>accessing settings sub-<br/>modes.</li> <li>Pedal is pressed during device<br/>startup.</li> <li>Pedal is pressed after<br/>recovering from an error.</li> </ul> | <ul> <li>Confirm setting by pressing the knob.</li> <li>Release footpedal and press it again.</li> <li>Release footpedal and press it again.</li> </ul>                     |
| Low to high speed step tran-<br>sition | ک<br>کناری<br>Speedometer blinking. | User switches from low speed<br>to high speed (≥ 100 RPM) step<br>in Implantology mode.                                                                                                    | No action needed, the warning disappears after 2 seconds.                                                                                                    |
| Motor jammed                           |                                     | Motor is jammed for more than 2<br>seconds. Motor power supply is<br>cut to avoid overheating.                                                                                                    | Release footpedal, release the bur and press<br>footpedal again.                                                                                                    |
| Footpedal not connected                | ▲<br>↔ @                            | Pedal is not connected to device.                                                                                                    | Connect pedal to the device.                                                                                                    |
| Motor not connected                    |                                     | Motor is not properly con-<br>nected to device,<br>Motor hardware is damaged.                                                                                                    | <ol> <li>Acknowledge error.</li> <li>(Re)connect the motor cable.</li> <li>Press on the rotating knob.</li> <li>If problem persists, contact Bien-Air Dental SA.</li> </ol> |

## 11.2 Device operating error

| Error description                        | Cause of error                                                                                                    | When             | Action                                                                                                    |  |
|------------------------------------------|----------------------------------------------------------------------------------------------------|------------------|----------------------------------------------------------------------------------------------------|--|
| ERROR 1                                  |                                                                                                    |                  |                                                                                                    |  |
| Motor short-circuit                      | Electrical failure: short-circuit between motor phases.                                                                    | In running mode. | Replace motor and/or cable.                                                                                                    |  |
| ERROR 2                                  |                                                                                                    |                  |                                                                                                    |  |
| Main controller error                    | Other fault condition detected by software.                                                                                | Any time.        | 1. Switch off system.<br>2. Contact Bien-Air Dental SA.                                                                                                    |  |
| ERROR 3                                  |                                                                                                    |                  |                                                                                                    |  |
| Motor driver communication timeout error | Failure of DMX controller.<br>Failure of main controller RS-<br>232.                                                       | In running mode. | 1. Switch off system.<br>2. Contact Bien-Air Dental SA.                                                                                                    |  |
| ERROR 4                                  |                                                                                                    |                  |                                                                                                    |  |
| Invalid EEPROM memory                    | Failure of EEPROM memory.                                                                                                  | Any time.        | Contact Bien-Air Dental SA.<br>Acknowledging this error allows the operator to<br>work normally but it will not allow settings to be<br>saved or restored. This error will appear at each<br>save or restoration attempt. |  |
| ERROR 5                                  |                                                                                                    |                  |                                                                                                    |  |
| Motor drive over temperature             | Motor overload in a high tem-<br>perature environment.<br>Failure of DMX controller.                                       | Any time.        | <ol> <li>Wait for system cooling.</li> <li>If problem persists, contact Bien-Air Dental SA.</li> </ol>                                                                                                    |  |
| ERROR 6                                  | I                                                                                                    |                  |                                                                                                    |  |
| Motor driver under voltage<br>error      | Motor overload in a high tem-<br>perature environment.<br>Failure of power supply.                                         | Any time.        | <ol> <li>Acknowledge error.</li> <li>If problem persists, contact Bien-Air Dental SA.</li> </ol>                                                                                                    |  |
| ERROR 7                                  |                                                                                                    |                  |                                                                                                    |  |
| Motor driver over voltage<br>error       | Failure of power supply.<br>Tool used has a too high iner-<br>tia.                                                         | Any time.        | <ol> <li>Acknowledge error.</li> <li>If problem persists, contact Bien-Air Dental SA.</li> </ol>                                                                                                    |  |
| ERROR 8                                  |                                                                                                    |                  |                                                                                                    |  |
| Irrigation pump general fail-<br>ure     | Electrical failure: short-circuit<br>to ground or to supply.<br>Electrical failure: short-circuit<br>between motor phases. | In running mode. | 1. Switch off sytem.<br>2. Contact Bien-Air Dental SA.                                                                                                    |  |
| ERROR 9                                  |                                                                                                    |                  |                                                                                                    |  |
| Knob failure                             | Electrical failure of knob<br>encoder.                                                                                     | Any time.        | <ol> <li>Switch off sytem.</li> <li>Contact Bien-Air Dental SA.</li> </ol>                                                                                                    |  |

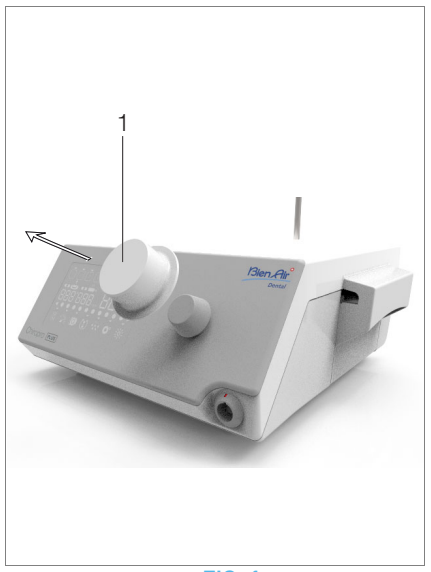

FIG. 1

# 12 Maintenance

#### $\triangle$ caution

Only use original Bien-Air Dental maintenance products and parts or those recommended by Bien-Air Dental. Using other products or parts may cause operational failure and/or void the guarantee.

## 12.1 Servicing

Never disassemble the device. For any modification and repair, we recommend that you contact your regular supplier or Bien-Air Dental SA directly.

#### Note 1

## 12.2 Cleaning & disinfection

#### FIG. 1

- Disinfect the surfaces of the Chiropro Plus 3<sup>rd</sup> Gen unit and footpedal by gently rubbing with a clean cloth soaked in a suitable product (i.e. Bien-Air Dental Spraynet or isopropyl alcohol for about 15 sec.).
- Remove the knob (1) and sterilize it a class B autoclave at  $135^{\circ}\mathrm{C}.$

#### Note 2

- Do not immerse in disinfectant solution.
- Not designed for an ultrasonic bath.
- Use a new sterile irrigation line for each patient.
- Use a new sterile protective sheet for each patient.

## 12.3 Important

| For maintenance:                    | See instructions for use |
|-------------------------------------|--------------------------|
| MX-i LED micromotor                 | REF 2100245              |
| Cable for micromotor                | REF 2100163              |
| Contra-angle CA 20:1 L, light       | REF 2100209              |
| Contra-angle CA 20:1 L              |                          |
| Micro-Series, light                 | REF 2100209              |
| Contra-angle CA 20:1 L KM, light    | REF 2100209              |
| Contra-angle CA 20:1 L KM           |                          |
| Micro-Series, light                 | REF 2100209              |
| Contra-angle handpiece EV0.15 1:5 l | _                        |
| Micro-Series, light                 | REF 2100294              |
| Contra-angle handpiece EV0.15 1:5 l | _,                       |
| light                               | REF 2100294              |
| Contra-angle handpiece CA 1:5 L     |                          |
| Micro-Series, light                 | REF 2100294              |
| Contra-angle handpiece CA 1:5 L,    |                          |
| light                               | REF 2100294              |
| Contra-angle handpiece CA 1:5       | REF 2100294              |
| Contra-angle handpiece CA 1:2.5 L   |                          |
| Micro-Series, light                 | REF 2100337              |
| Straight Handpiece 1:1              | REF 2100046              |
| Straight Handpiece 1:2              | REF 2100103              |

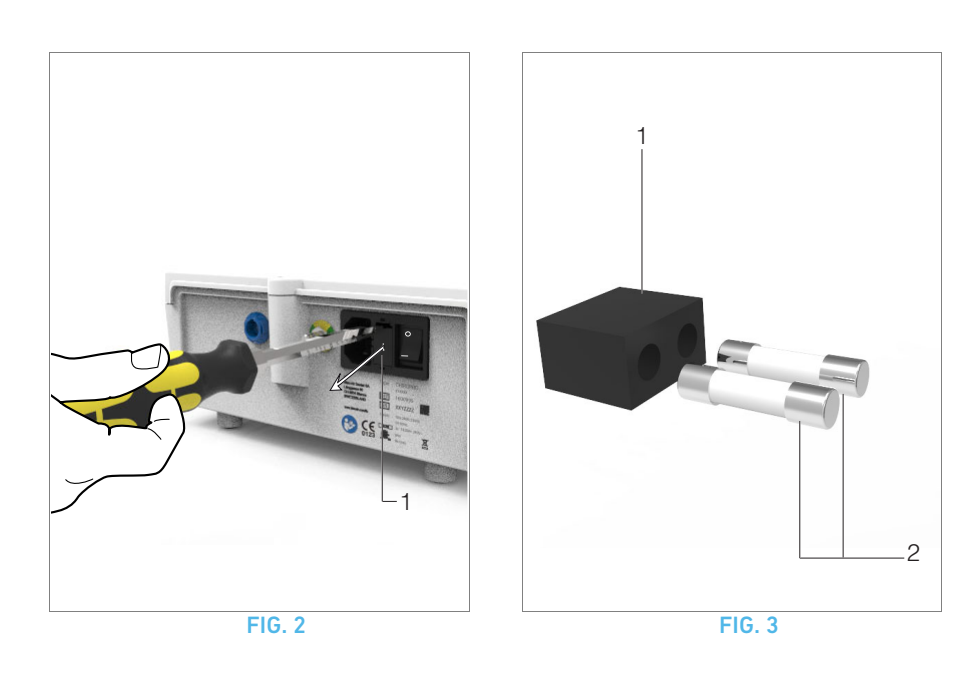

## 12.4 Replacement of fuses

A. Switch off the Chiropro Plus 3<sup>rd</sup> Gen unit.

**B.** Disconnect the mains cable.

### $\boldsymbol{\vartriangle}$ caution

The power cable must be disconnected at least 10 seconds before opening the fusebox.

#### **FIG. 2**

**C.** Remove the fuse box (1) with a flat screwdriver.

#### **FIG. 3**

 ${\bf D}.$  Replace the fuses (2) by the new ones and put the fuse box back (1) in place.

#### $\boldsymbol{\bigtriangleup}$ caution

Only use fuses T4.0AH 250 VAC REF 1307312-010.

## NOTES

**1** Bien-Air Dental SA recommends the user to have its dynamic instruments regularly checked or inspected.

2 The knob is hold magnetically. There is no need to preserve its angular position when removing it or putting it back in place.

# 13 General information and guarantee

## 13.1 General information

The device must be used by qualified professionals in compliance with the current legal provisions concerning occupational safety, health and accident prevention measures, and these instructions for use. In accordance with such requirements, the operators:

- must only use devices that are in perfect working order; in the event of irregular functioning, excessive vibration, abnormal heating or other signs that may indicate malfunction of the device, the work must be stopped immediately; in this case, contact a repair center that is approved by Bien-Air Dental SA;
- must ensure that the device is used only for the purpose for which it is intended, must protect themselves, their patients and third parties from any danger.

### 13.2 Terms of guarantee

Bien-Air Dental SA grants the user a guarantee covering all functional defects, material or production faults.

The device is covered by this guarantee from the date of invoicing for:

- 12 months for the hose;
- 24 months for the Chiropro Plus 3<sup>rd</sup> Gen unit and CA 20:1 L Micro-Series;
- 36 months for the MX-i LED micromotor.

In case of justified claim, Bien-Air Dental SA or its authorized representative will fulfill the company's obligations under this guarantee by repairing or replacing the product free of charge. Any other claims, of whatever nature, in particular in the form of a claim for damages and interest, are excluded.

Bien-Air Dental SA shall not be held responsible for damage or injury and the consequences thereof, resulting from:

- excessive wear and tear
- improper use
- non-observance of the instructions for installation, operation and maintenance
- unusual chemical, electrical or electrolytic influences
- poor connections, whether of the air, water or electricity supply.

The guarantee does not cover flexible "fiber optic" type light conductors, or any parts made of synthetic materials.

The guarantee shall become null and void if the damage and its consequences are due to improper manipulation of the product, or modifications to the product carried out by persons not authorized by Bien-Air Dental SA.

Claims under the terms of the guarantee will be considered only on presentation, together with the product, of the invoice or the consignment note, on which the date of purchase, the product reference and the serial no. should be clearly indicated.

Please refer to the General Terms and Conditions of Sale on www.bienair.com.

# Table des matières

| 1  | Symboles.         1.1       Description des symboles pour la console Chiropro Plus Gen         1.2       Description des symboles pour les accessoires Chiropro F                                                                            | <b>30</b><br>3 <sup>rd</sup><br>30<br>Plus                      |
|----|----------------------------------------------------------------------------------------------------|-----------------------------------------------------------------|
| 2  | 3 <sup>rd</sup> Gen         Identification, emploi prévu et notation         2.1       Identification         2.2       Emploi prévu         2.3       Notation et liens des chapitres         Averticecomponte et précoutione d'utilication | 30<br>31<br>31<br>31<br>31<br>31<br>22                          |
| 5  | Avertissements et precautions u utitisation.                                                                                                    | 32                                                              |
| 4  | <ul> <li>Description</li></ul>                                                                                                    | <b>33</b><br>33<br>34<br>35<br>au<br>36<br>36<br>36<br>37       |
| 5  | Installation5.1Installation du système Chiropro Plus 3 <sup>rd</sup> Gen5.2Procédure de mise en marche/arrêt                                                                                                    | <b>40</b><br>41<br>41                                           |
| 6  | Vue d'ensemble de l'interface                                                                                                    | <b>42</b><br>42<br>42<br>43                                     |
| 7  | Intervention – Mode Implantologie7.1Description de l'écran Intervention.7.2Réalisation d'une intervention, étapes P1 et P27.3Réalisation d'une intervention, étapes P3, P4 et P5                                                             | <b>44</b><br>44<br>44                                           |
| 8  | Intervention – Mode Chirurgie<br>8.1 Description de l'écran Intervention<br>8.2 Réalisation d'une intervention                                                                                                    | <b>46</b><br>46                                                 |
| 9  | Réglages.9.1Mode Intervention                                                                                                    | <b>48</b><br>48<br>48<br>48<br>48<br>48<br>49<br>49<br>49<br>49 |
| 10 | Modes spéciaux                                                                                                    | 50                                                              |
| 11 | Liste des erreurs et dépannage<br>11.1 Avertissements de sécurité (manipulation)<br>11.2 Erreurs de manipulation de l'appareil                                                                                                    | <b>52</b><br>52<br>53                                           |
| 12 | Entretien<br>12.1 Révision<br>12.2 Nettoyage et désinfection<br>12.3 Important<br>12.4 Remplacement des fusibles                                                                                                    | <b>54</b><br>54<br>54<br>54<br>55                               |
| 13 | Informations générales et garantie<br>13.1 Informations générales<br>13.2 Conditions de garantie                                                                                                    | <b>56</b><br>56<br>56                                           |

# 1 Symboles

## 1.1 Description des symboles pour la console Chiropro Plus 3<sup>rd</sup> Gen

| Symbole           | Description                                                                                                    | Symbole | Description                                                                                                    |
|-------------------|----------------------------------------------------------------------------------------------------|---------|----------------------------------------------------------------------------------------------------|
| <b>CE</b><br>0123 | Marquage CE avec le numéro d'organisme notifié.                                                                        |         | Matériaux recyclables.                                                                                                    |
| $\bigcirc$        | Interrupteur de l'alimentation principale – Hors<br>tension (OFF).                                                     | X       | Collecte séparée des appareils électriques et élec-<br>troniques.                                                                            |
|                   | Interrupteur de l'alimentation principale – Sous<br>tension (ON).                                                      |         | Fabricant.                                                                                                    |
|                   | Fusible Ø 5 x 20 mm.                                                                                                   |         | Lumière.                                                                                                    |
| ~                 | Courant alternatif.                                                                                                    |         | Alertes sonores.                                                                                                    |
| $(((\bullet)))$   | Émetteur RF (des interférences peuvent apparaître<br>au voisinage d'équipements marqués par ce sym-<br>bole).          | Rx Only | Attention : selon la loi fédérale (États-Unis), cet<br>appareil est disponible à la vente uniquement sur<br>ordonnance d'un praticien agréé. |
| $\triangle$       | ATTENTION ! Consultez les documents joints.<br>Instruction à respecter impérativement pour des<br>raisons de sécurité. |         | Marque de conformité CSA – Conforme aux normes<br>américaines et canadiennes.                                                                |
|                   | Référez-vous aux documents d'accompagnement<br>(www.bienair.com/ifu).                                                  | SN      | Numéro de série.                                                                                                    |
| REF               | Numéro de référence.                                                                                                   |         |                                                                                                    |

## 1.2 Description des symboles pour les accessoires Chiropro Plus 3<sup>rd</sup> Gen

| Symbole           | Description                                     | Symbole | Description                                                       |
|-------------------|-------------------------------------------------|---------|-------------------------------------------------------------------|
| <b>CE</b><br>0123 | Marquage CE avec le numéro d'organisme notifié. | [述]     | Thermodésinfectable.                                              |
| $\mathbf{\Sigma}$ | Date d'expiration.                              |         | Matériaux recyclables.                                            |
| 2                 | Ne pas réutiliser.                              | X       | Collecte séparée des appareils électriques et élec-<br>troniques. |
| STERILEEO         | Stérilisé à l'oxyde d'éthylène.                 | 135°C   | Stérilisable en autoclave jusqu'à la température spécifiée.       |
| τ                 | Sécurité électrique. Partie appliquée, type B.  |         | Fabricant.                                                        |
| REF               | Numéro de référence.                            | SN      | Numéro de série.                                                  |

# 2 Identification, emploi prévu et notation

## 2.1 Identification

Cet appareil de table à commande électronique destiné aux dentistes permet d'entraîner une pièce à main dentaire via un micromoteur MX-i LED à vitesse variable régulée par une pédale. Une pompe péristaltique fait circuler le liquide physiologique sans risque de contamination via une ligne d'irrigation à usage unique.

L'écran à cristaux liquides de l'appareil affiche les paramètres de l'intervention et permet de les contrôler.

## 2.2 Emploi prévu

Cet équipement est destiné à être utilisé par les dentistes et les chirurgiens dans des cabinets dentaires et des hôpitaux/ cliniques. L'unit dentaire Chiropro Plus 3<sup>rd</sup> Gen vise à commander un micromoteur dentaire pour la chirurgie orale et l'implantologie. Toute utilisation autre que celle spécifiée ici est interdite et peut être dangereuse. Le système est en conformité avec toutes les exigences légales courantes applicables aux dispositifs médicaux.

L'environnement électromagnétique prévu (selon la norme CEI 60601-1-2 éd. 4.0) correspond à un environnement médical professionnel.

## 2.3 Notation et liens des chapitres

#### • A, B, C, etc.

Un texte précédé d'une lettre indique une procédure devant être effectuée étape par étape.

- \$
  - Indique un résultat de procédure.
- (1), (2), (3), etc.
   Un texte précédé d'un chiffre indique un texte en rapport avec une illustration.
- OK, Settings (Réglages), etc. Un texte dans un style de police italique gras indique des éléments affichés à l'écran tels que des boutons de commande, des menus, des éléments de menu, des zones d'écran, des valeurs et des champs.

Pour simplifier la notation, dans le présent manuel :

- La désignation employée pour « Horaire » est « HOR » ;
- La désignation employée pour « Antihoraire » est « ANTIHOR » ;
- La désignation employée pour le mode de rotation vers l'avant du micromoteur est « FWD » ;
- La désignation employée pour le mode de rotation vers l'arrière du micromoteur est « REV » ;
- L'unité de vitesse de rotation « tours par minute » est indiquée sous la forme « tr/min » ;
- L'unité de couple « Newton centimètres » est indiquée sous la forme « Ncm » ;
- La désignation employée pour la commande de micromoteur est « DMX » ;
- Les désignations employées pour l'implantologie et la chirurgie sont « IM » et « SR ».

# 3 Avertissements et précautions d'utilisation

### $\triangle$ attention

La fiche d'alimentation vise à permettre un débranchement en cas de problème et doit donc rester accessible en permanence.

#### $\triangle$ ATTENTION

Ne connectez jamais une pièce à main sur un micromoteur MX-i LED en fonctionnement.

#### $\triangle$ attention

Il est strictement interdit de modifier le dispositif médical.

#### $\triangle$ avertissement

L'appareil n'est pas conçu pour être utilisé dans une atmosphère explosive (gaz anesthésique).

#### $\triangle$ avertissement

Ne tentez pas d'ouvrir l'appareil s'il est raccordé au secteur. Risque d'électrocution.

#### $\boldsymbol{\bigtriangleup}$ attention

Les paramètres indiqués dans les procédures dentaires sont fournis uniquement à titre indicatif et n'engagent pas la responsabilité de Bien-Air Dental SA.

#### $\boldsymbol{\bigtriangleup}$ attention

L'appareil ne doit pas être touché par le patient.

#### $\boldsymbol{\bigtriangleup}$ attention

Ne touchez pas simultanément le patient et la pompe ou les contacts des connecteurs.

#### $\triangle$ ATTENTION

Vérifiez qu'il n'y a pas d'eau sous l'unit avant sa mise en marche.

#### $\triangle$ ATTENTION

Tous les connecteurs doivent être secs avant l'utilisation. Vérifiez l'absence d'humidité résiduelle due au nettoyage.

#### $\triangle$ avertissement

Pour éviter le risque de choc électrique, cet équipement doit uniquement être raccordé à un réseau d'alimentation équipé d'une mise à la terre.

# 4 Description

## 4.1 Vue d'ensemble du système Chiropro Plus 3<sup>rd</sup> Gen

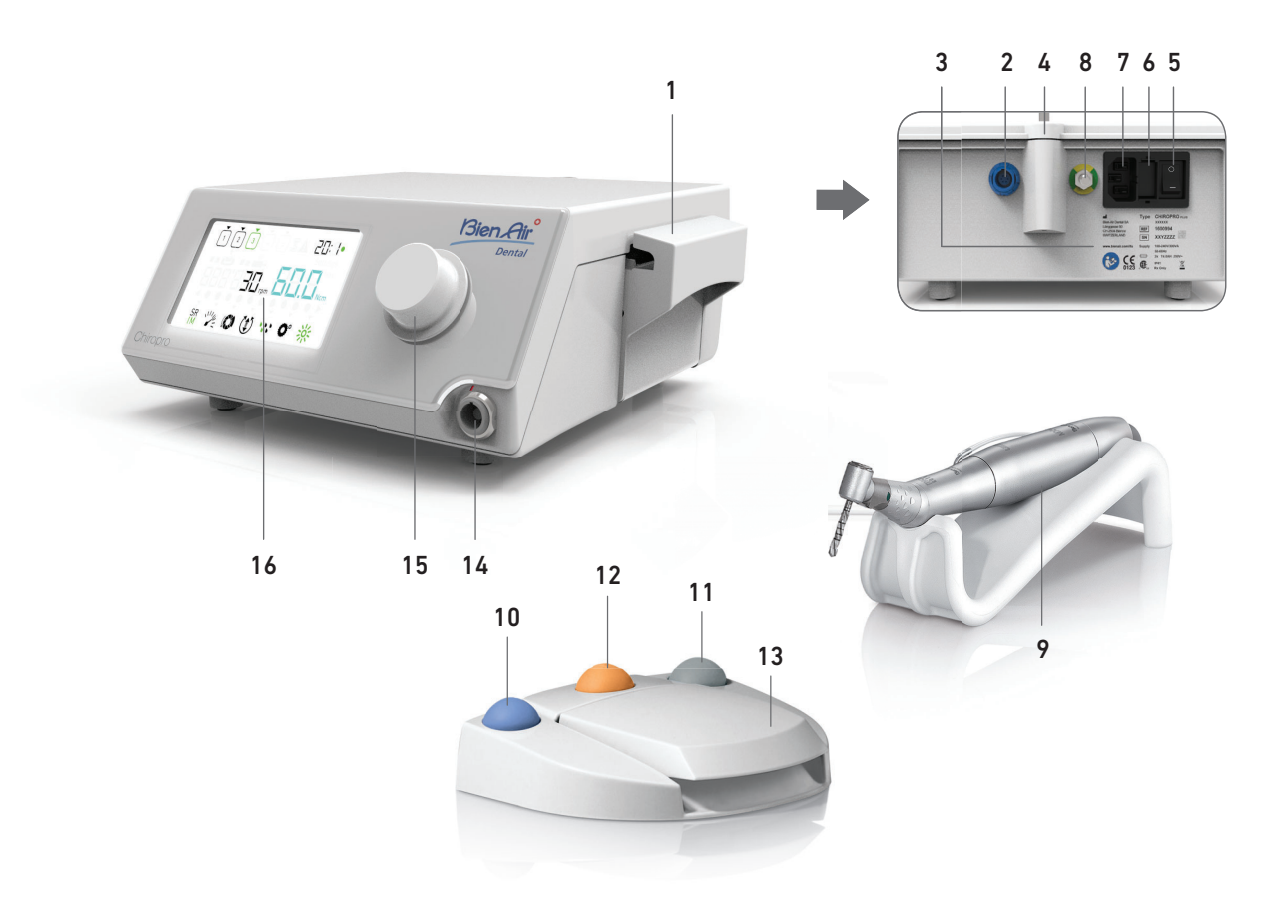

**FIG. 1** 

- (1) Couvercle de pompe péristaltique
- (2) Connecteur de pédale
- (3) Marquage
- (4) Support de potence
- (5) Interrupteur principal
- (6) Boîtier à fusibles
- (7) Connecteur d'alimentation secteur
- (8) Connecteur de mise à la terre
- (9) Micromoteur MX-i LED

- (10) Bouton de mise en marche/d'arrêt de l'irrigation
- (11) Pédale d'inversion de la rotation du micromoteur MX-i LED
- (12) Bouton « Programme » pour passer à l'étape suivante de l'intervention
- (13) Démarrage du moteur
- (14) Connecteur de micromoteur MX-i LED
- (15) Bouton de commande
- (16) Écran de commande à cristaux liquides

## 4.2 Sets livrés

## Set Chiropro Plus 3<sup>rd</sup> Gen REF 1700710-001

| Désignation                                                                                    | N° de REF   |
|------------------------------------------------------------------------------------------------|-------------|
| Unit Chiropro Plus 3 <sup>rd</sup> Gen (1x)                                                    | 1600994-001 |
| Micromoteur MX-i LED (1x)                                                                      | 1600755-001 |
| Pédale à 3 boutons (1x)                                                                        | 1600631-001 |
| Câble MX-i LED (2 m) (1x)                                                                      | 1601069-001 |
| Feuille de protection stérile (2x)                                                             | 1502329-002 |
| Pack de 5 lignes d'irrigation stériles à usage unique                                          | 1500984-005 |
| Pack de 10 colliers de serrage pour la fixation<br>de la ligne d'irrigation stérile à un câble | 1307727-010 |
| Potence pour une bouteille de liquide (1x)                                                     | 1303393-001 |
| Support de pièce à main (1x)                                                                   | 1301575-001 |
| Système de câble 3P, États-Unis/Asie, lon-<br>gueur 2 m (1x)                                   | 1300067-001 |
| Système de câble 3P, Europe, longueur 2,5 m<br>(1x)                                            | 1300066-001 |
| Système de câble 3P, Suisse, longueur 2 m<br>(1x)                                              | 1300065-001 |

### Set CA 20:1L Chiropro Plus 3<sup>rd</sup> Gen REF 1700709-001

| Désignation                                                | N° de REF   |
|------------------------------------------------------------|-------------|
| Set Chiropro Plus 3 <sup>rd</sup> Gen (1x)                 | 1700710-001 |
| Contre-angle CA 20:1 L Micro-Series (avec<br>lumière) (1x) | 1600692-001 |

### Set CA 1:2.5L Chiropro Plus 3<sup>rd</sup> Gen REF 1700751-001

| Désignation                                                 | N° de REF   |
|-------------------------------------------------------------|-------------|
| Set Chiropro Plus 3 <sup>rd</sup> Gen (1x)                  | 1700710-001 |
| Contre-angle CA 1:2.5 L Micro-Series (avec<br>lumière) (1x) | 1601055-001 |

### Set KM Chiropro Plus 3<sup>rd</sup> Gen REF 1700739-001

| Désignation                                                                                    | N° de REF   |
|------------------------------------------------------------------------------------------------|-------------|
| Unit Chiropro Plus 3 <sup>rd</sup> Gen (1x)                                                    | 1600994-001 |
| Micromoteur MX-i LED (1x)                                                                      | 1600755-001 |
| Pédale à 3 boutons (1x)                                                                        | 1600631-001 |
| Câble MX-i LED (2 m) (1x)                                                                      | 1601069-001 |
| Feuille de protection stérile (2x)                                                             | 1502329-002 |
| Pack Kirschner/Meyer de 10 lignes stériles à usage unique                                      | 1501635-010 |
| Pack de 10 colliers de serrage pour la fixation<br>de la ligne d'irrigation stérile à un câble | 1307727-010 |
| Potence pour une bouteille de liquide (1x)                                                     | 1303393-001 |
| Support de pièce à main (1x)                                                                   | 1301575-001 |
| Système de câble 3P, États-Unis/Asie, lon-<br>gueur 2 m (1x)                                   | 1300067-001 |
| Système de câble 3P, Europe, longueur 2,5 m (1x)                                               | 1300066-001 |
| Système de câble 3P, Suisse, longueur 2 m (1x)                                                 | 1300065-001 |

### Set KM CA 20:1L Chiropro Plus 3<sup>rd</sup> Gen REF 1700738-001

| Désignation                                              | N° de REF   |
|----------------------------------------------------------|-------------|
| Set KM Chiropro Plus 3 <sup>rd</sup> Gen (1x)            | 1700739-001 |
| Contre-angle CA 20:1 L KM<br>Micro-Series (avec lumière) | 1600786-001 |

## 4.3 Options

| Désignation                                                                                                    | N° de REF   |
|----------------------------------------------------------------------------------------------------|-------------|
| Pédale à 3 boutons                                                                                                    | 1600631-001 |
| Micromoteur MX-i LED                                                                                                    | 1600755-001 |
| Contre-angle CA 20:1 L KM<br>Micro-Series (avec lumière)                                                                                  | 1600786-001 |
| Contre-angle CA 20:1 L KM (avec lumière)                                                                                                  | 1600785-001 |
| Contre-angle CA 20:1 L<br>Micro-Series (avec lumière)                                                                                     | 1600692-001 |
| Contre-angle CA 20:1 L (avec lumière)                                                                                                    | 1600598-001 |
| Contre-angle EV0.15 1:5 L<br>Micro-Series (avec lumière)                                                                                  | 1600940-001 |
| Contre-angle EV0.15 1:5 L (avec lumière)                                                                                                  | 1600941-001 |
| Contre-angle CA 1:5 L<br>Micro-Series (avec lumière)                                                                                      | 1600690-001 |
| Contre-angle CA 1:5 L (avec lumière)                                                                                                    | 1600386-001 |
| Contre-angle CA 1:5                                                                                                    | 1600325-001 |
| Contre-angle CA 1:2.5 L<br>Micro-Series (avec lumière)                                                                                    | 1601055-001 |
| Pièce à main droite PM 1:1                                                                                                    | 1600052-001 |
| Pièce à main droite PM 1:2                                                                                                    | 1600436-001 |
| Feuille de protection stérile (2x)                                                                                                    | 1502329-002 |
| Boîte de 100 douilles Bur Guards stériles                                                                                                 | 1501317-100 |
| Pack de 10 lignes stériles à usage unique de 3,5 m                                                                                        | 1501738-010 |
| Pack Kirschner/Meyer de 10 lignes stériles à<br>usage unique                                                                              | 1501635-010 |
| Set d'irrigation amovible de type Kirschner/<br>Meyer pour CA 20:1 L KM et CA 20:1 L KM<br>Micro-Series, comprenant 10 bagues et 10 tubes | 1501621-010 |
| Pack de 10 lignes stériles à usage unique                                                                                                 | 1500984-010 |
| Potence pour une bouteille de liquide                                                                                                    | 1303393-001 |
| Support de pièce à main                                                                                                    | 1301575-001 |
| Câble MX-i LED (2 m)                                                                                                    | 1601069-001 |
| Système de câble 3P, États-Unis/Asie, lon-<br>gueur 2 m                                                                                   | 1300067-001 |
| Système de câble 3P, Europe, longueur 2,5 m                                                                                               | 1300066-001 |
| Système de câble 3P, Suisse, longueur 2 m                                                                                                 | 1300065-001 |
| Pack de 10 colliers de serrage pour la fixation de la ligne d'irrigation stérile à un câble                                               | 1307727-010 |
|                                                                                                    |             |
| Pack de 10 tusibles 14.0AH 250 Vc.a. à pou-<br>voir de coupure élevé                                                                      | 1307312-010 |
# FRA

# 4.4 Données techniques

#### Dimensions L x l x H

| Unit Chiropro Plus 3 <sup>rd</sup> Gen                 | 240 x 240 x 102 mm   |
|--------------------------------------------------------|----------------------|
| Unit Chiropro Plus 3 <sup>rd</sup> Gen (avec potence). | 240 x 240 x 482 mm   |
| Pédale                                                 | 200 x 180 x 54 mm    |
| Pédale (avec manche)                                   | 200 x 180 x 144 mm   |
| Câble moteur (REF 1601069)                             | L 2,0 m              |
| Câble de pédale                                        | L 2,9 m              |
| Micromoteur MX-i LED                                   | 23 x 91 mm           |
| La pédale est étanche à l'eau (IP X8, con              | formément à la norme |
| CEI 60529).                                            |                      |

#### Poids

| Unit Chiropro Plus 3 <sup>rd</sup> Gen |  |
|----------------------------------------|--|
| Pédale                                 |  |
| Potence 115 g                          |  |
| Câble 105 g                            |  |
| Micromoteur MX-i LED 115 g             |  |
|                                        |  |

#### **Caractéristiques électriques**

| Tension   | <br>100 - | 240 | Vc.a. |
|-----------|-----------|-----|-------|
| Fréquence | <br>50-60 | Ηz  |       |

#### Paramètres de fonctionnement

| Plage de vitesses réglable | . 100 à 40 000 tr/min |
|----------------------------|-----------------------|
| Couple max                 | . 80 Ncm              |

#### **Conditions environnementales**

| Conditions<br>environnementale<br>s            | Fonctionnement                    | Transport et stockage<br>(15 semaines max.) |
|------------------------------------------------|-----------------------------------|---------------------------------------------|
| Température                                    | +5 °C (41 °F) à<br>+35 °C (95 °F) | -25 °C (-13 °F) à<br>+70 °C (158 °F)        |
| Humidité relative<br>(condensation<br>incluse) | 30 % à 80 %                       | 10 % à 100 %                                |
| Pression atmos-<br>phérique                    | 700 hPa à<br>1060 hPa             | 500 hPa à 1060 hPa                          |

#### $\triangle$ attention

N'utilisez pas le Chiropro Plus 3<sup>rd</sup> Gen hors de la plage de température d'exploitation.

#### Classification

Classe IIa en conformité avec la directive du Conseil européen 93/ 42/CEE sur les dispositifs médicaux.

#### Classe d'isolation électrique

Classe I selon la norme CEI 60601-1 (appareil protégé contre les chocs électriques).

#### $\triangle$ attention

L'appareil doit uniquement être utilisé par l'opérateur.

| Pièces appliquées (selon la norme | CEI 60601-1) :  |
|-----------------------------------|-----------------|
| Micromoteur MX-i LED              | REF 1600755-001 |
| CA 20:1 L                         | REF 1600598-001 |
| CA 20:1 L Micro-Series            | REF 1600692-001 |
| CA 20:1 L KM                      | REF 1600785-001 |
| CA 20:1 L KM Micro-Series         | REF 1600786-001 |
| CA EV0.15 1:5 L Micro-Series      | REF 1600940-001 |
| CA EV0.15 1:5 L                   | REF 1600941-001 |
| CA 1:5 L Micro-Series             | REF 1600690-001 |
| CA 1:5 L                          | REF 1600386-001 |
| CA 1:5                            | REF 1600325-001 |
| CA 1:2.5 L Micro-Series           | REF 1601055-001 |
| Pièce à main droite 1:1           | REF 1600052-001 |
| Pièce à main droite 1:2           | REF 1600436-001 |
| Lignes d'irrigation               | REF 1500984-010 |
| Lignes d'irrigation KM            | REF 1501635-010 |

#### Degré de protection contre l'introduction

IP 41 (protection contre l'introduction d'objets supérieurs à 1 mm et contre les égouttements (chutes de gouttes d'eau à la verticale)).

#### Mémoire

Mémorisation des paramètres de 5 étapes, incluant le réglage du mode, de la vitesse de rotation, du couple, du sens de rotation, de l'irrigation, du rapport de transmission du contre-angle et de l'intensité lumineuse pour chaque étape.

#### Langues

#### Français.

## Potence pour flacon de liquide physiologique

Acier inoxydable.

| i onipe periotatiqu  | <b>u</b>                            |
|----------------------|-------------------------------------|
| Débit de la pompe    |                                     |
| Tuyau de pompe       | Ø ext. 5,60 mm                      |
|                      | Ø int. 2,40 mm                      |
| Épaisseur de paroi   | 1,60 mm                             |
| À utiliser avec :    | Voir les instructions d'utilisation |
| Micromoteur MX-i L   | EDREF 2100245                       |
| CâbleMX-i LED        |                                     |
| Contre-angle CA 20:  | 1 L, avec lumièreREF 2100209        |
| Contre-angle CA 20:  | 1 L                                 |
| Micro-Series, avec l | umièreREF 2100209                   |
| Contre-angle CA 20:  | 1 L KM, avec lumière REF 2100209    |
| Contre-angle CA 20:  | 1 L KM                              |
| Micro-Series, avec l | umièreREF 2100209                   |
| Contre-angle EV0.15  | 5 1:5 L                             |
| Micro-Series, avec l | umièreREF 2100294                   |
| Contre-angle EV0.15  | i 1:5 L, avec lumière REF 2100294   |
| Contre-angle CA 1:5  | L                                   |
| Micro-Series, avec l | umièreREF 2100294                   |
| Contre-angle CA 1:5  | L, avec lumièreREF 2100294          |
| Contre-angle CA 1:5  | REF 2100294                         |
| Contre-angle CA 1:2  | 5 L                                 |
| Micro-Series, avec l | umièreREF 2100337                   |
| Pièce à main droite  | 1:1 REF 2100046                     |
| Pièce à main droite  | 1:2REF 2100103                      |
|                      |                                     |

#### $\triangle$ attention

L'utilisation du système avec d'autres pièces à main, moteurs ou câbles n'a pas été validée/certifiée (les valeurs de vitesse et de couple ne sont pas garanties dans ce cas).

#### Liste des erreurs et dépannage

Voir chapitre "11 Liste des erreurs et dépannage" à la page 52.

4.5 Protection environnementale et informations sur la mise au rebut

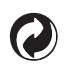

La mise au rebut et/ou le recyclage de matériaux doivent respecter la législation en vigueur.

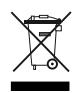

Veuillez séparer les équipements et accessoires électriques et électroniques en vue de leur recyclage.

Les équipements électriques et électroniques peuvent intégrer des substances dangereuses pour la santé et l'environnement. L'utilisateur doit renvoyer l'appareil à son revendeur ou s'adresser directement à un organisme agréé de traitement et de récupération de ce type d'équipement (Directive européenne 2002/96/CE).

#### 4.6 Compatibilité électromagnétique (description technique)

#### 4.6.1 Précautions d'utilisation

Cette commande électronique respecte les règles de sécurité électrique, conformément à la norme CEI 60601-1, édition 3.1, et les règles sur la compatibilité électromagnétique, conformément à la norme CEI 60601-1-2, 4<sup>e</sup> édition.

#### ${\ensuremath{\Delta}}$ attention

L'appareil doit être utilisé par une personne compétente respectant notamment les dispositions légales en vigueur concernant la sécurité au travail, les mesures d'hygiène et la prévention des accidents, ainsi que les instructions d'utilisation en vigueur. Conformément à ces dispositions, les obligations suivantes incombent à l'utilisateur :

- utiliser uniquement des appareils en parfait état de marche ;
- s'assurer que l'appareil est utilisé exclusivement pour l'usage auguel il est destiné ;
- éviter les contacts avec les liquides.

# 4.6.2 Avertissements concernant la compatibilité électromagnétique

#### ${\ensuremath{\Delta}}$ attention

Le Chiropro Plus 3<sup>rd</sup> Gen répond aux exigences CEM de la norme CEI 60601-1-2. Les équipements de radiotransmission, téléphones cellulaires etc. ne doivent pas être utilisés à proximité immédiate de l'appareil car cela pourrait affecter son fonctionnement. L'appareil n'est pas conçu pour une utilisation à proximité d'équipements chirurgicaux haute fréquence, d'appareils d'imagerie par résonance magnétique (IRM) et d'autres appareils similaires où l'intensité des perturbations électromagnétiques est élevée. Dans tous les cas, vérifiez qu'aucun câble haute fréquence ne chemine au-dessus ou à proximité de l'appareil. En cas de doute, veuillez contacter un technicien qualifié ou Bien-Air Dental SA.

Les équipements de communication RF portables (y compris les accessoires comme les câbles d'antenne et les antennes extérieures) ne doivent pas être utilisés à moins de 30 cm de n'importe quelle partie du Chiropro Plus 3<sup>rd</sup> Gen, y compris les câbles spécifiés par le fabricant. Sinon, il pourrait en résulter une dégradation des performances de cet équipement.

#### $\triangle$ attention

L'utilisation d'accessoires, de transducteurs et de câbles autres que ceux spécifiés, à l'exception des transducteurs et câbles vendus par Bien-Air Dental SA en tant que pièces de rechange pour des composants internes, peut entraîner des émissions accrues ou une immunité diminuée.

# 4.6.3 Compatibilité électromagnétique – Émissions et immunité

#### Directives et déclaration du fabricant – Émissions électromagnétiques

Le Chiropro Plus 3<sup>rd</sup> Gen est prévu pour être utilisé dans un environnement électromagnétique tel que spécifié ci-dessous. Le client ou l'utilisateur du Chiropro Plus 3<sup>rd</sup> Gen doit s'assurer qu'il est effectivement utilisé dans un tel environnement.

| Test d'émissions                                               | Conformité | Directives relatives à l'environnement électromagnétique                                                                                                    |  |
|----------------------------------------------------------------|------------|----------------------------------------------------------------------------------------------------|--|
| Émissions RF CISPR 11                                          | Groupe 1   | Le Chiropro Plus 3 <sup>rd</sup> Gen utilise de l'énergie RF pour son fonctionnement interne seule-<br>ment. C'est pourquoi ses émissions RF sont très faibles et provoquent peu d'interfé-<br>rences avec les équipements électroniques environnants. |  |
| Émissions RF CISPR 11                                          | Classe B   |                                                                                                    |  |
| Émissions harmoniques<br>CEI 61000-3-2                         | Classe A   | Le Chiropro Plus 3 <sup>rd</sup> Gen peut être utilisé dans tout immeuble, y compris les bâtiments<br>domestiques et ceux connectés directement au réseau public basse tension desser-                                                                 |  |
| Émissions dues aux varia-<br>tions de tension CEI<br>61000-3-3 | Conforme   | vant des immeubles d'habitation.                                                                                                    |  |

#### Directives et déclaration du fabricant – Immunité électromagnétique

Le Chiropro Plus 3<sup>rd</sup> Gen est prévu pour être utilisé dans un environnement électromagnétique tel que spécifié ci-dessous. Le client ou l'utilisateur du Chiropro Plus 3<sup>rd</sup> Gen doit s'assurer qu'il est effectivement utilisé dans un tel environnement.

| Test d'immunité                                                                                                    | Niveau de test CEI 60601                                                                                                    | Niveau de conformité                                                                                                    | Directives relatives à<br>l'environnement<br>électromagnétique                                                                                                    |
|----------------------------------------------------------------------------------------------------|----------------------------------------------------------------------------------------------------|----------------------------------------------------------------------------------------------------|----------------------------------------------------------------------------------------------------|
| Décharge électrostatique<br>(DES)<br>CEI 61000-4-2                                                                                            | ± 8 kV par contact<br>±2 kV dans l'air<br>±4 kV dans l'air<br>± 8 kV dans l'air<br>± 15 kV dans l'air                                                                                                    | ± 8 kV par contact<br>±2 kV dans l'air<br>±4 kV dans l'air<br>± 8 kV dans l'air<br>± 15 kV dans l'air                                                                                                    | Les sols doivent être en<br>bois, béton ou carrelage. Si<br>les sols sont recouverts de<br>matériaux synthétiques,<br>l'humidité relative doit être<br>d'au moins 30 %.                                                                                                    |
| Surtension brève/disrup-<br>tive<br>CEI 61000-4-4                                                                                             | ±2 kV pour les lignes d'alimenta-<br>tion<br>±1 kV pour les autres lignes                                                                                                    | ±2 kV pour les lignes d'alimenta-<br>tion<br>N.A.                                                                                                    | La qualité du courant sec-<br>teur sera celle d'un envi-<br>ronnement commercial ou<br>hospitalier.                                                                                                    |
| Surtension<br>CEI 61000-4-5                                                                                                    | ± 0,5 kV ligne à ligne<br>± 1 kV ligne à ligne<br>± 0,5 kV ligne à terre<br>± 1 kV ligne à terre<br>± 2 kV ligne à terre                                                                                                    | ± 0,5 kV ligne à ligne<br>± 1 kV ligne à ligne<br>± 0,5 kV ligne à terre<br>± 1 kV ligne à terre<br>± 2 kV ligne à terre                                                                                                    | La qualité du courant sec-<br>teur sera celle d'un envi-<br>ronnement commercial ou<br>hospitalier.                                                                                                    |
| Baisses de tension, inter-<br>ruptions brèves et varia-<br>tions de tension sur les<br>lignes d'entrée d'alimenta-<br>tion<br>CEI 61000-4-11  | 0 %U <sub>T</sub> pendant 0,5 cycle, à 0°, 45°,<br>90°, 135°, 180°, 225°, 270° et 315°<br>0 % U <sub>T</sub> pendant 1 cycle et<br>70 % U <sub>T</sub> pendant 25/30 cycles à 0°<br>0 % U <sub>T</sub> pendant 250 cycles à 0° | 0 %U <sub>T</sub> pendant 0,5 cycle, à 0°, 45°,<br>90°, 135°, 180°, 225°, 270° et 315°<br>0 % U <sub>T</sub> pendant 1 cycle et<br>70 % U <sub>T</sub> pendant 25/30 cycles à 0°<br>0 % U <sub>T</sub> pendant 250 cycles à 0° | La qualité du courant sec-<br>teur sera celle d'un envi-<br>ronnement commercial ou<br>hospitalier. Si l'utilisateur<br>du Chiropro Plus 3 <sup>rd</sup> Gen a<br>besoin d'un fonctionne-<br>ment continu en cas<br>d'interruptions de l'alimen-<br>tation secteur, le branche-<br>ment du Chiropro Plus 3 <sup>rd</sup><br>Gen sur une alimentation<br>électrique non interruptible<br>ou une batterie est recom-<br>mandé. |
| Champ magnétique dû à la<br>fréquence du secteur (50/<br>60 Hz)<br>CEI 61000-4-8                                                              | 30 A/m                                                                                                    | 30 A/m                                                                                                    | Les champs magnétiques<br>générés par la fréquence<br>du secteur doivent se<br>situer à des niveaux carac-<br>téristiques d'un emplace-<br>ment habituel dans un<br>environnement commer-<br>cial ou hospitalier typique.                                                                                                    |
| Perturbations des                                                                                                    | 3 V <sub>RMS</sub><br>0,15 MHz – 80 MHz                                                                                                    | 3 V <sub>RMS</sub><br>0,15 MHz – 80 MHz                                                                                                    | Les intensités de champ<br>provenant d'émetteurs RF<br>fixes déterminées par un                                                                                                    |
| conduites<br>induites par les champs RF<br>CEI 61000-4-6                                                                                      | 6 V <sub>RMS</sub> dans les bandes ISM<br>0,15 MHz – 80 MHz                                                                                                    | VRMS dans les bandes ISM6 VRMS dans les bandes ISMrelev0,15 MHz - 80 MHz0,15 MHz - 80 MHzdu si                                                                                                    |                                                                                                    |
|                                                                                                    | 80 % AM à 1 kHz                                                                                                    | 80 % AM à 1 kHz                                                                                                    | conformité dans chaque                                                                                                    |
| Champs électromagné-<br>tiques RF rayonnés3 V/m3 V/mDes<br>app<br>d'éc<br>80 MHz – 2,7 GHz3 V/mCEI 61000-4-380 % AM à 1 kHz80 % AM à 1 kHzsyn |                                                                                                    | Des interférences peuvent<br>apparaître au voisinage<br>d'équipements marqués du<br>symbole suivant :                                                                                                    |                                                                                                    |

| Test d'immunité                                                                                       | Niveau de test CEI 60 | 601          | Niveau de cor | nformité                           | Directives relatives à<br>l'environnement<br>électromagnétique |
|----------------------------------------------------------------------------------------------------|-----------------------|--------------|---------------|------------------------------------|----------------------------------------------------------------|
|                                                                                                    | Fréq. de test [MHz]   | Puissance ma | ax. [W]       | Niveau de test<br>d'immunité [V/m] |                                                                |
| Champs de proximité géné-<br>rés par les équipements de<br>communication sans fil RF<br>CEI 61000-4-3 | 385                   | 1,8          |               | 27                                 | Distance : 0,3 m                                               |
|                                                                                                    | 450                   | 2            |               | 28                                 |                                                                |
|                                                                                                    | 710, 745, 780         | 0,2          |               | 9                                  |                                                                |
|                                                                                                    | 810, 870, 930         | 2            |               | 28                                 |                                                                |
|                                                                                                    | 1720, 1845, 1970      | 2            |               | 28                                 |                                                                |
|                                                                                                    | 2450                  | 2            |               | 28                                 |                                                                |
|                                                                                                    | 5240, 5500, 5785      | 5785 0,2 9   |               | 9                                  |                                                                |
| REMARQUE : U <sub>T</sub> est la tension secteur c.a. avant l'application du niveau de test.          |                       |              |               |                                    |                                                                |

Performances essentielles selon la norme CEI 60601-1 : Les performances essentielles consistent à maintenir constantes l'intensité lumineuse visuelle de la LED et la vitesse du moteur. L'écart maximal autorisé pour la vitesse est de ±5 %.

FRA

a. Les intensités de champ provenant d'émetteurs fixes, tels que les stations de base pour radiotéléphones (cellulaires/sans fil) et les radios mobiles terrestres, radios amateurs, émissions radio AM et FM et émissions TV ne sont pas prévisibles théoriquement avec précision. Pour déterminer l'environnement électromagnétique dû aux émetteurs RF fixes, un relevé électromagnétique du site devra être envisagé. Si l'intensité de champ, mesurée à l'emplacement où le Chiropro Plus 3<sup>rd</sup> Gen est utilisé, s'avère dépasser le niveau de conformité RF susmentionné, le fonctionnement normal du Chiropro Plus 3<sup>rd</sup> Gen devra être vérifié. Si un fonctionnement anormal est constaté, des mesures supplémentaires seront éventuellement nécessaires, telles qu'une réorientation ou un déplacement du Chiropro Plus 3<sup>rd</sup> Gen.

# 5 Installation

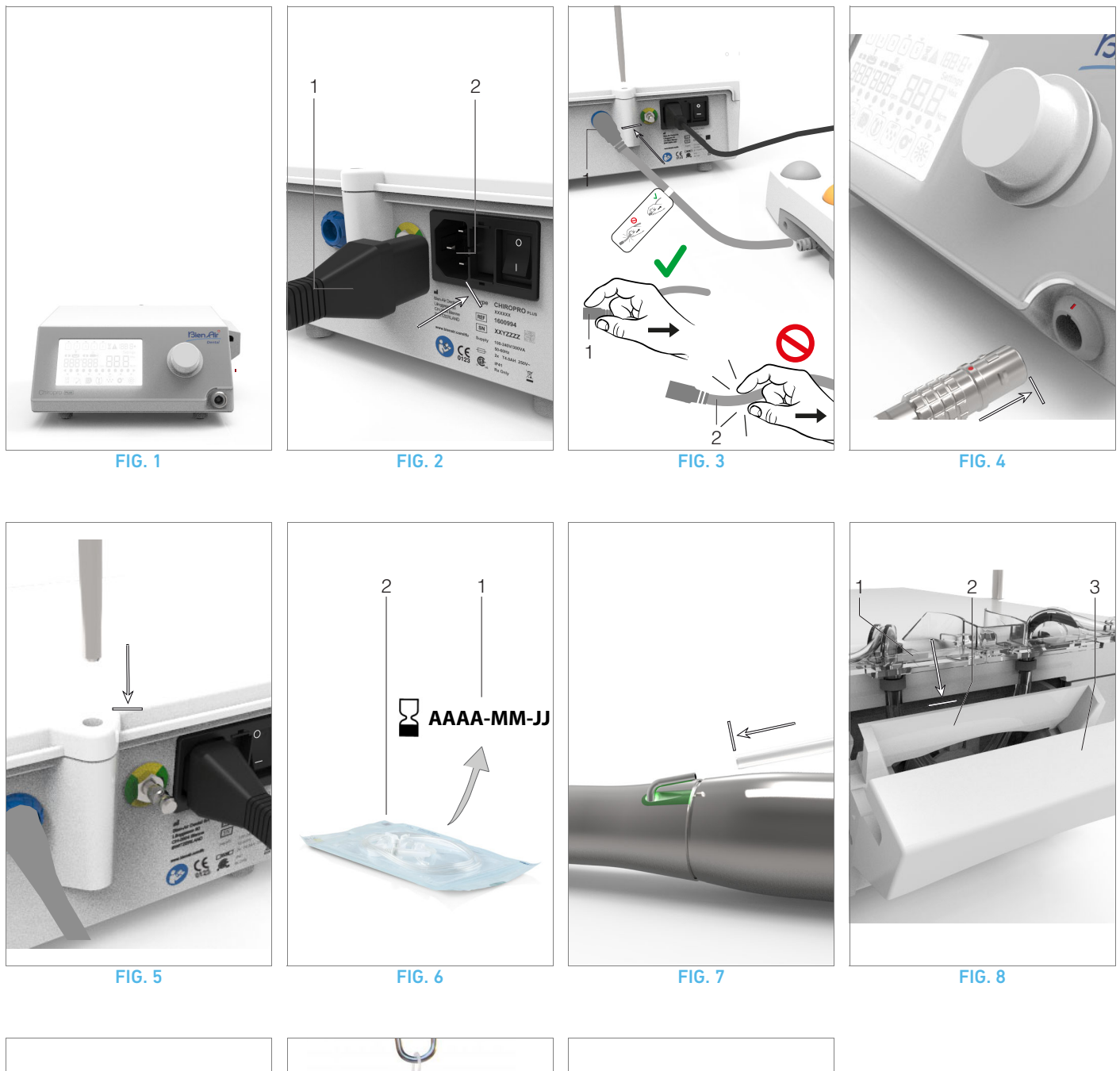

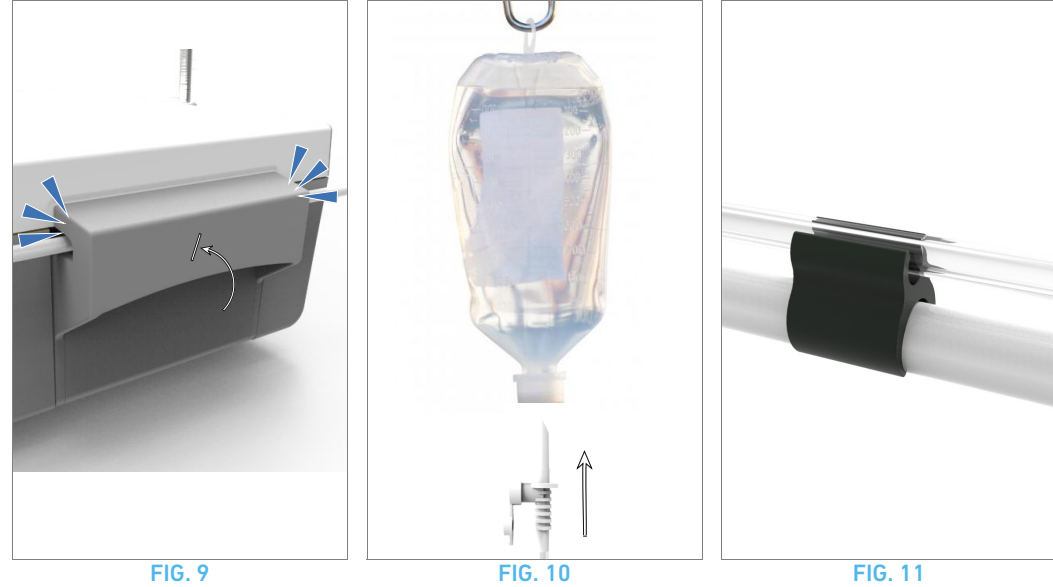

40

## 5.1 Installation du système Chiropro Plus 3<sup>rd</sup> Gen

#### FIG. 1

**A.** Placez le Chiropro Plus 3<sup>rd</sup> Gen sur une surface plane capable de supporter son poids.

#### $\triangle$ ATTENTION

L'unit peut être placée sur une table, un chariot ou toute autre surface, mais elle ne doit en aucun cas être posée sur le sol.

#### FIG. 2

**B.** Le boîtier à fusibles peut être ouvert à l'aide d'un tournevis. 100 - 240 Vc.a. = fusible T4.0AH 250 Vc.a. REF 1307312-010. *Pour remplacer un fusible, voir "12.4 Remplacement des fusibles" à la page 55.* 

C. Branchez le câble d'alimentation (1) sur le connecteur (2).

#### Note 1

#### $\triangle$ ATTENTION

La fiche d'alimentation vise à permettre un débranchement en cas de problème et doit donc rester accessible en permanence.

#### FIG. 3

**D.** Branchez le câble de la pédale sur l'entrée présente sur le panneau arrière, en faisant correspondre le connecteur et la fiche au moyen du détrompeur sur le connecteur.

#### $\triangle$ ATTENTION

Ne soulevez pas la pédale à l'aide du câble de raccordement. Pour débrancher le câble de la pédale, retirez son connecteur de la prise électrique (1).

Ne tirez pas sur le câble (2) sans l'avoir au préalable débranché de la prise.

#### FIG. 4

**E.** Branchez le câble du micromoteur MX-i LED sur la sortie du moteur, en faisant correspondre le connecteur et la fiche au moyen du détrompeur sur le connecteur.

#### **FIG.** 5

F. Alignez et fixez la potence dans le logement prévu à l'arrière de la console et suspendez le flacon ou la bouteille.

#### **FIG. 6**

**G.** Vérifiez l'intégrité de l'emballage ainsi que la date d'expiration de la ligne d'irrigation sur l'étiquette (1).

#### $\triangle$ ATTENTION

Le dispositif médical doit être utilisé exclusivement avec des lignes fournies par Bien-Air Dental, afin de garantir des opérations sans problèmes. Ces lignes sont stériles et sont à usage unique. Leur réutilisation peut entraîner une contamination microbiologique du patient.

H. Retirez la ligne d'irrigation stérile à usage unique (2) de sa pochette.

#### FIG. 7

I. Raccordez le tuyau flexible de la ligne d'irrigation au conduit de spray de la pièce à main ou du contre-angle.

#### **FIG. 8**

J. Placez la cassette péristaltique (1) dans la pompe péristaltique (2).

# Vérifiez que la cassette est correctement clipsée.

FIG. 9

**K.** Fermez le couvercle de la pompe (3). En cas de résistance lors de la fermeture, ouvrez de nouveau le couvercle et vérifiez l'insertion appropriée de la cassette. L'utilisateur doit entendre un clic à la fermeture correcte du couvercle.

#### $\triangle$ attention

Ne faites pas fonctionner la pompe avec le couvercle ouvert.

#### 

Ne faites pas fonctionner la pompe sans ligne d'irrigation.

#### $\triangle$ ATTENTION

Risque de pincement !

#### FIG. 10

L. Perforez le capuchon du flacon de liquide physiologique avec l'extrémité pointue de la ligne d'irrigation après avoir retiré le capuchon de protection.

#### $\triangle$ attention

Il n'y a pas de fonction de détection de flacon de liquide physiologique vide ! Vérifiez systématiquement le contenu du flacon avant l'intervention.

#### FIG. 11

**M.** Attachez la ligne d'irrigation au câble du moteur à l'aide des trois colliers de serrage REF 1307727-010.

## 5.2 Procédure de mise en marche/arrêt

L'appareil peut être mis en marche et arrêté en toute sécurité à l'aide de l'interrupteur principal du Chiropro Plus 3<sup>rd</sup> Gen.

#### riangle attention

N'arrêtez pas l'appareil pendant le fonctionnement du moteur.

# NOTES

<sup>1</sup> L'équipement est alimenté par le secteur (100 - 240 Vc.a. / 150 W / 50-60 Hz).

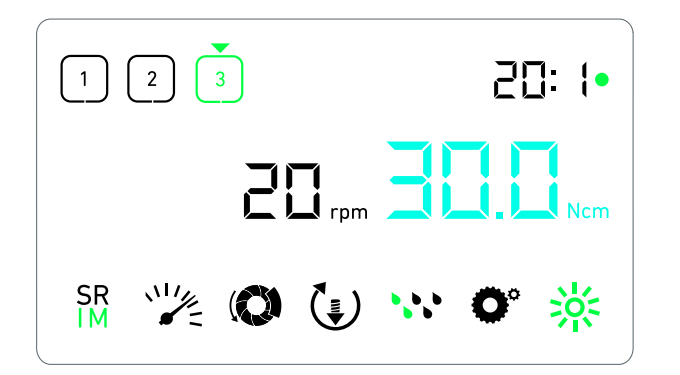

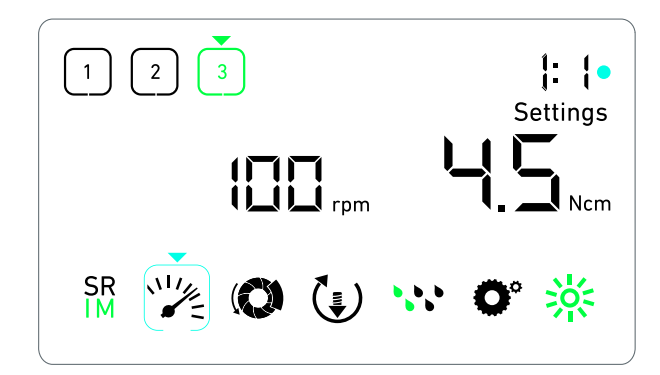

FIG. 1

**FIG. 2** 

# 6 Vue d'ensemble de l'interface

# 6.1 Modes du Chiropro Plus 3<sup>rd</sup> Gen

Le Chiropro Plus 3<sup>rd</sup> Gen permet de visualiser et de contrôler les paramètres d'intervention au moyen de l'écran à cristaux liquides.

Un écran unique permet d'utiliser les modes suivants :

#### FIG. 1

 Mode Intervention (pour effectuer une intervention en 3 étapes)

*Voir chapitre "7 Intervention – Mode Implantologie" à la page 44 pour plus de détails.* 

#### **FIG. 2**

 Mode Réglages (pour configurer les paramètres de l'intervention)

Voir chapitre "9 Réglages" à la page 48 pour plus de détails.

#### **FIG. 3**

 Modes spéciaux (pour tester le système et réinitialiser les paramètres)

Voir chapitre "10 Modes spéciaux" à la page 50 pour plus de détails. FIG. 4

A. Une pression longue sur le bouton rotatif (1) permet d'alterner entre les modes Intervention et Réglages.

#### Note 1

*Voir chapitre "6.2 Présentation des fonctions du bouton rotatif" à la page 42 pour plus de détails.* 

*Voir chapitre "10 Modes spéciaux" à la page 50 pour accéder aux modes spéciaux.* 

# 6.2 Présentation des fonctions du bouton rotatif

#### Note 2

| Action du bouton                                  | Description                                                                                                    |
|---------------------------------------------------|----------------------------------------------------------------------------------------------------|
| Rotation dans le sens horaire                     | Augmentation de la valeur actuelle, pas-<br>sage à l'élément sur la droite                                                                                                   |
| Rotation dans le sens antihoraire                 | Diminution de la valeur actuelle, passage<br>à l'élément sur la gauche                                                                                                    |
| Une pression<br>brève<br>(mode Interven-<br>tion) | Passage à l'étape suivante du pro-<br>gramme, acquittement des messages<br>d'erreur                                                                                          |
| Une pression<br>brève<br>(mode Réglages)          | Saisie du paramètre sélectionné, valida-<br>tion et mémorisation de la valeur de<br>paramètre actuelle, sortie du paramètre<br>actuel, acquittement des messages<br>d'erreur |
| Une pression<br>longue                            | Commutation entre les modes Interven-<br>tion et Réglages                                                                                                    |
| Double pression<br>brève                          | Accès aux modes spéciaux (uniquement<br>lorsque le rapport de transmission est<br>sélectionné en mode Réglages)                                                              |

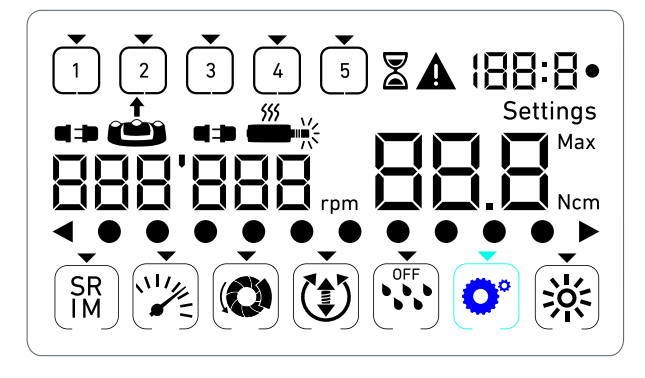

# 1 30.500 30.500 30.0 ⊗ ... o ...

#### FIG. 3

#### 6.3 Alertes sonores

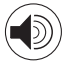

| Alerte sonore            | Description                                                                                                  |
|--------------------------|----------------------------------------------------------------------------------------------------|
| Un bip court             | Activation de l'irrigation, passage à<br>l'étape suivante et commutation du sens<br>de rotation vers l'avant |
| Deux bips brefs          | Désactivation de l'irrigation et commuta-<br>tion du sens de rotation vers l'arrière                         |
| Deux bips longs          | Passage de l'étape à vitesse lente à<br>l'étape à vitesse rapide programmée                                  |
| Bips brefs alter-<br>nés | Notifications d'avertissement                                                                                |
| Bips moyens<br>alternés  | Indication que le micromoteur tourne en sens inverse (vers l'arrière)                                        |
| Bips longs alter-<br>nés | Indication d'un défaut système                                                                               |

#### FIG. 4

# NOTES

1 Le mode Intervention est le mode par défaut au démarrage.

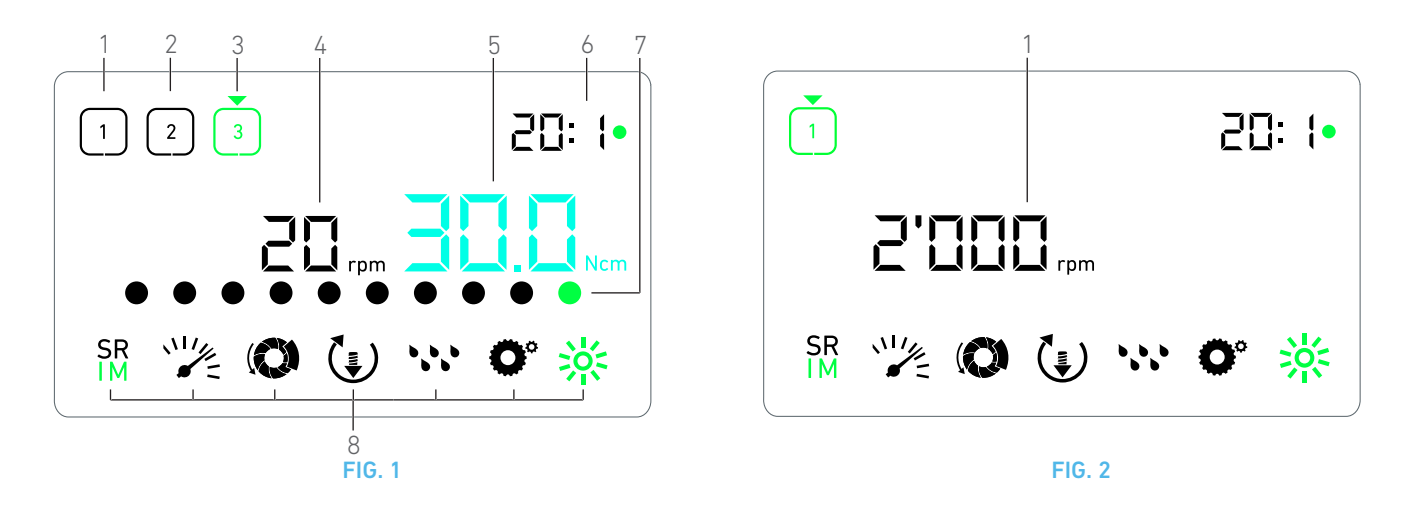

# 7 Intervention – Mode Implantologie

## 7.1 Description de l'écran Intervention

#### FIG. 1

L'écran Intervention diffère selon que le micromoteur est à l'arrêt ou en marche et selon l'étape active.

Il permet de réaliser une intervention en 3, 4 ou 5 étapes prédéfinies P1, P2, P3, P4, P5 (lesquelles peuvent être employées respectivement pour programmer les réglages des phases de préparation de l'os, de fraisage, de taraudage et d'insertion de l'implant) et affiche les informations suivantes :

- (1) Étape P1 (étape inactive, en noir)
- (2) Étape P2 (étape inactive, en noir)
- (3) Étape P3 (étape active, en vert)

Les étapes P4 et P5 sont désactivées par défaut, voir " Nombre d'étapes" à la page 50 pour les activer.

(4) Indicateur de vitesse

#### Note 1

(5) Indicateur de couple

#### Note 2

(6) Rapport de transmission du contre-angle

#### Note 3

(7) Graphique à barre du couple

#### Note 4

(8) Symboles des réglages du mode Intervention Voir chapitre "9 Réglages" à la page 48 pour des détails sur l'ajustement des réglages.

#### 7.2 Réalisation d'une intervention, étapes P1 et P2

#### **FIG. 2**

**A.** Procédez à l'intervention en régulant la vitesse de rotation du micromoteur MX-i LED à l'aide de la pédale.

Les symboles des étapes inactives s'éteignent lorsque le moteur est en marche.

 ${\ensuremath{\,{\rm \forall}}}$  L'indicateur de vitesse affiche la valeur en temps réel en noir.

Note 5 - 6 - 7

FIG. 3

**B.** Si nécessaire, relâchez la pédale pour effectuer les actions suivantes :

- L'indicateur de vitesse (1) affiche en cyan la vitesse maximale possible réglée du micromoteur.
  - Tournez le bouton dans le sens horaire ou antihoraire pour respectivement augmenter ou diminuer la vitesse maximale possible du micromoteur (mode de réglage rapide).

#### Note 12

L'indicateur de vitesse est de couleur cyan et affiche la vitesse maximale possible réglée du micromoteur (1).

#### Note 8

• Pressez longtemps le bouton pour modifier les réglages de l'intervention.

&Le mode Réglages est affiché.

Voir chapitre "9 Réglages" à la page 48 pour plus de détails.

• Pressez longtemps le bouton orange sur la pédale pour activer l'augmentation temporaire du couple à 5 Ncm.

#### Note 9 - 12

**C.** Pressez brièvement le bouton orange de la pédale ou le bouton pour passer à l'étape suivante.

Le symbole de l'étape suivante passe au vert et les derniers réglages utilisés de l'étape sont restaurés.

Note 7 - 10

#### 7.3 Réalisation d'une intervention, étapes P3, P4 et P5

#### FIG. 4

**A.** Aux étapes P3 (1), P4 et P5, procédez à l'intervention en régulant la vitesse de rotation du micromoteur MX-i LED à l'aide de la pédale.

- Tous les symboles des étapes inactives s'éteignent lorsque le moteur est en marche.
- 🗞 L'indicateur de vitesse (2) affiche la valeur en temps réel.
- 🖖 L'indicateur de couple (3) affiche la valeur en temps réel.
- La barre de couple (5) affiche le rapport entre la valeur de couple en temps réel (représentée par des points de couleur

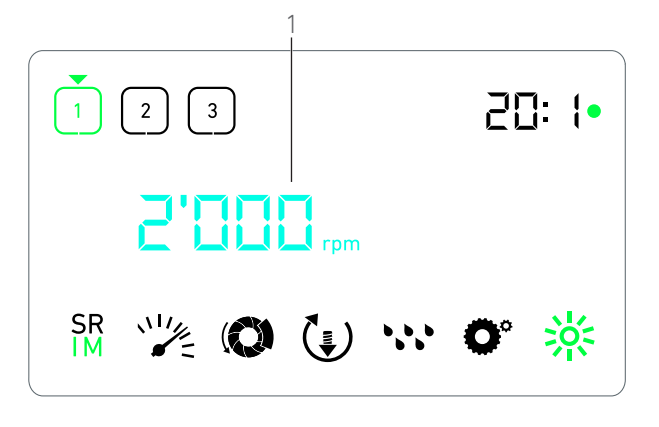

FIG. 3

cyan lorsque le micromoteur est en marche) et le couple maximal atteint (représenté par un point vert).

#### Note 5 - 6 - 7

**B.** Si nécessaire, relâchez la pédale pour effectuer les actions suivantes :

- L'indicateur de couple (3) affiche la valeur maximale atteinte avec le symbole Max (4).
- Les points de la barre de couple (5) affichés jusque-là en cyan deviennent noirs, hormis le point de valeur maximale, qui devient vert.
  - Tournez le bouton dans le sens horaire ou antihoraire pour respectivement augmenter ou diminuer le couple maximal possible du micromoteur (mode de réglage rapide).

#### Note 12

L'indicateur de couple (3) passe au cyan et affiche le couple maximal possible réglé du micromoteur.

#### Note 11

 Pressez longtemps le bouton pour modifier les réglages de l'intervention.

Voir chapitre "9 Réglages" à la page 48 pour plus de détails.

• Pressez longtemps le bouton orange pour activer l'augmentation temporaire du couple à 5 Ncm.

#### Note 9 - 12

**C.** Pressez brièvement le bouton orange de la pédale ou le bouton pour passer à l'étape suivante.

Le symbole de l'étape suivante passe au vert et les derniers réglages utilisés de l'étape sont restaurés.

Note 7 - 10

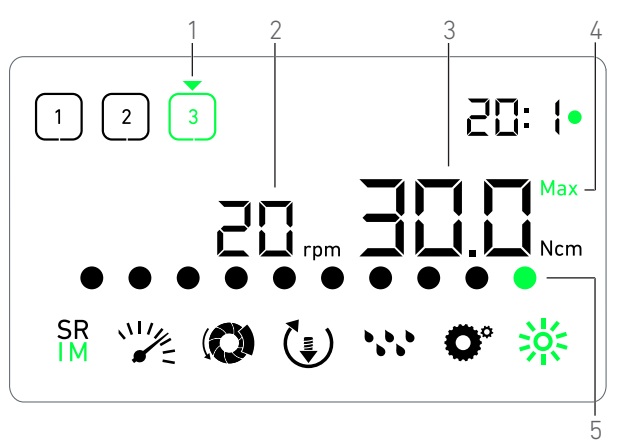

FIG. 4

# NOTES

1 La valeur en temps réel de la vitesse est affichée en noir lorsque le micromoteur MX-i LED est en marche. La valeur de la vitesse maximale possible est affichée en cyan lorsque le micromoteur MX-i LED est arrêté, aux étapes P1 et P2.

 $3 \qquad \text{Le rapport de transmission du contre-angle est de couleur cyan pour la transmission directe et de couleur verte pour les rapports de réduction.}$ 

4 Le graphique à barre du couple est visible uniquement lorsque la vitesse du micromoteur est inférieure à 100 tr/min, alors que, simultanément, le couple maximal est atteint pendant l'intervention.

**5** Les réglages de chaque étape sont restaurés à partir des derniers réglages d'étape employés, hormis les réglages rapides réalisés directement en mode Intervention.

**6** En mode de rotation vers l'arrière, le symbole de sens de rotation (**b**) clignote et une alerte sonore retentit (bips moyens alternés). La valeur du couple augmente automatiquement en mode de rotation vers l'arrière lorsque l'indicateur de couple est affiché. La valeur de couple peut augmenter de 0 à 10 Ncm, voir " Valeur d'augmentation temporaire du couple en sens inverse" à la page 50 pour la régler.

7 Les actions sur les boutons de la pédale n'ont aucun effet lorsque le micromoteur est en marche.

 ${\bf 8}$   $\,$  La modification du couple aux étapes P1 ou P2 est possible uniquement en mode Réglages.

**9** L'augmentation temporaire du couple peut être activée uniquement lorsque l'indicateur de couple est affiché en mode Intervention, à des étapes à vitesses réduites (< 100 tr/min).

10 Pour des raisons de sécurité, l'icône de réglage de la vitesse passe au rouge et clignote avec l'indicateur de vitesse pendant 2 secondes lors du passage de l'étape à vitesse réduite à l'étape à vitesse élevée (≥ 100 tr/min).

11 La modification de la vitesse aux étapes P3, P4 et P5 est possible uniquement en mode Réglages.

**12** Les modifications réalisées dans ce mode (soit en tournant le bouton, soit en modifiant les paramètres au moyen des boutons de la pédale) sont considérées comme des réglages temporaires et ne sont jamais mémorisées.

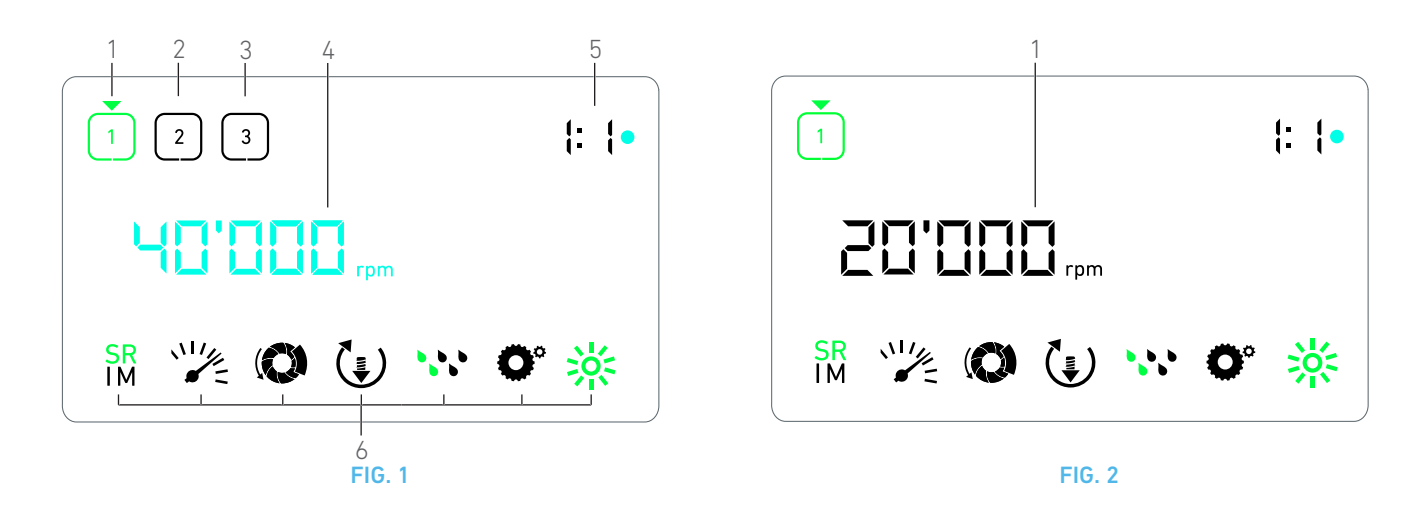

# 8 Intervention – Mode Chirurgie

## 8.1 Description de l'écran Intervention

#### FIG. 1

L'écran Intervention diffère selon que le micromoteur est à l'arrêt ou en marche et selon l'étape active.

Il permet d'effectuer une intervention en 3, 4 ou 5 étapes prédéfinies P1, P2, P3, P4, P5, et affiche les informations suivantes :

- (1) Étape P1 (étape active, en vert)
- (2) Étape P2 (étape inactive, en noir)
- (3) Étape P3 (étape inactive, en noir)

Les étapes P4 et P5 sont désactivées par défaut, voir " Nombre d'étapes" à la page 50 pour les activer.

(4) Indicateur de vitesse

#### Note 1

(5) Rapport de transmission du contre-angle

#### Note 2

(6) Symboles des réglages du mode Intervention

*Voir chapitre "9 Réglages" à la page 48 pour des détails sur l'ajustement des réglages.* 

## 8.2 Réalisation d'une intervention

#### **FIG. 2**

A. Procédez à l'intervention en régulant la vitesse de rotation du micromoteur MX-i LED à l'aide de la pédale.

- Les symboles des étapes inactives s'éteignent lorsque le moteur est en marche.
- 🗞 L'indicateur de vitesse affiche la valeur en temps réel en noir.

#### Note 3 - 4 - 5

#### FIG. 3

**B.** Si nécessaire, relâchez la pédale pour effectuer les actions suivantes :

L'indicateur de vitesse (1) affiche en cyan la vitesse maximale possible réglée du micromoteur.

• Tournez le bouton dans le sens horaire ou antihoraire pour respectivement augmenter ou diminuer la vitesse maximale possible du micromoteur (mode de réglage rapide).

#### Note 6

𝔄 L'indicateur de vitesse est de couleur cyan et affiche la vitesse maximale possible réglée du micromoteur (1).

#### Note 7

• Pressez longtemps le bouton pour modifier les réglages de l'intervention.

🗞 Le mode Réglages est affiché.

Voir chapitre "9 Réglages" à la page 48 pour plus de détails.

**C.** Pressez brièvement le bouton orange de la pédale ou le bouton pour passer à l'étape suivante.

Le symbole de l'étape suivante passe au vert et les derniers réglages utilisés de l'étape sont restaurés.

Note 5

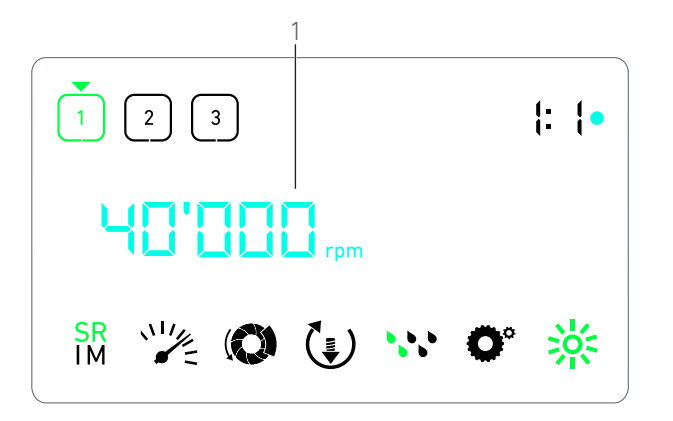

FIG. 3

## NOTES

1 La valeur en temps réel de la vitesse est affichée en noir lorsque le micromoteur MX-i LED est en marche. La valeur de la vitesse maximale possible est affichée en cyan lorsque le micromoteur MX-i LED est arrêté, aux étapes P1 et P2.

2 Le rapport de transmission du contre-angle est de couleur cyan pour la transmission directe, de couleur verte pour les rapports de réduction et de couleur rouge pour les rapports de multiplication.

**3** Les réglages de chaque étape sont restaurés à partir des derniers réglages d'étape employés, hormis les réglages rapides réalisés directement en mode Intervention.

4 En mode de rotation vers l'arrière, le symbole de sens de rotation () clignote et une alerte sonore retentit (bips moyens alternés).

**5** Les actions sur les boutons de la pédale n'ont aucun effet lorsque le micromoteur est en marche.

**6** Les modifications réalisées dans ce mode (soit en tournant le bouton, soit en modifiant les paramètres au moyen des boutons de la pédale) sont considérées comme des réglages temporaires et ne sont jamais mémorisées.

7 Le changement du couple peut uniquement être effectué en mode Réglages.

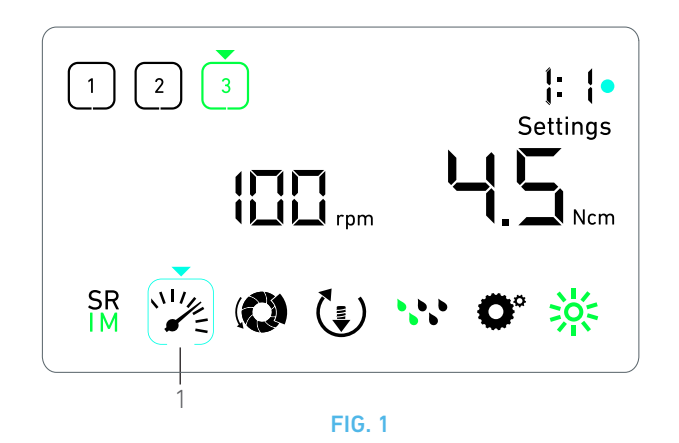

# 9 Réglages

#### **FIG. 1**

Le mode Réglages permet de modifier tous les paramètres de chaque étape.

Pour y accéder, pressez longtemps le bouton à partir du mode Intervention et, pour en sortir, pressez longtemps le bouton ou faites fonctionner le moteur.

#### Note 1

Toutes les modifications réalisées dans ce mode sont automatiquement mémorisées pour l'étape correspondante.

Note 2

**A.** À partir du menu du mode Réglages, parcourez les paramètres d'intervention en tournant le bouton dans le sens horaire ou antihoraire.

Le symbole de paramètre sélectionné (1) est encadré d'un carré de couleur cyan, avec une flèche pointant dessus.

**B.** Si nécessaire, pressez brièvement le bouton orange de la pédale pour passer à l'étape suivante sans revenir au mode Intervention.

Le mode Réglages reste affiché, le symbole de l'étape suivante passe au vert et les derniers réglages utilisés de l'étape sont restaurés.

**C.** Pressez brièvement le bouton pour modifier le réglage sélectionné (sous-mode du réglage).

✤ Le sous-mode du réglage s'affiche.

#### 9.1 Mode Intervention

A. Dans le menu du mode Réglages, sélectionnez le symbole  $\overset{\text{SR}}{\underset{IM}{\text{M}}}$  et pressez brièvement le bouton pour modifier le mode Intervention.

#### Note 2

B. Tournez le bouton dans le sens horaire ou antihoraire pour

alterner entre le mode IMPLANTOLOGIE  ${\stackrel{SR}{IM}}$  et CHIRURGIE  ${\stackrel{SR}{IM}}$  .

C. Pressez brièvement le bouton pour sortir du réglage du mode Intervention.

Le mode Intervention est mémorisé et le menu du mode Réglages s'affiche de nouveau, FIG. 1.

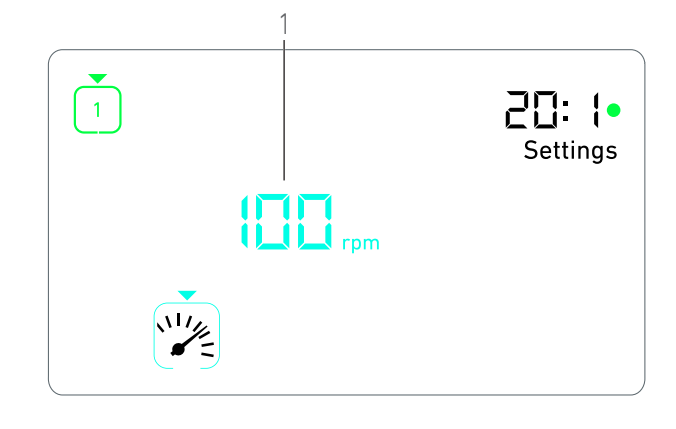

FIG. 2

#### 9.2 Vitesse de rotation du micromoteur MXi LED

A. Dans le menu du mode Réglages, sélectionnez le symbole et pressez brièvement le bouton pour modifier le couple maximal possible.

#### **FIG. 2**

**B.** Tournez le bouton dans le sens horaire ou antihoraire pour respectivement augmenter ou diminuer la vitesse de rotation maximale possible du micromoteur.

- L'indicateur de vitesse (1) affiche la vitesse maximale possible réglée.
- C. Pressez brièvement le bouton pour sortir du réglage de vitesse.
- La nouvelle vitesse maximale possible est mémorisée et le menu du mode Réglages s'affiche de nouveau, FIG. 1.

#### 9.3 Couple du micromoteur MX-i LED

A. Dans le menu du mode Réglages, sélectionnez le symbole (O) et pressez brièvement le bouton pour modifier le couple maximal possible.

**FIG. 3** 

**B.** Tournez le bouton dans le sens horaire ou antihoraire pour respectivement augmenter ou diminuer le couple maximal possible du micromoteur.

- L'indicateur de couple (1) affiche le couple maximal possible réglé.
- C. Pressez brièvement le bouton pour sortir du réglage de couple.
- Le nouveau couple maximal possible est mémorisé et le menu du mode Réglages s'affiche de nouveau, FIG. 1.

#### 9.4 Sens de rotation du micromoteur MX-i LED

A. Dans le menu de mode Réglages, sélectionnez le symbole et pressez brièvement le bouton pour modifier le sens de rotation.

Note 2

B. Tournez le bouton dans le sens horaire ou antihoraire pour

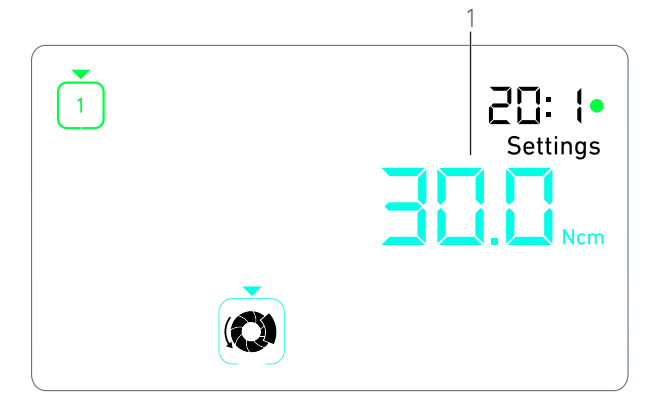

FIG. 3

alterner le sens de rotation du micromoteur vers l'avant 🚺 et vers

l'arrière (1).

**C.** Pressez brièvement le bouton pour sortir du réglage du sens de rotation.

Le sens de rotation est mémorisé et le menu du mode Réglages s'affiche de nouveau.

Note 3

## 9.5 Niveau d'irrigation

A. Dans le menu du mode Réglages, sélectionnez le symbole t pressez brièvement le bouton pour modifier le niveau d'irrigation.

#### Note 2

FIG. 4

**B.** Tournez le bouton dans le sens horaire ou antihoraire pour régler le niveau d'irrigation (1).

6 niveaux de réglage sont possibles :

Arrêt de l'irrigation (OFF), 30 ml/min, 60 ml/min, 90 ml/min, 120 ml/min,

150 ml/min.

#### Note 4

**C.** Pressez brièvement le bouton pour sortir du réglage du niveau d'irrigation.

Le niveau d'irrigation est mémorisé et le menu du mode Réglages s'affiche de nouveau.

#### 9.6 Rapport de transmission du contreangle

A. Dans le menu du mode Réglages, sélectionnez le symbole et pressez brièvement le bouton pour modifier le rapport de transmission du contre-angle.

**B.** Tournez le bouton dans le sens horaire ou antihoraire pour modifier le rapport de transmission du contre-angle.

#### Note 5 - 6

**C.** Pressez brièvement le bouton pour sortir du réglage du rapport de transmission du contre-angle.

Le rapport de transmission du contre-angle est mémorisé et le menu du mode Réglages s'affiche de nouveau.

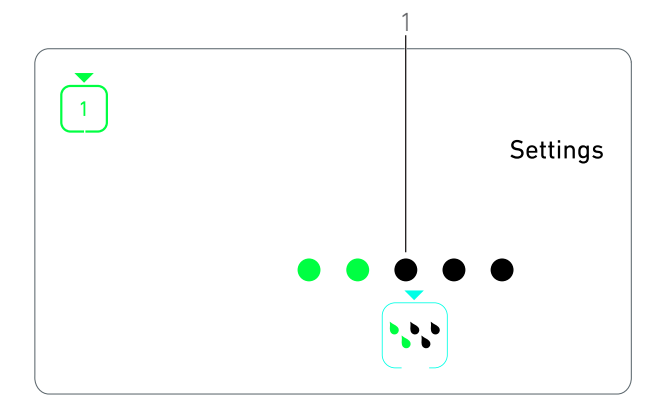

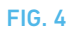

#### 9.7 Niveau de luminosité

A. Dans le menu du mode Réglages, sélectionnez le symbole et pressez brièvement le bouton pour modifier le niveau de luminosité.

#### Note 2

**B.** Tournez le bouton dans le sens horaire ou antihoraire pour régler le niveau de luminosité.

10 niveaux de réglage sont possibles.

**C.** Pressez brièvement le bouton pour sortir du réglage du niveau de luminosité.

Le niveau de luminosité est mémorisé et le menu du mode Réglages s'affiche de nouveau.

# NOTES

1 Il est impossible de passer directement d'un sous-mode de réglage au mode Intervention. Le réglage doit d'abord être confirmé au moyen d'une brève pression.

2 Les symboles du mode Intervention, du sens de rotation, du niveau d'irrigation et du niveau de luminosité diffèrent selon les réglages réels.

3 En mode Implantologie, la valeur de couple augmente automatiquement en mode de rotation inverse (vers l'arrière) lorsque l'indicateur du couple est affiché. La valeur de couple peut augmenter de 0 à 10 Ncm, voir "Valeur d'augmentation temporaire du couple en sens inverse" à la page 50 pour la régler.

4 Lorsque le niveau d'irrigation est désactivé (OFF), tous les points (1) sont affichés en noir. Le niveau d'irrigation est désactivé lorsque l'irrigation est complètement désactivée au moyen du bouton bleu de la pédale, ce quelle que soit l'étape active. Dans ce cas, le symbole de désactivation est affiché en mode Intervention. L'irrigation est considérée comme un réglage rapide et, par conséquent, est activée lorsque vous redémarrez à l'étape P1.

**5** Le rapport de transmission du contre-angle est de couleur cyan pour la transmission directe, de couleur verte pour les rapports de réduction et de couleur rouge pour les rapports de multiplication.

**6** Le contre-angle portant la désignation « 125L » correspond à un rapport de multiplication de 1:2.5.

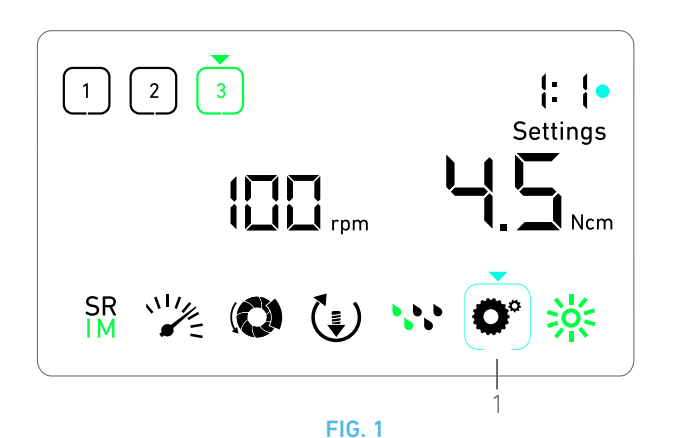

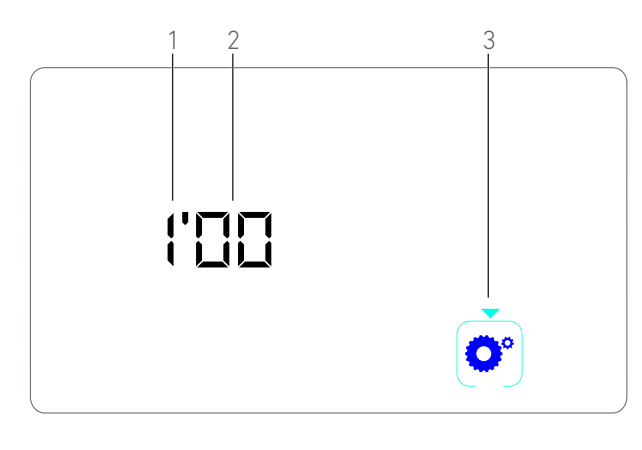

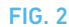

# 10 Modes spéciaux

Les modes spéciaux permettent les opérations indiquées dans l'ordre suivant :

- Afficher la version du logiciel ;
- Tester l'écran à cristaux liquides ;
- Définir le nombre d'étapes (3, 4 ou 5) ;
- Définir la valeur d'augmentation temporaire du couple en sens inverse ;
- Restaurer les réglages usine.

#### Note 1 - 2

A. À partir du mode Intervention, presser longtemps le bouton rotatif pour accéder au mode Réglages.

🗞 Le mode Réglages est affiché.

#### FIG. 1

**B.** Tournez le bouton dans le sens horaire ou antihoraire pour sélectionner le symbole du rapport de transmission du contre-angle **O**° (1).

Le symbole de rapport de transmission du contre-angle est encadré d'un carré de couleur cyan, avec une flèche pointant dessus.

#### Version du logiciel

FIG. 2

**C.** Pressez brièvement deux fois le bouton pour accéder aux modes spéciaux.

- Le symbole du rapport de transmission du contre-angle (3) passe au bleu pour se différencier du symbole cyan du changement du rapport.
- 🔖 La version du logiciel est affichée comme suit :
  - (1) Version majeure
  - (2) Version mineure

#### Test de l'écran à cristaux liquides

#### FIG. 3

D. Pressez brièvement le bouton pour tester l'écran à cristaux liquides.

✤ Tous les points sont affichés en noir, hormis le symbole du rapport de transmission du contre-angle (1).

#### Nombre d'étapes

- E. Pressez brièvement le bouton pour définir le nombre d'étapes.
- 💺 L'écran du nombre d'étapes apparaît.

F. Tournez le bouton dans le sens horaire ou antihoraire pour afficher alternativement le texte **3**, **4** ou **5**.

G. Pressez brièvement le bouton pour définir le nombre d'étapes.

#### **Valeur d'augmentation temporaire du couple en sens inverse** *Note 3*

L'augmentation temporaire du couple en sens inverse permet une augmentation automatique de la valeur du couple en mode de rotation vers l'arrière, afin de faciliter la rotation de la fraise si elle est coincée.

H. Pressez brièvement le bouton pour définir la valeur d'augmentation temporaire du couple en sens inverse.

L'écran d'augmentation temporaire du couple en sens inverse apparaît.

I. Tournez le bouton dans le sens horaire ou antihoraire pour afficher alternativement le texte **0**, **5** ou **10**.

J. Presser brièvement le bouton pour ne définir aucune valeur d'augmentation temporaire si **0** est affiché, ou presser brièvement le bouton pour définir respectivement une augmentation temporaire de 5 Ncm ou 10 Ncm si **5** ou **10** est affiché.

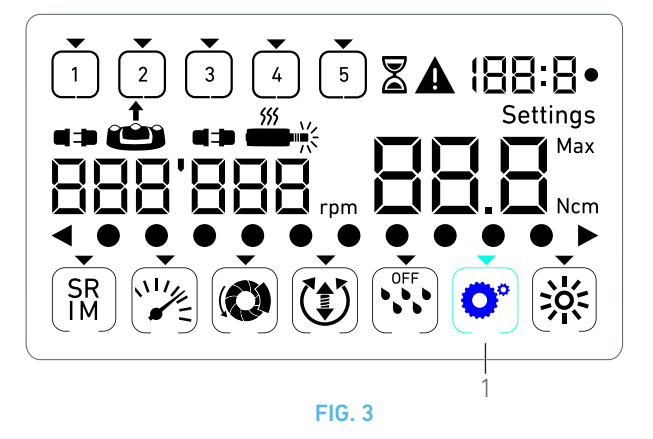

# FESEL Settings

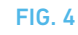

#### Réinitialisation des réglages

#### **FIG. 4**

K. Pressez brièvement le bouton pour afficher l'écran de restauration des réglages usine.

🗞 L'écran correspondant apparaît.

L. Tournez le bouton dans le sens horaire ou antihoraire pour afficher alternativement le texte **reset yes** (réinitialiser oui) ou **reset no** (réinitialiser non) (1).

#### Note 4

M. Pressez brièvement le bouton pour restaurer les réglages usine lorsque le texte **reset yes** (réinitialiser oui) est affiché, ou pressez brièvement pour revenir au mode Réglages lorsque le texte **reset no** (réinitialiser non) est affiché.

💺 La réinitialisation peut durer jusqu'à 2 secondes. Entre temps,

le symbole apparaît et le texte **yes** (oui) s'éteint. Une fois la réinitialisation effectuée, le mode Réglages apparaît de nouveau.

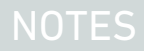

 $1 \qquad L'utilisation de la pédale n'a aucun effet sur les modes spéciaux. \\$ 

2 Parcourez tous les modes spéciaux pour afficher de nouveau le mode Réglages.

**3** La valeur d'augmentation temporaire du couple en sens inverse est uniquement disponible en mode Implantologie lorsque l'indicateur de couple est affiché (à savoir avec des vitesses inférieures à 100 tr/min).

4 Le texte **reset no** (réinitialiser non) est affiché par défaut.

# 11 Liste des erreurs et dépannage

# 11.1 Avertissements de sécurité (manipulation)

| Description de l'avertissement                                              | Message                                     | Cause de l'avertissement                                                                                                    | Action                                                                                                    |
|-----------------------------------------------------------------------------|---------------------------------------------|----------------------------------------------------------------------------------------------------|----------------------------------------------------------------------------------------------------|
| Surchauffe du moteur                                                        | <b>A</b>                                    | Demande de puissance<br>excessive du micromoteur<br>MX-i LED.                                                                                                    | Évitez toute utilisation prolongée. Laissez refroidir<br>le système.                                                                                                    |
| Relâchez la pédale                                                          | <b>A</b>                                    | <ul> <li>La pédale est pressée lors de<br/>l'accès aux sous-modes des<br/>réglages.</li> <li>La pédale est pressée pendant<br/>la mise en route de l'appareil.</li> <li>La pédale est pressée après la<br/>récupération d'une erreur.</li> </ul> | <ul> <li>Confirmez le réglage en pressant le bouton.</li> <li>Relâchez la pédale et pressez-la de nouveau.</li> <li>Relâchez la pédale et pressez-la de nouveau.</li> </ul>                  |
| Transition de l'étape à vitesse<br>réduite vers l'étape à vitesse<br>élevée | Clignotement de l'indicateur<br>de vitesse. | L'utilisateur passe de l'étape à<br>vitesse réduite à l'étape à<br>vitesse élevée (≥ 100 tr/min) en<br>mode Implantologie.                                                                                                    | Aucune action n'est requise, l'avertissement dispa-<br>raît au bout de 2 secondes.                                                                                                    |
| Moteur bloqué                                                               |                                             | Le moteur est bloqué pendant<br>plus de 2 secondes. L'alimenta-<br>tion électrique du moteur est<br>coupée pour éviter une sur-<br>chauffe.                                                                                                    | Relâchez la pédale, libérez la fraise et pressez de<br>nouveau la pédale.                                                                                                    |
| Pédale non connectée                                                        | ▲<br>↔ @                                    | La pédale n'est pas connectée<br>à l'appareil.                                                                                                    | Connectez la pédale à l'appareil.                                                                                                    |
| Moteur non connecté                                                         | <b>A</b>                                    | Le moteur n'est pas connecté<br>correctement à l'appareil,<br>Le moteur est endommagé.                                                                                                    | <ol> <li>Acquittez l'erreur.</li> <li>(Re)connectez le câble du moteur.</li> <li>Pressez le bouton rotatif.</li> <li>Si le problème persiste, contactez Bien-Air Den-<br/>tal SA.</li> </ol> |

# 11.2 Erreurs de manipulation de l'appareil

| Description de l'erreur                                                     | Cause de l'erreur                                                                                                    | Quand                    | Action                                                                                                    |  |
|-----------------------------------------------------------------------------|----------------------------------------------------------------------------------------------------|--------------------------|----------------------------------------------------------------------------------------------------|--|
| ERREUR 1                                                                    |                                                                                                    |                          |                                                                                                    |  |
| Court-circuit du moteur                                                     | Défaillance électrique : court-<br>circuit entre les phases du<br>moteur.                                                                                    | En mode marche.          | Remplacez le moteur et/ou le câble.                                                                                                    |  |
| ERREUR 2                                                                    |                                                                                                    |                          |                                                                                                    |  |
| Erreur du contrôleur principal                                              | Autre condition de défaut<br>détectée par le logiciel.                                                                                                    | À n'importe quel moment. | 1. Arrêtez le système.<br>2. Contactez Bien-Air Dental SA.                                                                                                    |  |
| ERREUR 3                                                                    |                                                                                                    |                          |                                                                                                    |  |
| Erreur de dépassement du<br>délai de communication de la<br>commande moteur | Défaillance du contrôleur DMX.<br>Défaillance du contrôleur prin-<br>cipal RS-232.                                                                           | En mode marche.          | 1. Arrêtez le système.<br>2. Contactez Bien-Air Dental SA.                                                                                                    |  |
| ERREUR 4                                                                    |                                                                                                    |                          |                                                                                                    |  |
| Mémoire EEPROM non valide                                                   | Défaillance de mémoire<br>EEPROM.                                                                                                    | À n'importe quel moment. | Contactez Bien-Air Dental SA.<br>L'acquittement de cette erreur permet à l'opéra-<br>teur de travailler normalement mais il ne permet<br>pas de mémoriser ou de restaurer les réglages.<br>Cette erreur apparaît à chaque tentative de mémo-<br>risation ou de restauration. |  |
| ERREUR 5                                                                    |                                                                                                    |                          |                                                                                                    |  |
| Température de la com-<br>mande moteur excessive                            | Surcharge du moteur dans un<br>environnement à température<br>élevée.<br>Défaillance du contrôleur<br>DMX.                                                   | À n'importe quel moment. | <ol> <li>Laissez refroidir le système.</li> <li>Si le problème persiste, contactez Bien-Air Den-<br/>tal SA.</li> </ol>                                                                                                    |  |
| ERREUR 6                                                                    |                                                                                                    |                          |                                                                                                    |  |
| Erreur de sous-tension de la<br>commande moteur                             | Surcharge du moteur dans un<br>environnement à température<br>élevée.<br>Défaillance de l'alimentation<br>électrique.                                        | À n'importe quel moment. | 1. Acquittez l'erreur.<br>2. Si le problème persiste, contactez Bien-Air Den-<br>tal SA.                                                                                                    |  |
| ERREUR 7                                                                    |                                                                                                    |                          |                                                                                                    |  |
| Erreur de surtension de com-<br>mande moteur                                | Défaillance de l'alimentation<br>électrique.<br>L'outil employé a une inertie<br>trop élevée.                                                                | À n'importe quel moment. | <ol> <li>Acquittez l'erreur.</li> <li>Si le problème persiste, contactez Bien-Air Den-<br/>tal SA.</li> </ol>                                                                                                    |  |
| ERREUR 8                                                                    |                                                                                                    |                          |                                                                                                    |  |
| Défaillance générale de la<br>pompe d'irrigation.                           | Défaillance électrique : court-<br>circuit à la terre ou à l'alimen-<br>tation.<br>Défaillance électrique : court-<br>circuit entre les phases du<br>moteur. | En mode marche.          | 1. Arrêtez le système.<br>2. Contactez Bien-Air Dental SA.                                                                                                    |  |
| ERREUR 9                                                                    |                                                                                                    |                          |                                                                                                    |  |
| Défaillance de bouton                                                       | Défaillance électrique du codeur de bouton.                                                                                                    | À n'importe quel moment. | 1. Arrêtez le système.<br>2. Contactez Bien-Air Dental SA.                                                                                                    |  |

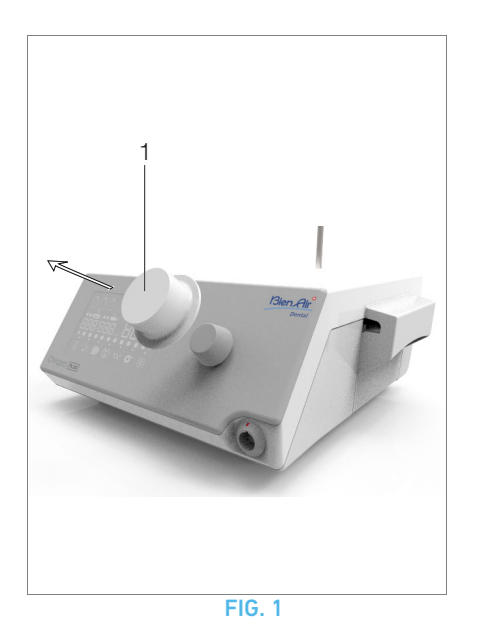

# 12 Entretien

#### $\triangle$ ATTENTION

Utilisez uniquement les produits d'entretien et pièces d'origine Bien-Air Dental ou ceux recommandés par Bien-Air Dental. Toute utilisation d'autres produits ou pièces est susceptible de provoquer des dysfonctionnements et/ou d'annuler la garantie.

## 12.1 Révision

Vous ne devez en aucune circonstance démonter l'appareil. Pour toute modification et réparation, nous vous recommandons de contacter votre fournisseur habituel ou directement Bien-Air Dental SA.

Note 1

## 12.2 Nettoyage et désinfection

#### **FIG. 1**

- Désinfectez les surfaces de l'unit Chiropro Plus 3<sup>rd</sup> Gen et de la pédale en les frottant délicatement avec un chiffon propre imbibé de produit (à savoir Bien-Air Dental Spraynet ou alcool isopropylique pendant env. 15 secondes).
- Retirez le bouton (1) et stérilisez-le dans un autoclave de classe B à 135 °C.

#### Note 2

- Ne l'immergez pas dans une solution désinfectante.
- Non prévus pour un bain à ultrasons.
- Utilisez une nouvelle ligne d'irrigation stérile pour chaque patient.
- Utilisez une nouvelle protection stérile pour chaque patient.

## 12.3 Important

| Pour l'entretien : Voir les instructions d'utilisation |
|--------------------------------------------------------|
| Micromoteur MX-i LED REF 2100245                       |
| Câble pour micromoteur REF 2100163                     |
| Contre-angle CA 20:1 L, avec lumière REF 2100209       |
| Contre-angle CA 20:1 L                                 |
| Micro-Series, avec lumière REF 2100209                 |
| Contre-angle CA 20:1 L KM, avec lumière REF 2100209    |
| Contre-angle CA 20:1 L KM                              |
| Micro-Series, avec lumière REF 2100209                 |
| Contre-angle EV0.15 1:5 L                              |
| Micro-Series, avec lumière REF 2100294                 |
| Contre-angle EV0.15 1:5 L,                             |
| avec lumière REF 2100294                               |
| Contre-angle CA 1:5 L                                  |
| Micro-Series, avec lumière REF 2100294                 |
| Contre-angle CA 1:5 L,                                 |
| avec lumière REF 2100294                               |
| Contre-angle CA 1:5 REF 2100294                        |
| Contre-angle CA 1:2.5 L                                |
| Micro-Series, avec lumière REF 2100337                 |
| Pièce à main droite 1:1 REF 2100046                    |
| Pièce à main droite 1:2 REF 2100103                    |

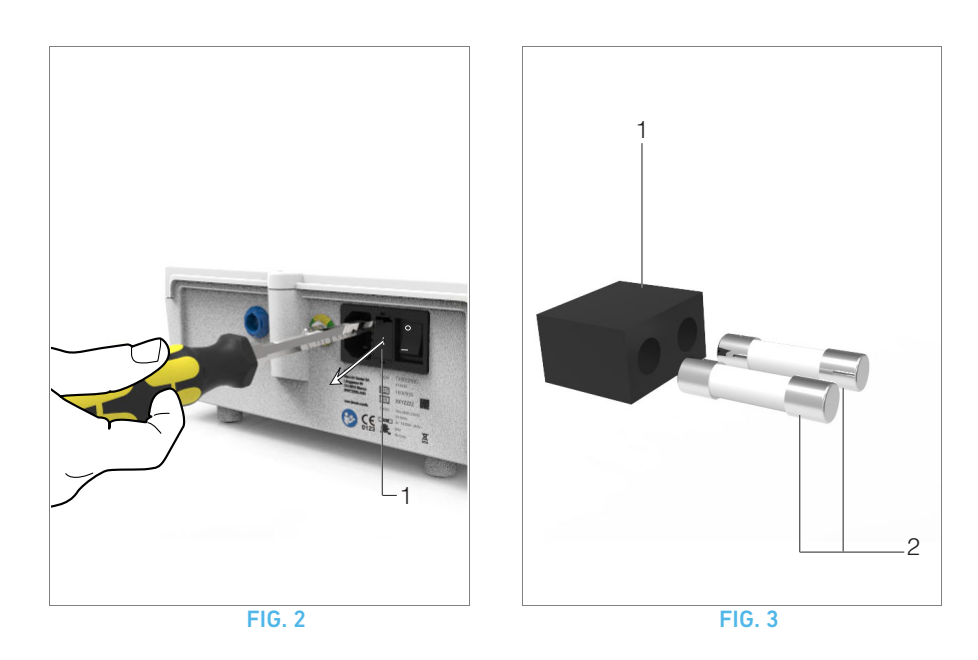

## 12.4 Remplacement des fusibles

- A. Arrêtez l'unit Chiropro Plus 3<sup>rd</sup> Gen.
- **B.** Débranchez le câble de l'alimentation électrique.

#### ${\ensuremath{\Delta}}$ attention

Le câble d'alimentation doit être débranché au moins dix secondes avant d'ouvrir le boîtier à fusibles.

#### **FIG. 2**

C. Déposez le boîtier à fusibles (1) à l'aide d'un tournevis plat.

#### FIG. 3

**D.** Remplacez les fusibles (2) par des nouveaux et remettez en place le boîtier à fusibles (1).

#### $\boldsymbol{\bigtriangleup}$ attention

Utilisez uniquement des fusibles T4.0AH 250 Vc.a. REF 1307312-010.

# NOTES

1 Bien-Air Dental SA recommande à l'utilisateur de faire régulièrement contrôler ou inspecter ses instruments dynamiques.

# 13 Informations générales et garantie

## 13.1 Informations générales

L'appareil doit être utilisé par des professionnels qualifiés, conformément aux dispositions légales actuellement en vigueur relatives aux mesures de protection en matière de sécurité et de santé au travail et de prévention des accidents, ainsi qu'aux présentes instructions d'utilisation. Conformément à ces exigences, les opérateurs :

- doivent uniquement utiliser des appareils en parfait état de marche; en présence d'un fonctionnement irrégulier, de vibrations excessives, d'un échauffement anormal ou de tout autre signe susceptible d'indiquer un dysfonctionnement de l'appareil, le travail doit être immédiatement interrompu; dans un tel cas, contactez un centre de réparation agréé par Bien-Air Dental SA;
- doivent s'assurer que l'appareil est utilisé exclusivement pour l'usage auquel il est destiné, doivent se protéger euxmêmes, leurs patients et les tiers de tout danger.

## 13.2 Conditions de garantie

Bien-Air Dental SA octroie à l'utilisateur une garantie couvrant tous les dysfonctionnements, défauts matériels et défauts de production.

L'appareil est couvert par cette garantie à compter de la date de facturation pendant :

- 12 mois pour le tuyau ;
- 24 mois pour l'unit Chiropro Plus 3<sup>rd</sup> Gen et le CA 20:1 L Micro-Series;
- 36 mois pour le micromoteur MX-i LED.

En cas de réclamation fondée, Bien-Air Dental SA ou son représentant autorisé s'acquittera des obligations de la société en vertu de cette garantie en procédant à la remise en état ou au remplacement gratuit du produit.

Toute autre réclamation de quelque nature que ce soit, en particulier sous forme de demande de dommages et intérêts, est exclue.

Bien-Air Dental SA ne pourra être tenue responsable de dommages ou de blessures ni des conséquences résultant :

- d'une usure excessive,
- d'une utilisation inappropriée,
- d'une non-observation des instructions d'installation, d'utilisation et d'entretien,
- d'influences chimiques, électriques ou électrolytiques inhabituelles,
- de mauvais raccordements, que ce soit pour l'alimentation en air ou en eau, ou pour l'alimentation électrique.

La garantie ne couvre ni les conducteurs flexibles de type fibre optique, ni les pièces fabriquées dans des matériaux synthétiques.

La garantie devient caduque lorsque les dommages et leurs conséquences résultent d'interventions inadaptées ou de modifications du produit effectuées par des tiers non autorisés par Bien-Air Dental SA. Les réclamations au titre de la garantie seront prises en compte uniquement sur présentation du produit avec la facture ou le bordereau d'expédition sur lesquels doivent être clairement indiqués la date d'achat, la référence du produit et son numéro de série.

Veuillez vous référer aux conditions générales de vente sur www.bienair.com.

FRA

# Inhaltsverzeichnis

| 1  | <ul> <li>Symbole.</li> <li>1.1 Beschreibung der Symbole für Chiropro Plus 3<sup>rd</sup> Gen<br/>Einheiten.</li> <li>1.2 Beschreibung der Symbole für Chiropro Plus 3<sup>rd</sup> Gen<br/>Viebebär</li> </ul>                                                                                                    | . <b>60</b>                                    |
|----|----------------------------------------------------------------------------------------------------|------------------------------------------------|
| 2  | Beschreibung, Verwendungszweck und<br>Notation<br>2.1 Beschreibung<br>2.2 Vorgesehener Verwendungszweck<br>2.3 Notation und Kapitelverknüpfungen                                                                                                    | 61<br>61<br>61                                 |
| 3  | Warnhinweise und<br>Sicherheitsvorkehrungen                                                                                                    | . 62                                           |
| 4  | Beschreibung         4.1       Chiropro Plus 3 <sup>rd</sup> Gen – Systemübersicht.         4.2       Lieferumfang.         4.3       Optionen.         4.4       Technische Daten.         4.5       Umweltschutz und Entsorgungsrichtlinien.         4.6       Elektromagnetische Verträglichkeit (technische<br>Beschreibung).         4.6.1       Vorsichtsmassnahmen für den Gebrauch.         4.6.2       Warnungen zur elektromagnetischen Verträglichkeit – Aussendun<br>und Störfestigkeit. |                                                |
| 5  | Installation5.1Installation des Chiropro Plus 3 <sup>rd</sup> Gen Systems5.2Ein- und Ausschalten                                                                                                    | <b>. 70</b><br>71<br>71                        |
| 6  | Schnittstelle – Übersicht                                                                                                    | . <b>72</b><br>72<br>72<br>73                  |
| 7  | Behandlung – Implantologie-Modus7.1Beschreibung des Behandlungsbildschirms7.2Durchführen einer Behandlung, Schritt P1 und P27.3Durchführen einer Behandlung, Schritt P3 P4 und P5                                                                                                    | <b>. 74</b><br>74<br>75                        |
| 8  | Behandlung – Chirurgie-Modus8.1Beschreibung des Behandlungsbildschirms8.2Durchführen einer Behandlung                                                                                                    | . <b>76</b><br>76<br>76                        |
| 9  | Einstellungen.9.1Betriebsmodus9.2Drehzahl des Mikromotors MX-i LED.9.3Drehmoment des Mikromotors MX-i LED.9.4Drehrichtung des Mikromotors MX-i LED.9.5Irrigationsstufe.9.6Winkelstück-Übersetzungsverhältnis.9.7Lichtintensität                                                                                                    | . 78<br>78<br>78<br>78<br>78<br>79<br>79<br>79 |
| 10 | Sondermodi                                                                                                    | . 80                                           |
| 11 | Fehlerliste und Fehlerbehebung11.1Sicherheitswarnung (Betrieb)11.2Funktionsfehler des Geräts                                                                                                    | . <b>82</b><br>82<br>83                        |
| 12 | Wartung<br>12.1 Instandhaltung<br>12.2 Reinigung und Desinfektion<br>12.3 Wichtig<br>12.4 Austausch von Sicherungen                                                                                                    | . <b>84</b><br>84<br>84<br>84<br>85            |
| 13 | Allgemeines und Garantie<br>13.1 Allgemeines<br>13.2 Garantiebedingungen                                                                                                    | . <b>86</b><br>86<br>86                        |

# DEU

# 1 Symbole

# 1.1 Beschreibung der Symbole für Chiropro Plus 3<sup>rd</sup> Gen Einheiten

| Symbol            | Beschreibung                                                                                                    | Symbol                                  | Beschreibung                                                                                                    |
|-------------------|----------------------------------------------------------------------------------------------------|-----------------------------------------|----------------------------------------------------------------------------------------------------|
| <b>CE</b><br>0123 | Hinweis auf die CE-Konformität mit der Nummer<br>der benannten Stelle.                                                                       |                                         | Recycelbare Materialien.                                                                                                    |
| $\bigcirc$        | Hauptschalter AUS: Das Gerät ist vom elektrischen<br>Versorgungsnetz getrennt.                                                               | X                                       | Elektrische und elektronische Geräte separat sam-<br>meln.                                                                    |
|                   | Hauptschalter EIN: Das Gerät ist mit dem elektri-<br>schen Versorgungsnetz verbunden.                                                        |                                         | Hersteller.                                                                                                    |
|                   | Sicherung Ø 5 x 20 mm.                                                                                                    |                                         | Licht.                                                                                                    |
| ~                 | Wechselstrom.                                                                                                    |                                         | Akustische Warnungen.                                                                                                    |
|                   | Gerät mit Radiofrequenzstrahlung (In der Nähe von<br>Geräten, die mit diesem Symbol gekennzeichnet<br>sind, können Interferenzen auftreten). | Rx Only                                 | Warnhinweis: Laut US-Bundesrecht darf dieses<br>Gerät nur von einem Arzt selbst oder auf dessen<br>Anordnung verkauft werden. |
| $\triangle$       | ACHTUNG! Begleitdokumente beachten.<br>Diese enthalten aus Sicherheitsgründen zu beach-<br>tende Anweisungen.                                | c e e e e e e e e e e e e e e e e e e e | CSA-Kennzeichen – Entspricht US-amerikanischen<br>und kanadischen Normen.                                                     |
|                   | Begleitdokumente beachten (www.bienair.com/ifu).                                                                                             | SN                                      | Seriennummer.                                                                                                    |
| REF               | Artikelnummer.                                                                                                    |                                         |                                                                                                    |

# 1.2 Beschreibung der Symbole für Chiropro Plus 3<sup>rd</sup> Gen Zubehör

| Symbol            | Beschreibung                                                           | Symbol | Beschreibung                                                  |
|-------------------|------------------------------------------------------------------------|--------|---------------------------------------------------------------|
| <b>CE</b><br>0123 | Hinweis auf die CE-Konformität mit der Nummer<br>der benannten Stelle. | [述]    | Thermisch desinfizierbar.                                     |
|                   | Ablaufdatum.                                                           |        | Recycelbare Materialien.                                      |
| 2                 | Nicht wiederverwenden.                                                 | X      | Elektrische und elektronische Geräte separat sam-<br>meln.    |
| STERILEEO         | Mit Ethylenoxid sterilisiert.                                          | 135°C  | Sterilisierbar im Autoklav bis zur angegebenen<br>Temperatur. |
| Ť                 | Elektrische Sicherheit. Anwendungsteil vom Typ B.                      |        | Hersteller.                                                   |
| REF               | Artikelnummer.                                                         | SN     | Seriennummer.                                                 |

# 2 Beschreibung, Verwendungszweck und Notation

## 2.1 Beschreibung

Elektronisch gesteuertes zahnmedizinisches Tischgerät zum Betrieb eines zahnärztlichen Handstücks mit einem Mikromotor MX-i LED mit variabler Drehzahlkontrolle per Fusspedal. Peristaltikpumpe für die kontaminationsfreie Führung der physiologischen Flüssigkeit über eine Einweg-Irrigationsleitung. Auf dem LCD-Display des Geräts können Behandlungseinstellungen angezeigt und kontrolliert werden.

## 2.2 Vorgesehener Verwendungszweck

Das Gerät ist zur Verwendung durch Zahnärzte und Chirurgen in Zahnarztpraxen und Krankenhäusern bestimmt. Die Chiropro Plus 3<sup>rd</sup> Gen Behandlungseinheit ist für die Steuerung eines zahnärztlichen Mikromotors für die Oralchirurgie und Implantologie vorgesehen. Jede andere Verwendung als die hier genannte ist nicht erlaubt und kann gefährlich sein. Das System erfüllt alle derzeitigen gesetzlichen Vorgaben für Medizinprodukte.

Die vorgesehene elektromagnetische Umgebung (nach IEC 60601-1-2 Ausg. 4.0) ist die einer professionellen medizinischen Einrichtung.

## 2.3 Notation und Kapitelverknüpfungen

#### • A, B, C usw.

Text mit vorangestelltem Buchstaben bedeutet, dass das folgende Vorgehen Schritt für Schritt auszuführen ist.

- \$
  - gibt das Resultat eines Vorgehens an.
- (1), (2), (3) usw.
   Text mit vorangestellter Ziffer verweist auf den Zusammenhang mit einer Abbildung.
- **OK**, **Settings** (Einstellungen) usw. Fetter kursiver Text bezeichnet Bildschirmelemente, wie Schaltflächen, Menüs, Menüpunkte, Bildschirmbereiche, Werte, Felder und Bildschirmtitel.

Zur vereinfachten Bezeichnung in diesem Handbuch:

- "Im Uhrzeigersinn" wird abgekürzt mit "CW" (Clockwise);
- "Gegen den Uhrzeigersinn" wird abgekürzt mit "CCW" (Counterclockwise);
- Mikromotorrotation im Vorwärtsmodus wird abgekürzt mit "FWD" (Forward);
- Mikromotorrotation im Rückwärtsmodus wird abgekürzt mit "REV" (Reverse);
- Die Drehzahleinheit "Umdrehungen pro Minute" wird abgekürzt mit "rpm" (revolutions per minute);
- Die Drehmomenteinheit "Newtonzentimeter" wird abgekürzt mit "Ncm";
- Die Mikromotor-Steuereinheit wird abgekürzt mit "DMX";
- Implantologie und Chirurgie werden abgekürzt mit "IM" (Implantology) und "SR" (Surgery).

# 3 Warnhinweise und Sicherheitsvorkeh-

# rungen

#### ▲ WARNHINWEIS

Der Netzstecker muss für die Trennung vom Stromnetz im Fall eines Problems jederzeit zugänglich sein.

#### $\triangle$ warnhinweis

Setzen Sie nie Instrumente auf einen laufenden Mikromotor MX-i LED auf.

#### $\triangle$ warnhinweis

Jegliche Modifikation des Medizinprodukts ist strengstens verboten.

#### $\triangle$ achtung

Dieses Gerät ist nicht für den Einsatz in explosionsgefährdeten Bereichen zugelassen (Anästhesiegas).

#### ▲ ACHTUNG

Versuchen Sie nie, ein Gerät zu öffnen, das am Stromnetz angeschlossen ist. Stromschlaggefahr.

#### $\triangle$ warnhinweis

Die Parameter der zahnmedizinischen Eingriffe sind nur indikativ. Bien-Air Dental SA übernimmt keine Haftung für sie.

#### $\triangle$ warnhinweis

Das Gerät darf nicht vom Patienten berührt werden.

#### ▲ WARNHINWEIS

Berühren Sie niemals gleichzeitig den Patienten und die Pumpe oder Kontakte der Steckverbinder.

#### $\triangle$ warnhinweis

Vergewissern Sie sich, dass sich kein Wasser unter der Behandlungseinheit befindet, bevor Sie diese einschalten.

#### $\triangle$ warnhinweis

Alle Stecker müssen vor dem Gebrauch trocken sein. Vergewissern Sie sich, dass keine Restfeuchte von einer Reinigung vorhanden ist.

#### ▲ ACHTUNG

Um die Gefahr eines Stromschlags zu vermeiden, darf dieses Gerät nur an ein Versorgungsnetz mit Schutzleiter angeschlossen werden.

# 4 Beschreibung

# 4.1 Chiropro Plus 3<sup>rd</sup> Gen – Systemübersicht

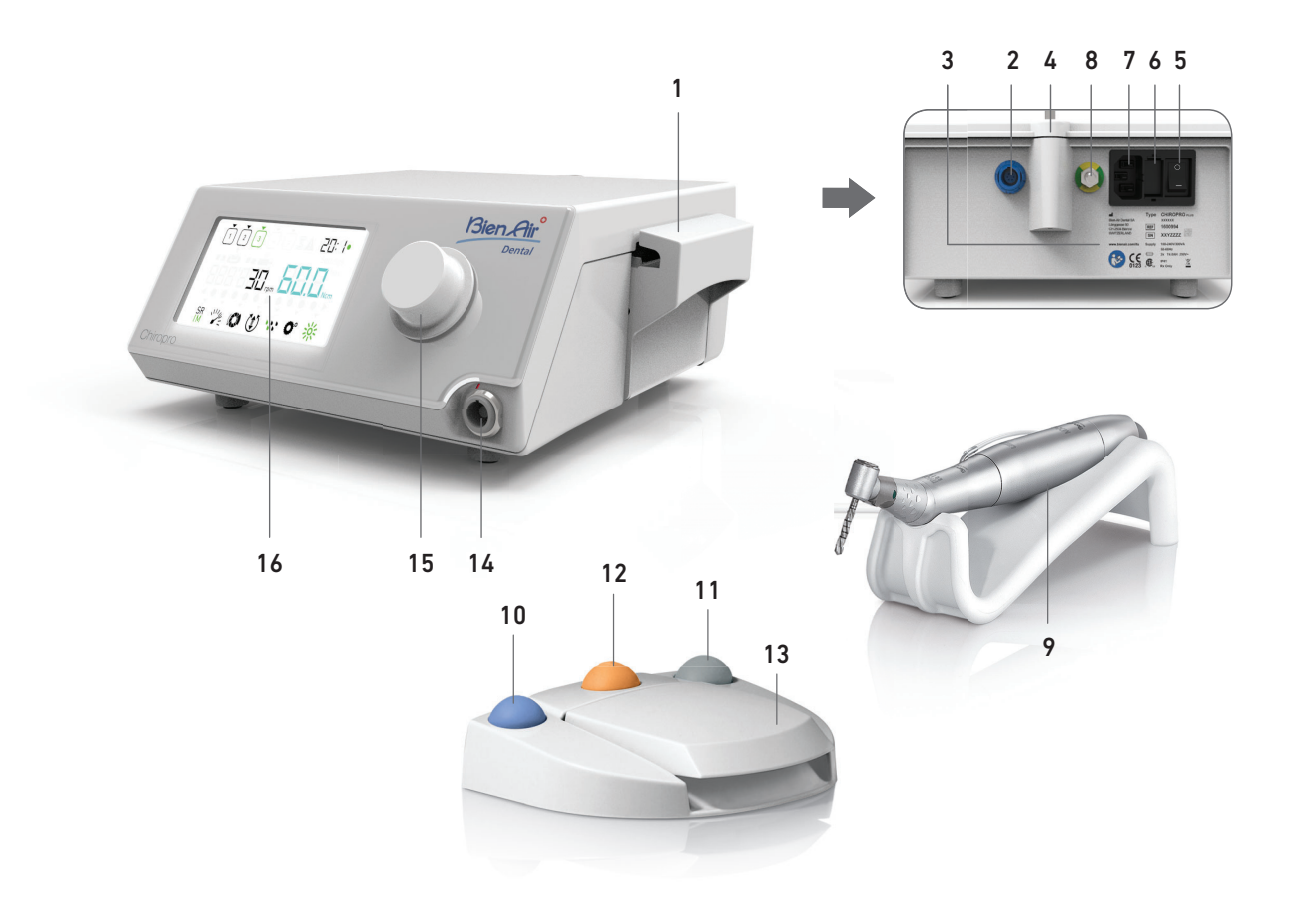

**ABB.** 1

- (1) Peristaltikpumpendeckel
- (2) Steckverbinder für Fusspedal
- (3) Beschriftung
- (4) Halterung für Ständer
- (5) Hauptschalter
- (6) Sicherungsgehäuse
- (7) Netzstecker
- (8) Erdungsstecker
- (9) Mikromotor MX-i LED

- (10) Taste zum Starten/Stoppen der Spülung
- (11) Pedalsteuerung zur Umkehr der Drehrichtung des Mikromotors MX-i LED
- (12) Schaltfläche "Programm", um zum nächsten Behandlungsschritt zu gelangen
- (13) Motorstart
- (14) Steckverbinder für den Mikromotor MX-i LED
- (15) Drehknopf
- (16) LCD-Bedienbildschirm

# 4.2 Lieferumfang

# Set Chiropro Plus 3<sup>rd</sup> Gen REF 1700710-001

| Bezeichnung                                                                         | Artikelnummer |
|-------------------------------------------------------------------------------------|---------------|
| Chiropro Plus 3 <sup>rd</sup> Gen Einheit (1x)                                      | 1600994-001   |
| Mikromotor MX-i LED (1x)                                                            | 1600755-001   |
| 3-Tasten-Fusspedal (1x)                                                             | 1600631-001   |
| Kabel MX-i LED (2m) (1x)                                                            | 1601069-001   |
| Sterile Schutzfolie (2x)                                                            | 1502329-002   |
| Packung mit 5 sterilen Einweg-Irrigationslei-<br>tungen                             | 1500984-005   |
| Packung mit 10 Klammern zur Befestigung<br>der sterilen Irrigationsleitung am Kabel | 1307727-010   |
| Ständer für Flüssigkeitsflasche (1x)                                                | 1303393-001   |
| Handstückauflage (1x)                                                               | 1301575-001   |
| 3-poliges Kabel, USA/Asien, Länge 2 m (1x)                                          | 1300067-001   |
| 3-poliges Kabel, Europa, Länge 2,5 m (1x)                                           | 1300066-001   |
| 3-poliges Kabel, Schweiz, Länge 2 m (1x)                                            | 1300065-001   |

## Set Chiropro Plus 3<sup>rd</sup> Gen CA 20:1L REF 1700709-001

| Bezeichnung                                     | Artikelnummer |
|-------------------------------------------------|---------------|
| Set Chiropro Plus 3 <sup>rd</sup> Gen (1x)      | 1700710-001   |
| Winkelstück CA 20:1 L Micro-Series (Licht) (1x) | 1600692-001   |

## Set Chiropro Plus 3<sup>rd</sup> Gen CA 1:2.5L REF 1700751-001

| Bezeichnung                                      | Artikelnummer |
|--------------------------------------------------|---------------|
| Set Chiropro Plus 3 <sup>rd</sup> Gen (1x)       | 1700710-001   |
| Winkelstück CA 1:2.5 L Micro-Series (Licht) (1x) | 1601055-001   |

# Set Chiropro Plus 3<sup>rd</sup> Gen KM REF 1700739-001

| Bezeichnung                                                                         | Artikelnummer |
|-------------------------------------------------------------------------------------|---------------|
| Chiropro Plus 3 <sup>rd</sup> Gen Einheit (1x)                                      | 1600994-001   |
| Mikromotor MX-i LED (1x)                                                            | 1600755-001   |
| 3-Tasten-Fusspedal (1x)                                                             | 1600631-001   |
| Kabel MX-i LED (2m) (1x)                                                            | 1601069-001   |
| Sterile Schutzfolie (2x)                                                            | 1502329-002   |
| Packung mit 10 sterilen Einweg-Irrigations-<br>leitungen Kirschner/Meyer            | 1501635-010   |
| Packung mit 10 Klammern zur Befestigung<br>der sterilen Irrigationsleitung am Kabel | 1307727-010   |
| Ständer für Flüssigkeitsflasche (1x)                                                | 1303393-001   |
| Handstückauflage (1x)                                                               | 1301575-001   |
| 3-poliges Kabel, USA/Asien, Länge 2 m (1x)                                          | 1300067-001   |
| 3-poliges Kabel, Europa, Länge 2,5 m (1x)                                           | 1300066-001   |
| 3-poliges Kabel, Schweiz, Länge 2 m (1x)                                            | 1300065-001   |

# Set Chiropro Plus 3<sup>rd</sup> Gen KM CA 20:1L REF 1700738-001

| Bezeichnung                                      | Artikelnummer |
|--------------------------------------------------|---------------|
| Set Chiropro Plus 3 <sup>rd</sup> Gen KM (1x)    | 1700739-001   |
| Winkelstück CA 20:1 L KM<br>Micro-Series (Licht) | 1600786-001   |

## 4.3 Optionen

| Bezeichnung                                                                                                    | Artikelnummer |
|----------------------------------------------------------------------------------------------------|---------------|
| 3-Tasten-Fusspedal                                                                                                    | 1600631-001   |
| Mikromotor MX-i LED                                                                                                    | 1600755-001   |
| Winkelstück CA 20:1 L KM<br>Micro-Series (Licht)                                                                                               | 1600786-001   |
| Winkelstück CA 20:1 L KM (Licht)                                                                                                    | 1600785-001   |
| Winkelstück CA 20:1 L<br>Micro-Series (Licht)                                                                                                  | 1600692-001   |
| Winkelstück CA 20:1 L (Licht)                                                                                                    | 1600598-001   |
| Winkelstück EV0.15 1:5 L<br>Micro-Series (Licht)                                                                                               | 1600940-001   |
| Winkelstück EV0.15 1:5 L (Licht)                                                                                                    | 1600941-001   |
| Winkelstück CA 1:5 L<br>Micro-Series (Licht)                                                                                                   | 1600690-001   |
| Winkelstück CA 1:5 L (Licht)                                                                                                    | 1600386-001   |
| Winkelstück CA 1:5                                                                                                    | 1600325-001   |
| Winkelstück CA 1:2.5 L Micro-Series (Licht)                                                                                                    | 1601055-001   |
| Gerades Handstück PM 1:1                                                                                                    | 1600052-001   |
| Gerades Handstück PM 1:2                                                                                                    | 1600436-001   |
| Sterile Schutzfolie (2x)                                                                                                    | 1502329-002   |
| VPE zu 100 Stück sterile Bur Guards                                                                                                    | 1501317-100   |
| Packung mit 10 sterilen Einweg-Irrigations-<br>leitungen 3,5 m                                                                                 | 1501738-010   |
| Packung mit 10 sterilen Einweg-Irrigations-<br>leitungen Kirschner/Meyer                                                                       | 1501635-010   |
| Abnehmbares Irrigations-Set Kirschner/Meyer<br>für CA 20:1 L KM und CA 20:1 L KM<br>Micro-Series, bestehend aus 10 Ringen und 10<br>Spülrohren | 1501621-010   |
| Packung mit 10 sterilen Einweg-Irrigations-<br>leitungen                                                                                       | 1500984-010   |
| Ständer für Flüssigkeitsflasche                                                                                                    | 1303393-001   |
| Handstückauflage                                                                                                    | 1301575-001   |
| Kabel MX-i LED (2 m)                                                                                                    | 1601069-001   |
| 3-poliges Kabel, USA/Asien, Länge 2 m                                                                                                    | 1300067-001   |
| 3-poliges Kabel, Europa, Länge 2,5 m                                                                                                    | 1300066-001   |
| 3-poliges Kabel, Schweiz, Länge 2 m                                                                                                    | 1300065-001   |
| Packung mit 10 Klammern zur Befestigung<br>der sterilen Irrigationsleitung am Kabel                                                            | 1307727-010   |
| Packung mit 10 Sicherungen T4.0AH 250 VAC mit hoher Abschaltleistung                                                                           | 1307312-010   |
| Drehknopf                                                                                                    | 1307031-001   |

## 4.4 Technische Daten

Abmessungen (L x B x H) Chiropro Plus 3<sup>rd</sup> Gen Steuereinheit .. 240 x 240 x 102 mm Chiropro Plus 3<sup>rd</sup> Gen Steuereinheit Fusspedal (mit Bügel)..... 200 x 180 x 144 mm Motorkabel (REF 1601069).....L 2,0 m Fusspedalkabel.....L 2,9 m Das Fusspedal ist wasserdicht (IP X8 gemäss IEC 60529). Gewicht Ständer......115 g Mikromotor MX-i LED......115 g Elektrische Kenndaten Spannung ...... 100-240 VAC Frequenz ......50-60 Hz

## **Betriebsparameter**

#### Umweltbedingungen

| Umweltbedingungen                                | Betrieb                                | Transport und Lagerung<br>(max. 15 Wochen) |
|--------------------------------------------------|----------------------------------------|--------------------------------------------|
| Temperatur                                       | +5 °C (41 °F)<br>bis<br>+35 °C (95 °F) | -25 °C (-13 °F) bis<br>+70 °C (158 °F)     |
| Relative Feuch-<br>tigkeit (mit<br>Kondensation) | 30 % bis 80 %                          | 10 % bis 100 %                             |
| Luftdruck                                        | 700 hPa bis<br>1060 hPa                | 500 hPa bis 1060 hPa                       |

#### ▲ WARNHINWEIS

3<sup>rd</sup> Chiropro Plus Gen nicht ausserhalb des Behandlungstemperaturbereichs verwenden.

#### Klassifizierung

Klasse IIa gemäss EWG-Richtlinie 93/42 für Medizinprodukte. **Elektrische Isolationsklasse** 

Klasse I nach IEC 60601-1 (gegen elektrische Schläge geschütztes Gerät).

#### ▲ WARNHINWEIS

Das Gerät darf nur vom Bediener verwendet werden. ach IEC (0/01 4) ctaila (n

| Anwendungsteile (nach IEC 60601-1): |                  |  |  |  |  |
|-------------------------------------|------------------|--|--|--|--|
| Mikromotor MX-i LED                 | REF 1600755-001  |  |  |  |  |
| CA 20:1 L, Licht                    | REF 1600598-001  |  |  |  |  |
| CA 20:1 L Micro-Series, Licht       | REF 1600692-001  |  |  |  |  |
| CA 20:1 L KM, Licht                 | REF 1600785-001  |  |  |  |  |
| CA 20:1 L KM Micro-Series, Licht    | REF 1600786-001  |  |  |  |  |
| CA EV0.15 1:5 L Micro-Series, Licht | REF 1600940-001  |  |  |  |  |
| CA EV0.15 1:5 L, Licht              | REF 1600941-001  |  |  |  |  |
| CA 1:5 L Micro-Series, Licht        | REF 1600690-001  |  |  |  |  |
| CA 1:5 L, Licht                     | REF 1600386-001  |  |  |  |  |
| CA 1:5                              | REF 1600325-001  |  |  |  |  |
| CA 1:2.5 L Micro-Series, Licht      | REF 1601055-001  |  |  |  |  |
| Gerades Handstück 1:1               | REF 1600052-001  |  |  |  |  |
| Gerades Handstück 1:2               | REF 1600436-001  |  |  |  |  |
| Irrigationsleitungen                | .REF 1500984-010 |  |  |  |  |
| Irrigationsleitungen KM             | REF 1501635-010  |  |  |  |  |
|                                     |                  |  |  |  |  |

#### Eindringschutzgrad

IP 41 (Schutz gegen Eindringen von festen Fremdkörpern mit einem Durchmesser grösser als 1 mm und Tropfwasser (senkrecht fallende Tropfen)).

#### Speicher

Speicher mit den Einstellungen von 5 Behandlungsschritten, einschliesslich der Einstellung von Modus, Drehzahl, Spülung, Winkelstück-Drehmoment, Drehrichtung, Übersetzungsverhältnis und Lichtintensität für jeden Schritt.

# Sprachen

#### Deutsch. Ständer für Spülflüssigkeitsflasche Rostfreier Stahl. Peristaltikpumpe Schlauch für Pumpe...... Aussendurchmesser 5,60 mm ..... Innendurchmesser 2,40 mm Wandstärke ...... 1,60 mm Bestimmt zur Verwendung mit: Siehe Bedienungsanleitung Mikromotor MX-i LED ..... REF 2100245 KabelMX-i LED.....REF 2100163 Winkelstück CA 20:1 L, Licht..... REF 2100209 Winkelstück CA 20:1 L Micro-Series, Licht ..... REF 2100209 Winkelstück CA 20:1 L KM, Licht..... REF 2100209 Winkelstück CA 20:1 L KM Micro-Series, Licht ..... REF 2100209 Winkelstück EV0.15 1:5 L Micro-Series, Licht ..... REF 2100294 Winkelstück EV0.15 1:5 L, Licht..... REF 2100294 Winkelstück CA 1:5 L Micro-Series, Licht ...... REF 2100294 Winkelstück CA 1:5 L, Licht ..... REF 2100294 Winkelstück CA 1:5..... REF 2100294 Winkelstück CA 1:2.5 L Micro-Series, Licht.... REF 2100337 Gerades Handstück 1:1..... REF 2100046

#### ▲ WARNHINWEIS

Die Verwendung des Produkts mit anderen Handstücken, Motoren

Gerades Handstück 1:2..... REF 2100103

oder Kabeln wurde nicht validiert/zertifiziert (Drehzahl- und Drehmomentwerte sind in diesem Fall nicht garantiert).

#### Fehlerliste und Fehlerbehebung

Siehe Kapitel "11 Fehlerliste und Fehlerbehebung" auf Seite 82.

#### 4.5 Umweltschutz und Entsorgungsrichtlinien

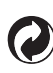

Die Entsorgung und/oder das Recycling von Materialien müssen in Übereinstimmung mit den gelten Rechtsvorschriften erfolgen.

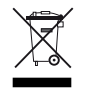

Elektrische und elektronische Geräte und Zubehör in Hinblick auf Recycling separat sammeln.

Elektrische bzw. elektronische Geräte können gesundheits- und umweltgefährdende Substanzen enthalten. Der Benutzer muss das Gerät an seinen Händler zurückgeben oder sich direkt an eine für die Behandlung oder Verwertung von Ausrüstungen dieses Typs zugelassene Einrichtung wenden (Europäische Richtlinie 2002/96/EG).

# 4.6 Elektromagnetische Verträglichkeit (technische Beschreibung)

# 4.6.1 Vorsichtsmassnahmen für den Gebrauch

Dieses elektronische Steuergerät entspricht elektrischen Sicherheitsnormen in Übereinstimmung mit Norm IEC 60601-1, Ausgabe 3.1 sowie Normen über die elektromagnetische Verträglichkeit in Übereinstimmung mit Norm IEC 60601-1-2, vierte Ausgabe.

#### $\triangle$ achtung

Das Gerät muss von einer sachkundigen Person unter Einhaltung der aktuellen gesetzlichen Bestimmungen in Bezug auf Arbeitssicherheit, Massnahmen hinsichtlich Arbeitshygiene und Unfallverhütung sowie gemäss dieser Bedienungsanleitung verwendet werden. Aufgrund dieser Massnahmen obliegt es dem Benutzer:

- nur Produkte in einwandfreiem Betriebszustand einzusetzen
- sicherzustellen, dass das Gerät ausschliesslich zu seinem vorgesehenen Zweck verwendet wird
- Kontakt mit Flüssigkeiten zu vermeiden.

#### 4.6.2 Warnungen zur elektromagnetischen Verträglichkeit

#### $\triangle$ achtung

Die Chiropro Plus 3<sup>rd</sup> Gen erfüllt die EMV-Anforderungen gemäss IEC 60601-1-2. Funksender, Mobiltelefone usw. sollten nicht in unmittelbarer Nähe dieses Gerätes betrieben werden, da dessen Betrieb dadurch beeinflusst werden könnte. Das Gerät ist nicht geeignet für die Verwendung in der Nähe von chirurgischen Hochfrequenzgeräten, Kernspintomographen (MRI) und ähnlichen Geräten mit starken elektromagnetischen Interferenzen. In jedem Fall ist sicherzustellen, dass keine Hochfrequenzleitungen über oder in der Nähe des Geräts verlaufen. Im Zweifelsfall einen qualifizierten Techniker oder Bien-Air Dental SA hinzuziehen.

Tragbare Funksender (einschliesslich Peripheriegeräte wie Antennenkabel und externe Antennen) sollten mindestens 30 cm

(12 Inch) von sämtlichen Teilen der Chiropro Plus 3<sup>rd</sup> Gen, einschliesslich der vom Hersteller angegebenen Kabel, entfernt sein. Andernfalls könnte die Leistung des Geräts beeinträchtigt werden.

#### ▲ ACHTUNG

Die Verwendung anderer Zubehörteile, Messwertumwandler und Kabel als der angegebenen, unter Ausnahme der von Bien-Air Dental SA als Ersatzteile für interne Bestandteile verkauften Messwertumwandler und Kabel, kann zu erhöhten Aussendungen oder einer verminderten Störfestigkeit führen.

## 4.6.3 Elektromagnetische Verträglichkeit – Aussendungen und Störfestigkeit

#### Richtlinien und Herstellererklärung – Elektromagnetische Aussendungen

Die Chiropro Plus 3<sup>rd</sup> Gen ist zum Betrieb in der nachfolgend beschriebenen elektromagnetischen Umgebung vorgesehen. Der Kunde oder der Benutzer der Chiropro Plus 3<sup>rd</sup> Gen muss sicherstellen, dass sie tatsächlich in einer solchen Umgebung verwendet wird.

| Aussendungsmessung                                             | Übereinstimmung | Elektromagnetische Umgebung – Richtlinien                                                                                                    |  |
|----------------------------------------------------------------|-----------------|----------------------------------------------------------------------------------------------------|--|
| HF-Aussendungen CISPR<br>11                                    | Gruppe 1        | Die Chiropro Plus 3 <sup>rd</sup> Gen nutzt HF-Energie nur für interne Funktionszwecke. Ihre RF-<br>Abstrahlung ist daher sehr gering und es ist unwahrscheinlich, dass sie Störungen in<br>elektronischen Geräten in der Nähe hervorruft. |  |
| HF-Aussendungen CISPR<br>11                                    | Klasse B        |                                                                                                    |  |
| Oberschwingungen IEC<br>61000-3-2                              | Klasse A        | Die Chiropro Plus 3 <sup>rd</sup> Gen eignet sich zum Betrieb in allen Gebäuden, einschliesslich<br>Wohngebäuden und Einrichtungen, die direkt an das öffentliche Niederspannungsnet<br>für Wohngebäude angeschlossen sind.                |  |
| Aussendungen durch<br>Spannungsschwankun-<br>gen IEC 61000-3-3 | Konform         |                                                                                                    |  |

#### Leitlinie und Herstellererklärung – Elektromagnetische Störfestigkeit

Die Chiropro Plus 3<sup>rd</sup> Gen ist zum Betrieb in der nachfolgend beschriebenen elektromagnetischen Umgebung vorgesehen. Der Kunde oder der Benutzer der Chiropro Plus 3<sup>rd</sup> Gen muss sicherstellen, dass sie tatsächlich in einer solchen Umgebung verwendet wird.

| Störfestigkeitsprüfung                                                                                            | Prüfpegel IEC 60601                                                                                                    | Konformitätsniveau                                                                                                    | Elektromagnetische<br>Umgebung – Richtlinien                                                                                                    |  |
|----------------------------------------------------------------------------------------------------|----------------------------------------------------------------------------------------------------|----------------------------------------------------------------------------------------------------|----------------------------------------------------------------------------------------------------|--|
| Elektrostatische Entladung<br>(ESD)<br>IEC 61000-4-2                                                              | ±8 kV Kontaktentladung<br>±2 kV Luftentladung<br>±4 kV Luftentladung<br>±8 kV Luftentladung<br>±15 kV Luftentladung                                                                                                    | ±8 kV Kontaktentladung<br>±2 kV Luftentladung<br>±4 kV Luftentladung<br>±8 kV Luftentladung<br>±15 kV Luftentladung                                                                                                    | Der Fussboden sollte aus<br>Holz, Beton oder Fliesen<br>sein. Bei synthetischen<br>Fussbodenbelägen sollte<br>die relative Luftfeuchtigkeit<br>mindestens 30 % betragen.                                                                                                    |  |
| Schnelle elektrische Tran-<br>siente/burst<br>IEC 61000-4-4                                                       | ±2 kV für Netzleitungen<br>±1 kV für sonstige Leitungen                                                                                                    | ±2 kV für Netzleitungen<br>N/A                                                                                                    | Die Qualität der Versor-<br>gungsspannung sollte<br>einer Geschäfts- oder Klini-<br>kumgebung entsprechen.                                                                                                    |  |
| Stossspannung<br>IEC 61000-4-5                                                                                    | ±0,5 kV Gegentaktspannung<br>±1 kV Gegentaktspannung<br>±0,5 kV Gleichtaktspannung<br>±1 kV Gleichtaktspannung<br>±2 kV Gleichtaktspannung                                                                                  | ±0,5 kV Gegentaktspannung<br>±1 kV Gegentaktspannung<br>±0,5 kV Gleichtaktspannung<br>±1 kV Gleichtaktspannung<br>±2 kV Gleichtaktspannung                                                                                  | Die Qualität der Versor-<br>gungsspannung sollte<br>einer Geschäfts- oder Klini-<br>kumgebung entsprechen.                                                                                                    |  |
| Spannungseinbrüche,<br>kurze Unterbrechungen<br>und Spannungsschwan-<br>kungen an Netzleitungen<br>IEC 61000-4-11 | 0 % U <sub>T</sub> für 0,5 Zyklus bei 0°, 45°,<br>90°, 135°, 180°, 225°, 270° und<br>315°<br>0 % U <sub>T</sub> für 1 Zyklus und<br>70 % U <sub>T</sub> für 25/30 Zyklen bei 0°<br>0 % U <sub>T</sub> für 250 Zyklen bei 0° | 0 % U <sub>T</sub> für 0,5 Zyklus bei 0°, 45°,<br>90°, 135°, 180°, 225°, 270° und<br>315°<br>0 % U <sub>T</sub> für 1 Zyklus und<br>70 % U <sub>T</sub> für 25/30 Zyklen bei 0°<br>0 % U <sub>T</sub> für 250 Zyklen bei 0° | Die Qualität der Versor-<br>gungsspannung sollte<br>einer Geschäfts- oder Klini-<br>kumgebung entsprechen.<br>Wenn die Chiropro Plus 3 <sup>rd</sup><br>Gen auch bei Stromunter-<br>brechungen weiter funktio-<br>nieren soll, wird<br>empfohlen, die Chiropro<br>Plus 3 <sup>rd</sup> Gen mittels einer<br>unterbrechungsfreien<br>Stromversorgung oder<br>einer Batterie zu betreiben. |  |
| Magnetfeld durch Netzfre-<br>quenz (50/60 Hz)<br>IEC 61000-4-8                                                    | 30 A/m                                                                                                    | 30 A/m                                                                                                    | Von der Stromfrequenz<br>erzeugte Magnetfelder<br>sollten ein für eine typische<br>Geschäfts- oder Klinikum-<br>gebung charakteristisches<br>Intensitätsniveau aufwei-<br>sen.                                                                                                    |  |
| Leitungsgeführte Störgrös-<br>sen,<br>induziert durch hochfre-<br>quente Felder<br>IEC 61000-4-6                  | 3 V <sub>RMS</sub><br>0,15 MHz – 80 MHz<br>6 V <sub>RMS</sub> in ISM-Bändern<br>0,15 MHz – 80 MHz<br>80 % AM bei 1 kHz                                                                                                    | 3 V <sub>RMS</sub><br>0,15 MHz – 80 MHz<br>6 V <sub>RMS</sub> in ISM-Bändern<br>0,15 MHz – 80 MHz<br>80 % AM bei 1 kHz                                                                                                    | Die durch eine elektroma-<br>gnetische Standortvermes-<br>sung <sup>a</sup> erhobenen<br>Feldstärken von festste-<br>henden Funksendern soll-<br>ten in jedem<br>Frequenzbereich unter                                                                                                    |  |
| Abgestrahlte RF-/EM-Fel-<br>der<br>IEC 61000-4-3<br>3 V/m<br>80 MHz – 2,7 GHz<br>80 % AM bei 1 kHz                |                                                                                                    | 3 V/m<br>80 MHz – 2,7 GHz<br>80 % AM bei 1 kHz                                                                                                    | dem Konformitätsniveau<br>liegen.<br>Interferenzen können in<br>der Nähe von Geräten auf-<br>treten, die mit dem folgen-<br>den Symbol<br>gekennzeichnet sind:                                                                                                    |  |

| Störfestigkeitsprüfung                                       | Prüfpegel IEC 60601 |                       | Konformitätsniveau |                                         | Elektromagnetische<br>Umgebung – Richtlinien |
|--------------------------------------------------------------|---------------------|-----------------------|--------------------|-----------------------------------------|----------------------------------------------|
| Nahbereiche von kabello-<br>sen Funksendern<br>IEC 61000-4-3 | Testfreq. [MHz]     | lz] Max. Leistung [W] |                    | Störfestigkeitsprü-<br>fungslevel [V/m] | Abstand: 0,3 m                               |
|                                                              | 385                 | 1,8                   |                    | 27                                      |                                              |
|                                                              | 450                 | 2                     |                    | 28                                      |                                              |
|                                                              | 710, 745, 780       | 0,2                   |                    | 9                                       |                                              |
|                                                              | 810, 870, 930       | 2                     |                    | 28                                      |                                              |
|                                                              | 1720, 1845, 1970    | 2                     |                    | 28                                      |                                              |
|                                                              | 2450                | 2                     |                    | 28                                      |                                              |
|                                                              | 5240, 5500, 5785    | 0, 5500, 5785 0,2     |                    | 9                                       |                                              |

ANMERKUNG:  $U_T$  ist die Netzwechselspannung vor Beaufschlagung mit dem Prüfpegel.

Wesentliches Leistungsmerkmal nach IEC 60601-1: Das wesentliche Leistungsmerkmal besteht in der Aufrechterhaltung der Lichtintensität der LED und der Motordrehzahl. Die maximale Drehzahlabweichung beträgt ±5 %.

a. Feldstärken von feststehenden Funksendern, wie z.B. Basisstationen für Funktelefone (mobil/kabellos), mobile Feld- und Amateurfunkgeräte sowie AM-, FM- und TV-Rundfunk, sind theoretisch nicht genau vorausberechenbar. Zur Ermittlung des von feststehenden Funksendern erzeugten elektromagnetischen Umfeldes sollte eine elektromagnetische Standortvermessung in Betracht gezogen werden. Wenn die ermittelte Feldstärke am Standort, an dem die Chiropro Plus 3<sup>rd</sup> Gen verwendet wird, den oben angegebenen HF-Übereinstimmungspegel überschreitet, sollte die Chiropro Plus 3<sup>rd</sup> Gen beobachtet werden, um sicherzustellen, dass sie normal funktioniert. Wenn ein anomaler Betrieb beobachtet wird, kann es notwendig sein, zusätzliche Massnahmen zu ergreifen, wie z. B. eine Veränderung der Ausrichtung oder des Aufstellungsortes der Chiropro Plus 3<sup>rd</sup> Gen.

# DEU

# 5 Installation

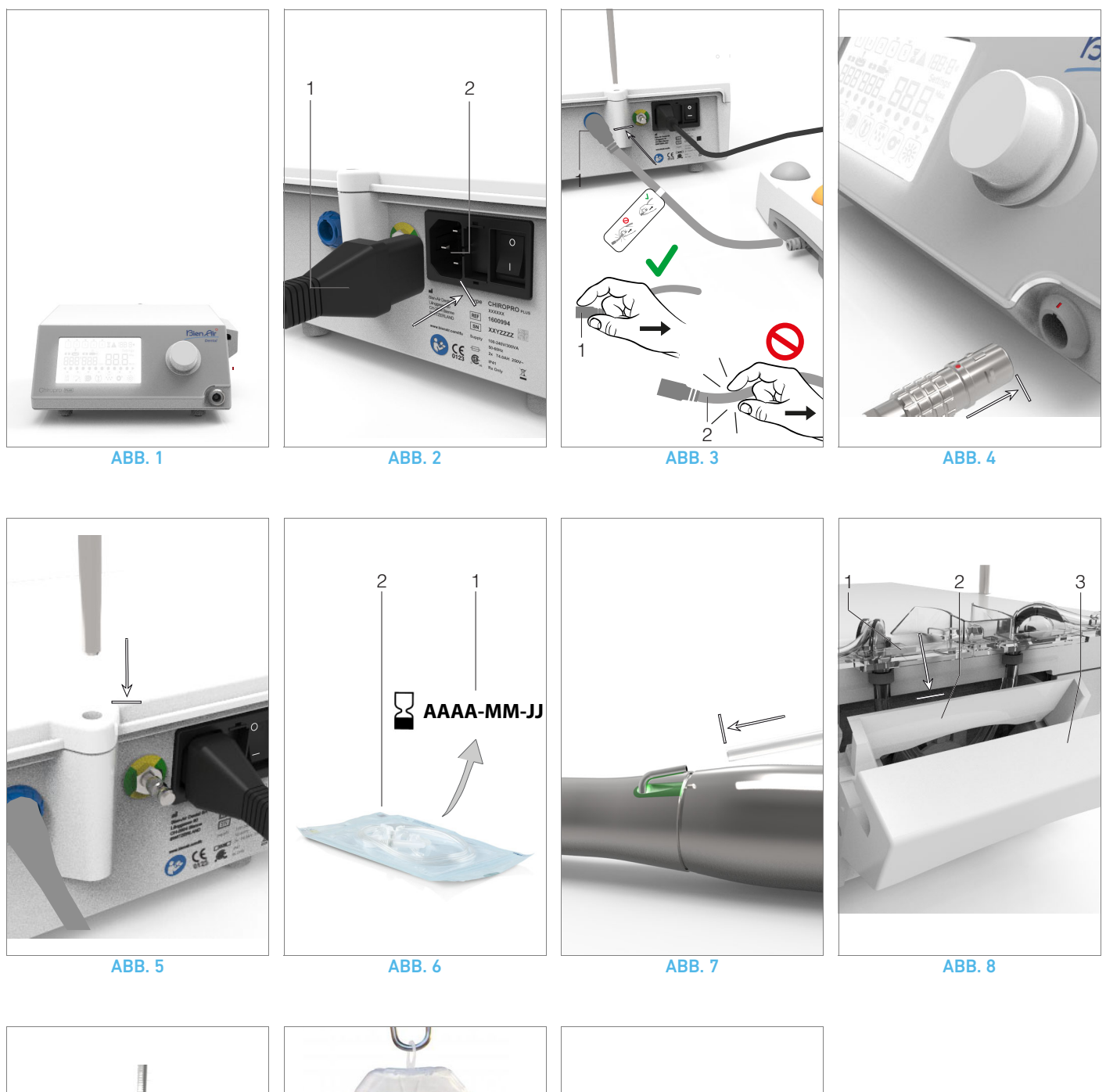

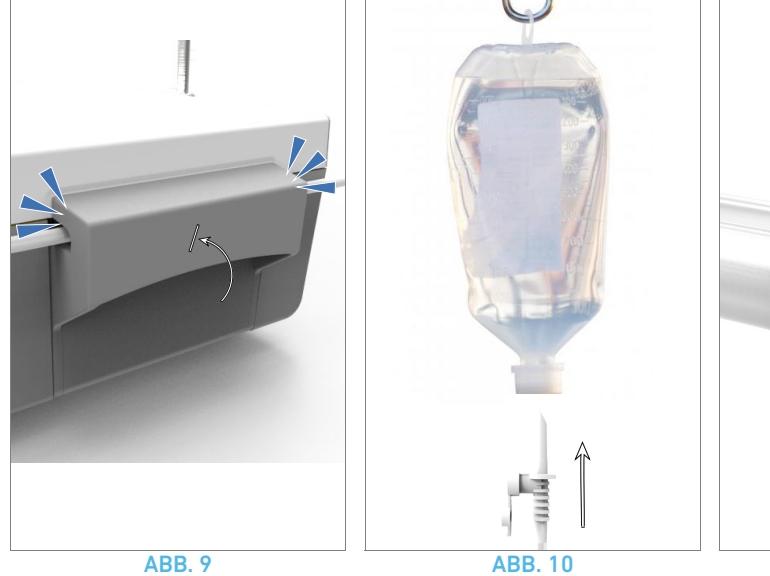

ABB. 11
## 5.1 Installation des Chiropro Plus 3<sup>rd</sup> Gen Systems

### ABB. 1

A. Stellen Sie den Chiropro Plus 3<sup>rd</sup> Gen auf eine flache Oberfläche, die sein Gewicht tragen kann.

## ∆ warnhinweis

Das Gerät darf auf einen Tisch, einen Wagen oder eine andere Fläche, keinesfalls jedoch auf den Boden, gestellt werden.

## ABB. 2

B. Das Sicherungsgehäuse kann mit einem Schraubendreher geöffnet werden.

100 - 240 VAC = Sicherung T4.0AH 250 VAC REF 1307312-010.

Zum Auswechseln einer Sicherung siehe Kapitel "12.4 Austausch von Sicherungen" auf Seite 85.

C. Stecken Sie das Netzstromkabel (1) in die Buchse (2).

### Bemerkung 1

## ∆ WARNHINWEIS

Der Netzstecker muss für die Trennung vom Stromnetz im Fall eines Problems jederzeit zugänglich sein.

### **ABB.** 3

**D.** Schliessen Sie das Pedalkabel am dafür vorgesehenen Eingang auf der Rückseite des Gerätes an, Steckbuchse und Stecker werden dabei durch einen Stift in der Buchse geführt.

## ▲ WARNHINWEIS

Heben Sie das Fusspedal nicht am Anschlusskabel an.

Um das Fusspedalkabel zu entfernen, ziehen Sie den Kabelanschlussstecker (1) ab.

Ziehen Sie nicht am Kabel (2), ohne zuvor den Kabelanschluss getrennt zu haben.

### **ABB. 4**

**E.** Schliessen Sie das Kabel des Mikromotors MX-i LED an den Motorausgang an, Steckbuchse und Stecker werden dabei durch den Stift in der Buchse geführt.

### **ABB.** 5

F. Setzen Sie den Ständer in die Aufnahme an der Rückseite der Konsole ein und hängen Sie den Behälter oder die Flasche ein.

### **ABB. 6**

**G.** Prüfen Sie die Verpackung auf Unversehrtheit und ebenso das auf dem Etikett angegebene Verfallsdatum der Irrigationsleitung (1).

## ∆ warnhinweis

Das Medizingerät darf nur mit den von Bien-Air Dental gelieferten Leitungen verwendet werden, um einen problemlosen Betrieb sicherzustellen. Diese Irrigationsleitungen sind steril und zum einmaligen Gebrauch. Eine Wiederverwendung kann zu einer mikrobiologischen Kontamination des Patienten führen.

H. Nehmen Sie die sterile Einweg-Irrigationsleitung (2) aus ihrem Beutel.

## ABB. 7

I. Verbinden Sie den Schlauch der Irrigationsleitung mit dem Spülrohr des Hand- oder Winkelstücks.

#### ABB. 8

J. Setzen Sie die Peristaltikkassette (1) in die Peristaltikpumpe (2) ein.

Vergewissern Sie sich, dass die Kassette richtig eingerastet ist. ABB. 9

K. Schliessen Sie den Deckel der Pumpe (3). Treffen Sie beim Schliessen auf einen Widerstand, öffnen Sie den Deckel wieder und prüfen Sie, ob die Kassette richtig sitzt. Wenn der Deckel richtig geschlossen wird, ist ein Klicken zu hören.

## ▲ warnhinweis

Betreiben Sie die Pumpe nicht mit geöffnetem Deckel.

## ▲ WARNHINWEIS

Betreiben Sie die Pumpe nicht ohne Irrigationsleitung.

## ▲ WARNHINWEIS

Klemmgefahr!

### ABB. 10

L. Durchstechen Sie die Kappe der Spülflüssigkeitsflasche mit dem spitzen Ende der Irrigationsleitung, nachdem Sie die Schutzabdeckung abgenommen haben.

## ▲ WARNHINWEIS

Es gibt keine Erkennung für leere Spülflüssigkeitsflaschen! Prüfen Sie vor dem Betrieb stets den Inhalt der Flasche.

## ABB. 11

**M.** Befestigen Sie die Irrigationsleitung mit Hilfe der drei Befestigungsklammern REF 1307727-010 am Motorkabel.

## 5.2 Ein- und Ausschalten

Das Gerät kann mit dem Hauptschalter an der Chiropro Plus 3<sup>rd</sup> Gen in völliger Sicherheit ein- und ausgeschaltet werden.

### ▲ WARNHINWEIS

Schalten Sie das Gerät nicht aus, während der Motor läuft.

# BEMERKUNGEN

1 Das Gerät wird vom Stromnetz (100 - 240 VAC / 150W / 50-60Hz) mit Strom versorgt.

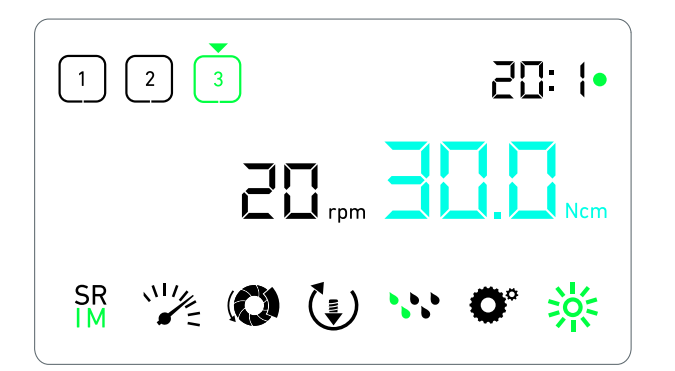

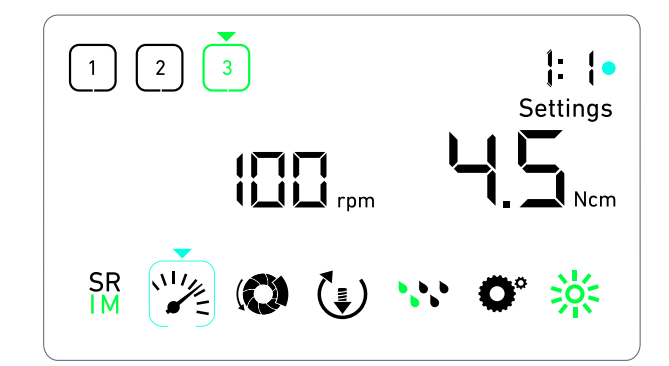

**ABB.** 1

**ABB. 2** 

# 6 Schnittstelle – Übersicht

# 6.1 Modi der Chiropro Plus 3<sup>rd</sup> Gen

Die Chiropro Plus 3<sup>rd</sup> Gen ermöglicht die Anzeige und Kontrolle von Behandlungsparametern über das LCD-Display.

Auf einem einzigen Bildschirm können folgende Modi genutzt werden:

### **ABB.** 1

- Betriebsmodus (zur Durchführung einer Behandlung in drei Schritten)
- Siehe Kapitel "7 Behandlung Implantologie-Modus" auf Seite 74.

#### **ABB.** 2

- Einstellungsmodus (zum Einstellen von Behandlungsparametern)
- Siehe Kapitel "9 Einstellungen" auf Seite 78.

#### **ABB. 3**

- Sondermodi (zum Testen des Systems und Zurücksetzen der Einstellungen)
- Siehe Kapitel "10 Sondermodi" auf Seite 80.

#### **ABB. 4**

A. Drücken Sie lange auf den Drehknopf (1), um zwischen dem Behandlungs- und dem Einstellungsmodus umzuschalten.

### Bemerkung 1

Siehe Kapitel "6.2 Funktionsübersicht Drehknopf" auf Seite 72.

Siehe Kapitel "10 Sondermodi" auf Seite 80 zum Aufrufen der Sondermodi.

## 6.2 Funktionsübersicht Drehknopf

#### Bemerkung 2

| Knopfbetätigung                                            | Beschreibung                                                                                            |
|------------------------------------------------------------|----------------------------------------------------------------------------------------------------|
| Drehen im Uhrzei-                                          | Aktuellen Wert erhöhen, zum rechten                                                                     |
| gersinn                                                    | Element springen                                                                                        |
| Drehen gegen den                                           | Aktuellen Wert verringern, zum linken                                                                   |
| Uhrzeigersinn                                              | Element springen                                                                                        |
| Einmaliges, kur-<br>zes Drücken<br>(Behandlungsmo-<br>dus) | Zum nächsten vorprogrammierten<br>Schritt weiterschalten, Fehlermeldungen<br>bestätigen                 |
| Einmaliges, kur-                                           | Ausgewählte Einstellung aufrufen, den                                                                   |
| zes Drücken                                                | aktuellen Einstellungswert bestätigen                                                                   |
| (Einstellungsmo-                                           | und speichern, die aktuelle Einstellung                                                                 |
| dus)                                                       | verlassen, Fehlermeldungen bestätigen                                                                   |
| Einmaliges, lan-                                           | Zwischen Behandlungs- und Einstel-                                                                      |
| ges Drücken                                                | lungsmodus umschalten                                                                                   |
| Zweimaliges, kur-<br>zes Drücken                           | Sondermodi aufrufen (nur wenn im Ein-<br>stellungsmodus das Übersetzungsver-<br>hältnis ausgewählt ist) |

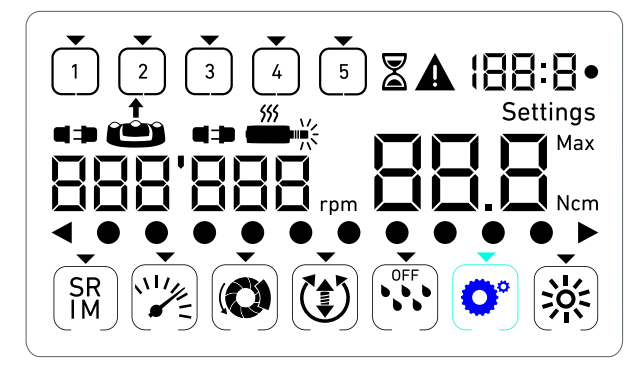

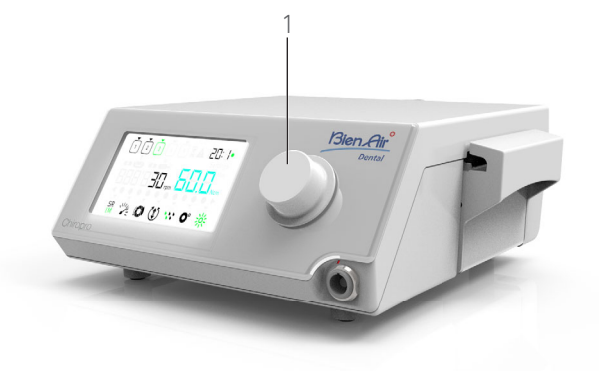

#### **ABB.** 4

# ABB. 3

# 6.3 Akustische Warnungen

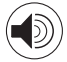

| Akustische<br>Warnung                          | Beschreibung                                                                                            |
|------------------------------------------------|----------------------------------------------------------------------------------------------------|
| Ein kurzer Signal-<br>ton                      | Spülung wird gestartet, Weiterschaltung<br>zum nächsten Schritt und Wechsel zu<br>Drehrichtung VORWÄRTS |
| Zwei kurze<br>Signaltöne                       | Spülung wird gestoppt und Wechsel zu<br>Drehrichtung RÜCKWÄRTS                                          |
| Zwei lange Signal-<br>töne                     | Wechsel von vorprogrammiertem Schritt<br>mit niedriger Drehzahl zu Schritt mit<br>hoher Drehzahl        |
| Alternierende<br>kurze Signaltöne              | Warnmeldungen                                                                                           |
| Alternierende mit-<br>tellange Signal-<br>töne | Mikromotor läuft RÜCKWÄRTS                                                                              |
| Alternierende<br>lange Signaltöne              | Systemfehlermeldung                                                                                     |
|                                                |                                                                                                    |

# BEMERKUNGEN

1 Beim Einschalten ist standardmässig der Behandlungsmodus aktiviert.

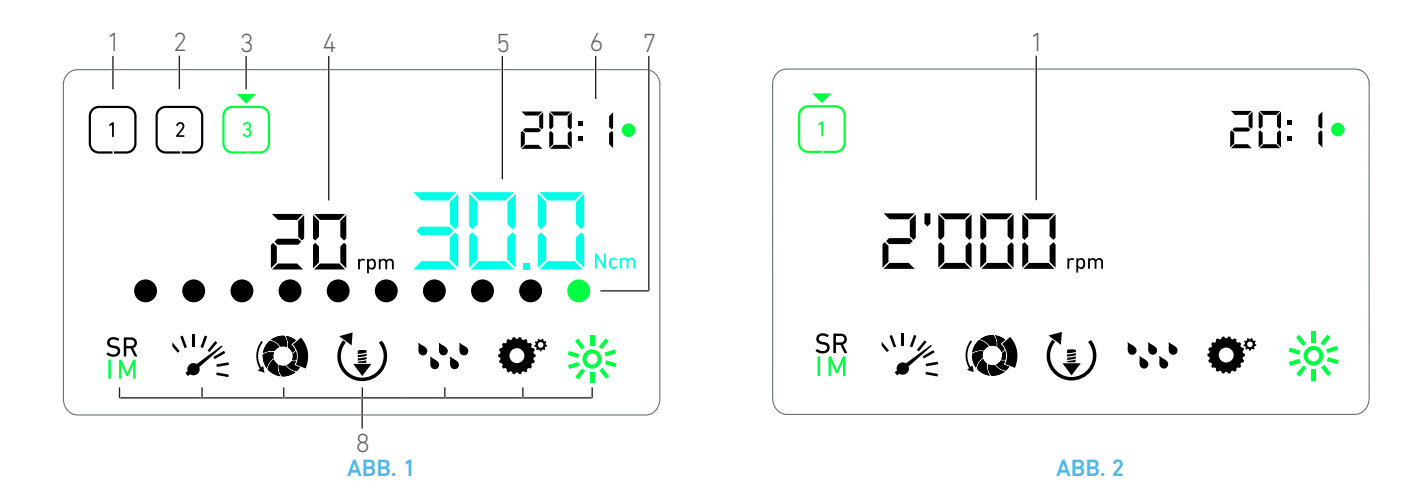

# 7 Behandlung – Implantologie-Modus

## 7.1 Beschreibung des Behandlungsbildschirms

#### ABB. 1

Der Behandlungsbildschirm sieht bei gestopptem oder laufendem Mikromotor und je nach aktuellem Schritt unterschiedlich aus.

Er ermöglicht die Durchführung einer Behandlung in 3, 4 oder 5 vordefinierten Schritten P1, P2, P3, P4, P5 (die jeweils zur Programmierung von Einstellungen für die Etappen Knochenpräparation, Bohren, Gewindeschneiden und Implantatinsertion genutzt werden können) und zeigt folgende Informationen an:

- (1) Schritt P1 (inaktiver Schritt, schwarz)
- (2) Schritt P2 (inaktiver Schritt, schwarz)
- (3) Schritt P3 (aktiver Schritt, grün)

Die Schritte P4 und P5 sind standardmässig deaktiviert, siehe " Schrittanzahl" auf Seite 80 zur Aktivierung.

#### (4) Drehzahlmesser

#### Bemerkung 1

(5) Drehmomentmesser

#### Bemerkung 2

(6) Winkelstück-Übersetzungsverhältnis

#### Bemerkung 3

(7) Balkenanzeige für Drehmoment

#### Bemerkung 4

(8) Symbole Behandlungseinstellungen

Siehe Kapitel "9 Einstellungen" auf Seite 78 für Einzelheiten zur Änderung der Einstellungen.

## 7.2 Durchführen einer Behandlung, Schritt P1 und P2

### **ABB. 2**

A. Drücken Sie das des Fusspedal, um die Drehzahl des Mikromotors MX-i LED anzupassen.

- bie Symbole der inaktiven Schritte erlöschen, wenn der Motor läuft.
- Der Drehzahlmesser zeigt den Echtzeit-Drehzahlwert in Schwarz an.

## Bemerkung 5 - 6 - 7

### **ABB. 3**

**B.** Lassen Sie bei Bedarf das Fusspedal los, um folgendermassen vorzugehen:

- ✤ Der Drehzahlmesser (1) zeigt die eingestellte maximal erreichbare Drehzahl des Mikromotors in Cyanblau an.
  - Drehen Sie den Knopf im bzw. gegen den Uhrzeigersinn, um die maximal erreichbare Drehzahl des Mikromotors zu erhöhen bzw. zu verringern (Schnelleinstellmodus).

#### Bemerkung 12

Der Drehzahlmesser ist cyanblau und zeigt die eingestellte maximal erreichbare Drehzahl an (1).

#### Bemerkung 8

• Drücken Sie lang auf den Knopf, um die Behandlungseinstellungen zu ändern.

&Der Einstellungsmodus wird angezeigt.

Siehe Kapitel "9 Einstellungen" auf Seite 78.

• Drücken Sie lange auf die orangefarbene Taste am Fusspedal, um die Drehmomentverstärkung um 5 Ncm zu aktivieren.

#### Bemerkung 9 - 12

**C.** Drücken Sie kurz auf die orangefarbene Taste des Fusspedals oder auf den Knopf, um mit dem nächsten Schritt fortzufahren.

Das Symbol des nächsten Schritts wird grün und die zuletzt verwendeten Einstellungen dieses Schritts werden wiederhergestellt.

#### Bemerkung 7 - 10

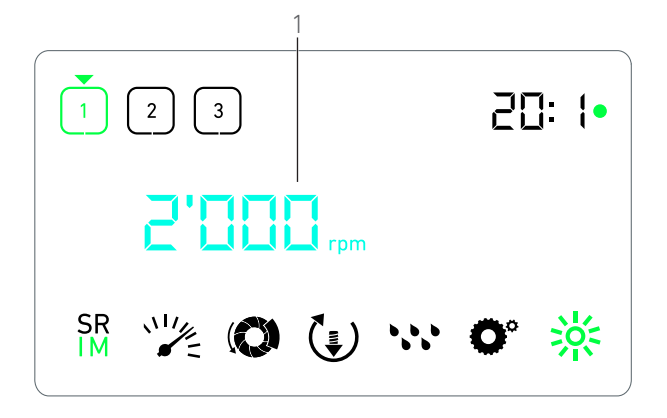

ABB. 3

## 7.3 Durchführen einer Behandlung, Schritt P3 P4 und P5

#### **ABB.** 4

**A.** Drücken Sie bei den Schritten P3 (1), P4 und P5 das Fusspedal, um die Drehzahl des Mikromotors MX-i LED anzupassen.

- Die Symbole der inaktiven Schritte erlöschen, wenn der Motor läuft.
- 😓 Der Drehzahlmesser (2) zeigt den Wert in Echtzeit an.
- 😓 Der Drehmomentmesser (3) zeigt den Wert in Echtzeit an.
- Der Drehmomentbalken (5) zeigt das Verhältnis zwischen dem Echtzeit-Drehmomentwert (dargestellt durch cyanblaue Punkte, wenn der Mikrometer läuft) und dem maximal erreichten Drehmoment (dargestellt durch grünen Punkt).

#### Bemerkung 5 - 6 - 7

**B.** Lassen Sie bei Bedarf das Fusspedal los, um folgendermassen vorzugehen:

- Der Drehmomentmesser (3) zeigt den maximal erreichten Wert und das Symbol Max (4) an.
- Die Punkte des Drehmomentbalkens (5), die cyanblau waren, werden schwarz, ausser dem Punkt für den Maximalwert, dieser wird grün.
  - Drehen Sie den Knopf im bzw. gegen den Uhrzeigersinn, um das maximal erreichbare Drehmoment des Mikromotors zu erhöhen bzw. zu verringern (Schnelleinstellmodus).

#### Bemerkung 12

Der Drehmomentmesser (3) wird cyanblau und zeigt das eingestellte maximal erreichbare Drehmoment an.

#### Bemerkung 11

 Drücken Sie lang auf den Knopf, um die Behandlungseinstellungen zu ändern.

Siehe Kapitel "9 Einstellungen" auf Seite 78.

• Drücken Sie lange auf die orangefarbene Taste, um die Drehmomentverstärkung um 5 Ncm zu aktivieren.

#### Bemerkung 9 - 12

**C.** Drücken Sie kurz auf die orangefarbene Taste des Fusspedals oder auf den Knopf, um mit dem nächsten Schritt fortzufahren.

Das Symbol des nächsten Schritts wird grün und die zuletzt verwendeten Einstellungen dieses Schritts werden wiederhergestellt.

Bemerkung 7 - 10

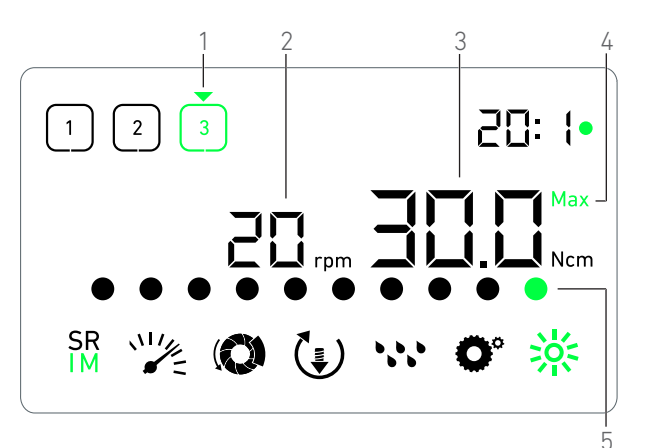

#### ABB. 4

# BEMERKUNGEN

1 Wenn der Mikromotor MX-i LED läuft, wird der Echtzeit-Drehzahlwert in Schwarz angezeigt. Die gespeicherte maximal erreichbare Drehzahl wird bei den Schritten P1 und P2 cyanblau angezeigt, wenn der Mikromotor MX-i LED stillsteht.

**3** Das Winkelstück-Übersetzungsverhältnis ist cyanblau bei Direktantrieb und grün bei Untersetzungsgängen.

4 Die Drehmoment-Balkenanzeige wird nur angezeigt, wenn die Drehzahl des Mikromotors unter 100 rpm liegt, zusammen mit dem bei der Behandlung erreichten maximalen Drehmoment.

**5** Die Einstellungen für jeden Schritt werden anhand der zuletzt verwendeten Einstellungen des jeweiligen Schritts wiederhergestellt, mit Ausnahme von direkt im Behandlungsmodus vorgenommenen Schnelleinstellungen.

**6** Im RÜCKWÄRTS-Modus blinkt das Symbol für die Drehrichtung **(1)** und eine akustische Warnung ertönt (alternierende mittellange Signaltöne). Der Drehmomentwert wird im RÜCK-WÄRTS-Modus automatisch erhöht, wenn der Drehmomentmesser angezeigt wird. Der Drehmomentwert kann um 0 bis 10 Ncm erhöht werden, siehe Kapitel "Wert für die Rückwärts-Drehmomentverstärkung" auf Seite 80 zur Änderung.

7 Wenn der Mikromotor läuft, hat die Betätigung der Fusspedaltasten keine Auswirkung.

8 Die Änderung des Drehmoments in Schritt P1 oder P2 kann nur über den Einstellungsmodus vorgenommen werden.

**9** Die Drehmomentverstärkung kann nur aktiviert werden, wenn im Behandlungsmodus bei Schritten mit niedriger Drehzahl (<100 rpm) der Drehmomentmesser angezeigt wird.

10 Aus Sicherheitsgründen wird das Drehzahleinstellungssymbol rot und blinkt zusammen mit dem Drehzahlmesser zwei Sekunden lang, wenn von einem Schritt mit niedriger Drehzahl zu einem Schritt mit hoher Drehzahl (≥100 rpm) gewechselt wird.

11 Die Änderung der Drehzahl in Schritt P3, P4 und P5 kann nur über den Einstellungsmodus vorgenommen werden.

**12** In diesem Modus vorgenommenen Änderungen (entweder durch Drehen am Knopf oder durch Änderung von Parametern mit den Tasten des Fusspedals) werden als vorübergehende Einstellungen betrachtet und nicht gespeichert.

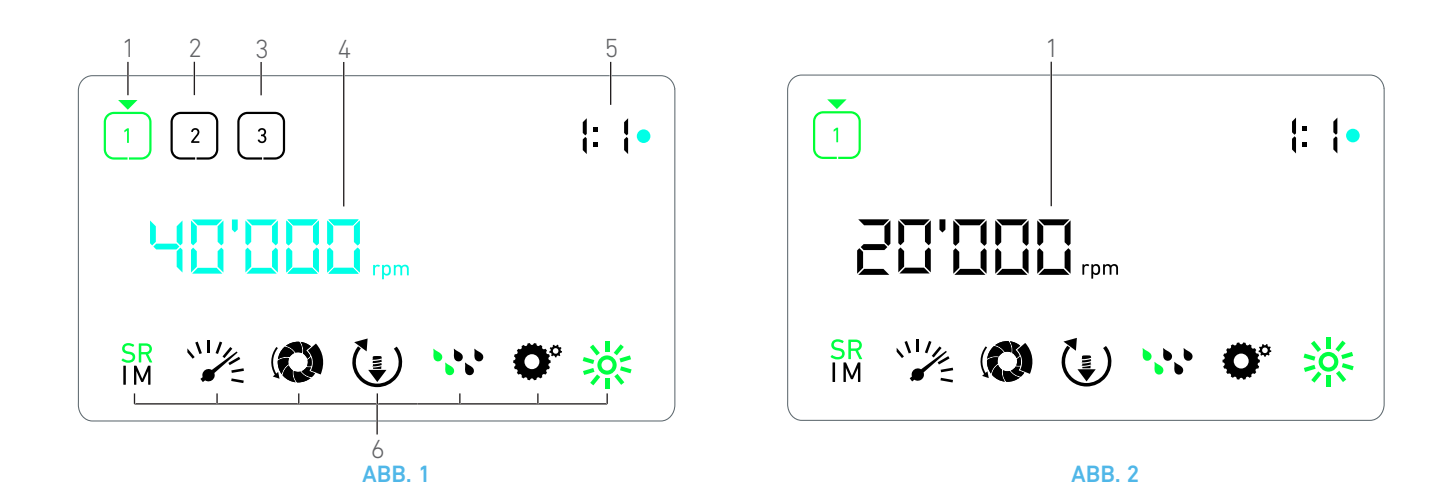

# 8 Behandlung – Chirurgie-Modus

## 8.1 Beschreibung des Behandlungsbildschirms

#### **ABB.** 1

Der Behandlungsbildschirm sieht bei gestopptem oder laufendem Mikromotor und je nach aktuellem Schritt unterschiedlich aus.

Er ermöglicht das Durchführen einer Behandlung in 3, 4 oder 5 voreingestellten Schritten P1, P2, P3, P4, P5 und zeigt folgende Informationen an:

- (1) Schritt P1 (aktiver Schritt, grün)
- (2) Schritt P2 (inaktiver Schritt, schwarz)
- (3) Schritt P3 (inaktiver Schritt, schwarz)

Die Schritte P4 und P5 sind standardmässig deaktiviert, siehe " Schrittanzahl" auf Seite 80 zur Aktivierung.

(4) Drehzahlmesser

#### Bemerkung 1

(5) Winkelstück-Übersetzungsverhältnis

#### Bemerkung 2

(6) Symbole Behandlungseinstellungen

Siehe Kapitel "9 Einstellungen" auf Seite 78 für Einzelheiten zur Änderung der Einstellungen.

## 8.2 Durchführen einer Behandlung

#### **ABB. 2**

A. Drücken Sie das des Fusspedal, um die Drehzahl des Mikromotors MX-i LED anzupassen.

- Die Symbole der inaktiven Schritte erlöschen, wenn der Motor läuft.
- Ber Drehzahlmesser zeigt den Echtzeit-Drehzahlwert in Schwarz an.

#### Bemerkung 3 - 4 - 5

#### ABB. 3

**B.** Lassen Sie bei Bedarf das Fusspedal los, um folgendermassen vorzugehen:

- Der Drehzahlmesser (1) zeigt die eingestellte maximal erreichbare Drehzahl des Mikromotors in Cyanblau an.
  - Drehen Sie den Knopf im bzw. gegen den Uhrzeigersinn, um die maximal erreichbare Drehzahl des Mikromotors zu erhöhen bzw. zu verringern (Schnelleinstellmodus).

#### Bemerkung 6

**&** Der Drehzahlmesser ist cyanblau und zeigt die eingestellte maximal erreichbare Drehzahl an (1).

#### Bemerkung 7

• Drücken Sie lang auf den Knopf, um die Behandlungseinstellungen zu ändern.

&Der Einstellungsmodus wird angezeigt.

Siehe Kapitel "9 Einstellungen" auf Seite 78.

**C.** Drücken Sie kurz auf die orangefarbene Taste des Fusspedals oder auf den Knopf, um mit dem nächsten Schritt fortzufahren.

Das Symbol des nächsten Schritts wird grün und die zuletzt verwendeten Einstellungen dieses Schritts werden wiederhergestellt.

Bemerkung 5

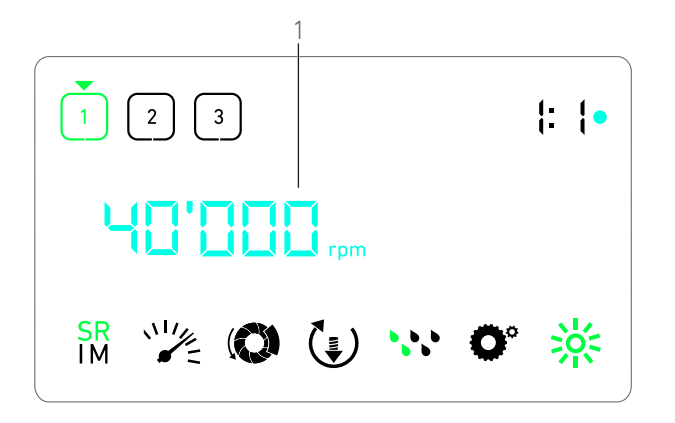

**ABB. 3** 

## BEMERKUNGEN

1 Wenn der Mikromotor MX-i LED läuft, wird der Echtzeit-Drehzahlwert in Schwarz angezeigt. Die gespeicherte maximal erreichbare Drehzahl wird bei den Schritten P1 und P2 cyanblau angezeigt, wenn der Mikromotor MX-i LED stillsteht.

**2** Das Winkelstück-Übersetzungsverhältnis ist cyanblau bei Direktantrieb, grün bei Untersetzungsgängen und rot bei Übersetzungsgängen.

**3** Die Einstellungen für jeden Schritt werden anhand der zuletzt verwendeten Einstellungen des jeweiligen Schritts wiederhergestellt, mit Ausnahme von direkt im Behandlungsmodus vorgenommenen Schnelleinstellungen.

4 Im RÜCKWÄRTS-Modus blinkt das Symbol für die Drehrichtung (1) und eine akustische Warnung ertönt (alternierende mittellange Signaltöne).

5 Wenn der Mikromotor läuft, hat die Betätigung der Fusspedaltasten keine Auswirkung.

**6** In diesem Modus vorgenommenen Änderungen (entweder durch Drehen am Knopf oder durch Änderung von Parametern mit den Tasten des Fusspedals) werden als vorübergehende Einstellungen betrachtet und nicht gespeichert.

7 Die Änderung des Drehmoments kann nur über den Einstellungsmodus vorgenommen werden.

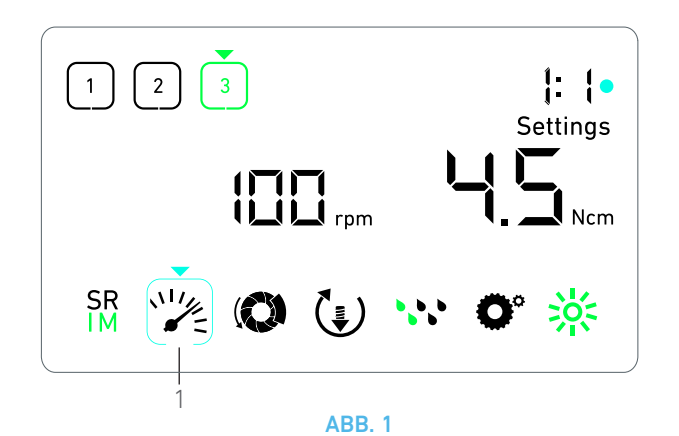

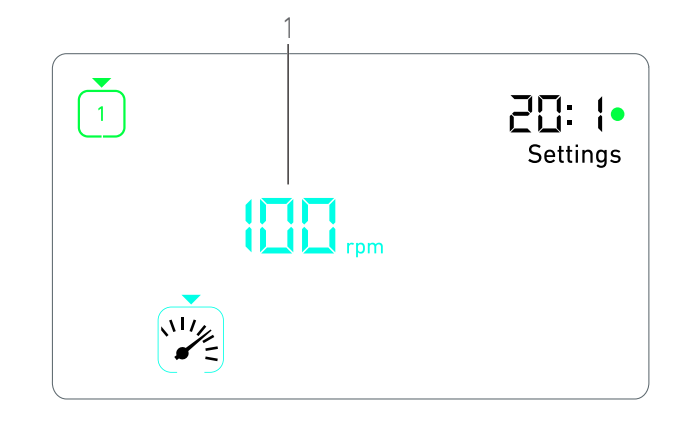

ABB. 2

# 9 Einstellungen

#### **ABB.** 1

Im Einstellungsmodus können sämtliche Parameter jedes Schritts geändert werden.

Er wird durch langes Drücken auf den Knopf im Behandlungsmodus aufgerufen und durch erneutes langes Drücken auf den Knopf oder Starten des Motors beendet.

#### Bemerkung 1

Alle in diesem Modus vorgenommen Änderungen werden automatisch für den jeweiligen Schritt gespeichert.

#### Bemerkung 2

A. Blättern Sie im Menü des Einstellungsmodus durch Drehen des Knopfes im oder gegen den Uhrzeigersinn durch die Behandlungsparameter.

Das Symbol des gewählten Parameters (1) ist cyanblau umrandet und mit einem Pfeil versehen.

**B.** Drücken Sie bei Bedarf kurz auf die orangefarbene Taste des Fusspedals, um zum nächsten Schritt zu gelangen, ohne in den Behandlungsmodus zurückzukehren.

Der Einstellungsmodus wird weiterhin angezeigt, das Symbol des nächsten Schritts wird grün und die zuletzt verwendeten Einstellungen dieses Schritts werden wiederhergestellt.

**C.** Drücken Sie kurz auf den Knopf, um die Einstellung des gewählten Parameters zu ändern (Einstellungsuntermodus).

🔖 Der gewählte Einstellungsuntermodus wird angezeigt.

## 9.1 Betriebsmodus

A. Wählen Sie im Menü des Einstellungsmodus das Symbol  $_{\rm IM}^{\rm SR}$  und drücken Sie kurz auf den Knopf, um den Betriebsmodus zu ändern.

#### Bemerkung 2

B. Drehen Sie den Knopf im bzw. gegen den Uhrzeigersinn, um

zwischen IMPLANTOLOGIE-  ${\displaystyle {{\rm SR}\atop{\rm IM}}}$  und CHIRURGIE-  ${\displaystyle {{\rm SR}\atop{\rm IM}}}$  Modus zu wechseln.

**C.** Drücken Sie kurz auf den Knopf, um die Einstellung des Betriebsmodus zu beenden.

Der Betriebsmodus wird gespeichert und es wird wieder das Menü des Einstellungsmodus angezeigt, ABB. 1.

## 9.2 Drehzahl des Mikromotors MX-i LED

A. Wählen Sie im Menü des Einstellungsmodus das Symbol und drücken Sie kurz auf den Knopf, um die maximal erreichbare Drehzahl zu ändern.

ABB. 2

**B.** Drehen Sie den Knopf im bzw. gegen den Uhrzeigersinn, um die maximal erreichbare Drehzahl des Mikromotors zu erhöhen bzw. zu verringern.

Der Drehzahlmesser (1) zeigt die eingestellte maximal erreichbare Drehzahl an.

**C.** Drücken Sie kurz auf den Knopf, um die Drehzahleinstellung zu beenden.

Die neue maximal erreichbare Drehzahl wird gespeichert und es wird wieder das Menü des Einstellungsmodus angezeigt, ABB. 1.

## 9.3 Drehmoment des Mikromotors MX-i LED

A. Wählen Sie im Menü des Einstellungsmodus das Symbol ( und drücken Sie kurz auf den Knopf, um das maximal erreichbare Drehmoment zu ändern.

ABB. 3

**B.** Drehen Sie den Knopf im bzw. gegen den Uhrzeigersinn, um das maximal erreichbare Drehmoment des Mikromotors zu erhöhen bzw. zu verringern.

✤ Der Drehmomentmesser (1) zeigt das eingestellte maximal erreichbare Drehmoment an.

**C.** Drücken Sie kurz auf den Knopf, um die Drehmomenteinstellung zu beenden.

Das neue maximal erreichbare Drehmoment wird gespeichert und es wird wieder das Menü des Einstellungsmodus angezeigt, ABB. 1.

## 9.4 Drehrichtung des Mikromotors MX-i LED

A. Wählen Sie im Menü des Einstellungsmodus das Symbol () und drücken Sie kurz auf den Knopf, um die Drehrichtung zu ändern.

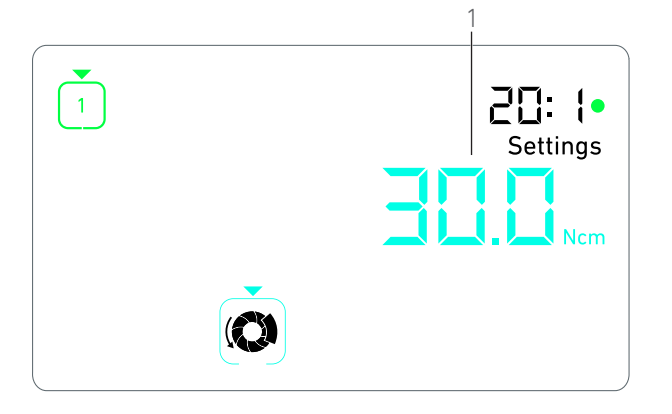

ABB. 3

#### Bemerkung 2

B. Drehen Sie den Knopf im bzw. gegen den Uhrzeigersinn, um

zwischen VORWÄRTS- () und RÜCKWÄRTS- () Rotation des Mikromotors zu wechseln.

**C.** Drücken Sie kurz auf den Knopf, um die Drehrichtungseinstellung zu beenden.

Die Drehrichtung wird gespeichert und es wird wieder das Menü des Einstellungsmodus angezeigt.

Bemerkung 3

## 9.5 Irrigationsstufe

A. Wählen Sie im Menü des Einstellungsmodus das Symbol \*\*\* und drücken Sie kurz auf den Knopf, um die Irrigationsstufe zu ändern.

### Bemerkung 2

### **ABB. 4**

**B.** Drehen Sie den Knopf im bzw. gegen den Uhrzeigersinn, um die Irrigationsstufe (1) einzustellen.

Es sind 6 Stufen verfügbar:

Irrigation OFF (AUS), 30 ml/min, 60 ml/min, 90 ml/min, 120 ml/min, 150 ml/min.

#### Bemerkung 4

C. Drücken Sie kurz auf den Knopf, um die Irrigationsstufeneinstellung zu beenden.

Die Irrigationsstufe wird gespeichert und es wird wieder das Menü des Einstellungsmodus angezeigt.

## 9.6 Winkelstück-Übersetzungsverhältnis

A. Wählen Sie im Menü des Einstellungsmodus das Symbol **O**<sup>\*</sup> und drücken Sie kurz auf den Knopf, um das Winkelstück-Übersetzungsverhältnis zu ändern.

**B.** Drehen Sie den Knopf im bzw. gegen den Uhrzeigersinn, um das Winkelstück-Übersetzungsverhältnis zu ändern.

#### Bemerkung 5 - 6

**C.** Drücken Sie kurz auf den Knopf, um die Einstellung des Winkelstück-Übersetzungsverhältnisses zu beenden.

Das Winkelstück-Übersetzungsverhältnis wird gespeichert und es wird wieder das Menü des Einstellungsmodus angezeigt.

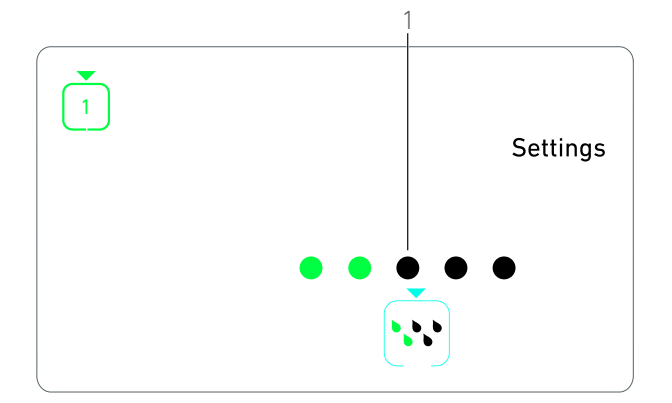

ABB. 4

## 9.7 Lichtintensität

A. Wählen Sie im Menü des Einstellungsmodus das Symbol und drücken Sie kurz auf den Knopf, um die Lichtintensität zu ändern.

#### Bemerkung 2

**B.** Drehen Sie den Knopf im bzw. gegen den Uhrzeigersinn, um die Lichtintensität einzustellen.

Es sind 10 Stufen verfügbar.

**C.** Drücken Sie kurz auf den Knopf, um die Einstellung der Lichtintensität zu beenden.

Die Lichtintensität wird gespeichert und es wird wieder das Menü des Einstellungsmodus angezeigt.

# BEMERKUNGEN

1 Es kann nicht direkt von einem Einstellungsuntermodus in den Betriebsmodus gewechselt werden. Die Einstellung muss erst durch kurzes Drücken bestätigt werden.

**3** Im Implantologie-Modus wird der Drehmomentwert im RÜC-KWÄRTS-Modus automatisch erhöht, wenn der Drehmomentmesser angezeigt wird. Der Drehmomentwert kann um 0 bis 10 Ncm erhöht werden, siehe Kapitel "Wert für die Rückwärts-Drehmomentverstärkung" auf Seite 80 zur Änderung.

4 Wenn die Irrigationsstufe auf OFF (AUS) gestellt wird, werden alle Punkte (1) schwarz angezeigt. Die Irrigationsstufe ist ausgeschaltet, wenn die Spülung mit der blauen Taste am Fusspedal komplett ausgeschaltet wird, unabhängig vom aktiven Schritt. In diesem Fall wird im Behandlungsmodus das OFF-Symbol angezeigt. Die Spülung wird als Schnelleinstellung betrachtet und wird daher wieder eingeschaltet, wenn wieder mit Schritt P1 begonnen wird.

5 Das Winkelstück-Übersetzungsverhältnis ist cyanblau bei Direktantrieb, grün bei Untersetzungsgängen und rot bei Übersetzungsgängen.

**6** Das mit "125L" gekennzeichnete Winkelstück entspricht einem Übersetzungsverhältnis von 1:2.5.

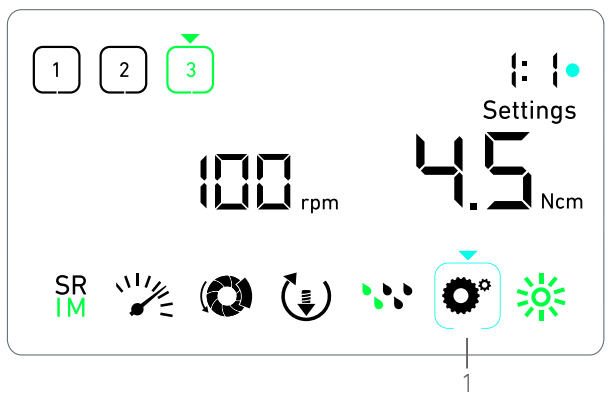

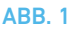

# 10 Sondermodi

Die Sondermodi ermöglichen in folgender Reihenfolge:

- das Anzeigen der Softwareversion;
- das Testen des LCD-Displays;
- das Festlegen der Schrittanzahl (3, 4 oder 5);
- das Festlegen des Werts für die Rückwärts-Drehmomentverstärkung;
- das Wiederherstellen der Werkseinstellungen.

#### Bemerkung 1 - 2

**A.** Drücken Sie im Behandlungsmodus lange auf den Drehknopf, um den Einstellungsmodus aufzurufen.

😓 Der Einstellungsmodus wird angezeigt.

#### **ABB.** 1

**B.** Drehen Sie den Knopf im bzw. gegen den Uhrzeigersinn, um das Symbol für das Winkelstück-Übersetzungsverhältnis **O**<sup>o</sup> auszuwählen (1).

Bas Symbol für das Winkelstück-Übersetzungsverhältnis ist cyanblau umrandet und mit einem Pfeil versehen.

## Softwareversion

**ABB. 2** 

**C.** Drücken Sie zweimal kurz auf den Knopf, um die Sondermodi aufzurufen.

Das Symbol für das Winkelstück-Übersetzungsverhältnis (3) wird blau, damit es vom cyanblauen Symbol für die Einstellung des Übersetzungsverhältnisses unterschieden werden kann.

✤ Die Softwareversion wird folgendermassen angezeigt:

- (1) Hauptversion
- (2) Unterversion

#### Test des LCD-Displays

#### ABB. 3

- D. Drücken Sie kurz auf den Knopf, um das LCD-Display zu testen.
- 4 Alle Punkte werden schwarz angezeigt, mit Ausnahme des Symbols für das Winkelstück-Übersetzungsverhältnis (1).

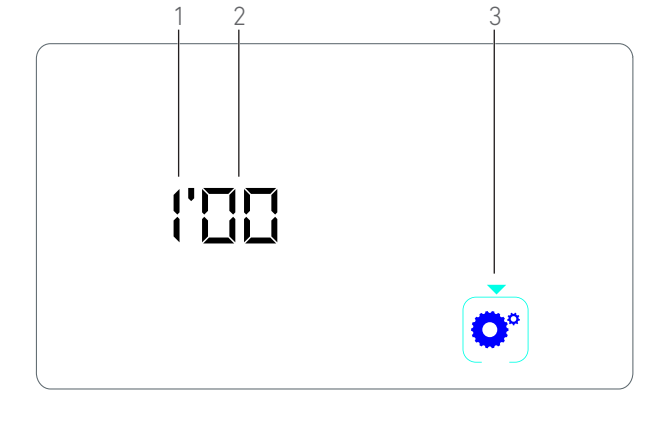

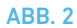

#### Schrittanzahl

E. Drücken Sie kurz auf den Knopf, um die Anzahl der Schritte einzustellen.

🔖 Der Bildschirm für die Schrittanzahl wird angezeigt.

F. Drehen Sie den Knopf im bzw. gegen den Uhrzeigersinn, um zwischen der Zahl **3**, **4** oder **5** umzuschalten.

**G.** Drücken Sie kurz auf den Knopf, um die Anzahl der Schritte einzustellen.

#### Wert für die Rückwärts-Drehmomentverstärkung Bemerkung 3

Die Rückwärts-Drehmomentverstärkung ermöglicht eine automatische Erhöhung des Drehmomentwerts im RÜCKWÄRTS-Modus, um die Bohrerrotation zu erleichtern, wenn er feststeckt.

H. Drücken Sie kurz auf den Knopf, um den Wert für die Rückwärts-Drehmomentverstärkung einzustellen.

Der Bildschirm für die Rückwärts-Drehmomentverstärkung wird angezeigt.

I. Drehen Sie den Knopf im bzw. gegen den Uhrzeigersinn, um zwischen den Werten **0**, **5** oder **10** umzuschalten.

J. Drücken Sie kurz auf den Knopf, wenn **0** angezeigt wird, um keine Rückwärts-Drehmomentverstärkung einzustellen, oder drücken Sie kurz auf den Knopf, wenn **5** oder **10** angezeigt wird, um den Wert 5 Ncm bzw. 10 Ncm einzustellen.

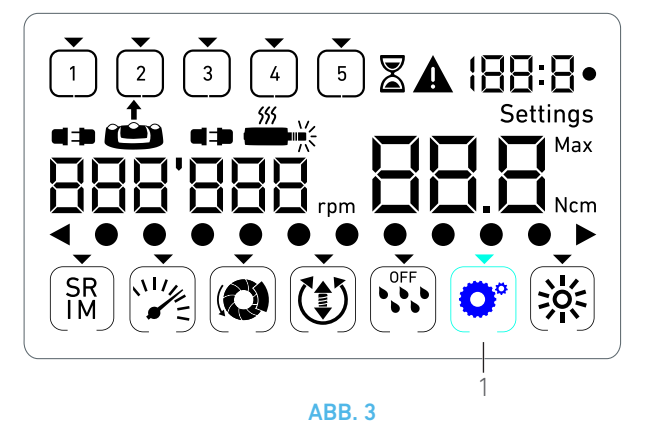

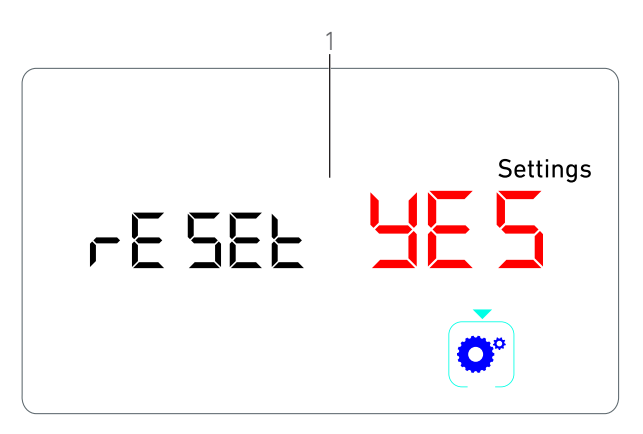

## Zurücksetzen der Einstellungen

**ABB. 4** 

K. Drücken Sie kurz auf den Knopf, um den Bildschirm für das Zurücksetzen auf die Werkseinstellungen aufzurufen.

Der Bildschirm f
ür das Zur
ücksetzen auf die Werkseinstellungen wird angezeigt.

L. Drehen Sie den Knopf im bzw. gegen den Uhrzeigersinn, um zwischen **reset yes** (Zurücksetzen ja) oder **reset no** (Zurücksetzen nein) umzuschalten (1).

#### Bemerkung 4

M. Drücken Sie kurz auf den Knopf, wenn **reset yes** (Zurücksetzen ja) angezeigt wird, um die Werkseinstellungen wiederherzustellen, oder drücken Sie kurz auf den Knopf, wenn **reset no** (Zurücksetzen nein) angezeigt wird, um zum Einstellungsmodus zurückzukehren.

🗞 Das Zurücksetzen kann bis zu zwei Sekunden dauern.

Währenddessen wird das Symbol angezeigt und der Text **yes** (ja) verschwindet. Wenn das Zurücksetzen abgeschlossen ist, wird der Einstellungsmodus angezeigt.

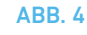

# BEMERKUNGEN

 $1 \quad \text{Die Betätigung des Fusspedals in den Sondermodi hat keine} \\ \text{Auswirkung.}$ 

**3** Rückwärts-Drehmomentverstärkung ist nur im Implantologiemodus verfügbar, wenn der Drehmomentmesser angezeigt wird (d.h. bei Drehzahlen unter 100 rpm).

4 Standardmässig wird der Text **reset no** (Zurücksetzen nein) angezeigt.

# 11 Fehlerliste und Fehlerbehebung

# 11.1 Sicherheitswarnung (Betrieb)

| Beschreibung der Warnung                                                        | Meldung                             | Ursache der Warnung                                                                                                    | Vorgehen                                                                                                    |
|---------------------------------------------------------------------------------|-------------------------------------|----------------------------------------------------------------------------------------------------|----------------------------------------------------------------------------------------------------|
| Motorüberhitzung                                                                |                                     | Übermässiger Energiebe-<br>darf des Mikromotors MX-i<br>LED.                                                                                                    | Andauernde Verwendung vermeiden. System<br>abkühlen lassen.                                                                                                    |
| Fusspedal loslassen                                                             | ▲<br>≟                              | <ul> <li>Fusspedal wird beim<br/>Aufrufen von<br/>Einstellungsuntermodi<br/>gedrückt.</li> <li>Fusspedal wird beim<br/>Einschalten des Geräts<br/>gedrückt.</li> <li>Fusspedal wird nach<br/>einer<br/>Störungsbehebung<br/>gedrückt.</li> </ul> | <ul> <li>Einstellung durch Drücken auf den Knopf<br/>bestätigen.</li> <li>Fusspedal loslassen und erneut<br/>betätigen.</li> <li>Fusspedal loslassen und erneut<br/>betätigen.</li> </ul>              |
| Übergang von Schritt mit<br>niedriger Drehzahl zu<br>Schritt mit hoher Drehzahl | ک<br>کلار<br>Drehzahlmesser blinkt. | Der Benutzer wechselt im<br>Implantologiemodus von<br>einem Schritt mit niedriger<br>Drehzahl zu einem Schritt<br>mit hoher Drehzahl (≥ 100<br>rpm).                                                                                             | Kein Handlungsbedarf, die Warnung ver-<br>schwindet nach zwei Sekunden.                                                                                                    |
| Motor blockiert                                                                 | ▲<br><b>●</b> ⊁                     | Der Motor ist länger als zwei<br>Sekunden blockiert. Die<br>Stromversorgung des Motors<br>wird getrennt, um Überhit-<br>zung zu vermeiden.                                                                                                    | Fusspedal loslassen, Bohrer absetzen und<br>Fusspedal erneut betätigen.                                                                                                    |
| Fusspedal nicht ange-<br>schlossen                                              | A<br>•• *                           | Das Fusspedal ist nicht an<br>das Gerät angeschlossen.                                                                                                    | Fusspedal an das Gerät anschliessen.                                                                                                    |
| Motor nicht angeschlos-<br>sen                                                  |                                     | Der Motor ist nicht richtig<br>mit dem Gerät verbunden,<br>die Motorhardware ist<br>defekt.                                                                                                    | <ol> <li>Fehler bestätigen.</li> <li>Motorkabel (erneut) verbinden.</li> <li>Auf den Drehknopf drücken.</li> <li>Falls das Problem weiterhin besteht, Bien-<br/>Air Dental SA kontaktieren.</li> </ol> |

# 11.2 Funktionsfehler des Geräts

| Fehlerbeschreibung                                            | Fehlerursache                                                                                                    | Wann              | Vorgehen                                                                                                    |
|---------------------------------------------------------------|----------------------------------------------------------------------------------------------------|-------------------|----------------------------------------------------------------------------------------------------|
| FEHLER 1                                                      |                                                                                                    |                   |                                                                                                    |
| Motor-Kurzschluss                                             | Elektrische Störung: Kurz-<br>schluss zwischen Motor-<br>phasen.                                                                       | Im Betriebsmodus. | Motor und/oder Kabel austauschen.                                                                                                    |
| FEHLER 2                                                      |                                                                                                    |                   |                                                                                                    |
| Störung der Hauptsteue-<br>rung                               | Anderer Fehlerzustand von Software erkannt.                                                                                            | Jederzeit.        | <ol> <li>System ausschalten.</li> <li>Bien-Air Dental SA kontaktieren.</li> </ol>                                                                                                    |
| FEHLER 3                                                      |                                                                                                    |                   |                                                                                                    |
| Zeitüberschreitungsfehler<br>Motor-Treiber-Kommuni-<br>kation | Störung der DMX-Steue-<br>rung.<br>Störung der Hauptsteuerung<br>RS-232.                                                               | Im Betriebsmodus. | 1. System ausschalten.<br>2. Bien-Air Dental SA kontaktieren.                                                                                                    |
| FEHLER 4                                                      |                                                                                                    |                   |                                                                                                    |
| Ungültiger EEPROM-Spei-<br>cher                               | Störung des EEPROM-<br>Speichers.                                                                                                    | Jederzeit.        | Bien-Air Dental SA kontaktieren.<br>Durch Bestätigung dieses Fehlers kann der<br>Bediener normal arbeiten, aber es können<br>keine Einstellungen gespeichert oder wieder-<br>hergestellt werden. Dieser Fehler erscheint<br>bei jedem Speicher- oder Wiederherstel-<br>lungsversuch erneut. |
| FEHLER 5                                                      |                                                                                                    |                   |                                                                                                    |
| Motor überhitzt                                               | Motorüberlastung in einer<br>Umgebung mit hohen<br>Temperaturen.<br>Störung der DMX-Steue-<br>rung.                                    | Jederzeit.        | <ol> <li>1. Warten, bis sich das System abgekühlt hat.</li> <li>2. Falls das Problem weiterhin besteht, Bien-<br/>Air Dental SA kontaktieren.</li> </ol>                                                                                                    |
| FEHLER 6                                                      |                                                                                                    |                   |                                                                                                    |
| Motortreiber-Unterspan-<br>nungsfehler                        | Motorüberlastung in einer<br>Umgebung mit hohen<br>Temperaturen.<br>Störung der Stromversor-<br>gung.                                  | Jederzeit.        | 1. Fehler bestätigen.<br>2. Falls das Problem weiterhin besteht, Bien-<br>Air Dental SA kontaktieren.                                                                                                    |
| FEHLER 7                                                      |                                                                                                    |                   |                                                                                                    |
| Motortreiber-Überspan-<br>nungsfehler                         | Störung der Stromversor-<br>gung.<br>Das verwendete Instru-<br>ment hat ein zu hohes<br>Trägheitsmoment.                               | Jederzeit.        | 1. Fehler bestätigen.<br>2. Falls das Problem weiterhin besteht, Bien-<br>Air Dental SA kontaktieren.                                                                                                    |
| FEHLER 8                                                      |                                                                                                    |                   |                                                                                                    |
| Allgemeiner Irrigati-<br>onspumpenfehler                      | Elektrische Störung: Kurz-<br>schluss zu Erde oder<br>Stromzufuhr.<br>Elektrische Störung: Kurz-<br>schluss zwischen Motor-<br>phasen. | Im Betriebsmodus. | 1. System ausschalten.<br>2. Bien-Air Dental SA kontaktieren.                                                                                                    |
| FEHLER 9                                                      |                                                                                                    |                   |                                                                                                    |
| Knopfstörung                                                  | Elektrische Störung des<br>Knopf-Encoders.                                                                                             | Jederzeit.        | 1. System ausschalten.<br>2. Bien-Air Dental SA kontaktieren.                                                                                                    |

DEU

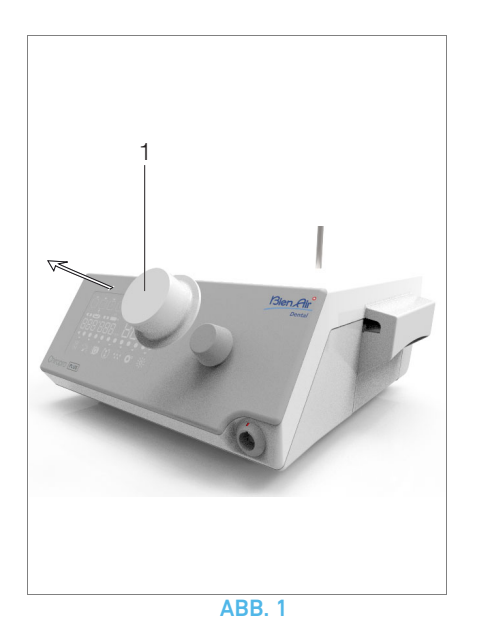

# 12 Wartung

## $\triangle$ warnhinweis

Verwenden Sie ausschliesslich von Bien-Air Dental hergestellte oder empfohlene Pflegeprodukte und Teile. Bien-Air DentalDie Verwendung anderer Produkte oder Teile kann zu Funktionsstörungen und/oder Verlust der Garantie führen.

## 12.1 Instandhaltung

Gerät niemals zerlegen. Für jegliche Änderungen und Reparaturen empfehlen wir Ihnen, mit Ihrem zuständigen Vertriebspartner oder direkt mit Bien-Air Dental SA Kontakt aufzunehmen.

Bemerkung 1

## 12.2 Reinigung und Desinfektion

#### ABB. 1

- Desinfizieren Sie die Oberflächen von Chiropro Plus 3<sup>rd</sup> Gen Behandlungseinheit und Fusspedal durch sanftes Abwischen mit einem feuchten, mit einem geeigneten Produkt getränkten Lappen (z.B. Bien-Air Dental Spraynet oder Isopropylalkohol für etwa 15 Sek.).
- Entfernen Sie den Knopf (1) und sterilisieren Sie ihn bei 135 °C in einem Autoclav der Klasse B.

#### Bemerkung 2

- Nicht in Desinfektionslösung eintauchen.
- Nicht geeignet für die Reinigung im Ultraschallbad.
- Für jeden Patienten eine neue sterile Irrigationsleitung verwenden.
- Für jeden Patienten eine neue sterile Liegenauflage verwenden.

## 12.3 Wichtig

| Wartung:                             | .Siehe Bedienungsanleitung |
|--------------------------------------|----------------------------|
| Mikromotor MX-i LED                  | REF 2100245                |
| Kabel für Mikromotor                 | REF 2100163                |
| Winkelstück CA 20:1 L, Licht         | REF 2100209                |
| Winkelstück CA 20:1 L Micro-Series,  | Licht REF 2100209          |
| Winkelstück CA 20:1 L KM, Licht      | REF 2100209                |
| Winkelstück CA 20:1 L KM Micro-Ser   | ies, Licht REF 2100209     |
| Winkelstück EV0.15 1:5 L Micro-Seri  | es, Licht REF 2100294      |
| Winkelstück EV0.15 1:5 L, Licht      | REF 2100294                |
| Winkelstück CA 1:5 L Micro-Series, L | icht REF 2100294           |
| Winkelstück CA 1:5 L, Licht          | REF 2100294                |
| Winkelstück CA 1:5                   | REF 2100294                |
| Winkelstück CA 1:2.5 L Micro-Series, | Licht REF 2100337          |
| Gerades Handstück 1:1                | REF 2100046                |
| Gerades Handstück 1:2                | REF 2100103                |

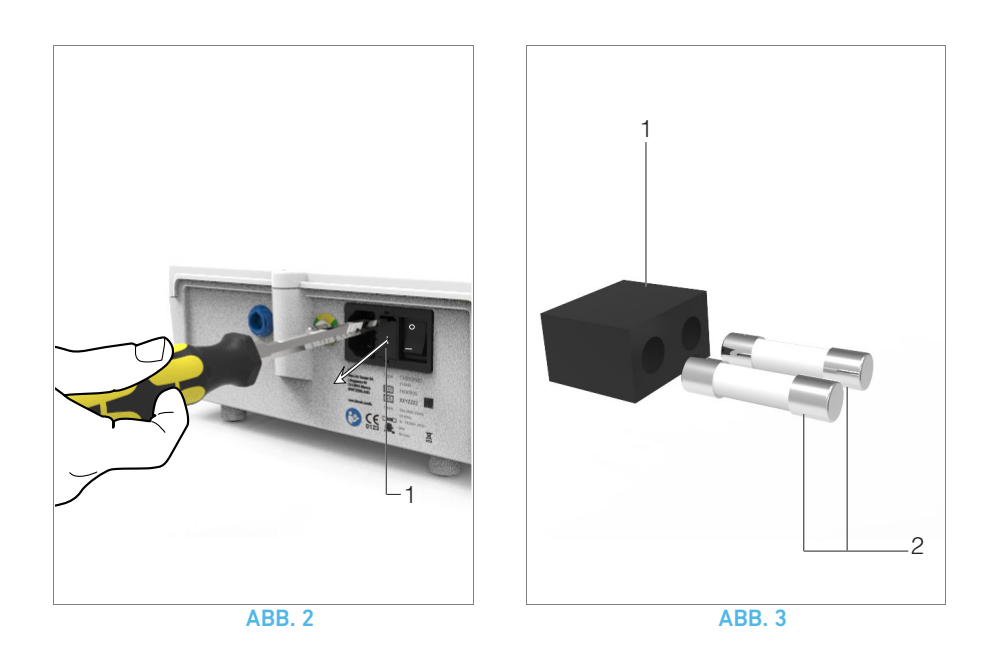

## 12.4 Austausch von Sicherungen

A. Schalten Sie die Behandlungseinheit Chiropro Plus 3<sup>rd</sup> Gen aus.

B. Trennen Sie das Netzkabel von der Stromversorgung.

### ▲ WARNHINWEIS

Das Stromkabel muss mindestens 10 Sekunden ausgesteckt sein, bevor Sie das Sicherungsgehäuse entfernen.

### **ABB. 2**

**C.** Entfernen Sie das Sicherungsgehäuse (1) mit einem flachen Schraubendreher.

#### **ABB. 3**

**D.** Ersetzen Sie die Sicherungen (2) durch die neuen Sicherungen und setzen Sie das Sicherungsgehäuse (1) wieder ein.

## ▲ ACHTUNG

Verwenden Sie nur Sicherungen vom Typ T4.0AH 250 VAC REF 1307312-010.

# BEMERKUNGEN

1 Bien-Air Dental SA empfiehlt dem Benutzer, seine dynamischen Instrumente regelmässig überprüfen bzw. kontrollieren zu lassen.

2 Der Knopf wird von einem Magneten gehalten. Es ist nicht erforderlich, seine Winkelposition bei Aus- und Wiedereinbau beizubehalten.

# 13Allgemeines und Garantie

## 13.1 Allgemeines

Das Produkt muss von einer Fachperson unter Einhaltung der geltenden gesetzlichen Bestimmungen in Bezug auf die Arbeitssicherheit, die Massnahmen hinsichtlich Arbeitshygiene und Unfallverhütung sowie gemäss der vorliegenden Anleitung verwendet werden. Aufgrund dieser Bestimmungen obliegt es dem Benutzer:

- nur Produkte in einwandfreiem Betriebszustand einzusetzen. Bei unregelmässigem Lauf, übermässigen Vibrationen, abnormaler Erwärmung oder anderen Anzeichen einer Störung des Produktes muss die Arbeit sofort abgebrochen werden. Wenden Sie sich in diesem Fall an ein von Bien-Air Dental SA autorisiertes Reparaturzentrum;
- sicherzustellen, dass das Gerät nur für den vorgesehenen Zweck verwendet wird und Bediener, Patient und Dritte vor jeglicher Gefahr geschützt sind.

## 13.2 Garantiebedingungen

Bien-Air Dental SA gewährt dem Benutzer eine Garantie, die sich auf sämtliche Funktions-, Material- und Verarbeitungsfehler erstreckt.

Diese Garantie gilt für das Gerät ab dem Rechnungsdatum für:

- 12 Monate für den Schlauch
- 24 Monate f
  ür die Behandlungseinheit Chiropro Plus 3<sup>rd</sup> Gen und das Winkelst
  ück CA 20:1 L Micro-Series;
- 36 Monate für den Mikromotor MX-i LED.

Bei berechtigter Beanstandung übernimmt Bien-Air Dental SA oder ihr autorisierter Vertreter die Instandsetzung oder den kostenlosen Ersatz des Produkts.

Andere Ansprüche, gleich welcher Art, insbesondere auf Schadenersatz, sind ausgeschlossen.

Bien-Air Dental SA haftet nicht für Schäden, Verletzungen und ihre Folgen resultierend aus:

- übermässiger Abnutzung
- unsachgemässer Verwendung
- Nichtbeachtung der Installations-, Bedienungs- und Wartungsanleitungen
- ungewöhnlichen chemischen, elektrischen oder elektrolytischen Einflüssen
- fehlerhaften Anschlüssen für Luft, Wasser und Elektrizität.

Die Garantie erstreckt sich weder auf Lichtleiter aus Glasfasern noch auf irgendwelche Kunststoffteile.

Die Garantieleistung entfällt, wenn die Schäden und deren Folgeschäden auf unsachgemässe Eingriffe oder Veränderungen am Produkt durch nicht seitens Bien-Air Dental SA autorisierte Dritte zurückzuführen sind.

Garantieleistungsansprüche können nur geltend gemacht werden, wenn mit dem Produkt eine Kopie der Rechnung oder des Lieferscheins vorgelegt wird. Daraus müssen das Kaufdatum, die Referenznummer des Produkts sowie die Seriennummer eindeutig ersichtlich sein.

Bitte beachten Sie die allgemeinen Verkaufsbedingungen unter www.bienair.com.

DEU

# Índice

| 1  | Símbolos                                                                                                    |
|----|----------------------------------------------------------------------------------------------------|
|    | <ol> <li>Descripción de los símbolos de los accesorios de Chiropro<br/>Plus 3<sup>rd</sup> Gen90</li> </ol>                                                                                                    |
| 2  | Identificación, uso previsto y notación912.1Identificación912.2Uso previsto912.3Notación y enlaces a los capítulos91                                                                                                    |
| 3  | Advertencias y precauciones de uso92                                                                                                    |
| 4  | Descripción       93         4.1       Chiropro Plus 3 <sup>rd</sup> Gen Visión general del sistema       93         4.2       Conjuntos suministrados       94         4.3       Opciones       94         4.4       Datos técnicos       95         4.5       Protección del medioambiente e indicaciones para el desecho       95         4.6       Compatibilidad electromagnética (descripción técnica)       96         4.6.1       Precauciones de uso       96         4.6.2       Advertencias de compatibilidad electromagnética: emisiones e inmunidad       97 |
| 5  | Instalación100                                                                                                    |
|    | <ul> <li>5.1 Instalación del sistema Chiropro Plus 3<sup>rd</sup> Gen101</li> <li>5.2 Procedimiento de encendido/apagado101</li> </ul>                                                                                                    |
| 6  | Visión general de la interfaz1026.1Modos Chiropro Plus 3 <sup>rd</sup> Gen1026.2Vista general de las funciones de la rueda de rotación1026.3Alarmas acústicas                                                                                                    |
| 7  | Operación. Modo implantología1047.1Descripción de la Pantalla operación1047.2Realizar una operación, pasos P1 y P21047.3Realizar una operación, pasos P3, P4 y P5104                                                                                                    |
| 8  | Operación. Modo cirugía106         8.1       Descripción de la Pantalla operación                                                                                                    |
| 9  | Ajustes1089.1Modo de funcionamiento1089.2Velocidad del micromotor MX-i LED1089.3Par del micromotor MX-i LED1089.4Sentido de giro del micromotor MX-i LED1089.5Nivel de irrigación1099.6Contra-ángulo1099.7Nivel de luminosidad109                                                                                                    |
| 10 | Modos especiales110                                                                                                    |
| 11 | Lista de errores y resolución de problemas112<br>11.1 Advertencia de seguridad (en funcionamiento)112<br>11.2 Error de funcionamiento del dispositivo113                                                                                                    |
| 12 | Mantenimiento11412.1Revisión11412.2Limpieza y desinfección11412.3Importante11412.4Sustitución de fusibles115                                                                                                    |
| 13 | Información general y garantía                                                                                                    |

# 1 Símbolos

# 1.1 Descripción de los símbolos de los equipos Chiropro Plus 3<sup>rd</sup> Gen

| Símbolo           | Descripción                                                                                                    | Símbolo                                                                                                    | Descripción                                                                                                    |
|-------------------|----------------------------------------------------------------------------------------------------|----------------------------------------------------------------------------------------------------|----------------------------------------------------------------------------------------------------|
| <b>CE</b><br>0123 | Marcado de conformidad CE con el número del<br>organismo notificado.                                                                                              |                                                                                                    | Materiales reciclables.                                                                                                    |
| $\bigcirc$        | Interruptor principal. Desconexión.                                                                                                    |                                                                                                    | Recogida por separado de equipos eléctricos y electrónicos.                                                                                                    |
|                   | Interruptor principal. Conexión.                                                                                                    |                                                                                                    | Fabricante.                                                                                                    |
|                   | Fusible de Ø 5 x 20 mm.                                                                                                    |                                                                                                    | Luz.                                                                                                    |
| ~                 | Corriente alterna.                                                                                                    |                                                                                                    | Alarmas acústicas.                                                                                                    |
| (((•)))           | Dispositivo emisor de radiofrecuencia (es posible<br>que se produzcan interferencias en los alrededo-<br>res de aquellos equipos marcados con este sím-<br>bolo). | Rx Only                                                                                                    | Advertencia: las leyes estadounidenses solo per-<br>miten la compra de este dispositivo a los profesio-<br>nales del sector sanitario con titulación y licencia<br>para ejercer o a otras personas designadas por los<br>mismos. |
| $\triangle$       | ¡ATENCIÓN! Consulte los documentos adjuntos.<br>Contienen instrucciones que deben seguirse por<br>motivos de seguridad.                                           | c Setense Setense Set | Marca CSA. Cumple los estándares de EE. UU. y<br>Canadá.                                                                                                    |
|                   | Consulte los documentos que se incluyen<br>(www.bienair.com/ifu).                                                                                                 | SN                                                                                                    | Número de serie.                                                                                                    |
| REF               | Número de referencia.                                                                                                    |                                                                                                    |                                                                                                    |

# 1.2 Descripción de los símbolos de los accesorios de Chiropro Plus 3<sup>rd</sup> Gen

| Símbolo           | Descripción                                                       | Símbolo | Descripción                                                      |
|-------------------|-------------------------------------------------------------------|---------|------------------------------------------------------------------|
| <b>CE</b><br>0123 | Marcado de conformidad CE con el número del organismo notificado. | [漸]     | Termodesinfectable.                                              |
|                   | Fecha de caducidad.                                               |         | Materiales reciclables.                                          |
| 2                 | No reutilizar.                                                    |         | Recogida por separado de equipos eléctricos y<br>electrónicos.   |
| STERILEE0         | Esterilizado con óxido de etileno.                                | 135°C   | Esterilizable en autoclave hasta la temperatura<br>especificada. |
| Ϋ́                | Seguridad eléctrica. Parte aplicada tipo B.                       |         | Fabricante.                                                      |
| REF               | Número de referencia.                                             | SN      | Número de serie.                                                 |

# 2 Identificación, uso previsto y notación

## 2.1 Identificación

Dispositivo de mesa controlado electrónicamente para odontología que permite utilizar una pieza de mano dental por medio de un micromotor MX-i LED con control de velocidad variable mediante un pedal.

El líquido fisiológico se encauza con una bomba peristáltica a través de una línea de irrigación de un solo uso sin que se contamine.

La pantalla de LCD del aparato indica cuáles son los ajustes de funcionamiento y permite controlarlos.

# 2.2 Uso previsto

El aparato está diseñado para que lo utilicen dentistas y cirujanos en clínicas dentales y hospitales. El equipo dental Chiropro Plus 3<sup>rd</sup> Gen está previsto para controlar un micromotor dental en cirugía oral e implantología. Cualquier uso distinto al que se especifica no está autorizado y puede ser peligroso. El sistema cumple todos los requisitos legales actuales para los productos sanitarios.

El entorno electromagnético previsto (según la norma CEI 60601-1-2 ed. 4.0) es el de las Instalaciones sanitarias profesionales.

# 2.3 Notación y enlaces a los capítulos

### • A, B, C, etc.

El texto al que precede una letra indica un procedimiento que debe llevarse a cabo paso a paso.

• 45

Indica el resultado de un procedimiento.

- (1), (2), (3), etc.
   El texto al que precede un número indica texto utilizado con una ilustración.
- OK (Aceptar), Settings (Ajustes), etc. El texto en cursiva y negrita indica elementos de la pantalla como, por ejemplo, botones, menús, elementos del menú, áreas de pantalla, valores o campos cuando se mencionan y nombres de pantallas.

Para simplificar la notación, en este manual:

- Se usará «CW» para indicar giro en sentido horario.
- Se usará «CCW» para indicar giro en sentido antihorario.
- El modo de rotación del micromotor hacia adelante se representa como «FWD».
- El modo de inversión de la rotación del micromotor se representa como «REV».
- La unidad de velocidad de rotación «revoluciones por minuto» se representa como «rpm».
- La unidad de par de giro «newton centímetro» se representa como «Ncm».
- El equipo de mando del micromotor se representa como «DMX»;
- Implantología y cirugía se representan como «IM» y «SR».

# 3 Advertencias y precauciones de uso

## $\triangle$ advertencia

La clavija del enchufe es el dispositivo de corte utilizado en caso de detectarse algún problema, razón por la cual debe ser fácilmente accesible en todo momento.

## ▲ ADVERTENCIA

No conecte nunca una pieza de mano a un micromotor MX-i LED en marcha.

## $\triangle$ advertencia

Está estrictamente prohibido llevar a cabo cualquier modificación del producto sanitario.

## ▲ ATENCIÓN

El dispositivo no está diseñado para ser usado en una atmósfera explosiva (con gas anestésico, por ejemplo).

## ▲ ATENCIÓN

No intente abrir el dispositivo cuando esté conectado a la red eléctrica.

Riesgo de electrocución.

## ▲ ADVERTENCIA

Los parámetros incluidos en los procedimientos dentales se ofrecen únicamente a título informativo. Bien-Air Dental SA queda eximido de cualquier responsabilidad sobre estos datos.

## ▲ ADVERTENCIA

El paciente no debe tocar el aparato.

## ▲ ADVERTENCIA

No toque al mismo tiempo al paciente y la bomba o los contactos del conector.

## $\triangle$ advertencia

Asegúrese de que no haya agua debajo del equipo antes de encenderlo.

## $\triangle$ advertencia

Todos los conectores deben estar secos antes de usarlos. Asegúrese de que no queda humedad residual después de limpiarlo.

## ▲ ATENCIÓN

Para evitar el riesgo de descarga eléctrica, este equipo solo debe conectarse a una toma de corriente con protección a tierra.

# 4 Descripción

#### Chiropro Plus 3<sup>rd</sup> Gen Visión general del sistema 4.1

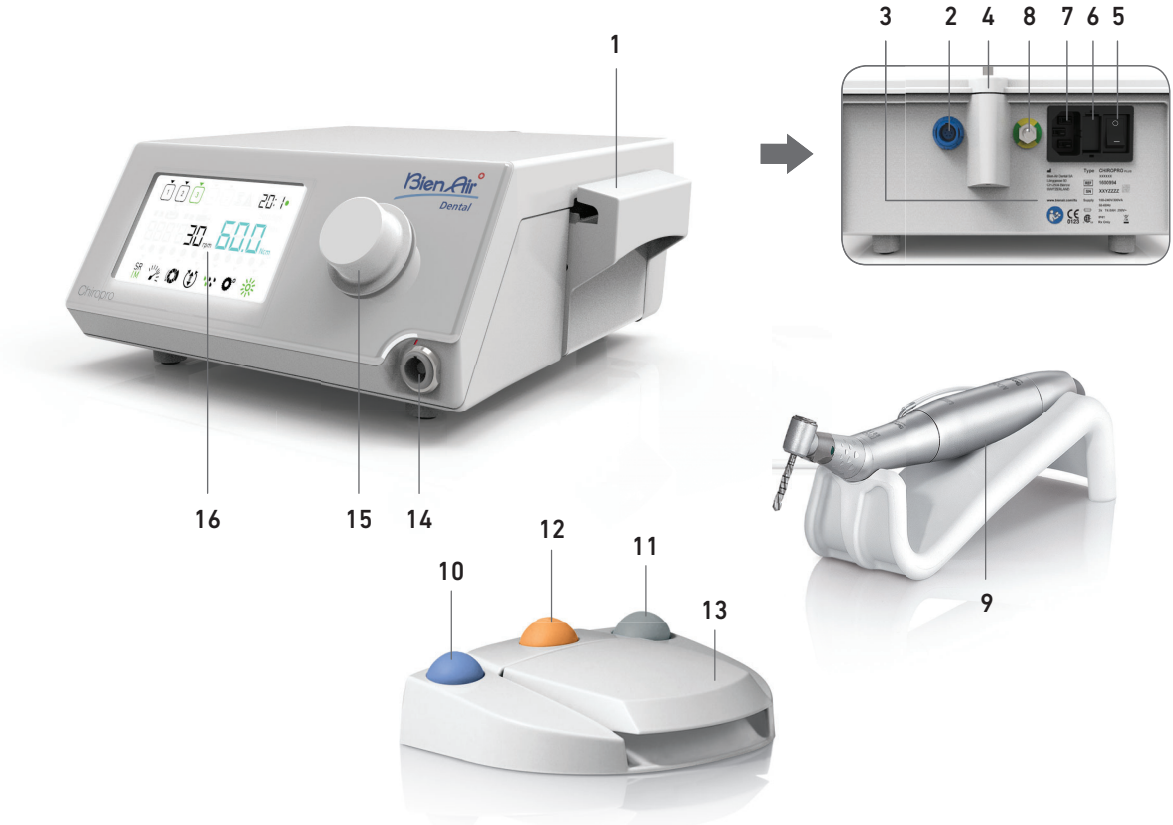

- Tapa de la bomba peristáltica (1)
- (2) Conector del pedal
- (3) Marcado
- (4) Apoyo del soporte
- (5) Interruptor principal
- (6) Caja de fusibles
- (7) Conector de la red eléctrica
- (8) Conector a tierra
- (9) Micromotor MX-i LED

## **FIG.** 1

- (10) Botón para iniciar/detener la irrigación
- (11) Mando en el pie para invertir el sentido de giro del micromotor MX-i LED
- (12) Botón de «Programa» para proceder con el siguiente paso de la operación
- (13) Arrangue del motor
- (14) Conector del micromotor MX-i LED
- (15) Rueda de control
- (16) Pantalla de control LCD

# 4.2 Conjuntos suministrados

## Conjunto Chiropro Plus 3<sup>rd</sup> Gen REF. 1700710-001

| Denominaciones                                                                    | Número de REF. |
|-----------------------------------------------------------------------------------|----------------|
| Equipo Chiropro Plus 3 <sup>rd</sup> Gen (1 ud.)                                  | 1600994-001    |
| Micromotor MX-i LED (1 ud.)                                                       | 1600755-001    |
| Pedal de 3 botones (1 ud.)                                                        | 1600631-001    |
| Cable MX-i LED (2 m) (1 ud.)                                                      | 1601069-001    |
| Película de protección estéril (2 ud.)                                            | 1502329-002    |
| Paquete de 5 líneas de irrigación estériles de<br>un solo uso                     | 1500984-005    |
| Paquete de 10 retenedores para fijar la línea<br>de irrigación estéril a un cable | 1307727-010    |
| Soporte para botella de líquido (1 ud.)                                           | 1303393-001    |
| Soporte de la pieza de mano (1 ud.)                                               | 1301575-001    |
| Sistema de cable 3F, EE. UU./Asia, 2 m de<br>longitud (1 ud.)                     | 1300067-001    |
| Sistema de cable 3F, Europa, 2,5 m de longi-<br>tud (1 ud.)                       | 1300066-001    |
| Sistema de cable 3F, Suiza, 2 m de longitud (1 ud.)                               | 1300065-001    |

## Conjunto Chiropro Plus 3<sup>rd</sup> Gen CA 20:1L REF. 1700709-001

| Denominaciones                                     | Número de REF. |
|----------------------------------------------------|----------------|
| Conjunto Chiropro Plus 3 <sup>rd</sup> Gen (1 ud.) | 1700710-001    |
| Contra-ángulo CA 20:1 L Micro-Series (luz) (1 ud.) | 1600692-001    |

## Conjunto Chiropro Plus 3<sup>rd</sup> Gen CA 1:2.5L REF. 1700751-001

| Denominaciones                                         | Número de REF. |
|--------------------------------------------------------|----------------|
| Conjunto Chiropro Plus 3 <sup>rd</sup> Gen (1 ud.)     | 1700710-001    |
| Contra-ángulo CA 1:2,5 L Micro-Series (luz) (1<br>ud.) | 1601055-001    |

## Conjunto Chiropro Plus 3<sup>rd</sup> Gen KM REF. 1700739-001

| Denominaciones                                                                    | Número de REF. |
|-----------------------------------------------------------------------------------|----------------|
| Equipo Chiropro Plus 3 <sup>rd</sup> Gen (1 ud.)                                  | 1600994-001    |
| Micromotor MX-i LED (1 ud.)                                                       | 1600755-001    |
| Pedal de 3 botones (1 ud.)                                                        | 1600631-001    |
| Cable MX-i LED (2 m) (1 ud.)                                                      | 1601069-001    |
| Película de protección estéril (2 ud.)                                            | 1502329-002    |
| Paquete de 10 líneas estériles Kirschner/<br>Meyer de un solo uso                 | 1501635-010    |
| Paquete de 10 retenedores para fijar la línea<br>de irrigación estéril a un cable | 1307727-010    |
| Soporte para botella de líquido (1 ud.)                                           | 1303393-001    |
| Soporte de la pieza de mano (1 ud.)                                               | 1301575-001    |
| Sistema de cable 3F, EE. UU./Asia, 2 m de<br>longitud (1 ud.)                     | 1300067-001    |
| Sistema de cable 3F, Europa, 2,5 m de longi-<br>tud (1 ud.)                       | 1300066-001    |
| Sistema de cable 3F, Suiza, 2 m de longitud (1 ud.)                               | 1300065-001    |

# Conjunto Chiropro Plus 3<sup>rd</sup> Gen KM CA 20:1L REF. 1700738-001

| Denominaciones                                        | Número de REF. |
|-------------------------------------------------------|----------------|
| Conjunto Chiropro Plus 3 <sup>rd</sup> Gen KM (1 ud.) | 1700739-001    |
| Contra-ángulo CA 20:1 L KM Micro-Series (luz)         | 1600786-001    |

# 4.3 Opciones

| Denominaciones                                                                                                    | Número de REF. |
|----------------------------------------------------------------------------------------------------|----------------|
| Pedal de 3 botones                                                                                                    | 1600631-001    |
| Micromotor MX-i LED                                                                                                    | 1600755-001    |
| Contra-ángulo CA 20:1 L KM<br>Micro-Series (luz)                                                                                                  | 1600786-001    |
| Contra-ángulo CA 20:1 L KM (luz)                                                                                                    | 1600785-001    |
| Contra-ángulo CA 20:1 L<br>Micro-Series (luz)                                                                                                    | 1600692-001    |
| Contra-ángulo CA 20:1 L (luz)                                                                                                    | 1600598-001    |
| Contra-ángulo EV0.15 1:5 L Micro-Series (luz)                                                                                                    | 1600940-001    |
| Contra-ángulo EV0.15 1:5 L (luz)                                                                                                    | 1600941-001    |
| Contra-ángulo CA 1:5 L Micro-Series (luz)                                                                                                    | 1600690-001    |
| Contra-ángulo CA 1:5 L (luz)                                                                                                    | 1600386-001    |
| Contra-ángulo CA 1:5                                                                                                    | 1600325-001    |
| Contra-ángulo CA 1:2,5 L Micro-Series (luz)                                                                                                    | 1601055-001    |
| Pieza de mano recta PM 1:1                                                                                                    | 1600052-001    |
| Pieza de mano recta PM 1:2                                                                                                    | 1600436-001    |
| Película de protección estéril (2 ud.)                                                                                                    | 1502329-002    |
| Caja de 100 casquillos estériles Bur Guard                                                                                                    | 1501317-100    |
| Paquete de 10 líneas estériles de un solo uso<br>de 3,5 m                                                                                         | 1501738-010    |
| Paquete de 10 líneas estériles Kirschner/<br>Meyer de un solo uso                                                                                 | 1501635-010    |
| Conjunto de irrigación desmontable de tipo Kir-<br>schner/Meyer para CA 20:1 L KM y CA 20:1 L KM<br>Micro-Series, incluidos 10 anillos y 10 tubos | 1501621-010    |
| Paquete de 10 líneas estériles de un solo uso                                                                                                    | 1500984-010    |
| Soporte para botella de líquido                                                                                                    | 1303393-001    |
| Soporte de la pieza de mano                                                                                                    | 1301575-001    |
| Cable MX-i LED (2 m)                                                                                                    | 1601069-001    |
| Sistema de cable 3F, EE. UU./Asia, 2 m de longitud                                                                                                | 1300067-001    |
| Sistema de cable 3F, Europa, 2,5 m de longitud                                                                                                    | 1300066-001    |
| Sistema de cable 3F, Suiza, 2 m de longitud                                                                                                    | 1300065-001    |
| Paquete de 10 retenedores para fijar la línea<br>de irrigación estéril a un cable                                                                 | 1307727-010    |
| Paquete de 10 fusibles T4.0 Ah 250 V CA, alto poder de corte                                                                                      | 1307312-010    |
| Rueda                                                                                                    | 1307031-001    |

# 4.4 Datos técnicos

### Dimensiones (longitud x anchura x altura)

| Equipo Chiropro Plus 3 <sup>rd</sup> Gen                | . 240 x 240 x 102 mm |
|---------------------------------------------------------|----------------------|
| Equipo Chiropro Plus 3 <sup>rd</sup> Gen (con soporte). | . 240 x 240 x 482 mm |
| Pedal                                                   | . 200 x 180 x 54 mm  |
| Pedal (con mango)                                       | . 200 x 180 x 144 mm |
| Cable del motor (REF. 1601069)                          | . L 2,0 m            |
| Cable del pedal                                         | . L 2,9 m            |
| Micromotor MX-i LED                                     | . 23 x 91 mm         |
| El pedal es impermeable (IP X8 de acuerdo               | con CEI 60529).      |
| Peso                                                    |                      |

| V CA |
|------|
|      |

#### 

| Parametros de funcionamiento    |                  |
|---------------------------------|------------------|
| Franja de velocidades ajustable | 100 - 40 000 rpm |
| Par máx                         | 80 Ncm           |

#### **Condiciones ambientales**

| Condiciones<br>ambientales                          | Funcionamiento                       | Transporte y<br>almacenamiento<br>(15 semanas como<br>máximo) |
|-----------------------------------------------------|--------------------------------------|---------------------------------------------------------------|
| Temperatura                                         | de +5 °C (41 °F) a<br>+35 °C (95 °F) | de -25 °C (-13 °F) a<br>+70 °C (158 °F)                       |
| Humedad rela-<br>tiva (incluida<br>la condensación) | de 30 % a 80 %                       | de 10 % a 100 %                                               |
| Presión atmos-<br>férica                            | de 700 hPa a<br>1060 hPa             | de 500 hPa a 1060<br>hPa                                      |

## ▲ ADVERTENCIA

No utilice Chiropro Plus 3<sup>rd</sup> Gen fuera del intervalo de temperaturas de funcionamiento.

#### Clasificación

Clase IIa de acuerdo con la Directiva Europea 93/42/CEE relativa a los productos sanitarios.

#### Grado de aislamiento eléctrico

Clase I según la norma CEI 60601-1 (dispositivo protegido contra descargas eléctricas).

### ▲ ADVERTENCIA

El aparato solo lo puede usar el operador.

## Partes aplicadas (según la norma CEI 60601-1):

| Micromotor MX-i LED          | REF. 1600755-001 |
|------------------------------|------------------|
| CA 20:1 L                    | REF. 1600598-001 |
| CA 20:1 L Micro-Series       | REF. 1600692-001 |
| CA 20:1 L KM                 | REF. 1600785-001 |
| CA 20:1 L KM Micro-Series    | REF. 1600786-001 |
| CA EV0.15 1:5 L Micro-Series | REF. 1600940-001 |
| CA EV0.15 1:5 L              | REF. 1600941-001 |
| CA 1:5 L Micro-Series        | REF. 1600690-001 |
| CA 1:5 L                     | REF. 1600386-001 |
| CA 1:5                       | REF. 1600325-001 |
| CA 1:2,5 L Micro-Series      | REF. 1601055-001 |
| Pieza de mano recta 1:1      | REF. 1600052-001 |
| Pieza de mano recta 1:2      | REF. 1600436-001 |
| Líneas de irrigación         | REF. 1500984-010 |
| Líneas de irrigación KM      | REF. 1501635-010 |

#### Grado de protección

IP 41 (protección contra la introducción de objetos de tamaño superior a 1 mm y contra las gotas de agua que puedan caer desde arriba).

### Memoria

Memorización de ajustes de 5 pasos; en cada paso se puede ajustar el modo, la velocidad, el par, el sentido de giro, la irrigación, el contra-ángulo y la intensidad de la luz.

## ldiomas

Español.

#### **Soporte para frasco de líquido fisiológico** Acero inoxidable.

## Bomba peristáltica

| Caudal de la bomba       | De 30 a 150 ml/min    |
|--------------------------|-----------------------|
|                          | (5 niveles)           |
| Tubo flexible para bomba | Ø exterior 5,60 mm    |
|                          | Ø interior de 2,40 mm |
| Grosor de la pared       | 1,60 mm               |

| Diseñado para su uso con: Consulte las instrucciones de uso |
|-------------------------------------------------------------|
| Micromotor MX-i LED REF. 2100245                            |
| CableMX-i LED REF. 2100163                                  |
| Contra-ángulo CA 20:1 L, luz REF. 2100209                   |
| Contra-ángulo CA 20:1 L Micro-Series, luz REF. 2100209      |
| Contra-ángulo CA 20:1 L KM, luz REF. 2100209                |
| Contra-ángulo CA 20:1 L KM Micro-Series, luz REF. 2100209   |
| Contra-ángulo EV0.15 1:5 L Micro-Series, luz REF. 2100294   |
| Contra-ángulo EV0.15 1:5 L, luz REF. 2100294                |
| Contra-ángulo CA 1:5 L Micro-Series, luz REF. 2100294       |
| Contra-ángulo CA 1:5 L, luz REF. 2100294                    |
| Contra-ángulo CA 1:5 REF. 2100294                           |
| Contra-ángulo CA 1:2,5 L Micro-Series, luz REF. 2100337     |
| Pieza de mano recta 1:1 REF. 2100046                        |
| Pieza de mano recta 1:2 REF. 2100103                        |

## ▲ ADVERTENCIA

El uso del sistema con otras piezas de mano, motores o cables no se ha validado/certificado (los valores de par y velocidad de giro no están garantizados en este caso).

#### Lista de errores y resolución de problemas

Consulte el apartado "11 Lista de errores y resolución de problemas" en la página 112.

## 4.5 Protección del medioambiente e indicaciones para el desecho

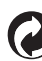

# La eliminación o el reciclaje de los materiales debe realizarse según la legislación en vigor.

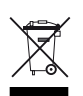

Recogida por separado de equipos y accesorios eléctricos y electrónicos con vistas a reciclarlos.

Los equipos eléctricos o electrónicos pueden contener sustancias nocivas para la salud, así como para el medioambiente. El usuario debe devolver el dispositivo a su distribuidor o dirigirse directamente a un establecimiento autorizado para el tratamiento y la recuperación de este tipo de aparatos (Directiva Europea 2002/96/CE).

# 4.6 Compatibilidad electromagnética (descripción técnica)

## 4.6.1 Precauciones de uso

Este mando electrónico responde a las normas de seguridad eléctrica de conformidad con la norma CEI 60601-1, edición 3.1, así como a aquellas relativas a la compatibilidad electromagnética, según lo estipulado en la norma CEI 60601-1-2 (cuarta edición).

## ▲ ATENCIÓN

Este aparato deben utilizarlo personas cualificadas, de acuerdo con las disposiciones legales vigentes sobre seguridad laboral, con las medidas de higiene y prevención de accidentes, así como con estas instrucciones de uso. En función de estas disposiciones, el usuario debe:

- Utilizar únicamente dispositivos en perfecto estado de funcionamiento.
- Asegurarse de que el aparato únicamente se utiliza para el propósito para el que ha sido diseñado.
- Evitar el contacto con líquidos.

# 4.6.2 Advertencias de compatibilidad electromagnética

## $\triangle$ atención

Chiropro Plus 3<sup>rd</sup> Gen cumple los requisitos de CEM según la norma IEC 60601-1-2. No deben utilizarse equipos de radiotransmisión, teléfonos móviles, etc. en las inmediaciones del dispositivo, ya que podrían afectar a su funcionamiento. El aparato no debe usarse cerca de equipos quirúrgicos de alta frecuencia, equipos de resonancia magnética (RM) u otros dispositivos similares en los que la intensidad de las perturbaciones electromagnéticas sea elevada. En cualquier caso, asegúrese de que no pase ningún cable de alta frecuencia por encima o cerca del aparato. En caso de duda, póngase en contacto con un técnico cualificado o con Bien-Air Dental SA.

Los aparatos de comunicación de RF portátiles (incluidos los periféricos como los cables de antena y las antenas exteriores) deben usarse a una distancia superior a 30 cm de cualquier pieza del Chiropro Plus 3<sup>rd</sup> Gen, incluidos los cables especificados por el fabricante. De lo contrario, el funcionamiento del equipo podría verse afectado negativamente.

## $\triangle$ atención

La utilización de accesorios, transductores y cables diferentes a los que se especifican, exceptuando los transductores y cables que vende Bien-Air Dental SA como piezas de recambio para los componentes internos, puede ocasionar un aumento de las emisiones o una disminución de la inmunidad.

## 4.6.3 Compatibilidad electromagnética: emisiones e inmunidad

## Guía y declaración del fabricante: emisiones electromagnéticas

Chiropro Plus 3<sup>rd</sup> Gen está diseñado para utilizarse en el entorno electromagnético que se especifica a continuación. El cliente o usuario de Chiropro Plus 3<sup>rd</sup> Gen debe asegurarse de que se utilice en ese entorno.

| Prueba de emisiones                                                | Conformidad | Entorno electromagnético: guía                                                                                                    |
|--------------------------------------------------------------------|-------------|----------------------------------------------------------------------------------------------------|
| Emisiones RF CISPR 11                                              | Grupo 1     | Chiropro Plus 3 <sup>rd</sup> Gen utiliza energía de RF solamente para funciones internas. Por tanto, las emisiones RF que produce son muy bajas y es improbable que causen interferencias en los equipos electrónicos cercanos. |
| Emisiones RF CISPR 11                                              | Clase B     |                                                                                                    |
| Emisiones armónicas CEI<br>61000-3-2                               | Clase A     | Chiropro Plus 3 <sup>rd</sup> Gen se puede utilizar en todo tipo de entornos, incluidos los domésti-<br>cos y aquellos con conexión directa a la red pública de suministro eléctrico de baja                                     |
| Emisiones debidas a fluc-<br>tuaciones de tensión CEI<br>61000-3-3 | Conforme    | tensión que abastece a los edificios utilizados con fines domésticos.                                                                                                    |

## Guía y declaración del fabricante: inmunidad electromagnética

Chiropro Plus 3<sup>rd</sup> Gen está diseñado para utilizarse en el entorno electromagnético que se especifica a continuación. El cliente o usuario de Chiropro Plus 3<sup>rd</sup> Gen debe asegurarse de que se utilice en ese entorno.

| Prueba de inmunidad                                                                                                    | Nivel de prueba CEI 60601                                                                                                    | Nivel de conformidad                                                                                                    | Entorno electromagnético:<br>guía                                                                                                    |  |
|----------------------------------------------------------------------------------------------------|----------------------------------------------------------------------------------------------------|----------------------------------------------------------------------------------------------------|----------------------------------------------------------------------------------------------------|--|
| Descarga electrostática<br>(ESD)<br>CEI 61000-4-2                                                                                                    | ±8 kV contacto<br>±2 kV aire<br>±4 kV aire<br>±8 kV aire<br>±15 kV aire                                                                                                    | ±8 kV contacto<br>±2 kV aire<br>±4 kV aire<br>±8 kV aire<br>±15 kV aire                                                                                                    | El suelo debe ser de<br>madera, de cemento o de<br>baldosas de cerámica. Si<br>los suelos están recubier-<br>tos de materiales sintéti-<br>cos, es conveniente que la<br>humedad relativa sea del<br>30 % como mínimo.                                                                                                    |  |
| Ráfagas de transitorios<br>eléctricos rápidos<br>CEI 61000-4-4                                                                                             | ±2 kV para líneas de suministro<br>eléctrico<br>±1 kV para otras líneas                                                                                                    | ±2 kV para líneas de suministro<br>eléctrico<br>N/A                                                                                                    | La calidad de la red eléc-<br>trica debe ser la de un<br>entorno comercial u hospi-<br>talario.                                                                                                    |  |
| Sobretensión transitoria<br>CEI 61000-4-5                                                                                                    | ±0,5 kV entre líneas<br>±1 kV entre líneas<br>±0,5 kV de línea a tierra<br>±1 kV de línea a tierra<br>±2 kV de línea a tierra                                                                                     | ±0,5 kV entre líneas<br>±1 kV entre líneas<br>±0,5 kV de línea a tierra<br>±1 kV de línea a tierra<br>±2 kV de línea a tierra                                                                                     | La calidad de la red eléc-<br>trica debe ser la de un<br>entorno comercial u hospi-<br>talario.                                                                                                    |  |
| Huecos de tensión, inte-<br>rrupciones cortas y varia-<br>ciones de la tensión en las<br>líneas de entrada del sumi-<br>nistro eléctrico<br>CEI 61000-4-11 | 0 %U <sub>T</sub> para 0,5 ciclos, a 0°, 45°,<br>90°, 135°, 180°, 225°, 270° y 315°<br>0 % U <sub>T</sub> para 1 ciclo y<br>70 % U <sub>T</sub> para 25/30 ciclos a 0°<br>0 % U <sub>T</sub> para 250 ciclos a 0° | 0 %U <sub>T</sub> para 0,5 ciclos, a 0°, 45°,<br>90°, 135°, 180°, 225°, 270° y 315°<br>0 % U <sub>T</sub> para 1 ciclo y<br>70 % U <sub>T</sub> para 25/30 ciclos a 0°<br>0 % U <sub>T</sub> para 250 ciclos a 0° | La calidad de la red eléc-<br>trica debe ser la de un<br>entorno comercial u hospi-<br>talario. Si el usuario de Chi-<br>ropro Plus 3 <sup>rd</sup> Gen necesita<br>disponer de un funciona-<br>miento continuado durante<br>los cortes de la red de<br>suministro eléctrico, se<br>recomienda alimentar Chi-<br>ropro Plus 3 <sup>rd</sup> Gen con un<br>sistema de alimentación<br>ininterrumpida o con una<br>batería. |  |
| Campo magnético debido a<br>la frecuencia de la red (50/<br>60 Hz)<br>CEI 61000-4-8                                                                        | 30 A/m                                                                                                    | 30 A/m                                                                                                    | Los campos magnéticos<br>generados por la frecuen-<br>cia de la red deben situarse<br>a niveles propios de una<br>ubicación típica en un<br>entorno comercial u hospi-<br>talario.                                                                                                    |  |
| Perturbaciones conducidas<br>inducidas por campos de<br>RF<br>CEI 61000-4-6                                                                                | 3 V <sub>RMS</sub><br>de 0,15 MHz a 80 MHz<br>6 V <sub>RMS</sub> en bandas ISM<br>de 0,15 MHz a 80 MHz<br>80 % AM a 1 kHz                                                                                         | 3 V <sub>RMS</sub><br>de 0,15 MHz a 80 MHz<br>6 V <sub>RMS</sub> en bandas ISM<br>de 0,15 MHz a 80 MHz<br>80 % AM a 1 kHz                                                                                         | La intensidad del campo de<br>los transmisores RF fijos,<br>determinada mediante un<br>estudio del campo electro-<br>magnético <sup>a</sup> , debe ser infe-<br>rior al nivel de<br>conformidad en cada inter-                                                                                                    |  |
| Campos electromagnéti-<br>cos RF radiados<br>CEI 61000-4-3                                                                                                 | 3 V/m<br>de 80 MHz a 2,7 GHz<br>80 % AM a 1 kHz                                                                                                    | 3 V/m<br>de 80 MHz a 2,7 GHz<br>80 % AM a 1 kHz                                                                                                    | Es posible que se produz-<br>can interferencias en los<br>alrededores de los equipos<br>marcados con el siguiente<br>símbolo:                                                                                                    |  |

| Prueba de inmunidad                                                                          | Nivel de prueba CEI 60601   |                   | Nivel de conformidad |                                          | Entorno electromagnético:<br>guía |
|----------------------------------------------------------------------------------------------|-----------------------------|-------------------|----------------------|------------------------------------------|-----------------------------------|
| Campos de proximidad<br>desde un equipo de comu-<br>nicación RF inalámbrico<br>CEI 61000-4-3 | Frec. de la prueba<br>[MHz] | Potencia máx. [W] |                      | Nivel de la prueba<br>de inmunidad [V/m] | Distancia: 0,3 m                  |
|                                                                                              | 385                         | 1,8               |                      | 27                                       |                                   |
|                                                                                              | 450                         | 2                 |                      | 28                                       |                                   |
|                                                                                              | 710, 745, 780               | 0,2               |                      | 9                                        |                                   |
|                                                                                              | 810, 870, 930               | 2                 |                      | 28                                       |                                   |
|                                                                                              | 1720, 1845, 1970            | 2                 |                      | 28                                       |                                   |
|                                                                                              | 2450                        | 2                 |                      | 28                                       |                                   |
|                                                                                              | 5240, 5500, 5785            | 0,2               |                      | 9                                        |                                   |

NOTA:  $\mathsf{U}_\mathsf{T}$  es la tensión de red CA previa a la aplicación del nivel de prueba.

Prestación esencial según la norma CEI 60601-1: la prestación esencial es mantener la intensidad luminosa visual del LED y la velocidad de giro del motor. La desviación máxima permitida de la velocidad de giro es de ±5 %.

a. La intensidad del campo de los transmisores fijos, como las estaciones base para radioteléfonos (móviles/inalámbricos) y radios móviles terrestres, radioaficionados, radiodifusión AM y FM y emisión de televisión no se puede predecir de manera teórica con precisión. Para evaluar el entorno electromagnético producido por los transmisores RF fijos, debería considerarse la posibilidad de realizar un estudio del campo electromagnético. Si la intensidad del campo medida en la ubicación donde se utiliza Chiropro Plus 3<sup>rd</sup> Gen supera el nivel de conformidad de RF referido anteriormente, se debe observar Chiropro Plus 3<sup>rd</sup> Gen para comprobar que funciona correctamente. Si se observa un funcionamiento anormal, puede ser necesario recurrir a otras medidas adicionales, como una reorientación o reubicación de Chiropro Plus 3<sup>rd</sup> Gen.

# 5 Instalación

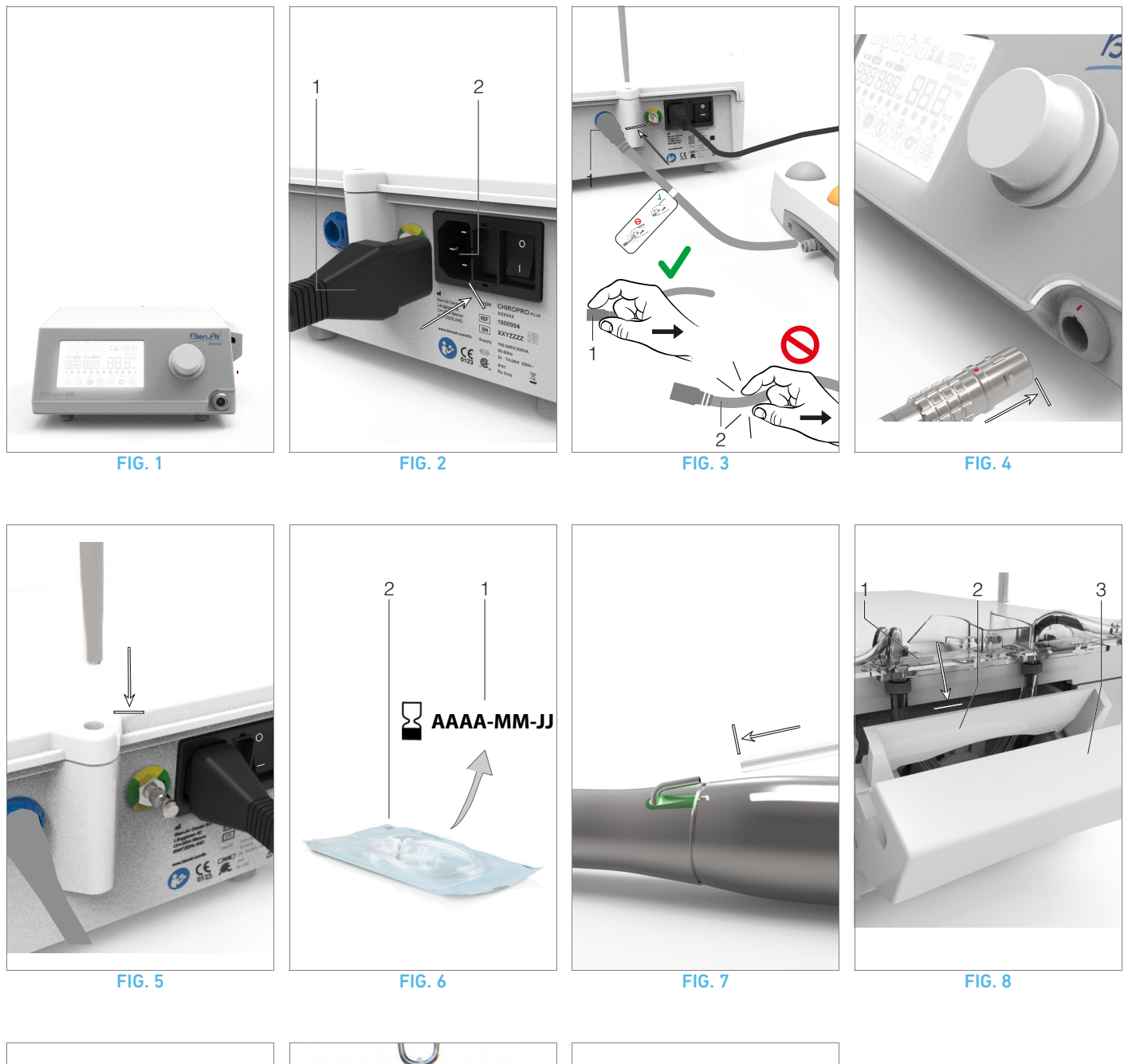

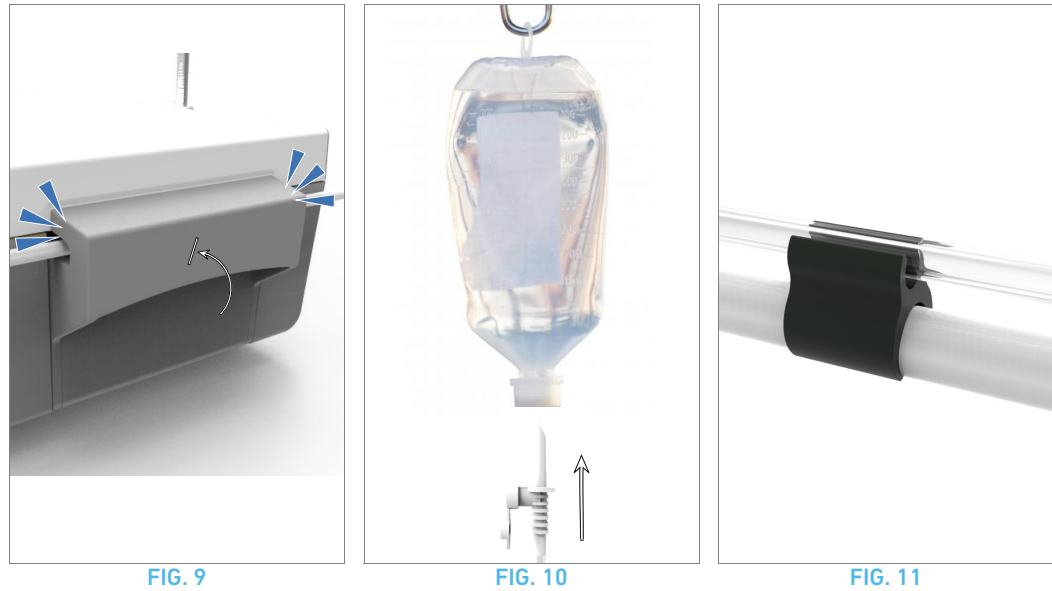

100

## 5.1 Instalación del sistema Chiropro Plus 3<sup>rd</sup> Gen

## FIG. 1

A. Coloque el dispositivo Chiropro Plus 3<sup>rd</sup> Gen sobre una superficie plana capaz de soportar su peso.

## $\triangle$ advertencia

Puede colocarse sobre una mesa, un carrito o cualquier otra superficie, pero en ningún caso en el suelo.

## **FIG. 2**

**B.** La caja de fusibles puede abrirse con un destornillador. 100-240 V CA = fusible T4,0 Ah 250 V CA. REF. 1307312-010. *Para sustituir un fusible, consulte el capítulo "12.4 Sustitución de fusibles" en la página 115.* 

C. Conecte el cable de alimentación (1) al conector (2).

Nota 1

## ▲ ADVERTENCIA

La clavija del enchufe es el dispositivo de corte utilizado en caso de detectarse algún problema, razón por la cual debe ser fácilmente accesible en todo momento.

## FIG. 3

**D.** Conecte el cable del pedal a la entrada situada en el panel trasero, guiando el conector y el enchufe por medio de la clavija de guía del conector.

## ▲ ADVERTENCIA

No suba el pedal sujetando el cable de conexión.

Para desconectar el cable del pedal, tire del conector de la toma de cable (1).

No tire del cable (2) sin desconectar antes la toma de cable.

## FIG. 4

E. Conecte el cable del micromotor MX-i LED a la salida del motor, guiando el conector y el enchufe por medio de la clavija de guía del conector.

## **FIG.** 5

F. Alinee y fije el soporte al alojamiento situado en la parte trasera de la consola y cuelgue el frasco o la botella.

## FIG. 6

**G.** Compruebe la integridad del embalaje, así como la fecha de caducidad de la línea de irrigación indicada en la etiqueta (1).

## ▲ ADVERTENCIA

El producto sanitario se debe utilizar únicamente con las líneas suministradas por Bien-Air Dental para garantizar un funcionamiento sin incidencias. Estas líneas son estériles y de uso único. Si se reutilizan, puede contaminarse microbiológicamente al paciente.

H. Extraiga la línea de irrigación estéril y de uso único (2) de la bolsita.

## FIG. 7

I. Conecte el tubo flexible de la línea de irrigación al tubo externo de la pieza de mano o del contra-ángulo.

### **FIG. 8**

J. Instale el cassette peristáltico (1) en la bomba peristáltica (2). Compruebe que esté correctamente encajado.

## FIG. 9

**K.** Cierre la tapa de la bomba (3). Si se percibe resistencia al cerrarla, vuelva a abrir la tapa y compruebe que el cassette esté correctamente colocado. Al cerrar la tapa debe oírse un clic, lo que indica que se ha cerrado correctamente.

## ▲ ADVERTENCIA

No ponga en funcionamiento la bomba mientras la tapa esté abierta.

## ▲ ADVERTENCIA

No haga funcionar la bomba sin línea de irrigación.

## ▲ ADVERTENCIA

Riesgo de atrapamiento.

## FIG. 10

L. Perfore la tapa del frasco de líquido fisiológico con el extremo puntiagudo de la línea de irrigación tras haber retirado la cubierta de protección.

## ▲ ADVERTENCIA

No se ha detectado ningún frasco de líquido fisiológico vacío. Antes de usarlo, compruebe siempre el contenido del frasco.

## FIG. 11

M. Fije la línea de irrigación en el cable del motor utilizando los 3 retenedores REF. 1307727-010.

## 5.2 Procedimiento de encendido/apagado

El dispositivo puede encenderse y apagarse con total seguridad utilizando el interruptor principal del Chiropro Plus 3<sup>rd</sup> Gen.

## ▲ ADVERTENCIA

No apague el aparato si el motor está funcionando.

# NOTAS

1  $\,$  El aparato recibe alimentación por medio de la red eléctrica (100-240 V CA, 150 W, 50-60 Hz).

101

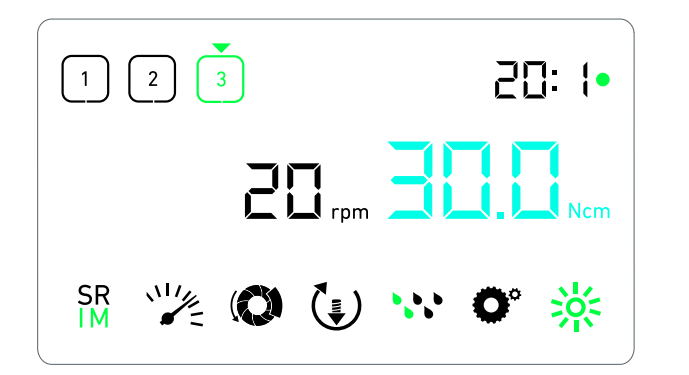

**FIG.** 1

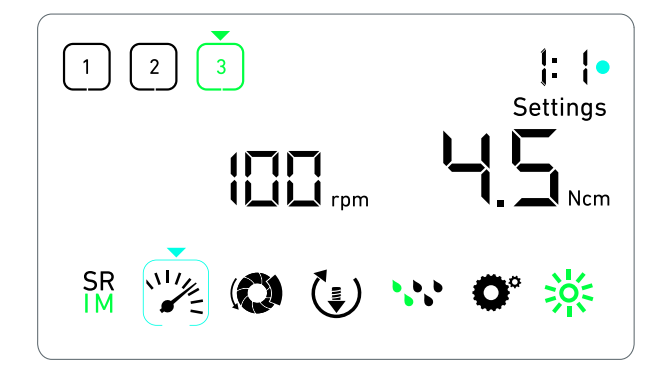

FIG. 2

# 6 Visión general de la interfaz

# 6.1 Modos Chiropro Plus 3<sup>rd</sup> Gen

El Chiropro Plus 3<sup>rd</sup> Gen permite visualizar y controlar los parámetros de funcionamiento por medio de la pantalla LCD. Una pantalla única permite utilizar los siguientes modos: FIG. 1

- FIG. 1
  - Modo funcionamiento (para realizar una operación en 3 pasos)

Consulte el apartado "7 Operación. Modo implantología" en la página 104 para obtener más información.

## FIG. 2

 Modo ajustes (para establecer los parámetros de funcionamiento)

Consulte el apartado "9 Ajustes" en la página 108 para obtener más información.

#### **FIG. 3**

• Modos especiales (para comprobar el sistema y restaurar los ajustes)

Consulte el apartado "10 Modos especiales" en la página 110 para obtener más información.

## FIG. 4

**A.** Al mantener pulsada la rueda giratoria (1) se cambia de modo de funcionamiento a modo de ajustes y viceversa.

#### Nota 1

Consulte el apartado "6.2 Vista general de las funciones de la rueda de rotación" en la página 102 para obtener más información.

Consulte el apartado "10 Modos especiales" en la página 110 para acceder a los modos especiales.

# 6.2 Vista general de las funciones de la rueda de rotación

## Nota 2

| Accionamiento de<br>la rueda                    | Descripción                                                                                                    |
|-------------------------------------------------|----------------------------------------------------------------------------------------------------|
| Giro en sentido<br>horario                      | Aumenta el valor actual, va hacia el ele-<br>mento de la derecha                                                                                     |
| Giro en sentido<br>antihorario                  | Disminuye el valor actual, va hacia el ele-<br>mento de la izquierda                                                                                 |
| Al pulsar una vez<br>(modo funciona-<br>miento) | Va hacia el siguiente paso programado,<br>confirma mensajes de error                                                                                 |
| Al pulsar una vez<br>(modo ajustes)             | Introduce el parámetro seleccionado,<br>valida y guarda el valor del parámetro<br>actual, sale del parámetro actual, con-<br>firma mensajes de error |
| Pulsación larga                                 | Cambio de modo de funcionamiento a<br>modo de ajustes y viceversa                                                                                    |
| Pulsación corta<br>doble                        | Acceso a los modos especiales (solo si la<br>relación de transmisión está seleccio-<br>nada en el modo de ajustes)                                   |

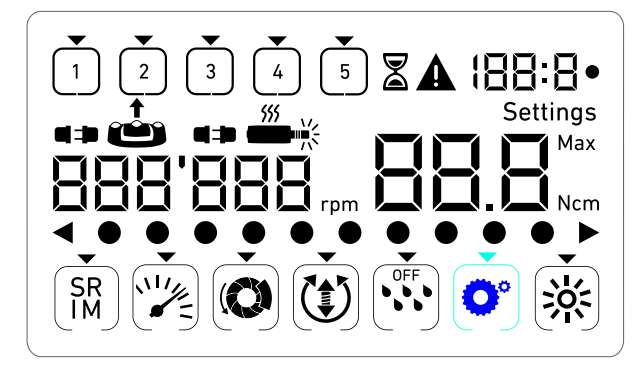

FIG. 3

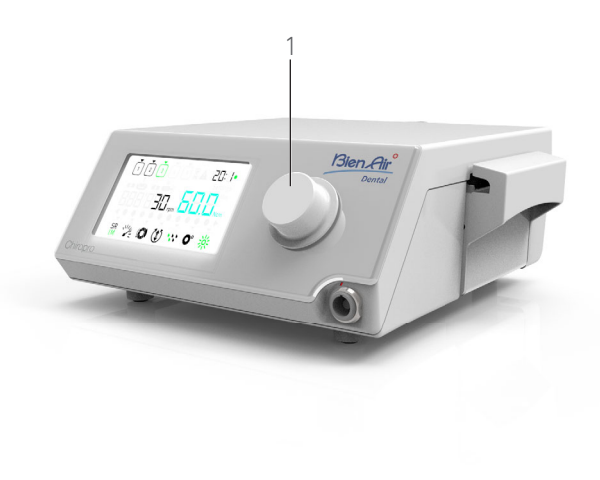

FIG. 4

# 6.3 Alarmas acústicas

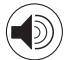

| Alarma acústica                   | Descripción                                                                                       |
|-----------------------------------|---------------------------------------------------------------------------------------------------|
| Un pitido corto                   | Activación de la irrigación, acceso al paso<br>siguiente y cambio del sentido de giro a<br>AVANCE |
| Dos pitidos cortos                | Desactivación de la irrigación y cambio<br>del sentido de giro a INVERSIÓN                        |
| Dos pitidos pro-<br>longados      | Cambio del paso programado de baja<br>velocidad a alta velocidad                                  |
| Pitidos cortos<br>alternos        | Notificaciones de advertencia                                                                     |
| Pitidos interme-<br>dios alternos | Indicador de funcionamiento del micro-<br>motor en modo INVERSIÓN                                 |
| Pitidos largos<br>alternos        | Notificación de fallo del sistema                                                                 |

# NOTAS

1 El modo funcionamiento es el modo de inicio por defecto.

 $2 \quad \mbox{Toda} \mbox{ acción sobre las ruedas y pedales se ignorará si el motor está en marcha.}$ 

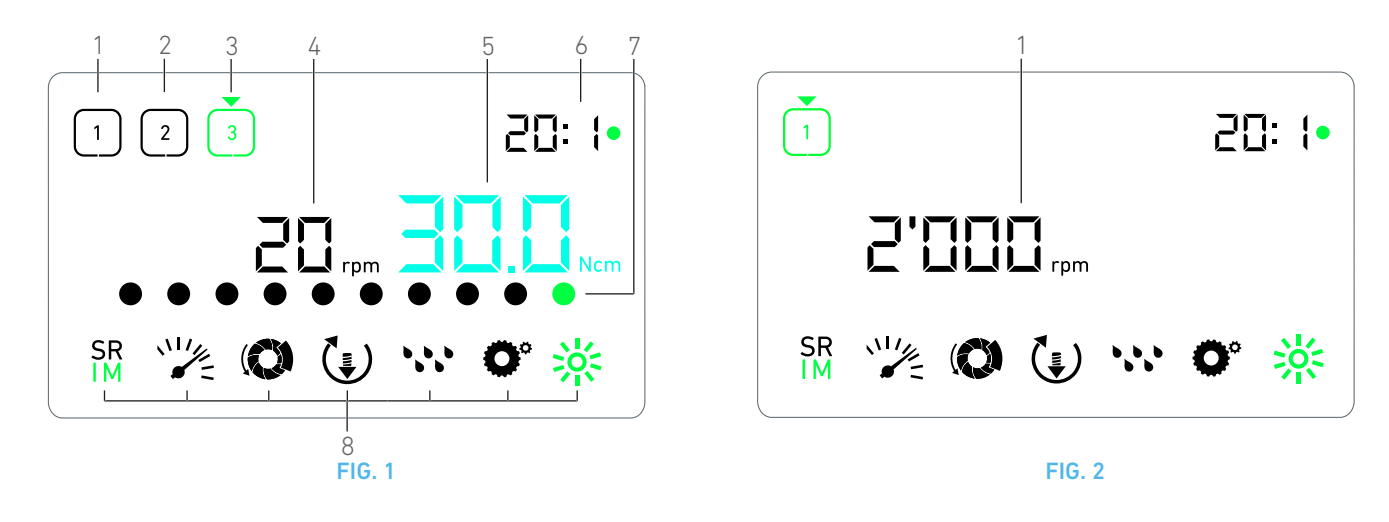

# 7 Operación. Modo implantología

## 7.1 Descripción de la Pantalla operación

### FIG. 1

La Pantalla operación será diferente si el micromotor está detenido o en funcionamiento y en función de cuál sea el paso activo.

Permite realizar una operación en 3, 4 o 5 pasos predefinidos P1, P2, P3, P4, P5 (que se pueden usar respectivamente para programar los ajustes para la preparación del hueso, el taladrado y la inserción del implante y la corona), y muestra la siguiente información:

- (1) Paso P1 (inactivo, en negro)
- (2) Paso P2 (inactivo, en negro)
- (3) Paso P3 (activo, en verde)

Los pasos P4 y P5 están deshabilitados por defecto; para habilitarlos, vaya a "Número de pasos" en la página 110.

(4) Velocímetro

#### Nota 1

(5) Medidor de par

## Nota 2

(6) Contra-ángulo

#### Nota 3

(7) Gráfica de barras del par

#### Nota 4

(8) Símbolos de los ajustes de la operación

Consulte el apartado "9 Ajustes" en la página 108 para obtener información sobre cómo regular los ajustes.

## 7.2 Realizar una operación, pasos P1 y P2

### FIG. 2

A. Pise el pedal para ajustar la velocidad del micromotor MX-i LED.

- Los símbolos de los pasos inactivos se apagan cuando el motor está en marcha.
- 🔖 El velocímetro muestra la velocidad en tiempo real, en negro.

## Nota 5 - 6 - 7

## FIG. 3

B. En caso necesario, suelte el pedal de pie para realizar las siguientes

#### acciones:

- El velocímetro (1) muestra en cian la máxima velocidad posible configurada en el micromotor.
  - Gire la rueda hacia la derecha o la izquierda para aumentar o disminuir, respectivamente, la máxima velocidad posible del micromotor (modo de ajuste rápido).

#### Nota 12

El velocímetro es cian y muestra la máxima velocidad posible configurada en el micromotor (1).

#### Nota 8

• Si se mantiene pulsada la rueda, se pueden cambiar los ajustes de funcionamiento.

�Se muestra el modo de ajustes.

Consulte el apartado "9 Ajustes" en la página 108 para obtener más información.

• Al mantener presionado el botón naranja del pedal se activa el aumento de par de 5 Ncm.

#### Nota 9 - 12

**C.** Pulse brevemente el botón naranja del pedal o la rueda para continuar con el siguiente paso.

El símbolo de siguiente paso se pone verde y se restablecen los últimos ajustes de este paso.

Nota 7 - 10

## 7.3 Realizar una operación, pasos P3, P4 y P5

### FIG. 4

**A.** En los pasos P3 (1), P4 y P5, presione el pedal para ajustar la velocidad del micromotor MX-i LED.

- Todos los símbolos de los pasos inactivos se apagan cuando el motor está en marcha.
- 🗞 El velocímetro (2) muestra el valor en tiempo real.
- 🔖 El medidor de par (3) muestra el valor en tiempo real.
- La barra de par (5) muestra la relación entre el valor de par en tiempo real (se representa con puntos de color cian cuando el micromotor está en marcha) y el par máximo alcanzado (puntos verdes).

Nota 5 - 6 - 7

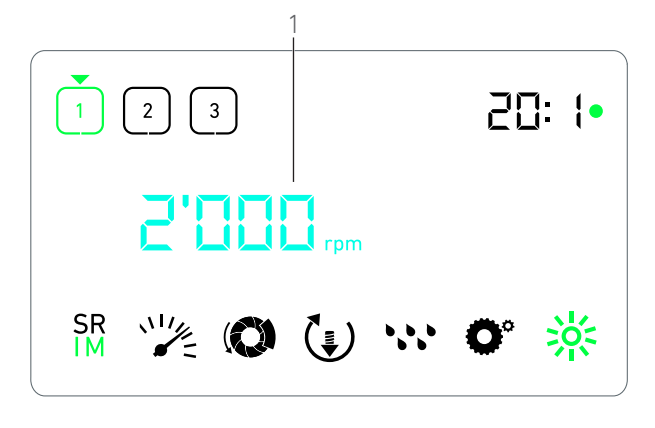

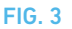

**B.** En caso necesario, suelte el pedal de pie para realizar las siguientes acciones:

- El medidor de par (3) muestra el valor máximo alcanzado junto con el símbolo Max (4).
- Los puntos de la barra de par (5) que se muestran en cian pasan a negro, salvo el punto de valor máximo, que se pone en verde.
  - Gire la rueda hacia la derecha o la izquierda para aumentar o disminuir, respectivamente, el máximo par posible del micromotor (modo de ajuste rápido).

#### Nota 12

El medidor de par (3) se vuelve cian y muestra el par máximo posible configurado en el micromotor.

#### Nota 11

 Si se mantiene pulsada la rueda, se pueden cambiar los ajustes de funcionamiento.

Consulte el apartado "9 Ajustes" en la página 108 para obtener más información.

 Al mantener pulsado el botón naranja se activa el aumento de par de 5 Ncm.

#### Nota 9 - 12

**C.** Pulse brevemente el botón naranja del pedal o la rueda para continuar con el siguiente paso.

El símbolo de siguiente paso se pone verde y se restablecen los últimos ajustes de este paso.

Nota 7 - 10

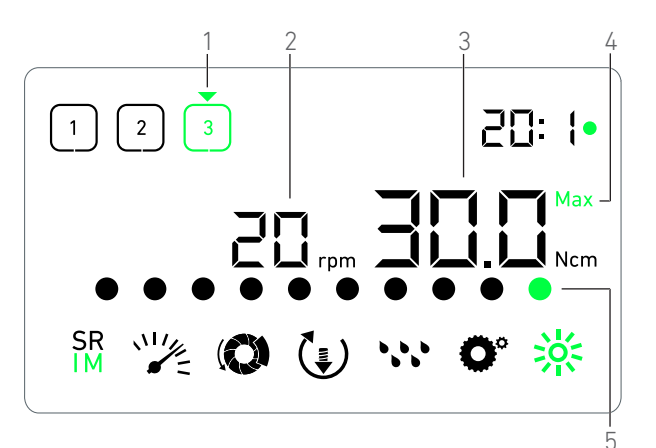

FIG. 4

# NOTAS

1 El valor de la velocidad en tiempo real se muestra en negro cuando el micromotor MX-i LED está en marcha. El máximo valor posible de velocidad configurado se muestra en cian cuando el micromotor MX-i LED no está en funcionamiento, en los pasos P1 y P2.

2 El medidor de par solo se muestra cuando la velocidad del micromotor está por debajo de 100 rpm en los pasos P1 y P2.

 $\begin{tabular}{ll} 3 & \end{tabular} El \ contra-ángulo \ será \ de \ color \ cian \ para \ transmisión \ directa \ y \ verde \ para \ engranajes \ de \ reducción. \end{tabular}$ 

4 La gráfica de barras de par solo se muestra cuando la velocidad del micromotor es inferior a 100 rpm, junto con el par máximo alcanzado durante el funcionamiento.

5 Los ajustes de cada paso se restablecen desde los últimos ajustes utilizados en el paso correspondiente, salvo los ajustes rápidos que se hacen directamente en el modo funcionamiento.

6 En el modo de INVERSIÓN, el símbolo de sentido de giro parpadea y se escucha una alarma acústica (pitidos intermedios alternos). El valor de par aumenta automáticamente en el modo de INVERSIÓN cuando se muestra el medidor de par. El valor del par puede aumentar de 0 a 10 Ncm, ver capítulo " Valor de aumento del par de inversión" en la página 110 para ajustarlo.

7 Presionar los botones del pedal no tiene ningún efecto si el micromotor está en marcha.

8 El cambio de par, en los pasos P1 o P2, solo se puede realizar en el modo de ajustes.

**9** El aumento del par solo se puede activar cuando el medidor de par se muestra en el modo funcionamiento, en pasos de baja velocidad de giro (<100 rpm).

**10** Por motivos de seguridad, el icono de ajuste de la velocidad se vuelve rojo y parpadea junto con el velocímetro durante 2 segundos cuando se pasa del paso de baja velocidad al de alta velocidad (>100 rpm).

11 El cambio de velocidad, en los pasos P3, P4 y P5 , solo se puede realizar en el modo ajustes.

**12** Los cambios hechos en este modo (ya sea girando la rueda o cambiando los parámetros mediante los botones del pedal) se consideran ajustes temporales y nunca se guardan.

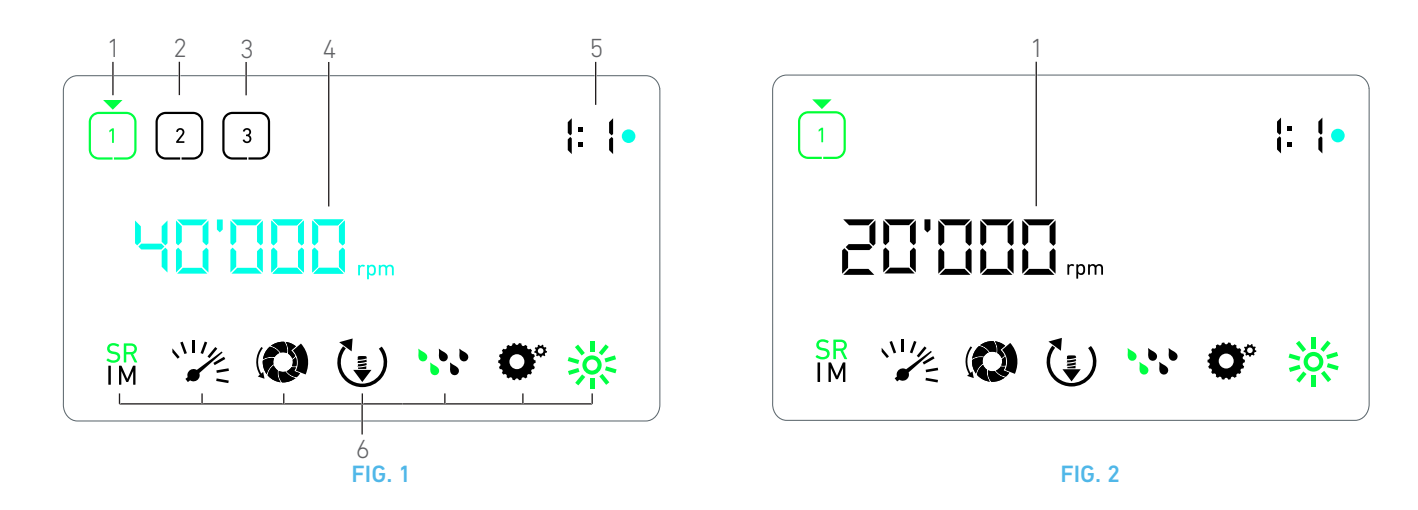

# 8 Operación. Modo cirugía

## 8.1 Descripción de la Pantalla operación

## **FIG.** 1

La Pantalla operación será diferente si el micromotor está detenido o en funcionamiento y en función de cuál sea el paso activo.

Esto permite llevar a cabo una operación en 3, 4 o 5 pasos predefinidos (P1, P2, P3, P4, P5) y muestra la siguiente información:

(1) Paso P1 (activo, en verde)

- (2) Paso P2 (inactivo, en negro)
- (3) Paso P3 (inactivo, en negro)

Los pasos P4 y P5 están deshabilitados por defecto; para habilitarlos, vaya a "Número de pasos" en la página 110.

(4) Velocímetro

### Nota 1

(5) Contra-ángulo

### Nota 2

(6) Símbolos de los ajustes de la operación

Consulte el apartado "9 Ajustes" en la página 108 para obtener información sobre cómo regular los ajustes.

## 8.2 Realizar una operación

### FIG. 2

- A. Pise el pedal para ajustar la velocidad del micromotor MX-i LED.
- Los símbolos de los pasos inactivos se apagan cuando el motor está en marcha.

🔖 El velocímetro muestra la velocidad en tiempo real, en negro.

## Nota 3 - 4 - 5

## FIG. 3

**B.** En caso necesario, suelte el pedal de pie para realizar las siguientes acciones:

- El velocímetro (1) muestra en cian la máxima velocidad posible configurada en el micromotor.
  - Gire la rueda hacia la derecha o la izquierda para aumentar o disminuir, respectivamente, la máxima velocidad posible del micromotor (modo de ajuste rápido).

#### Nota 6

El velocímetro es cian y muestra la máxima velocidad posible configurada en el micromotor (1).

#### Nota 7

• Si se mantiene pulsada la rueda, se pueden cambiar los ajustes de funcionamiento.

&Se muestra el modo de ajustes.

Consulte el apartado "9 Ajustes" en la página 108 para obtener más información.

**C.** Pulse brevemente el botón naranja del pedal o la rueda para continuar con el siguiente paso.

El símbolo de siguiente paso se pone verde y se restablecen los últimos ajustes de este paso.

Nota 5
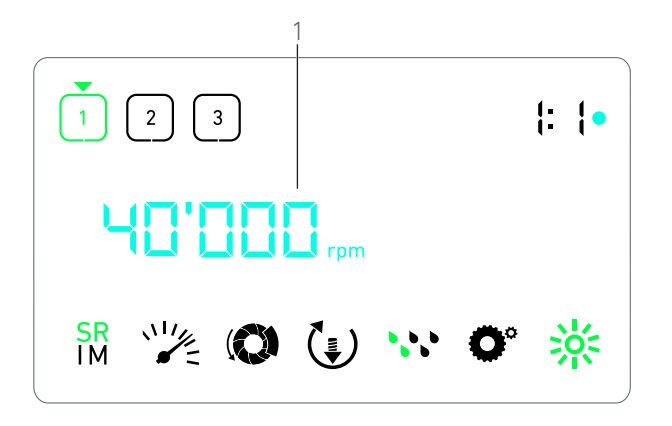

FIG. 3

# NOTAS

1 El valor de la velocidad en tiempo real se muestra en negro cuando el micromotor MX-i LED está en marcha. El máximo valor posible de velocidad configurado se muestra en cian cuando el micromotor MX-i LED no está en funcionamiento, en los pasos P1 y P2.

2 El contra-ángulo se muestra en color cian para transmisión directa, en color verde para engranajes de reducción y en color rojo para engranajes de multiplicación.

**3** Los ajustes de cada paso se restablecen desde los últimos ajustes utilizados en el paso correspondiente, salvo los ajustes rápidos que se hacen directamente en el modo funcionamiento.

4 En el modo de INVERSIÓN, el símbolo de sentido de giro () parpadea y se escucha una alarma acústica (pitidos intermedios alternos).

5 Presionar los botones del pedal no tiene ningún efecto si el micromotor está en marcha.

**6** Los cambios hechos en este modo (ya sea girando la rueda o cambiando los parámetros mediante los botones del pedal) se consideran ajustes temporales y nunca se guardan.

7 El par solo puede cambiarse desde el modo Ajustes.

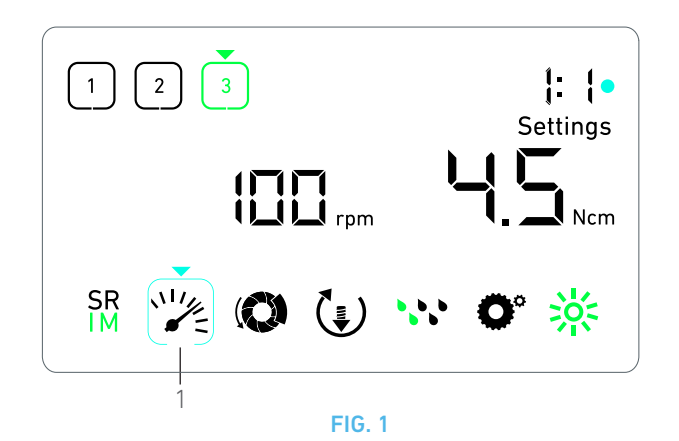

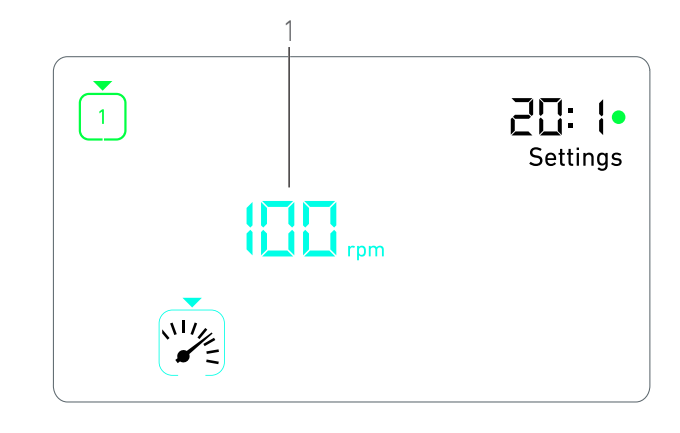

FIG. 2

# 9 Ajustes

#### FIG. 1

El modo de ajustes permite cambiar todos los parámetros de cada paso.

Se accede a él manteniendo pulsada la rueda desde el Modo operación y se abandona si se pulsa prolongadamente también la rueda o si se pone en marcha el motor.

#### Nota 1

Todos los cambios que se hacen en este modo se guardan automáticamente para el paso correspondiente.

Nota 2

**A.** Desde el modo de ajustes, navegue por los parámetros de funcionamiento girando la rueda hacia la derecha o la izquierda.

El símbolo de los parámetros seleccionados (1) se encaja en un cuadro cian y habrá una flecha señalándolo.

**B.** En caso necesario, pulse brevemente el botón naranja del pedal para continuar con el siguiente paso sin volver al modo funcionamiento.

El modo de ajustes se sigue mostrando, el símbolo de siguiente paso se pone verde y se restablecen los últimos ajustes de este paso.

**C.** Pulse una vez la rueda para cambiar los ajustes de parámetros seleccionados (submodo ajustes).

🗞 Se muestra el submodo de ajustes seleccionado.

# 9.1 Modo de funcionamiento

A. Desde el menú del modo de ajustes, seleccione el símbolo SR IM y pulse una vez la rueda para cambiar el modo de funcionamiento.

#### Nota 2

B. Gire la rueda a la derecha o a la izquierda para alternar entre los modos IMPLANTOLOGÍA  ${{SR}\atop{IM}}$  y CIRUGÍA  ${{SR}\atop{IM}}$  .

**C.** Pulse una vez la rueda para salir de los ajustes del modo de funcionamiento.

El modo de funcionamiento se guarda y el menú de modo de ajustes se vuelve a mostrar, FIG. 1.

# 9.2 Velocidad del micromotor MX-i LED

 A. Desde el menú del modo de ajustes, seleccione el símbolo pulse una vez la rueda para cambiar la máxima velocidad posible.
 FIG. 2

**B.** Gire la rueda hacia la derecha o la izquierda para aumentar o disminuir, respectivamente, la velocidad máxima posible del micromotor.

- El velocímetro (1) muestra la máxima velocidad posible configurada en el motor.
- C. Pulse una vez la rueda para salir de los ajustes de velocidad.
- Se ha guardado una nueva velocidad posible y el menú del modo de ajustes se vuelve a mostrar, FIG. 1.

# 9.3 Par del micromotor MX-i LED

A. Desde el menú del modo de ajustes, seleccione el símbolo ()
 y pulse una vez la rueda para cambiar el máximo par posible.
 FIG. 3

**B.** Gire la rueda hacia la derecha o la izquierda para aumentar o disminuir, respectivamente, el máximo par posible del micromotor.

🗞 El medidor de par (1) el máximo par posible configurado.

- C. Pulse una vez la rueda para salir de los ajustes de par.
- Se ha guardado un nuevo par posible y el menú del modo de ajustes se vuelve a mostrar, FIG. 1.

## 9.4 Sentido de giro del micromotor MX-i LED

A. Desde el menú del modo de ajustes, seleccione el símbolo
y pulse una vez la rueda para cambiar el sentido de giro.
Nota 2

B. Gire la rueda a derecha o izquierda para alternar la rotación del micromotor entre AVANCE (1) e INVERSIÓN (1).

C. Pulse una vez la rueda para salir de los ajustes de sentido de giro.

El sentido de giro se guarda y el menú de modo de ajustes se vuelve a mostrar.

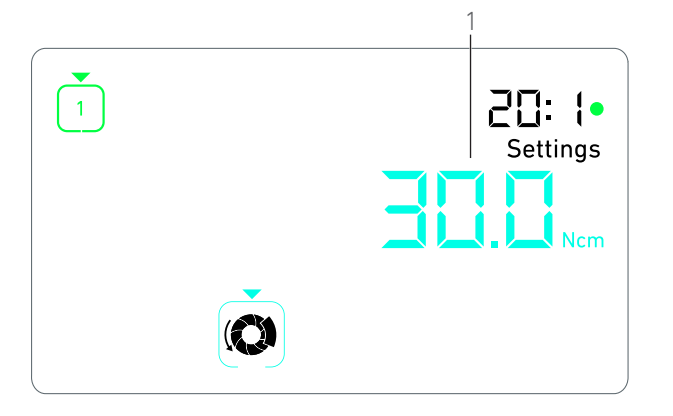

FIG. 3

# 9.5 Nivel de irrigación

A. Desde el menú del modo de ajustes, seleccione el símbolo
 y pulse una vez la rueda para cambiar el nivel de irrigación.

#### Nota 2

#### FIG. 4

**B.** Gire la rueda a derecha o izquierda para configurar el nivel de irrigación (1).

Existen 6 niveles de ajuste:

irrigation OFF (irrigación desactivada), 30 ml/min, 60 ml/min, 90 ml/min, 120 ml/min, 150 ml/min.

#### Nota 4

C. Pulse una vez la rueda para salir de los ajustes de nivel de irrigación.

El nivel de irrigación se guarda y el menú de modo de ajustes se vuelve a mostrar.

# 9.6 Contra-ángulo

A. Desde el menú del modo de ajustes, seleccione el símbolo
 y pulse una vez la rueda para cambiar el contra-ángulo.

**B.** Gire la rueda a derecha o izquierda para cambiar el contraángulo.

#### Nota 5 - 6

- C. Pulse una vez la rueda para salir de los ajustes de contra-ángulo.
- El contra-ángulo se guarda y el menú de modo de ajustes se vuelve a mostrar.

## 9.7 Nivel de luminosidad

A. Desde el menú del modo de ajustes, seleccione el símbolo y pulse una vez la rueda para cambiar el nivel de luminosidad.

#### Nota 2

**B.** Gire la rueda a derecha o izquierda para configurar el nivel de luminosidad.

Existen 10 niveles de ajuste.

 $\ensuremath{\textbf{C}}.$  Pulse una vez la rueda para salir de los ajustes de nivel de luminosidad.

El nivel de luminosidad se guarda y el menú de modo de ajustes se vuelve a mostrar.

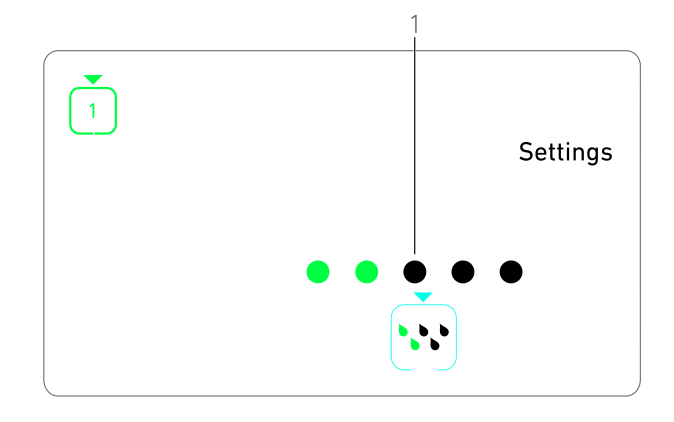

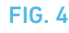

# NOTAS

1 No es posible cambiar directamente de un submodo de ajustes al modo de funcionamiento. Antes debe aceptarse el parámetro pulsando una vez la rueda.

**3** En el modo de implantología, el valor de par aumenta automáticamente en el modo de INVERSIÓN cuando se muestra el medidor de par. El valor del par puede aumentar de 0 a 10 Ncm, ver capítulo "Valor de aumento del par de inversión" en la página 110 para ajustarlo.

4 Cuando el nivel de irrigación se ajusta a OFF, todos los puntos (1) se muestran en negro. El nivel de irrigación está apagado cuando la irrigación está totalmente apagada (por medio del botón azul del pedal, independientemente del paso activo. En este caso, el símbolo OFF se muestra en el modo funcionamiento. La irrigación se considera un ajuste rápido y por ello se enciende cuando se empieza desde el paso P1.

**5** El contra-ángulo se muestra en color cian para transmisión directa, en color verde para engranajes de reducción y en color rojo para engranajes de multiplicación.

**6** El contra-ángulo etiquetado como «125L» corresponde a una relación de multiplicación de 1:2,5.

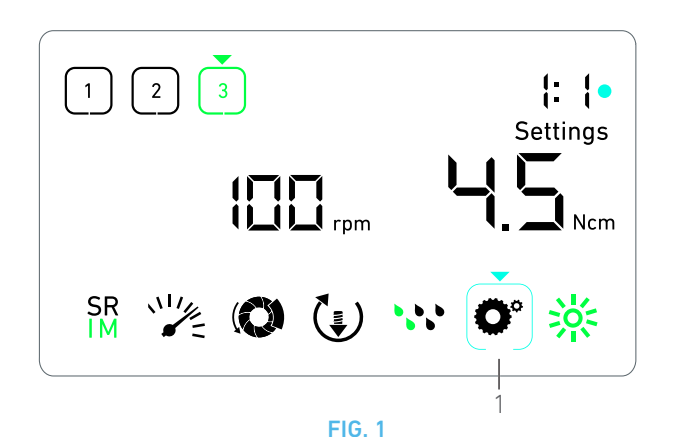

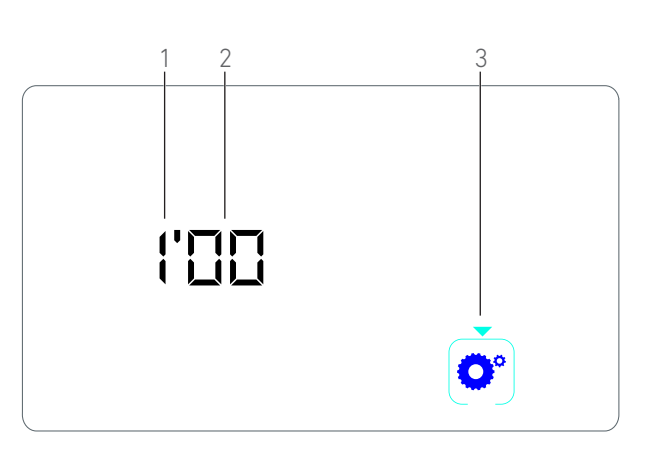

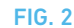

# 10 Modos especiales

Los modos especiales permiten, en el siguiente orden:

- Mostrar la versión de software;
- probar la pantalla LCD;
- definir del número de pasos (3, 4 o 5);
- definir el valor de aumento del par de inversión;
- restaurar ajustes de fábrica.

#### Nota 1 - 2

A. Desde el modo funcionamiento, mantenga pulsada la rueda de rotación para acceder a los modos de ajustes.

🗞 Se muestra el modo de ajustes.

#### FIG. 1

**B.** Gire la rueda a derecha o izquierda para seleccionar el símbolo de contra-ángulo • (1).

El símbolo de contra-ángulo se encaja en un cuadro cian y habrá una flecha señalándolo.

# Versión de software FIG. 2

C. Haga dos pulsaciones cortas en la rueda para acceder a los modos especiales.

- El símbolo de contra-ángulo (3) se vuelve azul para diferenciarlo del símbolo cian de cambio de ángulo.
- 🗞 La versión de software se muestra de la siguiente manera:
  - (1) Versión principal
  - (2) Versión secundaria

#### Prueba de la pantalla LCD

#### **FIG. 3**

- D. Pulse una vez la rueda para probar la pantalla LCD.
- Todos los puntos se muestran en negro, excepto el símbolo de contra-ángulo (1).

#### Número de pasos

E. Pulse una vez en la rueda para definir el número de pasos.

🔖 Se muestra la pantalla con el número de paso.

F. Gire la rueda a derecha o izquierda para mostrar, alternativamente, el texto **3**, **4** o **5**.

G. Pulse una vez en la rueda para definir el número de pasos.

#### Valor de aumento del par de inversión

#### Nota 3

El aumento del par de inversión permite un aumento automático del valor del par, si está en modo INVERSIÓN, para facilitar la rotación de la fresa cuando se queda atascada.

**H.** Pulse una vez la rueda para definir el valor de aumento del par de inversión.

🗞 Se muestra la pantalla de aumento del par de inversión.

I. Gire la rueda a derecha o izquierda para mostrar, alternativamente, el texto **0, 5** o **10**.

J. Pulse una vez la rueda para definir el valor de arranque si aparece un **0**, o pulse una vez la rueda para definir respectivamente el valor de aumento a 5 Ncm o 10 Ncm cuando se muestra un **5** o un **10**.

#### Restaurar ajustes

### FIG. 4

K. Pulse una vez la rueda para visualizar la pantalla de reseteo de los ajustes de fábrica.

🔖 Se muestra la pantalla de reseteo de los ajustes de fábrica.

L. Gire la rueda a derecha o izquierda para mostrar, alternativamente, el texto **reset yes (restaurar)**, o **reset no (no restaurar)** (1).

#### Nota 4

M. Pulse una vez la rueda para restaurar los ajustes de fábrica cuando se muestre el texto **reset yes (restaurar)**, o pulse una vez para volver al modo de ajustes cuando se muestre el texto **reset no** (no restaurar).

🔖 Puede tardar hasta 2 segundos en restaurarse. Mientras tanto,

se muestra el símbolo , y el texto **yes (restaurar)** se apaga. Cuando ya se ha restaurado, el modo de ajustes se vuelve a mostrar.

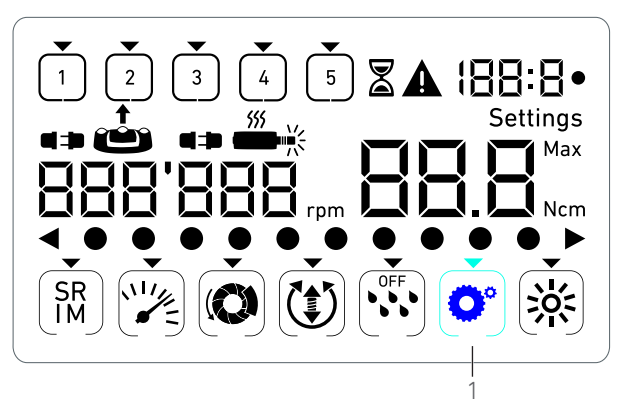

**FIG. 3** 

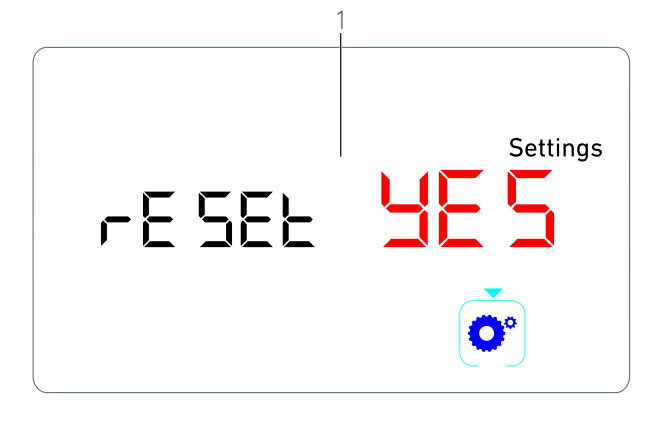

FIG. 4

# NOTAS

1 Presionar el pedal no tiene efecto en los modos especiales.

 $2\,$   $\,$  Vea todos los modos especiales para volver a visualizar el modo de ajustes.

**3** El valor de aumento del par de inversión solo está disponible en el modo de implantología cuando se muestra el medidor de par (es decir, con velocidades inferiores a 100 rpm).

4 El texto **reset no (no restaurar)** se muestra por defecto.

# 11 Lista de errores y resolución de problemas

# 11.1 Advertencia de seguridad (en funcionamiento)

| Descripción de la advertencia                                         | Mensaje                               | Causa de la advertencia                                                                                                    | Acción                                                                                                    |
|-----------------------------------------------------------------------|---------------------------------------|----------------------------------------------------------------------------------------------------|----------------------------------------------------------------------------------------------------|
| Recalentamiento del motor                                             | <b>A</b><br>555 <b>-</b> -            | Demanda excesiva de poten-<br>cia del micromotor MX-i<br>LED.                                                                                                    | Evite un uso prolongado. Deje que se enfríe el sis-<br>tema.                                                                                                    |
| Suelte el pedal                                                       | ▲<br>≟                                | <ul> <li>El pedal está presionado<br/>mientras se accede a los<br/>submodos de ajustes.</li> <li>El pedal está presionado<br/>durante el encendido del<br/>aparato.</li> <li>El pedal está presionado tras<br/>recuperarse de un error.</li> </ul> | <ul> <li>Pulse la rueda para confirmar los ajustes.</li> <li>Deje de pisar el pedal y píselo de nuevo.</li> <li>Deje de pisar el pedal y píselo de nuevo.</li> </ul>                          |
| Transición de paso de baja<br>velocidad a paso de alta velo-<br>cidad | ک<br>کلار<br>El velocímetro parpadea. | El usuario cambia de baja velo-<br>cidad a alta velocidad<br>(≥100 rpm) en el modo de<br>implantología.                                                                                                    | No se requiere ninguna acción, la advertencia des-<br>aparece a los 2 segundos.                                                                                                    |
| Motor atascado                                                        |                                       | El motor se queda atascado<br>durante más de 2 segundos. La<br>alimentación del motor se ha<br>cortado para evitar que se reca-<br>liente.                                                                                                    | Suelte el pedal y la fresa y vuelva a pisar el pedal.                                                                                                    |
| El pedal no está conectado                                            | ▲<br>↔ @                              | El pedal no está conectado al<br>aparato.                                                                                                    | Conecte el pedal al aparato.                                                                                                    |
| El motor no está conectado.                                           |                                       | El motor no está conectado<br>correctamente al aparato.<br>El motor está dañado.                                                                                                    | <ol> <li>Confirme error.</li> <li>Conecte el cable del motor.</li> <li>Pulse la rueda giratoria.</li> <li>Si el problema persiste, póngase en contacto<br/>con Bien-Air Dental SA.</li> </ol> |

# 11.2 Error de funcionamiento del dispositivo

| Descripción del error                                                       | Origen del error                                                                                                    | Cuándo                  | Acción                                                                                                    |
|-----------------------------------------------------------------------------|----------------------------------------------------------------------------------------------------|-------------------------|----------------------------------------------------------------------------------------------------|
| ERROR 1                                                                     |                                                                                                    |                         |                                                                                                    |
| Cortocircuito del motor                                                     | Fallo eléctrico: Cortocircuito<br>entre las fases del motor.                                                                 | En modo funcionamiento. | Sustituya el cable y/o el motor.                                                                                                    |
| ERROR 2                                                                     |                                                                                                    |                         |                                                                                                    |
| Error del controlador princi-<br>pal                                        | El software ha detectado otro estado de error.                                                                               | En cualquier momento.   | <ol> <li>Apague el sistema.</li> <li>Póngase en contacto con Bien-Air Dental SA.</li> </ol>                                                                                                    |
| ERROR 3                                                                     |                                                                                                    |                         |                                                                                                    |
| Error de tiempo de espera de<br>comunicación del controla-<br>dor del motor | Fallo del controlador DMX.<br>Fallo del controlador principal<br>RS-232.                                                     | En modo funcionamiento. | 1. Apague el sistema.<br>2. Póngase en contacto con Bien-Air Dental SA.                                                                                                    |
| ERROR 4                                                                     |                                                                                                    |                         |                                                                                                    |
| Memoria EEPROM no válida                                                    | Fallo de la memoria EEPROM.                                                                                                  | En cualquier momento.   | Póngase en contacto con Bien-Air Dental SA.<br>Reconocer este error permite al operador trabajar<br>con normalidad, pero no permitirá que se guarden<br>o se restauren los ajustes. Este error aparecerá<br>cada vez que se intente guardar o restaurar un<br>ajuste. |
| ERROR 5                                                                     |                                                                                                    |                         |                                                                                                    |
| Temperatura excesiva de<br>accionamiento del motor                          | Sobrecarga del motor en un<br>entorno de alta temperatura.<br>Fallo del controlador DMX.                                     | En cualquier momento.   | <ol> <li>Espere a que se enfríe el sistema.</li> <li>Si el problema persiste, póngase en contacto<br/>con Bien-Air Dental SA.</li> </ol>                                                                                                    |
| ERROR 6                                                                     |                                                                                                    | 1                       |                                                                                                    |
| Error de subtensión del con-<br>trolador del motor                          | Sobrecarga del motor en un<br>entorno de alta temperatura.<br>Fallo de alimentación eléc-<br>trica.                          | En cualquier momento.   | <ol> <li>Confirme error.</li> <li>Si el problema persiste, póngase en contacto<br/>con Bien-Air Dental SA.</li> </ol>                                                                                                    |
| ERROR 7                                                                     |                                                                                                    |                         |                                                                                                    |
| Error de sobretensión del<br>controlador del motor                          | Fallo de alimentación eléc-<br>trica.<br>La herramienta utilizada<br>tiene demasiada inercia.                                | En cualquier momento.   | <ol> <li>Confirme error.</li> <li>Si el problema persiste, póngase en contacto<br/>con Bien-Air Dental SA.</li> </ol>                                                                                                    |
| ERROR 8                                                                     |                                                                                                    |                         |                                                                                                    |
| Fallo general de la bomba de<br>irrigación                                  | Fallo eléctrico: cortocircuito a<br>tierra o a alimentación.<br>Fallo eléctrico: Cortocircuito<br>entre las fases del motor. | En modo funcionamiento. | 1. Apague el sistema.<br>2. Póngase en contacto con Bien-Air Dental SA.                                                                                                    |
| ERROR 9                                                                     |                                                                                                    |                         |                                                                                                    |
| Fallo en la rueda                                                           | Fallo eléctrico del codificador de la rueda.                                                                                 | En cualquier momento.   | <ol> <li>Apague el sistema.</li> <li>Póngase en contacto con Bien-Air Dental SA.</li> </ol>                                                                                                    |

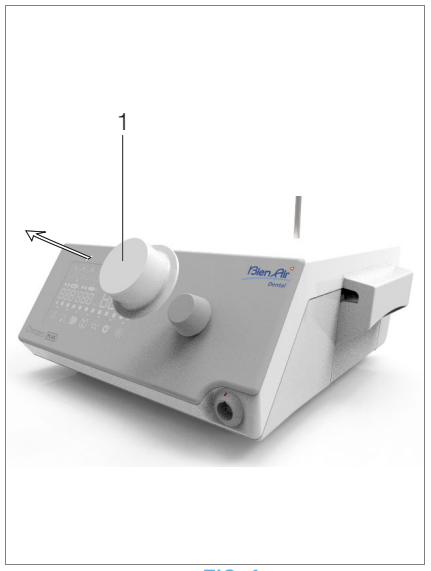

FIG. 1

# 12 Mantenimiento

### $\triangle$ advertencia

Utilice únicamente productos de mantenimiento y piezas Bien-Air Dental originales o recomendados por Bien-Air Dental. El uso de otros productos o piezas puede provocar fallos de funcionamiento o la anulación de la garantía.

# 12.1 Revisión

No desmonte nunca el aparato. Si necesita reparaciones o modificaciones, le recomendamos que acuda a su distribuidor habitual o directamente a Bien-Air Dental SA.

#### Nota 1

# 12.2 Limpieza y desinfección

#### **FIG.** 1

- Desinfecte las superficies del equipo Chiropro Plus 3<sup>rd</sup> Gen y del pedal frotando cuidadosamente con un trapo limpio humedecido con un producto adecuado (por ejemplo, con Spraynet de Bien-Air Dental o alcohol isopropílico durante unos 15 segundos).
- Retire la rueda (1) y esterilícela en un autoclave de clase B, a 135 °C.

#### Nota 2

- No lo sumerja en una solución desinfectante.
- No adecuado para baños ultrasónicos.
- Utilice una línea de irrigación estéril nueva para cada paciente.
- Utilice una película de protección estéril nueva para cada paciente.

# 12.3 Importante

| Respecto al mantenimiento: . Consulte las instrucciones de uso |
|----------------------------------------------------------------|
| Micromotor MX-i LED REF. 2100245                               |
| Cable de micromotor REF. 2100163                               |
| Contra-ángulo CA 20:1 L, luz REF. 2100209                      |
| Contra-ángulo CA 20:1 L Micro-Series, luz REF. 2100209         |
| Contra-ángulo CA 20:1 L KM, luz REF. 2100209                   |
| Contra-ángulo CA 20:1 L KM Micro-Series, luz REF. 2100209      |
| Contra-ángulo EVO.15 1:5 L Micro-Series, luz REF. 2100294      |
| Contra-ángulo EV0.15 1:5 L, luz REF. 2100294                   |
| Contra-ángulo CA 1:5 L Micro-Series, luz REF. 2100294          |
| Contra-ángulo CA 1:5 L, luz REF. 2100294                       |
| Contra-ángulo CA 1:5 REF. 2100294                              |
| Contra-ángulo CA 1:2,5 L Micro-Series, luz REF. 2100337        |
| Pieza de mano recta 1:1 REF. 2100046                           |
| Pieza de mano recta 1:2 REF. 2100103                           |

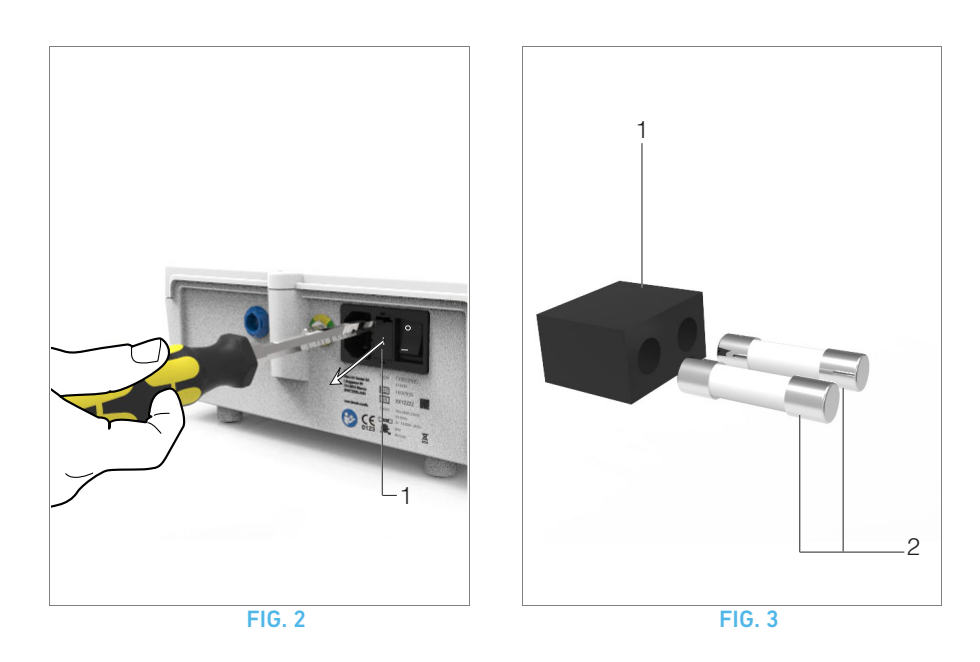

# 12.4 Sustitución de fusibles

**A.** Apague el equipo Chiropro Plus 3<sup>rd</sup> Gen.

**B.** Desconecte el cable de red.

## $\triangle$ advertencia

El cable de alimentación se debe desconectar al menos 10 segundos antes de abrir la caja de fusibles.

#### **FIG. 2**

C. Retire la caja de fusibles (1) con un destornillador plano.

#### FIG. 3

**D.** Sustituya los fusibles (2) por los nuevos y coloque la caja de fusibles de nuevo (1) en su lugar.

### $\triangle$ atención

Utilice únicamente fusibles T4,0 Ah 250 V CA REF.1307312-010.

# NOTAS

1 Bien-Air Dental SA recomienda al usuario que compruebe sus instrumentos dinámicos con regularidad.

 $2\,$   $\,$  La rueda se mantiene sujeta magnéticamente. No es necesario conservar su posición angular al retirarla ni volver a ponerla en su sitio.

# 13 Información general y garantía

# 13.1 Información general

El dispositivo debe ser utilizado por profesionales cualificados y de acuerdo siempre con las disposiciones legales vigentes relativas a la seguridad, a la salud y a las medidas de prevención de accidentes en el entorno laboral, además de estas instrucciones de uso. De acuerdo con tales requisitos, los operadores:

- únicamente deben utilizar dispositivos que se encuentren en perfecto estado; deben detener el trabajo de inmediato en caso de observar un funcionamiento irregular, una vibración excesiva, un calentamiento anormal u otros signos que puedan indicar un funcionamiento incorrecto del dispositivo; en este caso, deben ponerse en contacto con un centro de reparación aprobado por Bien-Air Dental SA;
- deben asegurarse de que el dispositivo se utilice únicamente para el fin para el que está previsto y deben protegerse a sí mismos, a los pacientes y a terceros de cualquier peligro.

# 13.2 Términos de la garantía

Bien-Air Dental SA concede al usuario una garantía que cubre todos los defectos de funcionamiento, de material o de fabricación.

Esta garantía cubre el dispositivo a partir de la fecha de la factura durante:

- 12 meses en lo que respecta a la manguera;
- 24 meses en lo que respecta al equipo Chiropro Plus 3<sup>rd</sup> Gen y a CA 20:1 L Micro-Series;
- 36 meses para el micromotor MX-i LED.

En caso de reclamación justificada, Bien-Air Dental SA o su representante autorizado cumplirán con las obligaciones de la empresa indicadas en esta garantía mediante la reparación o la sustitución gratuita del producto.

Queda excluida cualquier otra reclamación, independientemente de su naturaleza, en particular en forma de reclamación por daños y perjuicios.

Bien-Air Dental SA no se responsabiliza de los daños o roturas, ni de las consecuencias derivadas de los mismos, ocasionados por:

- desgaste excesivo;
- uso inadecuado;
- incumplimiento de las instrucciones de instalación, funcionamiento y mantenimiento;
- influencias químicas, eléctricas o electrolíticas no habituales;
- conexiones de mala calidad, ya sea del suministro eléctrico, de aire o de agua.

La garantía no cubre los conductores de luz de tipo «fibra óptica» flexibles, así como ninguna pieza de material sintético.

La garantía perderá su validez si el daño y sus consecuencias se deben a una manipulación inadecuada del producto o si personas no autorizadas por Bien-Air Dental SA llevan a cabo modificaciones del producto. Las reclamaciones conforme a los términos de la garantía se tendrán en consideración únicamente si, junto con el producto, se presenta la factura o la carta de porte, en la que deben indicarse con claridad la fecha de la compra, la referencia del producto y el n.º de serie.

Consulte los términos y las condiciones generales de venta en www.bienair.com.

ESP

# Indice

| 1  | Simboli       120         1.1       Descrizione dei simboli per i comandi Chiropro Plus 3 <sup>rd</sup> Gen 120         1.2       Descrizione dei simboli per gli accessori Chiropro Plus 3 <sup>rd</sup> Gen                                                                                                    |
|----|----------------------------------------------------------------------------------------------------|
| 2  | Identificazione, uso previsto e indicazioni 1212.1Identificazione                                                                                                    |
| 3  | Avvertenze e precauzioni per l'uso122                                                                                                    |
| 4  | Descrizione1234.1Panoramica del sistema Chiropro Plus 3 <sup>rd</sup> Gen1234.2Set forniti1244.3Opzioni1244.4Dati tecnici1254.5Protezione ambientale e informazioni sullo smaltimento1254.6Compatibilità elettromagnetica (descrizione tecnica)1264.6.1Precauzioni d'impiego1264.6.2Avvertenze di compatibilità elettromagnetica1264.6.3Compatibilità elettromagnetica – emissioni e<br>immunità126 |
| 5  | Installazione1285.1Installazione del sistema Chiropro Plus 3 <sup>rd</sup> Gen1295.2Procedura ON/OFF129                                                                                                    |
| 6  | Panoramica dell'interfaccia       130         6.1       Modalità del Chiropro Plus 3 <sup>rd</sup> Gen       130         6.2       Panoramica del funzionamento della manopola girevole130         6.3       Allarmi acustici                                                                                                    |
| 7  | Intervento - Modalità Implantologia                                                                                                    |
| 8  | Intervento - Modalità Chirurgia1348.1Descrizione della schermata Intervento1348.2Esecuzione di un intervento134                                                                                                    |
| 9  | Impostazioni1369.1Modalità Intervento1369.2Velocità micromotore MX-i LED1369.3Coppia micromotore MX-i LED1369.4Senso di rotazione micromotoreMX-i LED1379.5Livello di irrigazione1379.6Rapporto del contrangolo1379.7Livello di luminosità137                                                                                                    |
| 10 | Modalità speciali138                                                                                                    |
| 11 | Elenco degli errori e ricerca guasti140<br>11.1 Avviso di protezione (operativo)140<br>11.2 Errore di funzionamento del dispositivo141                                                                                                    |
| 12 | Manutenzione         142           12.1         Assistenza         142           12.2         Pulizia e disinfezione         142           12.3         Importante         142           12.4         Sostituzione fusibili         143                                                                                                    |
| 13 | Informazioni generali e garanzia14413.1Informazioni generali14413.2Condizioni di garanzia144                                                                                                    |

# 1 Simboli

# 1.1 Descrizione dei simboli per i comandi Chiropro Plus 3<sup>rd</sup> Gen

| Simbolo           | Descrizione                                                                                                    | Simbolo | Descrizione                                                                                                    |
|-------------------|----------------------------------------------------------------------------------------------------|---------|----------------------------------------------------------------------------------------------------|
| <b>CE</b><br>0123 | Marcatura CE con numero dell'organismo notifi-<br>cato.                                                                                                    |         | Materiali riciclabili.                                                                                                    |
| $\bigcirc$        | Interruttore di rete - Corrente disinserita.                                                                                                    | X       | Raccolta differenziata di dispositivi elettrici ed elet-<br>tronici.                                                                                |
|                   | Interruttore di rete - Corrente inserita.                                                                                                    |         | Costruttore.                                                                                                    |
|                   | Fusibile Ø 5 x 20 mm                                                                                                    |         | Luce.                                                                                                    |
| ~                 | Corrente alternata                                                                                                    |         | Allarmi acustici.                                                                                                    |
|                   | Dispositivo che produce emissioni di radiofre-<br>quenza (possono verificarsi interferenze in prossi-<br>mità di apparecchi contrassegnati con questo<br>simbolo). | Rx Only | Avvertenza: la legge federale (USA) impone la ven-<br>dita di questo dispositivo esclusivamente a odonto-<br>iatri autorizzati o su loro richiesta. |
|                   | ATTENZIONE! Consultare la documentazione alle-<br>gata.<br>Fornisce istruzioni che devono essere rispettate<br>per motivi di sicurezza.                            | c Setus | Marcatura CSA - Conforme agli standard statuni-<br>tensi e canadesi.                                                                                |
| <b>\$</b>         | Riferirsi alla documentazione allegata (www.bie-<br>nair.com/ifu).                                                                                                 | SN      | Numero di serie.                                                                                                    |
| REF               | Codice art.                                                                                                    |         |                                                                                                    |

# 1.2 Descrizione dei simboli per gli accessori Chiropro Plus 3<sup>rd</sup> Gen

| Simbolo           | Descrizione                                             | Simbolo | Descrizione                                                          |
|-------------------|---------------------------------------------------------|---------|----------------------------------------------------------------------|
| <b>CE</b><br>0123 | Marcatura CE con numero dell'organismo notifi-<br>cato. | [漸]     | Termodisinfettabile.                                                 |
| $\square$         | Data di scadenza.                                       |         | Materiali riciclabili.                                               |
| 2                 | Non riutilizzare.                                       | X       | Raccolta differenziata di dispositivi elettrici ed elet-<br>tronici. |
| STERILEEO         | Sterilizzazione con ossido di etilene.                  | 135°C   | Autoclavabile fino alla temperatura specificata.                     |
| π                 | Sicurezza elettrica. Parte applicata tipo B.            |         | Costruttore.                                                         |
| REF               | Codice art.                                             | SN      | Numero di serie.                                                     |

# 2 Identificazione, uso previsto e indicazioni

# 2.1 Identificazione

Comando elettronico da banco per odontoiatria che consente il funzionamento di un manipolo odontoiatrico tramite un micromotore MX-i LED con variazione di velocità mediante pedale.

Una pompa peristaltica permette il trasferimento della soluzione fisiologica attraverso una linea di irrigazione monouso senza contaminarla.

Il display LCD del dispositivo visualizza le impostazioni dell'intervento consentendone il controllo.

# 2.2 Uso previsto

Questo dispositivo è destinato all'uso da parte di dentisti e chirurghi in studi odontoiatrici ed ospedali. Il comando Chiropro Plus 3<sup>rd</sup> Gen è previsto per comandare un micromotore per odontoiatria per chirurgia orale e implantologia. Qualsiasi uso non conforme all'impiego previsto è vietato e può rivelarsi pericoloso. Questo sistema rispetta tutti i requisiti legali vigenti per i dispositivi medici.

L'ambiente elettromagnetico di destinazione (secondo CEI 60601-1-2 ed. 4.0) è l'ambiente sanitario professionale.

# 2.3 Indicazioni e link ai capitoli

#### • A, B, C, ecc. Un testo preceduto da una

Un testo preceduto da una lettera indica una procedura che deve essere eseguita passo passo.

• \$

Indica il risultato di una procedura.

- (1), (2), (3), ecc.
   Un testo preceduto da un numero indica un testo utilizzato in associazione a una figura.
- **OK**, **Settings** (Impostazioni), ecc. Il testo corsivo in grassetto indica elementi su schermo come pulsanti, menu, voci di menu, aree dello schermo, valori, campi quando hanno un nome e nomi di schermate.

A scopo di semplificazione, in questo manuale:

- "In senso orario" è abbreviato in "CW";
- "In senso antiorario" è abbreviato in "CCW";
- La modalità di rotazione in avanti del micromotore è abbreviata in "FWD";
- La modalità di rotazione inversa del micromotore è abbreviata in "REV";
- L'unità di misura della velocità di rotazione "giri al minuto" è abbreviata in "rpm";
- L'unità di misura della coppia "Newton centimetro" è abbreviata in "Ncm";
- Il comando del micromotore è abbreviato in "DMX".
- Implantologia e chirurgia sono abbreviate in «IM» e «SR».

# 3 Avvertenze e precauzioni per l'uso

## $\triangle$ attenzione

La spina elettrica, che è il dispositivo di sezionamento in caso di problemi, deve essere facilmente accessibile in ogni momento.

## $\triangle$ attenzione

Non collegare mai un manipolo a un micromotore MX-i LED in funzione.

## $\triangle$ attenzione

È severamente vietata qualsiasi modifica del dispositivo medico.

## $\triangle$ avvertimento

Il dispositivo non è previsto per l'uso in atmosfera esplosiva (gas anestetico).

## $\triangle$ avvertimento

Non cercare di aprire il dispositivo quando è connesso alla rete elettrica.

Rischio di scossa elettrica.

## ▲ ATTENZIONE

I parametri contenuti nelle procedure odontoiatriche sono solo a titolo informativo. Bien-Air Dental SA non può esserne ritenuta responsabile.

## ${\ensuremath{\Delta}}$ attenzione

Il dispositivo non deve essere toccato dal paziente.

## $\triangle$ attenzione

Non toccare contemporaneamente il paziente e la pompa o i contatti dei connettori.

## ${\ensuremath{\Delta}}$ attenzione

Accertarsi che non ci sia acqua sotto il comando prima di accenderlo.

## $\triangle$ attenzione

Tutti i connettori devono essere asciutti prima dell'uso. Accertarsi dell'assenza di umidità residua dovuta alla pulizia.

## $\triangle$ avvertimento

Per evitare qualsiasi rischio di scarica elettrica, questo comando deve essere collegato esclusivamente ad una rete di alimentazione dotata di protezione di terra.

# 4 Descrizione

# 4.1 Panoramica del sistema Chiropro Plus 3<sup>rd</sup> Gen

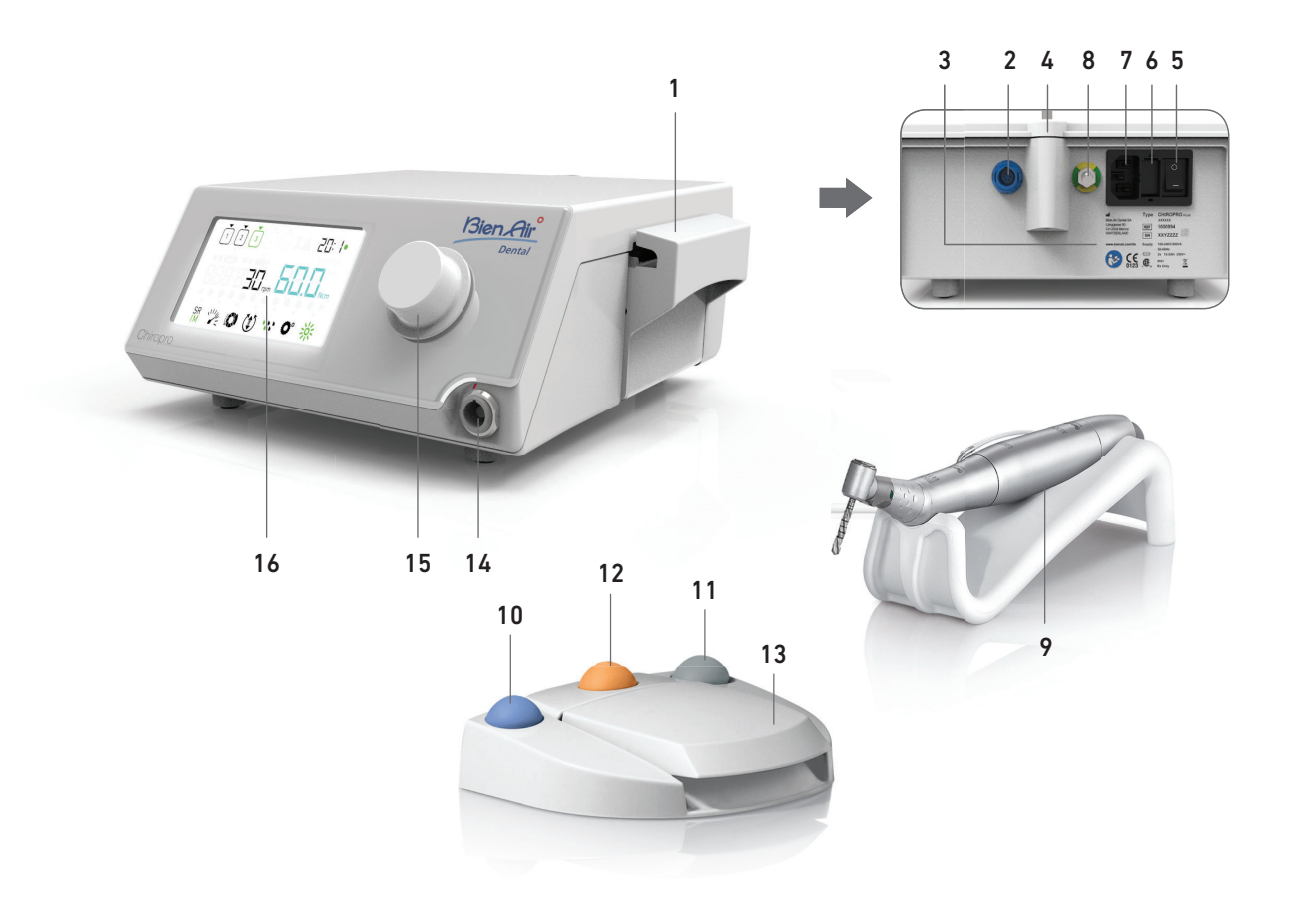

FIG. 1

- (1) Coperchio pompa peristaltica
- (2) Connettore pedale
- (3) Marchio di conformità
- (4) Alloggiamento gancio
- (5) Interruttore principale
- (6) Scatola fusibili
- (7) Connettore di rete
- (8) Presa di terra
- (9) Micromotore MX-i LED

- (10) Pulsante per avviare/arrestare l'irrigazione
- (11) Comando a pedale per invertire il senso di rotazione del micromotore MX-i LED
- (12) Pulsante "Programma" per passare alla fase successiva dell'intervento
- (13) Avvio del micromotore
- (14) Presa micromotore MX-i LED
- (15) Manopola di comando
- (16) Pannello di comando LCD

# 4.2 Set forniti

# Set Chiropro Plus 3<sup>rd</sup> Gen ART. 1700710-001

| Designazione                                                                       | Codice ART. |
|------------------------------------------------------------------------------------|-------------|
| Comando Chiropro Plus 3 <sup>rd</sup> Gen (1)                                      | 1600994-001 |
| Micromotore MX-i LED (1)                                                           | 1600755-001 |
| Pedale con 3 pulsanti (1)                                                          | 1600631-001 |
| Cavo MX-i LED (2 m) (1)                                                            | 1601069-001 |
| Pellicola protettiva sterile (2)                                                   | 1502329-002 |
| Confezione da 5 linee di irrigazione sterili<br>monouso                            | 1500984-005 |
| Confezione da 10 fascette per fissare la linea<br>di irrigazione sterile a un cavo | 1307727-010 |
| Gancio per flacone di soluzione fisiologica (1)                                    | 1303393-001 |
| Supporto manipolo (1)                                                              | 1301575-001 |
| Sistema cordone 3P, USA/Asia, lunghezza 2<br>m (1)                                 | 1300067-001 |
| Sistema cordone 3P, Europa, lunghezza 2,5 m<br>(1)                                 | 1300066-001 |
| Sistema cordone 3P, Svizzera, lunghezza 2 m<br>(1)                                 | 1300065-001 |

# Set Chiropro Plus $\mathbf{3}^{rd}$ Gen con contrangolo CA 20:1L ART. 1700709-001

| Designazione                                  | Codice ART. |
|-----------------------------------------------|-------------|
| Set Chiropro Plus 3 <sup>rd</sup> Gen (1)     | 1700710-001 |
| Contrangolo CA 20:1 L Micro-Series (luce) (1) | 1600692-001 |

## Set Chiropro Plus 3<sup>rd</sup> Gen con contrangolo CA 1:2.5L ART. 1700751-001

| Designazione                                   | Codice ART. |
|------------------------------------------------|-------------|
| Set Chiropro Plus 3 <sup>rd</sup> Gen (1)      | 1700710-001 |
| Contrangolo CA 1:2.5 L Micro-Series (luce) (1) | 1601055-001 |

# Set Chiropro Plus 3<sup>rd</sup> Gen KM ART. 1700739-001

| Designazione                                                                       | Codice ART. |
|------------------------------------------------------------------------------------|-------------|
| Comando Chiropro Plus 3 <sup>rd</sup> Gen (1)                                      | 1600994-001 |
| Micromotore MX-i LED (1)                                                           | 1600755-001 |
| Pedale con 3 pulsanti (1)                                                          | 1600631-001 |
| Cavo MX-i LED (2 m) (1)                                                            | 1601069-001 |
| Pellicola protettiva sterile (2)                                                   | 1502329-002 |
| Confezione Kirschner/Meyer da 10 linee ste-<br>rili monouso                        | 1501635-010 |
| Confezione da 10 fascette per fissare la linea<br>di irrigazione sterile a un cavo | 1307727-010 |
| Gancio per flacone di soluzione fisiologica (1)                                    | 1303393-001 |
| Supporto manipolo (1)                                                              | 1301575-001 |
| Sistema cordone 3P, USA/Asia, lunghezza 2<br>m (1)                                 | 1300067-001 |
| Sistema cordone 3P, Europa, lunghezza 2,5 m<br>(1)                                 | 1300066-001 |
| Sistema cordone 3P, Svizzera, lunghezza 2 m<br>(1)                                 | 1300065-001 |

# Set Chiropro Plus $\mathbf{3^{rd}}$ Gen con contrangolo KM CA 20:1L ART. 1700738-001

| Designazione                                    | Codice ART. |
|-------------------------------------------------|-------------|
| Set Chiropro Plus 3 <sup>rd</sup> Gen KM (1)    | 1700739-001 |
| Contrangolo CA 20:1 L KM<br>Micro-Series (luce) | 1600786-001 |

# 4.3 Opzioni

| Designazione                                                                                                    | Codice ART. |
|----------------------------------------------------------------------------------------------------|-------------|
| Pedale con 3 pulsanti                                                                                                    | 1600631-001 |
| Micromotore MX-i LED                                                                                                    | 1600755-001 |
| Contrangolo CA 20:1 L KM Micro-Series (luce)                                                                                | 1600786-001 |
| Contrangolo CA 20:1 L KM (luce)                                                                                             | 1600785-001 |
| Contrangolo CA 20:1 L Micro-Series (luce)                                                                                   | 1600692-001 |
| Contrangolo CA 20:1 L (luce)                                                                                                | 1600598-001 |
| Contrangolo EV0.15 1:5 L Micro-Series (luce)                                                                                | 1600940-001 |
| Contrangolo EV0.15 1:5 L (luce)                                                                                             | 1600941-001 |
| Contrangolo CA 1:5 L Micro-Series (luce)                                                                                    | 1600690-001 |
| Contrangolo CA 1:5 L (luce)                                                                                                 | 1600386-001 |
| Contrangolo CA 1:5                                                                                                    | 1600325-001 |
| Contrangolo CA 1:2.5 L Micro-Series (luce)                                                                                  | 1601055-001 |
| Manipolo diritto PM 1:1 Spray Esterno                                                                                       | 1600052-001 |
| Manipolo diritto PM 1:2                                                                                                    | 1600436-001 |
| Pellicola protettiva sterile (2)                                                                                            | 1502329-002 |
| Confezione da 100 Bur Guard sterili                                                                                         | 1501317-100 |
| Confezione da 10 linee sterili monouso 3,5 m                                                                                | 1501738-010 |
| Confezione Kirschner/Meyer da 10 linee ste-<br>rili monouso                                                                 | 1501635-010 |
| Set di irrigazione rimovibile tipo Kirschner/<br>Meyer per CA 20:1 L e CA 20:1 L KM<br>Micro-Series con 10 ghiere e 10 tubi | 1501621-010 |
| Confezione da 10 linee sterili monouso                                                                                      | 1500984-010 |
| Gancio per flacone di soluzione fisiologica                                                                                 | 1303393-001 |
| Supporto manipolo                                                                                                    | 1301575-001 |
| Cavo MX-i LED (2 m)                                                                                                    | 1601069-001 |
| Sistema cordone 3P, USA/Asia, lunghezza 2<br>m                                                                              | 1300067-001 |
| Sistema cordone 3P, Europa, lunghezza 2,5 m                                                                                 | 1300066-001 |
| Sistema cordone 3P, Svizzera, lunghezza 2 m                                                                                 | 1300065-001 |
| Confezione da 10 fascette per fissare la linea<br>di irrigazione sterile a un cavo                                          | 1307727-010 |
| Confezione da 10 fusibili T4.0AH 250 Vac a<br>elevata capacità di rottura                                                   | 1307312-010 |
| Manopola                                                                                                    | 1307031-001 |

# 4.4 Dati tecnici

#### Dimensioni L x P x H

| Comando Chiropro Plus 3 <sup>rd</sup> Gen              | 240 x 240 x 102 mm |
|--------------------------------------------------------|--------------------|
| Comando Chiropro Plus 3 <sup>rd</sup> Gen (con gancio) | 240 x 240 x 482 mm |
| Pedale                                                 | 200 x 180 x 54 mm  |
| Pedale (con maniglia)                                  | 200 x 180 x 144 mm |
| Cavo micromotore (ART. 1601069)                        | L 2,0 m            |
| Cavo pedale                                            | L 2,9 m            |
| Micromotore MX-i LED                                   | 23 x 91 mm         |
| Il pedale è impermeabile (IP X8 in conformita          | à a CEI 60529).    |
| Peso                                                   |                    |

| Comando Chiropro Plus 3 <sup>rd</sup> Gen | 2,2 kg        |
|-------------------------------------------|---------------|
| Pedale                                    |               |
| Gancio                                    | 115 g         |
| Cavo                                      | 105 g         |
| Micromotore MX-i LED                      | 115 g         |
| Dati elettrici                            |               |
| Tensione                                  | 100 – 240 Vac |

| Frequenza | <br>50 | -60 | Ηz |
|-----------|--------|-----|----|

#### Parametri di esercizio

Gamma di velocità regolabile: 100 - 40.000 rpm

Coppia max ...... 80 Ncm

#### Condizioni ambientali

| Condizioni<br>ambientali                  | Esercizio                        | Trasporto e stoccaggio<br>(max. 15 settimane) |
|-------------------------------------------|----------------------------------|-----------------------------------------------|
| Temperatura                               | da +5°C (41°F)<br>a +35°C (95°F) | da -25°C (-13°F) a<br>+70°C (158°F)           |
| Umidità relativa<br>(condensa<br>inclusa) | dal 30%<br>all'80%               | dal 10% al 100%                               |
| Pressione atmo-<br>sferica                | 700 hPa - 1060<br>hPa            | 500 hPa - 1060 hPa                            |

## $\triangle$ attenzione

Non utilizzare il comando Chiropro Plus 3<sup>rd</sup> Gen al di fuori dell'intervallo di temperatura di esercizio.

#### Classificazione

Classe IIa in conformità alla Direttiva Europea 93/42/CEE sui dispositivi medici.

#### Classe d'isolamento elettrico

Classe I secondo CEI 60601-1 (apparecchio protetto da scariche elettriche).

## ▲ ATTENZIONE

Il dispositivo deve essere utilizzato esclusivamente dall'operatore.

#### Parti applicate (secondo CEI 60601-1):

| Micromotore MX-i LED         | ART. 1600755-001 |
|------------------------------|------------------|
| CA 20:1 L                    | ART. 1600598-001 |
| CA 20:1 L Micro-Series       | ART. 1600692-001 |
| CA 20:1 L KM                 | ART. 1600785-001 |
| CA 20:1 L KM Micro-Series    | ART. 1600786-001 |
| CA EV0.15 1:5 L Micro-Series | ART. 1600940-001 |
| CA EV0.15 1:5 L              | ART. 1600941-001 |
| CA 1:5 L Micro-Series        | ART. 1600690-001 |
| CA 1:5 L                     | ART 1600386-001  |
| CA 1:5                       | ART. 1600325-001 |
| CA 1:2.5 L Micro-Series      | ART. 1601055-001 |
| Manipolo diritto 1:1         | ART. 1600052-001 |
| Manipolo diritto 1:2         | ART. 1600436-001 |
| Linee di irrigazione         | ART. 1500984-010 |
| Linee di irrigazione KM      | ART. 1501635-010 |

#### Grado IP

IP 41 (involucro protetto da corpi solidi di dimensioni superiori a 1 mm e da gocce d'acqua (gocciolamento verticale)).

#### Memoria

Memorizzazione delle impostazioni di 5 fasi comprendenti regolazione di modalità, velocità, coppia, senso di rotazione, irrigazione, rapporto del contrangolo e intensità luminosa per ogni fase.

## Lingue

Italiano.

#### Gancio per flacone di soluzione fisiologica Acciaio inox.

Pompa peristaltica

| Portata della pompa | Da 30 a 150 ml/min. |
|---------------------|---------------------|
|                     | (5 livelli)         |
| Tubo per pompa      | Ø esterno 5,60 mm   |
|                     | Ø interno 2.40 mm   |

#### Spessore parete.....1,60 mm

| Da usare con:                       | Vedere le istruzioni per l'uso |
|-------------------------------------|--------------------------------|
| Micromotore MX-i LED                | ART. 2100245                   |
| CavoMX-i LED                        | ART. 2100163                   |
| Contrangolo CA 20:1 L, luce         | ART. 2100209                   |
| Contrangolo CA 20:1 L Micro-Series  | , luce ART. 2100209            |
| Contrangolo CA 20:1 L KM, luce      | ART. 2100209                   |
| Contrangolo CA 20:1 L KM Micro-Se   | ries, luceART. 2100209         |
| Contrangolo EV0.15 1:5 L Micro-Ser  | ies, luce ART. 2100294         |
| Contrangolo EV0.15 1:5 L, luce      | ART. 2100294                   |
| Contrangolo CA 1:5 L Micro-Series,  | luce ART. 2100294              |
| Contrangolo CA 1:5 L, luce          | ART. 2100294                   |
| Contrangolo CA 1:5                  | ART. 2100294                   |
| Contrangolo CA 1:2.5 L Micro-Series | s, luce ART. 2100337           |
| Manipolo diritto 1:1                | ART. 2100046                   |
| Manipolo diritto 1:2                | ART. 2100103                   |

## $\triangle$ attenzione

L'uso del sistema con altri manipoli, micromotori o cavi, non è stato convalidato/certificato (in questo caso i valori di velocità e coppia non possono essere garantiti).

#### Elenco degli errori e ricerca guasti

Vedere capitolo "11 Elenco degli errori e ricerca guasti" a pagina 140.

# 4.5 Protezione ambientale e informazioni sullo smaltimento

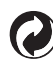

Lo smaltimento e/o il riciclaggio dei materiali devono essere eseguiti in conformità alla normativa in vigore.

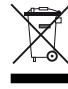

Raccolta differenziata di dispositivi e accessori elettrici e elettronici per il riciclaggio.

I dispositivi elettrici e elettronici possono contenere sostanze nocive alla salute e pericolose per l'ambiente. L'utente deve restituire il dispositivo al suo rivenditore o stabilire un contatto diretto con un ente approvato per il trattamento e il recupero di questo tipo di apparecchiatura (Direttiva Europea 2002/96/CE).

# 4.6 Compatibilità elettromagnetica (descrizione tecnica)

# 4.6.1 Precauzioni d'impiego

Questo comando elettronico è conforme alle norme elettriche sulla sicurezza secondo CEI 60601-1, edizione 3.1, e alle norme sulla compatibilità elettromagnetica secondo CEI 60601-1-2, quarta edizione.

### $\triangle$ attenzione

Questo dispositivo deve essere utilizzato da una persona competente in conformità alle disposizioni di legge vigenti relative alla sicurezza e alla tutela della salute sul posto di lavoro, nonché alle misure di prevenzione degli infortuni e alle presenti istruzioni. per l'uso. Conformemente a queste disposizioni, l'utente è tenuto a:

- usare esclusivamente dispositivi perfettamente funzionanti
- accertarsi che il dispositivo venga utilizzato esclusivamente per l'impiego previsto
- evitare il contatto con liquidi.

# 4.6.2 Avvertenze di compatibilità elettromagnetica

# $\triangle$ attenzione

Il Chiropro Plus 3<sup>rd</sup> Gen soddisfa i requisiti CEM secondo CEI 60601-1-2. Non usare ricetrasmittenti, cellulari, ecc. vicino al dispositivo poiché potrebbero comprometterne il funzionamento. Il dispositivo non è adatto all'uso in prossimità di apparecchiature chirurgiche ad alta frequenza, imaging a risonanza magnetica (MRI) e dispositivi simili in cui si rileva un'elevata intensità delle interferenze elettromagnetiche. Accertarsi che non vengano in nessun caso instradati cavi ad alta frequenza sopra o vicino al dispositivo. Nel dubbio contattare un tecnico qualificato o Bien-Air Dental SA.

Le apparecchiature di comunicazione a radiofrequenza portatili (comprese le periferiche quali cavi delle antenne e antenne esterne) non devono essere utilizzate a meno di 30 cm di distanza da qualsiasi parte del comando Chiropro Plus 3<sup>rd</sup> Gen, inclusi i cavi specificati dal costruttore. Altrimenti potrebbe verificarsi un peggioramento delle prestazioni del dispositivo.

## $\triangle$ attenzione

L'uso di accessori, trasduttori e cavi diversi dalle specifiche, come ricambi di componenti interni, ad eccezione dei trasduttori e dei cavi forniti da Bien-Air Dental SA, può provocare l'aumento di emissioni e la diminuzione dell'immunità.

# 4.6.3 Compatibilità elettromagnetica – emissioni e immunità

### Guida e dichiarazione del costruttore – Emissioni elettromagnetiche

Il Chiropro Plus 3<sup>rd</sup> Gen è previsto per l'uso nell'ambiente elettromagnetico specificato sotto. Il cliente o l'utente del comando Chiropro Plus 3<sup>rd</sup> Gen deve assicurarsi che venga usato nell'ambiente specificato.

| Prova emissioni                                                      | Conformità | Ambiente elettromagnetico – Guida                                                                                                    |  |
|----------------------------------------------------------------------|------------|----------------------------------------------------------------------------------------------------|--|
| Emissioni RF CISPR 11                                                | Gruppo 1   | Il Chiropro Plus 3 <sup>rd</sup> Gen utilizza energia RF solo per il funzionamento interno. Pertanto,<br>le sue emissioni RF sono basse ed è improbabile che causino interferenze nelle appa-<br>recchiature elettroniche vicine. |  |
| Emissioni RF CISPR 11                                                | Classe B   |                                                                                                    |  |
| Emissioni armoniche CEI<br>61000-3-2                                 | Classe A   | Il Chiropro Plus 3 <sup>rd</sup> Gen è adatto per l'uso in tutti gli stabili, compresi gli stabili dome-<br>stici e quelli direttamente connessi alla rete di alimentazione pubblica a bassa ten-                                 |  |
| Emissioni dovute alle flut-<br>tuazioni di tensione CEI<br>61000-3-3 | Conforme   | sione che alimenta edifici utilizzati per scopi domestici.                                                                                                    |  |

#### Guida e dichiarazione del costruttore – Immunità elettromagnetica

Il Chiropro Plus 3<sup>rd</sup> Gen è previsto per l'uso nell'ambiente elettromagnetico specificato sotto. Il cliente o l'utente del comando Chiropro Plus 3<sup>rd</sup> Gen deve assicurarsi che venga usato nell'ambiente specificato.

| Prova di immunità                                  | Livello della prova CEI 60601                                           | Livello di conformità                                                   | Ambiente elettromagnetico –<br>Guida                                                                                                    |
|----------------------------------------------------|-------------------------------------------------------------------------|-------------------------------------------------------------------------|----------------------------------------------------------------------------------------------------|
| Scariche elettrostatiche<br>(ESD)<br>CEI 61000-4-2 | ±8 kV contatto<br>±2 kV aria<br>±4 kV aria<br>±8 kV aria<br>±15 kV aria | ±8 kV contatto<br>±2 kV aria<br>±4 kV aria<br>±8 kV aria<br>±15 kV aria | I pavimenti devono essere di<br>legno, cemento o ceramica.<br>Se i pavimenti sono rivestiti<br>con materiali sintetici, l'umi-<br>dità relativa deve essere<br>almeno il 30%. |

| Prova di immunità                                                                                                    | Livello della prova CEI 60601                                                                                                    |              | Livello di con                                                                                                    | formità                                                                                  | Ambiente elettromagnetico –<br>Guida                                                                                                    |  |
|----------------------------------------------------------------------------------------------------|----------------------------------------------------------------------------------------------------|--------------|----------------------------------------------------------------------------------------------------|------------------------------------------------------------------------------------------|----------------------------------------------------------------------------------------------------|--|
| Transitori elettrici veloci<br>(burst)<br>CEI 61000-4-4                                                                           | ±2 kV per le linee di alimentazione<br>±1 kV per altre linee                                                                                                    |              | ±2 kV per le l<br>Non disponib                                                                                                 | inee di alimentazione<br>ile                                                             | La qualità della rete di ali-<br>mentazione deve essere la<br>stessa degli ambienti com-<br>merciali od ospedalieri.                                                                                                    |  |
| Sovracorrente momenta-<br>nea<br>CEI 61000-4-5                                                                                    | ±0,5 kV da linea a linea<br>±1 kV da linea a linea<br>±0,5 kV da linea a terra<br>±1 kV da linea a terra<br>±2 kV da linea a terra                                                                     |              | ±0,5 kV da lin<br>±1 kV da linea<br>±0,5 kV da linea<br>±1 kV da linea<br>±2 kV da linea                                       | ea a linea<br>a a linea<br>ea a terra<br>a a terra<br>a a terra                          | La qualità della rete di ali-<br>mentazione deve essere la<br>stessa degli ambienti com-<br>merciali od ospedalieri.                                                                                                    |  |
| Cadute di tensione, inter-<br>ruzioni e variazioni di ten-<br>sione sulle linee di<br>alimentazione in ingresso<br>CEI 61000-4-11 | 0%U <sub>T</sub> per 0,5 ciclo, a 0°, 45°, 90°,<br>135°, 180°, 225°, 270° e 315°<br>0% U <sub>T</sub> per 1 ciclo e<br>70% U <sub>T</sub> per 25/30 cicli a 0°<br>0% U <sub>T</sub> per 250 cicli a 0° |              | 0%U <sub>T</sub> per 0,5<br>135°, 180°, 2<br>0% U <sub>T</sub> per 1 c<br>70% U <sub>T</sub> per 2<br>0% U <sub>T</sub> per 25 | ciclo, a 0°, 45°, 90°,<br>25°, 270° e 315°<br>ticlo e<br>5/30 cicli a 0°<br>0 cicli a 0° | La qualità della rete di ali-<br>mentazione deve essere la<br>stessa degli ambienti com-<br>merciali od ospedalieri. Se<br>l'utente del comando Chiro-<br>pro Plus 3 <sup>rd</sup> Gen necessita<br>del funzionamento continuo<br>durante le interruzioni di ali-<br>mentazione, si raccomanda<br>di alimentare Chiropro Plus<br>3 <sup>rd</sup> Gen con gruppo di conti-<br>nuità (UPS) o batteria. |  |
| Campo magnetico deter-<br>minato dalla frequenza di<br>rete (50/60 Hz)<br>CEI 61000-4-8                                           | 30 A/m                                                                                                    |              | 30 A/m                                                                                                    |                                                                                          | l campi magnetici della fre-<br>quenza di rete devono essere ai<br>livelli caratteristici di un luogo<br>in un ambiente tipicamente<br>commerciale od ospedaliero.                                                                                                    |  |
| Interferenze condotte<br>dai campi RF<br>CEI 61000-4-6                                                                            | 3 V <sub>RMS</sub><br>0,15 MHz – 80 MHz<br>6 V <sub>RMS</sub> in bande ISM<br>0,15 MHz – 80 MHz<br>80% AM a 1 kHz                                                                                      |              | 3 V <sub>RMS</sub><br>0,15 MHz – 80<br>6 V <sub>RMS</sub> in ban<br>0,15 MHz – 80<br>80% AM a 1 k                              | 0 MHz<br>nde ISM<br>0 MHz<br>:Hz                                                         | L'intensità del campo da tra-<br>smettitori stazionari RF, così<br>come determinata da un rile-<br>vamento elettromagnetico<br>dell'area <sup>a</sup> deve essere infe-<br>riore al livello di conformità in<br>ogni gamma di frequenza.                                                                                                    |  |
| Campi radiati RF EM<br>CEI 61000-4-3                                                                                              | 3 V/m<br>80 MHz – 2,7 GHz<br>80% AM a 1 kHz                                                                                                    |              | 3 V/m<br>80 MHz – 2,7<br>80% AM a 1 k                                                                                          | GHz<br>Hz                                                                                | renze in prossimità di appa-<br>recchi contrassegnati con il<br>simbolo seguente:                                                                                                    |  |
|                                                                                                    | Freq. prova [MHz]                                                                                                    | Potenza max. | [W]                                                                                                    | Livello prova di<br>immunità [V/m]                                                       |                                                                                                    |  |
| Campi di prossimità da<br>apparecchiatura di comu-<br>nicazione wireless a<br>radiofrequenza<br>CEL 61000-6-3                     | 385                                                                                                    | 1,8          |                                                                                                    | 27                                                                                       |                                                                                                    |  |
|                                                                                                    | 450                                                                                                    | 2            |                                                                                                    | 28                                                                                       |                                                                                                    |  |
|                                                                                                    | 710, 745, 780                                                                                                    | 0,2          |                                                                                                    | 9                                                                                        | Distanza: 0,3 m                                                                                                    |  |
|                                                                                                    | 810, 870, 930                                                                                                    | 2            |                                                                                                    | 28                                                                                       |                                                                                                    |  |
| GEI 01000-4-5                                                                                                    | 1720, 1845, 1970                                                                                                    | 2            |                                                                                                    | 28                                                                                       |                                                                                                    |  |
|                                                                                                    | 2450                                                                                                    | 2            |                                                                                                    | 28                                                                                       | _                                                                                                    |  |
|                                                                                                    | 5240, 5500, 5785                                                                                                    | 0,2          |                                                                                                    | 9                                                                                        |                                                                                                    |  |
| NOTA: U <sub>T</sub> è la tensione di rete c.a. precedente all'applicazione per il livello della prova.                           |                                                                                                    |              |                                                                                                    |                                                                                          |                                                                                                    |  |

Prestazioni essenziali secondo CEI 60601-1: la prestazione essenziale è il mantenimento dell'intensità di illuminazione visiva del LED e la velocità del micromotore. La deviazione di velocità massima è pari al ±5%.

a. Le intensità di campo da trasmettitori stazionari come basi di radiotelefoni (cellulari/portatili), stazioni radiomobili, ricetrasmittenti, diffusione radio AM e FM e diffusione TV non possono essere previste teoricamente con precisione. Per determinare l'ambiente elettromagnetico dovuto a trasmettitori a radiofrequenza stazionari occorre prendere in considerazione un rilevamento elettromagnetico dell'area. Se l'intensità di campo misurata nella posizione in cui viene usato il comando Chiropro Plus 3<sup>rd</sup> Gen supera il livello di conformità RF sopra citato, è necessario osservare il Chiropro Plus 3<sup>rd</sup> Gen al fine di verificarne il corretto funzionamento. In caso di prestazione anomala ricorrere a misure aggiuntive come un diverso orientamento o una diversa collocazione del comando Chiropro Plus 3<sup>rd</sup> Gen.

# 5 Installazione

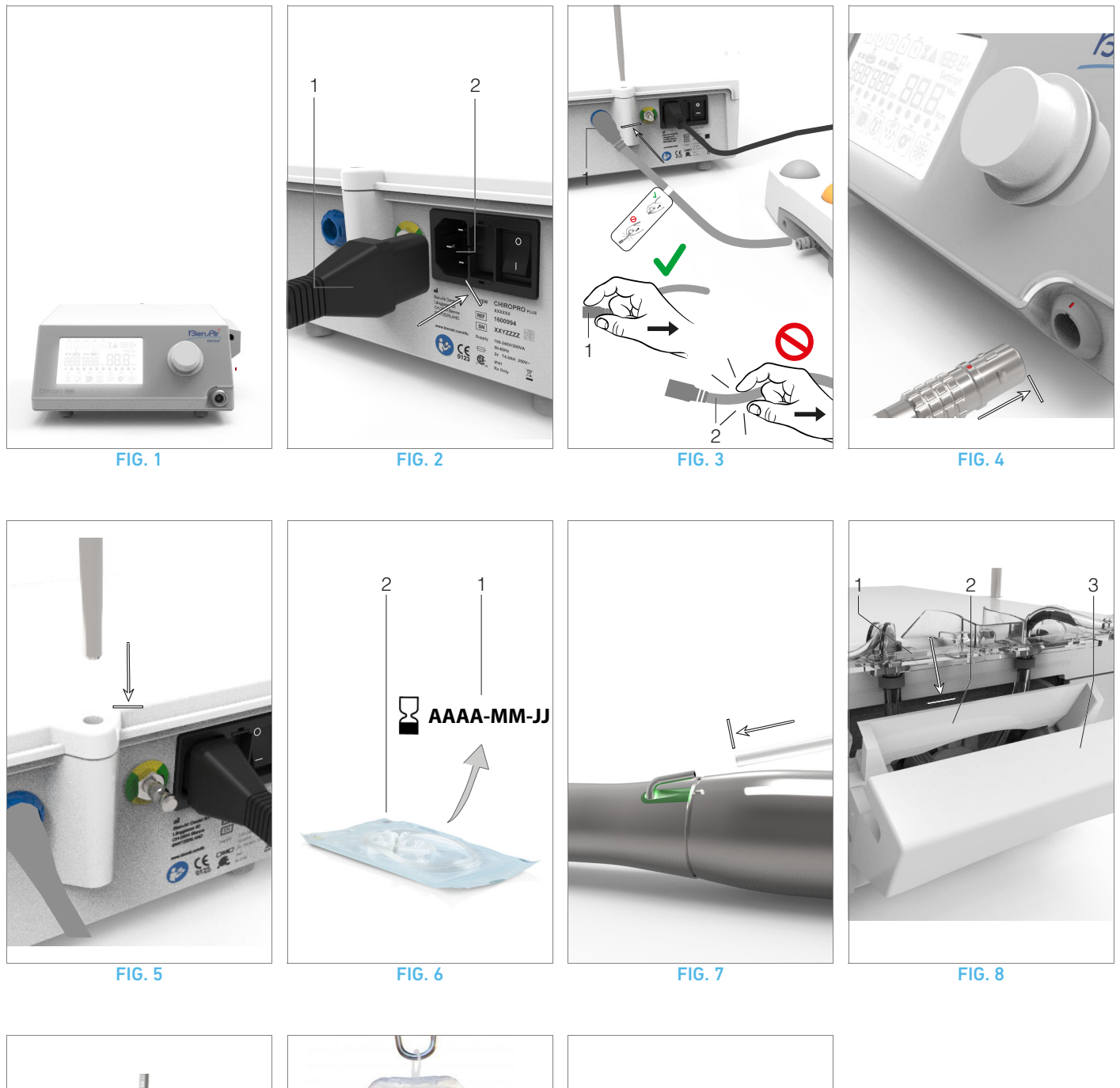

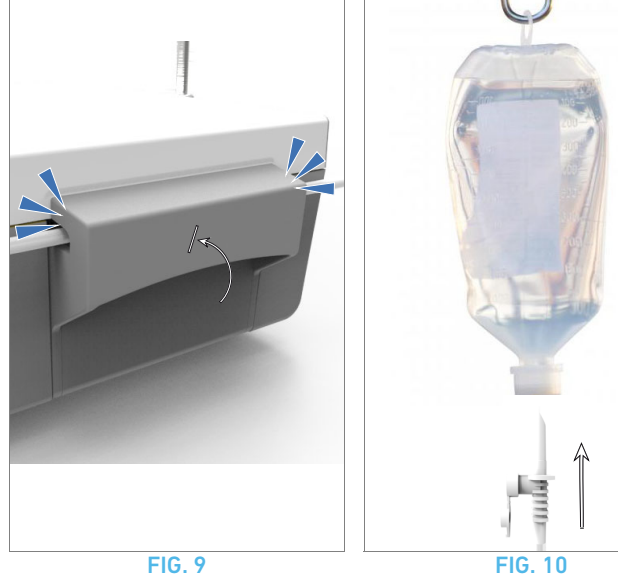

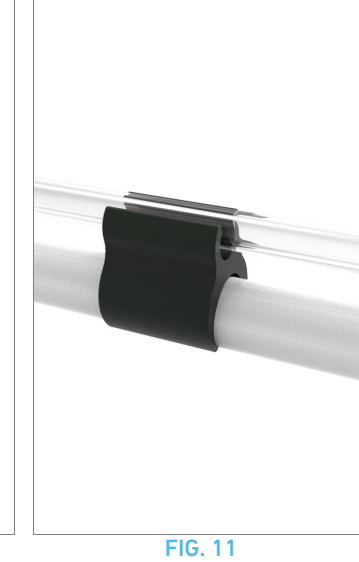

# 5.1 Installazione del sistema Chiropro Plus 3<sup>rd</sup> Gen

### FIG. 1

A. Sistemare Chiropro Plus  $\mathbf{3}^{\mathrm{rd}}$  Gen su una superficie piana in grado di sostenerne il peso.

## $\triangle$ attenzione

Può essere posizionato su un tavolo, su un carrello o su un'altra superficie, ma in nessun caso sul pavimento.

## **FIG. 2**

**B.** La scatola fusibili si apre con un cacciavite.

100 - 240 Vac = fusibile T4.0AH 250 Vac ART. 1307312-010. Per sostituire un fusibile, vedere il capitolo "12.4 Sostituzione fusibili" a pagina 143.

C. Collegare il cordone di alimentazione (1) alla presa (2).

Nota 1

## $\triangle$ attenzione

La spina elettrica, che è il dispositivo di sezionamento in caso di problemi, deve essere facilmente accessibile in ogni momento.

### FIG. 3

**D.** Collegare il cavo del pedale all'apposito ingresso situato sul lato posteriore, orientare la presa e la spina con l'aiuto del perno guida sulla presa.

## ▲ ATTENZIONE

Non sollevare il pedale tirando il cavo di collegamento.

Per scollegare il cavo del pedale, tirare il connettore della presa del cavo (1).

Non tirare il cavo (2) senza aver prima scollegato la presa del cavo.

### FIG. 4

E. Collegare il cavo del micromotore MX-i LED all'uscita del micromotore orientando la presa e la spina con l'aiuto del perno guida sulla presa.

### **FIG.** 5

F. Orientare e introdurre il gancio nell'apposito alloggiamento sul lato posteriore della console e appendere il flacone.

### FIG. 6

**G.** Verificare l'integrità della confezione nonché la data di scadenza della linea di irrigazione sull'etichetta (1).

## ▲ ATTENZIONE

Questo dispositivo medico deve essere utilizzato esclusivamente con le linee fornite da Bien-Air Dental per assicurare interventi privi di problemi. Queste linee sono sterili e monouso. Un eventuale riutilizzo può comportare la contaminazione microbiologica del paziente.

H. Togliere la linea di irrigazione sterile monouso (2) dal sacchetto.

## FIG. 7

I. Collegare il tubo flessibile della linea di irrigazione al tubo dello spray del manipolo o del contrangolo.

#### FIG. 8

J. Inserire l'archetto del deflussore (1) nella pompa peristaltica (2).
 Verificare che l'archetto sia agganciato correttamente.
 FIG. 9

K. Chiudere il coperchio della pompa (3). Se la chiusura fa resistenza, riaprire e controllare che l'archetto sia posizionato correttamente. Un clic segnala che il coperchio è chiuso correttamente.

## 

Non far funzionare la pompa quando il coperchio è aperto.

### $\triangle$ attenzione

Non far funzionare la pompa senza linea di irrigazione.

### ▲ ATTENZIONE

Rischio di pizzicamento!

### FIG. 10

L. Forare il tappo del flacone di soluzione fisiologica con l'estremità appuntita della linea di irrigazione dopo avere tolto la protezione.

## $\triangle$ attenzione

Non è previsto il rilevamento del flacone di liquido fisiologico vuoto! Controllare sempre il contenuto del flacone prima dell'intervento.

## FIG. 11

**M.** Fissare la linea di irrigazione al cavo del micromotore servendosi delle 3 fascette di fissaggio ART. 1307727-010.

# 5.2 Procedura ON/OFF

Il dispositivo può essere acceso e spento in tutta sicurezza mediante l'interruttore principale sul Chiropro Plus 3<sup>rd</sup> Gen.

## $\triangle$ attenzione

Non spegnere il dispositivo con micromotore in funzione.

# NOTE

1 Il dispositivo è alimentato dalla rete (100 - 240 Vac / 150W / 50-60Hz).

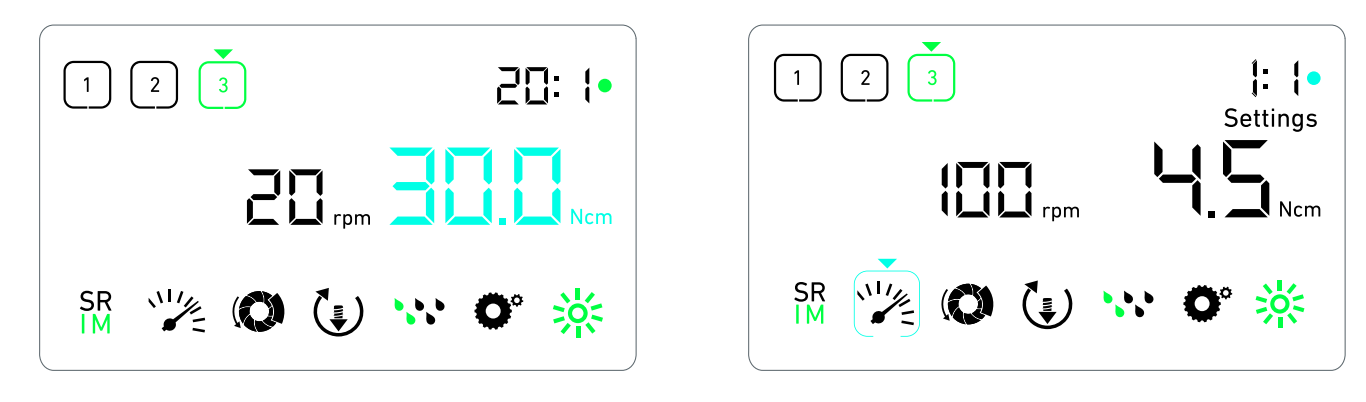

FIG. 1

**FIG. 2** 

# 6 Panoramica dell'interfaccia

# 6.1 Modalità del Chiropro Plus 3<sup>rd</sup> Gen

Il Chiropro Plus 3<sup>rd</sup> Gen consente di visualizzare e controllare i parametri dell'intervento mediante il display LCD.

Una schermata unica consente di utilizzare le seguenti modalità: FIG. 1

• Modalità Intervento (per eseguire un intervento in 3 fasi) Vedere capitolo "7 Intervento - Modalità Implantologia" a pagina 132 per i dettagli.

#### FIG. 2

Modalità Impostazioni (per impostare i parametri dell'intervento)

Vedere capitolo "9 Impostazioni" a pagina 136 per i dettagli.

#### FIG. 3

Modalità speciali (per testare il sistema e resettare le impostazioni)

Vedere capitolo "10 Modalità speciali" a pagina 138 per i dettagli. FIG. 4

**A.** Premere a lungo la manopola girevole (1) per commutare tra le modalità Intervento e Impostazioni.

#### Nota 1

Vedere capitolo "6.2 Panoramica del funzionamento della manopola girevole" a pagina 130 per i dettagli.

Vedere capitolo "10 Modalità speciali" a pagina 138 per inserire le modalità speciali.

# 6.2 Panoramica del funzionamento della manopola girevole

### Nota 2

|  | Funzionamento<br>della manopola                        | Descrizione                                                                                                    |
|--|--------------------------------------------------------|----------------------------------------------------------------------------------------------------|
|  | Rotazione in<br>senso orario                           | Aumentare il valore attuale / Andare<br>all'elemento a destra                                                                                                    |
|  | Rotazione in<br>senso antiorario                       | Diminuire il valore attuale / Andare<br>all'elemento a sinistra                                                                                                    |
|  | Una pressione<br>breve<br>(modalità Inter-<br>vento)   | Andare alla successiva fase program-<br>mata / confermare i messaggi di errore                                                                                                    |
|  | Una pressione<br>breve<br>(modalità Impo-<br>stazioni) | Accedere all'impostazione selezionata /<br>convalidare e memorizzare il valore<br>dell'impostazione attuale / uscire<br>dall'impostazione attuale / confermare i<br>messaggi di errore |
|  | Una pressione<br>lunga                                 | Commutare tra modalità Intervento e<br>modalità Impostazioni                                                                                                    |
|  | Due pressioni<br>brevi                                 | Accedere a modalità speciali (solo<br>quando in modalità Impostazioni è sele-<br>zionato il rapporto di trasmissione)                                                                  |

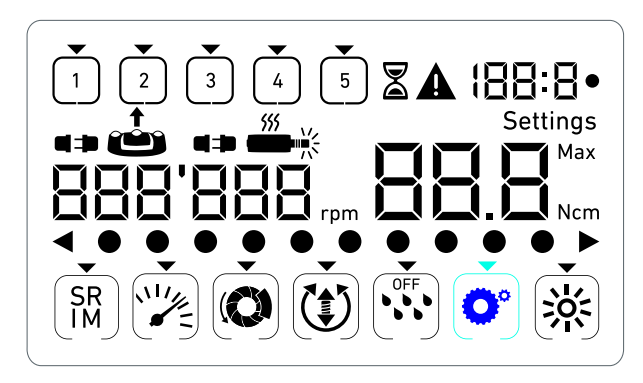

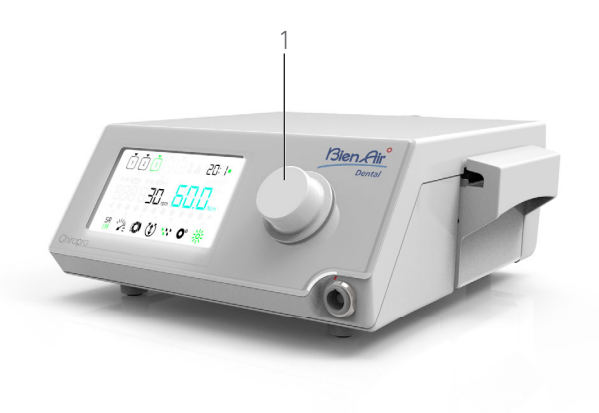

**FIG. 4** 

### FIG. 3

# 6.3 Allarmi acustici

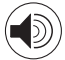

| Allarme acustico                 | Descrizione                                                                                                    |
|----------------------------------|----------------------------------------------------------------------------------------------------|
| Un bip breve                     | Attivazione dell'irrigazione, passaggio<br>alla fase successiva e commutazione del<br>senso di rotazione in FORWARD |
| Due bip brevi                    | Disattivazione dell'irrigazione e commu-<br>tazione del senso di rotazione in<br>REVERSE                            |
| Due bip lunghi                   | Commutazione dalla fase programmata a<br>bassa velocità a quella a alta velocità                                    |
| Brevi bip alternati              | Notifiche di allarme                                                                                                |
| Bip alternati di<br>durata media | Indicatore di funzionamento REVERSE del<br>micromotore                                                              |
| Bip lunghi alter-<br>nati        | Notifica guasto del sistema                                                                                         |

# NOTE

1 La modalità Intervento è la modalità di avviamento predefinita.

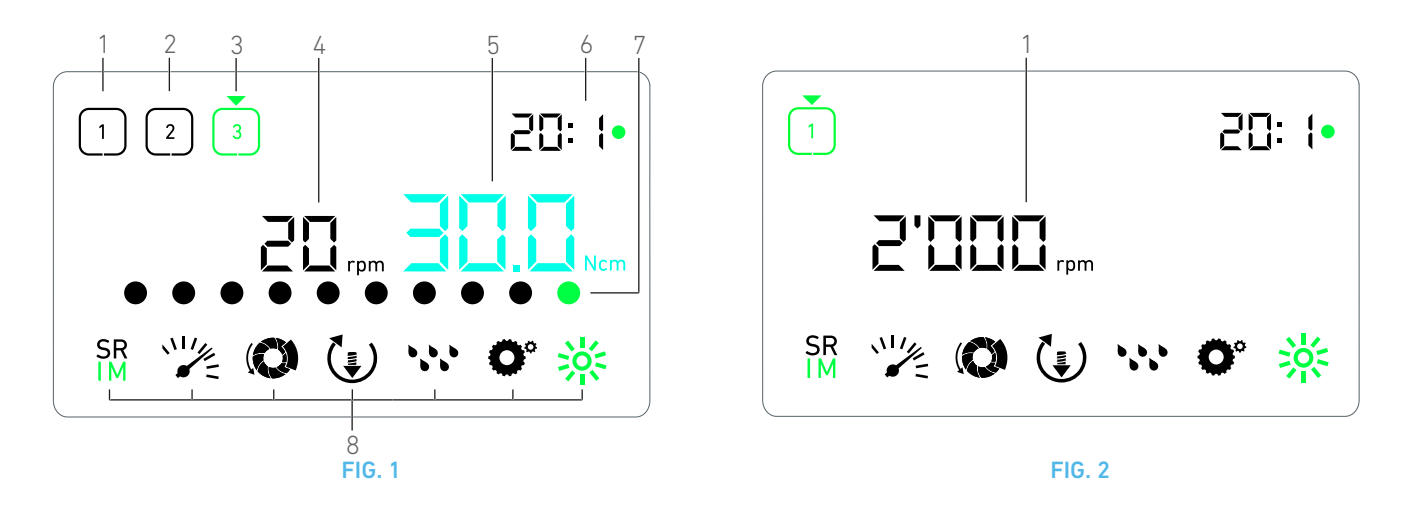

# 7 Intervento - Modalità Implantologia

# 7.1 Descrizione della schermata Intervento

#### FIG. 1

La schermata Intervento cambia a seconda che il micromotore sia fermo o in funzione e in base alla fase attiva.

Consente di eseguire un intervento in 3, 4 o 5 fasi predefinite P1, P2, P3, P4, P5 (che possono essere utilizzate rispettivamente per programmare impostazioni per le fasi di preparazione dell'osso, fresatura, filettatura e inserimento dell'impianto) e visualizza le seguenti informazioni:

- (1) Fase P1 (fase inattiva, in nero)
- (2) Fase P2 (fase inattiva, in nero)
- (3) Fase P3 (fase attiva, in verde)

Come impostazione predefinita, le fasi P4 e P5 sono disattivate, " Numero di fasi" a pagina 138 per attivarle.

#### (4) Tachimetro

### Nota 1

(5) Misuratore di coppia

#### Nota 2

(6) Rapporto del contrangolo

#### Nota 3

(7) Grafico a barre della coppia

#### Nota 4

(8) Simboli delle impostazioni dell'Intervento

Vedere capitolo "9 Impostazioni" a pagina 136 per dettagli sulla regolazione delle impostazioni.

# 7.2 Eseguire un intervento, fasi P1 e P2

# FIG. 2

A. Premere il pedale per regolare la velocità del micromotore MX-i LED.

- Quando il micromotore è in funzione, i simboli delle fasi inattive si spengono.
- Il tachimetro visualizza in nero il valore della velocità in tempo reale.

```
Nota 5 - 6 - 7
FIG. 3
```

**B.** Se necessario rilasciare il pedale per eseguire le seguenti operazioni:

- Il tachimetro (1) visualizza in azzurro la velocità massima impostata raggiungibile dal micromotore.
  - Ruotare la manipola in senso orario o antiorario rispettivamente per aumentare o diminuire la velocità massima raggiungibile dal micromotore (modalità di impostazione rapida).

#### Nota 12

Il tachimetro è azzurro e visualizza la velocità massima impostata raggiungibile dal micromotore (1).

#### Nota 8

• Premere a lungo la manopola per modificare le impostazioni dell'intervento.

🖏 Viene visualizzata la modalità Impostazioni.

Vedere capitolo "9 Impostazioni" a pagina 136 per i dettagli.

• Premere a lungo il pulsante arancione del pedale per attivare l'aumento della coppia di 5 Ncm.

#### Nota 9 - 12

**C.** Premere brevemente il pulsante arancione del pedale o la manopola per passare alla fase successiva.

Il simbolo della fase successiva diventa verde e vengono ripristinate le ultime impostazioni utilizzate nella fase.

## Nota 7 - 10

# 7.3 Eseguire un intervento, fasi P3, P4 e P5

#### FIG. 4

**A.** Nelle fasi P3 (1), P4 e P5, premere il pedale per regolare la velocità del micromotore MX-i LED.

- Quando il micromotore è in funzione, i simboli delle fasi inattive si spengono.
- 🖏 Il tachimetro (2) visualizza il valore in tempo reale.
- 🗞 Il misuratore di coppia (3) visualizza il valore in tempo reale.
- La barra della coppia (5) visualizza il rapporto tra il valore di coppia in tempo reale (rappresentato da punti azzurri quando il micromotore è in funzione) e la coppia massima raggiunta (rappresentata da un punto verde).

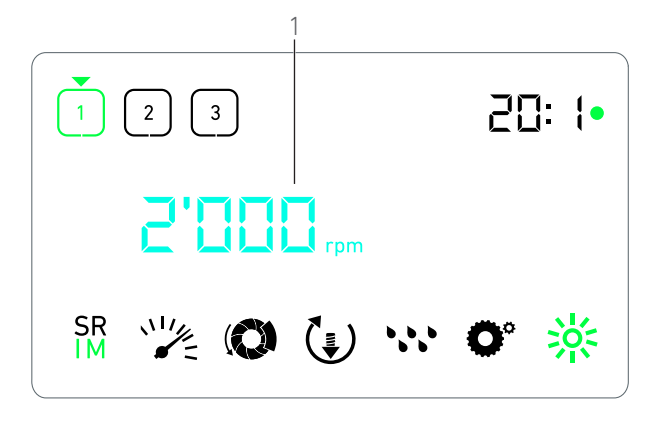

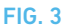

#### Nota 5 - 6 - 7

**B.** Se necessario rilasciare il pedale per eseguire le seguenti operazioni:

- Il misuratore di coppia (3) visualizza il valore massimo raggiunto e il simbolo Max (4).
- I punti della barra della coppia (5) che erano visualizzati in azzurro diventano neri, tranne il punto del valore massimo che diventa verde.
  - Ruotare la manopola in senso orario o antiorario rispettivamente per aumentare o diminuire la coppia massima raggiungibile dal micromotore (modalità di impostazione rapida).

#### Nota 12

It tachimetro (3) diventa azzurro e visualizza la coppia massima impostata raggiungibile dal micromotore.

#### Nota 11

• Premere a lungo la manopola per modificare le impostazioni dell'intervento.

Vedere capitolo "9 Impostazioni" a pagina 136 per i dettagli.

• Premere a lungo il pulsante arancione per attivare l'aumento della coppia di 5 Ncm.

#### Nota 9 - 12

**C.** Premere brevemente il pulsante arancione del pedale o la manopola per passare alla fase successiva.

Il simbolo della fase successiva diventa verde e vengono ripristinate le ultime impostazioni utilizzate nella fase.

Nota 7 - 10

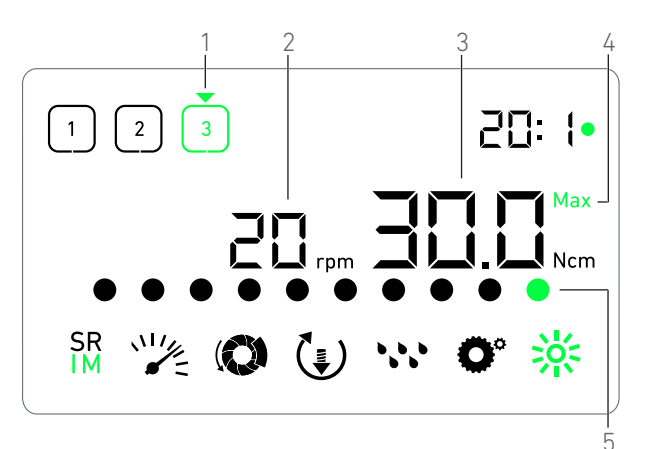

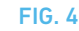

# NOTE

1 Il valore della velocità in tempo reale è visualizzato in nero con micromotore MX-i LED in funzione. Quando il micromotore MX-i LED non è in funzione, nelle fasi P1 e P2, il valore della velocità massima raggiungibile memorizzato viene visualizzato in azzurro.

 $\label{eq:stability} 3 \quad \mbox{ Il rapporto del contrangolo è contrassegnato in azzurro per rapporto diretto e in verde per rapporti di riduzione.}$ 

**4** Il grafico a barre della coppia viene visualizzato solo quando la velocità del micromotore è inferiore a 100 RPM, insieme alla coppia massima raggiunta durante l'intervento.

**5** Le impostazioni di ogni fase vengono ripristinate dalle ultime impostazioni utilizzate nella fase corrispondente, tranne le impostazioni rapide eseguite direttamente nella modalità Intervento.

**6** In modalità REVERSE, il simbolo del senso di rotazione lampeggia e viene emesso un allarme acustico (bip alternati di durata media). In modalità REVERSE, quando è visualizzato il misuratore di coppia, il valore della coppia viene aumentato automaticamente. Il valore di coppia può essere aumentato da 0 a 10 Ncm, vedere capitolo " Valore dell'aumento della coppia in Reverse" a pagina 138 per regolarlo.

7~ La pressione dei pulsanti del pedale non ha alcun effetto quando il micromotore è in funzione.

8 Nelle fasi P1 o P2 la coppia può essere modificata solo in modalità Impostazioni.

**9** L'aumento della coppia può essere attivato solo quando il misuratore di coppia è visualizzato in modalità Intervento, in fasi a bassa velocità (<100 RPM).

**10** Per motivi di sicurezza, l'icona dell'impostazione della velocità diventa rossa e lampeggia per 2 secondi insieme al tachimetro quando si passa da una fase a bassa velocità a una ad alta velocità (≥100 RPM).

11 Nelle fasi P3, P4 e P5 la velocità può essere modificata solo in modalità Impostazioni.

**12** Le modifiche eseguite in questa modalità (sia ruotando la manopola sia cambiando i parametri mediante i pulsanti del pedale) sono considerate temporanee e non vengono salvate.

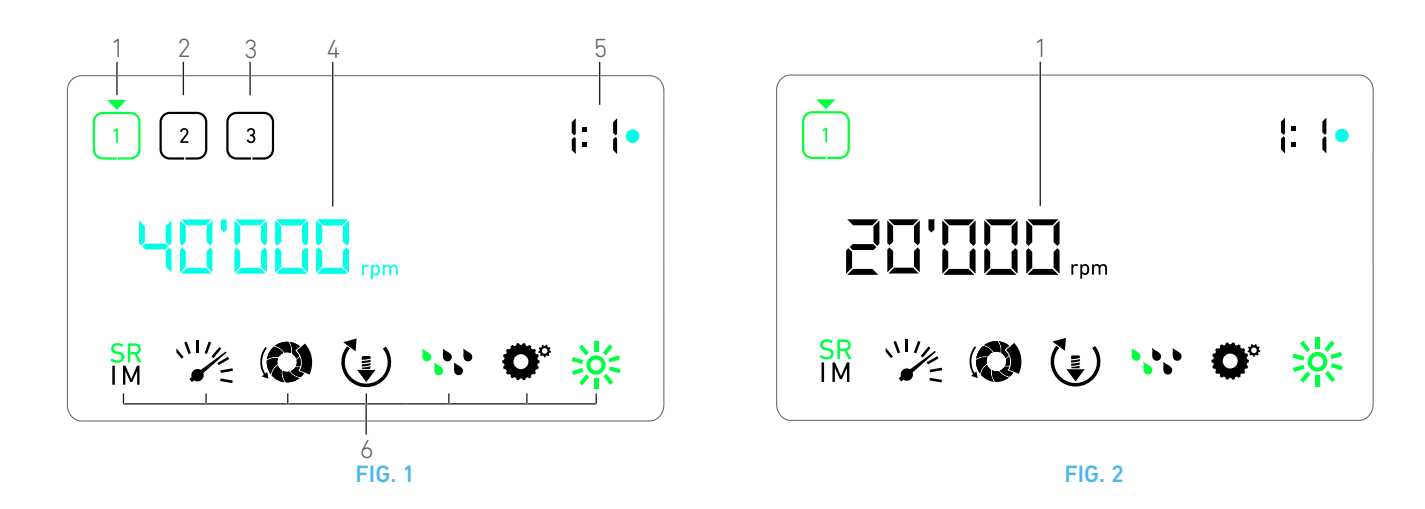

# 8 Intervento - Modalità Chirurgia

# 8.1 Descrizione della schermata Intervento

#### FIG. 1

La schermata Intervento cambia a seconda che il micromotore sia fermo o in funzione e in base alla fase attiva.

Consente di eseguire un intervento in 3, 4 o 5 fasi predefinite P1, P2, P3, P4, P5 e visualizza le seguenti informazioni:

- (1) Fase P1 (fase attiva, in verde)
- (2) Fase P2 (fase inattiva, in nero)
- (3) Fase P3 (fase inattiva, in nero)

*Come impostazione predefinita, le fasi P4 e P5 sono disattivate, " Numero di fasi" a pagina 138 per attivarle.* 

#### (4) Tachimetro

#### Nota 1

(5) Rapporto del contrangolo

#### Nota 2

(6) Simboli delle impostazioni dell'intervento

Vedere capitolo "9 Impostazioni" a pagina 136 per dettagli sulla regolazione delle impostazioni.

## 8.2 Esecuzione di un intervento

#### **FIG. 2**

A. Premere il pedale per regolare la velocità del micromotore MX-i LED.

- Quando il micromotore è in funzione, i simboli delle fasi inattive si spengono.
- Il tachimetro visualizza in nero il valore della velocità in tempo reale.

#### Nota 3 - 4 - 5

### FIG. 3

**B.** Se necessario rilasciare il pedale per eseguire le seguenti operazioni:

- il tachimetro (1) visualizza in azzurro la velocità massima impostata raggiungibile dal micromotore.
  - Ruotare la manipola in senso orario o antiorario rispettivamente per aumentare o diminuire la velocità massima raggiungibile dal micromotore (modalità di impostazione rapida).

#### Nota 6

kil tachimetro è azzurro e visualizza la velocità massima impostata raggiungibile dal micromotore (1).

#### Nota 7

• Premere a lungo la manopola per modificare le impostazioni dell'intervento.

&Viene visualizzata la modalità Impostazioni.

Vedere capitolo "9 Impostazioni" a pagina 136 per i dettagli.

**C.** Premere brevemente il pulsante arancione del pedale o la manopola per passare alla fase successiva.

Il simbolo della fase successiva diventa verde e vengono ripristinate le ultime impostazioni utilizzate nella fase.

Nota 5

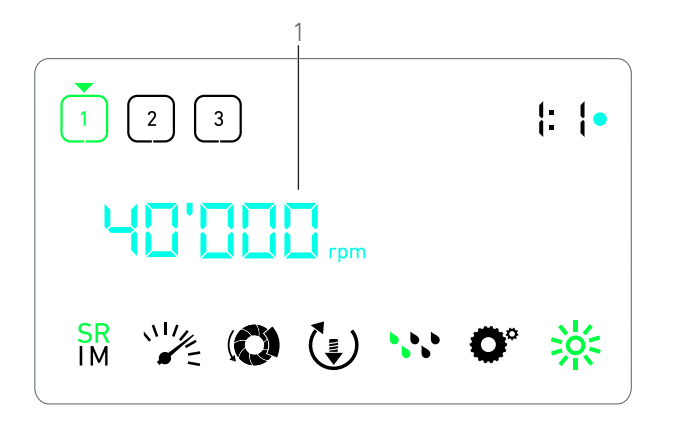

**FIG. 3** 

# NOTE

1 Il valore della velocità in tempo reale è visualizzato in nero con micromotore MX-i LED in funzione. Quando il micromotore MX-i LED non è in funzione, nelle fasi P1 e P2, il valore della velocità massima raggiungibile memorizzato viene visualizzato in azzurro.

2 Il rapporto del contrangolo è contrassegnato in azzurro per rapporto diretto, in verde per rapporti di riduzione e in rosso per rapporti di moltiplicazione.

**3** Le impostazioni di ogni fase vengono ripristinate dalle ultime impostazioni utilizzate nella fase corrispondente, tranne le impostazioni rapide eseguite direttamente in modalità Intervento.

4 In modalità REVERSE, il simbolo del senso di rotazione (\*) lampeggia e viene emesso un allarme acustico (bip alternati di durata media).

5~ La pressione dei pulsanti del pedale non ha alcun effetto quando il motore è in funzione.

**6** Le modifiche eseguite in questa modalità (sia ruotando la manopola sia cambiando i parametri mediante i pulsanti del pedale) sono considerate temporanee e non vengono salvate.

7~ È possibile modificare la coppia soltanto dalla modalità Impostazioni.

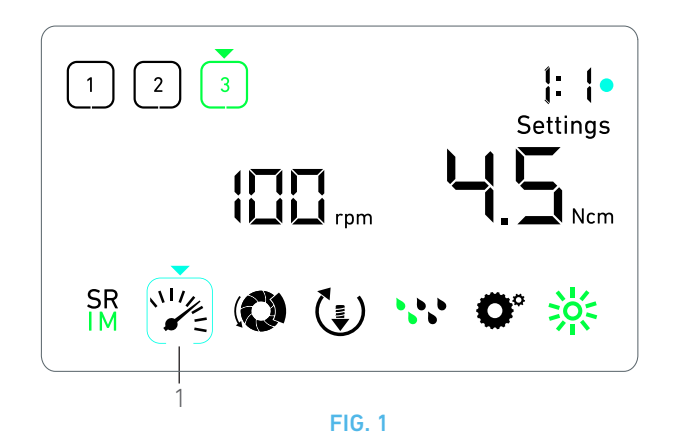

# 9 Impostazioni

#### FIG. 1

La modalità Impostazioni consente di modificare tutti i parametri di ogni fase.

A questa modalità si accede premendo a lungo la manopola dalla modalità Intervento. Per uscire, premere di nuovo a lungo la manopola o avviare il micromotore.

#### Nota 1

Tutte le modifiche eseguite in questa modalità vengono salvate automaticamente per la fase corrispondente.

Nota 2

**A.** Dal menu della modalità Impostazioni navigare nei parametri dell'intervento ruotando la manopola in senso orario o antiorario.

Il simbolo del parametro selezionato (1) è inserito in un quadrato azzurro e indicato da una freccia.

**B.** All'occorrenza, premere brevemente il pulsante arancione del pedale per passare alla fase successiva senza tornare alla modalità Intervento.

È ancora visualizzata la modalità Impostazioni, il simbolo della fase successiva diventa verde e vengono ripristinate le ultime impostazioni utilizzate nella fase.

**C.** Premere brevemente la manopola per modificare l'impostazione del parametro selezionato (sotto-modalità Impostazione).

🔖 Viene visualizzata la sotto-modalità Impostazione selezionata.

# 9.1 Modalità Intervento

A. Dal menu della modalità Impostazioni selezionare il simbolo  ${\rm SR}_{\rm IM}^{\rm SR}$  e premere brevemente la manopola per cambiare modalità. Nota 2

B. Ruotare la manopola in senso orario o antiorario per commutare

tra modalità IMPLANTOLOGIA  $\frac{SR}{IM}$  e CHIRURGIA  $\frac{SR}{IM}$  .

**C.** Premere brevemente la manopola per uscire dall'impostazione della modalità Intervento.

La modalità Intervento è salvata e viene visualizzato nuovamente il menu della modalità Impostazioni, FIG. 1.

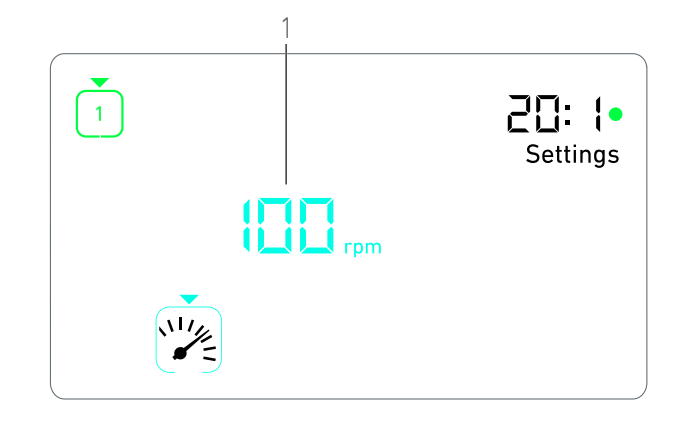

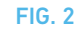

# 9.2 Velocità micromotore MX-i LED

A. Dal menu della modalità Impostazioni selezionare il simbolo
 e premere brevemente la manopola per modificare la velocità massima raggiungibile.
 FIG. 2

**B.** Ruotare la manopola in senso orario o antiorario rispettivamente per aumentare o diminuire la velocità massima raggiungibile dal micromotore.

Il tachimetro (1) visualizza la velocità massima raggiungibile impostata.

C. Premere brevemente la manopola per uscire dall'impostazione della velocità.

La nuova velocità massima raggiungibile è salvata e viene visualizzato nuovamente il menu della modalità Impostazioni, FIG. 1.

# 9.3 Coppia micromotore MX-i LED

 A. Dal menu della modalità Impostazioni selezionare il simbolo
 e premere brevemente la manopola per modificare la coppia massima raggiungibile.

#### **FIG. 3**

**B.** Ruotare la manopola in senso orario o antiorario rispettivamente per aumentare o diminuire la coppia massima raggiungibile dal micromotore.

Il misuratore di coppia (1) visualizza la coppia massima raggiungibile impostata.

**C.** Premere brevemente la manopola per uscire dall'impostazione della coppia.

La nuova coppia massima raggiungibile è salvata e viene visualizzato nuovamente il menu della modalità Impostazioni, FIG. 1.

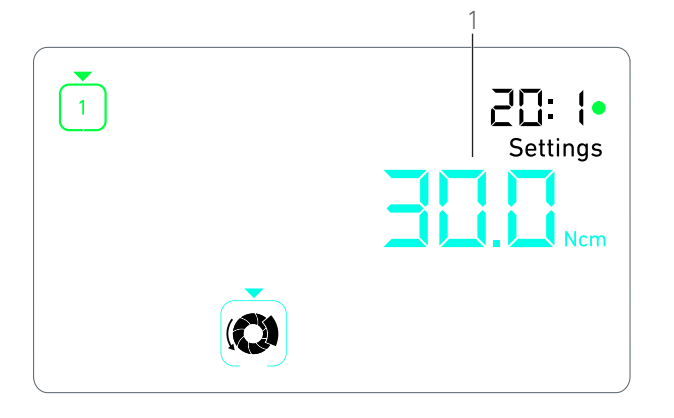

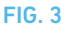

## 9.4 Senso di rotazione micromotoreMX-i LED

A. Dal menu della modalità Impostazioni selezionare il simbolo () e premere brevemente la manopola per modificare il senso di rotazione. Nota 2

B. Ruotare la manopola in senso orario o antiorario per commutare

la rotazione del micromotore tra FORWARD 📢 e REVERSE (👘).

**C.** Premere brevemente la manopola per uscire dall'impostazione del senso di rotazione.

Il senso di rotazione è salvato e viene visualizzato nuovamente il menu della modalità Impostazioni.

Nota 3

# 9.5 Livello di irrigazione

A. Dal menu della modalità Impostazioni selezionare il simbolo 😯 e premere brevemente la manopola per modificare il livello di irrigazione.

#### Nota 2

#### FIG. 4

**B.** Ruotare la manopola in senso orario o antiorario per impostare il livello di irrigazione (1).

Sono disponibili 6 livelli di regolazione:

irrigazione disattivata, 30ml/min, 60ml/min, 90ml/min, 120ml/ min, 150ml/min.

#### Nota 4

**C.** Premere brevemente la manopola per uscire dall'impostazione del livello di irrigazione.

Il livello di irrigazione è salvato e viene visualizzato nuovamente il menu della modalità Impostazioni.

# 9.6 Rapporto del contrangolo

A. Dal menu della modalità Impostazioni selezionare il simbolo ° e premere brevemente la manopola per modificare il rapporto del contrangolo.

**B.** Ruotare la manopola in senso orario o antiorario per modificare il rapporto del contrangolo.

#### Nota 5 - 6

**C.** Premere brevemente la manopola per uscire dall'impostazione del rapporto del contrangolo.

Il rapporto del contrangolo è salvato e viene visualizzato nuovamente il menu della modalità Impostazioni.

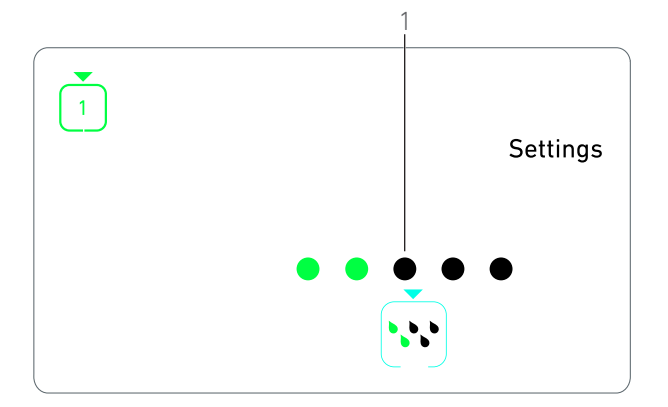

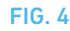

# 9.7 Livello di luminosità

A. Dal menu della modalità Impostazioni selezionare il simbolo ce premere brevemente la manopola per cambiare il livello di luminosità.

#### Nota 2

**B.** Ruotare la manopola in senso orario o antiorario per impostare il livello di luminosità.

Sono disponibili 10 livelli di regolazione.

C. Premere brevemente la manopola per uscire dall'impostazione del livello di luminosità.

Il livello di luminosità è salvato e viene visualizzato nuovamente il menu della modalità Impostazioni.

# NOTE

1 Non è possibile passare direttamente da una sotto-modalità Impostazione alla modalità Intervento. Le impostazioni devono prima essere confermate mediante breve pressione.

 $2\,$  I simboli della modalità Intervento, del senso di rotazione, del livello di irrigazione e del livello di luminosità variano a seconda delle impostazioni attuali.

**3** Nella modalità Implantologia, quando è visualizzato il misuratore di coppia, il valore della coppia viene aumentato automaticamente in modalità REVERSE. Il valore di coppia può essere aumentato da 0 a 10 Ncm, vedere capitolo "Valore dell'aumento della coppia in Reverse" a pagina 138 per regolarlo.

**4** Quando si imposta il livello di irrigazione su OFF (disattivato), tutti i punti (1) sono visualizzati in nero. Il livello di irrigazione è disattivato quando l'irrigazione viene totalmente disattivata mediante il pulsante blu del pedale, indipendentemente dalla fase attiva. In questo caso, in modalità Intervento viene visualizzato il simbolo OFF. L'irrigazione è considerata come impostazione rapida e quindi viene attivata quando si inizia di nuovo dalla fase P1.

**5** Il rapporto del contrangolo è contrassegnato in azzurro per rapporto diretto, in verde per rapporti di riduzione e in rosso per rapporti di moltiplicazione.

 ${\bf 6}$  ~ Il contrangolo "125L" corrisponde al rapporto di moltiplicazione 1:2.5.

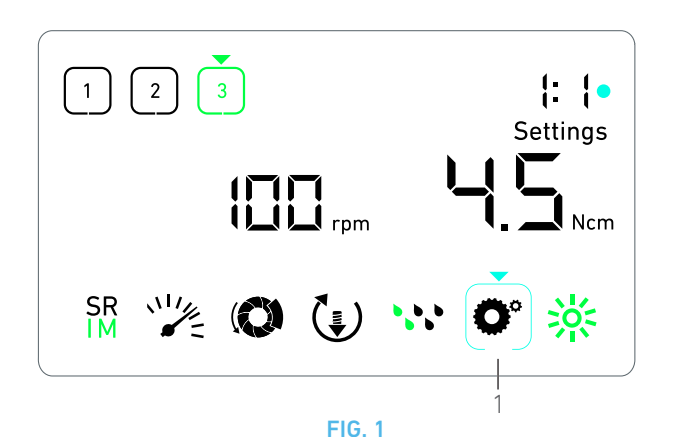

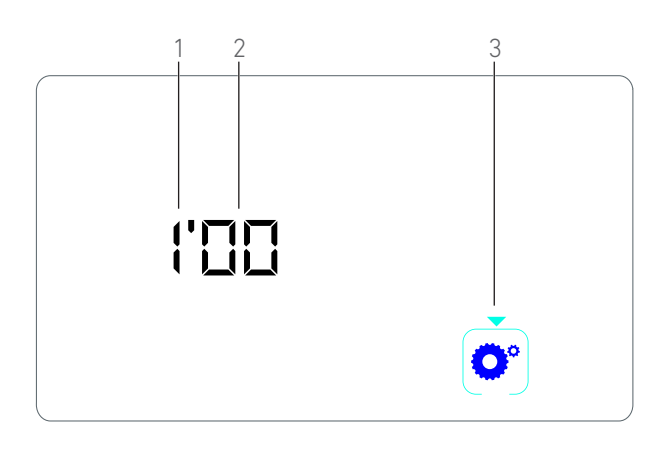

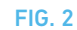

# 10 Modalità speciali

Le modalità speciali consentono, nel seguente ordine, di:

- Visualizzare la versione software
- Testare il display LCD;
- Definire il numero di fasi (3, 4 o 5);
- Definire il valore di aumento della coppia in Reverse;
- Ripristinare le impostazioni di fabbrica.

#### Nota 1 - 2

A. Dalla modalità Intervento premere a lungo la manopola girevole per entrare nelle modalità Impostazioni.

🗞 Viene visualizzata la modalità Impostazioni.

#### FIG. 1

**B.** Ruotare la manopola in senso orario o antiorario per selezionare il simbolo del rapporto del contrangolo **O**° (1).

Il simbolo del rapporto del contrangolo è inserito in un quadrato azzurro e indicato da una freccia.

# Versione software

#### **FIG. 2**

C. Premere brevemente per due volte la manopola per accedere alle modalità speciali.

- Il simbolo del rapporto del contrangolo (3) diventa blu per differenziarlo dal simbolo azzurro della modifica del rapporto.
- 🗞 La versione software viene indicata nel modo seguente:
  - (1) Versione principale
  - (2) Versione secondaria

#### Prova del display LCD

#### FIG. 3

- D. Premere brevemente la manopola per testare il display LCD.
- Tutti i punti vengono visualizzati in nero, tranne il simbolo del rapporto del contrangolo (1).

#### Numero di fasi

- E. Premere brevemente la manopola per definire il numero di fasi.
- 🔖 Viene visualizzata la schermata del numero di fase.
- F. Ruotare la manopola in senso orario o antiorario per visualizzare alternatamente il testo  ${\bf 3}, {\bf 4}$  o  ${\bf 5}$  .
- G. Premere brevemente la manopola per definire il numero di fasi.

#### Valore dell'aumento della coppia in Reverse

#### Nota 3

L'aumento della coppia in Reverse consente un aumento automatico del valore della coppia in modalità REVERSE al fine di facilitare la rotazione della fresa quando è bloccata.

H. Premere brevemente la manopola per definire il valore dell'aumento della coppia in Reverse.

Viene visualizzata la schermata dell'aumento della coppia in Reverse.

I. Ruotare la manopola in senso orario o antiorario per visualizzare alternatamente il testo  $\pmb{0,5}$  o  $\pmb{10}$  .

J. Premere brevemente la manopola per definire nessun valore di aumento quando è visualizzato **0** o premerla brevemente per definire rispettivamente un valore di aumento di 5 Ncm o 10 Ncm quando sono visualizzati **5** o **10**.

#### Reset delle impostazioni

#### FIG. 4

K. Premere brevemente la manopola per visualizzare la schermata di ripristino delle impostazioni di fabbrica.

Viene visualizzata la schermata del ripristino delle impostazioni di fabbrica.

L. Ruotare la manopola in senso orario o antiorario per visualizzare alternatamente il testo **reset yes** o **reset no** (1).

#### Nota 4

M. Premere brevemente la manopola per ripristinare i valori di fabbrica quando è visualizzato il testo **reset yes** o per tornare alla modalità Impostazioni quando è visualizzato il testo **reset no**.

🔖 Il ripristino può richiedere fino a 2 secondi. Nel frattempo viene

visualizzato il simbolo de il testo **yes** viene spento. Una volta eseguito il ripristino, viene nuovamente visualizzata la modalità Impostazioni.

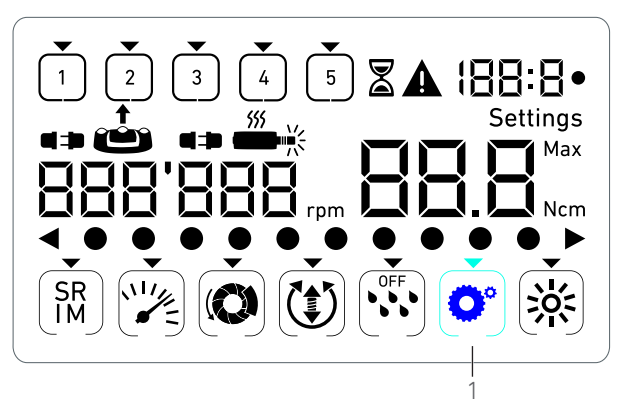

**FIG. 3** 

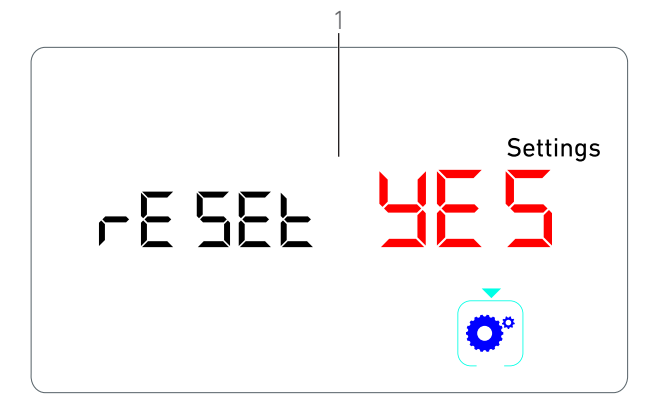

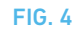

# NOTE

1 La pressione del pedale non ha effetto sulle modalità speciali.

2 Passare in rassegna tutte le modalità speciali per visualizzare nuovamente la modalità Impostazioni.

**3** L'aumento della coppia in Reverse è disponibile solo nella modalità Implantologia con misuratore di coppia visualizzato (cioè con velocità inferiori a 100 rpm).

4 Come impostazione predefinita è visualizzato il testo **reset no**.

# 11 Elenco degli errori e ricerca guasti

# 11.1 Avviso di protezione (operativo)

| Descrizione dell'avviso                                        | Messaggio                     | Causa dell'avviso                                                                                                    | Rimedio                                                                                                    |
|----------------------------------------------------------------|-------------------------------|----------------------------------------------------------------------------------------------------|----------------------------------------------------------------------------------------------------|
| Surriscaldamento del motore                                    | <b>*</b>                      | Richiesta di potenza ecces-<br>siva del micromotore MX-i<br>LED.                                                                                                    | Evitare un utilizzo prolungato. Lasciar raffreddare<br>il sistema.                                                                                                    |
| Rilasciare il pedale                                           | ▲<br>≟                        | <ul> <li>Il pedale viene premuto<br/>quando si accede alle sotto-<br/>modalità Impostazione.</li> <li>Il pedale viene premuto<br/>durante l'avviamento del<br/>dispositivo.</li> <li>Il pedale viene premuto dopo<br/>aver eliminato un errore.</li> </ul> | <ul> <li>Confermare l'impostazione premendo la manopola.</li> <li>Rilasciare il pedale e premerlo nuovamente.</li> <li>Rilasciare il pedale e premerlo nuovamente.</li> </ul>                                 |
| Transizione dalla fase di velo-<br>cità bassa a quella elevata | ک<br>ال tachimetro lampeggia. | L'utente passa da una fase a<br>bassa velocità a una ad alta<br>velocità (≥ 100 RPM nella moda-<br>lità Implantologia.                                                                                                    | Non occorre fare niente, l'avviso scompare dopo 2<br>secondi.                                                                                                    |
| Micromotore bloccato                                           | ▲<br>━-¥                      | Il micromotore è bloccato per più<br>di 2 secondi. L'alimentazione del<br>micromotore si interrompe per<br>evitare il surriscaldamento.                                                                                                    | Rilasciare il pedale, rilasciare la fresa e premere<br>nuovamente il pedale.                                                                                                    |
| ll pedale non è collegato                                      | A<br>•• 🝅                     | ll pedale non è collegato al<br>dispositivo.                                                                                                    | Collegare il pedale al dispositivo.                                                                                                    |
| Micromotore non collegato                                      |                               | Micromotore non collegato<br>correttamente al dispositivo<br>I componenti del micromo-<br>tore sono danneggiati.                                                                                                    | <ol> <li>Confermare il messaggio d'errore.</li> <li>(Ri)collegare il cavo del micromotore.</li> <li>Premere la manopola girevole.</li> <li>Se il problema persiste, contattare Bien-Air Dental SA.</li> </ol> |

# 11.2 Errore di funzionamento del dispositivo

| Descrizione errore                                       | Causa                                                                                                    | Quando                    | Rimedio                                                                                                    |  |  |
|----------------------------------------------------------|----------------------------------------------------------------------------------------------------|---------------------------|----------------------------------------------------------------------------------------------------|--|--|
| ERRORE 1                                                 | 1                                                                                                    | 1                         |                                                                                                    |  |  |
| Cortocircuito del micromotore                            | Guasto elettrico: cortocircuito<br>tra le fasi del micromotore.                                                                                  | In modalità di esercizio. | Sostituire il micromotore e/o il cavo.                                                                                                    |  |  |
| ERRORE 2                                                 |                                                                                                    |                           |                                                                                                    |  |  |
| Errore del comando princi-<br>pale                       | Altra condizione di guasto<br>rilevata dal software.                                                                                             | In qualsiasi momento.     | 1. Spegnere il sistema.<br>2. Contattare Bien-Air Dental SA.                                                                                                    |  |  |
| ERRORE 3                                                 |                                                                                                    |                           |                                                                                                    |  |  |
| Errore di timeout comunica-<br>zione comando micromotore | Guasto del comando DMX.<br>Guasto del comando principale<br>RS-232.                                                                              | In modalità di esercizio. | 1. Spegnere il sistema.<br>2. Contattare Bien-Air Dental SA.                                                                                                    |  |  |
| ERRORE 4                                                 |                                                                                                    |                           |                                                                                                    |  |  |
| Memoria EEPROM non valida                                | Guasto della memoria<br>EEPROM.                                                                                                    | In qualsiasi momento.     | Contattare Bien-Air Dental SA.<br>Confermare questo errore consente all'utente di<br>lavorare manualmente, ma non di salvare o ripri-<br>stinare le impostazioni. Questo errore verrà visua-<br>lizzato ad ogni tentativo di salvataggio o ripristino. |  |  |
| ERRORE 5                                                 |                                                                                                    |                           |                                                                                                    |  |  |
| Eccessiva temperatura<br>comando micromotore             | Motore sovraccarico in<br>ambiente ad alta tempera-<br>tura.<br>Guasto del comando DMX.                                                          | In qualsiasi momento.     | <ol> <li>Aspettare che il sistema si raffreddi.</li> <li>Se il problema persiste, contattare Bien-Air Den-<br/>tal SA.</li> </ol>                                                                                                    |  |  |
| ERRORE 6                                                 |                                                                                                    |                           |                                                                                                    |  |  |
| Errore sottotensione<br>comando micromotore              | Motore sovraccarico in<br>ambiente ad alta tempera-<br>tura.<br>Guasto dell'alimentazione.                                                       | In qualsiasi momento.     | <ol> <li>Confermare il messaggio d'errore.</li> <li>Se il problema persiste, contattare Bien-Air Den-<br/>tal SA.</li> </ol>                                                                                                    |  |  |
| ERRORE 7                                                 |                                                                                                    |                           |                                                                                                    |  |  |
| Errore sovratensione<br>comando micromotore              | Guasto dell'alimentazione.<br>Lo strumento utilizzato ha<br>un'inerzia troppo elevata.                                                           | In qualsiasi momento.     | <ol> <li>Confermare il messaggio d'errore.</li> <li>Se il problema persiste, contattare Bien-Air Den-<br/>tal SA.</li> </ol>                                                                                                    |  |  |
| ERRORE 8                                                 |                                                                                                    |                           |                                                                                                    |  |  |
| Guasto generale della pompa<br>di irrigazione            | Guasto elettrico: cortocircu-<br>ito verso massa o alimenta-<br>zione.<br>Guasto elettrico: cortocircu-<br>ito tra le fasi del micromo-<br>tore. | In modalità di esercizio. | 1. Spegnere il sistema.<br>2. Contattare Bien-Air Dental SA.                                                                                                    |  |  |
| ERRORE 9                                                 |                                                                                                    |                           |                                                                                                    |  |  |
| Guasto manopola                                          | Guasto elettrico del codifica-<br>tore manopola.                                                                                                 | In qualsiasi momento.     | <ol> <li>Spegnere il sistema.</li> <li>Contattare Bien-Air Dental SA.</li> </ol>                                                                                                    |  |  |

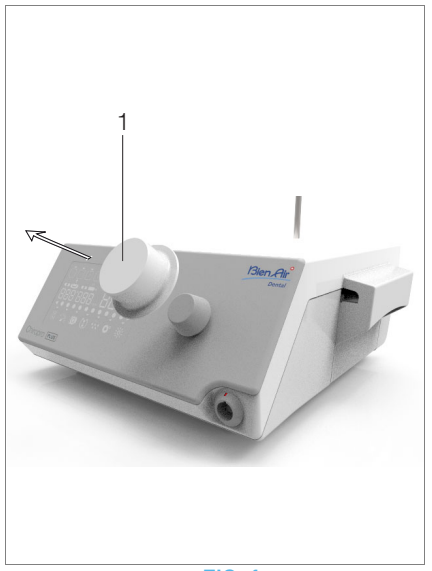

FIG. 1

# 12 Manutenzione

## $\triangle$ attenzione

Utilizzare esclusivamente prodotti per la manutenzione Bien-Air Dental e pezzi originali o raccomandati da Bien-Air Dental. L'utilizzo di altri prodotti o pezzi può provocare anomalie di funzionamento e/o far decadere la garanzia.

# 12.1 Assistenza

Non smontare mai il dispositivo. Per eventuali modifiche e riparazioni consigliamo di contattare il proprio fornitore o Bien-Air Dental SA.

#### Nota 1

# 12.2 Pulizia e disinfezione

#### **FIG.** 1

- Disinfettare le superfici del comando Chiropro Plus 3<sup>rd</sup> Gen e del pedale strofinando delicatamente con un panno pulito imbevuto con un prodotto idoneo (cioè Bien-Air Dental Spraynet o alcol isopropilico, per circa 15 sec.).
- Rimuovere la manopola (1) e sterilizzarla in un'autoclave di classe B a 135°C.

#### Nota 2

- Non immergere in una soluzione disinfettante.
- Non adatto per bagno ad ultrasuoni.
- Utilizzare una nuova linea di irrigazione sterile per ogni paziente.
- Utilizzare una nuova pellicola protettiva sterile per ogni paziente.

# 12.3 Importante

| Per la manutenzione:                  | .Vedere le istruzioni per l'uso |
|---------------------------------------|---------------------------------|
| Micromotore MX-i LED                  | ART. 2100245                    |
| Cavo per micromotore                  | ART. 2100163                    |
| Contrangolo CA 20:1 L, luce           | ART. 2100209                    |
| Contrangolo CA 20:1 L Micro-Series,   | luce ART. 2100209               |
| Contrangolo CA 20:1 L KM, luce        | ART. 2100209                    |
| Contrangolo CA 20:1 L KM Micro-Ser    | ies, luce ART. 2100209          |
| Contrangolo EV0.15 1:5 L Micro-Serie  | es, luce ART. 2100294           |
| Contrangolo EV0.15 1:5 L, luce        | ART. 2100294                    |
| Contrangolo CA 1:5 L Micro-Series, lu | uce ART. 2100294                |
| Contrangolo CA 1:5 L, luce            | ART. 2100294                    |
| Contrangolo CA 1:5                    | ART. 2100294                    |
| Contrangolo CA 1:2.5 L Micro-Series,  | luce ART. 2100337               |
| Manipolo diritto 1:1                  | ART. 2100046                    |
| Manipolo diritto 1:2                  | ART. 2100103                    |
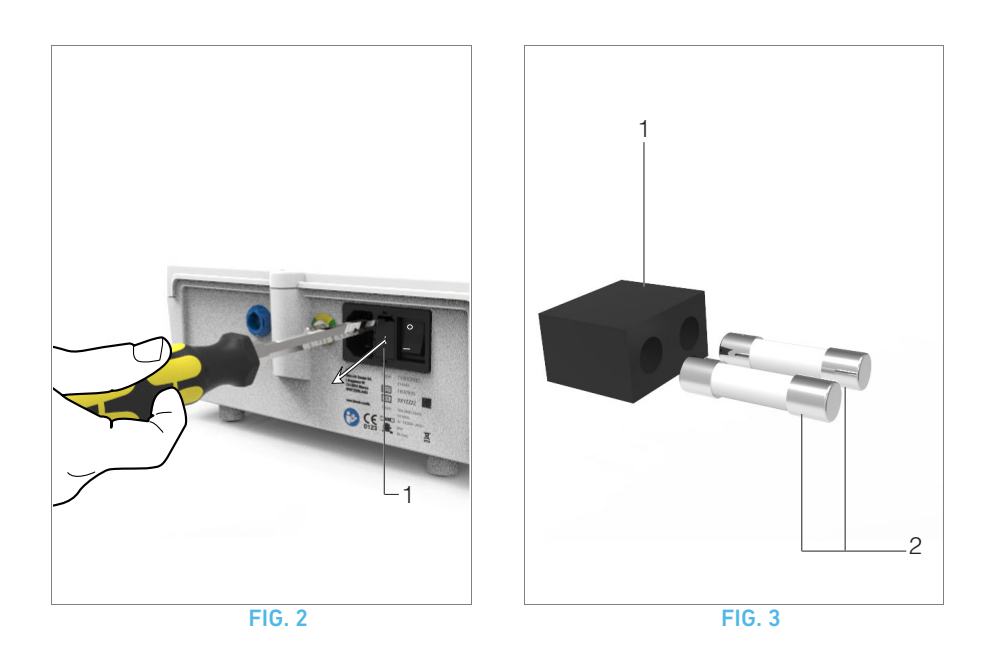

# 12.4 Sostituzione fusibili

A. Spegnere il comando Chiropro Plus 3<sup>rd</sup> Gen.

**B.** Scollegare il cavo di rete.

#### ${\ensuremath{\Delta}}$ attenzione

Il cordone di alimentazione deve essere scollegato almeno 10 secondi prima di aprire la scatola fusibili.

#### FIG. 2

C. Rimuovere la scatola fusibili (1) con un cacciavite piatto.

#### FIG. 3

**D.** Sostituire i fusibili (2) con quelli nuovi e riposizionare la scatola fusibili (1).

#### $\triangle$ attenzione

Utilizzare esclusivamente fusibili T4.0AH 250 Vac ART 1307312-010.

# NOTE

1 Bien-Air Dental SA consiglia all'utente di far controllare regolarmente i propri strumenti dinamici.

2 La manopola è fissata magneticamente. Non occorre mantenerne la posizione angolare quando viene rimossa o rimontata.

# 13 Informazioni generali e garanzia

# 13.1 Informazioni generali

Questo dispositivo deve essere utilizzato da professionisti qualificati in conformità alle disposizioni di legge vigenti relative alla sicurezza e alla tutela della salute sul posto di lavoro, nonché alle misure di prevenzione degli infortuni e alle presenti istruzioni per l'uso. In conformità a tali requisiti, gli utenti:

- dovranno utilizzare esclusivamente dispositivi in perfetto stato di funzionamento; in caso di funzionamento irregolare, vibrazioni eccessive, surriscaldamento anomalo o altri segni di malfunzionamento, il lavoro dovrà essere immediatamente interrotto; in questo caso contattare un centro di riparazione approvato da Bien-Air Dental SA;
- dovranno accertarsi che il dispositivo sia utilizzato esclusivamente per lo scopo per cui è previsto e dovranno proteggere se stessi, i pazienti ed eventuali terzi da qualsiasi pericolo.

# 13.2 Condizioni di garanzia

Bien-Air Dental SA offre all'utente una garanzia che copre tutti i difetti funzionali e i difetti di materiale o di produzione.

Il dispositivo è coperto da questa garanzia a partire dalla data di fatturazione per:

- 12 mesi per il cavo;
- 24 mesi per il comando Chiropro Plus 3<sup>rd</sup> Gen e CA 20:1 L Micro-Series;
- 36 mesi per il micromotore MX-i LED.

In caso di reclamo giustificato, Bien-Air Dental SA o il suo rappresentante autorizzato adempierà agli obblighi della società in virtù della presente garanzia riparando o sostituendo gratuitamente il prodotto.

Sono esclusi altri reclami, di qualunque natura, in particolare richieste di danni e interessi.

Bien-Air Dental SA non può essere ritenuta responsabile dei danni, delle lesioni e delle relative conseguenze attribuibili a:

- usura eccessiva
- uso inappropriato
- inosservanza delle istruzioni per l'uso, per il montaggio e per la manutenzione
- influssi chimici, elettrici o elettrolitici insoliti
- errati collegamenti pneumatici, idraulici o elettrici.

La garanzia non copre né i conduttori in "fibra ottica" flessibili né qualsiasi componente in materiale sintetico.

La garanzia decade quando i danni e le loro conseguenze sono attribuibili a interventi inadatti o a modifiche del prodotto effettuate da terzi non autorizzati da Bien-Air Dental SA.

I diritti derivanti dalle prestazioni di garanzia possono essere rivendicati solo dietro presentazione del prodotto insieme alla copia della fattura o del documento di trasporto, su cui devono figurare chiaramente data di acquisto, codice articolo e numero di serie del prodotto.

Riferirsi alle Condizioni Generali di Vendita su www.bienair.com.

ITA

# Índice

| 1  | Símbolos1481.1Descrição de símbolos para unidades Chiropro Plus 3 <sup>rd</sup> Gen 1481.2Descrição de símbolos para acessórios Chiropro Plus 3 <sup>rd</sup> Gen148                                                                                                    |
|----|----------------------------------------------------------------------------------------------------|
| 2  | Identificação, utilização preconizada e<br>denominação                                                                                                    |
| 3  | Advertências e precauções de utilização150                                                                                                    |
| 4  | Descrição1514.1Visão global do sistema Chiropro Plus 3 <sup>rd</sup> Gen1514.2Conjuntos fornecidos1524.3Opções1524.4Dados técnicos1534.5Proteção ambiental e informações relativas à eliminação 1534.6Compatibilidade eletromagnética (descrição técnica)1544.6.1Precauções de utilização1544.6.2Avisos relativos à compatibilidade eletromagnética - emissões e<br>imunidade155 |
| 5  | Instalação1585.1Instalar o sistema Chiropro Plus 3 <sup>rd</sup> Gen1595.2Procedimento para ligar/desligar159                                                                                                    |
| 6  | Visão global da interface                                                                                                    |
| 7  | Operação - modo implantologia1627.1Descrição do ecrã Operação1627.2Executar uma operação, etapas P1 e P21627.3Executar uma operação, etapas P3, P4 e P5163                                                                                                    |
| 8  | Operação - modo cirurgia1648.1Descrição do ecrã Operação1648.2Execução de uma operação164                                                                                                    |
| 9  | Regulações1669.1Modo Operação1669.2Velocidade do micromotor MX-i LED1669.3Binário do micromotor MX-i LED1669.4Sentido de rotação do micromotor MX-i LED1669.5Nível de irrigação1679.6Relação do contra-ângulo1679.7Nível de luminosidade167                                                                                                    |
| 10 | Modos especiais168                                                                                                    |
| 11 | Lista de erros e Resolução de problemas 170<br>11.1 Aviso de segurança (funcionamento)                                                                                                    |
| 12 | Manutenção         172           12.1         Manutenção         172           12.2         Limpeza e desinfeção         172           12.3         Importante         172           12.4         Substituição de fusíveis         173                                                                                                    |
| 13 | Informações gerais e garantia17413.1Informações gerais17413.2Termos de garantia174                                                                                                    |

# 1 Símbolos

# 1.1 Descrição de símbolos para unidades Chiropro Plus 3<sup>rd</sup> Gen

| Símbolo           | Descrição                                                                                                    | Símbolo                                                                                                    | Descrição                                                                                                    |
|-------------------|----------------------------------------------------------------------------------------------------|----------------------------------------------------------------------------------------------------|----------------------------------------------------------------------------------------------------|
| <b>CE</b><br>0123 | Marcação CE com o número da entidade notificada.                                                                                  |                                                                                                    | Materiais recicláveis.                                                                                                    |
| $\bigcirc$        | Interruptor principal - Desligado (OFF).                                                                                          | X                                                                                                    | Recolha seletiva de equipamentos elétricos e ele-<br>trónicos.                                                                         |
|                   | Interruptor principal - Ligado (ON).                                                                                              |                                                                                                    | Fabricante.                                                                                                    |
|                   | Fusível Ø 5 x 20 mm.                                                                                                    |                                                                                                    | Luz.                                                                                                    |
| ~                 | Corrente alternada.                                                                                                    |                                                                                                    | Alertas sonoros.                                                                                                    |
| $(((\bullet)))$   | Dispositivo emissor de RF (podem ocorrer interfe-<br>rências nas proximidades de equipamentos assi-<br>nalados com este símbolo). | Rx Only                                                                                                    | Atenção: as leis federais (EUA) restringem este<br>aparelho à venda por, ou sob encomenda de, pro-<br>fissionais de saúde autorizados. |
| $\triangle$       | ATENÇÃO! Consulte a documentação em anexo.<br>Fornece uma instrução que deve ser respeitada<br>por motivos de segurança.          | c Setense state state s | Marcação CSA - Em conformidade com as normas<br>dos EUA e do Canadá.                                                                   |
|                   | Consulte a documentação anexa (www.bie-<br>nair.com/ifu).                                                                         | SN                                                                                                    | Número de série.                                                                                                    |
| REF               | Número de referência.                                                                                                    |                                                                                                    |                                                                                                    |

# 1.2 Descrição de símbolos para acessórios Chiropro Plus 3<sup>rd</sup> Gen

| Símbolo           | Descrição                                        | Símbolo | Descrição                                                       |
|-------------------|--------------------------------------------------|---------|-----------------------------------------------------------------|
| <b>CE</b><br>0123 | Marcação CE com o número da entidade notificada. | [述]     | Desinfetável termicamente.                                      |
| $\square$         | Data de validade.                                |         | Materiais recicláveis.                                          |
| 2                 | Não reutilizar.                                  | X       | Recolha seletiva de equipamentos elétricos e ele-<br>trónicos.  |
| STERILE           | Esterilizado com óxido de etileno.               | 135°C   | Esterilizável em autoclave até à temperatura espe-<br>cificada. |
| <b>†</b>          | Segurança elétrica. Parte aplicada tipo B.       |         | Fabricante.                                                     |
| REF               | Número de referência.                            | SN      | Número de série.                                                |

# 2 Identificação, utilização preconizada e denominação

### 2.1 Identificação

Aparelho de mesa com comando eletrónico, para medicina dentária, que permite o funcionamento de uma peça de mão dentária através de um micromotor MX-i LED, com variação de velocidade controlada por intermédio de um pedal.

Uma bomba peristáltica permite o encaminhamento do líquido fisiológico através de um tubo de irrigação de utilização única sem o contaminar.

O ecrã LCD do dispositivo indica e permite o controlo das regulações de operação.

# 2.2 Utilização preconizada

O equipamento está preconizado para utilização por dentistas e cirurgiões, em consultórios dentários e hospitais. A unidade dentária Chiropro Plus 3<sup>rd</sup> Gen destina-se a controlar um micromotor dentário, para cirurgia oral e implantologia. Qualquer utilização para fins diferentes dos aqui preconizados não está autorizada e pode ser perigosa. O sistema está em conformidade com todos os requisitos legais em vigor para dispositivos médicos.

O ambiente eletromagnético preconizado (conforme a IEC 60601-1-2 ed. 4.0) é o Ambiente de instalações de cuidados de saúde profissionais.

# 2.3 Denominação e ligações para capítulos

#### • A, B, C, etc.

Texto antecedido de uma letra indica um processo a executar etapa a etapa.

- &
  - Indica o resultado de um processo.
- (1), (2), (3), etc. Texto antecedido de um número indica que o texto é relativo a uma ilustração.
- **OK**, **Settings**(Regulações), etc.

Texto em negrito itálico indica elementos no ecrã, como botões, menus, itens de menu, áreas de ecrã, valores, campos (caso tenham uma designação própria) e nomes de ecrãs.

Para simplificar as denominações, neste manual:

- "Sentido dos ponteiros do relógio" é designado como "CW";
  "Sentido contrário ao dos ponteiros do relógio" é designado
- como "CCW";
- A rotação para a frente do micromotor é designada como "FWD";
- A rotação para trás do micromotor é designada como "REV";
- A unidade da velocidade de rotação "rotações por minuto" é designada como "rpm";
- A unidade de binário "newton centímetro" é designada como "Ncm";
- A unidade de controlo do micromotor é designada como "DMX";
- A Implantologia e a Cirurgia são designadas "IM" e "SR".

# 3 Advertências e precauções de utilização

### ⚠ ATENÇÃO

A ficha elétrica deve estar sempre em local facilmente acessível, dado que é utilizada para desligar em caso de anomalia.

#### ⚠ ATENÇÃO

Nunca ligue uma peça de mão a um micromotor MX-i LED em funcionamento.

### ⚠ ATENÇÃO

 $\acute{\mathsf{E}}$  rigorosamente proibida qualquer modificação do dispositivo médico.

#### ∆ aviso

O dispositivo não foi concebido para utilização em atmosferas explosivas (gás anestésico).

#### $\triangle$ aviso

Não tente abrir o dispositivo quando está ligado à rede elétrica. Risco de eletrocussão.

#### $\triangle$ atenção

Os parâmetros constantes dos processos dentários têm carácter meramente indicativo. A Bien-Air Dental SA não pode ser responsabilizada pelos mesmos.

#### ▲ ATENÇÃO

O paciente não pode tocar no dispositivo.

#### ▲ ATENÇÃO

Não toque simultaneamente no paciente e na bomba ou em contactos de conectores.

#### $\triangle$ atenção

Antes de ligar a unidade, assegure-se de que não existe água sob a mesma.

#### $\triangle$ atenção

Todos os conectores devem estar secos, antes da utilização. Assegure-se de que não existe humidade residual, resultante da limpeza.

#### ∆ aviso

Para evitar o risco de choque elétrico, este equipamento só pode ser ligado a uma rede de alimentação dotada de ligação à terra.

# 4 Descrição

# 4.1 Visão global do sistema Chiropro Plus 3<sup>rd</sup> Gen

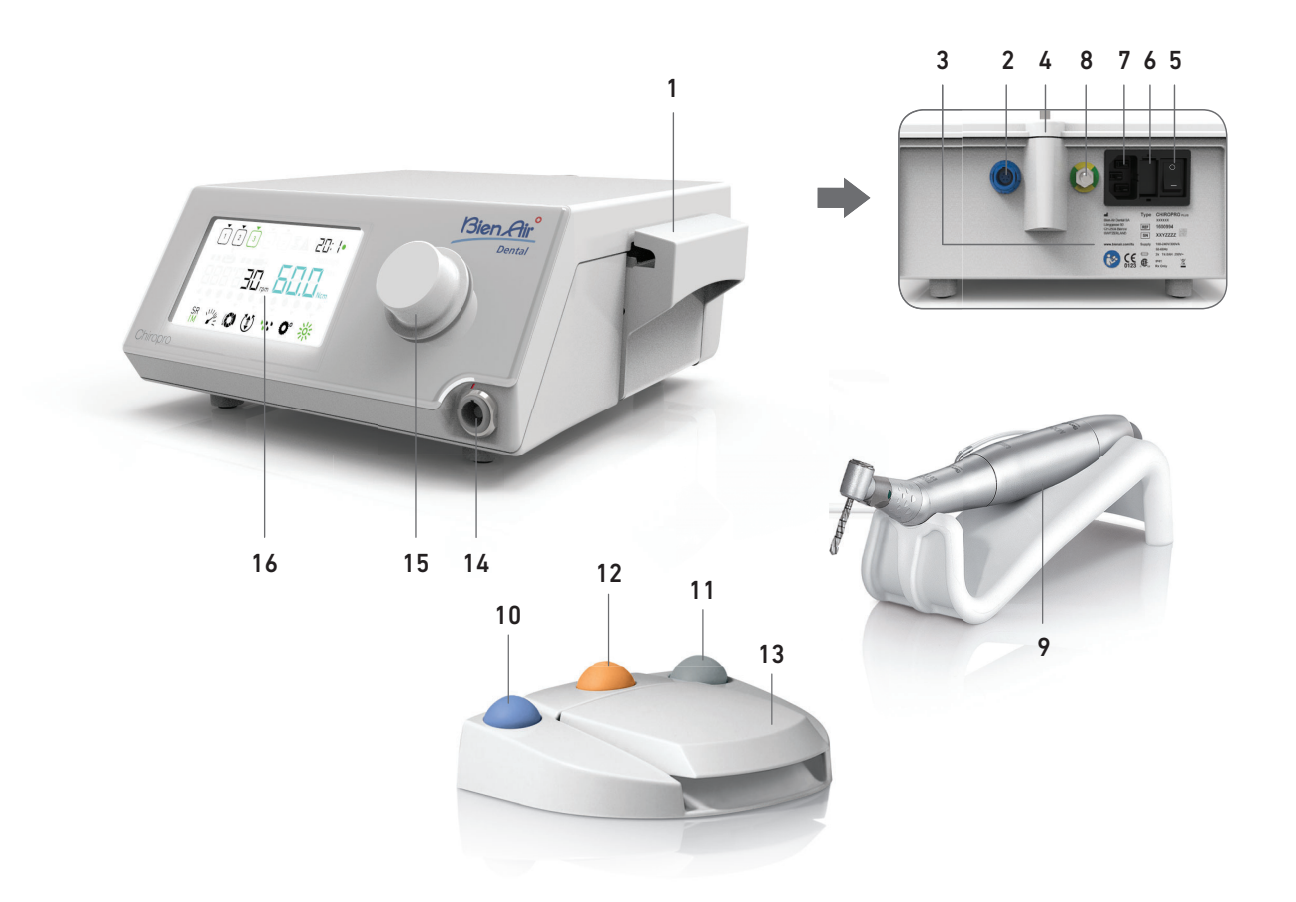

- (1) Tampa da bomba peristáltica
- (2) Conector do pedal
- (3) Marcação
- (4) Suporte da haste
- (5) Interruptor principal
- (6) Caixa de fusíveis
- (7) Ficha de alimentação
- (8) Conector de ligação à terra
- (9) Micromotor MX-i LED

#### **FIG.** 1

- (10) Botão de início/paragem da irrigação
- (11) Pedal de controlo para inversão da rotação do micromotor MX-i LED
- (12) Botão "Programa" para passar à etapa seguinte da operação
- (13) Arranque do motor
- (14) Ficha do micromotor MX-i LED
- (15) Botão de controlo
- (16) Ecrã de controlo LCD

# 4.2 Conjuntos fornecidos

# Conjunto Chiropro Plus 3<sup>rd</sup> Gen REF 1700710-001

| Designação                                                                                | Número REF  |
|-------------------------------------------------------------------------------------------|-------------|
| Unidade Chiropro Plus 3 <sup>rd</sup> Gen (1x)                                            | 1600994-001 |
| Micromotor MX-i LED (1x)                                                                  | 1600755-001 |
| Pedal com 3 botões (1x)                                                                   | 1600631-001 |
| Cabo MX-i LED (2 m) (1x)                                                                  | 1601069-001 |
| Película de proteção esterilizada (2x)                                                    | 1502329-002 |
| Embalagem de 5 tubos de irrigação esterili-<br>zados de utilização única                  | 1500984-005 |
| Embalagem de 10 abraçadeiras, para fixação<br>do tubo de irrigação esterilizado a um cabo | 1307727-010 |
| Suporte para garrafa de fluido (1x)                                                       | 1303393-001 |
| Suporte de peça de mão (1x)                                                               | 1301575-001 |
| Sistema de cabo 3P, EUA/Ásia, comprimento<br>de 2 m (1x)                                  | 1300067-001 |
| Sistema de cabo 3P, Europa, comprimento de<br>2,5 m (1x)                                  | 1300066-001 |
| Sistema de cabo 3P, Suíça, comprimento de 2<br>m (1x)                                     | 1300065-001 |

# Conjunto Chiropro Plus 3<sup>rd</sup> Gen CA 20:1L REF 1700709-001

| Designação                                         | Número REF  |
|----------------------------------------------------|-------------|
| Conjunto Chiropro Plus 3 <sup>rd</sup> Gen (1x)    | 1700710-001 |
| Contra-ângulo CA 20:1 L Micro-Series (luz)<br>(1x) | 1600692-001 |

### Conjunto Chiropro Plus 3<sup>rd</sup> Gen CA 1:2.5L REF 1700751-001

| Designação                                          | Número REF  |
|-----------------------------------------------------|-------------|
| Conjunto Chiropro Plus 3 <sup>rd</sup> Gen (1x)     | 1700710-001 |
| Contra-ângulo CA 1:2.5 L Micro-Series (luz)<br>(1x) | 1601055-001 |

### Conjunto Chiropro Plus 3<sup>rd</sup> Gen KM REF 1700739-001

| Designação                                                                                | Número REF  |
|-------------------------------------------------------------------------------------------|-------------|
| Unidade Chiropro Plus 3 <sup>rd</sup> Gen (1x)                                            | 1600994-001 |
| Micromotor MX-i LED (1x)                                                                  | 1600755-001 |
| Pedal com 3 botões (1x)                                                                   | 1600631-001 |
| Cabo MX-i LED (2 m) (1x)                                                                  | 1601069-001 |
| Película de proteção esterilizada (2x)                                                    | 1502329-002 |
| Embalagem de 10 tubos esterilizados de uti-<br>lização única Kirschner/Meyer              | 1501635-010 |
| Embalagem de 10 abraçadeiras, para fixação<br>do tubo de irrigação esterilizado a um cabo | 1307727-010 |
| Suporte para garrafa de fluido (1x)                                                       | 1303393-001 |
| Suporte de peça de mão (1x)                                                               | 1301575-001 |
| Sistema de cabo 3P, EUA/Ásia, comprimento<br>de 2 m (1x)                                  | 1300067-001 |
| Sistema de cabo 3P, Europa, comprimento de<br>2,5 m (1x)                                  | 1300066-001 |
| Sistema de cabo 3P, Suíça, comprimento de 2<br>m (1x)                                     | 1300065-001 |

# Conjunto Chiropro Plus 3<sup>rd</sup> Gen KM CA 20:1L REF 1700738-001

| Designação                                         | Número REF  |
|----------------------------------------------------|-------------|
| Conjunto Chiropro Plus 3 <sup>rd</sup> Gen KM (1x) | 1700739-001 |
| Contra-ângulo CA 20:1 L KM<br>Micro-Series (luz)   | 1600786-001 |

# 4.3 Opções

| Designação                                                                                                    | Número REF  |
|----------------------------------------------------------------------------------------------------|-------------|
| Pedal com 3 botões                                                                                                    | 1600631-001 |
| Micromotor MX-i LED                                                                                                    | 1600755-001 |
| Contra-ângulo CA 20:1 L KM<br>Micro-Series (luz)                                                                                               | 1600786-001 |
| Contra-ângulo CA 20:1 L KM (luz)                                                                                                    | 1600785-001 |
| Contra-ângulo CA 20:1 L Micro-Series (luz)                                                                                                    | 1600692-001 |
| Contra-ângulo CA 20:1 L (luz)                                                                                                    | 1600598-001 |
| Contra-ângulo EV0.15 1:5 L Micro-Series (luz)                                                                                                  | 1600940-001 |
| Contra-ângulo EV0.15 1:5 L (luz)                                                                                                    | 1600941-001 |
| Contra-ângulo CA 1:5 L Micro-Series (luz)                                                                                                    | 1600690-001 |
| Contra-ângulo CA 1:5 L (luz)                                                                                                    | 1600386-001 |
| Contra-ângulo CA 1:5                                                                                                    | 1600325-001 |
| Contra-ângulo CA 1:2.5 L Micro-Series (luz)                                                                                                    | 1601055-001 |
| Peça de mão reta PM 1:1                                                                                                    | 1600052-001 |
| Peça de mão reta PM 1:2                                                                                                    | 1600436-001 |
| Película de proteção esterilizada (2x)                                                                                                    | 1502329-002 |
| Caixa de 100 Bur Guards esterilizados                                                                                                    | 1501317-100 |
| Embalagem de 10 tubos esterilizados de uti-<br>lização única 3,5 m                                                                             | 1501738-010 |
| Embalagem de 10 tubos esterilizados de uti-<br>lização única Kirschner/Meyer                                                                   | 1501635-010 |
| Conjunto de irrigação amovível tipo Kirschner/<br>Meyer, para CA 20:1 L KM e CA 20:1 L KM<br>Micro-Series, constituído por 10 anéis e 10 tubos | 1501621-010 |
| Embalagem de 10 tubos esterilizados de uti-<br>lização única                                                                                   | 1500984-010 |
| Suporte para garrafa de fluido                                                                                                    | 1303393-001 |
| Suporte de peça de mão                                                                                                    | 1301575-001 |
| Cabo MX-i LED (2 m)                                                                                                    | 1601069-001 |
| Sistema de cabo 3P, EUA/Ásia, comprimento<br>de 2 m                                                                                            | 1300067-001 |
| Sistema de cabo 3P, Europa, comprimento de<br>2,5 m                                                                                            | 1300066-001 |
| Sistema de cabo 3P, Suíça, comprimento de 2 m                                                                                                  | 1300065-001 |
| Embalagem de 10 abraçadeiras, para fixação<br>do tubo de irrigação esterilizado a um cabo                                                      | 1307727-010 |
| Embalagem de 10 fusíveis T4.0AH 250 VCA<br>alto poder de corte                                                                                 | 1307312-010 |
| Botão                                                                                                    | 1307031-001 |

# 4.4 Dados técnicos

#### Dimensões C x L x A

| Unidade Chiropro Plus 3 <sup>rd</sup> Gen             | 240 x 240 x 102 mm   |
|-------------------------------------------------------|----------------------|
| Unidade Chiropro Plus 3 <sup>rd</sup> Gen (com suport | e)240 x 240 x 482 mm |
| Pedal                                                 | 200 x 180 x 54 mm    |
| Pedal (com arco)                                      | 200 x 180 x 144 mm   |
| Cabo de motor (REF 1601069)                           | C 2,0 m              |
| Cabo de pedal                                         | C 2,9 m              |
| Micromotor MX-i LED                                   | 23 x 91 mm           |
| O pedal é à prova de água (IP X8 em ce<br>60529).     | onformidade com IEC  |

#### Peso

| Unidade Chiropro Plus 3 <sup>rd</sup> Gen | 2,2 kg        |
|-------------------------------------------|---------------|
| Pedal                                     | 830 g         |
| Suporte                                   | 115 g         |
| Cabo                                      | 105 g         |
| Micromotor MX-i LED                       | 115 g         |
| Dados elétricos                           |               |
| Tensão                                    | 100 - 240 VCA |
|                                           |               |

#### Frequência ..... 50-60 Hz

#### Parâmetros de funcionamento

| Gama de velocidade regulável | 100 - 40 000 rpm |
|------------------------------|------------------|
| Binário máx                  | 80 Ncm           |

#### Condições ambientais

| Condições<br>ambientais                           | Funcionamento                     | Transporte e<br>armazenamento<br>(máx. 15 semanas) |
|---------------------------------------------------|-----------------------------------|----------------------------------------------------|
| Temperatura                                       | +5 °C (41 °F) a<br>+35 °C (95 °F) | -25 °C (-13 °F) a<br>+70 °C (158 °F)               |
| Humidade rela-<br>tiva (incluindo<br>condensação) | 30% a 80%                         | 10% a 100%                                         |
| Pressão atmosfé-<br>rica                          | 700 hPa a<br>1060 hPa             | 500 hPa a 1060 hPa                                 |

#### ▲ ATENÇÃO

Não utilizar a unidade Chiropro Plus 3<sup>rd</sup> Gen fora da gama de temperaturas de funcionamento.

#### Classificação

Classe IIa, em conformidade com a Diretiva Europeia 93/42/CEE relativa aos dispositivos médicos.

#### Classe de isolamento elétrico

Classe I, conforme a IEC 60601-1 (aparelhos protegidos contra choques elétricos).

#### ▲ ATENÇÃO

O dispositivo só pode ser utilizado pelo operador.

#### Partes aplicadas (de acordo com IEC 60601-1):

| -                            |                 |
|------------------------------|-----------------|
| Micromotor MX-i LED          | REF 1600755-001 |
| CA 20:1 L                    | REF 1600598-001 |
| CA 20:1 L Micro-Series       | REF 1600692-001 |
| CA 20:1 L KM                 | REF 1600785-001 |
| CA 20:1 L KM Micro-Series    | REF 1600786-001 |
| CA EV0.15 1:5 L Micro-Series | REF 1600940-001 |
| CA EV0.15 1:5 L              | REF 1600941-001 |
| CA 1:5 L Micro-Series        | REF 1600690-001 |
| CA 1:5 L                     | REF 1600386-001 |
| CA 1:5                       | REF 1600325-001 |
| CA 1:2.5 L Micro-Series      | REF 1601055-001 |
| Peça de mão reta 1:1         | REF 1600052-001 |
| Peça de mão reta 1:2         | REF 1600436-001 |
| Tubos de irrigação           | REF 1500984-010 |
| Tubos de irrigação KM        | REF 1501635-010 |

#### Grau de proteção contra a penetração

IP 41 (proteção contra a introdução de objetos de tamanho superior a 1 mm e o gotejamento de água (queda de gotas na vertical)).

#### Memória

Memorização de regulações de 5 etapas, incluindo definições de modo, velocidade, binário, sentido de rotação, irrigação, relação do contra-ângulo e intensidade da luz para cada etapa.

#### Idiomas

Português.

#### **Suporte para frasco de líquido fisiológico** Aço inoxidável.

Bomba peristáltica

| Caudal da bomba.  | De 30 a 150 ml/min |
|-------------------|--------------------|
|                   | (5 níveis)         |
| Tubo para bomba   | Externo Ø 5,60 mm  |
|                   | Interno Ø 2,40 mm  |
| Espessura da pare | ede1,60 mm         |

| Destina-se à utilização com: Consulte as instruções de utilização |
|-------------------------------------------------------------------|
| Micromotor MX-i LED REF 2100245                                   |
| CaboMX-i LED REF 2100163                                          |
| Contra-ângulo CA 20:1 L, luz REF 2100209                          |
| Contra-ângulo CA 20:1 L Micro-Series, luz REF 2100209             |
| Contra-ângulo CA 20:1 L KM, luz REF 2100209                       |
| Contra-ângulo CA 20:1 L KM Micro-Series, luz REF 2100209          |
| Contra-ângulo EVO.15 1:5 L Micro-Series, luz REF 2100294          |
| Contra-ângulo EV0.15 1:5 L, luz REF 2100294                       |
| Contra-ângulo CA 1:5 L Micro-Series, luz REF 2100294              |
| Contra-ângulo CA 1:5 L, luz REF 2100294                           |
| Contra-ângulo CA 1:5 REF 2100294                                  |
| Contra-ângulo CA 1:2.5 L Micro-Series, luz REF 2100337            |
| Peça de mão reta 1:1 REF 2100046                                  |
| Peca de mão reta 1:2 REF 2100103                                  |

#### ▲ ATENÇÃO

A utilização do sistema com outras peças de mão, motores ou cabos não foi validada/certificada (neste caso, os valores de velocidade e de binário não estão garantidos).

#### Lista de erros e Resolução de problemas

Consulte a secção "11 Lista de erros e Resolução de problemas" na página 170.

### 4.5 Proteção ambiental e informações relativas à eliminação

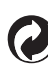

A eliminação e/ou reciclagem de materiais têm de ser efetuadas de acordo com a legislação em vigor.

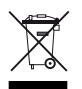

Recolha seletiva de acessórios e equipamentos elétricos e eletrónicos, com vista à reciclagem.

Os equipamentos elétricos e eletrónicos podem conter substâncias perigosas para a saúde e para o ambiente. O utilizador tem de devolver o dispositivo ao seu revendedor ou contactar diretamente uma entidade autorizada para o tratamento e a recuperação deste tipo de equipamento (Diretiva Europeia 2002/96/CE).

# 4.6 Compatibilidade eletromagnética (descrição técnica)

# 4.6.1 Precauções de utilização

Este controlo eletrónico está de acordo com as normas de segurança elétrica conformes à norma IEC 60601-1, edição 3.1, e de acordo com as que regem a compatibilidade eletromagnética conformes à norma IEC 60601-1-2, quarta edição.

#### ▲ ATENÇÃO

O dispositivo deve ser utilizado por uma pessoa competente, em especial no que respeita às disposições legais em vigor relativas à segurança no trabalho, às medidas de higiene e de prevenção de acidentes, bem como às presentes instruções de utilização. De acordo estas medidas, o utilizador tem as seguintes obrigações:

- utilizar exclusivamente dispositivos que estejam em perfeito estado de funcionamento
- assegurar-se de que o dispositivo é utilizado apenas para a finalidade preconizada
- evitar o contacto com líquidos.

# 4.6.2 Avisos relativos à compatibilidade eletromagnética

### ▲ ATENÇÃO

O Chiropro Plus 3<sup>rd</sup> Gen está em conformidade com os requisitos de CEM, de acordo com a IEC 60601-1-2. Equipamentos transmissores de rádio, telemóveis, etc., não devem ser utilizados nas proximidades imediatas do dispositivo, uma vez que tal pode afetar o respetivo funcionamento. O dispositivo não é adequado a uma utilização nas proximidades de equipamento cirúrgico de alta frequência, imagiologia por ressonância magnética (IRM) e outros dispositivos similares em que a intensidade das perturbações eletromagnéticas seja elevada. De qualquer forma, assegure-se de que não existem cabos de alta frequência nas proximidades do dispositivo. Em caso de dúvida, contacte um técnico qualificado ou a Bien-Air Dental SA.

Equipamentos de comunicação por rádio frequência (RF) portáteis (incluindo periféricos como cabos de antena e antenas externas) devem ser utilizados a uma distância não inferior a 30 cm (12 polegadas) relativamente a gualquer parte do Chiropro

Plus 3<sup>rd</sup> Gen, incluindo cabos especificados pelo fabricante. Caso contrário, daqui poderá resultar uma degradação dos desempenhos deste equipamento.

#### ⚠ ATENÇÃO

A utilização de acessórios, transdutores e cabos diferentes dos especificados, exceto transdutores e cabos vendidos pela Bien-Air Dental SA como peças de substituição para componentes internos, pode provocar um aumento das emissões ou uma degradação da imunidade.

# 4.6.3 Compatibilidade eletromagnética – emissões e imunidade

#### Orientação e declaração do fabricante – emissões eletromagnéticas

O Chiropro Plus 3<sup>rd</sup> Gen destina-se a ser utilizado no ambiente eletromagnético especificado abaixo. O cliente ou o utilizador do Chiropro Plus 3<sup>rd</sup> Gen deve assegurar-se de que é utilizado neste tipo de ambiente.

| Ensaio de emissões                                             | Conformidade | Ambiente eletromagnético - orientação                                                                                                    |  |
|----------------------------------------------------------------|--------------|----------------------------------------------------------------------------------------------------|--|
| Emissões RF CISPR 11                                           | Grupo 1      | O Chiropro Plus 3 <sup>rd</sup> Gen utiliza energia RF apenas para o seu funcionamento interno.<br>Consequentemente, as suas emissões RF são muito fracas, sendo improvável que pro-<br>voquem qualquer interferência em equipamentos eletrónicos situados nas proximida-<br>des. |  |
| Emissões RF CISPR 11                                           | Classe B     | O Chiropro Plus 3 <sup>rd</sup> Gen pode ser utilizado em qualquer edifício, incluindo edifícios<br>residenciais e os diretamente ligados à rede pública de baixa tensão que abastece ed<br>fícios residenciais.                                                                  |  |
| Emissões harmónicas IEC<br>61000-3-2                           | Classe A     |                                                                                                    |  |
| Emissões devidas a flutua-<br>ções de tensão IEC 61000-<br>3-3 | Conforme     |                                                                                                    |  |

# Orientação e declaração do fabricante – imunidade eletromagnética

O Chiropro Plus 3<sup>rd</sup> Gen destina-se a ser utilizado no ambiente eletromagnético especificado abaixo. O cliente ou o utilizador do Chiropro Plus 3<sup>rd</sup> Gen deve assegurar-se de que é utilizado neste tipo de ambiente.

| Ensaio de imunidade                                                                                                    | Nível de ensaio IEC 60601                                                                                                    | Nível de conformidade                                                                                                    | Ambiente eletromagnético -<br>orientação                                                                                                    |
|----------------------------------------------------------------------------------------------------|----------------------------------------------------------------------------------------------------|----------------------------------------------------------------------------------------------------|----------------------------------------------------------------------------------------------------|
| Descarga eletrostática<br>(ESD)<br>IEC 61000-4-2                                                                             | ±8 kV contacto<br>±2 kV ar<br>±4 kV ar<br>±8 kV ar<br>±15 kV ar                                                                                                    | ±8 kV contacto<br>±2 kV ar<br>±4 kV ar<br>±8 kV ar<br>±15 kV ar                                                                                                    | Os pisos devem ser de<br>madeira, betão ou mosaico<br>cerâmico. Se os pisos esti-<br>verem revestidos com<br>materiais sintéticos, a<br>humidade relativa deverá<br>ser de, pelo menos, 30%.                                                                                                    |
| Disparo/transiente elétrico<br>rápido<br>IEC 61000-4-4                                                                       | ±2 kV para linhas de alimentação<br>±1 kV para outras linhas                                                                                                    | ±2 kV para linhas de alimentação<br>N.A.                                                                                                    | A qualidade da corrente<br>elétrica deve ser idêntica à<br>de um ambiente comercial<br>ou hospitalar.                                                                                                    |
| Sobretensão<br>IEC 61000-4-5                                                                                                 | ±0,5 kV linha a linha<br>±1 kV linha a linha<br>±0,5 kV linha à terra<br>±1 kV linha à terra<br>±2 kV linha à terra                                                                                                    | ±0,5 kV linha a linha<br>±1 kV linha a linha<br>±0,5 kV linha à terra<br>±1 kV linha à terra<br>±2 kV linha à terra                                                                                                    | A qualidade da corrente<br>elétrica deve ser idêntica à<br>de um ambiente comercial<br>ou hospitalar.                                                                                                    |
| Quedas de tensão, inter-<br>rupções curtas e variações<br>de tensão em linhas de<br>entrada de alimentação<br>IEC 61000-4-11 | 0% U <sub>T</sub> durante 0,5 ciclos, a 0°, 45°,<br>90°, 135°, 180°, 225°, 270° e 315°<br>0% U <sub>T</sub> durante 1 ciclo e<br>70% U <sub>T</sub> durante 25/30 ciclos a 0°<br>0% U <sub>T</sub> durante 250 ciclos a 0° | 0% U <sub>T</sub> durante 0,5 ciclos, a 0°, 45°,<br>90°, 135°, 180°, 225°, 270° e 315°<br>0% U <sub>T</sub> durante 1 ciclo e<br>70% U <sub>T</sub> durante 25/30 ciclos a 0°<br>0% U <sub>T</sub> durante 250 ciclos a 0° | A qualidade da corrente<br>elétrica deve ser idêntica à<br>de um ambiente comercial<br>ou hospitalar. Se o utiliza-<br>dor do Chiropro Plus 3 <sup>rd</sup><br>Gen necessitar de funcio-<br>namento contínuo em caso<br>de interrupção da corrente<br>elétrica, recomenda-se que<br>o Chiropro Plus 3 <sup>rd</sup> Gen<br>seja ligado a uma fonte de<br>alimentação elétrica inin-<br>terrupta ou a uma bateria. |
| Campo magnético devido à<br>frequência da rede (50/60<br>Hz)<br>IEC 61000-4-8                                                | 30 A/m                                                                                                    | 30 A/m                                                                                                    | Os campos magnéticos<br>gerados pela frequência da<br>rede elétrica devem situar-<br>se nos níveis típicos da<br>localização num ambiente<br>comercial ou hospitalar.                                                                                                    |
| Perturbações conduzidas<br>induzidas por campos de<br>RF<br>IEC 61000-4-6                                                    | 3 V <sub>RMS</sub><br>0,15 MHz – 80 MHz<br>6 V <sub>RMS</sub> em bandas ISM<br>0,15 MHz – 80 MHz<br>80% AM a 1 kHz                                                                                                    | 3 V <sub>RMS</sub><br>0,15 MHz – 80 MHz<br>6 V <sub>RMS</sub> em bandas ISM<br>0,15 MHz – 80 MHz<br>80% AM a 1 kHz                                                                                                    | As intensidades de campo<br>dos transmissores RF<br>fixos, determinadas por um<br>estudo eletromagnético do<br>local <sup>a</sup> , devem ser inferiores<br>ao nível de conformidade<br>em cada gama de frequên-<br>cia.                                                                                                    |
| Campos EM RF por radia-<br>ção<br>IEC 61000-4-3                                                                              | 3 V/m<br>80 MHz – 2,7 GHz<br>80% AM a 1 kHz                                                                                                    | 3 V/m<br>80 MHz – 2,7 GHz<br>80% AM a 1 kHz                                                                                                    | cias nas proximidades dos<br>equipamentos assinalados<br>com o símbolo seguinte:<br>$(((\cdot)))$                                                                                                    |

| Ensaio de imunidade                                                                                           | Nível de ensaio IEC 60601 |                   | Nível de conformidade |                                       | Ambiente eletromagnético -<br>orientação |
|----------------------------------------------------------------------------------------------------|---------------------------|-------------------|-----------------------|---------------------------------------|------------------------------------------|
|                                                                                                    | Freq. teste [MHz]         | Potência máx. [W] |                       | Nível de ensaio de<br>imunidade [V/m] | Distância: 0,3 m                         |
|                                                                                                    | 385                       | 1,8               |                       | 27                                    |                                          |
| Campos de proximidade<br>relativamente a equipa-<br>mentos de comunicação<br>sem fios por RF<br>IEC 61000-4-3 | 450                       | 2                 |                       | 28                                    |                                          |
|                                                                                                    | 710, 745, 780             | 0,2               |                       | 9                                     |                                          |
|                                                                                                    | 810, 870, 930             | 2                 |                       | 28                                    |                                          |
|                                                                                                    | 1720, 1845, 1970          | 2                 |                       | 28                                    |                                          |
|                                                                                                    | 2450                      | 2                 |                       | 28                                    |                                          |
|                                                                                                    | 5240, 5500, 5785          | 0,2               |                       | 9                                     |                                          |

NOTA:  $U_T$  é a tensão CA antes da aplicação do nível de ensaio.

Desempenho essencial de acordo com IEC 60601-1: O desempenho essencial é conservar a intensidade luminosa visual do LED e a velocidade do motor. O desvio máximo para a velocidade é de ±5%.

a. As intensidades de campo dos transmissores fixos, como as estações de base para telefones móveis (telemóveis/sem fios) e rádios móveis terrestres, radioamadores, emissões de rádio AM e FM e emissões de TV, não podem ser teoricamente previstas com rigor. Para avaliar o ambiente eletromagnético dos transmissores RF fixos, deve considerar-se a realização de um estudo eletromagnético do local. Se a intensidade de campo medida no local de utilização do Chiropro Plus 3<sup>rd</sup> Gen exceder o nível de conformidade RF indicado acima, deve observar-se o Chiropro Plus 3<sup>rd</sup> Gen para confirmar que está a funcionar normalmente. Se for constatado um funcionamento anormal, poderão ser necessárias medidas suplementares, como a reorientação ou o reposicionamento do Chiropro Plus 3<sup>rd</sup> Gen.

# 5 Instalação

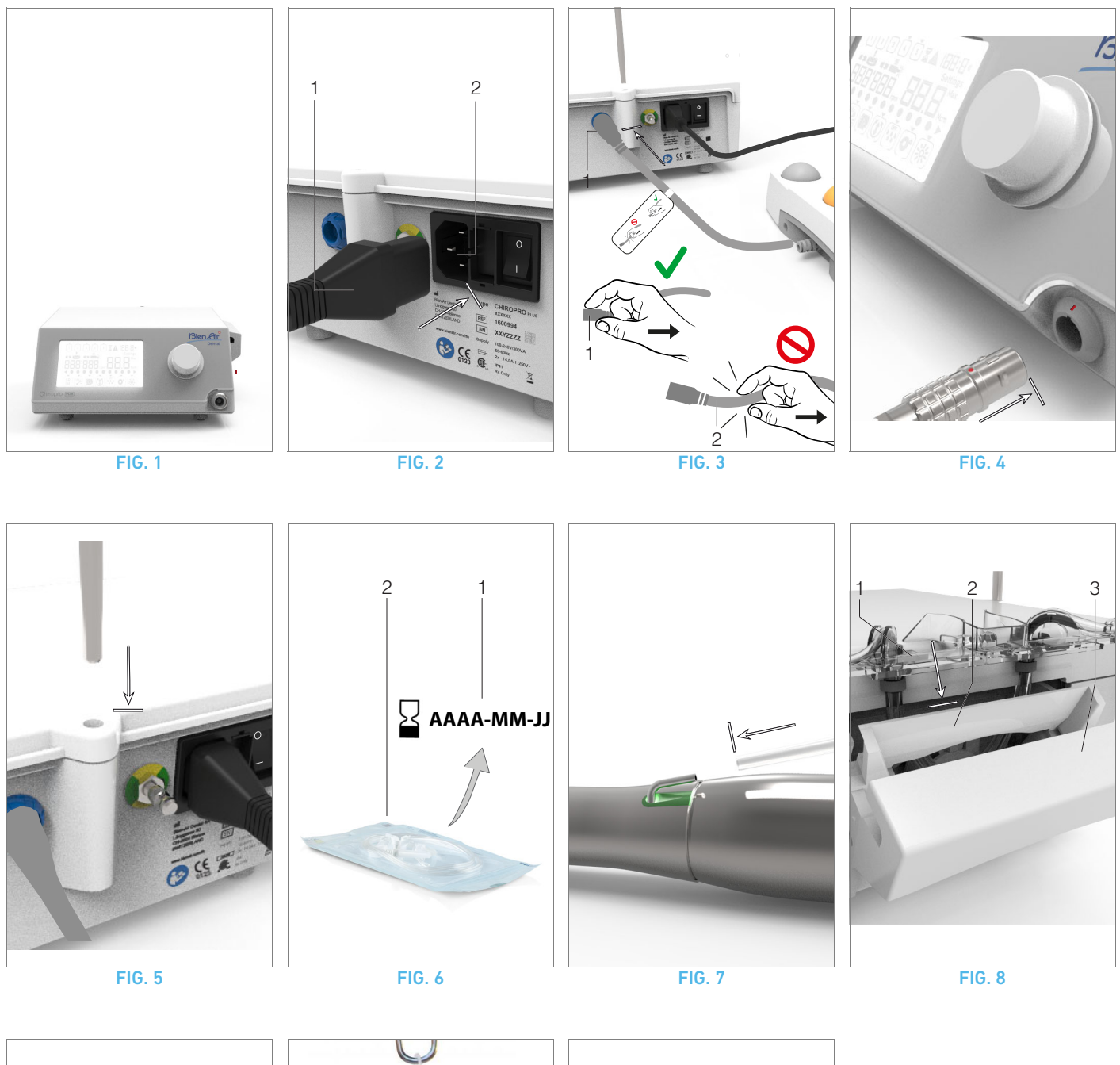

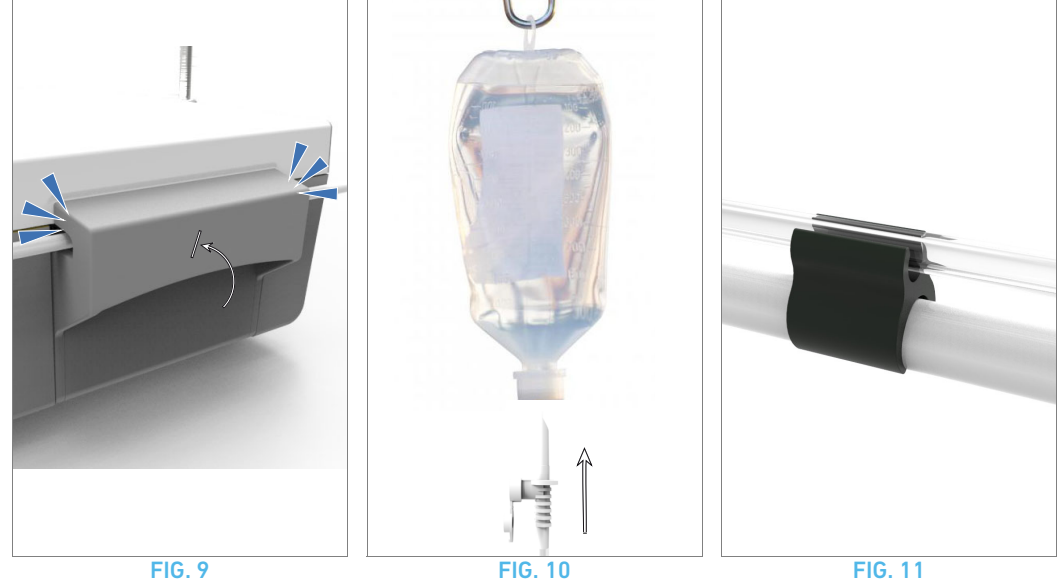

158

# 5.1 Instalar o sistema Chiropro Plus 3<sup>rd</sup> Gen

#### FIG. 1

**A.** Coloque a unidade Chiropro Plus 3<sup>rd</sup> Gen sobre uma superfície lisa, com capacidade para suportar o seu peso.

### ∆ atenção

Pode ser colocada numa mesa, num carrinho ou noutra superfície, mas nunca no chão.

#### **FIG. 2**

B. A caixa de fusíveis pode ser aberta com uma chave de fendas.
100 - 240 VCA = fusível T4.0AH 250 VCA REF 1307312-010.
Para substituir um fusível, consulte o capítulo "12.4 Substituição de

C. Ligue o cabo de alimentação (1) à ficha (2).

Nota 1

### ∆ atenção

fusíveis" na página 173.

A ficha elétrica deve estar sempre em local facilmente acessível, dado que é utilizada para desligar em caso de anomalia.

#### FIG. 3

**D.** Ligue o cabo do pedal à entrada disponível no painel traseiro, orientando o conector e a ficha por intermédio do pino de posicionamento existente no conector.

### ∆ atenção

Não levante o pedal enquanto segura no cabo de ligação. Para desligar o cabo do pedal, puxe a ficha de ligação do cabo à tomada (1).

Não puxe o cabo (2) sem o desligar previamente da tomada do cabo.

#### FIG. 4

E. Ligue o cabo do micromotor MX-i LED à saída do micromotor, orientando o conector e a ficha por intermédio do pino de posicionamento existente no conector.

#### **FIG.** 5

F. Alinhe e fixe o suporte ao alojamento existente na parte traseira da consola e pendure o frasco ou a garrafa.

#### FIG. 6

**G.** Verifique a integridade da embalagem, bem como a data de validade do tubo de irrigação no rótulo (1).

### ∆ atenção

O dispositivo médico tem de ser utilizado exclusivamente com tubos fornecidos pela Bien-Air Dental, para assegurar uma operação isenta de problemas. Estes tubos são esterilizados e de utilização única. Uma segunda utilização pode provocar a contaminação microbiológica do paciente.

H. Retire da bolsa o tubo de irrigação esterilizado e de utilização única (2).

#### FIG. 7

I. Ligue o tubo flexível do tubo de irrigação ao tubo de spray da peça de mão ou do contra-ângulo.

#### FIG. 8

J. Instale a peça peristáltica (1) na bomba peristáltica (2).
 Verifique se a peça está corretamente encaixada.
 FIG. 9

K. Feche a tampa da bomba (3). Se for detetada resistência ao fechar, abra novamente a tampa e verifique o correto posicionamento da peça. Quando a tampa é fechada corretamente, o utilizador deve ouvir um clique.

### ∆ atenção

Não coloque a bomba em funcionamento com a tampa aberta.

#### ∆ atenção

Não coloque a bomba em funcionamento sem tubo de irrigação.

#### ▲ ATENÇÃO

Risco de entalamento!

#### FIG. 10

L. Fure a tampa do frasco de líquido fisiológico com a extremidade pontiaguda do tubo de irrigação, depois de remover a tampa de proteção.

### ∆ atenção

Não existe deteção de frasco de líquido fisiológico vazio! Verifique sempre o conteúdo do frasco antes da operação.

#### FIG. 11

M. Fixe o tubo de irrigação ao cabo do motor, utilizando as 3 abraçadeiras REF 1307727-010.

# 5.2 Procedimento para ligar/desligar

O dispositivo pode ser ligado e desligado com total segurança, através do interruptor principal do Chiropro Plus 3<sup>rd</sup> Gen.

#### ▲ atenção

Não desligue o dispositivo enquanto o motor estiver a funcionar.

# NOTAS

1 O equipamento é alimentado pela rede elétrica (100 - 240 VCA / 150 W / 50-60 Hz).

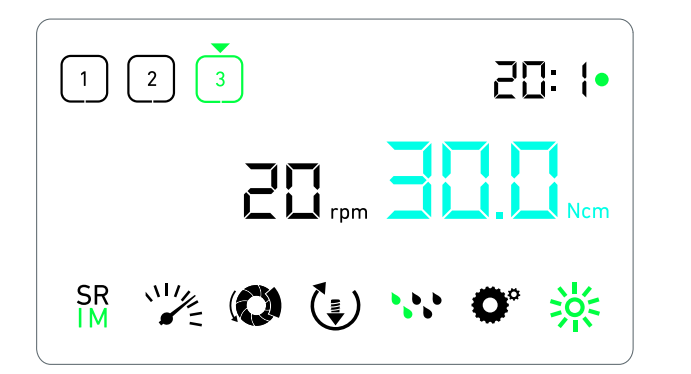

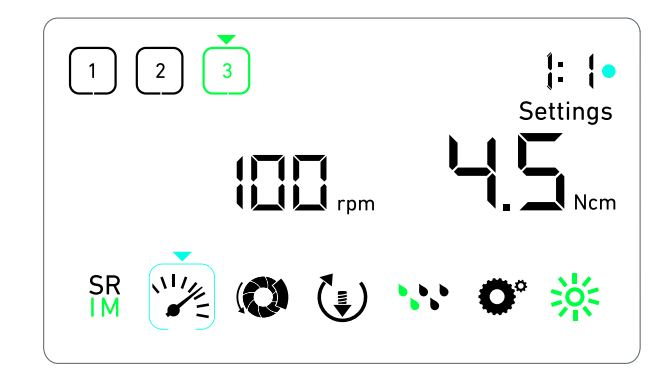

FIG. 1

**FIG. 2** 

# 6 Visão global da interface

# 6.1 Modos do Chiropro Plus 3<sup>rd</sup> Gen

O Chiropro Plus 3<sup>rd</sup> Gen permite visualizar e controlar os parâmetros de operação através do ecrã LCD.

Um ecrã único permite utilizar os seguintes modos:

FIG. 1

• Modo Operação (para efetuar a operação em 3 etapas)

Consulte a secção "7 Operação - modo implantologia" na página 162 para obter mais detalhes.

#### **FIG. 2**

Modo Regulações (para configurar os parâmetros de operação)

Consulte a secção "9 Regulações" na página 166 para obter mais detalhes.

#### **FIG. 3**

 Modos especiais (para testar o sistema e reinicializar as regulações)

Consulte a secção "10 Modos especiais" na página 168 para obter mais detalhes.

#### FIG. 4

**A.** Prima longamente o botão rotativo (1) para alternar entre os modos Operação e Regulações.

#### Nota 1

Consulte a secção "6.2 Visão global das funções do botão rotativo" na página 160 para obter mais detalhes.

*Consulte a secção "10 Modos especiais" na página 168 para aceder aos modos especiais.* 

# 6.2 Visão global das funções do botão rotativo

#### Nota 2

| Ação do botão                                                       | Descrição                                                                                                    |
|---------------------------------------------------------------------|----------------------------------------------------------------------------------------------------|
| Rotação no sen-<br>tido dos ponteiros<br>do relógio                 | Aumentar o valor atual, passar para o<br>elemento à direita                                                                                 |
| Rotação no sen-<br>tido contrário ao<br>dos ponteiros do<br>relógio | Diminuir o valor atual, passar para o ele-<br>mento à esquerda                                                                              |
| Uma pressão<br>breve<br>(Modo Operação)                             | Passar à etapa programada seguinte,<br>confirmar mensagens de erro                                                                          |
| Uma pressão<br>breve<br>(Modo Regula-<br>ções)                      | Aceder à regulação selecionada, validar e<br>guardar o valor da regulação atual, sair<br>da regulação atual, confirmar mensagens<br>de erro |
| Uma pressão pro-<br>longada                                         | Alternar entre os modos Operação e<br>Regulações                                                                                            |
| Dupla pressão<br>breve                                              | Aceder aos modos especiais (apenas<br>quando a relação de engrenagem está<br>selecionada no modo Regulações)                                |

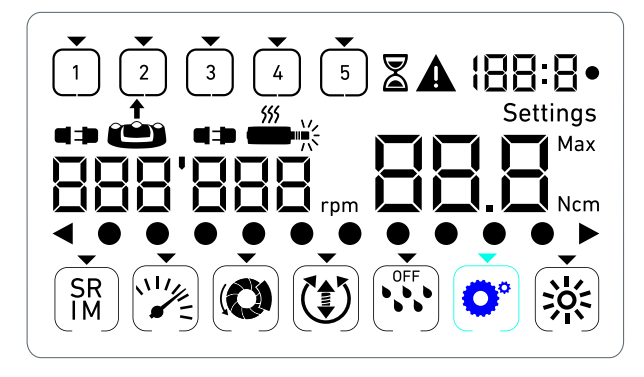

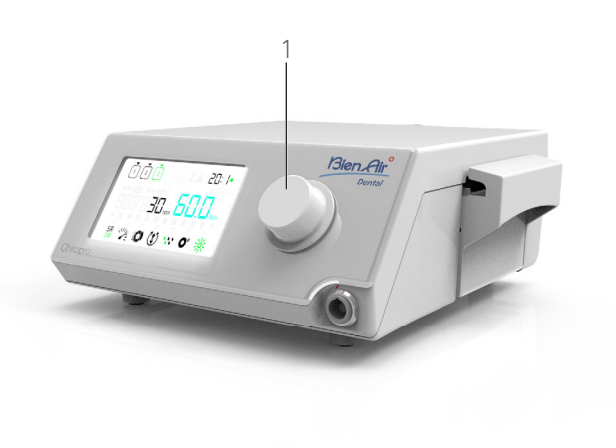

FIG. 4

# ΝΟΤΔΟ

1 O modo Operação é o modo inicial predefinido.

# FIG. 3

#### 6.3 Alertas sonoros

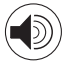

| Alerta sonoro               | Descrição                                                                                                    |
|-----------------------------|----------------------------------------------------------------------------------------------------|
| Um "bip" curto              | Ativar a irrigação, passar à etapa<br>seguinte e alterar o sentido de rotação<br>para FORWARD (para a frente) |
| Dois "bips" curtos          | Desativar a irrigação e alterar o sentido<br>de rotação para REVERSE (para trás)                              |
| Dois "bips" longos          | Passar da baixa velocidade para a etapa<br>programada de alta velocidade                                      |
| "Bips" curtos<br>sucessivos | Notificações de aviso                                                                                         |
| "Bips" médios<br>sucessivos | Indicador de funcionamento REVERSE<br>(para trás) do micromotor                                               |
| "Bips" longos<br>sucessivos | Notificação de falha do sistema                                                                               |

161

PRT

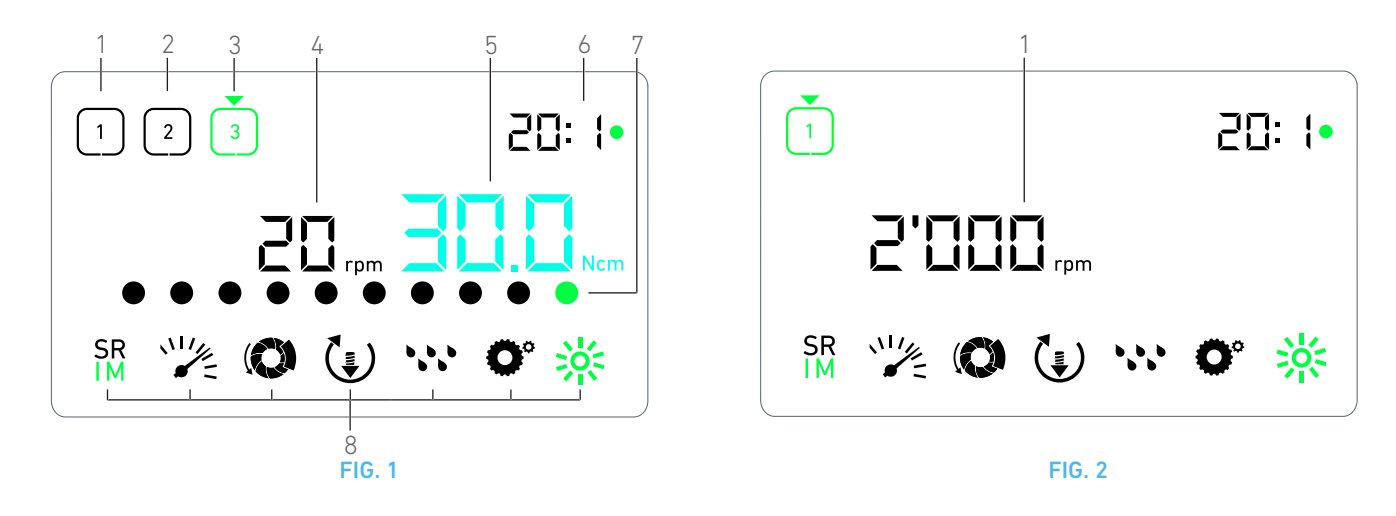

# 7 Operação - modo implantologia

# 7.1 Descrição do ecrã Operação

#### FIG. 1

O ecrã Operação difere, consoante o micromotor esteja parado ou em funcionamento e dependendo da etapa ativa.

Permite a execução de uma operação em 3, 4 ou 5 etapas predefinidas P1, P2, P3, P4, P5 (que podem ser respetivamente utilizadas para programar regulações das etapas de preparação do osso, perfuração, formação de roscas e inserção do implante) e apresenta as seguintes informações:

- (1) Etapa P1 (etapa inativa, a preto)
- (2) Etapa P2 (etapa inativa, a preto)
- (3) Etapa P3 (etapa ativa, a verde)

As etapas P4 e P5 estão desativadas por predefinição, "Número de etapas" na página 168 para as ativar.

(4) Indicador de velocidade

#### Nota 1

(5) Indicador de binário

#### Nota 2

(6) Relação do contra-ângulo

#### Nota 3

(7) Gráfico de barras para o binário

#### Nota 4

(8) Símbolos das regulações de operação

Consulte a secção "9 Regulações" na página 166 para obter detalhes sobre o ajuste das regulações.

### 7.2 Executar uma operação, etapas P1 e P2

#### **FIG. 2**

A. Para operar e controlar a velocidade do micromotor MX-i LED, prima o pedal.

- Os símbolos das etapas inativas apagam-se quando o motor está a funcionar.
- ${\bf \P}$  O indicador de velocidade apresenta o valor das rotações em tempo real a preto.

#### Nota 5 - 6 - 7

#### FIG. 3

- B. Se necessário, solte o pedal para executar as seguintes ações:
- O indicador de velocidade (1) apresenta a azul-ciano a velocidade máxima atingível e definida para o micromotor.
  - Rode o botão no sentido dos ponteiros do relógio ou no sentido inverso para aumentar ou diminuir, respetivamente, a velocidade máxima atingível para o micromotor (modo de regulação rápida).

#### Nota 12

O indicador de velocidade fica azul-ciano e apresenta a velocidade máxima atingível e definida para o micromotor (1).

#### Nota 8

• Prima longamente o botão para mudar as regulações de operação.

🗞É apresentado o modo Regulações.

Consulte a secção "9 Regulações" na página 166 para obter mais detalhes.

• Prima longamente o botão laranja do pedal, para ativar o aumento de binário de 5 Ncm.

#### Nota 9 - 12

**C.** Prima brevemente o botão laranja do pedal ou o botão, para passar à etapa seguinte.

O símbolo da etapa seguinte fica verde e as regulações utilizadas da última vez na etapa são restauradas.

#### Nota 7 - 10

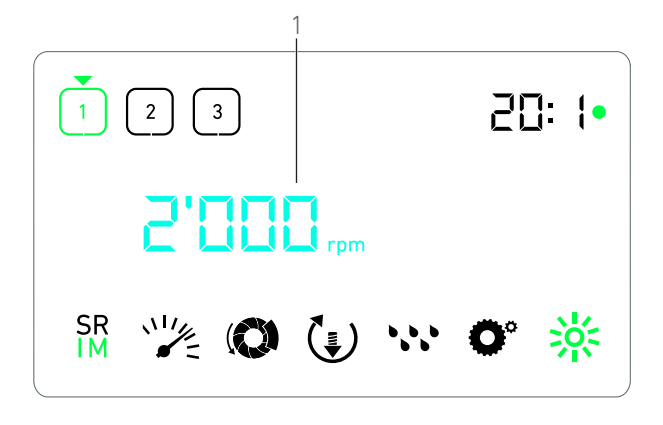

FIG. 3

#### 7.3 Executar uma operação, etapas P3, P4 e P5

#### **FIG. 4**

A. Nas etapas P3 (1), P4 e P5, para operar e controlar a velocidade do micromotor MX-i LED, prima o pedal.

- Todos os símbolos das etapas inativas se apagam quando o motor está a funcionar.
- O indicador de velocidade (2) apresenta os valores em tempo real.
- 🔖 O indicador de binário (3) apresenta os valores em tempo real.
- A barra de binário (5) apresenta a relação entre o valor de binário em tempo real (representado por pontos azul-ciano quando o micromotor está em funcionamento) e o binário máximo atingido (representado por um ponto verde).

Nota 5 - 6 - 7

- B. Se necessário, solte o pedal para executar as seguintes ações:
- O indicador de binário (3) apresenta o valor máximo atingido, juntamente com o símbolo Max (4).
- Os pontos da barra de binário (5) que foram apresentados a azul-ciano ficam pretos, exceto o ponto de valor máximo, que fica verde.
  - Rode o botão no sentido dos ponteiros do relógio ou no sentido inverso para aumentar ou diminuir, respetivamente, o binário máximo atingível para o micromotor (modo de regulação rápida).

#### Nota 12

O indicador de binário (3) fica azul-ciano e apresenta o binário máximo atingível e definido para o micromotor.

#### Nota 11

 Prima longamente o botão para mudar as regulações de operação.

Consulte a secção "9 Regulações" na página 166 para obter mais detalhes.

 Prima longamente o botão laranja para ativar o aumento de binário de 5 Ncm.

#### Nota 9 - 12

C. Prima brevemente o botão laranja do pedal ou o botão, para passar à etapa seguinte.

O símbolo da etapa seguinte fica verde e as regulações utilizadas da última vez na etapa são restauradas.

Nota 7 - 10

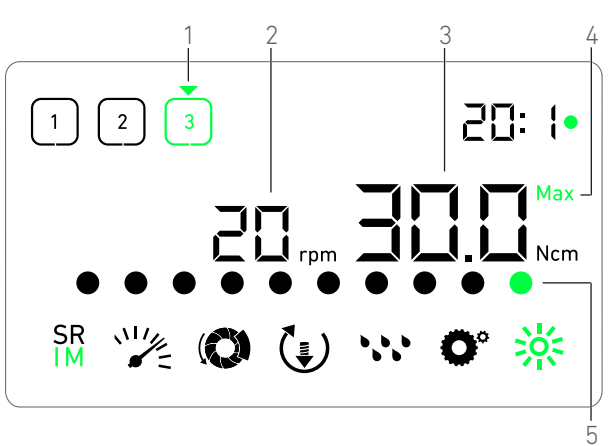

FIG. 4

# NOTAS

1 O valor de velocidade em tempo real é apresentado a preto quando o micromotor MX-i LED está em funcionamento. O valor de velocidade máxima atingível memorizado é apresentado a azul-ciano quando o micromotor MX-i LED não está em funcionamento, nas etapas P1 e P2.

2 O indicador de binário só é apresentado quando a velocidade do micromotor é inferior a 100 rpm nas etapas P1 e P2.

 $\label{eq:stability} 3 \quad \mbox{ A cor da relação do contra-ângulo é azul-ciano para acionamento direto e verde para engrenagens de redução.}$ 

**4** O gráfico de barras relativo ao binário só é apresentado quando a velocidade do micromotor é inferior a 100 rpm, juntamente com o binário máximo atingido durante a operação.

5 As regulações de cada etapa são restauradas a partir das regulações utilizadas da última vez na etapa correspondente, excluindo as regulações rápidas efetuadas diretamente no modo Operação.

6 Em modo INVERSO, o símbolo de sentido de rotação (\*) pisca e é emitido um alerta sonoro ("bips" médios sucessivos). O valor de binário é aumentado automaticamente no modo INVERSO quando o indicador de binário é apresentado. O valor de binário pode ser aumentado de 0 a 10 Ncm, consulte o capítulo " Valor do aumento de binário no modo inverso" na página 168 para o regular.

7~ As ações sobre os botões do pedal não produzem efeitos quando o micromotor está em funcionamento.

 $8\,$  Nas etapas P1 ou P2, só é possível alterar o binário através do modo Regulações.

**9** O aumento de binário só pode ser ativado quando o indicador de binário é apresentado no modo Operação, em etapas de baixa velocidade (<100 rpm).

10 Por razões de segurança, o ícone de regulação de velocidade fica vermelho e pisca juntamente com o indicador de velocidade durante 2 segundos, ao mudar de uma etapa a baixa velocidade para uma a alta velocidade (>100 rpm).

11 Nas etapas P3, P4 e P5, só é possível alterar a velocidade através do modo Regulações.

**12** As alterações efetuadas neste modo (rodando o botão ou alterando os parâmetros através dos botões do pedal) são consideradas regulações temporárias e nunca são guardadas.

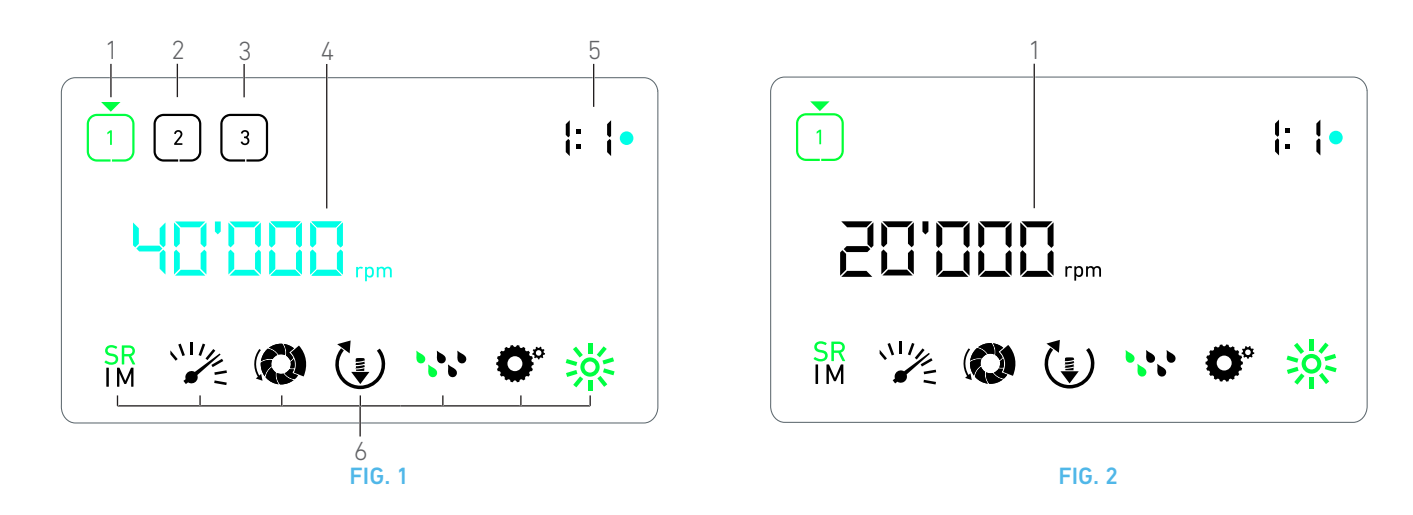

# 8 Operação - modo cirurgia

# 8.1 Descrição do ecrã Operação

#### FIG. 1

O ecrã Operação difere, consoante o micromotor esteja parado ou em funcionamento e dependendo da etapa ativa.

Permite a execução de uma operação em 3, 4 ou 5 etapas predefinidas P1, P2, P3, P4, P5 e apresenta as seguintes informações:

- (1) Etapa P1 (etapa ativa, a verde)
- (2) Etapa P2 (etapa inativa, a preto)
- (3) Etapa P3 (etapa inativa, a preto)

As etapas P4 e P5 estão desativadas por predefinição, "Número de etapas" na página 168 para as ativar.

(4) Indicador de velocidade

#### Nota 1

(5) Relação do contra-ângulo

#### Nota 2

(6) Símbolos das regulações de operação

Consulte a secção "9 Regulações" na página 166 para obter detalhes sobre o ajuste das regulações.

# 8.2 Execução de uma operação

#### **FIG. 2**

A. Para operar e controlar a velocidade do micromotor MX-i LED, prima o pedal.

- Os símbolos das etapas inativas apagam-se quando o motor está a funcionar.
- ${\bf \P}$  O indicador de velocidade apresenta o valor das rotações em tempo real a preto.

#### Nota 3 - 4 - 5

#### FIG. 3

- B. Se necessário, solte o pedal para executar as seguintes ações:
- O indicador de velocidade (1) apresenta a azul-ciano a velocidade máxima atingível e definida para o micromotor.
  - Rode o botão no sentido dos ponteiros do relógio ou no sentido inverso para aumentar ou diminuir, respetivamente, a velocidade máxima atingível para o micromotor (modo de regulação rápida).

#### Nota 6

O indicador de velocidade fica azul-ciano e apresenta a velocidade máxima atingível e definida para o micromotor (1).

#### Nota 7

• Prima longamente o botão para mudar as regulações de operação.

🗞É apresentado o modo Regulações.

Consulte a secção "9 Regulações" na página 166 para obter mais detalhes.

C. Prima brevemente o botão laranja do pedal ou o botão, para passar à etapa seguinte.

O símbolo da etapa seguinte fica verde e as regulações utilizadas da última vez na etapa são restauradas.

Nota 5

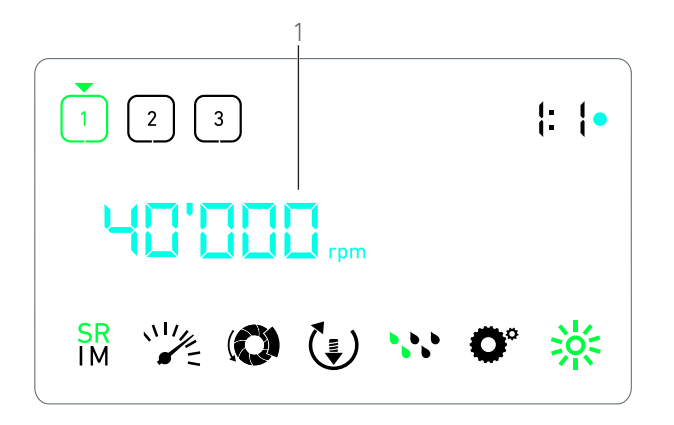

FIG. 3

# NOTAS

1 O valor de velocidade em tempo real é apresentado a preto quando o micromotor MX-i LED está em funcionamento. O valor de velocidade máxima atingível memorizado é apresentado a azul-ciano quando o micromotor MX-i LED não está em funcionamento, nas etapas P1 e P2.

2 A cor da relação do contra-ângulo é azul-ciano para acionamento direto, verde para engrenagens de redução e vermelha para engrenagens de multiplicação.

3 As regulações de cada etapa são restauradas a partir das regulações utilizadas da última vez na etapa correspondente, excluindo as regulações rápidas efetuadas diretamente no modo Operação.

4 Em modo INVERSO, o símbolo de sentido de rotação (†) pisca e é emitido um alerta sonoro ("bips" médios sucessivos).

5~ As ações sobre os botões do pedal não produzem efeitos quando o micromotor está em funcionamento.

**6** As alterações efetuadas neste modo (rodando o botão ou alterando os parâmetros através dos botões do pedal) são consideradas regulações temporárias e nunca são guardadas.

7 Só é possível alterar o binário através do modo Regulações.

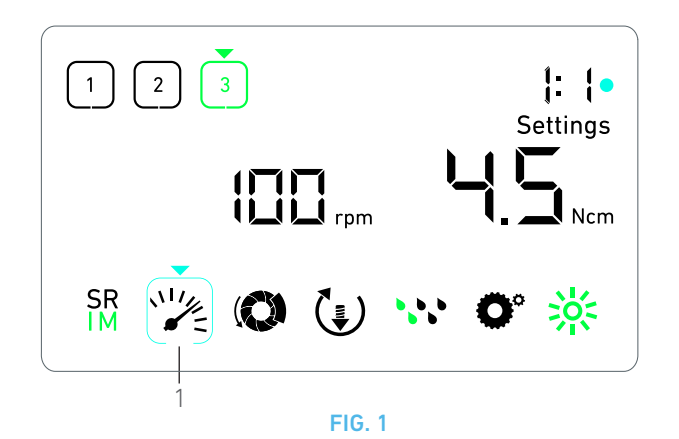

# 9 Regulações

#### **FIG.** 1

O modo Regulações permite alterar todos os parâmetros de cada etapa.

Para lhe aceder, prima longamente o botão a partir do modo Operação; para sair, prima longamente o botão ou coloque o motor em funcionamento.

#### Nota 1

Todas as alterações efetuadas neste modo são guardadas automaticamente para a etapa correspondente.

Nota 2

**A.** A partir do menu do modo Regulações, percorra os parâmetros de operação rodando o botão no sentido dos ponteiros do relógio ou no sentido inverso.

O símbolo do parâmetro selecionado (1) é realçado por um quadrado azul-ciano e é indicado por uma seta.

**B.** Se necessário, prima brevemente o botão laranja do pedal, para passar à etapa seguinte sem regressar ao modo Operação.

O modo Regulações continua a ser apresentado, o símbolo da etapa seguinte fica verde e as regulações utilizadas da última vez na etapa são restauradas.

**C.** Prima brevemente o botão para alterar a regulação do parâmetro selecionado (submodo de regulação).

🕏 É apresentado o submodo de regulação selecionado.

# 9.1 Modo Operação

A. A partir do menu do modo Regulações, selecione o símbolo SR IM e prima brevemente o botão para alterar o modo de operação.

#### Nota 2

B. Rode o botão no sentido dos ponteiros do relógio ou no sentido

inverso para alternar entre os modos IMPLANTOLOGIA  $\stackrel{\mbox{sr}}{\mbox{IM}}$  e

#### CIRURGIA IM

**C.** Prima brevemente o botão para sair da regulação do modo de operação.

O modo de operação é guardado e o menu do modo Regulações volta a ser apresentado, FIG. 1.

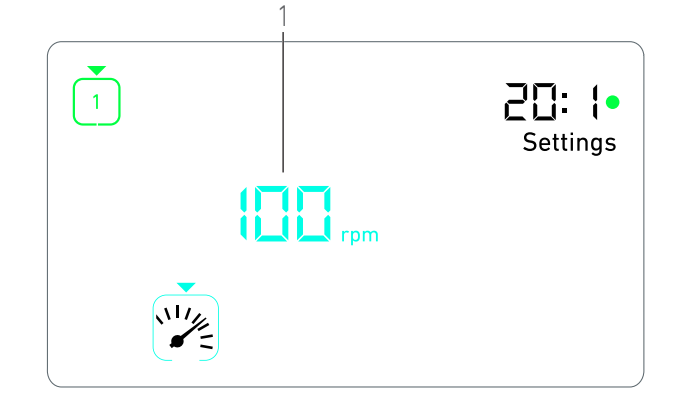

**FIG. 2** 

# 9.2 Velocidade do micromotor MX-i LED

A. A partir do menu do modo Regulações, selecione o símbolo e prima brevemente o botão para alterar a velocidade máxima atingível.

**FIG. 2** 

**B.** Rode o botão no sentido dos ponteiros do relógio ou no sentido inverso para aumentar ou diminuir, respetivamente, a velocidade máxima atingível para o micromotor.

- O indicador de velocidade (1) apresenta a velocidade máxima atingível definida.
- C. Prima brevemente o botão para sair da regulação de velocidade.
- A nova velocidade máxima atingível é guardada e o menu do modo Regulações volta a ser apresentado, FIG. 1.

### 9.3 Binário do micromotor MX-i LED

A. A partir do menu do modo Regulações, selecione o símbolo (O) e prima brevemente o botão para alterar o binário máximo atingível.

#### **FIG. 3**

**B.** Rode o botão no sentido dos ponteiros do relógio ou no sentido inverso para aumentar ou diminuir, respetivamente, o binário máximo atingível para o micromotor.

- O indicador de binário (1) apresenta o binário máximo atingível definido.
- C. Prima brevemente o botão para sair da regulação de binário.
- O novo binário máximo atingível é guardado e o menu do modo Regulações volta a ser apresentado, FIG. 1.

#### 9.4 Sentido de rotação do micromotor MX-i LED

A. A partir do menu do modo Regulações, selecione o símbolo e prima brevemente o botão para alterar o sentido de rotação.

#### Nota 2

**B.** Rode o botão no sentido dos ponteiros do relógio ou no sentido inverso para alternar entre a rotação do micromotor FORWARD

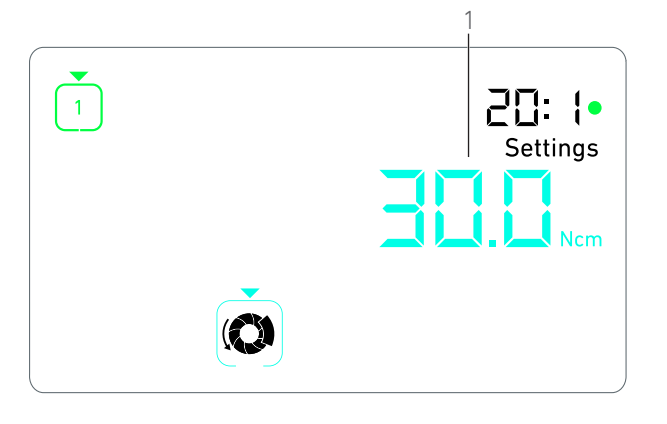

FIG. 3

(para a frente) () e REVERSE (para trás) ()

**C.** Prima brevemente o botão para sair da regulação do sentido de rotação.

O sentido de rotação é guardado e o menu do modo Regulações volta a ser apresentado.

Nota 3

# 9.5 Nível de irrigação

A. A partir do menu do modo Regulações, selecione o símbolo
 Prima brevemente o botão para alterar o nível de irrigação.

#### Nota 2

#### **FIG. 4**

**B.** Rode o botão no sentido dos ponteiros do relógio ou no sentido inverso para configurar o nível de irrigação (1).

São possíveis 6 níveis de regulação:

irrigação desligada, 30 ml/min, 60 ml/min, 90 ml/min, 120 ml/min, 150 ml/min.

#### Nota 4

C. Prima brevemente o botão para sair da regulação do nível de irrigação.

O nível de irrigação é guardado e o menu do modo Regulações volta a ser apresentado.

# 9.6 Relação do contra-ângulo

A. A partir do menu do modo Regulações, selecione o símbolo

 e prima brevemente o botão para alterar a relação do contra-ângulo.

**B.** Rode o botão no sentido dos ponteiros do relógio ou no sentido inverso para alterar a relação do contra-ângulo.

#### Nota 5 - 6

**C.** Prima brevemente o botão para sair da regulação da relação do contra-ângulo.

A relação do contra-ângulo é guardada e o menu do modo Regulações volta a ser apresentado.

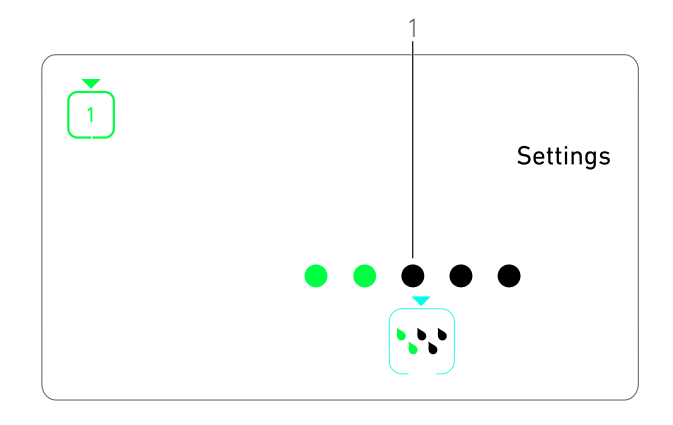

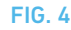

### 9.7 Nível de luminosidade

A. A partir do menu do modo Regulações, selecione o símbolo c e prima brevemente o botão para alterar o nível de luminosidade.

#### Nota 2

**B.** Rode o botão no sentido dos ponteiros do relógio ou no sentido inverso, para configurar o nível de luminosidade.

São possíveis 10 níveis de regulação.

C. Prima brevemente o botão para sair da regulação do nível de luminosidade.

O nível de luminosidade é guardado e o menu do modo Regulações volta a ser apresentado.

# NOTAS

1 Não é possível passar diretamente de um submodo de regulação para o modo de operação. Em primeiro lugar, é necessário confirmar a regulação através de uma pressão breve.

2 Os símbolos do modo de operação, sentido de rotação, nível de irrigação e nível de luminosidade diferem consoante as regulações.

3 No modo de implantologia, o valor de binário é aumentado automaticamente no modo INVERSO quando o indicador de binário é apresentado. O valor de binário pode ser aumentado de 0 a 10 Ncm, consulte o capítulo " Valor do aumento de binário no modo inverso" na página 168 para o regular.

**4** Ao regular o nível de irrigação para OFF, todos os pontos (1) são apresentados a preto. O nível de irrigação está desativado quando a irrigação é totalmente desativada por intermédio do botão azul do pedal, independentemente da etapa ativa. Neste caso, o símbolo OFF é apresentado no modo Operação. A irrigação é considerada uma regulação rápida e, consequentemente, é ativada quando se recomeça a partir da etapa P1.

5 A cor da relação do contra-ângulo é azul-ciano para acionamento direto, verde para engrenagens de redução e vermelha para engrenagens de multiplicação.

**6** O contra-ângulo identificado com "125L" corresponde a uma relação de multiplicação de 1:2.5.

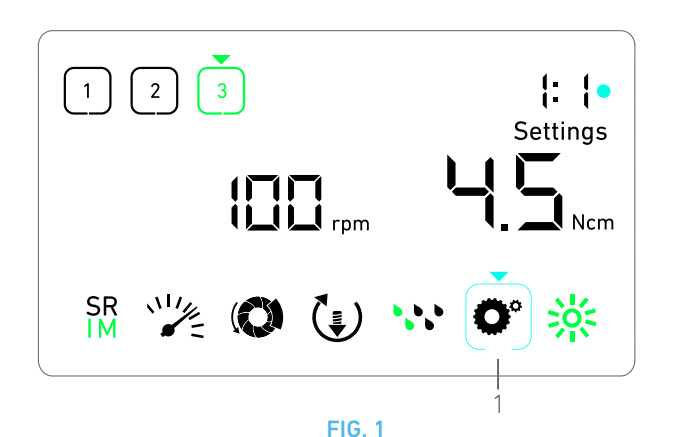

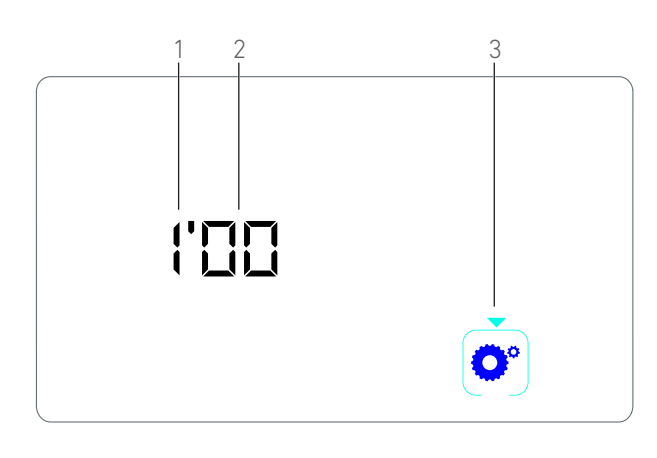

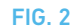

# 10 Modos especiais

Os modos especiais permitem, pela seguinte ordem:

- Apresentar a versão de software;
- Testar o ecrã LCD;
- Definir o número de etapas (3, 4 ou 5);
- Definir o valor do aumento de binário no modo inverso;
- Restaurar as regulações de fábrica.

#### Nota 1 - 2

A. A partir do modo Operação, prima longamente o botão rotativo para aceder ao modo Regulações.

🔄 É apresentado o modo Regulações.

#### FIG. 1

B. Rode o botão no sentido dos ponteiros do relógio ou no sentido inverso para selecionar o símbolo de relação do contra-ângulo O° (1).

O símbolo de relação do contra-ângulo é realçado por um quadrado azul-ciano e é indicado por uma seta.

#### Versão de software

#### FIG. 2

C. Prima brevemente duas vezes o botão, para aceder aos modos especiais.

- O símbolo de relação do contra-ângulo (3) fica azul, para se diferenciar do símbolo de alteração da relação azul-ciano.
- 🔖 A versão de software é apresentada da seguinte forma:
  - (1) Versão principal
  - (2) Versão secundária

#### Teste do ecrã LCD

#### **FIG. 3**

- D. Prima brevemente o botão para testar o ecrã LCD.
- Todos os pontos são apresentados a preto, exceto o símbolo de relação do contra-ângulo (1).

#### Número de etapas

- E. Prima brevemente o botão para definir o número de etapas.
- 🖶 É apresentado o ecrã de número de etapas.
- F. Rode o botão no sentido dos ponteiros do relógio ou no sentido inverso para apresentar sucessivamente o texto **3**, **4** ou **5**.
- G. Prima brevemente o botão para definir o número de etapas.

#### Valor do aumento de binário no modo inverso

#### Nota 3

O aumento de binário no modo inverso permite um aumento automático do valor de binário no modo INVERSO, de modo a facilitar a rotação da broca quando encontra resistência.

H. Prima brevemente o botão para definir o valor de aumento de binário no modo inverso.

🔖 O ecrã de aumento de binário no modo inverso é apresentado.

I. Rode o botão no sentido dos ponteiros do relógio ou no sentido inverso para apresentar sucessivamente o texto **0**, **5** ou **10**.

J. Prima brevemente o botão para definir um valor de aumento nulo, quando é apresentado **0**, ou prima brevemente o botão para definir, respetivamente, um valor de aumento de 5 Ncm ou 10 Ncm, quando é apresentado **5** ou **10**.

#### Reinicialização das regulações

#### FIG. 4

K. Prima brevemente o botão para visualizar o ecrã de reposição das regulações de fábrica.

🔖 É apresentado o ecrã de reposição das regulações de fábrica.

L. Rode o botão no sentido dos ponteiros do relógio ou no sentido inverso para apresentar alternadamente o texto **reset yes** (reinicialização sim) ou **reset no** (reinicialização não) (1).

#### Nota 4

M. Prima brevemente o botão para restaurar as regulações de fábrica quando for apresentado o texto **reset yes** (reinicialização sim) ou prima brevemente para regressar ao modo Regulações quando for apresentado o texto **reset no** (reinicialização não).

🔖 A reinicialização pode demorar até 2 segundos. Entretanto, o

símbolo é apresentado e o texto **yes** (sim) é desativado. Quando a reinicialização estiver concluída, o modo Regulações volta a ser apresentado.

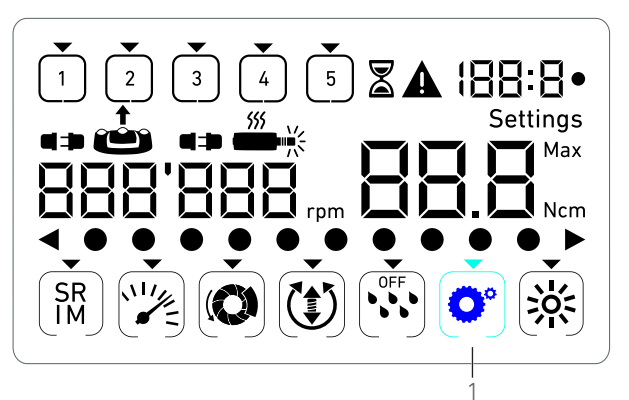

**FIG. 3** 

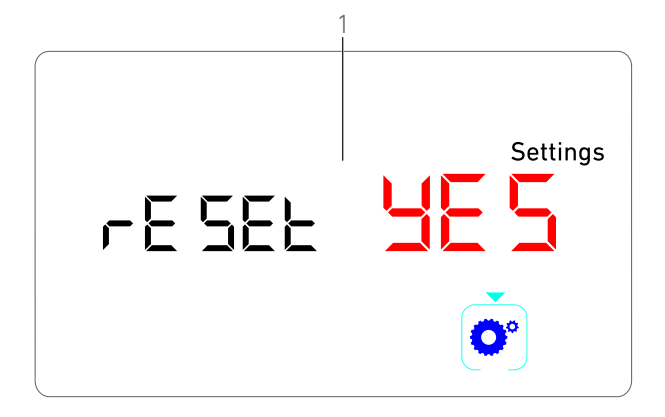

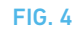

# NOTAS

1 Premir o pedal não tem qualquer efeito nos modos especiais.

2 Percorra todos os modos especiais para voltar ao modo Regulações.

**3** O valor do aumento de binário no modo inverso só está disponível no modo Implantologia quando o indicador de binário é apresentado (ou seja, com velocidades inferiores a 100 rpm).

4 0 texto **reset no** (reinicialização não) é apresentado por predefinição.

# 11 Lista de erros e Resolução de problemas

# 11.1 Aviso de segurança (funcionamento)

| Descrição do aviso                                                         | Mensagem                                   | Causa do aviso                                                                                                    | Ação                                                                                                    |
|----------------------------------------------------------------------------|--------------------------------------------|----------------------------------------------------------------------------------------------------|----------------------------------------------------------------------------------------------------|
| Sobreaquecimento do motor                                                  | <b>*</b>                                   | Solicitação de potência<br>excessiva do micromotor MX-<br>i LED.                                                                                                    | Evite a utilização prolongada. Deixe arrefecer o sistema.                                                                                                    |
| Solte o pedal                                                              | <b>A</b>                                   | <ul> <li>O pedal está premido ao<br/>aceder aos submodos de<br/>regulação.</li> <li>O pedal está premido durante<br/>o arranque do dispositivo.</li> <li>O pedal está premido depois<br/>de recuperar de um erro.</li> </ul> | <ul> <li>Confirme a regulação premindo o botão.</li> <li>Solte e prima novamente o pedal.</li> <li>Solte e prima novamente o pedal.</li> </ul>                                              |
| Transição de uma etapa a<br>baixa velocidade para uma a<br>alta velocidade | Indicador de velocidade inter-<br>mitente. | O utilizador passa de uma etapa<br>a baixa velocidade para uma a<br>alta velocidade (≥ 100 rpm) no<br>modo Implantologia.                                                                                                    | Nenhuma ação necessária, o aviso desaparece<br>após 2 segundos.                                                                                                    |
| Motor bloqueado                                                            | ▲<br>■∺                                    | O motor fica bloqueado durante<br>mais de 2 segundos. A alimenta-<br>ção do motor é cortada, para evi-<br>tar o sobreaquecimento.                                                                                            | Solte o pedal, desbloqueie a broca e prima nova-<br>mente o pedal.                                                                                                    |
| Pedal não ligado                                                           | ▲<br>«⇒ (≝)                                | O pedal não está ligado ao dis-<br>positivo.                                                                                                    | Ligue o pedal ao dispositivo.                                                                                                    |
| Motor não ligado                                                           |                                            | O motor não está correta-<br>mente ligado ao dispositivo.<br>O hardware do motor está<br>danificado.                                                                                                    | <ol> <li>Confirme o erro.</li> <li>Ligue ou volte a ligar o cabo do motor.</li> <li>Prima o botão rotativo.</li> <li>Se o problema persistir, contacte a Bien-Air<br/>Dental SA.</li> </ol> |

# 11.2 Erro de funcionamento do aparelho

| Descrição do erro                                               | Origem do erro                                                                                                    | Quando                    | Ação                                                                                                    |  |
|-----------------------------------------------------------------|----------------------------------------------------------------------------------------------------|---------------------------|----------------------------------------------------------------------------------------------------|--|
| ERRO 1                                                          | 1                                                                                                    | 1                         |                                                                                                    |  |
| Curto-circuito do motor                                         | Falha elétrica: curto-circuito<br>entre fases do motor.                                                                | Em modo de funcionamento. | Substitua o motor e/ou o cabo.                                                                                                    |  |
| ERRO 2                                                          |                                                                                                    |                           |                                                                                                    |  |
| Erro do controlador principal                                   | Outra condição de anomalia<br>detetada pelo software.                                                                  | A qualquer momento.       | 1. Desligue o sistema.<br>2. Contacte a Bien-Air Dental SA.                                                                                                    |  |
| ERRO 3                                                          |                                                                                                    |                           |                                                                                                    |  |
| Erro de tempo esgotado de<br>comunicação do comando do<br>motor | Falha do controlador DMX.<br>Falha do controlador RS-232.                                                              | Em modo de funcionamento. | 1. Desligue o sistema.<br>2. Contacte a Bien-Air Dental SA.                                                                                                    |  |
| ERRO 4                                                          |                                                                                                    |                           |                                                                                                    |  |
| Memória EEPROM inválida                                         | Falha da memória EEPROM.                                                                                               | A qualquer momento.       | Contacte a Bien-Air Dental SA.<br>Confirmar este erro permite ao operador trabalhar<br>normalmente, mas não permite guardar ou res-<br>taurar as regulações. Este erro é apresentado<br>sempre que for realizada uma tentativa de guardar<br>ou restaurar. |  |
| ERRO 5                                                          |                                                                                                    |                           |                                                                                                    |  |
| Excesso de temperatura do<br>controlador do motor               | Sobrecarga do motor num<br>ambiente com temperatura<br>elevada.<br>Falha do controlador DMX.                           | A qualquer momento.       | <ol> <li>Aguarde que o sistema arrefeça.</li> <li>Se o problema persistir, contacte a Bien-Air<br/>Dental SA.</li> </ol>                                                                                                    |  |
| ERRO 6                                                          | ERRO 6                                                                                                    |                           |                                                                                                    |  |
| Erro de subtensão do<br>comando do motor                        | Sobrecarga do motor num<br>ambiente com temperatura<br>elevada.<br>Falha de alimentação.                               | A qualquer momento.       | 1. Confirme o erro.<br>2. Se o problema persistir, contacte a Bien-Air<br>Dental SA.                                                                                                    |  |
| ERRO 7                                                          |                                                                                                    |                           |                                                                                                    |  |
| Erro de sobretensão do<br>comando do motor                      | Falha de alimentação.<br>A ferramenta utilizada tem<br>uma inércia demasiado alta.                                     | A qualquer momento.       | <ol> <li>Confirme o erro.</li> <li>Se o problema persistir, contacte a Bien-Air<br/>Dental SA.</li> </ol>                                                                                                    |  |
| ERRO 8                                                          |                                                                                                    |                           |                                                                                                    |  |
| Falha geral da bomba de irri-<br>gação                          | Falha elétrica: curto-circuito à<br>massa ou à alimentação.<br>Falha elétrica: curto-circuito<br>entre fases do motor. | Em modo de funcionamento. | 1. Desligue o sistema.<br>2. Contacte a Bien-Air Dental SA.                                                                                                    |  |
| ERRO 9                                                          | ERRO 9                                                                                                    |                           |                                                                                                    |  |
| Falha do botão                                                  | Falha elétrica do codificador<br>do botão.                                                                             | A qualquer momento.       | 1. Desligue o sistema.<br>2. Contacte a Bien-Air Dental SA.                                                                                                    |  |

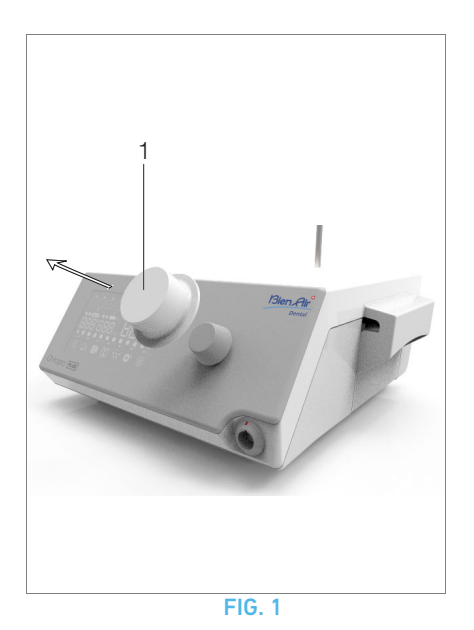

# 12 Manutenção

#### ▲ ATENÇÃO

Utilize apenas produtos de manutenção e peças originais da Bien-Air Dental ou recomendados pela Bien-Air Dental. A utilização de outros produtos ou peças pode provocar defeitos de funcionamento e/ou a anulação da garantia.

### 12.1 Manutenção

Nunca desmonte o dispositivo. Para quaisquer modificações e reparações, recomendamos-lhe que contacte o seu fornecedor regular ou a Bien-Air Dental SA diretamente.

#### Nota 1

# 12.2 Limpeza e desinfeção

#### **FIG.** 1

- Desinfete as superfícies da unidade Chiropro Plus 3<sup>rd</sup> Gen e do pedal, esfregando suavemente com um pano limpo embebido num produto adequado (por exemplo, Spraynet da Bien-Air Dental ou álcool isopropílico, durante 15 s, aproximadamente).
- Retire o botão (1) e esterilize-o em autoclave de classe B, a 135 °C.

#### Nota 2

- Não mergulhe em solução desinfetante.
- Não está preconizado para banho de ultrassons.
- Utilize um novo tubo de irrigação esterilizado para cada paciente.
- Utilize uma nova película de proteção esterilizada para cada paciente.

# 12.3 Importante

| Para a manutenção: Consulte as instruções de utilização  |
|----------------------------------------------------------|
| /licromotor MX-i LEDREF 2100245                          |
| Cabo para micromotor REF 2100163                         |
| Contra-ângulo CA 20:1 L, luz REF 2100209                 |
| Contra-ângulo CA 20:1 L Micro-Series, luz REF 2100209    |
| Contra-ângulo CA 20:1 L KM, luz REF 2100209              |
| Contra-ângulo CA 20:1 L KM Micro-Series, luz REF 2100209 |
| Contra-ângulo EVO.15 1:5 L Micro-Series, luz REF 2100294 |
| Contra-ângulo EVO.15 1:5 L, luz REF 2100294              |
| Contra-ângulo CA 1:5 L Micro-Series, luz REF 2100294     |
| Contra-ângulo CA 1:5 L, luz REF 2100294                  |
| Contra-ângulo CA 1:5 REF 2100294                         |
| Contra-ângulo CA 1:2.5 L Micro-Series, luz REF 2100337   |
| Peça de mão reta 1:1 REF 2100046                         |
| Peça de mão reta 1:2 REF 2100103                         |

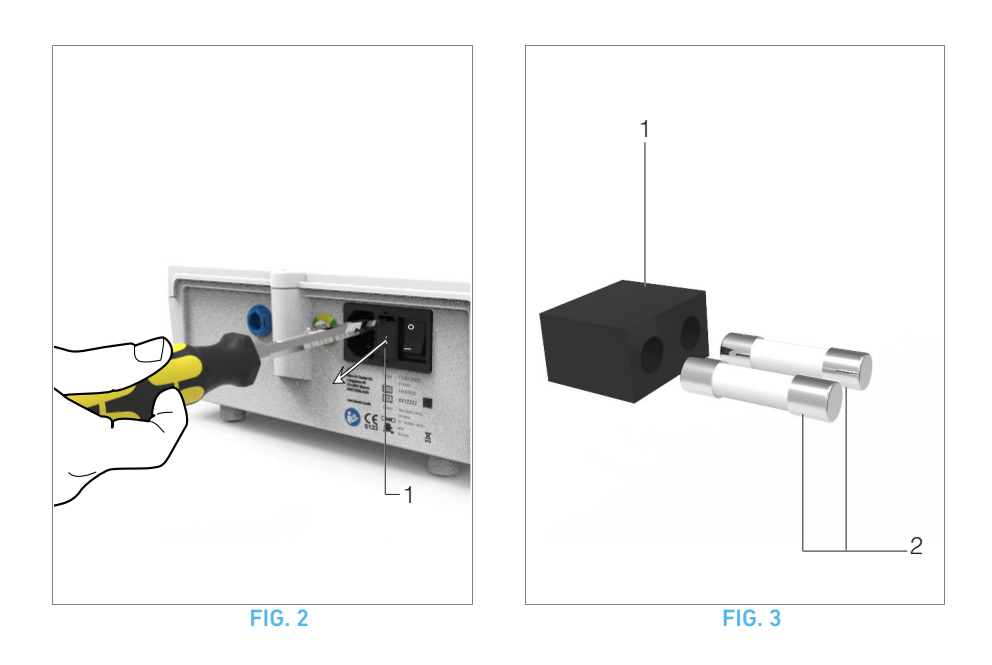

# 12.4 Substituição de fusíveis

A. Desligue a unidade Chiropro Plus 3<sup>rd</sup> Gen.

**B.** Desligue o cabo de alimentação.

#### $\triangle$ atenção

O cabo de alimentação tem de ser desligado, no mínimo, 10 segundos antes de abrir a caixa de fusíveis.

#### **FIG. 2**

C. Retire a caixa de fusíveis (1) com uma chave de fendas.

#### FIG. 3

**D.** Substitua os fusíveis (2) por fusíveis novos e volte a colocar a caixa de fusíveis (1) na devida posição.

#### $\triangle$ atenção

Utilize apenas fusíveis T4.0AH 250 VCA REF 1307312-010.

# NOTAS

1 A Bien-Air Dental SA recomenda que os utilizadores solicitem regularmente a verificação ou a inspeção dos seus instrumentos dinâmicos.

2 O botão é fixado magneticamente. Não é necessário conservar a sua posição angular ao retirá-lo ou ao repô-lo.

# 13 Informações gerais e garantia

# 13.1 Informações gerais

O dispositivo tem de ser utilizado por profissionais qualificados, de acordo com as disposições legais em vigor relativas à segurança e saúde no trabalho, com as medidas de prevenção de acidentes e com as presentes instruções de utilização. Em conformidade com estes requisitos, os operadores:

- devem utilizar exclusivamente dispositivos que estejam em perfeito estado de funcionamento; em caso de funcionamento irregular, vibração excessiva, aquecimento anormal ou outros sinais que possam indicar uma anomalia do dispositivo, o trabalho tem de ser parado de imediato; neste caso, contacte um centro de reparação autorizado pela Bien-Air Dental SA;
- devem assegurar que o dispositivo é utilizado apenas para a finalidade preconizada, que se protegem a si próprios, bem como os seus pacientes e terceiros, contra qualquer perigo.

# 13.2 Termos de garantia

A Bien-Air Dental SA confere ao utilizador uma garantia contra qualquer defeito funcional, material ou de produção.

O dispositivo está coberto por esta garantia, a contar da data de faturação, durante:

- 12 meses, para o tubo;
- 24 meses, para a unidade Chiropro Plus 3<sup>rd</sup> Gen e o CA 20:1 L Micro-Series;
- 36 meses para o micromotor MX-i LED.

Em caso de pedido justificado, a Bien-Air Dental SA ou o respetivo representante autorizado honrará as obrigações da empresa nos termos da garantia, reparando ou substituindo o produto gratuitamente.

Quaisquer outros pedidos, independentemente da sua natureza, em particular pedidos de indemnização e de juros, estão excluídos.

A Bien-Air Dental SA está isenta de qualquer responsabilidade por danos, e pelas respetivas consequências, resultantes de:

- desgaste excessivo
- utilização inadequada
- não observância das instruções de instalação, funcionamento e manutenção
- influências químicas, elétricas ou eletrolíticas invulgares
- ligações incorretas, independentemente de se tratarem de ligações de ar, água ou eletricidade.

A garantia não abrange condutores de luz flexíveis tipo "fibra ótica" ou quaisquer peças produzidas em materiais sintéticos. A garantia considera-se nula se os danos e as respetivas consequências se deverem à utilização incorreta do produto ou a alterações efetuadas no mesmo por indivíduos não autorizados pela Bien-Air Dental SA.

Os pedidos efetuados ao abrigo da garantia só serão considerados mediante apresentação, juntamente com o produto, da fatura ou da guia de remessa, na qual a data de aquisição, a referência do produto e o n.º de série devem estar claramente indicados.

Consulte os Termos e Condições de Venda Gerais em www.bienair.com.

PRT

# Содержание

| 1 | Символы       178         1.1Условные обозначения для устройства Chiropro Plus 3 <sup>rd</sup> 178         Сеп       178         1.2Условные обозначения для принадлежностей к       178         устройству Chiropro Plus 3 <sup>rd</sup> Gen       178                                                                                                    |
|---|----------------------------------------------------------------------------------------------------|
| 2 | Описание, область применения и<br>терминология                                                                                                    |
| 3 | Предупреждения и меры<br>предосторожности180                                                                                                    |
| 4 | Описание         181           4.1Общие сведения о системе Chiropro Plus 3 <sup>rd</sup> Gen         181           4.2Комплекты поставки         182           4.3Опции         182           4.4Технические характеристики         183           4.5Защита окружающей среды и информация по<br>утилизации         184           4.6Электромагнитная совместимость (техническое<br>описание)         184           4.6.1Меры предосторожности         184           4.6.2Информация по электромагнитной совместимость         184           4.6.3Электромагнитная совместимость – излучения и<br>помехоустойчивость         185 |
| 5 | Установка                                                                                                    |
| 6 | Общие сведения об интерфейсе 190<br>6.1Режимы работы устройства Chiropro Plus 3 <sup>rd</sup> Gen 190<br>6.2Обзор функций поворотной ручки                                                                                                    |
| 7 | Управление — режим имплантологии . 192<br>7.10писание окна управления                                                                                                    |

| 8  | Управление – режим хирургии         194           8.1Описание окна управления         194           8.2Выполнение операции         194                                                                                                    |
|----|----------------------------------------------------------------------------------------------------|
| 9  | Настройки1969.1Рабочий режим1969.2Частота вращения микромотора МХ-і LED1969.3Крутящий момент микромотора МХ-і LED1969.4Направление вращения микромотора МХ-і LED1979.5Уровень ирригации1979.6Передаточное отношение углового наконечника1979.7Уровень подсветки197 |
| 10 | Специальные режимы 198                                                                                                    |
| 11 | Коды ошибок и устранение<br>неисправностей                                                                                                    |
| 12 | Техническое обслуживание         202           12.1Сервисное обслуживание         202           12.2Очистка и дезинфекция         202           12.3Важные замечания         202           12.4Замена предохранителей         203                                  |
| 13 | Общие сведения и гарантия                                                                                                    |

RUS

# 1 Символы

# 1.1 Условные обозначения для устройства Chiropro Plus 3<sup>rd</sup> Gen

| Символ            | Описание                                                                                                    | Символ  | Описание                                                                                                    |
|-------------------|----------------------------------------------------------------------------------------------------|---------|----------------------------------------------------------------------------------------------------|
| <b>CE</b><br>0123 | Маркировка CE с идентификационным номе-<br>ром уполномоченного органа.                                                                  |         | Перерабатываемые материалы.                                                                                                    |
| $\bigcirc$        | Главный выключатель – питание отключено.                                                                                                | X       | Раздельный сбор отходов электрического и электронного оборудования.                                                                                 |
|                   | Главный выключатель – питание включено.                                                                                                 |         | Производитель.                                                                                                    |
|                   | Предохранитель Ø 5 x 20 мм.                                                                                                    |         | Подсветка.                                                                                                    |
| ~                 | Переменный ток.                                                                                                    |         | Звуковые уведомления.                                                                                                    |
|                   | Радиочастотное устройство (вблизи оборудо-<br>вания, обозначенного данным символом,<br>могут возникать помехи).                         | Rx Only | Внимание: Федеральный закон (США) разре-<br>шает продажу данного оборудования только<br>дипломированным медицинским работникам<br>или по их заказу. |
|                   | ВНИМАНИЕ! Обратитесь к сопроводительной<br>документации.<br>Содержит инструкцию, которую следует<br>выполнять по причинам безопасности. |         | Маркировка CSA – соответствует стандартам<br>США и Канады.                                                                                          |
|                   | Обратитесь к сопроводительной документа-<br>ции (www.bienair.com/ifu).                                                                  | SN      | Серийный номер.                                                                                                    |
| REF               | Артикул.                                                                                                    |         |                                                                                                    |

# 1.2 Условные обозначения для принадлежностей к устройству Chiropro Plus 3<sup>rd</sup> Gen

| Символ            | Описание                                                               | Символ | Описание                                                            |
|-------------------|------------------------------------------------------------------------|--------|---------------------------------------------------------------------|
| <b>CE</b><br>0123 | Маркировка CE с идентификационным номе-<br>ром уполномоченного органа. | 「下」    | Термическая дезинфекция.                                            |
|                   | Дата истечения срока годности.                                         |        | Перерабатываемые материалы.                                         |
| 2                 | Повторное использование не допускается.                                | X      | Раздельный сбор отходов электрического и электронного оборудования. |
| STERILE           | Стерилизация окисью этилена.                                           | 135°C  | Стерилизация в автоклаве до определенной температуры.               |
| Ϋ́                | Электробезопасность. Рабочая часть типа В.                             |        | Производитель.                                                      |
| REF               | Артикул.                                                               | SN     | Серийный номер.                                                     |
# 2 Описание, область применения и терминология

#### 2.1 Описание

Настольный прибор для стоматологии с электронным управлением обеспечивает работу стоматологического наконечника с помощью микромотора MX-i LED с варьируемым числом оборотов, регулируемым с помощью педали.

Перистальтический насос подает чистый физиологический раствор через одноразовую ирригационную трубку.

ЖК-дисплей используется для просмотра рабочих параметров и управления ими.

#### 2.2 Назначение

Данное оборудование предназначено для использования стоматологами и хирургами в стоматологических клиниках и стоматологических отделениях стационарных лечебных 3<sup>rd</sup> Plus Устройство Chiropro Gen учреждений. управления стоматологическим предназначено для микромотором, который используется в стоматологической хирургии и имплантологии. Любое другое использование, отличающееся от указанного в данном документе, запрещено и может быть опасно. Система соответствует всей текущей нормативной документации по медицинским изделиям.

Допустимая электромагнитная обстановка (по стандарту IEC 60601-1-2, издание 4.0) – специальные медицинские учреждения.

# 2.3 Терминология и ссылки на содержание главы

 А, В, С и др. Текст под указанной буквой описывает процедуру, которую необходимо выполнять по шагам.

• 45

Обозначает результат процедуры.

- (1), (2), (3) и др.
   Цифры в тексте ссылаются на соответствующие обозначения на рисунках.
- *OK (Да), Settings (Настройки)* и др. Текст, выделенный курсивом и жирным шрифтом, обозначает такие элементы окна, как кнопки, меню, пункты меню, области окна, значения параметров, поля и названия самих окон.

Чтобы упростить восприятие информации, в данном руководстве используется следующая терминология:

- Вращение «по часовой стрелке» обозначается сокращением «CW»;
- Вращение «против часовой стрелки» обозначается сокращением «ССW»;
- Вращение микромотора вперед обозначается сокращением «FWD»;
- Вращение микромотора назад обозначается сокращением «REV»;
- Частота вращения мотора, измеряющаяся в оборотах в минуту, обозначается сокращением «грт» (об/мин);
- Крутящий момент, измеряющийся в ньютонах на сантиметр, обозначается сокращением «Ncm» (Hcm);
- Блок управления микромотором обозначается как «DMX».
- Имплантология и хирургия обозначаются как «IM» и «SR».

# 3 Предупреждения и меры предосторожности

#### 🛆 внимание

В аварийных случаях следует отключить устройство от сети, вынув вилку из розетки. В связи с этим розетка должна находиться в легкодоступном месте.

#### **∆** внимание

Никогда не соединяйте наконечник с работающим микромотором MX-i LED.

#### **▲** внимание

Любая модификация устройства строго запрещена.

#### **∆** предупреждение

Данное устройство не предназначено для использования во взрывоопасной среде (наркотический газ).

#### **▲** предупреждение

Не пытайтесь открыть устройство, подключенное к электропитанию. Риск поражения электрическим током.

#### **▲** внимание

Параметры, содержащиеся в стоматологических процедурах, имеют только справочный характер. Компания Bien-Air Dental SA не несет ответственности за них.

#### 🛆 внимание

Пациент не должен дотрагиваться до устройства.

#### **▲** внимание

Не прикасайтесь одновременно к пациенту и насосу или контактам разъема.

#### **∆** внимание

Перед включением устройства убедитесь, что под ним нет воды.

#### **∆** внимание

Перед использованием убедитесь, что все разъемы сухие. Убедитесь в отсутствии остатков влаги после очистки.

#### **▲** предупреждение

Во избежание поражения электрическим током подключайте данное изделие только к электророзетке с защитным заземлением.

# 4 Описание

### 4.1 Общие сведения о системе Chiropro Plus 3<sup>rd</sup> Gen

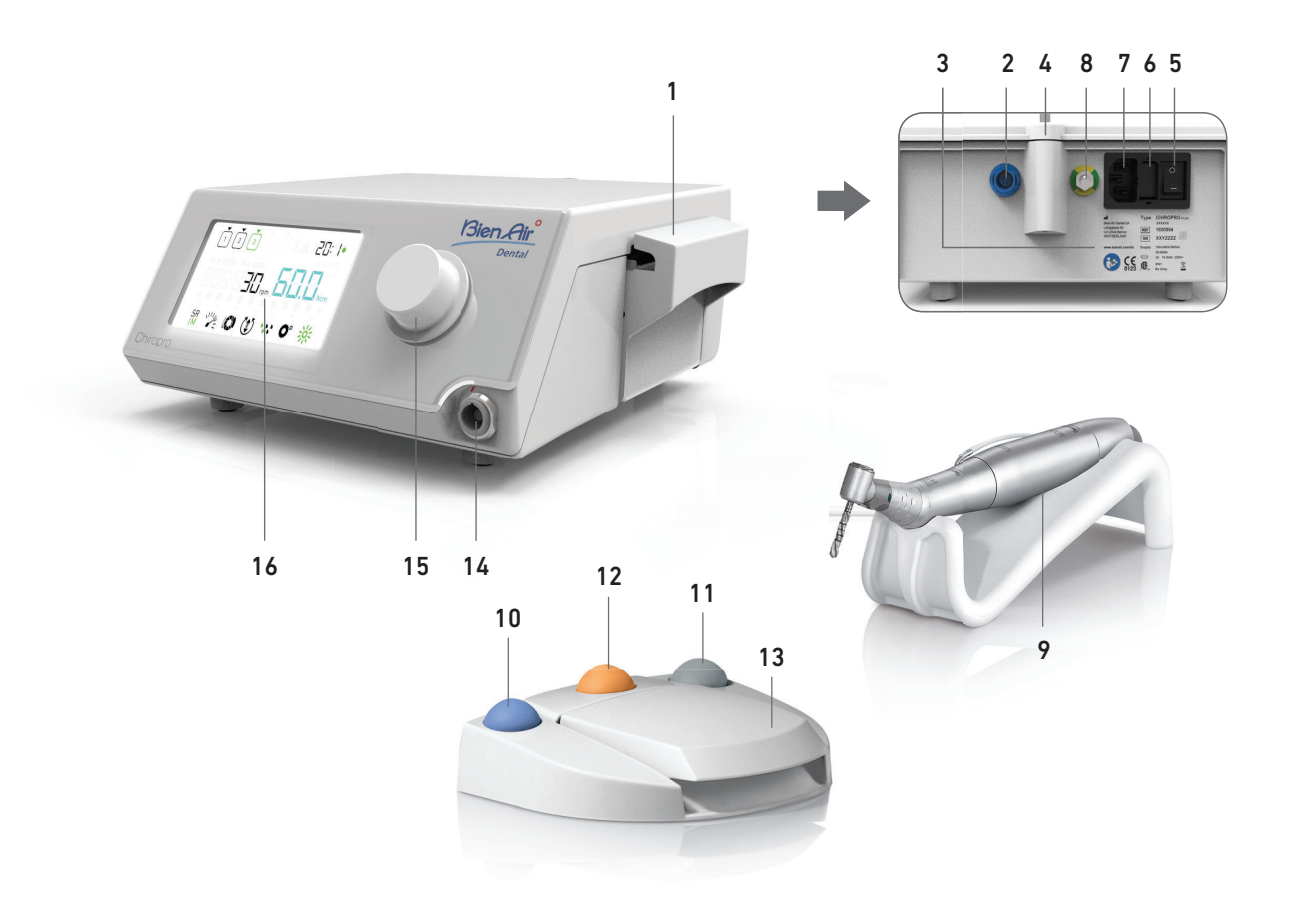

#### Рис. 1

- (1) Крышка перистальтического насоса
- (2) Штекерный разъем для педали
- (3) Маркировка
- (4) Держатель для штатива
- (5) Главный выключатель
- (6) Блок предохранителей
- (7) Блок соединения сети
- (8) Разъем для подключения защитного заземления
- (9) Микромотор MX-i LED

- (10) Кнопка для запуска/остановки ирригации
- (11) Ножное управление функцией изменения направления вращения микромотора MX-i LED
- (12) Программная кнопка для перехода к следующему этапу процедуры
- (13) Запуск мотора
- (14) Разъем микромотора MX-i LED
- (15) Ручка управления
- (16) ЖК-экран управления

#### 4.2 Комплекты поставки

### Комплект Chiropro Plus 3<sup>rd</sup> Gen, арт. 1700710-001

| Наименование                                                                       | Артикул     |
|------------------------------------------------------------------------------------|-------------|
| Устройство Chiropro Plus 3 <sup>rd</sup> Gen (1 шт.)                               | 1600994-001 |
| Микромотор МХ-і LED (1 шт.)                                                        | 1600755-001 |
| 3-х кнопочная педаль (1 шт.)                                                       | 1600631-001 |
| Кабель MX-і LED (2 м) (1 шт.)                                                      | 1601069-001 |
| Стерильная защитная пленка (2 шт.)                                                 | 1502329-002 |
| Упаковка из 5 одноразовых стерильных<br>ирригационных трубок                       | 1500984-005 |
| Упаковка из 10 зажимов для крепления сте-<br>рильной ирригационной трубки к кабелю | 1307727-010 |
| Штатив для бутыли с раствором (1 шт.)                                              | 1303393-001 |
| Опора наконечника (1 шт.)                                                          | 1301575-001 |
| Системный кабель 3Р для США/Азии<br>длиной 2 м (1 шт.)                             | 1300067-001 |
| Системный кабель 3Р для Европы дли-<br>ной 2,5 м (1 шт.)                           | 1300066-001 |
| Системный кабель 3Р для Швейцарии<br>длиной 2 м (1 шт.)                            | 1300065-001 |

#### Комплект Chiropro Plus 3<sup>rd</sup> Gen CA 20:1L, арт. 1700709-001

| Наименование                                                      | Артикул     |
|-------------------------------------------------------------------|-------------|
| Комплект Chiropro Plus 3 <sup>rd</sup> Gen (1 шт.)                | 1700710-001 |
| Угловой наконечник СА 20:1 L Micro-<br>Series (подсветка) (1 шт.) | 1600692-001 |

#### Комплект Chiropro Plus 3<sup>rd</sup> Gen CA 1:2.5L, арт. 1700751-001

| Наименование                                                      | Артикул     |
|-------------------------------------------------------------------|-------------|
| Комплект Chiropro Plus 3 <sup>rd</sup> Gen (1 шт.)                | 1700710-001 |
| Угловой наконечник СА 1:2.5 L<br>Micro-Series (подсветка) (1 шт.) | 1601055-001 |

### Комплект Chiropro Plus 3<sup>rd</sup> Gen KM, арт. 1700739-001

| Наименование                                                                       | Артикул     |
|------------------------------------------------------------------------------------|-------------|
| Устройство Chiropro Plus 3 <sup>rd</sup> Gen (1 шт.)                               | 1600994-001 |
| Микромотор МХ-і LED (1 шт.)                                                        | 1600755-001 |
| 3-х кнопочная педаль (1 шт.)                                                       | 1600631-001 |
| Кабель MX-і LED (2 м) (1 шт.)                                                      | 1601069-001 |
| Стерильная защитная пленка (2 шт.)                                                 | 1502329-002 |
| Упаковка из 10 одноразовых стерильных ирригационных трубок Киршнера/Мейера         | 1501635-010 |
| Упаковка из 10 зажимов для крепления сте-<br>рильной ирригационной трубки к кабелю | 1307727-010 |
| Штатив для бутыли с раствором (1 шт.)                                              | 1303393-001 |
| Опора наконечника (1 шт.)                                                          | 1301575-001 |
| Системный кабель 3Р для США/Азии<br>длиной 2 м (1 шт.)                             | 1300067-001 |
| Системный кабель 3Р для Европы дли-<br>ной 2,5 м (1 шт.)                           | 1300066-001 |

| Наимено                | вание                    |        |                 |       |    | A  | ртикул  |     |
|------------------------|--------------------------|--------|-----------------|-------|----|----|---------|-----|
| Системны<br>длиной 2   | ый кабель 3<br>м (1 шт.) | 3Р для | а Шв            | ейцар | ии | 1: | 300065- | 001 |
| Комплект<br>1700738-00 | Chiropro<br>)1           | Plus   | 3 <sup>rd</sup> | Gen   | KM | CA | 20:1L,  | арт |

| Наименование                                                | Артикул     |
|-------------------------------------------------------------|-------------|
| Комплект Chiropro Plus 3 <sup>rd</sup> Gen KM (1 шт.)       | 1700739-001 |
| Угловой наконечник CA 20:1 L KM<br>Micro-Series (подсветка) | 1600786-001 |

### 4.3 Опции

| Наименование                                                                                                    | Артикул     |
|----------------------------------------------------------------------------------------------------|-------------|
| 3-х кнопочная педаль                                                                                                    | 1600631-001 |
| Микромотор MX-i LED                                                                                                    | 1600755-001 |
| Угловой наконечник CA 20:1 L KM<br>Micro-Series (подсветка)                                                                                           | 1600786-001 |
| Угловой наконечник CA 20:1 L KM (подсветка)                                                                                                    | 1600785-001 |
| Угловой наконечник CA 20:1 L<br>Micro-Series (подсветка)                                                                                              | 1600692-001 |
| Угловой наконечник СА 20:1 L (подсветка)                                                                                                    | 1600598-001 |
| Угловой наконечник CA EVO.15 1:5 L<br>Micro-Series (подсветка)                                                                                        | 1600940-001 |
| Угловой наконечник CA EVO.15 1:5 L (под-<br>светка)                                                                                                   | 1600941-001 |
| Угловой наконечник CA 1:5 L<br>Micro-Series (подсветка)                                                                                               | 1600690-001 |
| Угловой наконечник CA 1:5 L (подсветка)                                                                                                    | 1600386-001 |
| Угловой наконечник СА 1:5                                                                                                    | 1600325-001 |
| Угловой наконечник CA 1:2.5 L<br>Micro-Series (подсветка)                                                                                             | 1601055-001 |
| Прямой наконечник РМ 1:1                                                                                                    | 1600052-001 |
| Прямой наконечник РМ 1:2                                                                                                    | 1600436-001 |
| Стерильная защитная пленка (2 шт.)                                                                                                    | 1502329-002 |
| Стерильная насадка Bur Guard в коробке<br>по 100 штук                                                                                                 | 1501317-100 |
| Упаковка из 10 одноразовых стерильных ирригационных трубок 3,5 м                                                                                      | 1501738-010 |
| Упаковка из 10 одноразовых стерильных ирригационных трубок Киршнера/Мейера                                                                            | 1501635-010 |
| Съемный ирригационный комплект кон-<br>струкции Киршнера/Мейера для СА 20:1<br>L KM и CA 20:1 L KM Micro-Series, вклю-<br>чающий 10 колец и 10 трубок | 1501621-010 |
| Упаковка из 10 одноразовых стерильных ирригационных трубок                                                                                            | 1500984-010 |
| Штатив для бутыли с раствором                                                                                                    | 1303393-001 |
| Опора наконечника                                                                                                    | 1301575-001 |
| Кабель МХ-і LED (2 м)                                                                                                    | 1601069-001 |
| Системный кабель 3Р для США/Азии<br>длиной 2 м                                                                                                    | 1300067-001 |
| Системный кабель 3Р для Европы дли-<br>ной 2,5 м                                                                                                    | 1300066-001 |

| Наименование                                                                                       | Артикул     |
|----------------------------------------------------------------------------------------------------|-------------|
| Системный кабель 3Р для Швейцарии<br>длиной 2 м                                                    | 1300065-001 |
| Упаковка из 10 зажимов для крепления сте-<br>рильной ирригационной трубки к кабелю                 | 1307727-010 |
| Упаковка из 10 предохранителей Т4.0АН<br>250 В перем. тока с высокой отключаю-<br>щей способностью | 1307312-010 |
| Ручка                                                                                              | 1307031-001 |

#### 4.4 Технические характеристики

#### Размеры Д х Ш х В

| Педаль (с рукояткой)                         | 200 х 180 х 144 мм         |
|----------------------------------------------|----------------------------|
| Кабель мотора (арт. 1601069)                 | длина 2,0 м                |
| Кабель педали                                | длина 2,9 м                |
| Микромотор МХ-і LED                          | 23 х 91 мм                 |
| Педаль является водостойкой (IP X8 в         | соответствии с IEC 60529). |
| Bec                                          |                            |
| Устройство Chiropro Plus 3 <sup>rd</sup> Gen | 2,2 кг                     |
| Педаль                                       | 830 г                      |
| Штатив                                       | 115 г                      |
| Кабель                                       | 105 г                      |
| Микромотор MX-і LED                          | 115 г                      |
| Электрические характеристики                 |                            |
| Напряжение                                   | 100–240 В перем. тока      |
| Частота                                      | 50–60 Гц                   |

#### Рабочие параметры

Внешние условия

| Внешние<br>условия                                     | Рабочие                                  | Транспортировка и<br>хранение<br>(макс. 15 недель) |
|--------------------------------------------------------|------------------------------------------|----------------------------------------------------|
| Температура                                            | От +5 °C<br>(41 °F) до<br>+35 °C (95 °F) | От -25 °C (-13 °F) до<br>+70 °C (158 °F)           |
| Относительная<br>влажность<br>(включая<br>конденсацию) | От 30 % до<br>80 %                       | От 10 % до 100 %                                   |
| Атмосферное<br>давление                                | 700–1060 гПа                             | 500–1060 гПа                                       |

#### **▲** внимание

Не используйте Chiropro Plus 3<sup>rd</sup> Gen за пределами диапазона рабочих температур.

#### Классификация

Класс IIa в соответствии с Директивой 93/42/EEC о медицинских изделиях.

#### Класс электрической изоляции

Класс I в соответствии IEC 60601-1 (устройство имеет защиту от поражения электрическим током).

#### 🛆 внимание

К эксплуатации устройства допускаются только специалисты.

# Прилагающиеся запасные части (в соответствии с IEC 60601-1):

| Микромотор МХ-і LED          | Арт. | 1600755-001 |
|------------------------------|------|-------------|
| CA 20:1 L                    | Арт. | 1600598-001 |
| CA 20:1 L Micro-Series       | Арт. | 1600692-001 |
| CA 20:1 L KM                 | Арт. | 1600785-001 |
| CA 20:1 L KM Micro-Series    | Арт. | 1600786-001 |
| CA EVO.15 1:5 L Micro-Series | Арт. | 1600940-001 |
| CA EVO.15 1:5 L              | Арт. | 1600941-001 |
| CA 1:5 L Micro-Series        | Арт. | 1600690-001 |
| CA 1:5 L                     | Арт. | 1600386-001 |
| CA 1:5                       | Арт. | 1600325-001 |
| CA 1:2.5 L Micro-Series      | Арт. | 1601055-001 |
| Прямой наконечник РМ 1:1     | Арт. | 1600052-001 |
| Прямой наконечник РМ 1:2     | Арт. | 1600436-001 |
| Ирригационные трубки         | Арт. | 1500984-010 |
| Ирригационные трубки КМ      | Арт. | 1501635-010 |
|                              |      | 0           |

Степень защиты от проникновения загрязнений

IP 41 (защита от попадания частиц диаметром более 1 мм и вертикально падающих капель воды).

#### Память

Сохранение в памяти 5 настроек для этапов, включая регулировку режима, частоты вращения, крутящего момента, направления вращения, функции ирригации и передаточного отношения углового наконечника для каждого этапа.

#### Языки

Английский.

Штатив для флакона с физиологическим раствором Нержавеющая сталь.

Перистальтический насос

| Производительность насоса | 30–150 мл/мин        |
|---------------------------|----------------------|
|                           | (5 уровней)          |
| Шланг для насоса          | Наружный Ø 5,60 мм   |
|                           | Внутренний Ø 2,40 мм |
| Толщина стенок            | 1,60 мм              |
| Предназначено для использ | вования с:           |
|                           |                      |

| см. инструкции по использованию                        |
|--------------------------------------------------------|
| Микромотор MX-i LEDАрт. 2100245                        |
| КабельМХ-і LEDАрт. 2100163                             |
| Угловой наконечник CA 20:1 L с подсветкой Арт. 2100209 |
| Угловой наконечник CA 20:1 L                           |
| Micro-Series с подсветкойАрт. 2100209                  |
| Угловой наконечник CA 20:1 L KM с                      |
| подсветкойАрт. 2100209                                 |
| Угловой наконечник CA 20:1 L KM                        |
| Micro-Series с подсветкойАрт. 2100209                  |
| Угловой наконечник CA EVO.15 1:5 L                     |
| Micro-Series с подсветкойАрт. 2100294                  |
| Угловой наконечник CA EVO.15 1:5 L                     |
| с подсветкойАрт. 2100294                               |
| Угловой наконечник CA 1:5 L                            |
| Micro-Series с подсветкойАрт. 2100294                  |
| Угловой наконечник CA 1:5 L с подсветкой Арт. 2100294  |
| Угловой наконечник СА 1:5Арт. 2100294                  |
| Угловой наконечник CA 1:2.5 L                          |
| Micro-Series с подсветкойАрт. 2100337                  |
| Прямой наконечник РМ 1:1Арт. 2100046                   |
| Прямой наконечник РМ 1:2Арт. 2100103                   |

#### 🛆 внимание

Использование системы с другими наконечниками, моторами или кабелями не одобрено/не сертифицировано (значения частоты вращения и крутящего момента в этом случае не гарантируются).

#### Коды ошибок и устранение неисправностей

См. главу "11 Коды ошибок и устранение неисправностей" на стр. 200.

4.5 Защита окружающей среды и информация по утилизации

Утилизация и/или вторичная переработка материалов должны проводиться в соответствии с действующим законодательством.

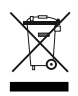

Обеспечьте раздельный сбор отходов электрического и электронного оборудования, а также вспомогательных устройств для последующей переработки.

Электрическое и электронное оборудование может содержать опасные вещества, которые представляют угрозу для здоровья человека и окружающей среды. Пользователь обязан возвратить устройство продавцу или передать его непосредственно в организацию, которая официально уполномочена осуществлять утилизацию и вторичную переработку данного типа оборудования (Директива 2002/96/ЕС).

# 4.6 Электромагнитная совместимость (техническое описание)

#### 4.6.1 Меры предосторожности

Данное электронное устройство управления соответствует требованиям электробезопасности согласно стандарту IEC 60601-1, издание 3.1, а также действующим требованиям к электромагнитной совместимости согласно стандарту IEC 60601-1-2, 4-е издание.

#### ▲ внимание!

Данное медицинское изделие должно использоваться квалифицированными специалистами в соответствии с требованиями действующего законодательства по охране труда и техники безопасности, а также в соответствии с требованиями данного руководства по эксплуатации. В соответствии с указанными требованиями пользователь обязан:

- Использовать только те устройства, которые находятся в исправном рабочем состоянии.
- Использовать устройство исключительно по его прямому назначению.
- Не допускать контакта с жидкостями.

# 4.6.2 Информация по электромагнитной совместимости

#### ▲ внимание!

Система Chiropro Plus 3<sup>rd</sup> Gen соответствует требованиям ЭМС согласно IEC 60601-1-2. Радиопередатчики, сотовые телефоны и т. д. не должны использоваться в непосредственной близости от изделия, так как это может отрицательно сказаться на его работе. Изделие не предназначено для использования в непосредственной ОТ близости высокочастотного хирургического оборудования, оборудования для магнитно-резонансной томографии и других подобных устройств, являющихся сильными источниками электромагнитных помех. В любом случае убедитесь, что сверху или рядом с изделием нет высокочастотных кабелей. При наличии сомнений обращайтесь к техническому специалисту или в компанию Bien-Air Dental SA.

Переносное высокочастотное коммуникационное оборудование (включая периферийные устройства, такие как антенные кабели и наружные антенны) должно использоваться на расстоянии не менее 30 см (12 дюймов) от любой части системы Chiropro Plus 3<sup>rd</sup> Gen, включая кабели, указанные производителем. В противном случае существует вероятность снижения эффективности оборудования.

#### ▲ внимание!

Использование принадлежностей, передатчиков и кабелей, кроме указанных, за исключением передатчиков и кабелей, поставляемых компанией Bien-Air Dental SA в качестве запасных частей для внутренних компонентов, может привести к повышенному магнитному излучению или снижению помехозащищенности системы.

### 4.6.3 Электромагнитная совместимость – излучения и помехоустойчивость

### Указания и декларация изготовителя о соответствии – электромагнитные излучения

Система Chiropro Plus 3<sup>rd</sup> Gen предназначена для использования в электромагнитной среде, характеристики которой описаны ниже. Покупатель или пользователь системы Chiropro Plus 3<sup>rd</sup> Gen обязан обеспечить соответствующие условия эксплуатации.

| Тест на излучение                                          | Соответствие       | Электромагнитная среда – руководство                                                                                                    |
|------------------------------------------------------------|--------------------|----------------------------------------------------------------------------------------------------|
| Радиочастотное излуче-<br>ние, стандарт CISPR 11           | Группа 1           | Система Chiropro Plus 3 <sup>rd</sup> Gen использует радиочастотную энергию только для работы внутренних функций. Поэтому такое радиочастотное излучение остается на очень низком уровне и не вызывает помех в работе установленного рядом электронного оборудования. |
| Радиочастотное излуче-<br>ние, стандарт CISPR 11           | Класс В            |                                                                                                    |
| Гармонические излуче-<br>ния IEC 61000-3-2                 | Класс А            | Система Chiropro Plus 3 <sup>rd</sup> Gen подходит для использования в любых зданиях, в том числе в жилых зданиях и зданиях, напрямую подсоединенных к низко-                                                                                                    |
| Излучение вследствие колебания напряжения<br>IEC 61000-3-3 | Соответ-<br>ствует | вольтной цепи электропитания жилых зданий.                                                                                                    |

### Указания и декларация изготовителя о соответствии – электромагнитная помехоустойчивость

Система Chiropro Plus 3<sup>rd</sup> Gen предназначена для использования в электромагнитной среде, характеристики которой описаны ниже. Покупатель или пользователь системы Chiropro Plus 3<sup>rd</sup> Gen обязан обеспечить соответствующие условия эксплуатации.

| Испытание на<br>помехоустойчивость                                                                                    | Уровень испытания по<br>стандарту IEC 60601                                                                                                    | Уровень соответствия                                                                                                    | Электромагнитная среда<br>– руководство                                                                                                    |
|----------------------------------------------------------------------------------------------------|----------------------------------------------------------------------------------------------------|----------------------------------------------------------------------------------------------------|----------------------------------------------------------------------------------------------------|
| Электростатический раз-<br>ряд (ESD)<br>IEC 61000-4-2                                                                 | контакт ±8 кВ<br>воздух ±2 кВ<br>воздух ±4 кВ<br>воздух ±8 кВ<br>воздух ±15 кВ                                                                                                    | контакт ±8 кВ<br>воздух ±2 кВ<br>воздух ±4 кВ<br>воздух ±8 кВ<br>воздух ±15 кВ                                                                                                    | Пол в помещении, где<br>установлено устрой-<br>ство, должен быть изго-<br>товлен из дерева,<br>бетона или керамиче-<br>ской плитки. Если<br>используется синтетиче-<br>ское напольное покры-<br>тие, относительная<br>влажность в помещении<br>должна быть не менее<br>30 %.                                                                                                    |
| Быстрые электрические<br>переходные процессы/<br>всплески<br>IEC 61000-4-4                                            | ±2 кВ для линий электропита-<br>ния<br>±1 кВ для других линий                                                                                                    | ±2 кВ для линий электропита-<br>ния<br>Неприменимо                                                                                                    | Рабочее состояние элек-<br>тросети должно соответ-<br>ствовать требованиям,<br>которые предъявляются<br>к электросети коммерче-<br>ских или лечебных<br>учреждений.                                                                                                    |
| Импульс перенапряже-<br>ния<br>IEC 61000-4-5                                                                          | ±0,5 кВ при дифференциаль-<br>ном режиме<br>±1 кВ при дифференциальном<br>режиме<br>±0,5 кВ при общем режиме<br>±1 кВ при общем режиме<br>±2 кВ при общем режиме                                                          | ±0,5 кВ при дифференциаль-<br>ном режиме<br>±1 кВ при дифференциальном<br>режиме<br>±0,5 кВ при общем режиме<br>±1 кВ при общем режиме<br>±2 кВ при общем режиме                                                          | Рабочее состояние элек-<br>тросети должно соответ-<br>ствовать требованиям,<br>которые предъявляются<br>к электросети коммерче-<br>ских или лечебных<br>учреждений.                                                                                                    |
| Падения напряжения,<br>кратковременные отклю-<br>чения и перепады<br>напряжения входного<br>питания<br>IEC 61000-4-11 | 0 % U <sub>T</sub> для 0,5 цикла, при 0°,<br>45°, 90°, 135°, 180°, 225°, 270° и<br>315°<br>0 % U <sub>T</sub> для 1 цикла и<br>70 % U <sub>T</sub> для 25/30 циклов при<br>0°<br>0 % U <sub>T</sub> для 250 циклов при 0° | 0 % U <sub>T</sub> для 0,5 цикла, при 0°,<br>45°, 90°, 135°, 180°, 225°, 270° и<br>315°<br>0 % U <sub>T</sub> для 1 цикла и<br>70 % U <sub>T</sub> для 25/30 циклов при<br>0°<br>0 % U <sub>T</sub> для 250 циклов при 0° | Рабочее состояние элек-<br>тросети должно соответ-<br>ствовать требованиям,<br>которые предъявляются<br>к электросети коммерче-<br>ских или лечебных<br>учреждений. Если поль-<br>зователю требуется<br>использовать систему<br>Chiropro Plus 3 <sup>rd</sup> Gen<br>непрерывно при пере-<br>боях в сети, рекоменду-<br>ется подключать<br>Chiropro Plus 3 <sup>rd</sup> Gen к<br>источнику бесперебой-<br>ного электропитания или<br>аккумулятору. |
| Электромагнитные поля<br>от оборудования, рабо-<br>тающего на промышлен-<br>ной частоте (50/60 Гц)<br>IEC 61000-4-8   | 30 А/м                                                                                                    | 30 А/м                                                                                                    | Характеристики элек-<br>тромагнитных полей<br>промышленной частоты<br>должны соответство-<br>вать требованиям,<br>предъявляемым к маг-<br>нитным полям в коммер-<br>ческих и лечебных<br>учреждениях.                                                                                                    |

| Испытание на<br>помехоустойчивость                                                                      | Уровень испытания по<br>стандарту IEC 60601                                            |                     | Уровень соответствия                                                                   |                                                                   | Электромагнитная среда<br>– руководство                                                                                               |  |
|----------------------------------------------------------------------------------------------------|----------------------------------------------------------------------------------------|---------------------|----------------------------------------------------------------------------------------|-------------------------------------------------------------------|----------------------------------------------------------------------------------------------------|--|
| Кондуктивные помехи,<br>наведенные радиоча-<br>стотными полями                                          | 3 В <sub>СК3</sub><br>0,15–80 МГц<br>6 В <sub>СК3</sub> в диапазоне ISM<br>0.15–80 МГц |                     | 3 В <sub>СКЗ</sub><br>0,15–80 МГц<br>6 В <sub>СКЗ</sub> в диапазоне ISM<br>0,15–80 МГц |                                                                   | Силовые поля стацио-<br>нарных радиопередат-<br>чиков, исходя из данных<br>испытаний электромаг-<br>нитной среды. <sup>а</sup> должны |  |
| IEC 61000-4-6                                                                                           | 80 % АМ при 1 кГц                                                                      |                     | 80 % АМ прі                                                                            | ,<br>1 1 кГц                                                      | быть ниже уровня соот-<br>ветствия для каждого                                                                                        |  |
| Электромагнитные поля 3 В/м<br>излучаемых радиоволн 80 МГц – 2,7 ГГц<br>IEC 61000-4-3 80 % АМ при 1 кГц |                                                                                        |                     | 3 В/м<br>80 МГц – 2,7 ГГц<br>80 % АМ при 1 кГц                                         |                                                                   | частотного диапазона.<br>Вблизи оборудования,<br>обозначенного следую-<br>щим символом, могут<br>возникать помехи:                    |  |
|                                                                                                    | Испыт. частота<br>[МГц]                                                                | Макс. мощность [Вт] |                                                                                        | Уровень во время<br>испытания на<br>помехоустойчи-<br>вость [В/м] |                                                                                                    |  |
| Поля поблизости от                                                                                      | 385                                                                                    | 1,8                 |                                                                                        | 27                                                                |                                                                                                    |  |
| беспроводного радиоча-                                                                                  | 450                                                                                    | 2                   |                                                                                        | 28                                                                | Расстояние: 0.3 м                                                                                                    |  |
| онного оборудования<br>IEC 61000-4-3                                                                    | 710, 745, 780                                                                          | 0,2                 |                                                                                        | 9                                                                 | тасстояние. 0,5 м                                                                                                    |  |
|                                                                                                    | 810, 870, 930                                                                          | 2                   |                                                                                        | 28                                                                |                                                                                                    |  |
|                                                                                                    | 1720, 1845, 1970                                                                       | 2                   |                                                                                        | 28                                                                | 1                                                                                                    |  |
|                                                                                                    | 2450                                                                                   | 2                   |                                                                                        | 28                                                                |                                                                                                    |  |
|                                                                                                    | 5240, 5500, 5785                                                                       | 0,2                 |                                                                                        | 9                                                                 |                                                                                                    |  |

ПРИМЕЧАНИЕ: U<sub>T</sub> – напряжение в сети переменного тока перед испытанием.

Основные требования к рабочим характеристикам по стандарту IEC 60601-1: Основные требования к рабочим характеристикам заключаются в поддержании интенсивности светодиодного освещения и частоты вращения мотора. Максимально допустимое отклонение частоты вращения мотора составляет ±5 %.

а. Силовые поля стационарных передатчиков, таких как базовые станции для радиотелефонов (сотовых/беспроводных), а также наземных мобильных и любительских радиостанций, станций, вещающих на частотах АМ и FM, и станций телевещания невозможно теоретически предсказать с высокой точностью. Для оценки электромагнитого излучения стационарных радиопередатчиков следует подумать о проведении испытаний электромагнитного излучения стационарных радиопередатчиков следует подумать о проведении испытаний электромагнитного излучения стационарных радиопередатчиков следует подумать о проведении испытаний электромагнитной среды. Если уровень измеренных силовых полей места, где устанавливается система Chiropro Plus 3<sup>rd</sup> Gen, превышает указанный допустимый уровень радиоизлучения, требуется контроль работы системы Chiropro Plus 3<sup>rd</sup> Gen. При выявлении сбоев в работе системы Chiropro Plus 3<sup>rd</sup> Gen следует принять дополнительные меры по улучшению ее работы, например, переориентировать в пространстве или переместить.

RUS

# 5 Установка

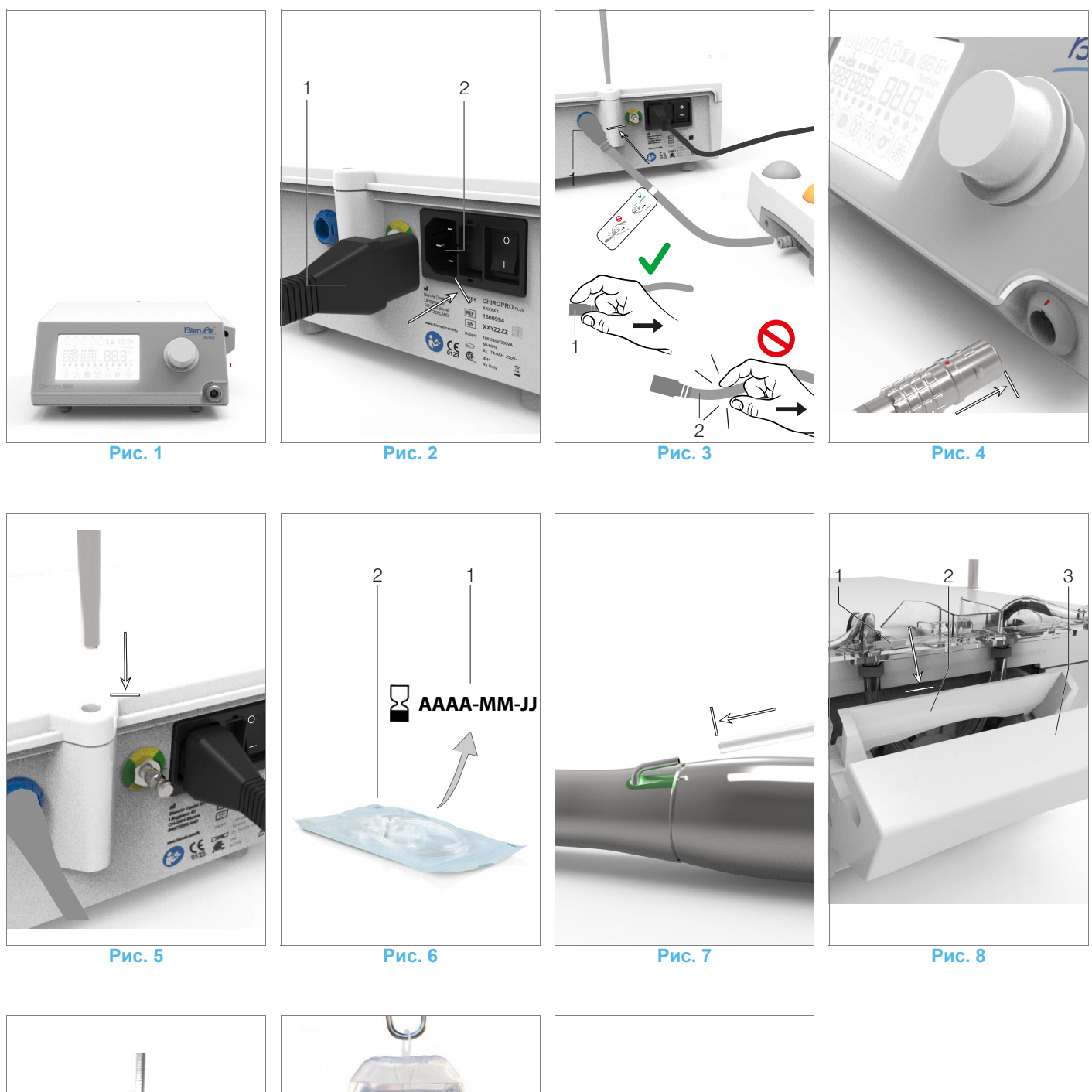

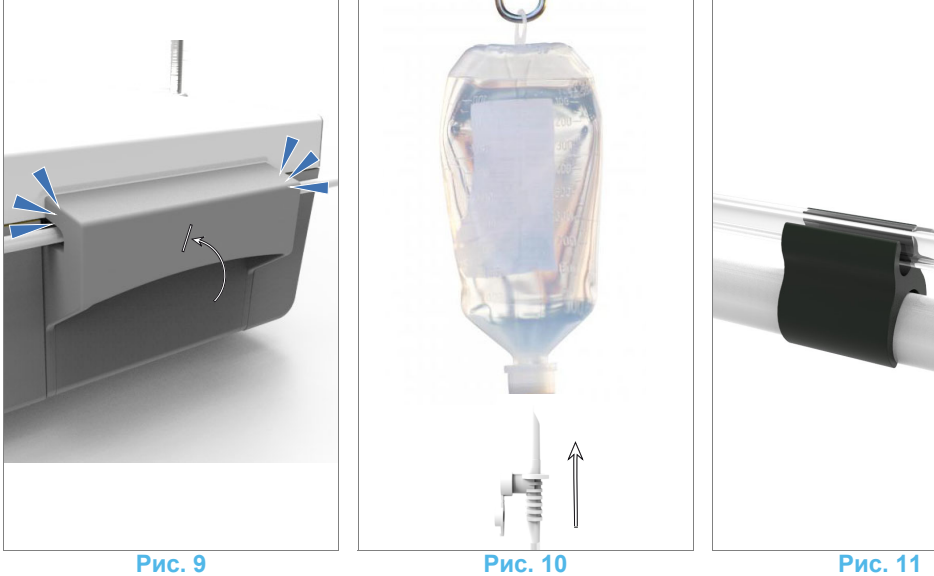

188

#### 5.1 Установка системы Chiropro Plus 3<sup>rd</sup> Gen

#### Рис. 1

А. Установите устройство Chiropro Plus 3<sup>rd</sup> Gen на плоскую поверхность, способную выдержать его вес.

#### 🛆 внимание

Устройство может быть установлено на столе, тележке или другой рабочей поверхности, но ни в коем случае не на полу.

#### Рис. 2

В. Блок предохранителей можно открыть с помощью отвертки.

100–240 В перем. тока = предохранитель T4.0AH 250 В перем.тока, арт. 1307312-010.

Описание замены предохранителя см. в главе "12.4 Замена предохранителей" на стр. 203.

С. Подключите кабель электропитания (1) к разъему (2).

примечание 1

#### 🛆 внимание

В аварийных случаях следует отключить устройство от сети, вынув вилку из розетки. В связи с этим розетка должна находиться в легкодоступном месте.

#### Рис. 3

D. Подключите кабель электропитания педали ко входу на задней панели, совмещая соответствующие разъемы и фиксаторы.

#### 🛆 внимание

Никогда не поднимайте педаль за соединительный кабель. Извлеките разъем кабеля (1), чтобы отсоединить педаль. Не следует тянуть за кабель (2), пока его разъем не будет отключен от розетки.

#### Рис. 4

Е. Подсоедините кабель микромотора MX-i LED к соответствующему выходу, вставив и подключив разъем с помощью фиксатора.

#### Рис. 5

F. Выровняйте и присоедините штатив к креплению на задней части устройства, затем повесьте флакон или бутыль.

#### Рис. 6

G. Проверьте целостность упаковки, а также дату окончания срока годности ирригационных трубок, указанную на этикетке (1).

#### 🛆 внимание

Для обеспечения безотказной работы в медицинском изделии должны использоваться только ирригационные трубки, поставляемые Bien-Air Dental. Эти ирригационные трубки стерильны и предназначены для одноразового использования. Их повторное использование может привести к микробиологическому заражению пациента.

Н. Извлеките одноразовые стерильные ирригационные трубки (2) из упаковки.

#### Рис. 7

I. Соедините гибкую ирригационную трубку с трубками распылителя прямого или углового наконечника.

#### Рис. 8

J. Установите перистальтическую кассету (1) в перистальтический насос (2).

Убедитесь, что кассета установлена правильно.

#### Рис. 9

К. Закройте крышку насоса (3). Если крышка закрывается с трудом, проверьте, правильно ли установлена кассета. Если крышка закрыта плотно, раздастся характерный щелкающий звук.

#### 🛆 внимание

Никогда не включайте насос с открытой крышкой.

#### **∆** внимание

Не запускайте насос без подсоединенной ирригационной трубки.

#### **∆** внимание

Осторожно: опасность защемления!

#### Рис. 10

L. Удалите защитный колпачок и сделайте прокол острым концом ирригационной трубки в пробке флакона с физиологическим раствором.

#### 🛆 внимание

Устройство не имеет функции контроля количества физиологического раствора в емкости! Перед использованием всегда проверяйте уровень наполнения емкости.

#### Рис. 11

М. Соедините ирригационную трубку с кабелем микромотора, используя 3 зажима, артикул 1307727-010.

# 5.2 Процедура включения/выключения прибора

Данное устройство можно совершенно безопасно включать и выключать с помощью главного выключателя на корпусе Chiropro Plus 3<sup>rd</sup> Gen.

#### 🛆 внимание

Не отключайте устройство, пока работает мотор.

# ПРИМЕЧАНИЯ

1 Устройство питается от сети (100–240 В перем. тока/ 150 Вт/50–60 Гц).

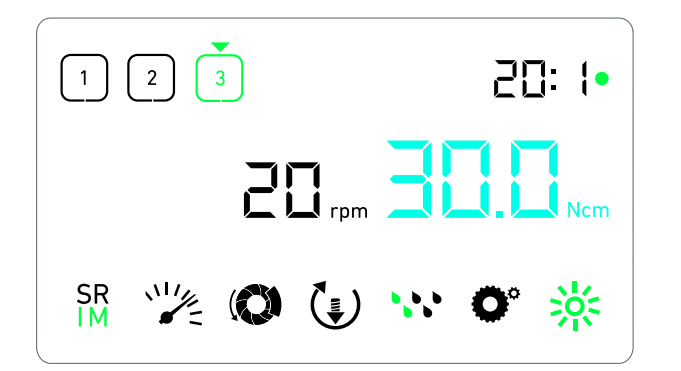

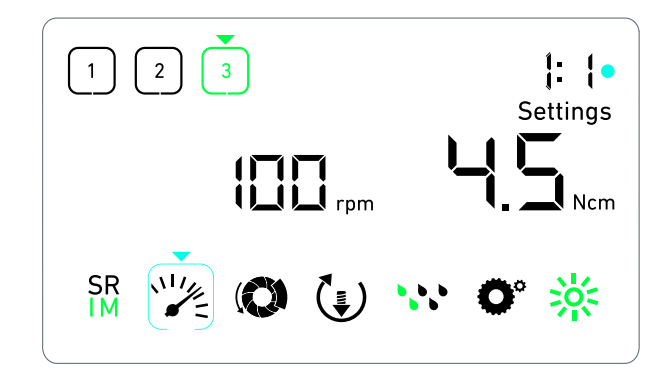

Рис. 1

Рис. 2

# 6 Общие сведения об интерфейсе

### 6.1 Режимы работы устройства Chiropro Plus 3<sup>rd</sup> Gen

Устройство Chiropro Plus 3<sup>rd</sup> Gen использует ЖК-дисплей для индикации параметров и управления ими.

В одном окне пользователь может использовать следующие режимы:

#### Рис. 1

Рабочий режим (выполнение терапевтической процедуры в 3 этапа)

Подробнее См. главу "7 Управление – режим имплантологии" на стр. 192.

#### Рис. 2

• Режим настройки (настройка рабочих параметров) Подробнее См. главу "9 Настройки" на стр. 196.

#### Рис. 3

 Специальные режимы (проверка работы системы и сброс настроек)

См. главу "10 Специальные режимы" на стр. 198.

#### Рис. 4

А. Для переключения между рабочим режимом и режимом настроек нажмите и удерживайте поворотную ручку (1).

#### примечание 1

Подробнее См. главу "6.2 Обзор функций поворотной ручки" на стр. 190.

См. главу "10 Специальные режимы" на стр. 198 для получения информации о том, как войти в специальные режимы.

### 6.2 Обзор функций поворотной ручки

примечание 2

| Функция ручки                                   | Описание                                                                                                    |
|-------------------------------------------------|----------------------------------------------------------------------------------------------------|
| Поворот по                                      | Увеличение текущего значения, пере-                                                                                                    |
| часовой стрелке                                 | ход к экранному элементу справа                                                                                                    |
| Поворот против                                  | Уменьшение текущего значения,                                                                                                    |
| часовой стрелки                                 | переход к экранному элементу слева                                                                                                    |
| Одно краткое                                    | Переход к следующему запрограмми-                                                                                                    |
| нажатие                                         | рованному этапу, подтверждение                                                                                                    |
| (рабочий режим)                                 | сообщения о неисправностях                                                                                                    |
| Одно краткое<br>нажатие<br>(режим<br>настройки) | Ввод выбранного параметра, под-<br>тверждение и сохранение текущего<br>значения, выход из текущей<br>настройки, подтверждение сообще-<br>ния о неисправностях |
| Одно долгое                                     | Переключение между рабочим режи-                                                                                                    |
| нажатие                                         | мом и режимом настройки                                                                                                    |
| Два кратких<br>нажатия                          | Вход в специальные режимы (только<br>если в режиме настройки выбрано<br>передаточное отношение)                                                               |

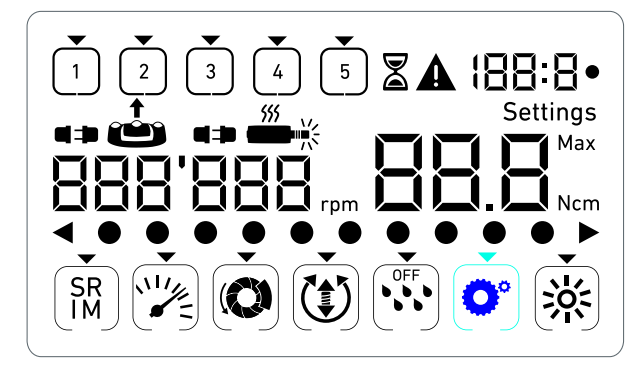

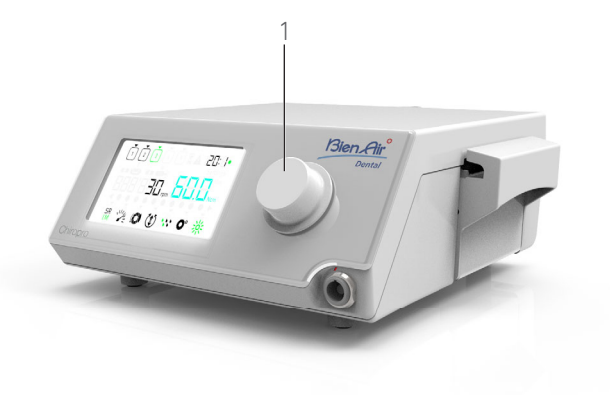

Рис. 3

### 6.3 Звуковые уведомления

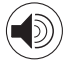

| Звуковые<br>уведомления                                                 | Описание                                                                                                    |
|-------------------------------------------------------------------------|----------------------------------------------------------------------------------------------------|
| Один короткий<br>звуковой сигнал                                        | Включение ирригации, переход на<br>следующий этап и переключение на<br>вращение ВПЕРЕД                                              |
| Два коротких<br>звуковых сиг-<br>нала                                   | Выключение ирригации и переключе-<br>ние на вращение НАЗАД                                                                          |
| Два долгих зву-<br>ковых сигнала                                        | Переход от запрограммированного<br>этапа с низкой частотой вращения на<br>запрограммированный этап с высо-<br>кой частотой вращения |
| Чередование<br>коротких звуко-<br>вых сигналов                          | Предупреждающие сообщения                                                                                                    |
| Чередование<br>звуковых сигна-<br>лов средней<br>продолжитель-<br>ности | Индикатор вращения НАЗАД микро-<br>мотора                                                                                           |
| Чередование<br>длительных зву-<br>ковых сигналов                        | Сообщение об ошибке системы                                                                                                    |

# ПРИМЕЧАНИЯ

1 Рабочий режим является режимом по умолчанию при запуске.

Рис. 4

2 Во время работы мотора устройство не реагирует на любые воздействия пользователя на ручку или педаль.

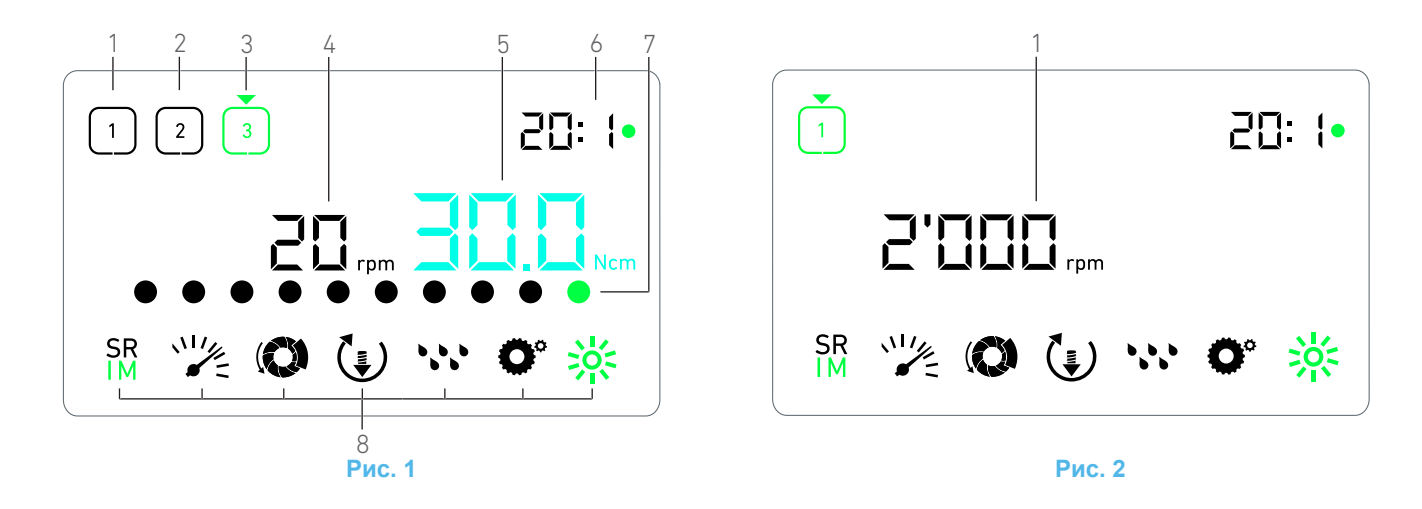

# 7 Управление – режим имплантологии

#### 7.1 Описание окна управления

#### Рис. 1

Информация в окне управления зависит от того, работает или остановлен мотор, а также от выполняемого в данный момент этапа.

Это окно позволяет выполнять терапевтические процедуры в 3, 4 или 5 предварительно заданных этапов Р1, Р2, Р3, Р4, Р5 (с возможностью сохранения настроек для фаз препарирования костной ткани, сверления, нарезания резьбы и установки имплантата), кроме того, в нем отображается следующая информация:

- (1) Этап Р1 (неактивный, отображается черным цветом)
- (2) Этап Р2 (неактивный, отображается черным цветом)
- (3) Этап РЗ (активный, отображается зеленым цветом)

Этапы Р4 и Р5 деактивированы по умолчанию, описание активации см. "Количество этапов" на стр. 198.

(4) Спидометр

примечание 1

(5) Измеритель крутящего момента

примечание 2

(6) Передаточное отношение углового наконечника

примечание 3

(7) Гистограмма крутящего момента

примечание 4

(8) Символы рабочих настроек

Для получения подробной информации о правилах изменения настроек См. главу "9 Настройки" на стр. 196.

# 7.2 Выполнение терапевтической процедуры, этапы Р1 и Р2

#### Рис. 2

А. Для регулирования частоты вращения микромотора МХ-і

LED нажимайте ножную педаль.

- Когда мотор работает, символы неактивных этапов гаснут.
- Колидометр отобразит фактическую частоту вращения мотора на черном фоне.

примечание 5 – 6 – 7

#### Рис. 3

В. При необходимости отпустите педаль для выполнения следующих действий:

- Спидометр (1) отобразит заданную максимально допустимую частоту вращения микромотора на синем фоне.
  - Вращайте ручку по часовой стрелке или против часовой стрелки для увеличения или уменьшения максимально допустимой частоты вращения микромотора (режим быстрой настройки).

примечание 12

Спидометр отобразит заданные максимально допустимую частоту вращения микромотора (1) на синем фоне.

примечание 8

• Для изменения рабочих настроек нажмите и удерживайте ручку.

ВОткроется режим настройки.

Подробнее См. главу "9 Настройки" на стр. 196.

 Нажатие и удерживание оранжевой кнопки ножной педали приведет к активации ускорения крутящего момента с шагом 5 Нсм.

примечание 9 - 12

С. Для перехода к следующему этапу кратко нажмите оранжевую кнопку ножной педали или ручку.

Символ следующего этапа выделяется зеленым цветом, последние использованные настройки этапа сохраняются в памяти.

примечание 7 – 10

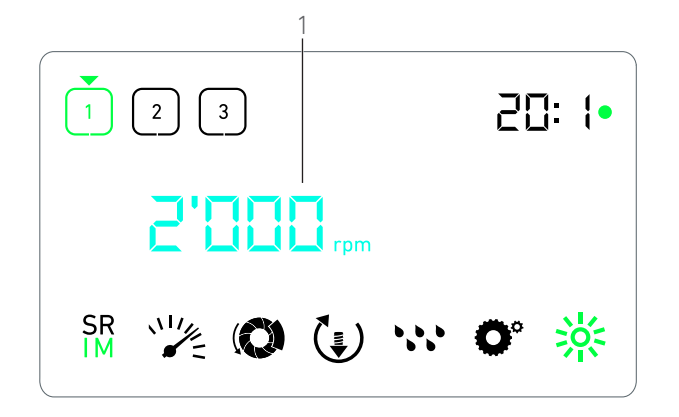

Рис. 3

# 7.3 Выполнение терапевтической процедуры, этапы Р3, Р4 и Р5

#### Рис. 4

А. На этапах РЗ (1), Р4 и Р5 для регулировки частоты вращения микромотора MX-i LED используйте ножную педаль.

- Когда мотор работает, символы неактивных этапов гаснут.
- 🗞 Спидометр (2) отображает фактическое значение.
- Измеритель крутящего момента (3) отображает фактическое значение.
- Кривая крутящего момента (5) отображает соотношение фактического значения (в виде синих точек во время работы микромотора) с максимально допустимым значением (в виде зеленых точек).

#### примечание 5 – 6 – 7

В. При необходимости отпустите педаль для выполнения следующих действий:

- Измеритель крутящего момента (3) отображает максимальное достигнутое значение вместе с символом Мах (4).
- Кривая крутящего момента (5) в виде точек изменяет цвет с синего на черный, при этом кривая максимального значения в виде точек меняет цвет на зеленый.
  - Вращайте ручку по часовой стрелке или против часовой стрелки для увеличения или уменьшения максимально допустимого крутящего момента микромотора (режим быстрой настройки).

#### примечание 12

Измеритель крутящего момента (3) отобразит заданный максимально допустимый крутящий момент микромотора на синем фоне.

примечание 11

 Для изменения рабочих настроек нажмите и удерживайте ручку.

Подробнее См. главу "9 Настройки" на стр. 196.

 Нажатие и удерживание оранжевой кнопки приведет к активации ускорения крутящего момента с шагом 5 Нсм.

#### примечание 9 – 12

С. Для перехода к следующему этапу кратко нажмите оранжевую кнопку ножной педали или ручку.

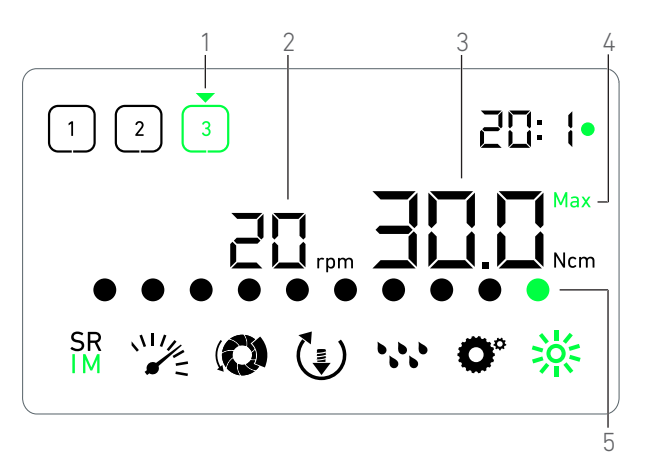

Рис. 4

### ПРИМЕЧАНИЯ

1 Фактическое значение частоты вращения отображается черным цветом во время работы микромотора МХ-і LED. На этапах Р1 и Р2 сохраненное значение максимально допустимой частоты вращения отображается синим цветом, когда микромотор не работает МХ-і LED.

2 На этапах Р1 и Р2 индикация крутящего момента появляется на экране, только когда частота вращения мотора падает ниже 100 об/мин.

3 Передаточное отношение углового наконечника выделяется цветом: синий цвет для индикации прямой передачи, зеленый цвет для индикации понижающей передачи.

4 Гистограмма крутящего момента появляется на экране, только когда частота вращения микромотора падает ниже 100 об/мин, после того как был достигнут максимальный крутящий момент.

5 Устройство сохраняет в памяти последние используемые настройки для каждого этапа, за исключением быстрых настроек, которые осуществляются непосредственно в рабочем режиме.

6 В режиме вращения НАЗАД мигает символ направления вращения микромотора и срабатывает звуковой сигнал (чередование звуковых сигналов средней продолжительности). Когда на экране появляется измеритель крутящего момента, крутящий момент автоматически увеличивается в режиме вращения НАЗАД. Крутящий момент может быть увеличен в диапазоне 0–10 Hсм, описание регулировки см. "Настройка увеличения крутящего момента в режиме вращения назад" на стр. 198.

7 Когда микромотор работает, кнопки ножной педали не-активны.

8 Изменение крутящего момента для этапов P1 и P2 возможно только в режиме настройки.

9 Увеличение крутящего момента возможно только в случае, когда в рабочем режиме на этапах с низкой частотой вращения (<100 об/мин) отображается измеритель крутящего момента.</p>

10 При переходе с этапа с низкой частотой вращения на этап с высокой частотой вращения (≥100 об/мин) по соображениям безопасности пиктограмма настройки частоты вращения выделяется красным цветом и мигает вместе с изображением спидометра в течение 2 секунд.

11 Изменение частоты вращения микромотора для этапов РЗ, Р4 и Р5 возможно только в режиме настройки.

12 Изменения, сделанные в этом режиме (с помощью ручки управления или за счет изменения параметров с помощью кнопок на ножной педали), считаются временными настройками и не сохраняются в памяти системы.

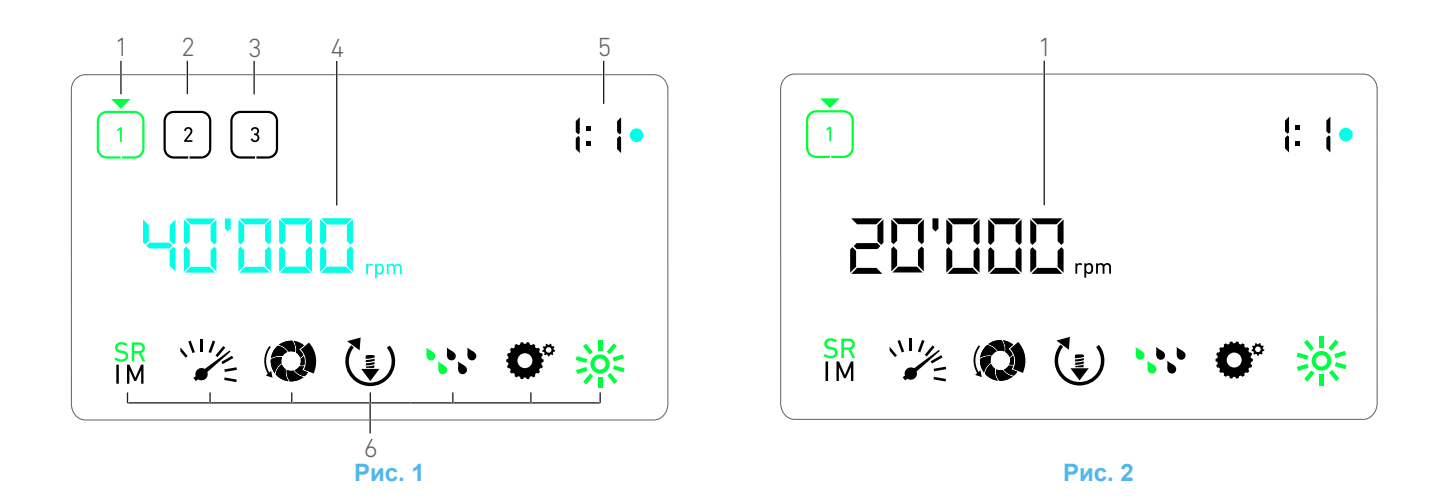

# 8 Управление – режим хирургии

#### 8.1 Описание окна управления

#### Рис. 1

Информация в окне управления зависит от того, работает или остановлен мотор, а также от выполняемого в данный момент этапа.

В этом окне возможно выполнение операции в 3, 4 или 5 предварительно заданных этапов Р1, Р2, Р3, Р4, Р5; кроме того, в нем отображается следующая информация:

(1) Этап Р1 (активный, отображается зеленым цветом)

- (2) Этап Р2 (неактивный, отображается черным цветом)
- (3) Этап РЗ (неактивный, отображается черным цветом)

Этапы Р4 и Р5 деактивированы по умолчанию, описание активации см. "Количество этапов" на стр. 198.

(4) Спидометр

примечание 1

(5) Передаточное отношение углового наконечника

#### примечание 2

(6) Символы рабочих настроек

Для получения подробной информации о правилах изменения настроек См. главу "9 Настройки" на стр. 196.

#### 8.2 Выполнение операции

#### Рис. 2

А. Для регулирования частоты вращения микромотора МХ-і LED нажимайте ножную педаль.

- Когда мотор работает, символы неактивных этапов гаснут.
- К Спидометр отобразит фактическую частоту вращения мотора на черном фоне.

#### примечание 3 – 4 – 5

#### Рис. 3

В. При необходимости отпустите педаль для выполнения следующих действий:

- Спидометр (1) отобразит заданную максимально допустимую частоту вращения микромотора на синем фоне.
  - Вращайте ручку по часовой стрелке или против часовой стрелки для увеличения или уменьшения максимально допустимой частоты вращения микромотора (режим быстрой настройки).

#### примечание 6

Спидометр отобразит заданные максимально допустимую частоту вращения микромотора (1) на синем фоне.

примечание 7

 Для изменения рабочих настроек нажмите и удерживайте ручку.

ВОткроется режим настройки.

Подробнее См. главу "9 Настройки" на стр. 196.

С. Для перехода к следующему этапу кратко нажмите оранжевую кнопку ножной педали или ручку.

Символ следующего этапа выделяется зеленым цветом, последние использованные настройки этапа сохраняются в памяти.

примечание 5

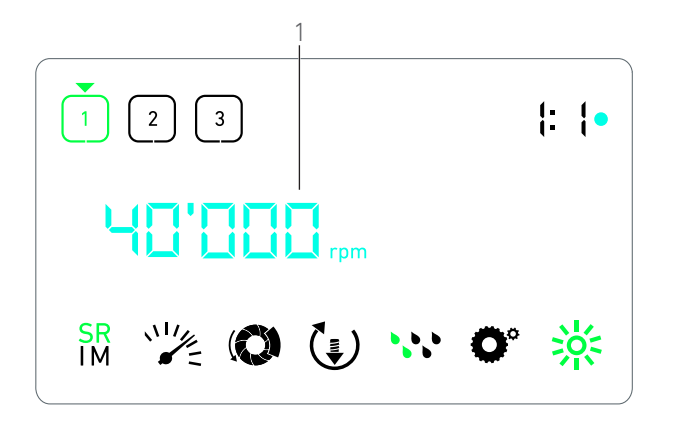

Рис. 3

### ПРИМЕЧАНИЯ

1 Фактическое значение частоты вращения отображается черным цветом во время работы микромотора MX-i LED. На этапах P1 и P2 сохраненное значение максимально допустимой частоты вращения отображается синим цветом, когда микромотор MX-i LED не работает.

2 Для наконечников с повышающей передачей передаточное число выделено красным цветом, для наконечников с прямой передачей передаточное число выделено синим цветом, для наконечников с понижающей передачей – зеленым.

3 Устройство сохраняет в памяти последние используемые настройки для каждого этапа, за исключением быстрых настроек, которые осуществляются непосредственно в рабочем режиме.

4 В режиме вращения НАЗАД мигает символ направления вращения микромотора () и срабатывает звуковой сигнал (чередование звуковых сигналов средней продолжительности).

5 Когда микромотор работает, кнопки ножной педали не-активны.

6 Изменения, сделанные в этом режиме (с помощью ручки управления или за счет изменения параметров с помощью кнопок на ножной педали), считаются временными настройками и не сохраняются в памяти системы.

7 Изменение крутящего момента возможно только из режима настройки.

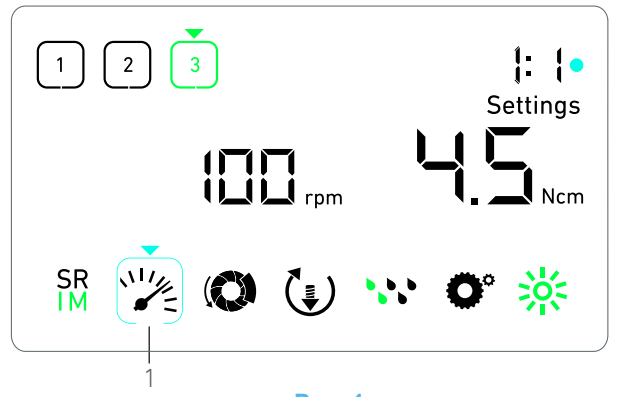

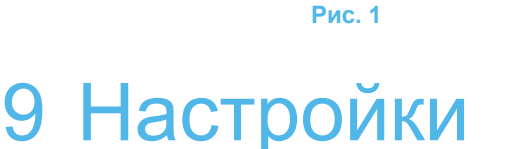

#### Рис. 1

В режиме настройки можно менять все параметры любого этапа.

Вход в режим настройки из рабочего режима осуществляется нажатием и удерживанием ручки, выход осуществляется нажатием и удерживанием ручки или включением мотора.

#### примечание 1

Все сделанные в этом режиме изменения автоматически сохраняются для соответствующего этапа.

#### примечание 2

А. Переход между параметрами из меню режима настройки осуществляется поворотом ручки по часовой стрелке или против часовой стрелки.

- Символ выбранного параметра (1) выделяется квадратом синего цвета, при этом на параметр также указывает стрелка.
- В. Для перехода к следующему этапу без возвращения в рабочий режим кратко нажмите оранжевую кнопку педали.
- Режим настройки по-прежнему активен, символ следующего этапа выделяется зеленым цветом, последние использованные настройки данного этапа сохраняются в памяти устройства.

С. Для изменения настройки выбранного параметра (режим изменения конкретной настройки) кратко нажмите ручку.

🗞 Отображается окно настройки выбранного параметра.

#### 9.1 Рабочий режим

А. Из меню режима настройки выберите символ <sup>SR</sup> и кратко нажмите ручку для изменения уровня ирригации.

#### примечание 2

В. Вращайте ручку по часовой стрелке или против часовой стрелки для переключения между рабочими режимами ИМПЛАНТОЛОГИИ IM и ХИРУРГИИ IM .

С. Для выхода из окна настройки рабочего режима кратко

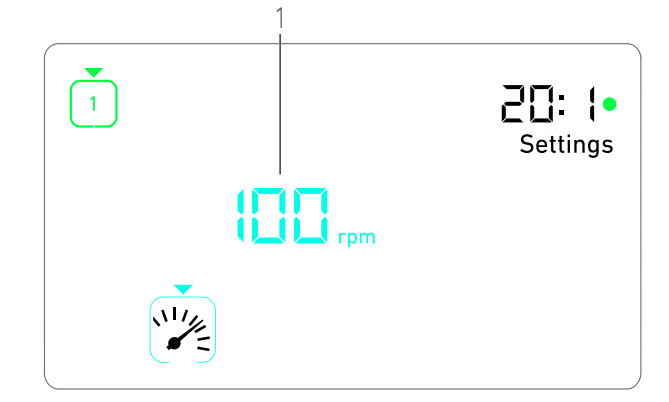

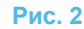

нажмите ручку.

Рабочий режим сохранен, на экране снова отображается меню режима настройки, Рис. 1.

#### 9.2 Частота вращения микромотора MX-i LED

А. Из меню режима настройки выберите символ кратко нажмите ручку для изменения максимально допустимой частоты вращения.

#### Рис. 2

В. Для увеличения или уменьшения максимально допустимой частоты вращения мотора вращайте ручку по часовой стрелке или против часовой стрелки.

Колидометр (1) отобразит заданную максимально допустимую частоту вращения.

С. Для выхода из окна настройки частоты вращения кратко нажмите ручку.

Новая максимально допустимая частота вращения сохранена, на экране снова отображается меню режима настройки, Рис. 1.

# 9.3 Крутящий момент микромотора MX-i LED

А. Из меню режима настройки выберите символ (О) и кратко нажмите ручку для изменения максимально допустимой частоты вращения. Рис. 3

В. Для увеличения или уменьшения максимально допустимого крутящего момента мотора вращайте ручку по часовой стрелке или против часовой стрелки.

- Измеритель крутящего момента (1) отобразит заданный максимально допустимый крутящий момент.
- С. Для выхода из окна настройки крутящего момента кратко нажмите ручку.
- Новый максимально допустимый крутящий момент сохранен, на экране снова отображается меню режима настройки, Рис. 1.

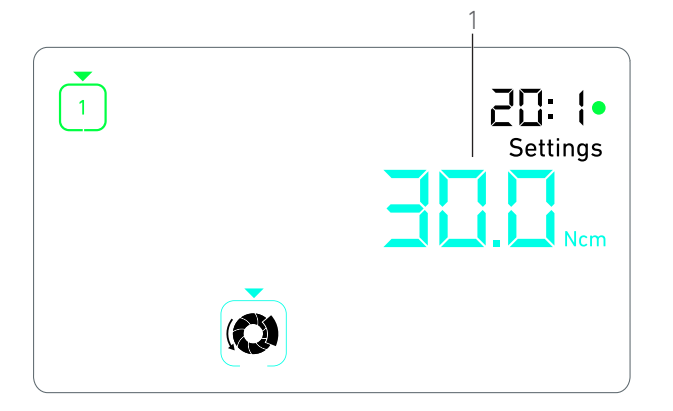

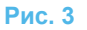

#### 9.4 Направление вращения микромотора MX-i LED

А. Из меню режима настройки выберите символ () и кратко нажмите ручку для изменения направления вращения мотора.

#### примечание 2

В. Вращайте ручку по часовой стрелке или против часовой стрелки для переключения между вращением микромотора

#### ВПЕРЕД 💽 и НАЗАД (👘 .

С. Для выхода из окна настройки направления вращения кратко нажмите ручку.

Направление вращения сохранено, на экране снова отображается меню режима настройки.

примечание 3

#### 9.5 Уровень ирригации

А. Из меню режима настройки выберите символ 🎌 и кратко нажмите ручку для изменения уровня ирригации.

#### примечание 2

#### Рис. 4

В. Вращайте ручку по часовой стрелке или против часовой стрелки для настройки уровня ирригации (1).

Доступны 6 уровней регулировки:

Ирригация выключена, 30 мл/мин, 60 мл/мин, 90 мл/мин, 120 мл/мин, 150 мл/мин.

#### примечание 4

С. Для выхода из окна настройки уровня ирригации кратко нажмите ручку.

Уровень ирригации сохранен, на экране снова отображается меню режима настройки.

# 9.6 Передаточное отношение углового наконечника

А. Из меню режима настройки выберите символ **О**<sup>°</sup> и кратко нажмите ручку для изменения передаточного отношения углового наконечника.

В. Вращайте ручку по часовой стрелке или против часовой стрелки для изменения передаточного отношения углового наконечника.

примечание 5 – 6

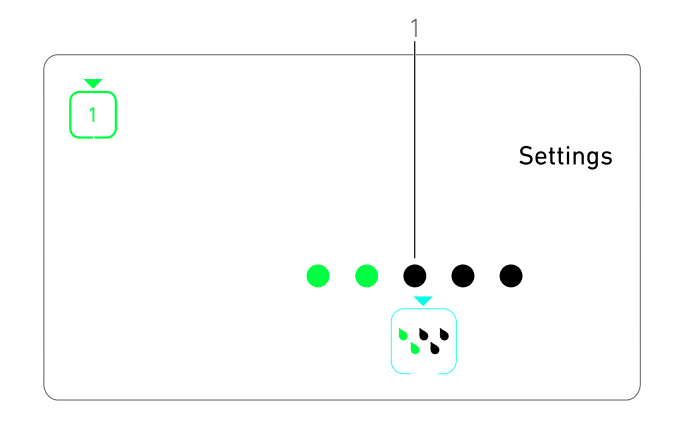

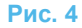

С. Для выхода из окна настройки передаточного отношения углового наконечника нажмите ручку.

Передаточное отношение углового наконечника сохранено, на экране снова отображается меню режима настройки.

#### 9.7 Уровень подсветки

А. Из меню режима настройки выберите символ 🔅 и кратко нажмите ручку для изменения уровня подсветки.

#### примечание 2

В. Вращайте ручку по часовой стрелке или против часовой стрелки для настройки уровня подсветки.

Доступно 10 уровней регулировки.

С. Для выхода из окна настройки уровня подсветки кратко нажмите ручку.

Уровень подсветки сохранен, на экране снова отображается меню режима настройки.

### ПРИМЕЧАНИЯ

1 Прямой переход из режима настройки конкретного параметра в рабочий режим невозможен. Настройка должна быть сначала сохранена кратким нажатием.

2 Символы рабочего режима, направления вращения, уровня ирригации и уровня подсветки зависят от фактических настроек.

3 В режиме имплантологии, когда на экране появляется измеритель крутящего момента, крутящий момент автоматически увеличивается в режиме вращения НАЗАД. Крутящий момент может быть увеличен в диапазоне 0–10 Нсм, описание регулировки см. "Настройка увеличения крутящего момента в режиме вращения назад" на стр. 198.

4 Когда для параметра уровня ирригации выбирается вариант «Выкл.», все точки (1) отображаются черным цветом. Для параметра уровня ирригации выбирается вариант «Выкл.», когда ирригация полностью отключается с помощью синей кнопки, вне зависимости от активного этапа. В этом случае в рабочем режиме на экране появляется символ отключения. Уровень ирригации относится к быстрым настройкам, поэтому этот параметр включается, когда устройство начинает работать с первого этапа Р1.

5 Для наконечников с повышающей передачей передаточное число выделено красным цветом, для наконечников с прямой передачей передаточное число выделено синим цветом, для наконечников с понижающей передачей – зеленым.

6 Угловой наконечник с маркировкой «125L» соответствует передаточному числу с повышающей передачей 1:2,5.

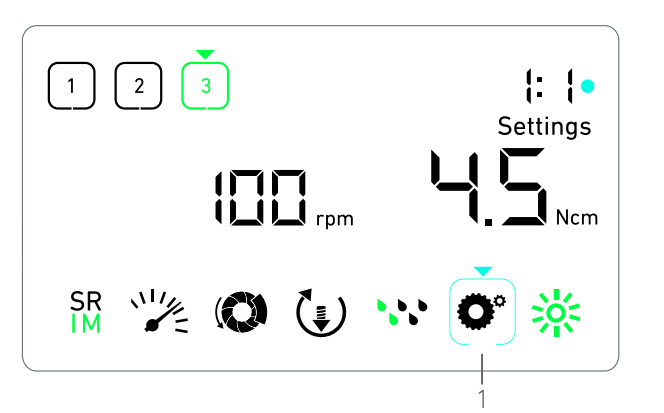

Рис. 1

Рис. 2

3

2

# 10 Специальные режимы

В специальных режимах возможно выполнение следующих действий в указанном порядке:

- просмотр версии ПО;
- проверка ЖК-дисплея;
- настройка количества этапов (3, 4 или 5);
- настройка увеличения крутящего момента в режиме вращения назад;
- восстановление заводских настроек.

#### примечание 1 – 2

А. Находясь в рабочем режиме, нажмите и удерживайте поворотную ручку, чтобы войти в специальные режимы.

🗞 Откроется режим настройки.

#### Рис. 1

В. Вращайте ручку по часовой стрелке или против часовой стрелки, чтобы выбрать символ **О**° передаточного отношения углового наконечника (1).

Символ передаточного отношения углового наконечника выделяется квадратом синего цвета, при этом на параметр также указывает стрелка.

#### Версия ПО

#### Рис. 2

С. Для входа в специальные режимы дважды кратко нажмите ручку.

- Символ передаточного отношения углового наконечника (3) выделяется темно-синим, чтобы можно было отличить его от символа изменения передаточного отношения синего цвета.
- 🗞 Версия ПО отображается следующим образом:
  - (1) Старшая версия
  - (2) Младшая версия

#### Проверка ЖК-дисплея

Рис. 3

- D. Кратко нажмите ручку для проверки ЖК-дисплея.
- Все точки на экране отображаются черным цветом, кроме символа передаточного отношения углового наконечника (1).

#### Количество этапов

Е. Кратко нажмите ручку, чтобы подтвердить выбранное

количество этапов.

🗞 Появится окно настройки количества этапов.

F. Вращайте ручку по часовой стрелке или против часовой стрелки, чтобы выбрать количество этапов: 3, 4 или 5.

G. Кратко нажмите ручку, чтобы подтвердить выбранное количество этапов.

# Настройка увеличения крутящего момента в режиме вращения назад

#### примечание 3

Функция увеличения крутящего момента в режиме вращения назад позволяет автоматически увеличить крутящий момент, чтобы облегчить вращение бора в случае его заклинивания.

Н. Для настройки увеличения крутящего момента в режиме вращения назад кратко нажмите ручку.

Откроется окно функции увеличения крутящего момента в режиме вращения назад.

I. Вращайте ручку по часовой стрелке или против часовой стрелки для просмотра вариантов: **0**, **5** или **10**.

J. Если увеличение не требуется, кратко нажмите ручку, когда на экране отображается значение **0**, или кратко нажмите ручку для настройки увеличения крутящего момента на 5 Нсм или 10 Нсм, когда на экране отображается **5** или **10**.

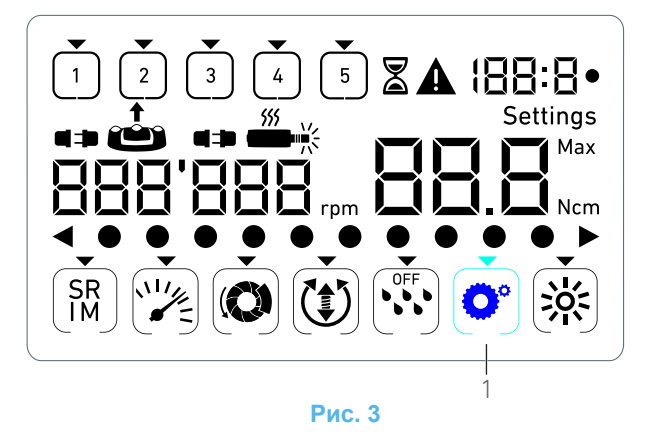

### Восстановление заводских настроек

#### Рис. 4

К. Кратко нажмите ручку, чтобы открыть окно восстановления заводских настроек.

🖔 Откроется окно восстановления заводских настроек.

L. Вращайте ручку по часовой стрелке или против часовой стрелки для просмотра вариантов **reset yes** или **reset no**(1).

#### примечание 4

М. Кратко нажмите ручку для восстановления заводских настроек, когда на экране отображается **reset yes**, или кратко нажмите ручку для возврата в режим настроек, когда на экране отображается **reset no**.

🗞 Сброс настроек может занять до 2 секунд. Пока

отображается символ и не погаснет индикация **уез**. После восстановления заводских настроек на экране снова открывается режим настройки.

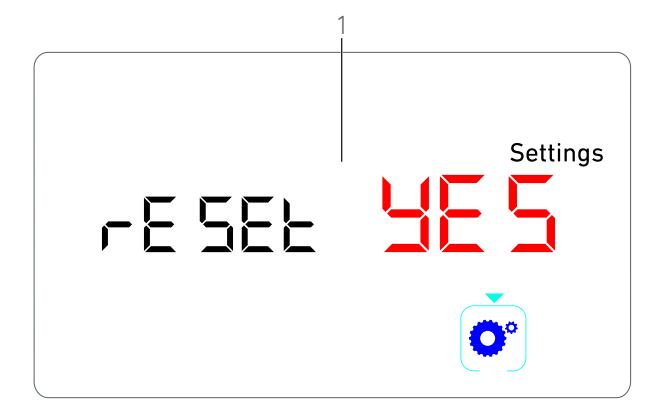

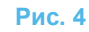

# ПРИМЕЧАНИЯ

1 В специальных режимах педаль неактивна.

2 Пролистайте все специальные режимы для повторной индикации режима настройки.

3 Увеличение крутящего момента во время вращения назад возможно только в режиме имплантологии, когда на экране появляется измеритель крутящего момента (т. е. когда частота вращения ниже 100 об/мин).

4 Индикация **reset по** отображается на экране по умолчанию.

# 11 Коды ошибок и устранение неисправностей

### 11.1 Предупреждение о соблюдении техники безопасности (эксплуатация)

| Предупреждение                                                                            | Сообщение         | Причина предупреждения                                                                                                    | Действие                                                                                                    |
|-------------------------------------------------------------------------------------------|-------------------|----------------------------------------------------------------------------------------------------|----------------------------------------------------------------------------------------------------|
| Перегрев мотора                                                                           | <b>A</b>          | Для работы микромо-<br>тора МХ-і LED требу-<br>ется недопустимо<br>высокая мощность.                                                                                                    | Не допускайте продолжительного использования. Дайте системе остыть.                                                                                                    |
| Отпустите педаль                                                                          | ▲<br>≟            | <ul> <li>Педаль нажата во<br/>время доступа в<br/>режим изменения<br/>конкретной<br/>настройки.</li> <li>Педаль нажата во<br/>время запуска<br/>устройства.</li> <li>Педаль нажата<br/>после устранения<br/>неисправности.</li> </ul> | <ul> <li>Подтвердите настройку нажатием ручки.</li> <li>Отпустите ножную педаль и нажмите ее повторно.</li> <li>Отпустите ножную педаль и нажмите ее повторно.</li> </ul>                                        |
| Переход с этапа с низ-<br>кой частотой вращения<br>на этап с высокой<br>частотой вращения | Спидометр мигает. | Пользователь перешел<br>с этапа с низкой часто-<br>той вращения на этап с<br>высокой частотой вра-<br>щения (≥ 100 об/мин) в<br>режиме имплантологии.                                                                                 | Никакие действия не требуются, преду-<br>преждение исчезает через 2 секунды.                                                                                                    |
| Заклинило мотор                                                                           |                   | Мотор заедает более чем<br>на 2 секунды. Электропи-<br>тание мотора отключено<br>во избежание перегрева.                                                                                                    | Отпустите ножную педаль, отсоедините<br>бор и нажмите педаль повторно.                                                                                                    |
| Ножная педаль не под-<br>соединена                                                        | A<br>•• *         | Педаль не подсоеди-<br>нена к устройству.                                                                                                    | Подсоедините педаль к устройству.                                                                                                    |
| Мотор не подключен                                                                        |                   | Мотор не подключен<br>надлежащим образом.<br>Повреждены аппарат-<br>ные средства мотора.                                                                                                    | <ol> <li>Подтвердите неисправность.</li> <li>(Повторно) подсоедините кабель<br/>мотора.</li> <li>Нажмите поворотную ручку.</li> <li>Если проблема сохраняется, обрати-<br/>тесь в Bien-Air Dental SA.</li> </ol> |

### 11.2 Ошибки из-за нарушения правил эксплуатации устройства

| Описание ошибки                                                | Причина ошибки                                                                                                    | Когда появляется | Действие                                                                                                    |  |  |
|----------------------------------------------------------------|----------------------------------------------------------------------------------------------------|------------------|----------------------------------------------------------------------------------------------------|--|--|
| ОШИБКА 1                                                       |                                                                                                    |                  |                                                                                                    |  |  |
| Короткое замыкание<br>мотора                                   | Электрическая неис-<br>правность: межфазное<br>короткое замыкание<br>мотора.                                                                                            | Во время работы. | Замените мотор и/или кабель мотора.                                                                                                    |  |  |
| ОШИБКА 2                                                       |                                                                                                    |                  |                                                                                                    |  |  |
| Ошибка главного кон-<br>троллера                               | Другая неисправность,<br>обнаруженная ПО.                                                                                                    | В любое время.   | <ol> <li>Отключите систему.</li> <li>Обратитесь в компанию Bien-Air<br/>Dental SA.</li> </ol>                                                                                                    |  |  |
| ОШИБКА 3                                                       |                                                                                                    |                  |                                                                                                    |  |  |
| Превышено время ожи-<br>дания соединения с<br>драйвером мотора | Неисправность контрол-<br>лера DMX.<br>Неисправность главного<br>контроллера RS-232.                                                                                    | Во время работы. | <ol> <li>Отключите систему.</li> <li>Обратитесь в компанию Bien-Air<br/>Dental SA.</li> </ol>                                                                                                    |  |  |
| ОШИБКА 4                                                       |                                                                                                    |                  |                                                                                                    |  |  |
| Неверные данные в<br>памяти EEPROM                             | Ошибка памяти<br>EEPROM.                                                                                                    | В любое время.   | Обратитесь в компанию Bien-Air Dental<br>SA.<br>Если подтвердить эту неисправность,<br>пользователь сможет использовать<br>устройство в нормальном режиме, но не<br>сможет сохранять или восстанавливать<br>настройки. Ошибка появляется каждый<br>раз при попытке сохранить или восста-<br>новить настройки. |  |  |
| ОШИБКА 5                                                       |                                                                                                    |                  | 1                                                                                                    |  |  |
| Перегрев привода<br>мотора                                     | Перегрев мотора из-за<br>высокой температуры<br>окружающего воздуха.<br>Неисправность кон-<br>троллера DMX.                                                             | В любое время.   | <ol> <li>Дождитесь, когда система остынет.</li> <li>Если проблема сохраняется, обрати-<br/>тесь в Bien-Air Dental SA.</li> </ol>                                                                                                    |  |  |
| ОШИБКА 6                                                       | l                                                                                                    | l                | 1                                                                                                    |  |  |
| Низкое напряжение в<br>драйвере мотора                         | Перегрев мотора из-за<br>высокой температуры<br>окружающего воздуха.<br>Неисправность источ-<br>ника питания.                                                           | В любое время.   | <ol> <li>Подтвердите неисправность.</li> <li>Если проблема сохраняется, обрати-<br/>тесь в Bien-Air Dental SA.</li> </ol>                                                                                                    |  |  |
| ОШИБКА 7                                                       |                                                                                                    |                  |                                                                                                    |  |  |
| Высокое напряжение в<br>драйвере мотора                        | Неисправность источ-<br>ника питания.<br>Используется бор со<br>слишком высокой инер-<br>цией.                                                                          | В любое время.   | <ol> <li>Подтвердите неисправность.</li> <li>Если проблема сохраняется, обрати-<br/>тесь в Bien-Air Dental SA.</li> </ol>                                                                                                    |  |  |
| ОШИБКА 8                                                       |                                                                                                    |                  |                                                                                                    |  |  |
| Общая неисправность<br>ирригационного насоса                   | Электрическая неис-<br>правность: короткое<br>замыкание на землю<br>или в цепи питания.<br>Электрическая неис-<br>правность: межфазное<br>короткое замыкание<br>мотора. | Во время работы. | 1. Выключите систему.<br>2. Обратитесь в компанию Bien-Air<br>Dental SA.                                                                                                    |  |  |
| ОШИБКА 9                                                       |                                                                                                    |                  |                                                                                                    |  |  |
| Неисправность ручки                                            | Электрическая неис-<br>правность энкодера<br>ручки.                                                                                                    | В любое время.   | 1. Выключите систему.<br>2. Обратитесь в компанию Bien-Air<br>Dental SA.                                                                                                    |  |  |

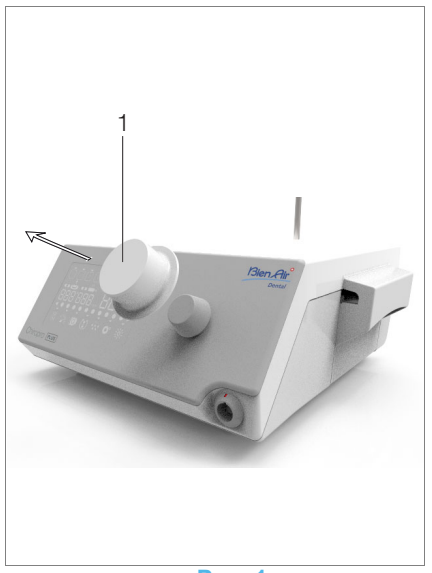

Рис. 1

# 12 Техническое обслуживание

#### **∆** внимание

Всегда используйте оригинальные средства по уходу и запасные части марки Bien-Air Dental, либо рекомендованные компанией Bien-Air Dental. Использование других продуктов или запасных частей может привести к неисправности из-за неправильной эксплуатации и/или аннулированию гарантии.

#### 12.1 Сервисное обслуживание

Никогда не разбирайте устройство. Для любых модификаций и ремонта мы рекомендуем обращаться к дилеру или непосредственно в компанию Bien-Air Dental SA.

примечание 1

#### 12.2 Очистка и дезинфекция

#### Рис. 1

- Дезинфекцию поверхностей устройства Chiropro Plus
- 3<sup>rd</sup> Gen и ножной педали следует аккуратно выполнять с помощью чистой ткани, пропитанной предназначенным для этой цели средством (т. е. средством Spraynet компании Bien-Air Dental или изопропиловым спиртом в течение примерно 15 секунд).
- Снимите ручку (1) и простерилизуйте ее (в автоклаве, класс В, при температуре 135 °С).

примечание 2

- Никогда не погружайте устройство в дезинфицирующий раствор.
- Не предназначено для очистки в ультразвуковой ванне.
- Используйте новую стерильную ирригационную трубку для каждого пациента.
- Используйте новую стерильную защитную пленку для каждого пациента.

#### 12.3 Важные замечания

| Описание ухода за изделием: см.         | инструкции     | ПО |
|-----------------------------------------|----------------|----|
| использованию                           |                |    |
| Микромотор МХ-і LED                     | Арт. 210024    | 5  |
| Кабель для микромотора                  | Арт. 210016    | 3  |
| Угловой наконечник CA 20:1 L с подсветк | ой Арт. 210020 | 9  |
| Угловой наконечник CA 20:1 L            | -              |    |
| Micro-Series с подсветкой               | Арт. 210020    | 9  |
| Угловой наконечник CA 20:1 L KM с       |                |    |
| подсветкой                              | Арт. 210020    | 9  |
| Угловой наконечник CA 20:1 L KM         |                |    |
| Micro-Series с подсветкой               | Арт. 210020    | 9  |
| Угловой наконечник CA EVO.15 1:5 L      |                |    |
| Micro-Series с подсветкой               | Арт. 210029    | 4  |
| Угловой наконечник CA EVO.15 1:5 L,     |                |    |
| с подсветкой                            | Арт. 210029    | 4  |
| Угловой наконечник CA 1:5 L             |                |    |
| Micro-Series с подсветкой               | Арт. 210029    | 4  |
| Угловой наконечник CA 1:5 L             |                |    |
| с подсветкой                            | Арт. 210029    | 4  |
| Угловой наконечник СА 1:5               | Арт. 210029    | 4  |
| Угловой наконечник CA 1:2.5 L           |                |    |
| Micro-Series с подсветкой               | Арт. 210033    | 7  |
| Прямой наконечник РМ 1:1                | Арт. 210004    | 6  |
| Прямой наконечник РМ 1:2                | Арт. 210010    | 3  |

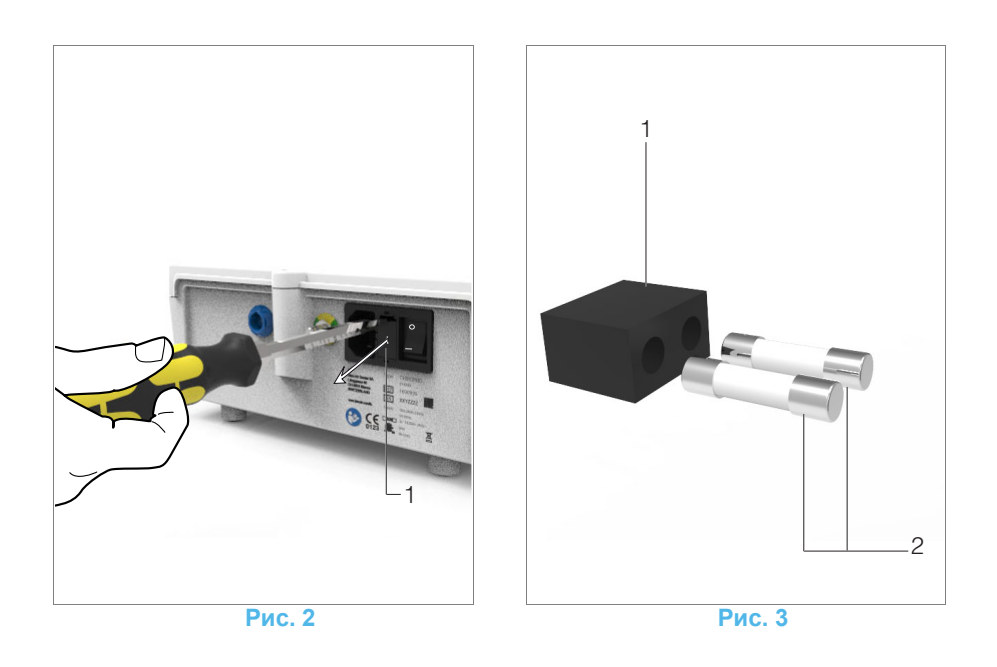

#### 12.4 Замена предохранителей

А. Выключите устройство Chiropro Plus 3<sup>rd</sup> Gen.

В. Отсоедините сетевой кабель.

#### **▲** внимание

Отсоедините сетевой кабель и подождите минимум 10 секунд, прежде чем открывать блок предохранителей.

#### Рис. 2

С. Снимите блок предохранителей (1) с помощью плоской отвертки.

#### Рис. 3

D. Замените предохранители (2) на новые и установите блок предохранителей (1) на место.

#### ▲ внимание!

Используйте только предохранители Т4.0АН 250 В перем. тока, артикул 1307312-010.

# ПРИМЕЧАНИЯ

1 Компания Bien-Air Dental SA рекомендует пользователю регулярно осматривать и проверять свои вращающиеся инструменты.

2 Ручка удерживается в рабочем положении магнитом. Нет необходимости сохранять ее угловое положение во время снятия и повторной установки.

# 13 Общие сведения и гарантия

#### 13.1 Общие сведения

Устройство должно использоваться квалифицированными специалистами в соответствии с требованиями действующего законодательства в сфере охраны труда, техники безопасности и данных инструкций по эксплуатации. В соответствии с указанными требованиями пользователь:

- Обязан использовать только те устройства, которые находятся в исправном рабочем состоянии. При нарушении нормальной работы, чрезмерной вибрации, значительном нагревании или других признаках, указывающих на сбой в работе устройства, следует немедленно прекратить работу и обратиться в официальный сервисный центр компании Bien-Air Dental SA.
- Необходимо убедиться, что устройство используется только в целях, для которых оно предназначено, а также следует защитить себя, своих пациентов и третьих лиц от любой опасности.

#### 13.2 Условия гарантии

Компания Bien-Air Dental SA предоставляет пользователю гарантию, распространяющуюся на любые конструктивные недостатки, брак материалов или производственный брак.

Срок действия гарантии с даты выставления счетафактуры составляет:

- 12 месяцев для шланга;
- 24 месяца для устройства Chiropro Plus 3<sup>rd</sup> Gen и CA 20:1 L Micro-Series;
- 36 месяцев для микромотора MX-i LED.

В случае обоснованной претензии компания Bien-Air Dental SA или ее официальный представитель берут на себя обязательства по удовлетворению требований в рамках данной гарантии, бесплатно отремонтировав или заменив бракованное изделие на новое.

Любые другие претензии и рекламации, независимо от их характера, особенно в форме требования компенсации упущенной выгоды и возмещения убытков, исключены.

Компания Bien-Air Dental SA не несет ответственности за причинение ущерба или вреда здоровью, включая их последствия, которые явились результатом:

- чрезмерного износа оборудования;
- ненадлежащего использования;
- несоблюдения инструкций по установке, эксплуатации и техническому обслуживанию;
- нестандартных химических, электрических или электролитических воздействий;
- ненадежных соединений, в том числе для подачи воздуха, воды или электропитания.

Гарантия не распространяется на гибкие световоды из оптоволокна и любые другие комплектующие, которые изготовлены из синтетических материалов.

Гарантия может быть аннулирована, если повреждение и его последствия обусловлены неправильным обращением или внесением изменений в конструкцию изделия лицами, не уполномоченными на это компанией Bien-Air Dental SA. Претензии и рекламации по условиям данной гарантии принимаются только при представлении вместе с изделием счета-фактуры или товарной накладной, на которых указана дата приобретения и четко обозначены артикул и серийный номер изделия.

См. Общие положения и условия продажи на странице www.bienair.com.

RUS

# 目录

| 1  | 符号                                                                                         | 208            |
|----|--------------------------------------------------------------------------------------------|----------------|
|    | 1.1Chiropro Plus 3 <sup>rd</sup> Gen 构件符号说明<br>1.2Chiropro Plus 3 <sup>rd</sup> Gen 附件符号说明 | 208<br>208     |
| 2  | 产品简介、用途与表示法                                                                                | 209            |
|    | 2.1产品简介                                                                                    | 209            |
|    | 2.2预期用途                                                                                    | 209            |
|    | 2.3表示法和草节链接                                                                                | 209            |
| 3  | 警告与使用预防措施                                                                                  | 210            |
| 4  | 描述                                                                                         | 211            |
|    | 4.1Chiropro Plus 3 <sup>rd</sup> Gen 系统概述                                                  | 211            |
|    | 4.2提供的套袋                                                                                   | 212            |
|    | 4.5匹配什<br>4.4技术参数                                                                          |                |
|    | 4.5环境保护和处置信息                                                                               | 213            |
|    | 4.6电磁兼容性(技术描述)                                                                             | 214            |
|    | 4.6.1使用预防措施                                                                                | 214            |
|    | 4.6.2电磁兼容性警告                                                                               | 214            |
|    | 4.6.3电磁兼容性 - 辐射机抗十扰能力                                                                      | 214            |
| 5  | 安装                                                                                         | 216            |
|    | 5.1 安装 Chiropro Plus 3 <sup>rd</sup> Gen 系统                                                | 217            |
|    | 5.2升 / 关过程                                                                                 | 217            |
| 6  | 界面总览                                                                                       | 218            |
| -  | 6 1 Chiropro Plus 3 <sup>rd</sup> Gen 模式                                                   | 218            |
|    | 6.2旋钮功能概览                                                                                  | 218            |
|    | 6.3声音警告                                                                                    | 219            |
| 7  | 治疗 - 种植模式                                                                                  | 220            |
|    | 7.1治疗画面描述                                                                                  | 220            |
|    | 7.2执行治疗:步骤 P1 和 P2<br>7.3执行治疗:步骤 P3、P4 和 P5                                                | 220<br>220     |
| 8  | 治疗,毛术模式                                                                                    | 222            |
| 0  | 21 治疗面面描述                                                                                  | <br>222        |
|    | 8.2执行一项治疗                                                                                  | 222            |
| 9  | 设置                                                                                         | 224            |
|    | 9.1治疗模式                                                                                    | 224            |
|    | 9.2MX-i LED 微型电动马达速度                                                                       | 224            |
|    | 9.3MX-i LED 微型电动马达扭矩                                                                       | 224            |
|    | 9.4MX-I LED                                                                                | 224            |
|    | 9.6弯手机转速比                                                                                  | 225            |
|    | 9.7亮度水平                                                                                    | 225            |
| 10 | 特殊模式                                                                                       | 226            |
| 11 | 错误和故障处理列表                                                                                  | 228            |
|    | 11.1安全警告(运行中)                                                                              | 228            |
|    | 11.2设备运行错误                                                                                 | 229            |
| 12 | 维护                                                                                         | 230            |
|    | 12.1维修                                                                                     | 230            |
|    | 12.2清洁和消毒                                                                                  | 230            |
|    | 12.3里爱信忌<br>12.4更换保险丝                                                                      | 230<br>231     |
| 13 | 其本信息和保修                                                                                    | 232            |
| 10 | 13.1其太信自                                                                                   | <b></b><br>ววว |
|    | 13.2保修条款                                                                                   |                |

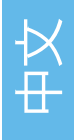

# 1 符号

# 1.1 Chiropro Plus 3<sup>rd</sup> Gen 构件符号说明

| 符号                | 描述                                           | 符号                                                                                                    | 描述                                   |
|-------------------|----------------------------------------------|----------------------------------------------------------------------------------------------------|--------------------------------------|
| <b>CE</b><br>0123 | CE 标志,带认证机构编号。                               |                                                                                                    | 可回收材料。                               |
| $\bigcirc$        | 主开关 - 电源断开。                                  |                                                                                                    | 电气和电子设备分开回收。                         |
|                   | 主开关 - 电源接通。                                  |                                                                                                    | 制造商。                                 |
|                   | 保险丝 5 根,直径 20 mm。                            |                                                                                                    | 光纤照明。                                |
| ~                 | 交流电。                                         |                                                                                                    | 声音警告                                 |
| (((•)))           | RF 发射装置 ( 靠近标有该符号的设备可能出现干<br>扰 )。            | Rx Only                                                                                                    | 警告:根据美国联邦法律,该设备仅在经合格执<br>业医师建议后方可出售。 |
| $\triangle$       | 警告!请查阅随附文档。<br>文档中提供相应说明,为确保安全,必须遵守这<br>些说明。 | c Seteward Seteward Set | CSA 标志 - 符合美国和加拿大标准。                 |
|                   | 参考随附文档 (www.bienair.com/ifu)。                | SN                                                                                                    | 序列号。                                 |
| REF               | 产品编号。                                        |                                                                                                    |                                      |

# 1.2 Chiropro Plus 3<sup>rd</sup> Gen 附件符号说明

| 符号                | 描述             | 符号           | 描述           |
|-------------------|----------------|--------------|--------------|
| <b>CE</b><br>0123 | CE 标志,带认证机构编号。 | 「漸」          | 可热清洗消毒。      |
| $\square$         | 到期日期。          |              | 可回收材料。       |
| 2                 | 不得重复使用。        | X            | 电气和电子设备分开回收。 |
| STERILE           | 已使用环氧乙烷灭菌。     | 135°C<br>555 | 在指定温度下高压灭菌。  |
| Ϋ́                | 电气安全。B 类触身部件。  |              | 制造商。         |
| REF               | 产品编号。          | SN           | 序列号。         |

# 2 产品简介、用途与表示法

### 2.1 产品简介

牙科用台式电子控制设备,可通过 MX-i LED 微型电动马达脚控 开关以可变速度操作牙科手机。

一体式蠕动泵通过一次性灌注管安全卫生地输送生理盐水。 可通过设备的 LCD 屏幕显示并控制治疗参数。

### 2.2 预期用途

设备专为牙科诊所及医院的牙医和外科医生设计。Chiropro Plus 3<sup>rd</sup> Gen 牙科设备用于控制牙科用微型电动马达,以进行口 腔手术和种植。除此以外,任何超出此处规定范围的使用都未经 授权,可能导致危险。本系统符合所有现行的医疗设备法律条款 规定。

本产品的目标使用电磁环境为"专业"医疗环境 (依据IEC 60601-1-2 ed. 4.0)。

#### 2.3 表示法和章节链接

- A、B、C等
   文本前面有字母,表示这是一个需要按步骤执行的过程。
   a
- a 表示过程结果。
- · (1)、(2)、(3) 等
- 文本前面有数字,表示该文本需要配合图解使用。 • OK(确定)、Settings(设置)等 和刻体样式的文本表示展显示表。例如按钮、菜单
- 粗斜体样式的文本表示屏显元素,例如按钮、菜单、菜单 项、屏幕区域、值、有名称的输入项以及画面名称。

为简便起见,在本手册中:

- "Clockwise" (顺时针) 简写为 "CW";
- "Counterclockwise" (逆时针) 简写为 "CCW";
- 微型电动马达向前旋转模式简写为 "FWD";
- 微型电动马达向后旋转模式简写为 "REV";
- 旋转速度单位 "revolutions per minute"(转 / 分钟)简写为 "rpm";
- 扭矩单位 "newton centimetre" (牛厘米) 简写为 "Ncm";
- 微型电动马达控制器简称为 "DMX";
- 种植和手术分别简称为 "IM" 和 "SR"。

# 中 中

# 3 警告与使用预防措施

#### ▲ 存款

电源插头用于发生故障时断开电源,必须可随时快速操作。

#### ▲ 存款

切勿将手机连接到正在运行的 MX-i LED 微型电动马达上。

#### ▲ 存款

严禁改装医疗设备。

#### ▲ 警告

不允许在有爆炸性气体 (麻醉气体)的环境中使用本设备。

#### ▲ 警告

当设备连接电源时,不要试图打开设备。 有触电死亡的危险。

#### ▲ 存款

牙科治疗程序中包含的参数仅供参考。Bien-Air Dental SA 不对此负责。

#### ▲ 存款

禁止患者触碰设备。

#### ⚠ 存款

禁止同时触碰患者与泵 (或连接器触点)。

#### ▲ 存款

确保设备下面无水,方可将其开启。

#### ⚠ 存款

任何连接器都必须是干燥的,方可使用。确保没有存留因清洁而 留下的湿气。

#### ▲ 警告

为避免任何电击危险,仅可将设备连接到提供接地保护的电源。

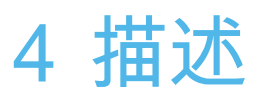

4.1 Chiropro Plus 3<sup>rd</sup> Gen 系统概述

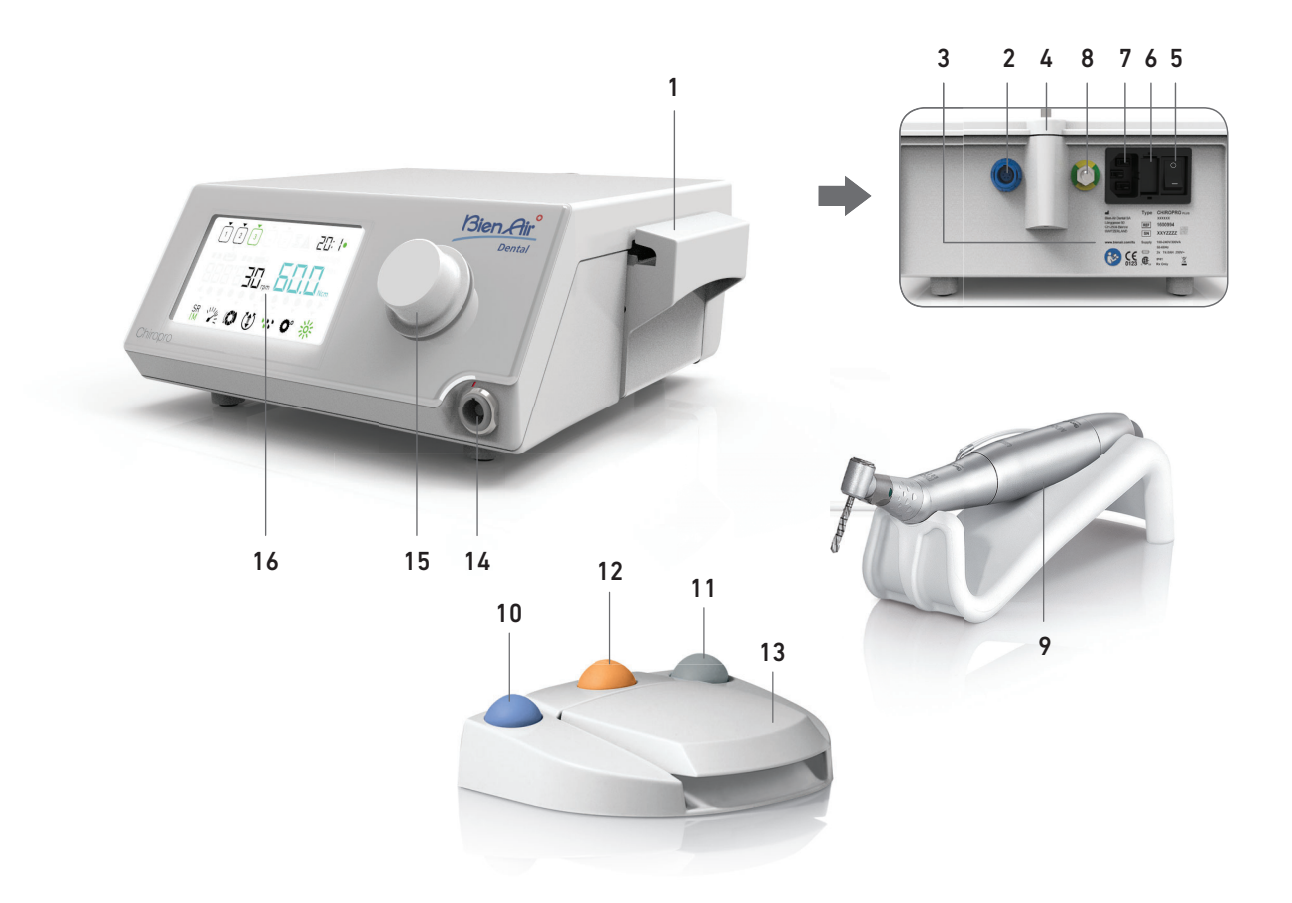

- (1) 一体式蠕动泵盖
- (2) 脚控连接器
- (3) 标志
- (4) 支撑架
- (5) 主开关
- (6) 保险丝盒
- (7) 电源连接器
- (8) 接地连接器
- (9) MX-i LED 微型电动马达

- 图 1
  - (10) 用于启动 / 停止灌注的按钮
  - (11) 使 MX-i LED 微型电动马达反向旋转的脚控
  - (12) 转至下一个治疗步骤的 " 程序 " 按钮
  - (13) 马达启动
  - (14) MX-i LED 微型电动马达连接件
  - (15) 控制旋钮
  - (16) LCD 控制屏幕

X H

### 4.2 提供的套装

#### Chiropro Plus 3<sup>rd</sup> Gen 套装,产品编号 1700710-001

| 名称                                        | 产品编号        |
|-------------------------------------------|-------------|
| Chiropro Plus 3 <sup>rd</sup> Gen 主机 (1x) | 1600994-001 |
| MX-i LED 微型电动马达 (1x)                      | 1600755-001 |
| 3 钮脚控 (1x)                                | 1600631-001 |
| 线缆 MX-i LED (2m) (1x)                     | 1601069-001 |
| 无菌保护膜 (2x)                                | 1502329-002 |
| 一包5根装一次性无菌灌注管                             | 1500984-005 |
| 一包 10 个装无菌灌注管与电缆之间的固定<br>环                | 1307727-010 |
| 液体瓶支架 (1x)                                | 1303393-001 |
| 手机支架 (1x)                                 | 1301575-001 |
| 3P 管线系统,美国 / 亚洲制式,长 2 m (1x)              | 1300067-001 |
| 3P 管线系统,欧洲制式,长 2.5 m (1x)                 | 1300066-001 |
| 3P 管线系统,瑞士制式,长 2 m (1x)                   | 1300065-001 |

### Chiropro Plus 3<sup>rd</sup> Gen CA 20:1L 套装,产品编号 1700709-001

| 名称                                        | 产品编号        |
|-------------------------------------------|-------------|
| Chiropro Plus 3 <sup>rd</sup> Gen 套装 (1x) | 1700710-001 |
| CA 20:1 L 旋风系列弯手机(轻型)(1x)                 | 1600692-001 |

#### Chiropro Plus 3<sup>rd</sup> Gen CA 1:2.5L 套装,产品编号 1700751-001

| 名称                                        | 产品编号        |
|-------------------------------------------|-------------|
| Chiropro Plus 3 <sup>rd</sup> Gen 套装 (1x) | 1700710-001 |
| CA 1:2.5 弯手机 (1x)                         | 1601055-001 |

#### Chiropro Plus 3<sup>rd</sup> Gen KM 套装,产品编号 1700739-001

| 名称                                        | 产品编号        |
|-------------------------------------------|-------------|
| Chiropro Plus 3 <sup>rd</sup> Gen 主机 (1x) | 1600994-001 |
| MX-i LED 微型电动马达 (1x)                      | 1600755-001 |
| 3 钮脚控 (1x)                                | 1600631-001 |
| 线缆 MX-i LED (2m) (1x)                     | 1601069-001 |
| 无菌保护膜 (2x)                                | 1502329-002 |
| Kirschner/Meyer 一包 10 条装一次性无菌管<br>线       | 1501635-010 |
| 一包 10 个装无菌灌注管与电缆之间的固定<br>环                | 1307727-010 |
| 液体瓶支架 (1x)                                | 1303393-001 |
| 手机支架 (1x)                                 | 1301575-001 |
| 3P 管线系统,美国 / 亚洲制式,长 2 m (1x)              | 1300067-001 |
| 3P 管线系统,欧洲制式,长 2.5 m (1x)                 | 1300066-001 |
| 3P 管线系统,瑞士制式,长 2 m (1x)                   | 1300065-001 |

Chiropro Plus 3<sup>rd</sup> Gen KM CA 20:1L 套装,产品编号 1700738-001

| 名称                                           | 产品编号        |
|----------------------------------------------|-------------|
| Chiropro Plus 3 <sup>rd</sup> Gen KM 套装 (1x) | 1700739-001 |
| CA 20:1 L KM 旋风系列弯手机(轻型)                     | 1600786-001 |

### 4.3 选配件

| 名称                                                                                         | 产品编号        |
|--------------------------------------------------------------------------------------------|-------------|
| 3 钮脚控                                                                                      | 1600631-001 |
| MX-i LED 微型电动马达                                                                            | 1600755-001 |
| CA 20:1 L KM 旋风系列弯手机(轻型)                                                                   | 1600786-001 |
| CA 20:1 L KM 低速弯手机(轻型)                                                                     | 1600785-001 |
| CA 20:1 L 旋风系列弯手机(轻型)                                                                      | 1600692-001 |
| CA 20:1 L 弯手机(轻型)                                                                          | 1600598-001 |
| EVO.15 1:5 L<br>旋风系列弯手机(轻型)                                                                | 1600940-001 |
| EVO.15 1:5 L 弯手机(轻型)                                                                       | 1600941-001 |
| CA 1:5 L 旋风系列弯手机(轻型)                                                                       | 1600690-001 |
| CA 1:5 L 弯手机(轻型)                                                                           | 1600386-001 |
| CA 1:5 弯手机                                                                                 | 1600325-001 |
| CA 1:2.5 弯手机                                                                               | 1601055-001 |
| PM 1:1 直手机                                                                                 | 1600052-001 |
| PM 1:2 直手机                                                                                 | 1600436-001 |
| 无菌保护膜 (2x)                                                                                 | 1502329-002 |
| 一盒 100 个装无菌车针保护套                                                                           | 1501317-100 |
| 一包 10 根装一次性无菌管线,长 3.5 m                                                                    | 1501738-010 |
| Kirschner/Meyer 一包 10 条装一次性无菌管<br>线                                                        | 1501635-010 |
| Kirschner/Meyer 型可拆卸灌注套装,用于 CA<br>20:1 L KM 和 CA 20:1 L KM 旋风系列种植手<br>机,包括 10 个密封圈和 10 根水管 | 1501621-010 |
| 一包 10 根装一次性无菌管线                                                                            | 1500984-010 |
| 液体瓶支架                                                                                      | 1303393-001 |
| 手机支架                                                                                       | 1301575-001 |
| 线缆 MX-i LED (2m)                                                                           | 1601069-001 |
| 3P 管线系统,美国 / 亚洲制式,长 2 m                                                                    | 1300067-001 |
| 3P 管线系统,欧洲制式,长 2.5 m                                                                       | 1300066-001 |
| 3P 管线系统,瑞士制式,长2m                                                                           | 1300065-001 |
| 一包 10 个装无菌灌注管与电缆之间的固定<br>环                                                                 | 1307727-010 |
| 一包 10 根 T4.0AH 250 VAC 高分断能力保<br>险丝                                                        | 1307312-010 |
| 旋钮                                                                                         | 1307031-001 |

### 4.4 技术参数

#### 尺寸(长x宽x高)

| Chiropro Plus 3 <sup>rd</sup> Gen 主机      | 240 x 240 x 102 mm     |
|-------------------------------------------|------------------------|
| Chiropro Plus 3 <sup>rd</sup> Gen 主机 ( 带: | 支架 )240 x 240 x 482 mm |
| 脚控                                        | 200 x 180 x 54 mm      |
| 脚控(带把手)                                   | 200 x 180 x 144 mm     |
| 马达线缆 (产品编号 1601069)                       | 长度 2.0 m               |
| 脚控线缆                                      | 长度 2.9 m               |
| MX-i LED 微型电动马达                           | 23 x 91 mm             |
| 脚控防水(根据 IEC 60529 标准                      | ,达到 IP X8)。            |
| 重量                                        | . ,                    |
| Chiropro Plus 3 <sup>rd</sup> Gen 主机      | 2.2 kg.                |
| 脚控                                        | 830g                   |
| 支架                                        | 115g                   |
| 线缆                                        | 105g                   |
| MX-i LED 微型电动马达                           | 115g                   |
| 电气数据                                      | C                      |
| 电压                                        | 100 – 240 VAC          |
| 频率                                        | 50-60 Hz               |
| 运行参数                                      |                        |
| 可调速度范围                                    | 100 - 40,000 rpm       |
| 最大扭矩                                      | 80 Ncm                 |
| 环境条件                                      |                        |
|                                           |                        |

| 环境条件           | 工作时                           | 运输和存储时<br>(最长 15 周)              |
|----------------|-------------------------------|----------------------------------|
| 温度             | +5°C (41°F) 至<br>+35°C (95°F) | -25°C (-13°F) 至<br>+70°C (158°F) |
| 相对湿度(包含<br>冷凝) | 30% 至 80%                     | 10% 至 100%                       |
| 气压             | 700 hPa 至<br>1060 hPa         | 500 hPa 至 1060 hPa               |

#### ▲ 警告

不得超出 Chiropro Plus 3<sup>rd</sup> Gen 的正常工作温度范围。 **类别** 

符合欧盟 93/42/EEC 医疗设备标准认证 IIa 类标准。 电气绝缘等级

符合 IEC 60601-1 I 级 (防电击保护仪器)。

#### ▲ 警告

| 禁止操作员以外的人员使用设备。           |      |             |
|---------------------------|------|-------------|
| 适用的零件 ( 根据 IEC 60601-1) : |      |             |
| MX-i LED 微型电动马达           | 产品编号 | 1600755-001 |
| CA 20:1 L                 | 产品编号 | 1600598-001 |
| CA 20:1 L 旋风系列            | 产品编号 | 1600692-001 |
| CA 20:1 L KM              | 产品编号 | 1600785-001 |
| CA 20:1 L KM 旋风系列         | 产品编号 | 1600786-001 |
| CA EVO.15 1:5 L 旋风系列      | 产品编号 | 1600940-001 |
| CA EVO.15 1:5 L           | 产品编号 | 1600941-001 |
| CA 1:5 L 旋风系列             | 产品编号 | 1600690-001 |
| CA 1:5 L                  | 产品编号 | 1600386-001 |
| CA 1:5                    | 产品编号 | 1600325-001 |
| CA 1:2.5                  | 产品编号 | 1601055-001 |
| 直手机 1:1                   | 产品编号 | 1600052-001 |
| 直手机 1:2                   | 产品编号 | 1600436-001 |
| 灌注管                       | 产品编号 | 1500984-010 |
| KM 灌注管                    | 产品编号 | 1501635-010 |

防护等级 IP 41 (可防止大于 1 mm 的异物和滴水 (垂直滴落)进入)。 存储器 可存储5步设置,包括调节每一步的模式、速度、扭矩、旋转方 向、灌注、弯机转速比以及光照强度。 语言 英语。 生理盐水瓶支架 不锈钢 一体式蠕动泵 泵输水量......30 至 150 ml/min. (5级) 泵管线 ......外径 5.60 mm .....内径 2.40 mm 壁厚.....1.60 mm 参见《使用说明书》 线缆 MX-i LED......产品编号 2100163 CA 20:1 L 弯手机, 轻型......产品编号 2100209 CA 20:1 L 旋风系列弯手机,轻型......产品编号 2100209 CA 20:1 L KM 弯手机,轻型......产品编号 2100209 CA 20:1 L KM 旋风系列弯手机,轻型.......产品编号 2100209 EVO.15 1:5 L 旋风系列弯手机,轻型.......产品编号 2100294 EVO.15 1:5 L 弯手机,轻型......产品编号 2100294 CA 1:5 L 旋风系列弯手机,轻型......产品编号 2100294 CA 1:5 L 弯手机,轻型......产品编号 2100294 CA 1:5 弯手机 ......产品编号 2100294 直手机 1:1 .....产品编号 2100046 直手机 1:2 .....产品编号 2100103

## ▲ 警告

本系统与其它手机、马达 或线缆配合使用未经过检验 / 验证(在这种情况下,不能确保速 度或扭矩值是否可靠)。 **错误和故障处理列表** 

参见第 228 页的 "11 错误和故障处理列表 " 章节.

4.5 环境保护和处置信息

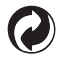

必须根据现行法规,对材料进行处置和/或回收。

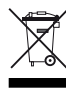

出于回收利用考虑,电气和电子设备及附件须分开收集。 电气和电子设备可能含有对人体健康或生态环境有害的危险物 质。用户必须将废旧器械交由经销商回收,或直接联系有资格回 收处理此类设备的机构(符合欧盟 2002/96/EC 指令)。

#### 4.6 电磁兼容性(技术描述)

#### 4.6.1 使用预防措施

本电子控件符合 IEC 60601-1 电气安全标准 (版本 3.1) 以及 IEC 60601-1-2 电磁兼容性标准 (第四版)。

#### ▲ 警告

设备必须由有资质的专业人员使用,特别是要遵循现行职业安全、健康和事故预防措施方面的法律规定以及本使用说明。根据这些预防措施,使用者要承担以下义务:

- 仅使用处于完全正常工作状态的设备
- 确保设备仅用于其预期用途
- 避免接触液体。

#### 4.6.2 电磁兼容性警告

#### ▲ 警告

Chiropro Plus 3<sup>rd</sup> Gen 符合 IEC 60601-1-2 的 EMC(电磁兼容性)要求。无线电发射设备(移动电话等)可能会影响设备性能,因此 不得在设备附近使用。该设备不适合用于高频外科设备、磁共振成像 (MRI) 和其他类似设备附近,因为此类设备的电磁干扰强度大。 任何情况下都请确保设备上方或附近不存在高频电缆。如有疑问,请联系有资质的技术人员或 Bien-Air Dental SA。

便携式 RF 通信设备(包括天线电缆和外部天线等外围设备)与 Chiropro Plus 3<sup>rd</sup> Gen 任何部件(包括制造商规定的电缆)之间应保持 不小于 30 厘米 (12 英寸)的距离。否则可能导致本设备的性能降低。

#### ▲ 警告

不按照规定用途使用附件、传感器和线缆,使用非由 Bien-Air Dental SA 销售的传感器和线缆作为内部组件的备件,均可能导致辐射 增强或抗干扰能力降低。

#### 4.6.3 电磁兼容性 - 辐射和抗干扰能力

#### 关于电磁辐射的指南以及制造商声明

Chiropro Plus 3<sup>rd</sup> Gen 专用于以下指定的电磁环境。Chiropro Plus 3<sup>rd</sup> Gen 客户或用户必须确保在此类环境中使用设备。

| 辐射测试                           | 合规性                | 电磁环境 - 指南                                                                               |  |
|--------------------------------|--------------------|-----------------------------------------------------------------------------------------|--|
| RF 辐射 CISPR 11 标准              | Group 1            | Chiropro Plus 3 <sup>rd</sup> Gen 仅使用 RF 能量用于内部运行。因此,其 RF 辐射量非常低,<br>不可能对附近的电子设备造成任何干扰。 |  |
| RF 辐射 CISPR 11 标准              | Class B            |                                                                                         |  |
| 谐波辐射 IEC 61000-3-2<br>标准       | Class A            | 一<br>Chiropro Plus 3 <sup>rd</sup> Gen 适用于任何建筑,包括民居建筑以及那些直接连接于民居建<br>筑公共低压供电网的建筑。       |  |
| 因电压波动产生的辐射<br>IEC 61000-3-3 标准 | 符合<br>(Conforming) |                                                                                         |  |

#### 关于抗电磁干扰能力的指南以及制造商声明

Chiropro Plus 3<sup>rd</sup> Gen 专用于以下指定的电磁环境。Chiropro Plus 3<sup>rd</sup> Gen 客户或用户必须确保在此类环境中使用设备。

| 抗扰性测试                          | IEC 60601 测试水平                                                      | 合规水平                                                                | 电磁环境 - 指南                                           |
|--------------------------------|---------------------------------------------------------------------|---------------------------------------------------------------------|-----------------------------------------------------|
| 静电放电 (ESD)<br>IEC 61000-4-2 标准 | ±8 kV 接触放电<br>±2 kV 空气放电<br>±4 kV 空气放电<br>±8 kV 空气放电<br>±15 kV 空气放电 | ±8 kV 接触放电<br>±2 kV 空气放电<br>±4 kV 空气放电<br>±8 kV 空气放电<br>±15 kV 空气放电 | 地面应为木质、混凝土或<br>瓷砖。如果地面铺有合成<br>材料,相对湿度至少应达<br>到 30%。 |
| 电快速瞬变脉冲群<br>IEC 61000-4-4 标准   | 供电线路:±2 kV<br>其他线路:±1 kV                                            | 供电线路:±2 kV<br>不适用                                                   | 供电电源质量应达到商业<br>或医院环境要求。                             |
| 浪涌<br>IEC 61000-4-5 标准         | ±0.5 kV,相电压<br>±1 kV,相电压<br>±0.5 kV,线电压<br>±1 kV,线电压<br>±2 kV,线电压   | ±0.5 kV,相电压<br>±1 kV,相电压<br>±0.5 kV,线电压<br>±1 kV,线电压<br>±2 kV,线电压   | 供电电源质量应达到商业<br>或医院环境要求。                             |
| 抗扰性测试                               | IEC 60601 测试水平                                                          |              | 合规水平                                                                      |                       | 电磁环境 - 指南                                                                                                    |  |
|-------------------------------------|-------------------------------------------------------------------------|--------------|---------------------------------------------------------------------------|-----------------------|----------------------------------------------------------------------------------------------------|--|
| 电源输入线路电压骤降、<br>短暂中断和电压波动            | 0% U <sub>T</sub> ,0.5 个循环,0°、45°、<br>90°、135°、180°、225°、270°<br>和 315° |              | 0% U <sub>T</sub> , 0.5 个循环, 0°、45°、<br>90°、135°、180°、225°、270°<br>和 315° |                       | 供电电源质量应达到商业<br>或医院环境要求。如果<br>Chiropro Plus 3 <sup>rd</sup> Gen 用<br>户需要设备在断电期间继<br>续工作,建议通过不间断<br>电源或电池给 Chiropro |  |
| IEC 61000-4-11 标准                   | 70% U <sub>T</sub> ,25/30 个循环,0°                                        |              | 0% U <sub>T</sub> ,1~1 加水,<br>70% U <sub>T</sub> ,25/30 个循环,0°            |                       |                                                                                                    |  |
|                                     | 0% U <sub>T</sub> ,250 个循环                                              | , 0°         | 0% U <sub>T</sub> , 250                                                   | 个循环,0°                | Tius 5 Gen 族电。                                                                                                    |  |
| 电频磁场 (50/60 Hz)<br>IEC 61000-4-8 标准 | 30 A/m                                                                  |              | 30 A/m                                                                    |                       | 电频磁场的强度应保持在<br>某典型商业或医院环境中<br>某典型地点的标准水平。                                                                         |  |
| RF 场导致的                             | 3 V <sub>RMS</sub><br>0.15 MHz – 80 MHz                                 |              | 3 V <sub>RMS</sub><br>0.15 MHz – 80 MHz                                   |                       | 固定 RF 发送器场强由电<br>磁现场测量 <sup>a</sup> 确定,应低                                                                         |  |
| 传导干扰<br>IEC 61000-4-6 标准            | 6 V <sub>RMS</sub> (ISM 频段)<br>0.15 MHz – 80 MHz                        |              | 6 V <sub>RMS</sub> (ISM 频段)<br>0.15 MHz – 80 MHz                          |                       | 于每个频率范围的合规水<br>平。<br>靠近标有以下符号的设备<br>可能出现干扰:                                                                       |  |
|                                     | 80% AM (1 kHz)                                                          |              | 80% AM (1 kHz)                                                            |                       |                                                                                                    |  |
| 电磁场 RF 辐射<br>IEC 61000-4-3 标准       | 3 V/m<br>80 MHz – 2.7 GHz<br>80% AM (1 kHz)                             |              | 3 V/m<br>80 MHz – 2.7 GHz<br>80% AM (1 kHz)                               |                       | (((•)))                                                                                                    |  |
|                                     | 测试频率 ( 单位:<br>MHz)                                                      | 最大功率 ( 单位:W) |                                                                           | 抗干扰能力测试水<br>平(单位:V/m) |                                                                                                    |  |
|                                     | 385                                                                     | 1.8          |                                                                           | 27                    |                                                                                                    |  |
|                                     | 450                                                                     | 2            |                                                                           | 28                    |                                                                                                    |  |
| DE 无线通讯设冬近场                         | 710、745、780                                                             | 0.2          |                                                                           | 9                     | 距离:0.3 m                                                                                                    |  |
| RF 元线通讯设备近场<br>IEC 61000-4-3 标准     | 810、870、930                                                             | 2            |                                                                           | 28                    |                                                                                                    |  |
|                                     | 1720、1845、<br>1970                                                      | 2            |                                                                           | 28                    |                                                                                                    |  |
|                                     | 2450                                                                    | 2            |                                                                           | 28                    |                                                                                                    |  |
|                                     | 5240、5500、<br>5785                                                      | 0.2          |                                                                           | 9                     |                                                                                                    |  |

注释:U<sub>T</sub>是指测试水平应用前的交流电源电压。

基本性能 (根据 IEC 60601-1):基本性能是维持 LED 可视光强度和马达转速。所允许的最大转速偏差为 ±5%。

a. 固定发送器(例如无线电话(移动电话/无绳电话)、地面移动无线电、业余无线电、AM(调幅)和 FM(调频)广播以及电视广播的基站)的场强无法从理论上精确预测。 要评估固定射频发送器的电磁环境,应考虑现场测量电磁。如果在使用 Chiropro Plus 3<sup>rd</sup> Gen 的地点测得的场强超出上述提到的 RF 合规水平,则应密切观察 Chiropro Plus 3<sup>rd</sup> Gen 以确保其运行正常。如果发现运行异常,必须采取额外措施,例如将 Chiropro Plus 3<sup>rd</sup> Gen 换个方向或位置。

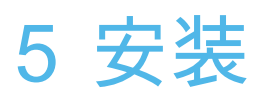

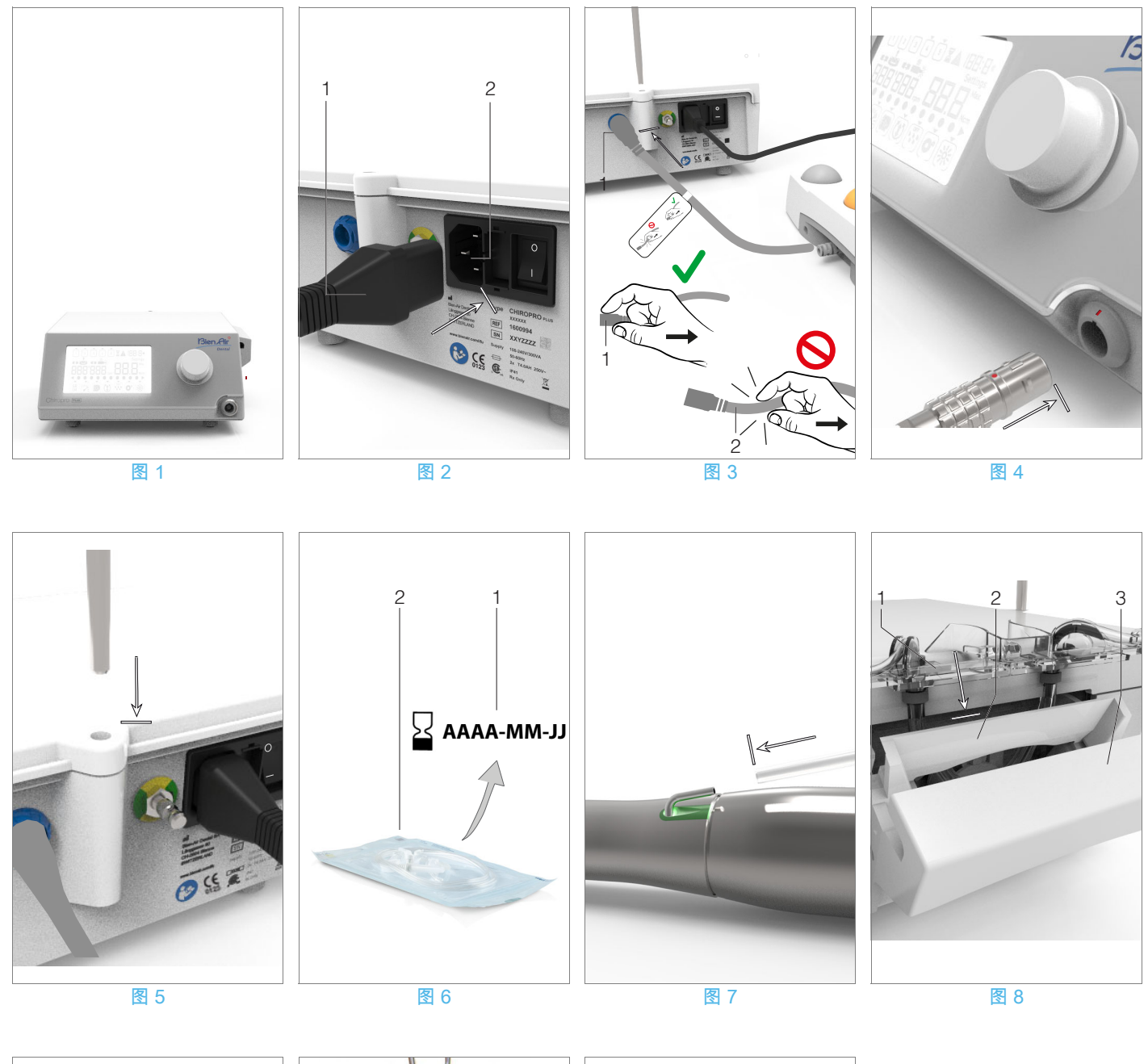

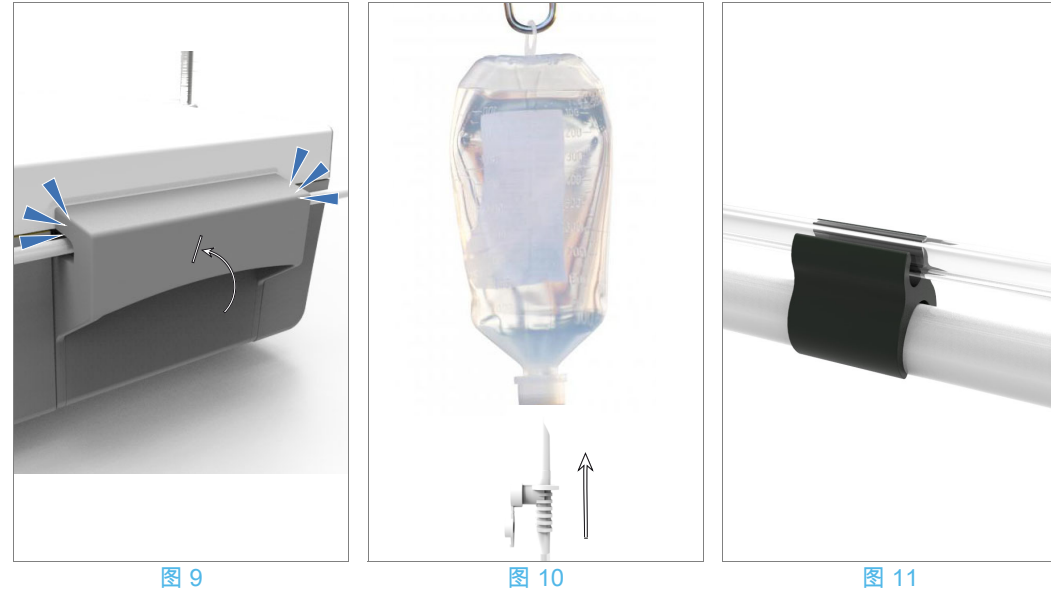

## 5.1 安装 Chiropro Plus 3rd Gen 系统

#### 图 1

A. 将Chiropro Plus 3<sup>rd</sup> Gen放置在能够承受其重量的平整表面。

#### ▲ 警告

可以放置在桌面、手推车或任何其他表面上,但不得放在地面 上。

#### 图 2

B. 保险丝盒可使用螺丝刀打开。

100 - 240 VAC = T4.0AH 250 VAC 保险丝,产品编号 1307312-010.

要更换保险丝,参见第 231 页的 "12.4 更换保险丝 " 章节。

C. 将电源电缆 (1) 连接到连接器 (2)。

注 1

#### ▲ 警告

电源插头用于发生故障时断开电源,必须可随时快速操作。

#### 图 3

D. 通过连接器上的指度针引导连接器和插头,将脚控管线连接到 后面板上的输入。

#### ▲ 警告

不得抓着连接线缆提起脚控。 如需断开脚控线缆,请拔出线缆插口连接器 (1)。 在未断开线缆插口前,不得拉动线缆 (2)。

#### 图 4

E. 将 MX-i LED 微型电动马达的线缆连接至马达输出口,通过连接 器上的指度针引导连接器和插头。

图 5

F. 将支架对齐并连接到控制台后部的外壳上,挂上烧瓶或瓶子。

图 6

G. 检查包装完整性,以及标签上灌注管的有效期(1)。

#### ▲ 警告

为确保该医疗设备无故障地运行,必须使用 Bien-Air Dental 提供 的管线。这些管线都是一次性无菌管线。重复使用可能导致患者 被病菌感染。

H. 从包装袋中取出一次性无菌灌注管 (2)。

图 7
I. 将灌注管的柔性软管连接到(弯)手机的喷射管。
图 8
J. 将蠕动盒(1)安装到一体式蠕动泵(2)中。
检查蠕动盒是否正确夹紧。
图 9

K. 合上泵盖 (3)。如果泵盖很难合上,则重新打开泵盖,检查其位 置是否正确。如果盖子扣合正确,用户会听到咔哒声。

#### ▲ 警告

未合上泵盖时不得运行泵。

#### ▲ 警告

不得在未配灌注管线的情况下运行泵。

#### ▲ 警告

有夹伤的危险!

#### 图 10

L. 取下生理盐水瓶的保护帽, 然后使用灌注管的尖端刺穿封盖。

#### ▲ 警告

并无针对生理盐水瓶是否是空瓶的专门检测!所以,运行前务 必先检查瓶子内容物。

#### 图 11

M. 用 3 个固定环 (产品编号 1307727-010) 将灌注管线与马达线缆 相连。

## 5.2 开/关过程

可使用 Chiropro Plus 3<sup>rd</sup> Gen 上的主开关对设备进行万无一失 地安全开启和关闭。

#### ▲ 警告

不得在马达运行过程中关闭设备。

#### 注意

1 设备通过市电电源 (100 - 240 VAC / 150W / 50-60Hz) 供 电。

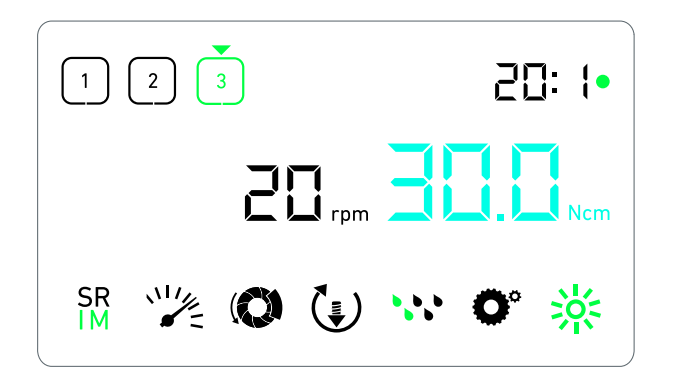

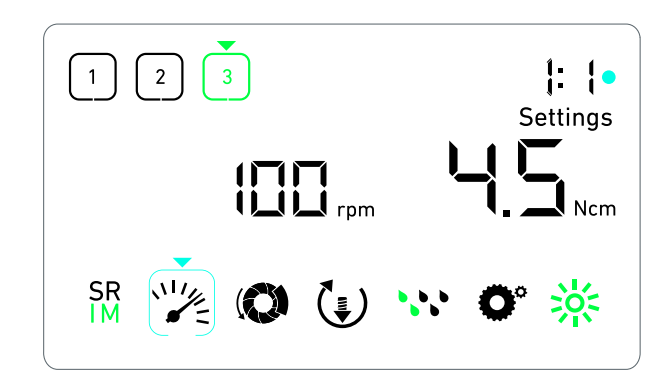

图 1

## 6 界面总览

| 6.1               | Chiropro Plus 3 <sup>rd</sup> Gen 模式                               |
|-------------------|--------------------------------------------------------------------|
| 可通过<br>这一独<br>图 1 | Chiropro Plus 3 <sup>rd</sup> Gen的LCD屏幕显示并控制治疗参数。<br>!特的显示屏具备以下模式: |

・治疗模式(分3个步骤执行一项治疗)
 详细信息:参见第220页的"7治疗-种植模式"章节。

图 2

设置模式(设置治疗参数)

详细信息:参见第 224 页的 "9 设置"章节。

图 3

特殊模式 (测试系统、重置设置)
 详细信息:参见第 226 页的 "10 特殊模式"章节。
 图 4

A. 长按旋钮 (1) 在治疗和设置模式之间转换。

注1

详细信息:参见第 218 页的 "6.2 旋钮功能概览"章节。

进入特殊模式:参见第 226 页的 "10 特殊模式"章节。

### 6.2 旋钮功能概览

注2

| 旋钮操作           | 描述                                          |
|----------------|---------------------------------------------|
| 按 CW 方向旋转      | 增大当前值,转至右边项                                 |
| 按 CCW 方向旋<br>转 | 减小当前值,转至左边项                                 |
| 短按一次<br>(治疗模式) | 转至下一个编程好的步骤,确认报错消<br>息                      |
| 短按一次<br>(设置模式) | 输入所选的设置,使当前设置值生效并<br>将其存储,退出当前设置,确认报错消<br>息 |
| 长按一次           | 在治疗和设置模式之间转换                                |
| 短按两次           | 进入特殊模式 ( 仅当在设置模式选择了<br>传动比时 )               |

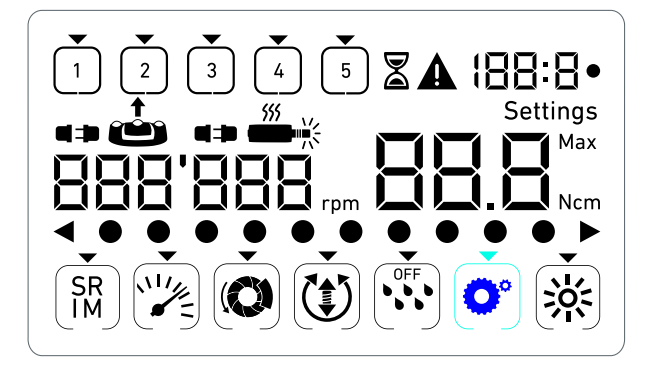

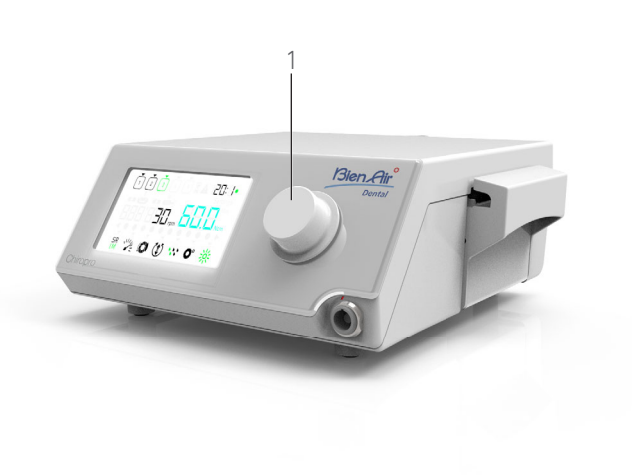

图 4

## 6.3 声音警告

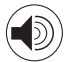

| 声音警告         | 描述                                         |
|--------------|--------------------------------------------|
| 一声短鸣         | 激活灌注操作,进入下一步骤,更改旋<br>转方向至 " 向前 " (FORWARD) |
| 两声短鸣         | 撤销灌注操作,更改旋转方向至 " 向后 "<br>(REVERSE)         |
| 两声长鸣         | 从已编程好的低速步骤切换至已编程好<br>的高速步骤                 |
| 交替短鸣声        | 警告通知                                       |
| 交替中等长度鸣<br>声 | 微型电动马达反向 (REVERSE) 运行指<br>示                |
| 交替长鸣         | 系统故障通知                                     |

## 注意

- 1 默认启动模式为治疗模式。
- 2 在马达运行过程中,任何旋钮或脚控操作都无效。

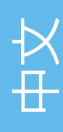

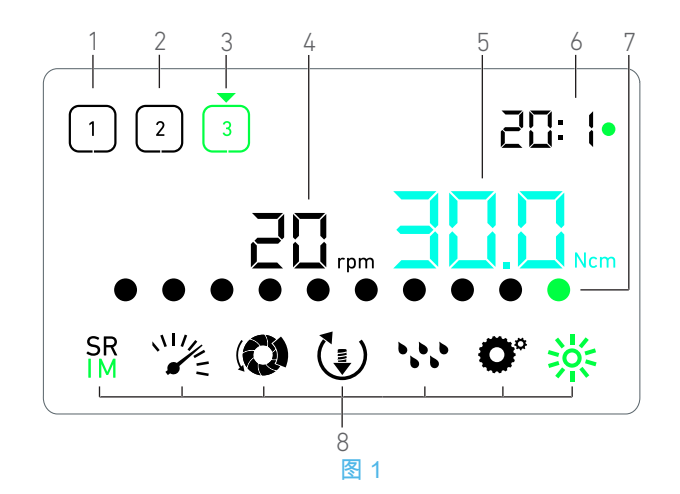

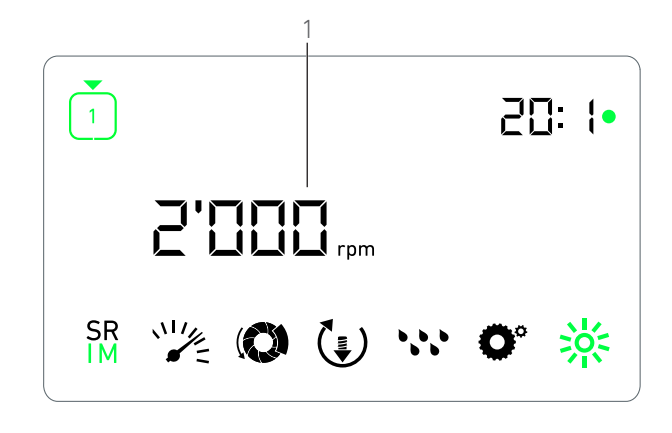

## 7 治疗 - 种植模式

## 7.1 治疗画面描述

#### 图 1

微型电动马达停止或正在运行时的治疗画面是不一样的,且同 时还取决于当前步骤。

分 3、4 或 5 个预先定义好的步骤 P1、P2、P3、P4、P5(这些 步骤可分别用于对骨制备、钻削、刻螺纹和种植体植入阶段进行 编程设置)来执行一次治疗,具体显示以下信息:

- (1) 步骤 P1 (非当前步骤,黑色)
- (2) 步骤 P2 (非当前步骤,黑色)
- (3) 步骤 P3 (当前步骤,绿色)

步骤 P4 和 P5 默认不启用, 启用操作: 第 226 页的 "步骤数量"。

#### (4) 速度计

- 注1
- (5) 扭矩计
- 注2
- (6) 弯手机转速比
- 注3
- (7) 扭矩条形图
- 注4
- (8) 治疗设置符号

关于调整设置的详情:参见第 224 页的 "9 设置"章节。

## 7.2 执行治疗:步骤 P1 和 P2

#### 图 2

- A. 踏下脚控,以调节 MX-i LED 微型电动马达的速度。
- ى 马达运行时,非当前步骤的符号熄灭。
- 🕓 速度计以黑色实时显示速度值。

### 注5-6-7

### 图 3

- B. 如有必要,释放脚控,执行以下操作:
- 速度计 (1) 以蓝绿色显示已设置好的微型电动马达可达到的 最大速度。
  - 以 CW 或 CCW 方向旋转旋钮以分别增大或减小微型电动
     马达可达到的最大速度(快速设置模式)。

#### 注 12

- ⑤速度计为蓝绿色,显示已设置好的微型电动马达可达到的 最大速度 (1)。
- 注 8
  - 长按旋钮以更改治疗设置。
  - 心将显示设置模式。
  - 详细信息:参见第 224 页的 "9 设置"章节。
  - 长按脚控的橙色按钮以启用 5 Ncm 扭矩提升。
- 注9-12
- C. 短按旋钮或脚控上的橙色按钮跳转到下一个步骤。
- ✤ 下一步骤的符号变成绿色,且该步骤上一次使用的设置被恢复。

注7-10

- 7.3 执行治疗:步骤 P3、P4 和 P5
- 图 4
- A. 在 P3 (1)、P4 和 P5 步骤,踏下脚控,以调节 MX-i LED 微型电 动马达的速度。
- ↳ 马达运行时,所有非当前步骤的符号熄灭。
- & 速度计 (2) 显示实时值。
- も 扭矩计 (3) 显示实时值。
- 日短条 (5)显示实时扭矩值 (当微型电动马达运行时以蓝绿色圆点表示)与可达到的最大扭矩值 (以绿点表示)之间的比率。

注5-6-7

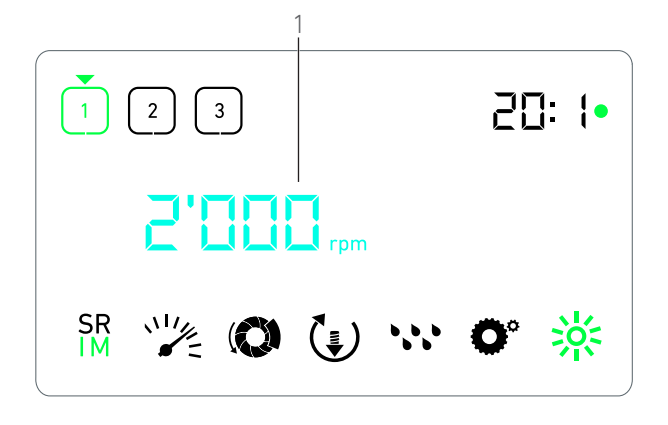

- B. 如有必要,释放脚控,执行以下操作:
- 也 扭矩计 (3) 显示可达到的最大值以及Max符号 (4)。
- ⑤ 原本为蓝绿色的扭矩条 (5) 圆点变为黑色,例外:最大值的圆点变为绿色。
  - 以 CW 或 CCW 方向旋转旋钮以分别增大或减小微型电动 马达可达到的最大扭矩 (快速设置模式)。

注 12

- ⑤扭矩计 (3) 变为蓝绿色,并显示已设置好的微型电动马达可达到的最大扭矩。
- 注 11
- 长按旋钮以更改治疗设置。
- 详细信息:参见第 224 页的 "9 设置"章节。
  - 长按橙色按钮以启用 5 Ncm 扭矩提升。
- 注9-12
- C. 短按旋钮或脚控上的橙色按钮跳转到下一个步骤。
- 下一步骤的符号变成绿色,且该步骤上一次使用的设置被恢复。
- 注7-10

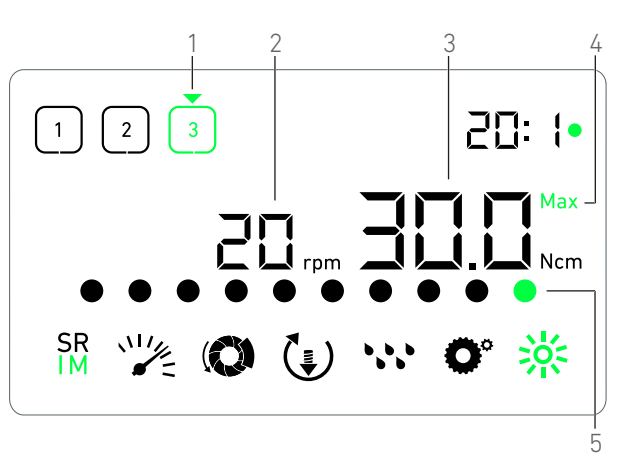

图 4

## 注意

1 MX-i LED 微型电动马达运行过程中,以黑色显示实时速度 值。在步骤 P1 和 P2,当 MX-i LED 微型电动马达不运行时, 以蓝绿色显示所储存的可以达到的最大速度值。

2 在步骤 P1和 P2,只有微型电动马达速度低于 100 RPM 时, 才会显示扭矩计。

3 弯机转速比用蓝绿色表示常速,绿色表示减速。

4 只有微型电动马达速度低于100 RPM时,才会显示扭矩条形 图,同时显示运行过程中所达到的最大扭矩。

5 每一步骤的设置都由相应步骤上一次使用的设置恢复而来, 只有快速设置是在治疗模式中直接进行的。

6 在反向模式中,旋转方向符号 (拿) 闪烁并发出声音警告(交替中等长度鸣声)。反向模式中,当显示扭矩计,扭矩值自动增大。扭矩值可从0增大至10 Ncm,调整方法:参见章节第226页的"反向扭矩提升值"。

- 7 当微型电动马达运行时,对脚控上按钮的操作无效。
- 8 在步骤 P1 或 P2, 仅可通过设置模式更改扭矩。

9 在治疗模式的低速步骤 (<100 RPM),仅当显示扭矩计时才 可启用扭矩提升。

10 出于安全考虑,当从低速步骤切换至高速步骤(≥100 RPM)时,速度设置图标会变为红色并与速度计共同闪烁 2 秒钟。

11 在步骤 P3、P4 和 P5, 仅可通过设置模式更改速度。

12 在该模式中进行的更改(或通过旋转旋钮,或通过脚控按钮 更改参数)被视为临时设置,永不保存。

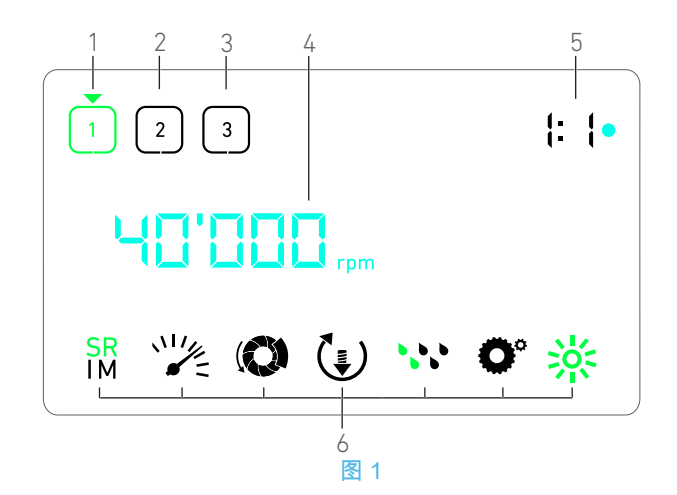

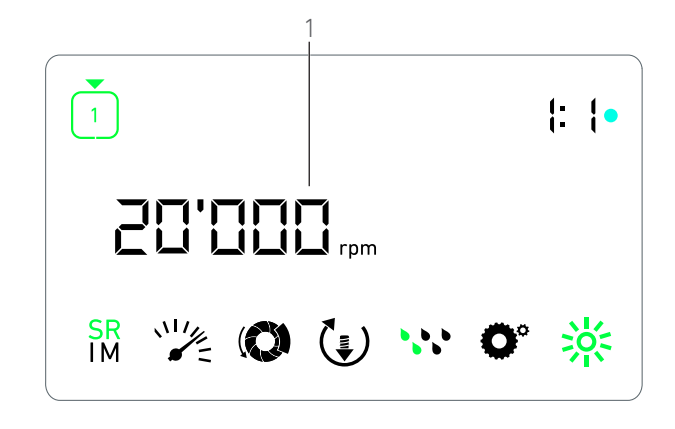

## 8 治疗 - 手术模式

### 8.1 治疗画面描述

#### 图 1

微型电动马达停止或正在运行时的治疗画面是不一样的,且同 时还取决于当前步骤。

- 由此可以通过 3、4 或 5 个预定义的步骤 P1、P2、P3、P4、P5 执行一项治疗,具体显示信息如下:
  - (1) 步骤 P1 (当前步骤,绿色)
  - (2) 步骤 P2(非当前步骤,黑色)
  - (3) 步骤 P3 (非当前步骤,黑色)
- 步骤 P4 和 P5 默认不启用, 启用操作: 第 226 页的 "步骤数量"。
- (4) 速度计
- 注1
- (5) 弯手机转速比
- 注2
- (6) 治疗设置符号
- 关于调整设置的详情:参见第 224 页的 "9 设置"章节。

### 8.2 执行一项治疗

#### 图 2

- A. 踏下脚控,以调节 MX-i LED 微型电动马达的速度。
- № 马达运行时,非当前步骤的符号熄灭。
- ى 速度计以黑色实时显示速度值。

注3-4-5

- 图 3
- B. 如有必要,释放脚控,执行以下操作:
- ⑤ 速度计 (1) 以蓝绿色显示已设置好的微型电动马达可达到的 最大速度。
  - 以 CW 或 CCW 方向旋转旋钮以分别增大或减小微型电动
     马达可达到的最大速度(快速设置模式)。
- 注6

哆速度计为蓝绿色,显示已设置好的微型电动马达可达到的 最大速度 (1)。

- 注 7
  - 长按旋钮以更改治疗设置。
  - 心将显示设置模式。

详细信息:参见第 224 页的 "9 设置 " 章节。

- C. 短按旋钮或脚控上的橙色按钮跳转到下一个步骤。
- 下一步骤的符号变成绿色,且该步骤上一次使用的设置被恢复。
- 注5

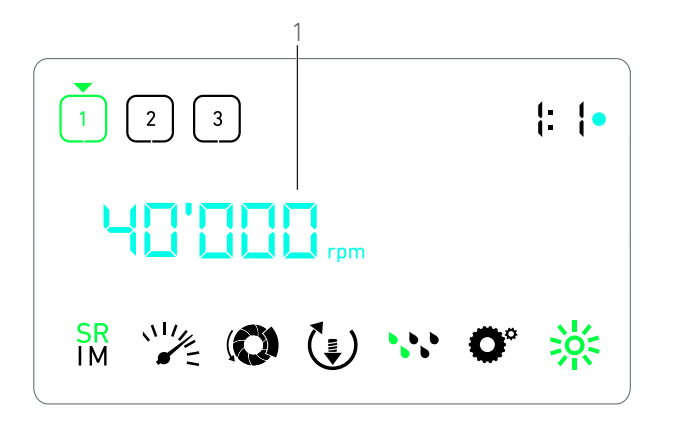

图 3

## 注意

1 MX-i LED 微型电动马达运行过程中,以黑色显示实时速度 值。在步骤 P1 和 P2,当 MX-i LED 微型电动马达不运行时, 以蓝绿色显示所储存的可以达到的最大速度值。

2 弯机转速比用蓝绿色表示常速,绿色表示减速,红色表示增速。

3 每一步骤的设置都由相应步骤上一次使用的设置恢复而来, 只有快速设置是在治疗模式中直接进行的。

4 在反向模式中,旋转方向符号 (\*) 闪烁并发出声音警告(交替中等长度鸣声)。

5 当微型电动马达运行时,对脚控上按钮的操作无效。

6 在该模式中进行的更改(或通过旋转旋钮,或通过脚控按钮 更改参数)被视为临时设置,永不保存。

7 仅可通过设置模式更改扭矩。

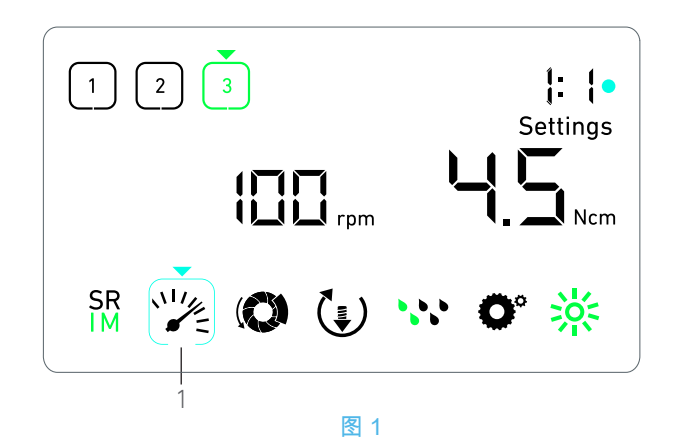

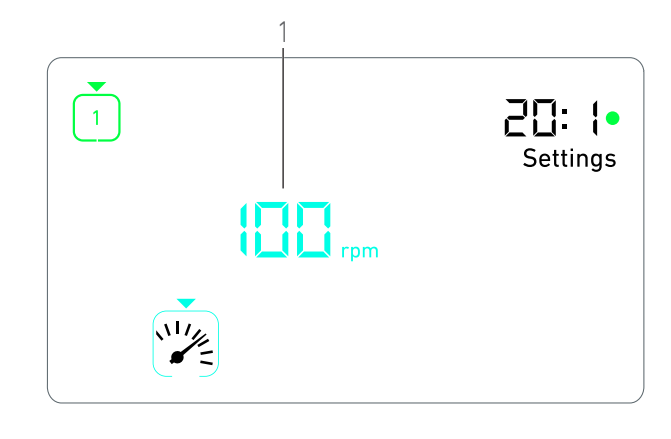

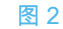

## 9 设置

#### 图 1

- 在设置模式下,可进行每一步骤的所有参数的更改。
- 进入设置模式的方法 : 在治疗模式下长按旋钮;退出设置模式的 方法 : 同样是长按旋钮,或者运行马达。
- 注 1
- 在该模式下进行的所有更改均自动为相应步骤保存。

注2

- A. 在设置模式菜单,可通过CW或CCW方向旋转旋钮来浏览治疗 参数。
- 听选的参数符号(1)显示于蓝绿色方框中,上面有一个指示箭头。
- B. 如有必要 ,短按脚控上的橙色按钮跳转至下一步骤 ,不返回治疗 模式。
- 仍然显示设置模式,下一步骤的符号变为绿色,且该步骤上次使用的设置被恢复。
- C. 短按旋钮以更改所选参数设置(设置子模式)。
- ى 将显示所选的设置子模式。

#### 9.1 治疗模式

A. 在设置模式菜单,选择 ⅠM 符号并短按旋钮以更改治疗模式。 注 2

- B. 以CW或CCW方向旋转旋钮以在IMPLANTOLOGY (种植) IM
- 和 SURGERY(手术) IM 模式间切换。
- C. 短按旋钮以退出治疗模式设置。
- ى 治疗模式被保存,再次显示设置模式菜单,如图 1。

#### 9.2 MX-i LED 微型电动马达速度

A. 在设置模式菜单,选择 光符号并短按旋钮以更改可达到的 最大速度。 图 2 B. 以CW或CCW方向旋转旋钮以分别增大或减小微型电动马达可达到的最大速度。

- 🕓 速度计 (1) 显示已设置好的可达到的最大速度。
- C. 短按旋钮以退出速度设置。
- 新的可达到的最大速度被保存,再次显示设置模式菜单,图 1。
- 9.3 MX-i LED 微型电动马达扭矩
- A. 在设置模式菜单,选择(♥)符号并短按旋钮以更改可达到的 最大速度。
- 图 3

B. 以CW或CCW方向旋转旋钮以分别增大或减小微型电动马达可 达到的最大扭矩。

- 🕓 扭矩计 (1) 显示已设置好的可达到的最大扭矩。
- C. 短按旋钮以退出扭矩设置。
- 新的可达到的最大扭矩被保存,再次显示设置模式菜单,图 1。

## 9.4 MX-i LED 微型电动马达旋转方向

A. 在设置模式菜单,选择 (上)符号并短按旋钮以更改旋转方向。 注 2

- B. 以CW或CCW方向旋转旋钮以在"向前" (FORWARD) 🕻 利"向
- 后"(REVERSE) (1)两种微型电动马达旋转方向之间切换。
- C. 短按旋钮以退出旋转方向设置。
- ى 旋转方向被保存,再次显示设置模式菜单。

注 3

224

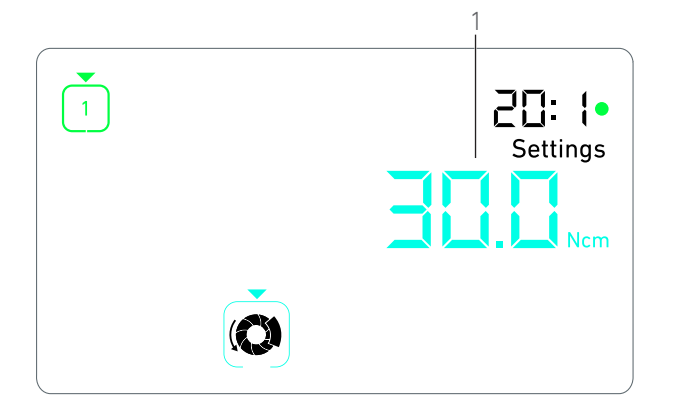

#### 9.5 灌注流量

A. 在设置模式菜单,选择 ❣❣ 符号并短按旋钮以更改灌注流量。

注2

- 图 4
- B. 以 CW 或 CCW 方向旋转旋钮以设置灌注流量 (1)。

流量有6档可选:

关闭、30ml/min、60ml/min、90ml/min、120ml/min、150ml/min。 *注4* 

C. 短按旋钮以退出灌注流量设置。

№ 灌注流量被保存,再次显示设置模式菜单。

#### 9.6 弯手机转速比

- A. 在设置模式菜单,选择 **○**°符号并短按旋钮以更改弯手机转 速比。
- B. 以 CW 或 CCW 方向旋转旋钮以更改弯手机转速比。
- 注5-6
- C. 短按旋钮以退出弯手机转速比设置。
- ♥ 弯手机转速比被保存,再次显示设置模式菜单。

#### 9.7 亮度水平

A. 在设置模式菜单,选择 关符号并短按旋钮以更改亮度水平。 注2

- B. 以 CW 或 CCW 方向旋转旋钮以设置亮度水平。
- 有 10 档水平可调节。
- C. 短按旋钮以退出亮度水平设置。

ى 亮度水平被保存,再次显示设置模式菜单。

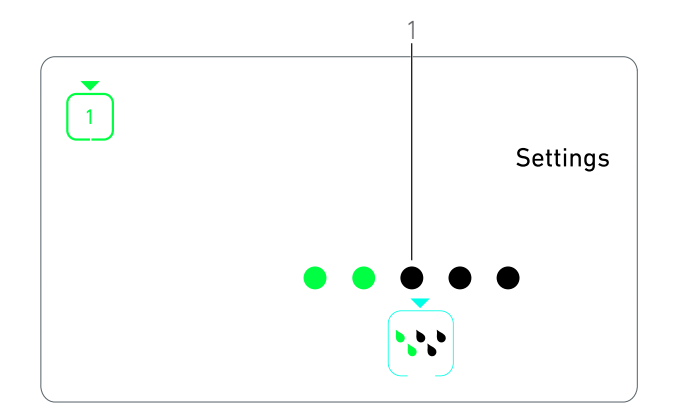

图 4

## 注意

1 无法从某个设置子模式直接切换至治疗模式。必须先通过短 按确认设置。

2 治疗模式、旋转方向、灌注流量以及亮度水平的符号不同, 具体取决于实际设置。

3 种植模式中,当显示扭矩计,反向模式的扭矩值自动增大。 扭矩值可从0增大至10 Ncm,调整方法:参见章节第226页的 "反向扭矩提升值"。

4 如果把灌注流量设置为"关闭"(OFF),则所有圆点(1)均显 示为黑色。如果通过脚控上的蓝色按钮完全关闭灌注,则灌注流 量也是关闭状态,无论当前进行哪一步骤。此种情况下,在治疗 模式显示"关闭"(OFF)符号。灌注被视为快速设置项,因此当 从步骤 P1 再次重新开始时,灌注项是被开启的。

5 弯机转速比用蓝绿色表示常速,绿色表示减速,红色表示增速。

6 标有 "125L" 的弯手机对应 1:2.5 的增速。

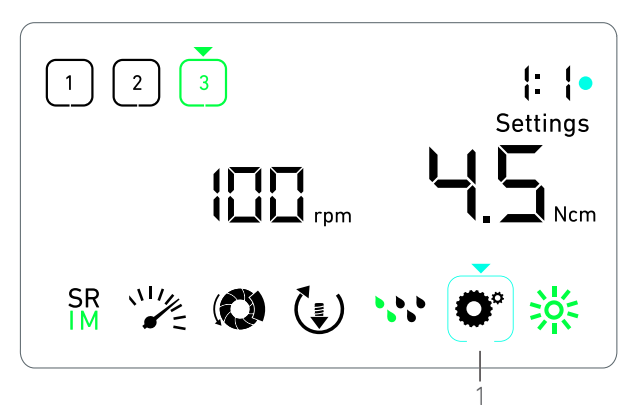

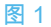

## 10 特殊模式

#### 在特殊模式,可按以下顺序进行相应操作:

- •显示软件版本;
- •测试 LCD 显示屏;
- 定义步骤数量(3、4或5);
- 定义反向扭矩提升值;
- 恢复出厂设置。
- 注1-2
- A. 在治疗模式,长按旋钮以进入设置模式。
- ى 将显示设置模式。

#### 图 1

- B. 以CW或CCW方向旋转旋钮以选择弯手机转速比符号 O°(1)。
- 哈 弯手机转速比符号显示于蓝绿色方框中,上面有一个指示箭头。

#### 软件版本

图 2

- C. 短按旋钮两次以进入特殊模式。
- 等手机转速比符号 (3) 变为蓝色以同转速比更改之蓝绿色符 号作以区分。
- 🕓 软件版本显示如下 :
  - (1) Major version (主要版本)
  - (2) Minor version (次要版本)

#### LCD 显示屏测试

图 3

- D. 短按旋钮以测试 LCD 显示屏。
- ى 所有圆点均显示为黑色,除了弯手机转速比符号(1)。

#### 步骤数量

- E. 短按旋钮以定义步骤数量。
- Ⅰ 将显示步骤数量画面。
- F. 以 CW 或 CCW 方向旋转旋钮以交替显示 3、4 或 5 文本。
- G. 短按旋钮以定义步骤数量。

## 反向扭矩提升值

注 3

通过反向扭矩提升可在"反向"(REVERSE)模式中自动增大扭 矩值,以使车针在卡住时仍能顺畅旋转。

- H. 短按旋钮以定义扭矩提升值。
- № 将显示反向扭矩提升画面。
- 1. 以 CW 或 CCW 方向旋转旋钮以交替显示 0、5 或 10 文本。

J. 当显示 0 时 , 短按旋钮以定义无提升值;或当显 5 或 10 时 , 短按 旋钮以分别定义 5 Ncm 或 10 Ncm 提升值。

#### 重置设置

#### 图 4

- K. 短按旋钮以显示恢复出厂设置画面。
- Ⅰ、将显示恢复出厂设置画面。

L. 以 CW 或 CCW 方向旋转旋钮以交替显示 reset yes (确定重置) 或 reset no (不重置) 文本 (1)。

注4

M. 当显示 reset yes 文本时,短按旋钮以恢复出厂设置;或当显示 reset no 文本时,短按旋钮以返回设置模式。

## ى 重置最多需要2秒钟。同时,显示 🛣 符号,且 yes 文本关闭。 重置完成后,再次显示设置模式。

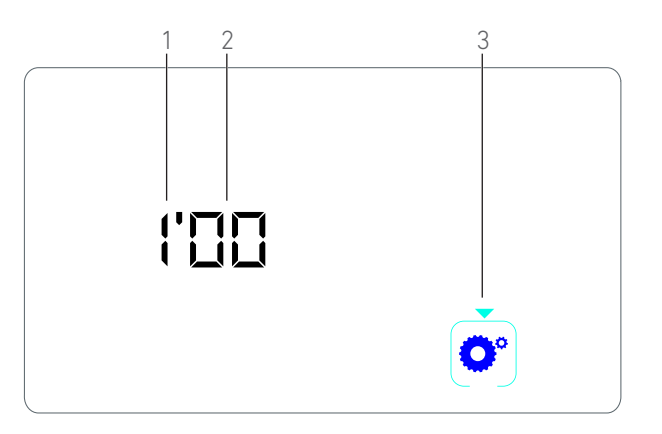

图 2

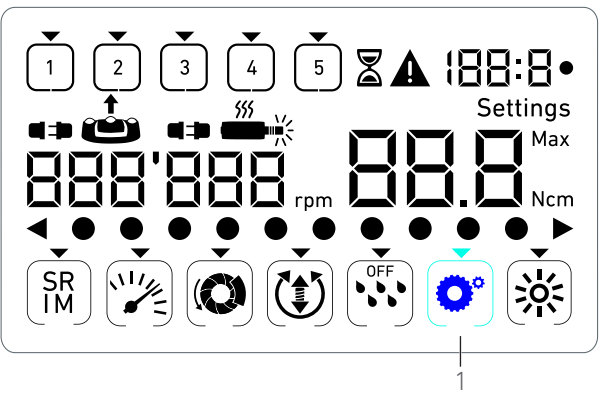

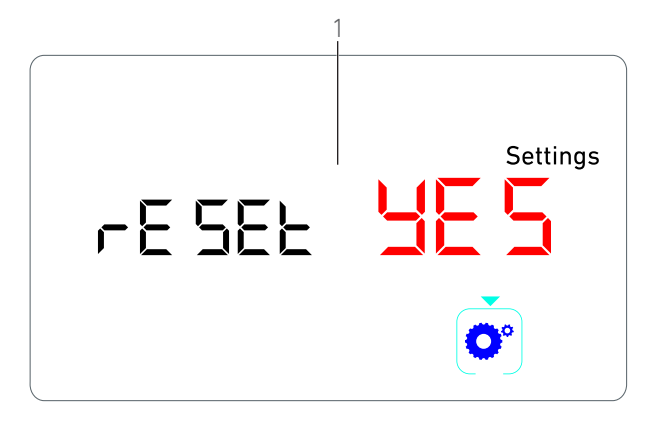

图 4

## 注意

- 1 在特殊模式,操作脚控无效。
- 2 经过所有特殊模式,方可再次显示设置模式。

3 只有种植模式中显示扭矩计时才有反向扭矩提升值(即速度 低于 100 rpm)。

4 默认显示 reset no 文本。

# 11 错误和故障处理列表

## 11.1 安全警告 (运行中)

| 警告描述      | 消息                      | 警告原因                                                                                           | 操作                                                                              |
|-----------|-------------------------|------------------------------------------------------------------------------------------------|---------------------------------------------------------------------------------|
| 马达过热      | <b>A</b><br>555 <b></b> | MX-i LED 微型电动马达<br>的功率需求过大。                                                                    | 避免超限额使用。等待系统冷却。                                                                 |
| 松开脚控      | ▲<br>≟                  | <ul> <li>访问设置子模式时踏<br/>下了脚控。</li> <li>启动设备过程中踏下<br/>了脚控。</li> <li>恢复某错误后踏下了<br/>脚控。</li> </ul> | <ul> <li>按下旋钮以确认设置。</li> <li>松开脚控开关并重新踏下。</li> <li>松开脚控开关并重新踏下。</li> </ul>      |
| 低速到高速步骤切换 | ▲<br>沙漠<br>速度计闪烁。       | 用户在种植模式从低速切换<br>至高速(≥ 100 RPM)。                                                                | 无需任何操作,2 秒钟后警告便会消失。                                                             |
| 马达受阻      |                         | 马达受阻超过 2 秒钟。马达<br>电源被切断,以避免过热。                                                                 | 松开脚控,松开车针并重新踏下脚控。                                                               |
| 未连接脚控     | A<br>•• 🝅               | 脚控未连接至设备。                                                                                      | 将脚控连接至设备。                                                                       |
| 未连接马达     |                         | 马达未正确连接至设备,<br>马达硬件损坏。                                                                         | 1. 确认错误。<br>2.(重新)连接马达电缆。<br>3. 按下旋钮。<br>4. 如果问题依旧存在,请联系 Bien-Air<br>Dental SA。 |

## 11.2 设备运行错误

| 错误描述           | 错误原因                                          | 何时发生   | 操作                                                                                     |  |  |
|----------------|-----------------------------------------------|--------|----------------------------------------------------------------------------------------|--|--|
| 错误 1           |                                               |        |                                                                                        |  |  |
| 马达短路           | 电气故障:马达不同阶段<br>之间发生短路。                        | 运行模式中。 | 更换马达和 / 或电缆。                                                                           |  |  |
| 错误 2           |                                               |        |                                                                                        |  |  |
| 主控制器错误         | 软件检测到的其他故障情<br>况。                             | 任何时候。  | 1. 关闭系统。<br>2. 请联系 Bien-Air Dental SA。                                                 |  |  |
| 错误 3           |                                               |        |                                                                                        |  |  |
| 马达驱动通信超时       | DMX 控制器故障。<br>主控制器 RS-232 故障。                 | 运行模式中。 | 1. 关闭系统。<br>2. 请联系 Bien-Air Dental SA。                                                 |  |  |
| 错误 4           |                                               |        |                                                                                        |  |  |
| 无效的 EEPROM 存储器 | EEPROM 存储器故障。                                 | 任何时候。  | 请联系 Bien-Air Dental SA。<br>确认该错误,操作员仍可正常工作,但是无<br>法保存或恢复设置。每次尝试保存或恢复操<br>作时都会出现这个错误信息。 |  |  |
| 错误 5           |                                               |        |                                                                                        |  |  |
| 马达驱动过热         | 马达在高温环境中超负<br>荷。<br>DMX 控制器故障。                | 任何时候。  | 1. 等待系统冷却。<br>2. 如果问题依旧存在,请联系 Bien-Air<br>Dental SA。                                   |  |  |
| 错误 6           |                                               |        |                                                                                        |  |  |
| 马达驱动欠电压故障      | 马达在高温环境中超负<br>荷。<br>供电故障。                     | 任何时候。  | 1. 确认错误。<br>2. 如果问题依旧存在,请联系 Bien-Air<br>Dental SA。                                     |  |  |
| 错误 7           |                                               |        |                                                                                        |  |  |
| 马达驱动过电压故障      | 供电故障。<br>所用工具惯性过大。                            | 任何时候。  | 1. 确认错误。<br>2. 如果问题依旧存在,请联系 Bien-Air<br>Dental SA。                                     |  |  |
| 错误 8           |                                               |        |                                                                                        |  |  |
| 喷水泵一般故障        | 电气故障:接地短路或电<br>源短路。<br>电气故障:马达不同阶段<br>之间发生短路。 | 运行模式中。 | 1. 关闭系统。<br>2. 请联系 Bien-Air Dental SA。                                                 |  |  |
| 错误 9           |                                               |        |                                                                                        |  |  |
| 旋钮故障           | 旋钮编码器电气故障。                                    | 任何时候。  | 1. 关闭系统。<br>2. 请联系 Bien-Air Dental SA。                                                 |  |  |

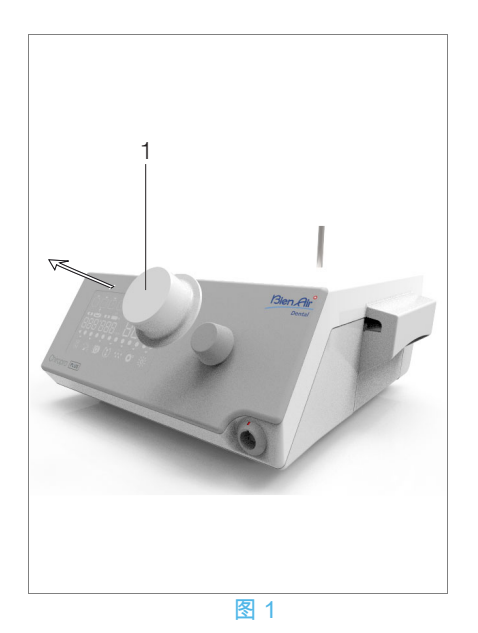

# 12 维护

#### ▲ 警告

只能使用 Bien-Air Dental 原装的或 Bien-Air Dental 推荐的维护 用品和零件。使用其它产品或配件可能导致设备故障和 / 或保修 失效。

## 12.1 维修

切勿擅自拆解本设备。如需对本设备进行任何改装或维修,建议 您联系您的经销商或直接联系 Bien-Air Dental SA。

注1

## 12.2 清洁和消毒

#### 图 1

- 使用浸泡合适清洁用品(例如,浸入 Bien-Air Dental 清洁 喷雾剂 (Spraynet) 或异丙醇约 15 秒钟)的洁净布轻轻擦 拭,对 Chiropro Plus 3<sup>rd</sup> Gen 主机和脚控开关表面进行消 毒。
- 卸下旋钮 (1),使用 B 类高压蒸汽灭菌器以 135℃ 的温度对 其进行杀菌。

注2

- 不要浸在消毒剂溶液中。
- 不适合放入超声波清洗器中清洁。
- 需为每位患者使用新的无菌灌注管。
- 需为每位患者使用新的无菌保护膜。

## 12.3 重要信息

| 关于维护:                   | 参见 | 《使 | 用说明书   | ÷》 |
|-------------------------|----|----|--------|----|
| MX-i LED 微型电动马达         | 产品 | 编号 | 210024 | 5  |
| 电动马达线缆                  | 产品 | 编号 | 210016 | 3  |
| CA 20:1 L 弯手机,轻型        | 产品 | 编号 | 210020 | 9  |
| CA 20:1 L 旋风系列弯手机,轻型    | 产品 | 编号 | 210020 | 9  |
| CA 20:1 L KM 弯手机,轻型     | 产品 | 编号 | 210020 | 9  |
| CA 20:1 L KM 旋风系列弯手机,轻型 | 产品 | 编号 | 210020 | 9  |
| EVO.15 1:5 L 旋风系列弯手机,轻型 | 产品 | 编号 | 210029 | 4  |
| EVO.15 1:5 L 弯手机,轻型     | 产品 | 编号 | 210029 | 4  |
| CA 1:5 L 旋风系列弯手机,轻型     | 产品 | 编号 | 210029 | 4  |
| CA 1:5 L 弯手机,轻型         | 产品 | 编号 | 210029 | 4  |
| CA 1:5 弯手机              | 产品 | 编号 | 210029 | 4  |
| CA 1:2.5 弯手机            | 产品 | 编号 | 210033 | 7  |
| 直手机 1:1                 | 产品 | 编号 | 210004 | 6  |
| 直手机 1:2                 | 产品 | 编号 | 210010 | 3  |

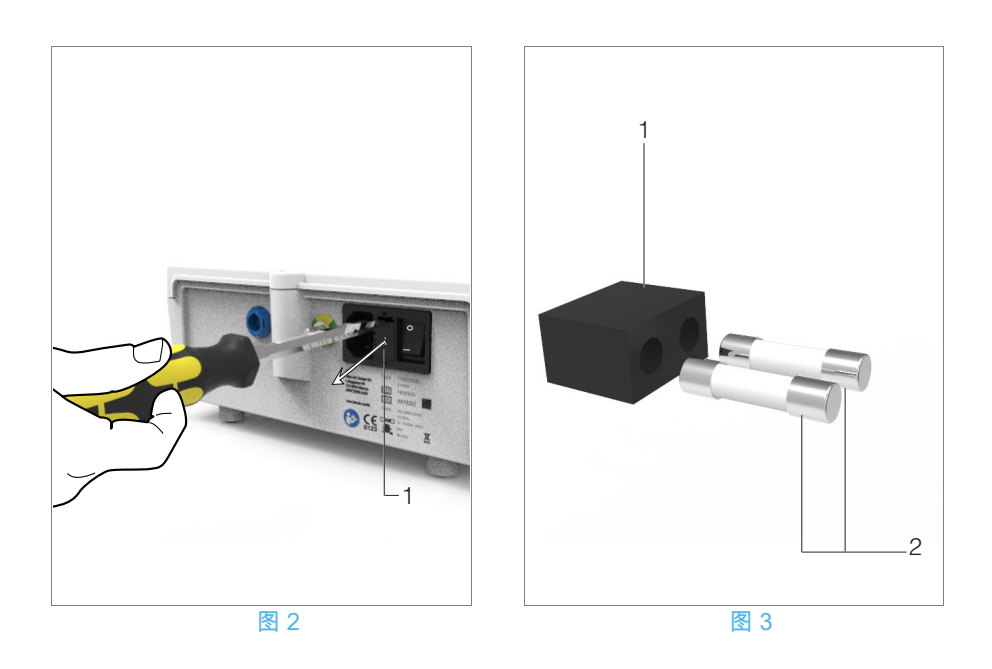

## 12.4 更换保险丝

A. 关闭 Chiropro Plus 3<sup>rd</sup> Gen 主机。 B. 断开电源线。

#### ▲ 警告

断开供电线缆后必须等待至少 10 秒,方可打开保险丝盒。

#### 图 2

C. 使用平头螺丝刀拆下保险丝盒 (1)。

#### 图 3

D. 更换新的保险丝 (2),然后将保险丝盒 (1) 装回原位。

#### ▲ 警告

只能使用 T4.0AH 250 VAC 保险丝,产品编号 1307312-010。

## 注意

1 Bien-Air Dental SA 建议用户定期将动力器械送检。

2 旋钮的固定依靠的是磁力。拆卸旋钮或将其归回原位时均无 需保持其角位。

# 中文

## 13基本信息和保修

## 13.1 基本信息

设备必须由有资质的专业人员遵循现行职业安全、健康和事故 预防措施方面的法律规定以及本使用说明来使用。根据此类要 求,操作员必须做到:

- 仅使用处于完全正常工作状态的设备;如遇功能异常、大幅振动、异常发热或有其他迹象表明设备可能发生故障,必须立即停止工作;在这种情况下,请联系经过 Bien-Air Dental SA 认证的修理中心;
- 必须确保设备只用于指定用途,必须避免对使用者本人、患者以及他人造成危险。

#### 13.2 保修条款

Bien-Air Dental SA 为用户提供涵盖所有功能缺陷、材料或生产 错误的保修服务。

自发票开具之日起,本设备的保修期为:

- •管线,12个月;
- Chiropro Plus 3<sup>rd</sup> Gen 主机和 CA 20:1 L 旋风系列,24 个 月;
- MX-i LED 微型电动马达,36 个月。

对于正当索赔,Bien-Air Dental SA 或其授权代表将根据该保修 条款履行公司责任,免费修理或更换产品。 除此之外的任何其它索赔,无论其性质如何,均不在保修范围之 列,尤其是就财物损坏和利益损失而提出的索赔。

对于由以下原因造成的损失或损伤以及相应后果,Bien-Air Dental SA 概不负责:

- 过度磨损和损耗
- 不当使用
- 不遵循安装、操作和维护说明
- 异常的化学、电气或电解质影响
- 连接不良,包括供气、供水和供电。

保修不包括柔性 "光纤"型光导管或合成材料制成的任何零件。 如果由于产品操作不当或由非 Bien-Air Dental SA 授权人员改装 产品而造成损失及相关后果,保修即告失效。

只有符合保修条款且随产品提供发票或寄售单(且发票或寄售单 上要清楚标明购买日期、产品编号和序列号)的索赔,才会予以 受理。

请参考 www.bienair.com 上的 "一般性销售条款和条件"。

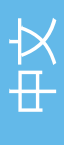

## 目次

| 1  | 記号<br>1.1 ユニットの記号の意味<br>1.2 付属品の記号の意味                                                                                                    | 236<br>236<br>236                                                                                                    |
|----|----------------------------------------------------------------------------------------------------|----------------------------------------------------------------------------------------------------|
| 2  | 仕様、用途および表記<br>2.1 製品の特長<br>2.2 使用目的<br>2.3 表記と各項目へのリンク                                                                                                    | 237<br>237<br>237<br>237                                                                                                 |
| 3  | 使用上の注意および警告                                                                                                    | 238                                                                                                    |
| 4  | <ul> <li>製品仕様</li> <li>4.1 シロプロ PLUS 3rd Gen. 外科用ユニットシステムの概要</li> <li>4.2 セット内容</li> <li>4.3 オプション</li> <li>4.4 テクニカルデータ</li> <li>4.5 環境保護および廃棄方法</li> <li>4.6 電磁両立性(技術説明)</li> <li>4.6.1 使用上の注意</li> <li>4.6.2 電磁両立性に関する警告</li> <li>4.6.3 電磁両立性-電磁エミッション及び電磁</li> </ul> | 239<br>₹ 239<br>· 240<br>· 241<br>· 241<br>· 242<br>· 242<br>· 242<br>· 242<br>· 242<br>· 242<br>· 242<br>· 242<br>· 242 |
| 5  | <b>セッティング</b><br>5.1 システムのセッティング<br>5.2 電源                                                                                                    | <b>244</b><br>245<br>245                                                                                                 |
| 6  | <b>インタフェースの概要</b><br>6.1 モード選択<br>6.2 ダイヤルノブの機能<br>6.3 ビープ音の意味                                                                                                    | <b>246</b> . 246 . 246 . 247                                                                                             |
| 7  | <b>インプラント モード</b><br>7.1 オペレーション画面の説明<br>7.2 使用方法:ステップ P1 および P2<br>7.3 使用方法:ステップ P3、P4 および P5                                                                                                    | <b>248</b> 248 248 248 249                                                                                               |
| 8  | <b>サージェリー モード</b><br>8.1 オペレーション画面の説明<br>8.2 操作の実施                                                                                                    | 250<br>250<br>250                                                                                                    |
| 9  | <ul> <li>設定</li> <li>9.1 作動モード.</li> <li>9.2 マイクロモータの速度設定.</li> <li>9.3 マイクロモータのトルク設定.</li> <li>9.4 マイクロモータの正逆回転設定.</li> <li>9.5 注水量の設定.</li> <li>9.6 コントラアングルのギア比.</li> <li>9.7 照度レベルの設定.</li> </ul>                                                                    | 252<br>252<br>252<br>252<br>252<br>253<br>253<br>253<br>253                                                              |
| 10 | スペシャル モード                                                                                                    | 254                                                                                                    |
| 11 | エラーリストおよびトラブルシューティング<br>11.1 安全に関する警告(機器の作動時)<br>11.2 機器の誤作動によるエラー                                                                                                    | 256<br>256<br>257                                                                                                    |
| 12 | <b>メンテナンス</b><br>12.1 アフターサービス.<br>12.2 洗浄 - 消毒.<br>12.3 重要事項.<br>12.4 ヒューズの交換.                                                                                                    | 258<br>258<br>258<br>258<br>258<br>259                                                                                   |
| 13 | 一般情報および保証<br>13.1 - <sub>般情報</sub><br>13.2 保証条件                                                                                                    | 260<br>260<br>260                                                                                                    |

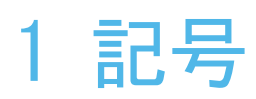

## 1.1 ユニットの記号の意味

| 記号                | 説明                                                    | 記号      | 説明                                                       |
|-------------------|-------------------------------------------------------|---------|----------------------------------------------------------|
| <b>CE</b><br>0123 | CE マークおよび認証機関の番号                                      |         | 再利用可能な材料                                                 |
| $\bigcirc$        | メインスイッチー電源 OFF                                        | X       | 分別収集すべき電気、または電子部品                                        |
|                   | メインスイッチー電源 ON                                         |         | メーカー                                                     |
|                   | ヒューズ Ø 5 x 20 mm                                      |         | ライト                                                      |
| ~                 | 交流電流                                                  |         | 警告音                                                      |
| (((•)))           | RF 通信機 (この記号のある設備付近では干渉<br>が起きる場合があります)。              | Rx Only | 警告:連邦法(アメリカ合衆国)により、この<br>機器は認定術者のオルドナンスに応じてのみ販<br>売されます。 |
| $\triangle$       | 注意!付属の文書をお読みください。<br>安全上の理由により順守すべき取扱説明が供給<br>されています。 |         | CSA マーク - アメリカおよびカナダの基準に準拠。                              |
|                   | 付属の文書をお読みください<br>(www.bienair.com/ifu)。               | SN      | シリアルナンバー                                                 |
| REF               | 製品番号                                                  |         |                                                          |

## 1.2 付属品の記号の意味

| 記号                | 説明               | 記号               | 説明                  |
|-------------------|------------------|------------------|---------------------|
| <b>CE</b><br>0123 | CE マークおよび認証機関の番号 | LĂJ              | 熱水洗浄消毒器での洗浄可能       |
| $\sum$            | 有効期限             |                  | 再利用可能な材料            |
| 2                 | 再利用しないこと         | X                | 分別収集すべき電気、または電子部品   |
| STERILE EO        | 酸化エチレンでの滅菌       | 135℃<br><u> </u> | 指定された温度でオートクレーブ滅菌可能 |
| Ť                 | B 形装着部           |                  | メーカー                |
| REF               | 製品番号             | SN               | シリアルナンバー            |

## 2 仕様、用途および表記

#### 2.1 製品の特長

MX-i LED マイクロモータをコントロール(フットペダルで速 度調整)する電子制御式口腔外科ユニットです。

ペリスタルティックポンプは使い捨てのイリゲーション チューブにより、汚染の危険なく生理食塩水を注水することが できます。

ユニットの LCD 画面はインプラントの施術ステップ、ハンド ピースのギア比、回転速度、トルク値、イリゲーションの注水 量を表示します。

#### 2.2 使用目的

この装置は歯科医院および病院で、歯科治療のインプラントおよび歯科口腔外科手術に使用する目的で、専門医を対称に製造されています。また、本来の用途以外での使用は一切認められておらず、インプラントおよび歯科口腔外科手術以外の用途以外で使用した場合、危険を招くおそれがあります。このシステムは医療機器に関する現行の法律要件を満たしています。

本製品は電磁環境内(IEC 60601-1-2 ed. 4.0 に基づく)での使用を意図しています。使用者は、このような環境内でそれが使用されることを確認してください。

### 2.3 表記と各項目へのリンク

·A、B、C などのアルファベット表記は、段階を追って行う手順を示します。

· ● の矢印マークは手順の次のステップに移行したことを表 します。

·(1)、(2)、(3) で示した数字は、システムの概要の図の番号 と一致します。

·OK、 Settings などの太字の文字は、画面上のボタン、メ ニュー、メニュー項目、数値、などを表します。

#### 本書において表記を簡素化するために、

- ·「時計回り」は《CW》と表します。
- ·「反時計回り」は《CCW》と表します。
- ・順回転マイクロモータ回転モードは《FWD》と表します。
- ·逆回転マイクロモータ回転モードは《REV》と表します。
- ・回転速度の単位「回転/分」は《rpm》と表します。 ・トルクの単位「ニュートン センチメートル」は《Ncm》と表
- します。
- ·マイクロモータ制御ユニットは《DMX》と表します。

# 3 使用上の注意および警告

#### ⚠ 注意

電源プラグは、本ユニットに問題が生じた場合、ただちに電源 が切れるような場所に配置してください。

#### △ 注意

回転中の MX-i LED マイクロモータにハンドピースを接続し ないでください。

#### △ 注意

機器は絶対に改造しないでください。

#### ⚠ 注意

本ユニットを可燃性麻酔ガス雰囲気内では使用しないでくだ さい。

#### ⚠ 注意

主電源に接続されている際、装置を開けないでください。 感電するおそれがあります。

#### ⚠ 注意

治療手順の中に含まれるパラメータは参考値として記載されています。Bien-Air Dental SA はこれらの数値に対する責任を負いかねます。

#### ⚠ 注意

患者が装置に触らないようにしてください。

⚠ 注意

患者とコネクタの接触部を同時に触らないでください。

#### ▲ 注意

スイッチを入れる前にユニットの下に水がないことを確認し てください。

#### ⚠ 注意

すべてのコネクタは乾燥している必要があります。洗浄等による湿気・水分が残っていないことを確認してください。

▲ 警告

感電の危険を避けるため、本ユニットは必ずアースにつなげた 電源に接続してください。

## 4 製品仕様

## 4.1 シロプロ PLUS 3rd Gen. 外科用ユニットシステムの概要

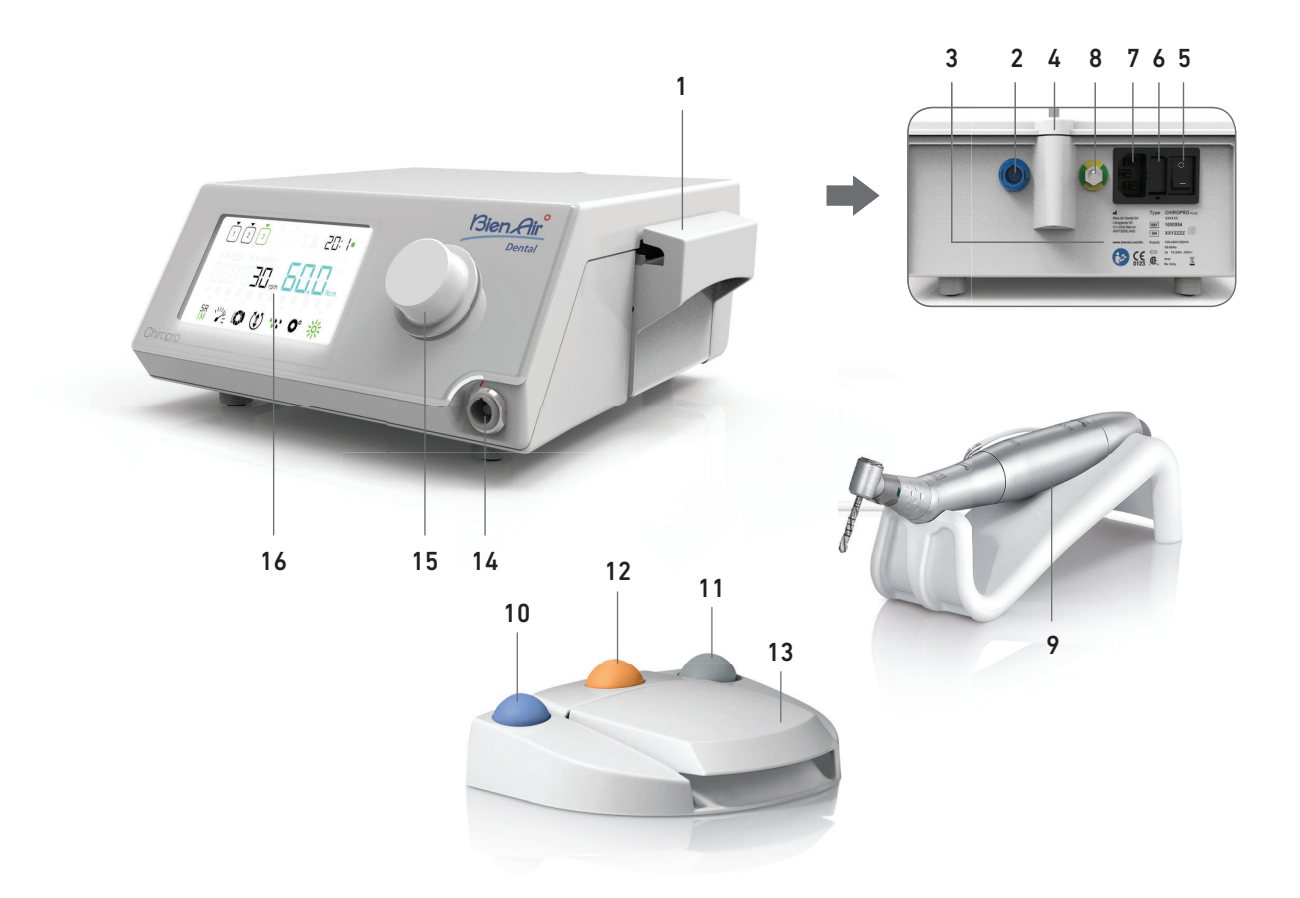

- (1) イリゲーションポンプ
- (2) フットペダルコネクタ
- (3) 法定表示
- (4) 生理食塩水用スタンド取付部
- (5) 電源スイッチ
- (6) ヒューズ ボックス(7) 電源ソケット
- (8) アースコネクタ

- 図.1
  - (9) マイクロモータ & ハンドピース
  - (10) フットペダル / 注水機能 ON/OFF 切替ボタン

  - (11) フットペダル / モータ正逆回転切替ボタン
     (12) フットペダル / ステップ切替ボタン
     (13) フットペダル / モータ回転数コントロール ペダル

  - (14) マイクロモータ用ケーブル接続コネクタ
     (15) ダイヤルノブ(取り外し可能、滅菌可能)
     (16) LCD ディスプレイ

## 4.2 セット内容

シロプロ PLUS 3rd Gen. 外科用ユニットセット (REF 1700710-001)

| 製品名                                     | 製品番号 (REF)  |
|-----------------------------------------|-------------|
| シロプロ PLUS 3rd Gen. 外科用ユニットユ<br>ニット(1 台) | 1600994-001 |
| MX-i LED マイクロモータ(1 個)                   | 1600755-001 |
| フットペダル(3 ボタン)(1 台)                      | 1600631-001 |
| MX-i LED ケーブル(2m)(1 本)                  | 1601069-001 |
| 画面保護シート(2本入)                            | 1502329-010 |
| イリゲーションチューブ (5 本入)                      | 1500984-005 |
| イリゲーションチューブ固定用クリップ<br>(10 個入 )          | 1307727-010 |
| イリゲーションスタンド(1 本)                        | 1303393-001 |
| モータ用ブラケット(1 個)                          | 1301575-001 |
| 電源コード、US /アジア用:2m(1 本)                  | 1300067-001 |
| 電源コード、ヨーロッパ用:2.5m(1 本)                  | 1300066-001 |
| 電源コード、スイス国内用:2m(1 本)                    | 1300065-001 |

シロプロ PLUS 3rd Gen. 外科用ユニット , CA 20:1L セット (REF 1700709-001)

| 製品名                                           | 製品番号(REF)   |
|-----------------------------------------------|-------------|
| シロプロ PLUS 3rd Gen. 外科用ユニット<br>セット(1 セット)      | 1700710-001 |
| CA 20:1 L Micro-Series<br>コントラアングル(ライト付)(1 個) | 1600692-001 |

## シロプロ PLUS 3rd Gen. 外科用ユニット , KM セット (REF 1700739-001 )

| 製品名                                            | 製品番号 (REF)  |
|------------------------------------------------|-------------|
| シロプロ PLUS 3rd Gen. 外科用ユニットユ<br>ニット(1 台)        | 1600994-001 |
| MX-i LED マイクロモータ(1 個)                          | 1600755-001 |
| フットペダル(3 ボタン)(1 台)                             | 1600631-001 |
| MX-i LED ケーブル(2m)(1 本)                         | 1601069-001 |
| 画面保護シート(2本入)                                   | 1502329-010 |
| イリゲーションチューブ Kirschner/Meyer<br>(Y 分岐仕様)(10 本入) | 1501635-010 |
| イリゲーションチューブ固定用クリップ<br>(10 個入)                  | 1307727-010 |
| イリゲーションスタンド(1 本)                               | 1303393-001 |
| モータ用ブラケット(1 個 )                                | 1301575-001 |
| 電源コード、US /アジア用:2m(1 本)                         | 1300067-001 |
| 電源コード、ヨーロッパ用:2.5m(1 本)                         | 1300066-001 |
| 電源コード、スイス国内用:2m(1 本)                           | 1300065-001 |
|                                                |             |

シロプロ PLUS 3rd Gen. 外科用ユニット, KM CA 20:1L セット (REF 1700738-001)

| 製品名                                          | 製品番号(REF)   |
|----------------------------------------------|-------------|
| シロプロ PLUS 3rd Gen. 外科用ユニット, KM<br>セット(1 セット) | 1700739-001 |

| 製品名                                         | 製品番号     | (REF) |
|---------------------------------------------|----------|-------|
| CA 20:1 L KM Micro-Series<br>コントラアングル(ライト付) | 1600786- | 001   |

## 4.3 オプション

| 製品名                                                                          | 製品番号 (REF)  |
|------------------------------------------------------------------------------|-------------|
| フットペダル(3 ボタン)                                                                | 1600631-001 |
| MX-i LED マイクロモータ                                                             | 1600755-001 |
| CA 20:1 L KM Micro-Series<br>コントラアングル(ライト付)                                  | 1600786-001 |
| CA 20:1 L KM コントラアングル(ライト付)                                                  | 1600785-001 |
| CA 20:1 L Micro-Series<br>コントラアングル(ライト付)                                     | 1600692-001 |
| CA 20:1 L コントラアングル(ライト付)                                                     | 1600598-001 |
| EVO.15 1:5 L Micro-Series<br>コントラアングル(ライト付)                                  | 1600940-001 |
| EVO.15 1:5 L コントラアングル (ライト付)                                                 | 1600941-001 |
| CA 1:5 L Micro-Series<br>コントラアングル(ライト付)                                      | 1600690-001 |
| CA 1:5 L コントラアングル(ライト付)                                                      | 1600386-001 |
| CA 1:5 コントラアングル                                                              | 1600325-001 |
| CA 1:2.5 コントラアングル                                                            | 1601055-001 |
| PM 1:1 Micro-Series<br>ストレート ハンドピース                                          | 1600052-001 |
| PM 1:2 Micro-Series<br>ストレート ハンドピース                                          | 1600436-001 |
| 画面保護シート(2本入)                                                                 | 1502329-010 |
| 滅菌済みバーガード(1 箱 100 個入)                                                        | 1501317-100 |
| イリゲーションチューブ(10 本入)                                                           | 1501738-010 |
| イリゲーションチューブ Kirschner/Meyer<br>(Y 分岐仕様)(10 本入)                               | 1501635-010 |
| CA 20 :1 L 用 Kirschner/Meyer 着脱式<br>イリゲーション セット 10 個入<br>(イリゲーションチューブ 10 本付) | 1501621-010 |
| イリゲーションチューブ(10 本入)                                                           | 1500984-010 |
| イリゲーションスタンド                                                                  | 1303393-001 |
| モータ用ブラケット                                                                    | 1301575-001 |
| MX-i LED ケーブル (2m)                                                           | 1601069-001 |
| 電源コード、US /アジア用:2m(1本)                                                        | 1300067-001 |
| 電源コード、ヨーロッパ用:2.5m(1 本)                                                       | 1300066-001 |
| 電源コード、スイス国内用:2m(1 本)                                                         | 1300065-001 |
| イリゲーションチューブ固定用クリップ<br>(10 個入)                                                | 1307727-010 |
| ヒューズ T4.0AH 250 VAC(10 個入)                                                   | 1307312-010 |
| ダイヤルノブ                                                                       | 1307031-001 |

### 4.4 テクニカルデータ

#### 

#### 重量

| ユニット本体           | 2. 2 | kg |
|------------------|------|----|
| フットペダル           | 830  | g  |
| イリゲーションスタンド      | 115  | g  |
| ケーブル             | 105  | g  |
| MX-i LED マイクロモータ | 115  | g  |

#### 電気的データ

| 電圧  |   |   |   |   |   |   |   |   |   |   |   |   |   |   |  |  |  |   | 100 - | 240 | VAC |
|-----|---|---|---|---|---|---|---|---|---|---|---|---|---|---|--|--|--|---|-------|-----|-----|
| 周波数 | • | • | • | • | • | • | • | • | • | • | • | • | • | • |  |  |  | • | 50-60 | Hz  |     |

#### 作動パラメータ

| 回転速度  | 100 - 40,000 rpm |
|-------|------------------|
| 最大トルク | 80 Ncm           |

#### 環境条件

| 条件              | 使用環境                             | 輸送及び保管条件<br>(保管期限:max 15 週間)         |
|-----------------|----------------------------------|--------------------------------------|
| 温度              | +5° C (41° F)∼<br>+35° C (95° F) | -25° C (−13° F) ~<br>+70° C (158° F) |
| 湿度<br>(結露しない事 ) | 30% ~ 80%                        | 10% ~ 100%                           |
| 気圧              | 700 hPa ~<br>1060 hPa            | 500 hPa ~ 1060 hPa                   |

#### ⚠ 注意

作業温度範囲外で装置を使用しないでください。

#### 分類

欧州指令 93/42/EEC に準拠したクラス IIa。

#### 絶縁クラス

IEC 60601-1 クラスI(感電から保護されている機器)

#### △ 注意

機器はオペレータのみが使用するようにしてください。 IEC 60601-1 クラスI(感電から保護されている機器)

| MX-i LED マイクロモータ                | REF | 1600755-001 |
|---------------------------------|-----|-------------|
| CA 20:1 L コントラアングル              | REF | 1600598-001 |
| CA 20:1 L Micro-Series          | REF | 1600692-001 |
| CA 20:1 L KM コントラアングル           | REF | 1600785-001 |
| CA 20:1 L KM Micro-Series       | REF | 1600786-001 |
| CA EVO.15 1:5 L Micro-Series    |     |             |
| コントラアング                         | REF | 1600940-001 |
| CA EVO.15 1:5 L コントラアングル        | REF | 1600941-001 |
| CA 1:5 L Micro-Series コントラアングル. | REF | 1600690-001 |
| CA 1:5 L コントラアングル               | REF | 1600386-001 |
| CA 1:5 コントラアングル                 | REF | 1600325-001 |
| CA 1:2.5 コントラアングル               | REF | 1601055-001 |
| PM 1:1 ストレート ハンドピース             | REF | 1600052-001 |
| PM 1:2 ストレート ハンドピース             | REF | 1600436-001 |
| イリゲーションチューブ                     | REF | 1500984-010 |
| イリゲーションチューブ(Y 分岐仕様)             | REF | 1501635-010 |
|                                 |     |             |

#### 保護等級

IP41: 直径 1.0mm 以上の固形物体の侵入および鉛直に滴下す る水に対して保護されています。

#### メモリ機能

コントラアングルのギア比の選択および、回転速度、トルク 値、モータの正 / 逆方向、注水量を最大 5 ステップまで記憶 させることが可能です。

#### 使用可能言語

#### 英語

イリゲーションスタンド 材質:ステンレススチール製

#### 各製品の取扱説明書番号:

| MX-i LED マイクロモータ                    | REF | 2100245 |
|-------------------------------------|-----|---------|
| モータ用ケーブル                            | REF | 2100163 |
| CA 20:1 L コントラアングル                  | REF | 2100209 |
| CA 20:1 L Micro-Series コントラアングル     | REF | 2100209 |
| CA 20:1 L KM コントラアングル               | REF | 2100209 |
| CA 20:1 L KM Micro-Series コントラアングル. | REF | 2100209 |
| EVO.15 1:5 L Micro-Series           |     |         |
| コントラアングル (ライト付)                     | REF | 2100294 |
| EVO.15 1:5 L コントラアングル (ライト付)        | REF | 2100294 |
| CA 1:5 L Micro-Series               |     |         |
| コントラアングル (ライト付)                     | REF | 2100294 |
| CA 1:5 L コントラアングル (ライト付)            | REF | 2100294 |
| CA 1:5 コントラアングル                     | REF | 2100294 |
| CA 1:2.5 コントラアングル                   | REF | 2100337 |
| ストレート ハンドピース 1:1                    | REF | 2100046 |
| ストレート ハンドピース 1:2                    | REF | 2100103 |
|                                     |     |         |

#### △ 注意

他社製のハンドピース、モータまたはケーブルは使用しないで ください。使用した場合の回転速度とトルクの値は保証できま せん。 エラーリストおよびトラブルシューティング 256 ページの「11 エラーリストおよびトラブルシューティン グ」を参照してください。

4.5 環境保護および廃棄方法

機材の廃棄、再利用は必ず有効な法令に従って行ってくださ い。

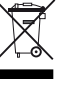

電気・電子部品および付属品はリサイクルを考慮して分別回収 してください。

電気・電子部品には健康や環境に被害を及ぼす危険物が含まれ ている場合があります。機器は必ず販売業者に返却するか、該 当する機器の処理、回収に関する許可を受けた期間に直接連絡 を取って処理してください。(欧州指令 2002/96/EC)

### 4.6 電磁両立性(技術説明)

#### 4.6.1 使用上の注意

本製品は医用電気機器の安全規格: IEC 60601-1(第 3.1 版) および医用電気機器の EMC 規格: IEC 60601-1-2(第 4 版) に適 合しています。

#### ⚠ 注意

本医療機器および付属品は、必要な知識と能力を備えた有資格者が、労働安全衛生と事故防止対策に関する現行の法規定を順守した上で、取扱説明書に従って使用するものとします。その基準に従い、使用者は次の必須事項を履行しなければなりません:

- ・正常に機能する機器のみを使用すること
- ・機器が必ず本来意図した目的にのみ使用されるよう注意すること
- 液体との接触を避けること。

影響を及ぼすことがあります。

#### 4.6.2 電磁両立性に関する警告

#### △ 注意

本製品は医用電気機器の EMC 規格: IEC 60601-1-2 に適合しています。本装置付近での無線伝送端末や携帯電話などの使用は、性 能に影響を及ぼす可能性があるため、おやめください。本装置は、高周波の手術機器、磁気共鳴画像診断装置(MRI)及びこれに類 する電磁妨害度の高い機器の近くでの使用には適しません。使用する際は必ず、付近に高周波を発するケーブルがないことを確認 してください。不明な場合は、該当する資格を有する技術者または Bien-Air Dental SA にお問い合わせください。 携帯型および移動式 RF 通信機器(アンテナ ケーブル、外部アンテナなどの周辺機器を含む)は、メーカーが規定するケーブル を含め、本製品から 30 cm(12 インチ)以上離して使用してください。この距離が確保されていなければ、医用電気機器の動作に

#### △ 注意

ビエン・エアが本製品の交換部品として販売しているコンバータやケーブル以外の、本書に記載されていない付属品、コンバータ、 ケーブルを使用すると、ノイズ妨害(電磁エミッション)の増大とノイズ耐性(電磁イミュニティ)低下を招くおそれがあります。

4.6.3 電磁両立性ー電磁エミッション及び電磁イミュニティ

#### ガイダンス及び製造業者による宣言一電磁エミッション

シロプロ PLUS 3rd Gen. 外科用ユニットは次に指定した電磁環境内での使用を意図している。シロプロ PLUS 3rd Gen. 外科用ユニットの使用者は、このような環境内でそれが使用されることを確認することが望ましい。

| 放出試験                            | 適合性    | 電磁環境 - 手引き                                                                                                  |  |  |  |  |  |
|---------------------------------|--------|----------------------------------------------------------------------------------------------------|--|--|--|--|--|
| RF エミッション CISPR<br>11           | グループ 1 | シロプロ PLUS 3rd Gen. 外科用ユニットは内的作動にのみ RF エネルギーを使用<br>しています。そのため、高周波の放出レベルは非常に低く、付近の電子機器との<br>干渉を引き起こす恐れはありません。 |  |  |  |  |  |
| RF エミッション CISPR<br>11           | クラス B  |                                                                                                    |  |  |  |  |  |
| 高調波放射 IEC 61000-3-<br>2         | クラス A  | シロプロ PLUS 3rd Gen. 外科用ユニットは住宅および住宅供給用の公共低電圧電<br>源網に直接接続されている建物を含む、あらゆる建物内での使用に適しています。                       |  |  |  |  |  |
| 電圧変動 IEC 61000-3-3<br>によるエミッション | 適合     |                                                                                                    |  |  |  |  |  |

#### ガイダンス及び製造業者による宣言一電磁エミッション

シロプロ PLUS 3rd Gen. 外科用ユニットは次に指定した電磁環境内での使用を意図している。シロプロ PLUS 3rd Gen. 外科用ユ ニットの使用者は、このような環境内でそれが使用されることを確認することが望ましい。

| 耐性試験                        | IEC 60601 試験レベル                                           | 準拠レベル                                                     | 電磁環境 - 手引き                                                                          |
|-----------------------------|-----------------------------------------------------------|-----------------------------------------------------------|-------------------------------------------------------------------------------------|
| 静電放電 (ESD)<br>IEC 61000-4-2 | ±8 kV 接触<br>±2 kV 気中<br>±4 kV 気中<br>±8 kV 気中<br>±15 kV 気中 | ±8 kV 接触<br>±2 kV 気中<br>±4 kV 気中<br>±8 kV 気中<br>±15 kV 気中 | 床は木製、コンクリート<br>製、またはセラミックタ<br>イルであること。合成素<br>材で覆われた床の場合は、<br>相対湿度が 30% 以上であ<br>ること。 |
| 電気的高速変動/破裂<br>IEC 61000-4-4 | ±2 kV(電源ラインの場合)<br>±1 kV(その他のラインの場合)                      | ±2 kV(電源ラインの場合)<br>N.A. (該当せず)                            | 主電源の品質は標準的な<br>商業環境または病院環境<br>用のものであること。                                            |

| 耐性試験                                         | IEC 60601 試験レベ                                                                                                    | ル         | 準拠レベル                                                                                                    |                  | 電磁環境 - 手引き                                                                                                    |
|----------------------------------------------|----------------------------------------------------------------------------------------------------|-----------|----------------------------------------------------------------------------------------------------|------------------|----------------------------------------------------------------------------------------------------|
| サージ<br>IEC 61000-4-5                         | ±0.5 kV 線から線<br>±1 kV 線から線<br>±0.5 kV 線からアース<br>±1 kV 線からアース<br>±2 kV 線からアース                                                                                                    |           | ±0.5 kV 線から線<br>±1 kV 線から線<br>±0.5 kV 線からアース<br>±1 kV 線からアース<br>±2 kV 線からアース                                                                                                    |                  | 主電源の品質は標準的な<br>商業環境または病院環境<br>用のものであること。                                                                                                    |
| 電源入力線の電圧低下、<br>短時間停電、電圧変動<br>IEC 61000-4-11  | 0%U <sub>T</sub> 0.5 サイクル間 (0°,<br>45°, 90°, 135°,180°,<br>225°, 270°,315°)<br>0% U <sub>T</sub> 1 サイクル間<br>70% U <sub>T</sub> 25/30 サイクル間 (0°)<br>0% U <sub>T</sub> 250 サイクル間 (0°) |           | 0%U <sub>T</sub> 0.5 サイクル間(0°,<br>45°, 90°, 135°,180°,<br>225°, 270°,315°)<br>0% U <sub>T</sub> 1 サイクル間<br>70% U <sub>T</sub> 25/30 サイクル間(0°)<br>0% U <sub>T</sub> 250 サイクル間(0°) |                  | 主電源の品質は標準的な<br>商業環境または病院環境<br>用のものであること。シ<br>ロプロ PLUS 3rd Gen. 外<br>科用ユニット の使用者が<br>主電力停電中に治療を続<br>ける必要がある場合は、<br>シロプロ PLUS 3rd Gen.<br>外科用ユニット の電源を<br>無停電電源装置または<br>バッテリーから取ること<br>を推奨します。 |
| 電源周波数磁界(50/60<br>Hz)<br>IEC 61000-4-8        | 30 A/m                                                                                                    |           | 30 A/m                                                                                                    |                  | 電源周波数磁界は、標準<br>的な商業環境または病院<br>環境の標準的な場所の特<br>性レベルである必要があ<br>ります。                                                                                                    |
| RF 電磁界によって誘導さ<br>れる<br>伝導妨害<br>IEC 61000-4-6 | 3 V <sub>RMS</sub><br>0.15 MHz から 80 MHz<br>6 V <sub>RMS</sub> (ISM 周波数帯)<br>0.15 MHz から 80 MHz<br>80 %AM (1 kHz)                                                                   |           | 3 V <sub>RMS</sub><br>0.15 MHz から 80 MHz<br>6 V <sub>RMS</sub> (ISM 周波数帯)<br>0.15 MHz から 80 MHz<br>80 %AM (1 kHz)                                                                |                  | 電磁場調査 <sup>a</sup> によって決<br>定される固定された RF<br>通信機からの磁界強度は、<br>各周波数範囲の適合レベ<br>ル以下にしてください。<br>この記号のある設備付近<br>では干渉が起きる場合が<br>あります・                                                                |
| 放射 RF 電磁場<br>IEC 61000-4-3                   | 3 V/m<br>80 MHz - 2.7 GHz<br>80 % AM (1 kHz)                                                                                                    |           | 3 V/m<br>80 MHz - 2.7 GHz<br>80 % AM (1 kHz)                                                                                                    |                  |                                                                                                    |
| RF 無線通信機器からの近<br>接場<br>IEC 61000-4-3         | 試験周波数 [MHz]                                                                                                    | 最大出力 [W]  |                                                                                                    | 耐性試験レベル<br>[V/m] |                                                                                                    |
|                                              | 385                                                                                                    | 1.8       |                                                                                                    | 27               |                                                                                                    |
|                                              | 450                                                                                                    | 2         |                                                                                                    | 28               |                                                                                                    |
|                                              | 710、745、780                                                                                                    | 0. 2      |                                                                                                    | 9                | 距離:0.3 m                                                                                                    |
|                                              | 810、870、930                                                                                                    | 2         |                                                                                                    | 28               |                                                                                                    |
|                                              | 1720、1845、1970                                                                                                    | 2         |                                                                                                    | 28               | -                                                                                                    |
|                                              | 2450                                                                                                    | 2         |                                                                                                    | 28               |                                                                                                    |
|                                              | 5240、5500、5785                                                                                                    | 、5785 0.2 |                                                                                                    | 9                |                                                                                                    |

注意:U<sub>T</sub> は試験レベル適用前の交流電源の電圧です。

IEC 60601-1 に基づく基本性能:基本的な性能は LED の視覚的照度とモータの速度を維持することです。最大速度の偏差は ±5% です。

a. 例えば無線 (携帯/コードレス) 電話および陸上移動形無線の基地局、アマチュア無線、AM / FM ラジオ放送および TV 放送のような固定送信機からの電界強度を 正確に理論的に予測することはできません。固定 RF 送信機による電磁環境を見積もるためには、電磁界の現地調査を考慮してください。シロブロ PLUS 3rd Gen. 外 科用ユニットを使用する場所において測定した電界強度が上記の適用する RF 適合性レベルを超える場合は、シロプロ PLUS 3rd Gen. 外科用ユニットが正常動作を するかを検証するために監視してください。異常動作を確認した場合には、シロプロ PLUS 3rd Gen. 外科用ユニットの向きまたは場所を変えるなどの措置をとるこ とが必要となるかもしれません。 NΡL

# 5 セッティング

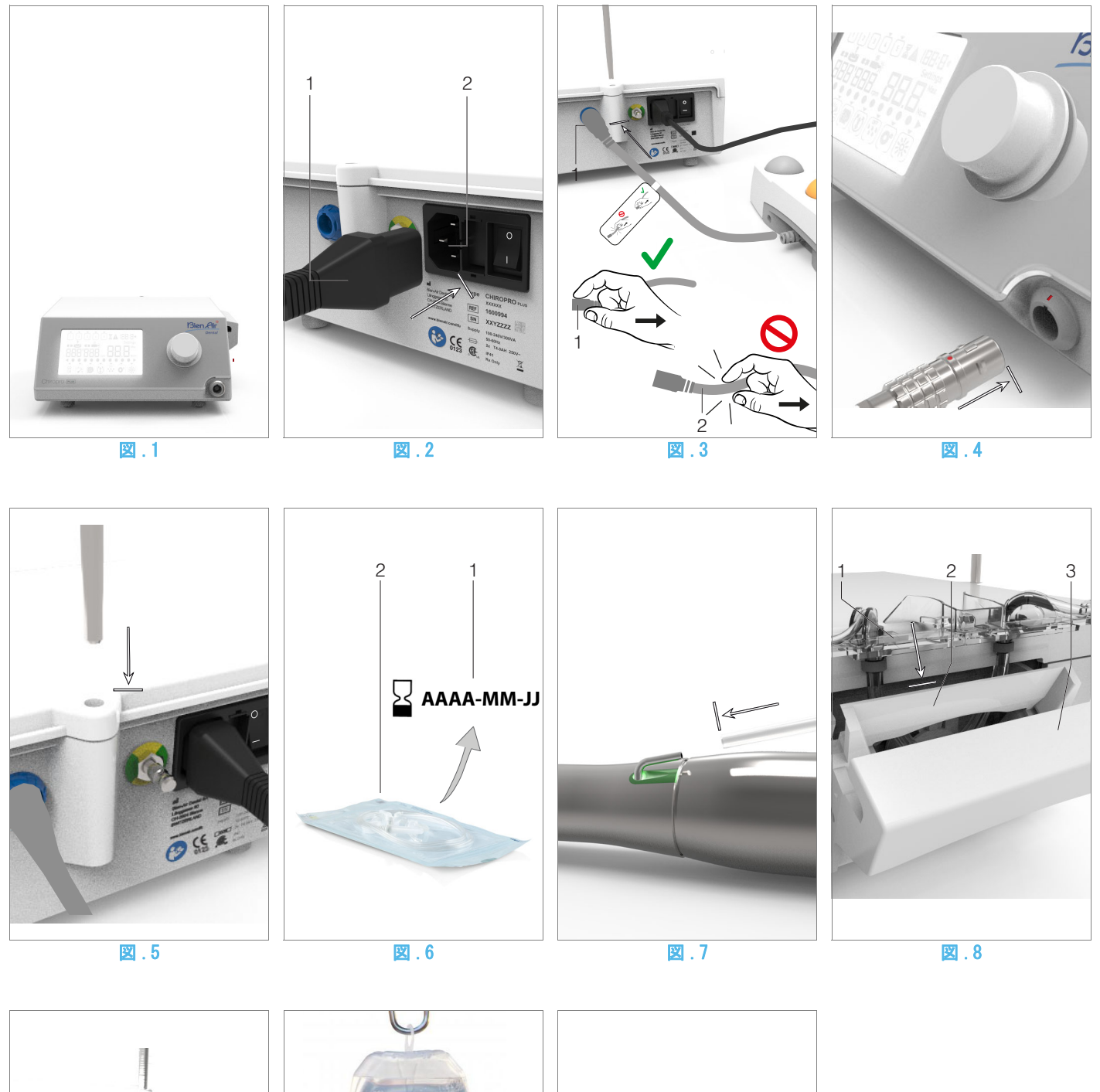

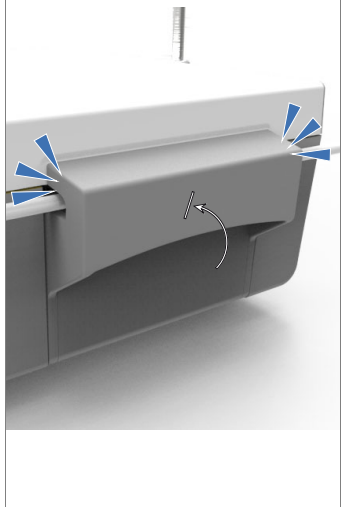

図.9

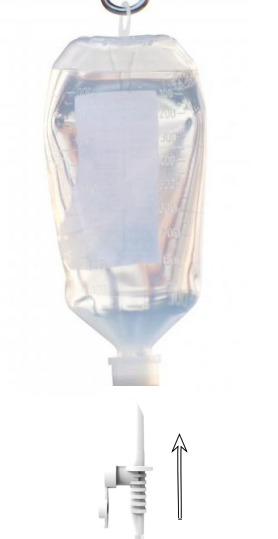

図.10

■ 11

## 5.1 システムのセッティング

#### 図.1

A. 装置本体装置本体は重量に十分耐える場所で水平位置を保 てる場所に設置してください。

#### △ 注意

テーブルやワゴンなどには置くことはできますが、いかなる状況でも直接、床には置かないでください。

#### 図.2

 B. ヒューズは「100 - 240 VAC = T4.0AH 250 VAC (REF 1307312-010) 」を使用してください。ヒューズを交換するときはドラ イバーを使用してヒューズボックスを開けます。

ヒューズを交換するには 259 ページの「12.4 ヒューズの交換」 を参照してください。を参照してください。

C. 電源ケーブル(1)を電源ソケット(2)に接続します。

注.1参照

#### △ 注意

電源プラグは本ユニットに問題が生じた場合、ただちに電源が 切れるような場所に配置してください。

#### 🗵 . 3

D. フットペダルのケーブルプラグを背面のフットペダルコネク タに接続します。接続の際にプラグの向きに注意してください。

#### ⚠ 注意

ケーブルを持ってフットペダルを持ち上げないでください。 フットペダル用ケーブルを取り外すには、ケーブルのプラグ (1)を持って引き抜きます。

ケーブルプラグが外れていない状態で強引にケーブルを抜こうとすると破損の原因になります。

#### 図.4

E. MX-i LED マイクロモータ用ケーブルをモータコネクタに接続 します。接続の際にプラグの向きに注意してください。

#### 図.5

F. イリゲーションスタンドは本体背面の溝に差し込み、生理食塩 水ボトルを掛けるのに使用します。

#### 図.6

G. イリゲーションチューブのパッケージに破損等が無いか全体 を確認します。また、使用期限(1)も確認してください。

#### △ 注意

イリゲーションチューブは、必ず Bien-Air 社製の純正チュー ブを使用してください。チューブは滅菌済みで使い捨てタイプ です。一度治療に使用したら破棄してください。

H. 使い捨てイリゲーションチューブを袋(2)から取り出します。

#### 図.7

I. イリゲーションチューブをストレートハンドピースまたはコ ントラアングルのスプレーチューブに接続します。

#### 図.8

 J. ポンプカバー (3)を開き、イリゲーションチューブの カセット部 (1)をイリゲーションポンプ (2)に取付けます。

#### 図.9

K. ポンプ カバー(3)を閉じます。閉じる際に抵抗がある場合は、 カバーをもう一度開け、カセットの位置が正しいかどうかを確 認します。カバーが正しく閉じられると、クリック音が聞こえ ます。

#### △ 注意

カバーが開いているときはポンプを作動させないでください。

#### △ 注意

イリゲーションチューブを外した状態でポンプを作動させな いでください。

#### ⚠ 注意

ポンプカバーの開閉時に指をはさまないよう注意してください。

#### 図.10

L. イリゲーションチューブの保護キャップを外してから、イリ ゲーションチューブの先端を生理食塩水用ボトルに通します。

#### ⚠ 注意

装置は生理食塩水ボトルが空であることを自動認識すること ができません。作動させる前には必ず生理食塩水の残量を確認 してください。

#### 図.11

M. 固定用クリップ(REF 1303711-010)を使用してモータ用ケー ブル上にイリゲーションチューブを固定します。

#### 5.2 電源

フットペダル、マイクロモータおよびイリゲーションチューブ が正しく接続されていることを確認して、シロプロ PLUS 3rd Gen. 外科用ユニット【Chiropro Plus 3rd Gen should be replaced with "the back of the device" (本体背面)】本体 背面の電源スイッチをオンにします。

#### ⚠ 注意

モータが作動しているときには装置のスイッチを切らないでください。

汪.

1 機器には主電源 (100 - 240 VAC / 150W / 50-60Hz) から 電力が供給されています。

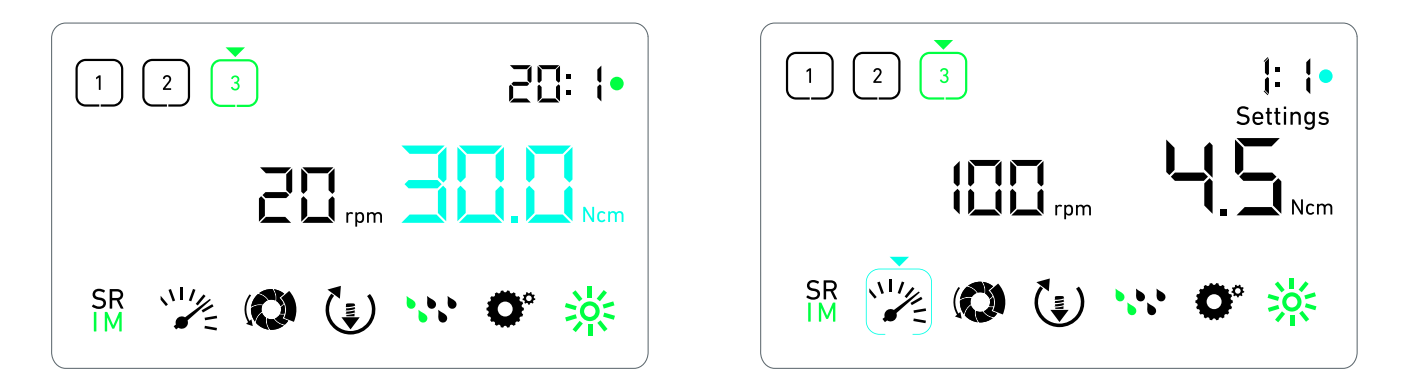

図.1

図.2

## 6 インタフェースの概要

### 6.1 モード選択

シロプロ PLUS 3rd Gen. 外科用ユニットは LCD ディスプレイ によって、オペレーションパラメータを表示、制御することが できます。 西西トマンのエードがまこ、記字できます

画面上で次のモードが表示、設定できます。

#### 図.1

·オペレーションモード(3 ステップ) 詳細については 248 ページの「7 インプラント モード」を参 照してください。

#### 図.2

・設定モード(各パラメータのセットアップ)
 詳細については 252 ページの「9 設定」を参照してください。

#### 図.3

・スペシャル モード(システムのテストと設定のリセット)
 詳細については 254 ページの「10 スペシャル モード」を参照してください。

#### 図.4

A. ダイヤルノブ(1)を操作することによってオペレーション
 モード/設定モードの切替えができます。

注.1参照

詳細については 246 ページの「6.2 ダイヤルノブの機能」を参照してください。

詳細については 254 ページの「10 スペシャル モード」を参照 してください。

## 6.2 ダイヤルノブの機能

注.2参照

| ノブアクション                    | 機能説明                                                       |
|----------------------------|------------------------------------------------------------|
| CW(時計回り)                   | オペレーションモードではブルー表示<br>の数値を増加させ、設定モードでは<br>カーソルを右の項目に移動できます。 |
| CCW(反時計回り)                 | オペレーションモードではブルー表示<br>の数値を減少させ、設定モードでは<br>カーソルを左の項目に移動できます。 |
| 1回短く押す<br>(オペレーション<br>モード) | 次のステップに移行します。                                              |
| 1 回短く押す<br>(設定モード)         | 選択した設定項目(数値)の入力、確<br>定、保存、設定の終了を行います。                      |
| 1 回長く押す                    | オペレーションモード/設定モードの<br>切り替えができます。                            |
| 2 回短く押す                    | 設定モードでギア比にカーソルを合わ<br>せている場合、「2回短く押す」とスペ<br>シャルモードに切り替わります。 |

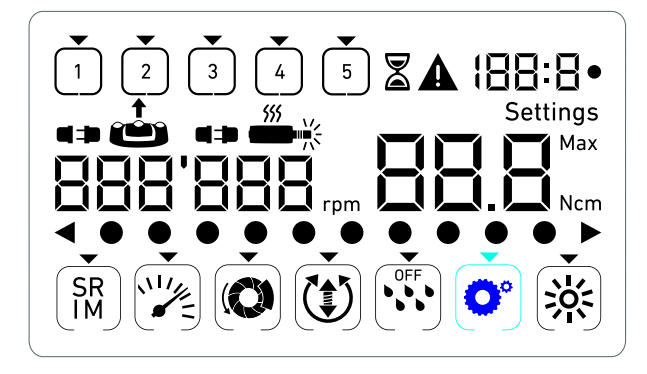

図.3

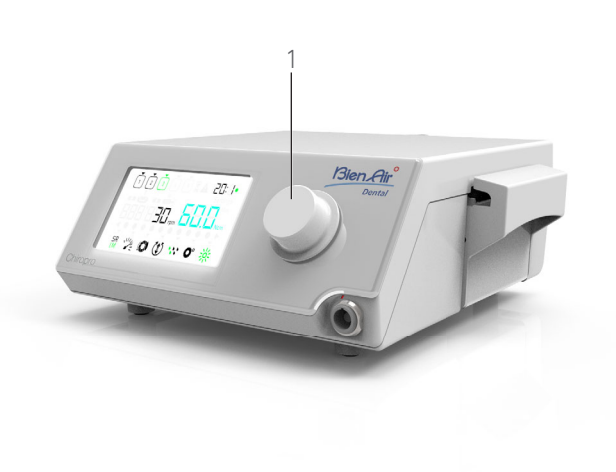

図.4

## 6.3 ビープ音の意味

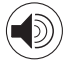

| ビープ音    | ビープ音の意味                                  |
|---------|------------------------------------------|
| 短音 1 回  | ·注水 ON<br>·次のステップに進む<br>·回転方向を正回転に変更したとき |
| 短音 2 回  | ·注水 OFF<br>·回転方向を逆回転に変更したとき              |
| 長音 2 回  | 低速から高速回転へのプログラミング<br>の切り替え               |
| 短音の繰り返し | 警告通知                                     |
| 中音の繰り返し | マイクロモータの逆回転時                             |
| 長音の繰り返し | システム不全                                   |

## 注.

- 1 オペレーションモードはデフォルトのセットアップモー ドです。
- 2 モータが作動している時は、ダイヤルノブまたはフットペ ダルを操作しても機能しません。

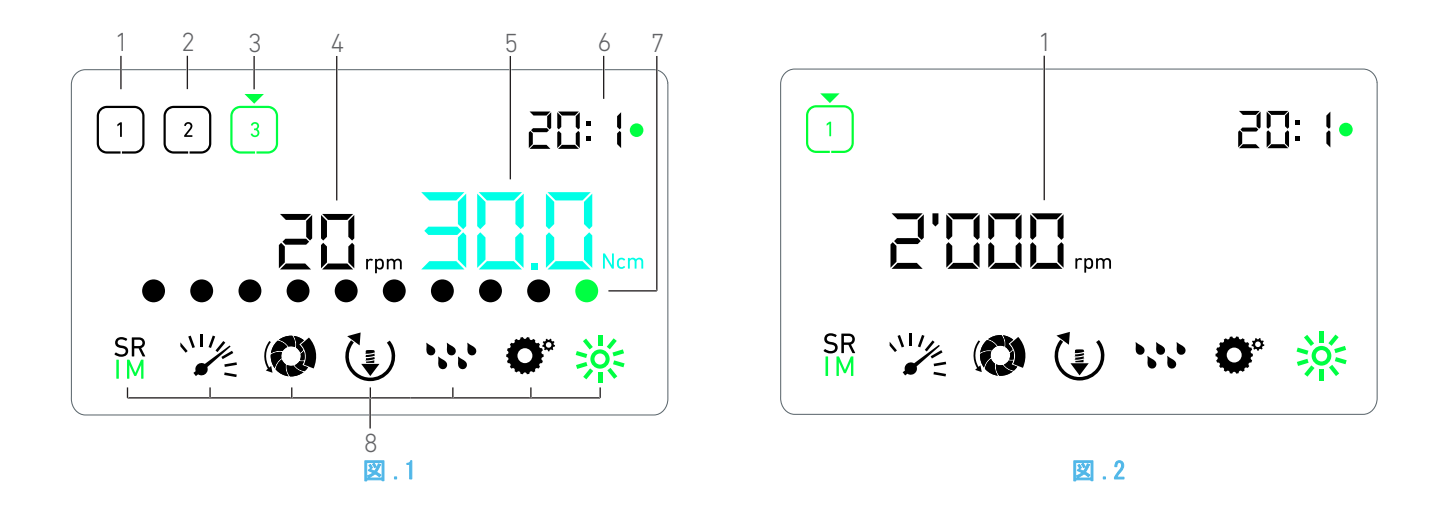

## 7 インプラント モード

7.1 オペレーション画面の説明

#### 図.1

オペレーション画面はマイクロモータが停止または作動して いるかどうかで操作方法が異なります。

あらかじめ回転数やトルク値等の設定されたステップ P1、P2、 P3、P4、P5 の作業が行え、次の情報が表示できます。それぞ れのステップで、変更できる数値はブルー、変更できない数値 はブラックで表示されます。

- ステップ P1:図.1の1
- (2) ステップ P2:図.1の2
- (3) ステップ P3:図.1の3

ステップ P4 およびステップ P5 は初期設定では表示されま せん。それらを表示させるには 254 ページの「ステップのナン バー」を参照してください。

- (4) スピードメータ(注.1参照)
- (5) トルクメータ(注.2参照)
- (6) コントラアングルのギア比(注.3参照)
- (7) トルク値と注水量のバーグラフ(注.4参照)
- (8) 各設定項目のシンボルマーク

各項目の設定方法については 252 ページの「9 設定」を参照し てください。

#### 7.2 使用方法:ステップ P1 および P2

#### 図.2

- A. フットペダルを押して作動させMX-i LED マイクロモータの速 度を調整します。
- も モータが作動すると、アクティブでないステップの記号が 消えます。
- み、ビードメータはブラックでリアルタイムの速度の値を表示します。
- 注.5-6-7参照

#### 🗷 . 3

- B. フットペダルを解除し、次のアクションを実施します:
- S スピードメータ(図3の1)は既に設定済みマイクロモータの最大設定速度をブルーで表示します。

・ダイヤルノブを CW または CCW 方向に回し、マイクロモータの設定速度を変更することができます(クイックモード)。

注.12参照

▶スピードメータはブルーで最高速度の値を表示します。

注.8参照

·ダイヤルノブを1回長く押してオペレーションモードの設定 を変更します。

い設定モードが表示されます。

各項目の設定方法については 252 ページの「9 設定」を参照 してください。

·オレンジのボタンを長押ししてトルクを 5 Ncm ブーストします。

注.9 - 12 参照

- フットペダルのオレンジのボタンを短く押すか、ダイヤルノブ を押して次のステップに進みます。
- ⑤次のステップの記号がグリーンに変わり、各設定を変更できます。
- 注.7-10参照

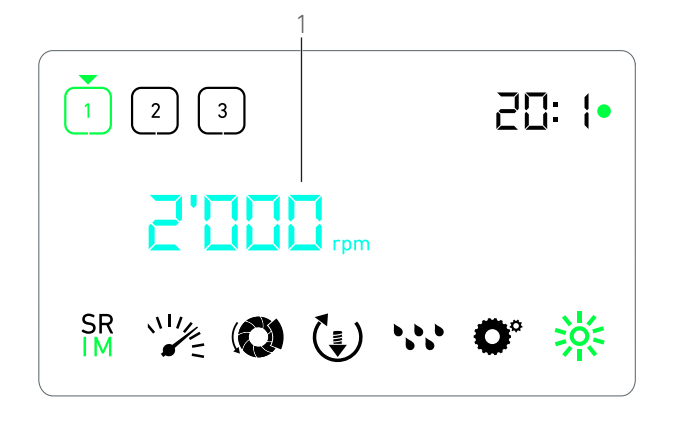

🗵 . 3

7.3 使用方法: ステップ P3、P4 および P5

図.4

- A. ステップ P3(1)、P4 および P5 でフットペダルを押して作動 させ、マイクロモータの速度を調整します。
- モータが作動すると、すべてのアクティブでないステップの記号が消えます。
- も、スピードメータ(2)はリアルタイムの値を表示します。
- も、トルクメータ(3)はリアルタイムの値を表示します。
- トルクバー(5)はリアルタイムのトルクの値(マイクロモータが作動すると、グリーンのドットで示されます)と設定トルク(グリーンのドットで示されます)間の比率を表示します。
- 注.5-6-7参照
- B. フットペダルを解除し、次のアクションを実施します:
- め グリーンで表示されていたトルクバー(5)のドットがブラックに変わります(最大値を示すドットはグリーンのまま残ります)。

・ダイヤルノブを CW または CCW 方向に回し、マイクロモータの設定速度を変更することができます (クイック設定モード)。

注.12参照

やトルク値表示(3)はブルーに変わり、設定済みマイクロ モータの最大トルク値を表示します。

注.11 参照

·ダイヤルノブを1回長く押してオペレーションモードの設定 を変更します。

詳細については 252 ページの「9 設定」を参照してください。

·フットペダルのオレンジのボタンを長押ししてトルクを 5 Ncm ブーストします。

- 注.9 12 参照
- フットペダルのオレンジのボタンを短く押すか、ノブを押して 次のステップに進みます。
- ら、次のステップの記号がグリーンに変わり、各設定を変更で きます。

注.7-10 参照

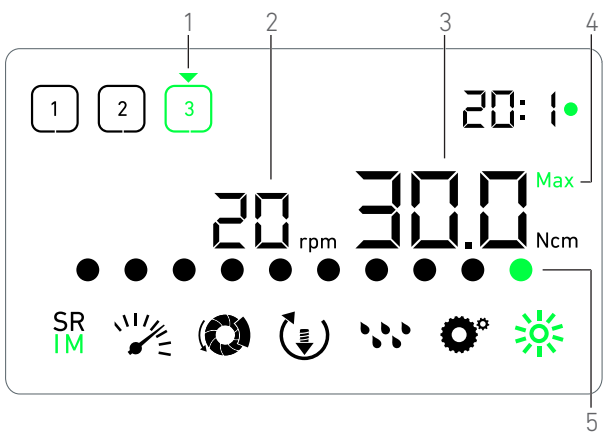

図.4

## 注.

- マイクロモータが作動すると、ディスプレイ上にリアルタ イムの速度がブラックで表示されます。ステップ P1 およ び P2 で MX-i LED マイクロモータが作動していないときに は、設定した最高速度の値がブルーで表示されます。
- 2 マイクロモータの速度がステップ P1 および P2 で 100RPM を下回ったときにはトルクメータのみが表示されます。
- 3 コントラアングルのギア比は等速の場合はブルー、減速の場合はグリーンになります。
- 4 マイクロモータの速度が 100RPM を下回ったときにはトル クバーグラフのみが表示されます。
- 5 各ステップの設定値は、オペレーションモードのクイック 設定で変更しても上書きはされません。
- 6 逆回転モードの場合、記号(1)が点滅し通知音(中間の長さのビープ音の繰返し)が鳴ります。トルクメータが表示されると、トルクの値は逆回転モードで自動的に増加します。トルクの値は0~10Ncmまで増加させることができます。調整については254ページの「逆回転トルクブースト値」を参照してください。
- 7 マイクロモータが作動すると、フットペダルのボタンの操作は無効になります。
- ステップP1またはP2でのトルクの変更は設定モードでの み実施可能です。
- 9 トルクのブーストはトルクメータが作動モード、低速ス テップ(<100RPM)で表示されている場合にのみ可能です。</p>
- 10 回転数が低速から高速 (≥100RPM) に切り替わると、安全上 の理由から、速度設定のアイコンがレッドに変わり、ス ピードメータとともに 2 秒間点滅します。
- 11 ステップ P3、P4 および P5 での速度の変更は設定モードでのみ実施可能です。
- 12 このモードで行われた変更は(ノブを回すか、フットペダ ルボタンでパラメータを変更することで)一時的な設定 で、あらかじめ設定されている数値に上書きはされません。

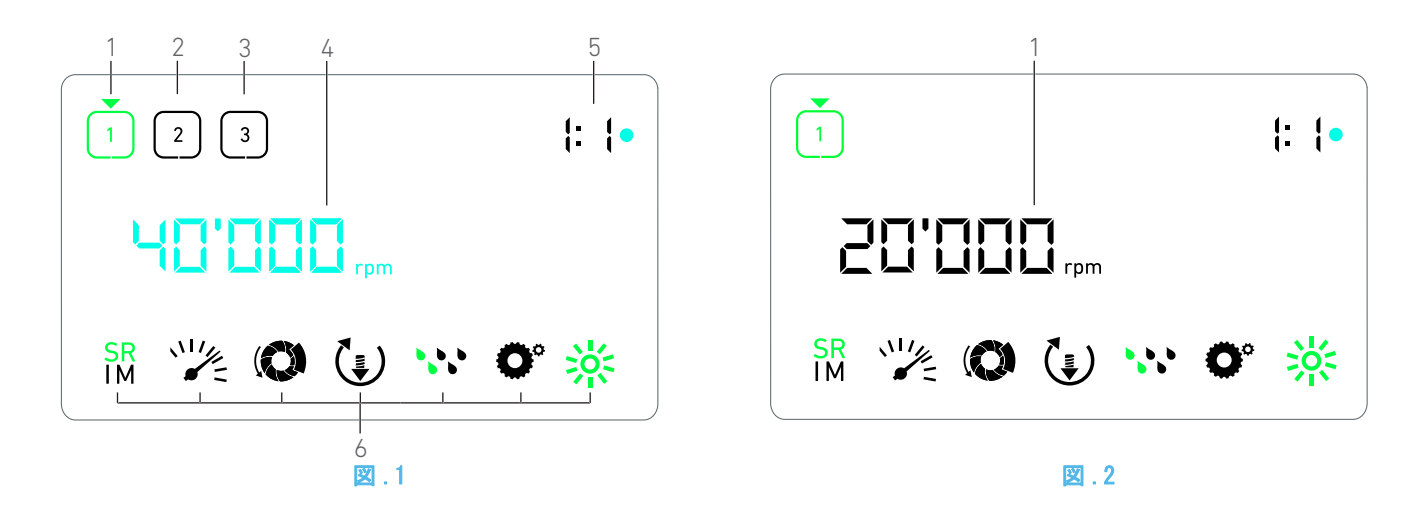

## 8 サージェリー モード

8.1 オペレーション画面の説明

#### 図.1

オペレーション画面はマイクロモータが停止または作動して いるかどうかで操作方法が異なります。

あらかじめ回転数やトルク値等の設定されたステップ P1、P2、 P3、P4、P5 の作業が行え、次の情報が表示できます。それぞ れのステップで、変更できる数値はブルー、変更できない数値 はブラックで表示されます。

- (1) ステップ P1 (使用中のステップ:グリーン)
- (2) ステップ P2 (使用していないステップ:黒)
- (3) ステップ P3 (使用していないステップ:黒)

ステップ P4 およびステップ P5 は初期設定では表示されません。それらを表示させるには 254 ページの「ステップのナンバー」を参照してください。

- (4) スピードメータ
- 注.1参照
  - (5) トルクメータ
- 注.2参照
- (6) 各設定項目のシンボルマーク

各項目の設定方法については 252 ページの「9 設定」を参照し てください。

- 8.2 操作の実施
- 図.2
- A. フットペダルを押して作動させ MX-i LED マイクロモータの 速度を調整します。
- も モータが作動すると、アクティブでないステップの記号が 消えます。
- S スピードメータはブラックでリアルタイムの速度の値を表示します。
- 注.3 4 5 参照
- 図.3
- B. フットペダルを解除し、次のアクションを実施します:
- も スピードメータ(図3の1)は既に設定済みマイクロモータの最大設定速度をブルーで表示します。

・ダイヤルノブを CW または CCW 方向に回し、マイクロモータの設定速度を変更することができます(クイック設定モード)。
 注、6 参照

もスピードメータはブルーで最高速度の値を表示します。

注.7参照

·ダイヤルノブを 1 回長く押してオペレーション モードの設 定を変更します。

い設定モードが表示されます。

各項目の設定方法については 252 ページの「9 設定」を参照 してください。

- フットペダルのオレンジのボタンを短く押すか、ダイヤルノブ を押して次のステップに進みます。
- ⑤ 次のステップの記号がグリーンに変わり、各設定を変更できます。
- 注.5参照
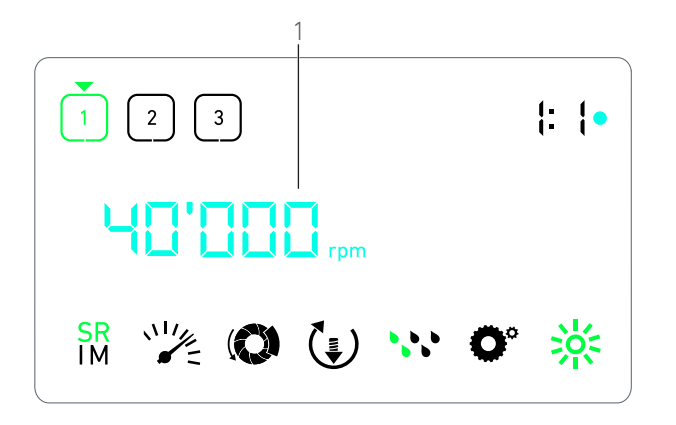

🗵 . 3

### 注.

- MX-i LED マイクロモータが作動すると、リアルタイムの 速度の値がブラックで表示されます。ステップ P1 および P2 で MX-i LED マイクロモータが作動していないと、保 存された最大到達可能速度の値がブルーで表示されます。
- 2 等速のギア比はブルー、減速のギア比はグリーン、倍速の ギア比はレッドで表示されます。
- 3 各ステップの設定値は、オペレーションモードのクイック 設定で変更しても上書きはされません。
- 4 逆回転モードを選択した場合、モータが作動中はシンボル
   マーク (♪) が中音の繰返しでビープ音が鳴ります。
- 5 マイクロモータが作動すると、フットペダルのボタンの操 作は無効になります。
- 6 このモードで行われた変更は(ノブを回すか、フットペダ ルボタンでパラメータを変更することで)一時的な設定 で、あらかじめ設定されている数値に上書きはされません。
- 7 トルクは設定モードでのみ変更が可能です。

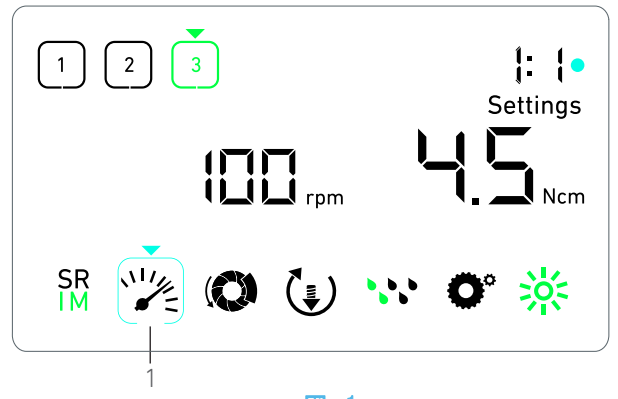

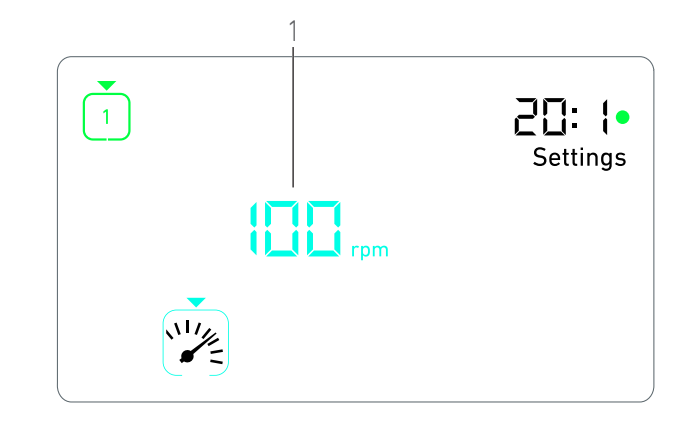

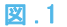

## 9 設定

#### 図.1

- 設定モードによって、各ステップのすべてのパラメータを変更 することができます。
- 設定モードには作動モードからダイヤルノブを長押ししてア クセスします。モードを終了するにはダイヤルノブを長押しす るか、ペダルでモータを作動させます。

注.1参照

- このモードで行われたすべての変更は対応するステップ用に 自動的に保存されます。
- 注.2参照
- A. 設定モードメニューからダイヤルノブを CW または CCW 方向 に回し、各設定項目のシンボルマークを通じてナビゲートしま す。
- 、選択されたパラメータの記号(1)がブルーの四角に縁どられ、それを三角のカーソルが指し示します。
- B. 必要に応じて、フットペダルのオレンジのボタンを短く押して 作動モードに戻らずに次のステップに進み設定を続けます。
- ⑤ 次のステップの記号がグリーンに変わり、以前に設定した 数値が変更されます。
- C. ノブを短く押して選択したパラメータの設定を変更します
   (設定サブモード)。
- ♥ 選択した設定サブモードが表示されます。
- 9.1 作動モード
- A. 設定モードメニューから <sup>SR</sup> 記号を選択し、ノブを短く押して作動モードに切り替えます。
- 注.2参照
- B. ノブを CW または CCW 方向に回すと、交互にインプラント モード ( SR ) と口腔外科手術モード ( SR ) に切り替 わります。
- C. ノブを短く押して作動モードの設定を終了させます。
- ╚ 作動モードが保存され、設定モードメニュー(図.1)が再 度表示されます。

- 9.2 マイクロモータの速度設定
- A. 設定モードメニューからシンボルマーク ど を選択し、ノ ブを短く押して最大速度を変更します。

図.2

- 図.2
- B. ダイヤルノブを CW または CCW 方向に回し、マイクロモータの速度を増加させるか減少させます。
- S、スピードメータ(1)は設定済みの最大到達可能速度を表示します。
- C. ダイヤルノブを短く押して速度の設定を終了させます。
- S 新しい最大速度が保存され、設定モードメニューが再度表示されます(図.1)。

#### 9.3 マイクロモータのトルク設定

- A. 設定モードメニューからシンボルマーク (● を選択し、ダイヤルノブを短く押して最大速度を変更します。
   図 3
- B. ダイヤルノブを CW または CCW 方向に回し、マイクロモータのトルク値を増加させるか減少させます。
- ♥ トルクメータ(1)は設定済みの最大到達可能トルクを表示します。
- C. ダイヤルノブを短く押してトルク値の設定を終了させます。
- い最大到達可能トルクが保存され、設定モードメ ニューが再度表示されます(図.1)

#### 9.4 マイクロモータの正逆回転設定

- A. 設定モードメニューからシンボルマーク
   イヤルノブを短く押して回転方向を変更します。
- 注.2参照
- B. ダイヤルノブを CW または CCW 方向に回し、マイクロモータの回転を正回転 (事) か逆回転(會) にします。
- C. ダイヤルノブを短く押して回転方向の設定を終了させます。
- ♥回転方向が保存され、設定モードメニューが再度表示されます。
- 注.3参照

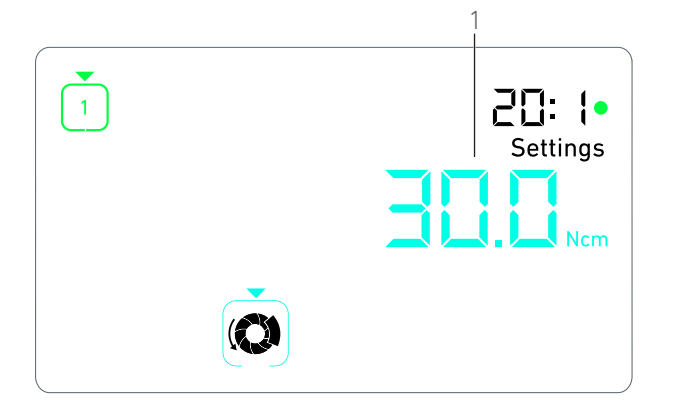

🗵 . 3

- 9.5 注水量の設定
- A. 設定モードメニューからシンボルマーク い を選択し、ダ イヤルノブを短く押して注水量を変更します。
- 注.2参照

図.4

- B. ダイヤルノブを CW または CCW 方向に回し、注水量を設定します。注水量は 6 段階で調節できます(注水 OFF、30ml/min、60ml/min、90ml/min、120ml/min、150ml/min)。
- 注.3参照
- C. ダイヤルノブを短く押して注水量の設定を終了させます。
- ♥ 注水量が保存され、設定モードメニューが再度表示されます。
- 9.6 コントラアングルのギア比
- A. 設定モードメニューからシンボルマーク を選択し、ダ イヤルノブを短く押してギア比を変更します。
- B. ダイヤルノブを CW または CCW 方向に回し、コントラアング ルのギア比を変更します。
- 注.4参照
- ダイヤルノブを短く押してコントラアングルのギア比の設定 を終了させます。
- キア比が保存され、設定モード メニューが再度表示されます。
- 9.7 照度レベルの設定
- 注.2参照
- B. ダイヤルノブを CW または CCW 方向に回し照度レベルを設定 します。照度は 10 段階で調節できます。
- C. ダイヤルノブを短く押して照度レベルの設定を終了させます。
- ⑤ 照度レベルが保存され、設定モードメニューが再度表示されます。

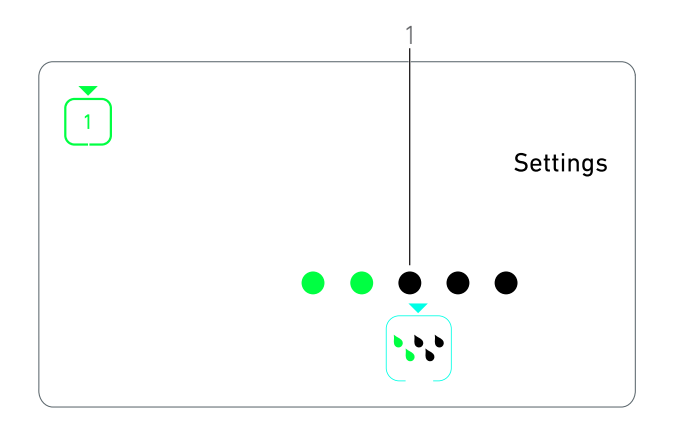

図.4

## 注.

- 設定サブモードから直接作動モードに切り替えることは できません。まずノブを短く押すことで設定を確認する必 要があります。
- 2 作動モード、回転方向、注水量、照度レベルの記号は実際の設定によって異なります。
- 3 インプラントモードで、トルク値は逆回転モードで自動的 に増加します。この自動で増加するトルクの値は 0 ~ 10 Nom の範囲で設定が可能です。調整については 254 ページ の「逆回転トルク ブースト値」を参照してください。を 参照してください。
- 4 注水量を OFF に設定すると、注水シンボルマークのすべて のドット(1)がブラックで表示されます。注水機能がアク ティブであっても、フットペダルのブルーのボタンを押し て注水を完全に切ると、注水は OFF になります。この場 合、OFF の記号が作業モードで表示されます。もう一度、 フットペダルを押すと注水機能がアクティブになります。
- 5 等速のギア比はブルー、減速のギア比はグリーン、倍速の ギア比はレッドで表示されます。
- 6 「1:2.5L」と表示されているコントラアングルは倍速のギ ア比 1:2.5 に相当します。

253

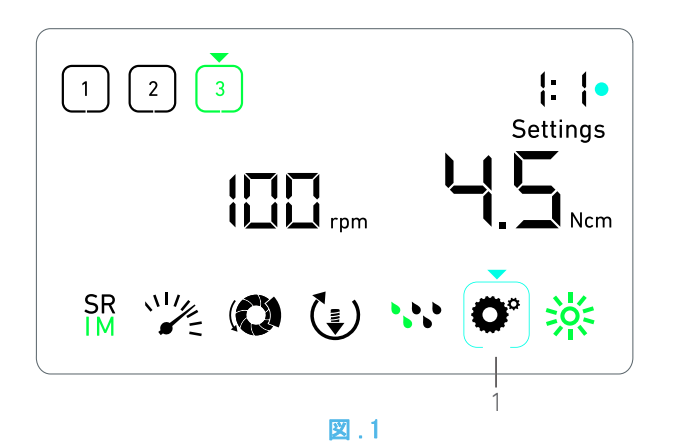

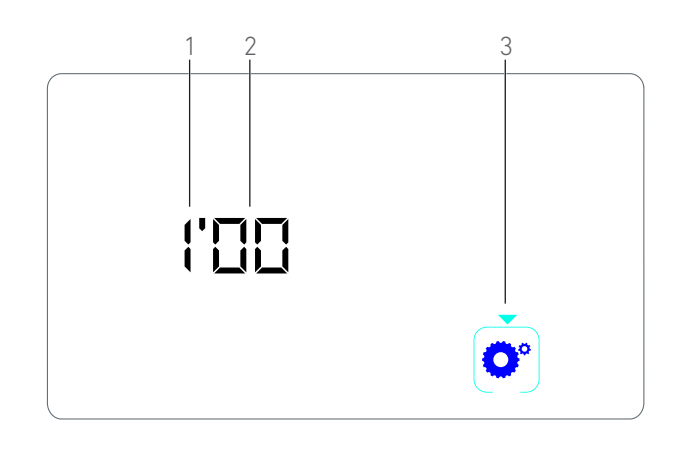

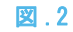

## 10スペシャル モート

- スペシャル モードによって以下の確認、変更が可能です:
- ・ソフトウェア バージョンの確認
- ·LCD ディスプレイのテスト
- ・ステップ(3、4 または 5)の追加、削除
- ・逆回転トルク ブースト値の設定
- ・出荷時の初期設定へ戻す
- 注.1-2参照
- A. オペレーションモードから、回転ノブを長押しして設定
   モードにします。
- ♥ 設定モードが表示されます。

#### 図.1

- B. ダイヤルノブで CW または CCW 方向に回し、ギア比のシンボ ルマーク (1) に矢印を合わせます。
- も コントラアングルのギア比の記号がシアンの四角に縁どられ、それを矢印のカーソルが指します。

#### ソフトウェア バージョン

- 🗷 . 2
- C. ノブを 2 回短く押してスペシャル モードにします。
- もコントラアングルのギア比の記号(3)がブルーに変わり、 ソフトウェア バージョンが表示されます。
- も ソフトウェア バージョンは次のように表示されます:
  - (1) メジャー バージョン
  - (2) マイナー バージョン

#### LCD ディスプレイのテスト

#### 図.3

- D. ダイヤルノブを短く押して LCD ディスプレイのテストを行い ます。
- も すべてのドットがブラックで表示されます(コントラアン グルのギア比の記号(1)は除く)。

ステップのナンバー

- E. ノブを短く押してステップのナンバーを決定します。
- も ステップのナンバー画面が表示されます。
- F. ダイヤルノブを CW または CCW 方向に回し、ステップ 3、4 または 5 を選択します。
- G. ノブを短く押してステップのナンバーを決定します。

#### 逆回転トルク ブースト値

注.3参照

逆回転トルク ブーストによって、逆回転モード時、動かなく なったバーを容易に回転させるために自動的にトルクを増加 させます。

- H. ダイヤルノブを短く押して逆回転トルクブースト値を決定し ます。
- ♥ 逆回転トルク ブースト画面が表示されます。
- I. ダイヤルノブを CW または CCW 方向に回転させ、「0」、「5 Ncm」 または「10 Ncm」を表示させます。
- J. ダイヤルノブを短く押して「0」、「5 Ncm」または「10 Ncm」 を選択します「0」の場合、ブースト機能は無効となります。

#### 設定の初期化

- 図.4
- K. ダイヤルノブを短く押してリセット画面を表示させます。
- も リセット画面が表示され、工場出荷時の状態にリセットされます。
- L. ダイヤルノブを CW または CCW 方向に回転させ、reset yes (リセットする)または reset no(リセットしない)のテキ ストを表示させます。
- 注.4参照
- M. reset yes (リセットする)が表示されているときにダイヤ ルノブを短く押して工場出荷時の設定へ戻します。reset no (リセットしない)が表示されているときにダイヤルノブを短 く押すと初期化はしないで設定モードに戻ります。
- りセットには最長 2 秒かかる場合があります。その間、 記号が表示され、yes テキストが消えます。リセットが完 了すると、設定モードが表示されます。

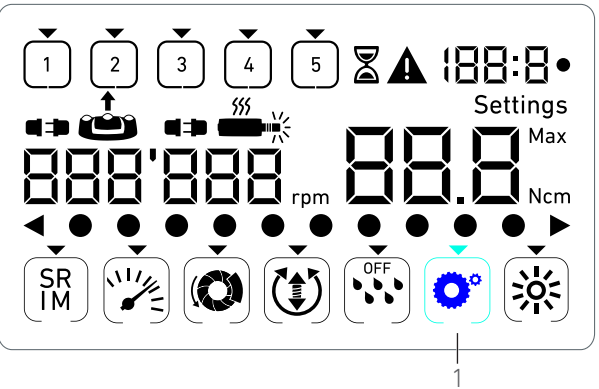

図.3

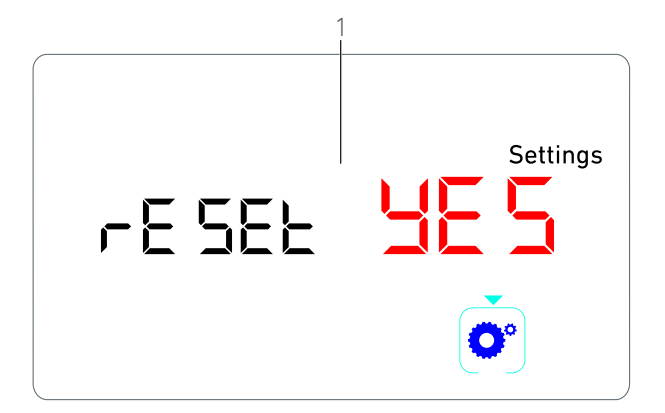

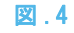

## 注.

- 1 スペシャル モードではフットペダルの操作は無効になり ます。
- 2 すべてのスペシャル モードが終わると、再度、設定モー ドが表示されます。
- 3 逆回転トルク ブースト値は、トルクメータがインプラン トモード(つまり速度 100 rpm 未満)で表示されている 場合のみ使用可能です。
- 4 reset no テキストがデフォルトで表示されています。

# 11 エラーリストおよびトラブルシューティング

### 11.1 安全に関する警告(機器の作動時)

| 警告                               | メッセージ                         | 警告の理由                                                                                                    | 対応方法                                                                                                    |
|----------------------------------|-------------------------------|----------------------------------------------------------------------------------------------------|----------------------------------------------------------------------------------------------------|
| モータの過熱                           | <b>A</b><br><sup>555</sup> -  | モータの過度の電力使用<br>によるオーバーヒート                                                                                                    | しばらく使用を控え、システムを冷やして<br>ください。                                                                                                    |
| フットペダルを踏み込ま<br>ないでください。          | ▲<br>≟                        | <ul> <li>・設定サブモードにアクセス中にペダルが押されています。</li> <li>・装置の起動中にペダルが押されています。</li> <li>・エラーからの回復中にペダルが踏み込まれています。</li> <li>す。</li> </ul> | <ul> <li>・ノブを押して設定を確定します。</li> <li>・フットペダルを解除し、再度押してください。</li> <li>・フットペダルを解除し、再度押してください。</li> </ul>                                    |
| 低速回転域から高速回転<br>域へ回転数の変更をした<br>とき | ▲<br>ジン<br>スピードメータが点滅し<br>ます。 | インプラントモードで低速<br>から高速 (≥ 100 RPM) ス<br>テップに切り替えます。                                                                            | 操作は不要です。2 秒後に警告が消えま<br>す。                                                                                                    |
| モータ停止                            |                               | モータが 2 秒以上、停止し<br>ています。過熱を防ぐため<br>ペダルを踏まないでくださ<br>い。                                                                         | ダイヤルノブを押して設定を確定します。<br>フットペダルを解除し、患部からバーを外<br>して、再度フットペダルを踏んでくださ<br>い。                                                                  |
| フットペダルが接続され<br>ていません。            | ▲<br>↔ @                      | フットペダルが装置に接<br>続されていないか、また<br>はケーブルが断線してい<br>ます。                                                                             | フットペダルケーブルの接続を確認してく<br>ださい。正しく接続してもエラーが消えな<br>い場合はビエン・エアにお問い合わせくだ<br>さい。                                                                |
| モータが接続されていま<br>せん。               | <b>A</b>                      | モータが装置に接続され<br>ていないか、または<br>ケーブルの断線、ハード<br>ウエアの異常が考えられ<br>ます。                                                                | <ol> <li>エラーを確認します。</li> <li>モータ用ケーブルを(再)接続します。</li> <li>回転ノブを押します。</li> <li>問題が解決しない場合は Bien-Air<br/>Dental SA にお問い合わせください。</li> </ol> |

### 11.2機器の誤作動によるエラー

| エラーの説明                    | エラーの原因                                           | タイミング   | 対応方法                                                                                                    |  |  |
|---------------------------|--------------------------------------------------|---------|----------------------------------------------------------------------------------------------------|--|--|
| エラー 1                     |                                                  |         |                                                                                                    |  |  |
| モータの短絡                    | 電気的エラー:モータ位<br>相間の短絡。                            | 作動モード中。 | モータおよび/またはケーブルを交換して<br>ください。                                                                                           |  |  |
| エラー 2                     |                                                  |         |                                                                                                    |  |  |
| 主制御装置のエラー                 | ソフトウェアに検知され<br>たその他の不具合。                         | 常時。     | 1. システムのスイッチを切ります。<br>2. Bien-Air Dental SA にお問い合わせく<br>ださい。                                                           |  |  |
| エラー 3                     |                                                  |         |                                                                                                    |  |  |
| モータ ドライバの通信<br>タイムアウト エラー | DMX 制御装置のエラー。<br>主制御装置 RS-232 のエ<br>ラー。          | 作動モード中。 | 1. システムのスイッチを切ります。<br>2. Bien-Air Dental SA にお問い合わせく<br>ださい。                                                           |  |  |
| エラー 4                     |                                                  |         |                                                                                                    |  |  |
| EEPROM メモリが無効             | EEPROM メモリのエラー。                                  | 常時。     | Bien-Air Dental SA にお問い合わせくだ<br>さい。<br>このエラーを確認することによってオペ<br>レータは普通に作業できますが、設定は保<br>存、修復できません。このエラーは保存ま<br>たは修復時に現れます。 |  |  |
| エラー 5                     |                                                  |         |                                                                                                    |  |  |
| モータ ドライブの過熱               | 高温環境下でのモータの<br>過熱。<br>DMX 制御装置のエラー。              | 常時。     | <ol> <li>システムが冷却するまでお待ちください。</li> <li>問題が解決しない場合は Bien-Air<br/>Dental SA にお問い合わせください。</li> </ol>                       |  |  |
| エラー 6                     |                                                  |         |                                                                                                    |  |  |
| モータ ドライバの低電<br>圧エラー       | 高温環境下でのモータの<br>過熱。<br>電源のエラー。                    | 常時。     | 1. エラーを確認します。<br>2. 問題が解決しない場合は Bien-Air<br>Dental SA にお問い合わせください。                                                     |  |  |
| エラー 7                     |                                                  |         |                                                                                                    |  |  |
| モータ ドライバの高電<br>圧エラー       | 電源のエラー。<br>使用ツールの慣性が高す<br>ぎます。                   | 常時。     | 1. エラーを確認します。<br>2. 問題が解決しない場合は Bien-Air<br>Dental SA にお問い合わせください。                                                     |  |  |
| エラー 8                     |                                                  |         |                                                                                                    |  |  |
| イリゲーションポンプの<br>不具合        | 電気的エラー:アースま<br>たは電源の短絡。<br>電気的エラー:モータ位<br>相間の短絡。 | 作動モード中。 | 1. システムのスイッチを切ります。<br>2. Bien-Air Dental SA にお問い合わせく<br>ださい。                                                           |  |  |
| エラー 9                     |                                                  |         |                                                                                                    |  |  |
| ノブのエラー                    | ノブ エンコーダの電気<br>的エラー。                             | 常時。     | 1. システムのスイッチを切ります。<br>2. Bien-Air Dental SA にお問い合わせく<br>ださい。                                                           |  |  |

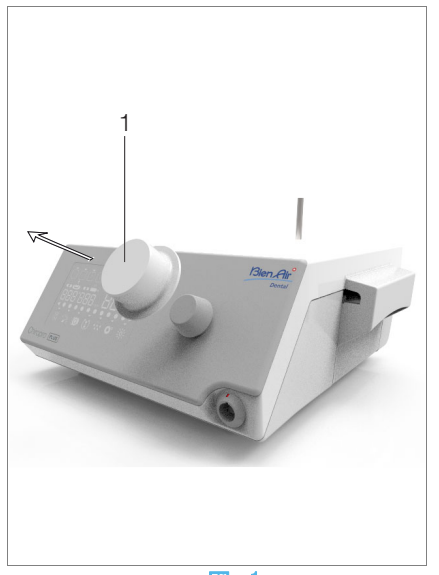

図.1

## 12メンテナンス

#### △ 注意

Bien-Air 製のメンテナンス製品および部品、あるいは Bien-Air が推奨する製品および部品のみをご使用ください。それ以外の製品、あるいは部品を使用した場合は、機器の故障の原因となり保証が無効になります。

#### 12.1アフターサービス

機器は絶対に分解しないでください。機器の改良や修理の場合 は、通常取引のあるサプライヤーに連絡するか、Bien-Air Dental SA 【replace with:Bien-Air】社に直接ご連絡ください。

注.1参照

#### 12.2洗净 - 消毒

#### 図.1

 ・シロプロ PLUS 3rd Gen. 外科用ユニット ユニットとフット ペダルの表面は、適切な製品(例:Bien-Air のスプレーネット、あるいはイソプロピル・アルコールに 15 秒ほど)に浸した清潔な布で軽くふいて、消毒してください。
 ・ダイヤルノブ(1)を取り外し、クラス B オートクレーブ滅菌器を使用して 135°C で滅菌します。

#### 注.2参照

- ・消毒液の中に浸さないでください。
- ·超音波洗浄機での洗浄を行わないでください。
- ·治療ごとに新しい滅菌済みイリゲーション チューブを使用 してください。
- ・治療ごとに新しい滅菌済みパネルプロテクションフィルムを
   使用してください。

#### 12.3 重要事項

| メンテナンスについて:取扱説                  | 明書を参照   |
|---------------------------------|---------|
| MX-i LED マイクロモータ REF            | 2100245 |
| マイクロモータ用ケーブル REF                | 2100163 |
| CA 20:1 L コントラアングル (ライト付) REF   | 2100209 |
| CA 20:1 L Micro-Series          |         |
| コントラアングル (ライト付) REF             | 2100209 |
| CA 20:1 L KM コントラアングル (ライト付)REF | 2100209 |
| CA 20:1 L KM Micro-Series       |         |
| コントラアングル (ライト付) REF             | 2100209 |
| EVO.15 1:5 L Micro-Series       |         |
| コントラアングル (ライト付) REF             | 2100294 |
| EV0.15 1:5 L コントラアングル (ライト付)REF | 2100294 |
| CA 1:5 L Micro-Series           |         |
| コントラアングル (ライト付) REF             | 2100294 |
| CA 1:5 L コントラアングル (ライト付) REF    | 2100294 |
| CA 1:5 コントラアングル REF             | 2100294 |
| CA 1:2.5 L コントラアングル REF         | 2100337 |
| PM 1:1 ストレート ハンドピース REF         | 2100046 |
| PM 1:2 ストレート ハンドピース REF         | 2100103 |

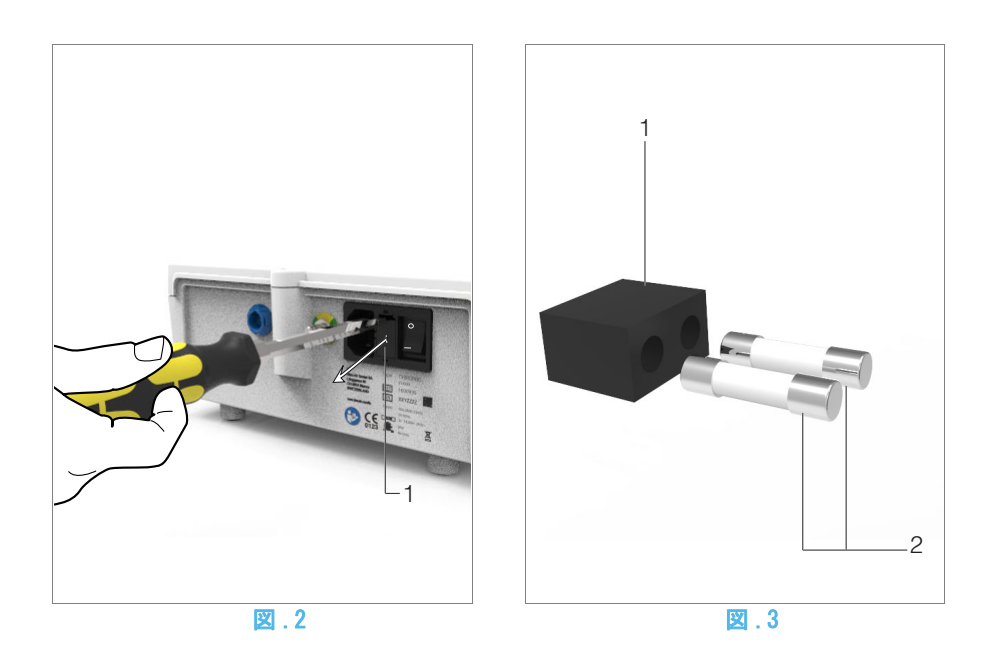

#### 12.4 ヒューズの交換

- A. シロプロ PLUS 3rd Gen. 外科用ユニット ユニット本体のス イッチを切ります。
- B. メインケーブルの接続を外します。

#### ⚠ 注意

ヒューズボックスを開ける場合は少なくとも 10 秒前に電源 ケーブルの接続を外しておく必要があります。

#### 図.2

C. マイナスドライバーを使用してヒューズボックス(1)を取 り外します。

#### 図.3

D. ヒューズ(2)を新しいものと交換し、ヒューズボックス(1) を元の位置に戻します。

#### ⚠ 注意

ヒューズは T4.0AH 250 VAC (REF 1307312-010) のみを使用し てください。

### 注.

- 1 ビエン・エア・デンタル社は、インスツルメントの定期的 な点検または検査を推奨しています。
- 2 ダイヤルノブはマグネットで保持されています。ダイヤル ノブを取り外すまたは取り付けるときに角度や位置決め する必要はありません。

## 13一般情報および保証

#### 13.1 一般情報

この機器は、資格を持った専門家が、労働安全衛生と事故防止 対策に関する現行の法規定、並びにこの機器の取扱説明書に 従って使用するものとします。これらの前提条件に従い、機器 を操作する術者は:

- 正常に機能する機器のみを使用するものとします。通常と 異なる動作、過剰な振動、異常な熱、あるいは機器の異常 を示すその他の兆候が現れた場合は、作業を直ちに中止 し、Bien-Air Dental SA 認可の修理センターにお問い合 わせください。
- その機器が必ず本来意図した目的にのみ使用されるよう 注意し、術者自身、患者、また第三者をいかなる危険から も保護しなければなりません。

#### 13.2 保証条件

Bien-Air Dental SAは、ユーザーに対し、機能的な不具合、 素材、あるいは製品の欠陥のすべてについて保証を与えます。 この保証により、機器はそれぞれ送り状に記載の日付から下記 の期間、保証の対象となります。

- ・ホース:12ヶ月
- ・ユニット本体および CA 20:1 L Micro-Series コントラア ングル: 24ヶ月
- ・MX-i LED 3<sup>rd</sup> Gen マイクロモータ:36ヶ月

そのクレームが正当であると認められた場合、Bien-Air Dental SA あるいはその正式な代理人は、この保証のもとで、 機器を無償で修理、あるいは交換し、同社の義務を果たすもの とします。その他のクレームは、どのような性質のものであ れ、Bien-Air Dental SA は、下記の理由から生じた損傷、あ るいは負傷および結果については責任を負わないものとします。

- ・過度の使用による消耗や磨耗
- ・不適切な使用
- ・機器の設置、運転、メンテナンスに関する取扱説明書の指示の不順守
- ・異常な化学的、電気的な影響
- ・エア、水または電気に関する接続不良。

この保証は、柔軟な「光ファイバー」タイプの光伝導体、また は合成材料製の部品は対象としていません。 損害およびその結果が製品の不適切な操作によるものである 場合、またはBien-Air Dental SA の許可を受けていない者に よる修理、製品の改造によるものである場合は保証は無効とな ります。

保証条件についての申し立ては、購入日、製品の製品番号、シ リアルナンバーが明確に印字された送り状、あるいは納品書等 を実際に提示することによってのみ考慮されるものとします。

www.bienair.comの一般販売条件を参照してください。

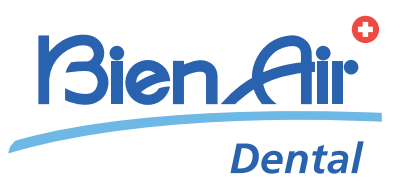

## Bien-Air Dental SA Länggasse 60 Case postale 2500 Bienne 6 Switzerland Tel. +41 (0)32 344 64 64 Fax +41 (0)32 344 64 91 dental@bienair.com

Other adresses available at **www.bienair.com**